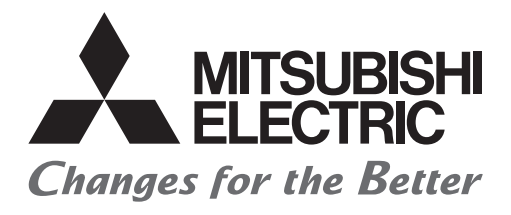

# FATEC

# Mitsubishi Electric Programmable Controller Training Manual MELSEC iQ-R/iQ-F Simple Motion (for GX Works3)

## Introduction

This document is a training manual prepared to facilitate the understanding of single-axis control and multi-axis control by MELSEC iQ-R Series simple motion module.

It describes the features of the simple motion module, the procedures for setting the positioning data and creating the sequence programs using RD77MS4 simple motion module and GX Works3 as demonstration machine and the monitoring and testing operations.

The following related manuals are available.

| Simple motion module User's Manuals<br>MELSEC iQ-R Simple Motion Module User's Manual (Startup)IB(NA)-0300245ENG<br>MELSEC iQ-R Simple Motion Module User's Manual (Application)IB(NA)-0300247ENG<br>MELSEC iQ-R Simple Motion Module User's Manual (Advanced Synchronous Control) |
|----------------------------------------------------------------------------------------------------|
| Programming manuals                                                                                                    |
| MELSEC iQ-R Programming Manual (Program Design)                                                                                                    |
| Operating Manual                                                                                                    |
| GX Works3 Operating Manual                                                                                                    |
| Documents relating to servo amplifier                                                                                                    |
| MR-J4B_(-RJ) SERVO AMPLIFIER INSTRUCTION MANUAL SH(NA)-030106ENG<br>MELSERVO-J4 Servo amplifier INSTRUCTION MANUAL (TROUBLE SHOOTING)<br>SH(NA)-030109ENG                                                                                                    |
|                                                                                                    |

## POINT

In this text, the buffer memories are classified with the following symbols, and the buffer memories for each axis are listed collectively.

- [Pr.\*\*]: Positioning parameter and home position return parameter items
- [Da.\*\*]: Positioning data and block start data items
- [Md.\*\*]: Monitor data items
- [Cd.\*\*]: Control data items

SSCNET is an abbreviation of Servo System Controller Network.

Microsoft, Windows, Windows Vista, Windows NT, Windows XP, Windows Server, Visio, Excel, PowerPoint, Visual Basic, Visual C++, Access are either registered trademarks or trademarks of Microsoft Corporation in the United States and/or other countries.

Ethernet is the registered trademark of Fuji Xerox Co., Ltd.

Other products names and company names are the trademarks or registered trademarks of the respective companies.

## Contents

| Introdu | ction                                                 | A-1          |
|---------|-------------------------------------------------------|--------------|
| Chap    | ter 1 Outline of Positioning Control                  | 1-1 to 1-12  |
| 1.1     | Outline of Positioning Control                        |              |
| 1.2     | Mechanism of Positioning Control.                     |              |
| 1.2.1   | Schematic designs of positioning systems              |              |
| 1.3     | Positioning Control Procedures.                       |              |
| 1.3.1   | Procedures for implementing positioning control       |              |
| 1.3.2   | Outline of start                                      |              |
| 1.3.3   | Outline of stop                                       | 1-10         |
| 1.3.4   | Outline of restart                                    | 1-12         |
| Chap    | ter 2 System Configuration                            | 2-1 to 2-3   |
| 2.1     | System Configuration Devices                          |              |
| 2.2     | Configuration Device List                             |              |
| Chap    | ter 3 Specifications and Functions                    | 3-1 to 3-30  |
| 3.1     | Performance Specifications                            |              |
| 3.2     | Main Features of RD77MS Simple Motion Module          |              |
| 3.3     | Function List                                         |              |
| 3.3.1   | Main functions                                        |              |
| 3.3.2   | Sub function                                          |              |
| 3.3.3   | Common function                                       |              |
| 3.4     | Specifications of I/O Signals with CPU Modules        |              |
| 3.4.1   | List of input/output signals with CPU modules         |              |
| 3.4.2   | Details of input signals                              |              |
| 3.4.3   | Details of output signals                             |              |
| 3.5     | Input/output Interface with External Devices          |              |
| 3.5.1   | Input/output interface signals                        |              |
| 3.6     | Buffer Memory                                         |              |
| 3.6.1   | Buffer memory area configuration                      |              |
| 3.6.2   | Explanation of buffer memories used in practical work |              |
| Chap    | ter 4 Types of Data                                   | 4-1 to 4-105 |
| 4.1     | Parameters and Data Required for Control.             |              |
| 4.1.1   | Setting data                                          |              |
| 4.1.2   | Monitor data                                          |              |
| 4.1.3   | Control data                                          |              |
| 4.2     | Servo Network Composition Parameters                  |              |
| 4.2.1   | Connected device                                      |              |
| 4.2.2   | Identification code list                              |              |
| 4.3     | Common Parameters                                     |              |

| 4.4   | Ba   | sic Parameters                                                      | 4-6         |
|-------|------|---------------------------------------------------------------------|-------------|
| 4.4.1 | 1    | Basic parameters 1                                                  | 4-6         |
| 4.4.2 | 2    | Basic parameters 2                                                  | 4-10        |
| 4.5   | De   | tailed Parameters                                                   | 4-11        |
| 4.5.1 | 1    | Detailed parameters 1                                               | 4-11        |
| 4.5.2 | 2    | Detailed parameters 2                                               | 4-17        |
| 4.6   | Но   | me Position Return Parameters                                       | 4-24        |
| 4.6.1 | 1    | Home position return basic parameters                               | 4-24        |
| 4.6.2 | 2    | Home position return detailed parameters                            | 4-31        |
| 4.7   | Ext  | tended Parameters                                                   | 4-33        |
| 4.8   | Se   | rvo Parameters                                                      | 4-34        |
| 4.8.1 | 1    | Basic setting                                                       | 4-34        |
| 4.8.2 | 2    | Gain/filter setting                                                 | 4-42        |
| 4.8.3 | 3    | Extension setting.                                                  | 4-53        |
| 4.8.4 | 1    | I/O setting                                                         | 4-60        |
| 4.8.5 | 5    | Extension setting 2                                                 | 4-64        |
| 4.8.6 | 3    | Extension setting 3                                                 | 4-67        |
| 4.9   | Po   | sitioning Data                                                      | 4-69        |
| 4.10  | Со   | ntrol Modes                                                         | 4-77        |
| 4.10  | .1   | Linear control                                                      | 4-77        |
| 4.10  | .2   | Fixed-feed control                                                  | 4-80        |
| 4.10  | .3   | 2-axis circular interpolation control with sub point designation    | 4-81        |
| 4.10  | .4   | 2-axis circular interpolation control with center point designation | 4-84        |
| 4.10  | .5   | 3-axis helical interpolation control with sub point designation.    | 4-87        |
| 4.10  | .6   | 3-axis helical interpolation control with center point designation  | 4-90        |
| 4.10  | .7   | Speed control                                                       | 4-93        |
| 4.10  | .8   | Speed-position switching control.                                   | 4-96        |
| 4.10  | .9   | Position-speed switching control                                    | 4-100       |
| 4.10  | .10  | Current value change                                                | 4-102       |
| 4.10  | .11  | NOP instruction                                                     | 4-103       |
| 4.10  | .12  | JUMP instruction                                                    | 4-104       |
| 4.10  | .13  | Loop control                                                        | 4-105       |
| Cha   | pter | 5 Practice (1) Test Operation with GX Works3 (RD77MS4)              | 5-1 to 5-27 |
| 5.1   | De   | monstration Machine System Configuration                            |             |
| 5.2   | CP   | 2 Module Setting                                                    |             |
| 5.2.1 | 1    | New project creation                                                | 5-2         |
| 5.2.2 | 2    | Adding extension modules                                            | 5-5         |
| 5.3   | Sin  | nple Motion Module Setting                                          |             |
| 5.3.1 | 1    | System configuration.                                               |             |
| 5.3.2 | 2    | Parameters                                                          |             |
| 5.3.3 | 3    | Servo parameters                                                    |             |
| 5.3.4 | 1    | Positioning data.                                                   |             |
| 5.3.5 | 5    | Simulation                                                          |             |
| 5.4   | Wr   | iting to the RD77MS                                                 | 5-21        |
|       |      | -                                                                   |             |

| 5.4.1 | Saving the project                                 | 5-21        |
|-------|----------------------------------------------------|-------------|
| 5.4.2 | Writing to the PLC                                 | 5-22        |
| 5.5   | Test Operation                                     | 5-24        |
| Chap  | ter 6 Practice (2) Training in Positioning Control | 6-1 to 6-64 |
| 6.1   | Practice Content                                   | 6-1         |
| 6.2   | Device Assignment                                  | 6-1         |
| 6.3   | RD77MS Demonstration Machine System Configuration  | 6-3         |
| 6.3.1 | System configuration                               | 6-3         |
| 6.3.2 | Demonstration machine operation panel              | 6-4         |
| 6.4   | Opening the Project for RD77MS                     | 6-5         |
| 6.5   | Simple Motion Module Setting                       | 6-6         |
| 6.5.1 | System configuration                               | 6-6         |
| 6.5.2 | Parameters                                         | 6-7         |
| 6.5.3 | Servo parameters                                   | 6-11        |
| 6.5.4 | Positioning data                                   | 6-13        |
| 6.6   | Position Control Program                           | 6-14        |
| 6.6.1 | Initial processing                                 | 6-15        |
| 6.6.2 | JOG operation                                      | 6-17        |
| 6.6.3 | Home position return                               | 6-22        |
| 6.6.4 | Standby point positioning                          | 6-27        |
| 6.6.5 | Point selection positioning                        | 6-29        |
| 6.6.6 | Address indirect specification positioning         | 6-32        |
| 6.6.7 | Speed change                                       | 6-36        |
| 6.6.8 | Positioning execute program                        | 6-40        |
| 6.7   | Writing to the RD77MS                              | 6-41        |
| 6.7.1 | Saving the project                                 | 6-41        |
| 6.7.2 | Writing to the PLC                                 | 6-42        |
| 6.8   | Demonstration Machine Operation                    | 6-44        |
| 6.8.1 | Starting the servo amplifiers                      | 6-44        |
| 6.8.2 | JOG operation                                      | 6-45        |
| 6.8.3 | Home position return                               | 6-47        |
| 6.8.4 | Standby point positioning                          | 6-48        |
| 6.8.5 | Point selection                                    | 6-50        |
| 6.8.6 | Address indirect specification positioning         | 6-51        |
| 6.8.7 | Speed change                                       | 6-52        |
| 6.8.8 | Troubleshooting                                    | 6-53        |
| 6.9   | Sequence Program List.                             | 6-55        |
| Chap  | ter 7 Advanced Synchronous Control Practice        | 7-1 to 7-99 |
| 7.1   | What is the Synchronous Control?                   |             |
| 7 4 4 |                                                    | 7 4         |

| .1    | What is the Synchronous Control? |
|-------|----------------------------------|
| 7.1.1 | Synchronous control modules      |
| 7.1.2 | Synchronous control module list  |
| 7.1.3 | Servo input axes                 |
| 7.1.4 | Synchronous encoder axes         |

| 7.1.5 | 5   | Main shaft main input axis.                           | . 7-6 |
|-------|-----|-------------------------------------------------------|-------|
| 7.1.6 | 6   | Main shaft sub input axis.                            | . 7-6 |
| 7.1.7 | ,   | Composite main shaft gear                             | . 7-6 |
| 7.1.8 | 3   | Main shaft gear                                       | . 7-7 |
| 7.1.9 | )   | Main shaft clutch                                     | . 7-7 |
| 7.1.1 | 0   | Auxiliary shafts                                      | 7-10  |
| 7.1.1 | 1   | Auxiliary shaft gear                                  | 7-10  |
| 7.1.1 | 2   | Auxiliary shaft clutch                                | 7-11  |
| 7.1.1 | 3   | Auxiliary shaft composite gear                        | 7-13  |
| 7.1.1 | 4   | Speed change gear.                                    | 7-14  |
| 7.1.1 | 5   | Output axes                                           | 7-14  |
| 7.1.1 | 6   | Starting/ending for synchronous control               | 7-17  |
| 7.1.1 | 7   | Stop operation of output axis                         | 7-18  |
| 7.2   | Pra | actice Content                                        | 7-20  |
| 7.2.1 |     | Advanced synchronous control 1: Travel cutter         | 7-21  |
| 7.2.2 | 2   | Advanced synchronous control 2: Rotary cutter         | 7-22  |
| 7.3   | Ass | signment of Devices Used for Practice                 | 7-23  |
| 7.4   | Ope | ening the Project for RD77MS                          | 7-26  |
| 7.5   | Sim | nple Motion Module Setting                            | 7-27  |
| 7.5.1 |     | Parameters                                            | 7-27  |
| 7.5.2 | 2   | Servo parameters                                      | 7-30  |
| 7.5.3 | 3   | Positioning data.                                     | 7-31  |
| 7.5.4 | ŀ   | Synchronous control parameters                        | 7-34  |
| 7.5.5 | 5   | Cam data                                              | 7-40  |
| 7.6   | ٨d  | vanced Synchronous Control Programs                   | 7-44  |
| 7.6.1 |     | Advanced synchronous control 1: Travel cutter program | 7-44  |
| 7.6.2 | 2   | Advanced synchronous control 2: Rotary cutter program | 7-54  |
| 7.7   | Wri | iting to the PLC                                      | 7-65  |
| 7.8   | Der | monstration Machine Operation                         | 7-67  |
| 7.8.1 |     | Advanced synchronous control 1: Travel cutter         | 7-67  |
| 7.8.2 | 2   | Advanced synchronous control 2: Rotary cutter         | 7-70  |
| 7.9   | Sec | quence Program List                                   | 7-73  |
|       |     |                                                       |       |

| Appendices                                           | App-1 to App-78 |
|------------------------------------------------------|-----------------|
| Appendix 1 Sequence Program List                     | App-1           |
| Appendix 2 Application Practice                      | App-17          |
| Appendix 2.1 Practice Content                        | App-18          |
| Appendix 2.2 Practice Program                        | App-19          |
| Appendix 2.2.1 Continuous positioning (1)            | Арр-19          |
| Appendix 2.2.2 Continuous positioning (2)            | App-28          |
| Appendix 2.2.3 Teaching, teaching playback           | Арр-32          |
| Appendix 2.2.4 Fixed-feed, fixed-feed stepping       | App-36          |
| Appendix 2.3 Demonstration Machine Operation         | Арр-40          |
| Appendix 2.3.1 Preparation for positioning execution | Арр-40          |
| Appendix 2.3.2 Continuous positioning (1).           | App-41          |

| Appendix 2.3.3 Continuous positioning (2)                                          |
|------------------------------------------------------------------------------------|
| Appendix 2.3.4 Teaching, teaching playback App-43                                  |
| Appendix 2.3.5 Fixed-feed, fixed-feed steppingApp-46                               |
| Appendix 2.3.6 Troubleshooting App-48                                              |
| Appendix 3 Assistant Function App-49                                               |
| Appendix 4 FB (function block) Insertion ProcedureApp-53                           |
| Appendix 5 Simple Motion Monitor App-56                                            |
| Appendix 5.1 Starting the Monitor (in the case of Axis Monitor) App-56             |
| Appendix 5.2 Stopping/starting the MonitorApp-56                                   |
| Appendix 5.3 Switching the Monitor App-57                                          |
| Appendix 5.4 Types of MonitorsApp-57                                               |
| Appendix 5.5 Adding/deleting Monitor ItemsApp-58                                   |
| Appendix 6 Digital Oscilloscope App-59                                             |
| Appendix 7 MELSEC iQ-F Series Simple Motion Module App-66                          |
| Appendix 7.1 Major Features of MELSEC iQ-F Series Simple Motion ModuleApp-66       |
| Appendix 7.2 System Configuration App-67                                           |
| Appendix 7.3 Major Differences from MELSEC iQ-R Series Simple Motion Module App-68 |
| Appendix 8 Glossary App-70                                                         |

## ─ ● Safety Precautions ● − (Always read before performing practical work.)

When designing systems, always read related manuals and give sufficient consideration to safety.

Pay due attention to the following points when performing practical work, and ensure correct handling of the product.

## [Practical work precautions]

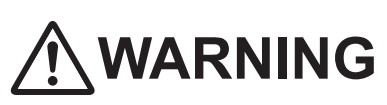

- Do not touch terminals while the power is ON. Failure to observe this may result in electric shock.
- When removing the safety cover, either turn OFF the power, or ensure that sufficient attention is paid to safety.

# 

- Carry out practical work in accordance with the instructions of your teacher.
- Do not remove the demonstration machine, or make changes to the wiring.

Failure to observe this may result in a fault, malfunction, injury, or fire.

- Turn OFF the power before attaching or removing the module. Removing or attaching the module with the power ON may result in a module fault or electric shock.
- If the demonstration machine emits an abnormal odor or noise, press the [Power] button or [EMERGENCY STOP] button to stop the module.
- If an error occurs, notify your teacher immediately.

## **Revision History**

| Print date     | * Text No.     | Revision details |
|----------------|----------------|------------------|
| December, 2017 | SH-030278ENG-A | First print      |
|                |                |                  |
|                |                |                  |
|                |                |                  |
|                |                |                  |
|                |                |                  |
|                |                |                  |
|                |                |                  |
|                |                |                  |
|                |                |                  |
|                |                |                  |
|                |                |                  |
|                |                |                  |
|                |                |                  |
|                |                |                  |
|                |                |                  |
|                |                |                  |
|                |                |                  |
|                |                |                  |
|                |                |                  |
|                |                |                  |
|                |                |                  |
|                |                |                  |
|                |                |                  |
|                |                |                  |
|                |                |                  |
|                |                |                  |
|                |                |                  |
|                |                |                  |
|                |                |                  |
|                |                |                  |

\* The text number is indicated in the lower left of the rear cover of this text.

This manual confers no industrial property rights of any other kind, nor does it confer any patent licenses. Mitsubishi Electric Corporation cannot be held responsible for any problems involving industrial property rights which may occur as a result of using the contents noted in this manual.

© 2017 MITSUBISHI ELECTRIC CORPORATION

## Chapter 1 Outline of Positioning Control

## 1.1 Outline of Positioning Control

The term "positioning" refers to the process to move a body, such as a workpiece or a tool, (hereinafter, collectively referred to as a workpiece) at the specified speed and stop the body accurately at the target position.

The movement control of workpiece to the target position can be easily made by stopping the workpiece using a timer or installing a sensor at the stop position. However, various problems may arise if it is required to stop it accurately at the position or after moving at a high speed.

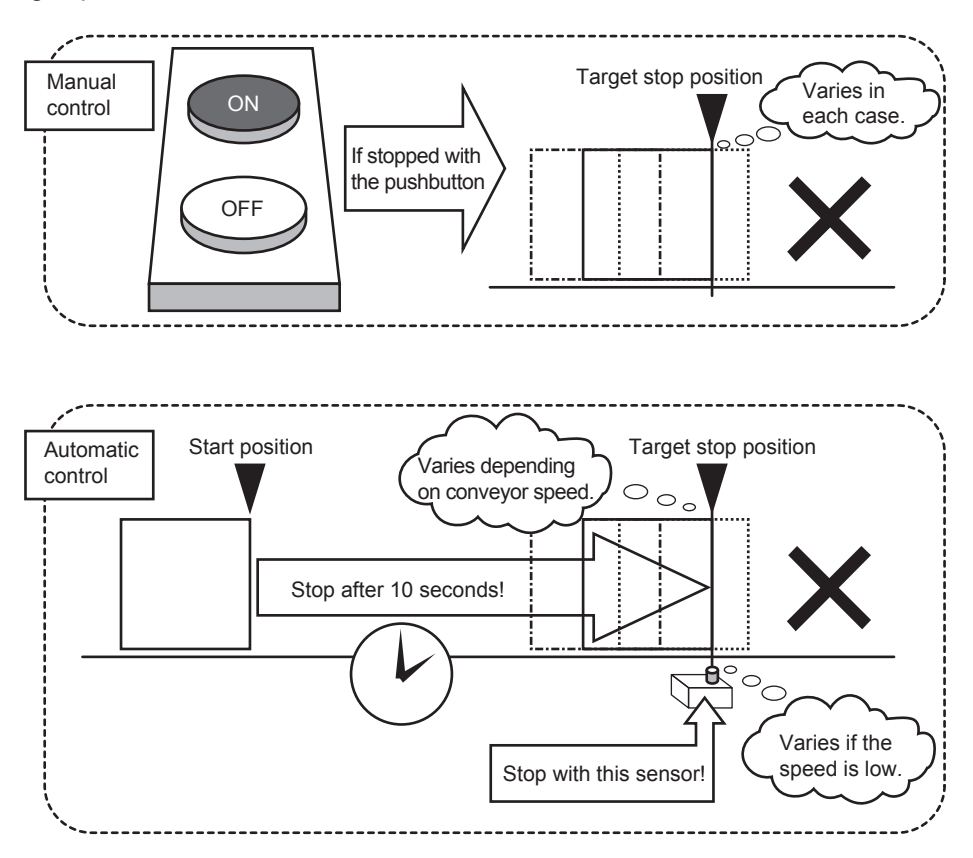

To solve these problems, the positioning procedures are described below, so that you can learn how to **transfer a workpiece to the target position at a high speed and stop the workpiece correctly**.

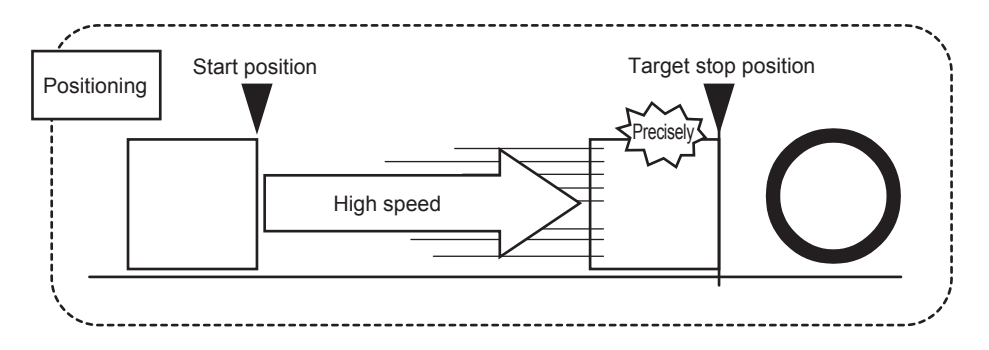

Simple transfer control can be achieved with programmable controllers using timers and limit switches where high accuracy is not required as shown in previous page.

For positioning control or transfer control where high accuracy is required, the positioning function of programmable controllers can be used to stop workpiece accurately at target position with **high repeatability and high reliability**.

The stopping accuracy of the function can be controlled in the order of  $\mu$ m depending on the equipment mechanism.

- For positioning control using the positioning function of programmable controllers, devices appropriate to the control are required. The outline and functions of the devices are shown below.
  - (1) Positioning controller (CPU module or positioning module)
  - (2) Driving amplifier or driver for transmitting commands from programmable controllers to motor
  - (3) Servo motor or stepping motor capable of precisely detecting rotation angle

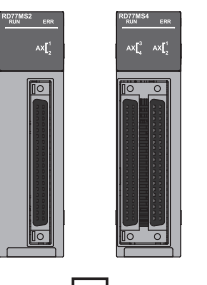

(1) Positioning controller

The CPU module or module serves as the positioning controller and gives necessary information for positioning to the servo amplifier or the stepping motor driver.

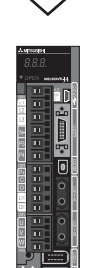

 (2) Servo amplifier or the stepping motor driver
 Based on the commands given by programmable controllers like the rotation direction, rotating speed, rotation amount are transmitted to the motor.
 In which direction, forward or reverse... Rotation direction command

At what speed ... Speed command ... Position command

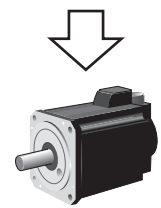

(3) Servo motor or stepping motor

The motor rotates in the specified direction at the specified speed and stops at the specified position according to the command given by the servo amplifier or stepping motor driver.

Positioning examples are as shown below:

- -15 m/min (2000 rev/min) 160 mm 320 mm X-axis / Servo moto for Y-axis Y-axis Y-axi . 15 m/min (1875 rev/min) Press punching 12 5 ervo nplifie X-axis Press he JESSTER BERT Gear + rack & pinion Servo moto or X-axis RD77MS Servo amplifie Y-axis
- Punch press (positioning for feeding in X- and Y-axis directions)

#### Palletizer

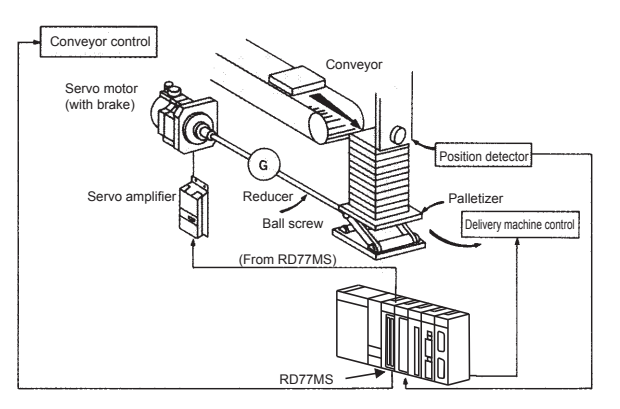

- To punch an insulating material or leather with a single die, positioning is performed using two servo motors. One servo motor is for feeding (X-axis) and second servo motor is for press head direction.
- After the table is positioned by the X-axis servo motor, the press head is positioned by the Y-axis servo motor, and the material is punched with the press.
- When the kind or shape of material is changed, the press head is replaced, and the positioning pattern is switched.
- The palletizer is positioned with a high degree of accuracy by using the 1-axis servo motor.
- The lowering distance of the palletizer corresponding to the material thickness is stored.

Small machining center (ATC magazine positioning)

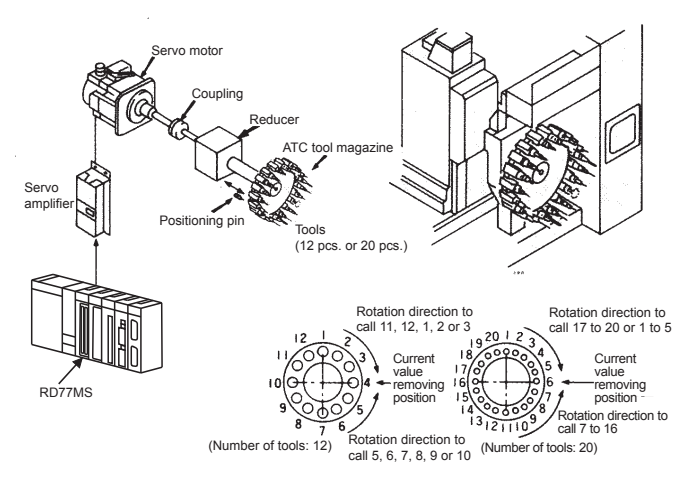

- The ATC tool magazine of small machining center is positioned.
- The relationship between the current value and target value of the magazine is calculated, and it is positioned in the forward or reverse direction in which the target tool can be accessed more quickly.

Lifter (storing of CRTs in aging rack)

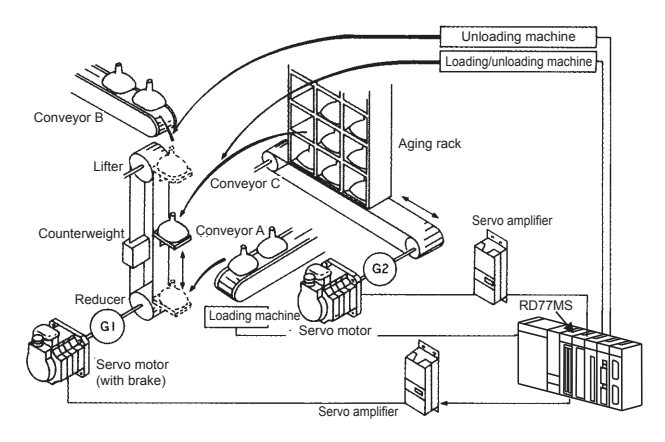

#### Index table (high-precision angle indexing)

- Digital switch Digital switch Index table Worm gear Detector Servo motor
- Internal grinding machine

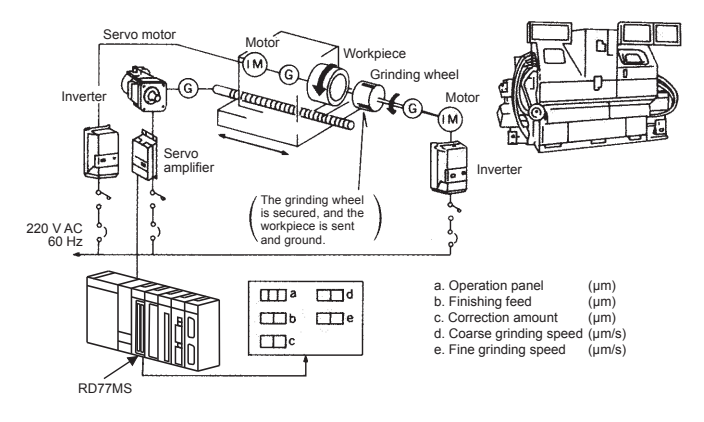

- CRTs are stored in the rack in the aging process by positioning with the aid of AC servo motor.
- The lifter is positioned in the vertical direction by using the one servo motor, and the aging rack is positioned in the horizontal direction by using second servo motor.

• The index table is positioned with a high degree of accuracy by using the 1 servo motor.

- Grinding of internal surface of workpiece is controlled by using the servo motor and inverters.
- One inverter controls the rotation of the workpiece, and the second inverter controls the rotation of the grinding wheel. The one servo motor feeds the workpiece to grind it.

## 1.2 Mechanism of Positioning Control

On the positioning system using RD77MS, various kinds of software and external devices are used for the functions shown in the following figure.

RD77MS captures various signals, parameters and positioning data, and the CPU module controls them to realize complicated positioning control.

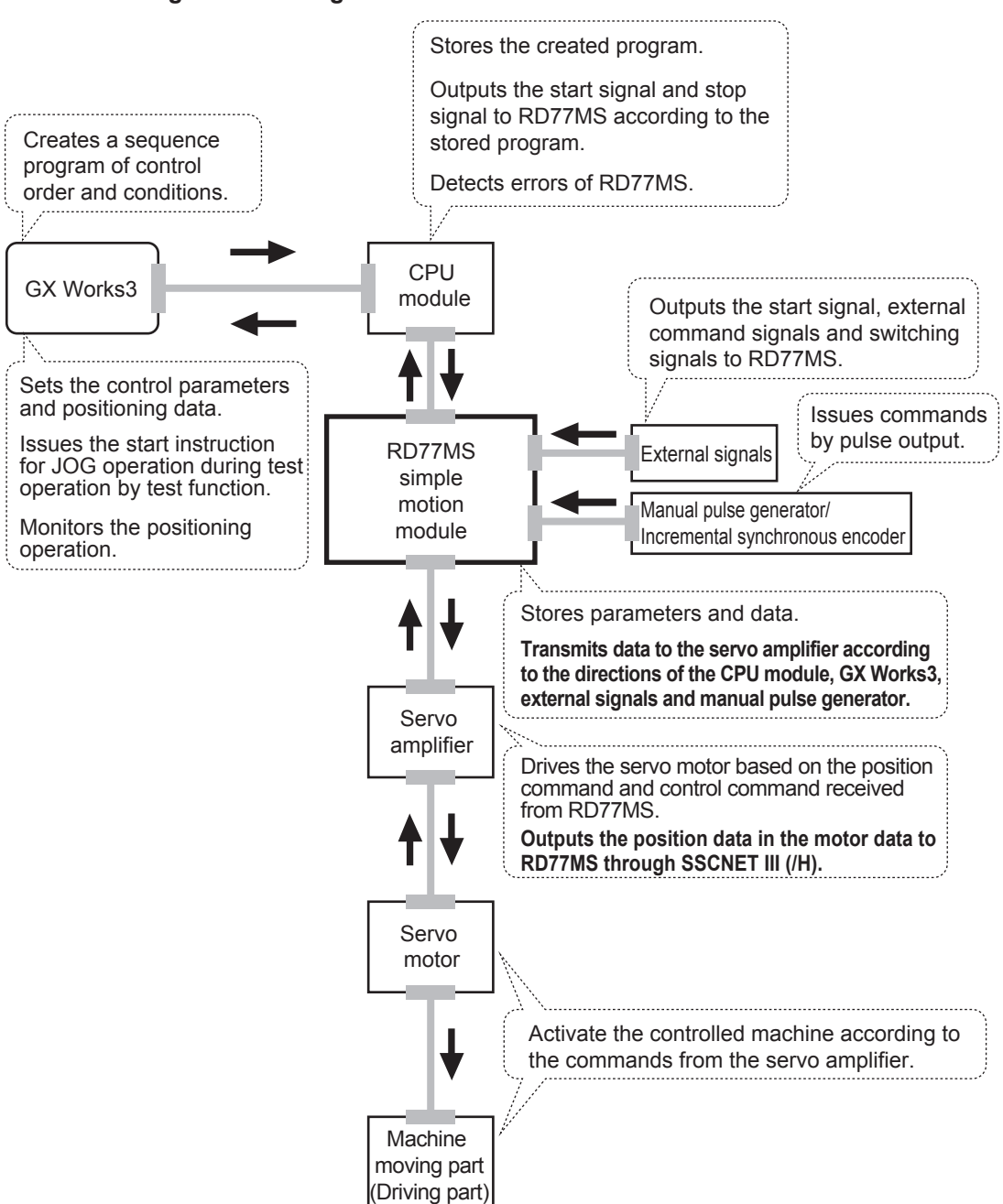

#### Positioning control using RD77MS

#### 1.2.1 Schematic designs of positioning systems

The operations and schematic designs of positioning systems are shown below.

(1) System using ball screw

Travel and speed of system using ball screw

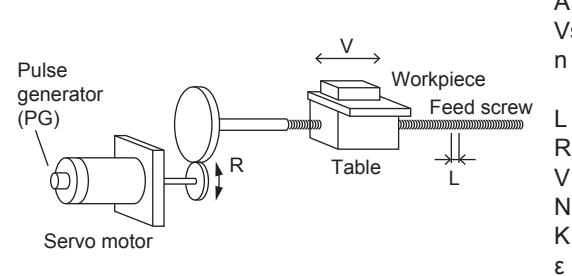

- A : Position detection unit (mm/pulse)
- Vs : Command pulse frequency (pulses/s)
- n : Number of slits of pulse generator (pulse count) (pulses/rev)
  - : Feed screw lead (mm/rev)
- R : Reduction ratio
- V : Moving part speed (mm/s)
- N : Motor speed (r/min)
- K : Position loop gain (1/s)
  - : Accumulated pulse count of deviation counter (pulses)

For the above system using ball screw, the position detection unit, command pulse frequency and accumulated pulse count of deviation counter are calculated by the following formulas.

[1] Position detection unit

The position detection unit is calculated from the feed screw lead, reduction ratio and number of slits of pulse generator.

$$A = \frac{L}{R \times n} [mm/pulse]$$

[2] Command pulse frequency

The command pulse frequency is calculated from the moving part speed and position detection unit.

$$Vs = \frac{V}{A}$$
 [pulse/s]

[3] Accumulated pulse count of deviation counter

The accumulated pulse count of deviation counter is calculated from the command pulse frequency and position loop gain.

$$\varepsilon = \frac{Vs}{K}$$
 [pulse]

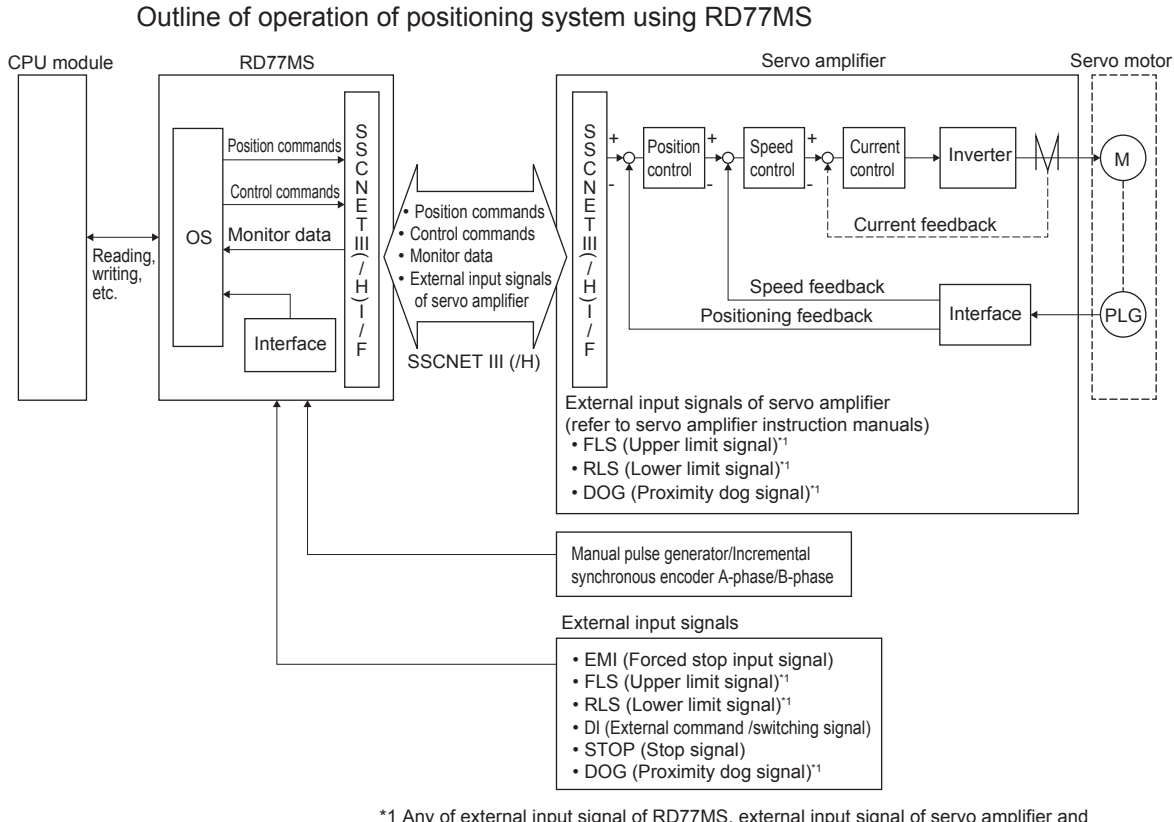

(2) Positioning system using RD77MS

\*1 Any of external input signal of RD77MS, external input signal of servo amplifier and external input signal through CPU (buffer memory of RD77MS) can be used depending on the parameter setting.

## **1.3 Positioning Control Procedures**

## 1.3.1 Procedures for implementing positioning control

The positioning controls (used in this document) are implemented in accordance with the following procedures.

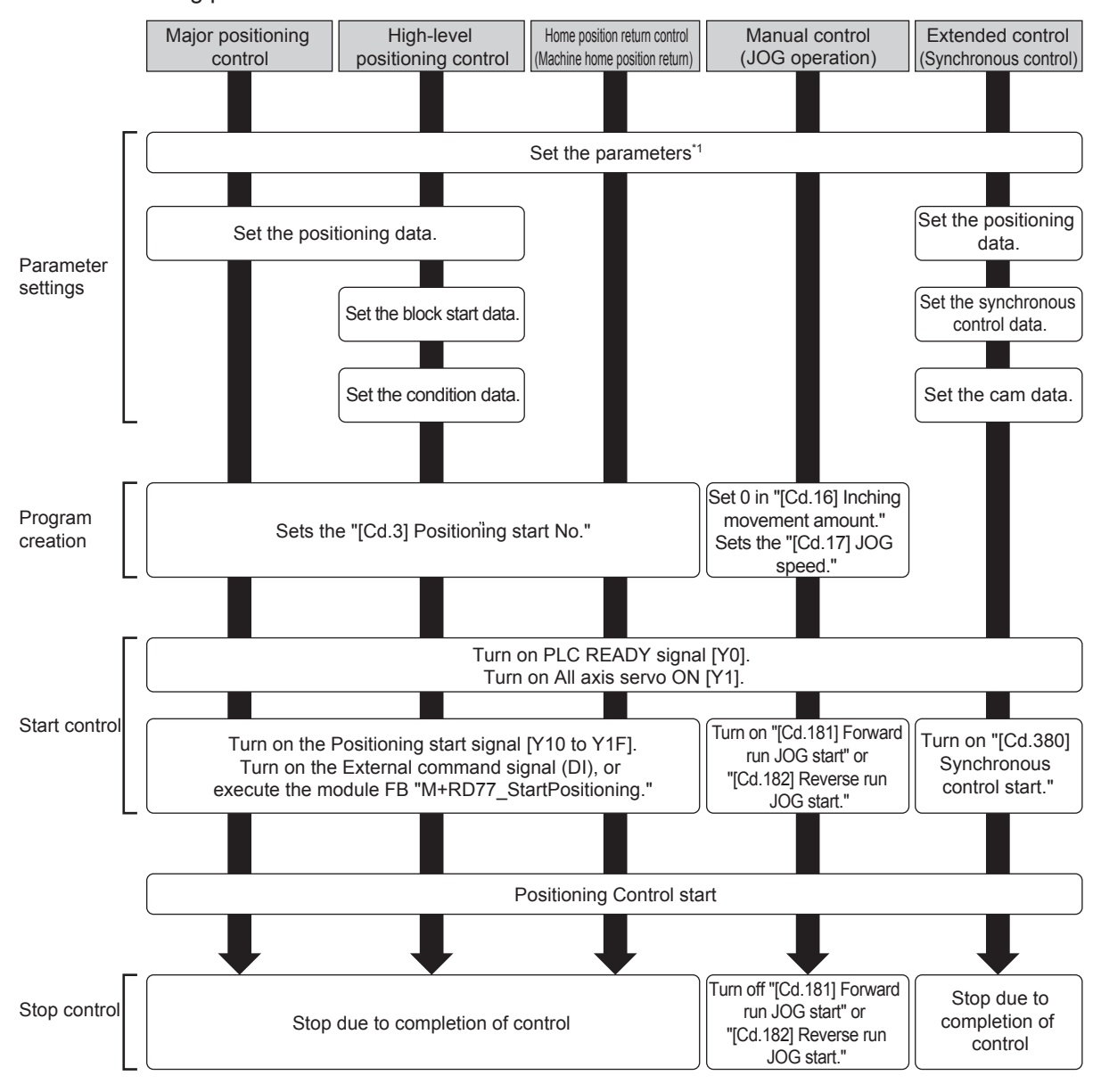

#### \*1. The home position return parameters must be set only for the home position return control.

## 1.3.2 Outline of start

When the servo amplifier is started and the start trigger is activated for each control, RD77MS starts the positioning control.

#### Servo ON conditions

To start the servo amplifier, the following output signals must be successively turned on.

- [1] PLC READY signal [Y0] ON
- [2] All axis servo ON [Y1] ON

#### Start signals

The start signal for each control enabled after the servo amplifier is started is shown below.

| Control type                   |                        | Start trigger                                                      |  |  |
|--------------------------------|------------------------|--------------------------------------------------------------------|--|--|
| Major positioning control      |                        | The positioning start signal [Y10 to Y1F] is turned on             |  |  |
| High-level positioning control |                        | <ul> <li>The external command signal (DI) is turned on.</li> </ul> |  |  |
| Home position return control   |                        | The module FB "M+RD77_StartPositioning" is executed.               |  |  |
|                                | JOG operation          | "[Cd.181] Forward run JOG start signal" or "[Cd.182] Reverse r     |  |  |
| Manual<br>control              | Inching operation      | JOG start signal" is turned on.                                    |  |  |
|                                | Manual pulse generator | The manual pulse generator is operated.                            |  |  |

## 1.3.3 Outline of stop

The axis stop signal or stop signal from external input signal is used to stop the control. It is necessary to create a program for turning on the "[Cd.180] Axis stop signal" as the stopping program.

Each control is stopped in the following cases.

- (a) When each control is completed normally
- (b) When the servo amplifier power supply is turned off
- (c) When a CPU module error occurs
- (d) When the PLC READY signal is turned OFF
- (e) When an error occurs in RD77MS
- (f) When control is intentionally stopped
   (Stop signal from CPU module turned ON, "Stop signal" of external input signal turned ON, etc.)

The stop process for the above cases is shown below. (Except the normal termination in case (a))

|                                        | Stop axis                                                               | M code ON<br>signal after stop | Axis operation status<br>after stopping ([Md.26]) |           |                                           |
|----------------------------------------|-------------------------------------------------------------------------|--------------------------------|---------------------------------------------------|-----------|-------------------------------------------|
| Forced stop                            | "Forced stop input signal" OFF from an external device                  | All axes                       | No change                                         | Servo OFF |                                           |
|                                        | Servo READY OFF<br>Servo amplifier power supply OFF                     | Each axis                      | Each axis No change                               |           | Servo amplifier has not<br>been connected |
| Forced stop                            | Servo alarm                                                             |                                |                                                   | No change | Error                                     |
|                                        | Forced stop input to servo amplifier                                    |                                |                                                   | Servo OFF |                                           |
| Fatal stop<br>(Stop group 1)           | Hardware stroke limit upper/lower limit error occurrence                | Each axis                      | No change                                         | Error     |                                           |
| Emergency stop                         | Error occurs in a CPU module                                            |                                | No change                                         | Frror     |                                           |
| (Stop group 2)                         | PLC READY signal OFF                                                    | All axes                       | Turns OFF                                         | EIIOI     |                                           |
| Relatively safe stop<br>(Stop group 3) | Axis error detection (Error other than stop group 1 or 2) <sup>*1</sup> | Each axis                      | No change                                         | Error     |                                           |
| Intentional stop                       | "Axis stop signal" ON from a CPU module                                 | <b>F</b> ack avia              |                                                   | Stopped   |                                           |
| (Stop group 3)                         | "Stop signal" of external input signal ON                               |                                | NO CHANGE                                         | (Standby) |                                           |

|                                        |                                                                         | Stop process                                                                                |                                      |                        |  |
|----------------------------------------|-------------------------------------------------------------------------|---------------------------------------------------------------------------------------------|--------------------------------------|------------------------|--|
|                                        | Stop cause                                                              | Home position r                                                                             | Major                                |                        |  |
|                                        |                                                                         | Machine home<br>position return control                                                     | Fast home position<br>return control | positioning<br>control |  |
| Forced stop                            | "Forced stop input signal" OFF from an external device                  | Forced stop<br>For the stop method of the servo amplifier, refer to                         |                                      |                        |  |
|                                        | Servo READY OFF<br>Servo amplifier power supply OFF                     |                                                                                             |                                      |                        |  |
| Forced stop                            | Servo alarm                                                             | each servo amplifier instruction manual.                                                    |                                      |                        |  |
|                                        | Forced stop input to servo amplifier                                    |                                                                                             |                                      |                        |  |
| Fatal stop<br>(Stop group 1)           | Hardware stroke limit upper/lower limit error occurrence                | Deceleration stop/rapid stop<br>(Select with "Rapid stop group 1 rapid stop<br>selection.") |                                      |                        |  |
| Emergency stop                         | Error occurs in a CPU module                                            | Deceleration stop/rapid stop                                                                |                                      |                        |  |
| (Stop group 2)                         | PLC READY signal OFF                                                    | Gelect with "Rapid stop group 2 rapid stop selection.")                                     |                                      | р                      |  |
| Relatively safe stop<br>(Stop group 3) | Axis error detection (Error other than stop group 1 or 2) <sup>*1</sup> | U Deceleration stop/rapid stop<br>(Select with "Rapid stop group 3 rapid stop               |                                      |                        |  |
| Intentional stop<br>(Stop group 3)     | "Axis stop signal" ON from a CPU module                                 |                                                                                             |                                      | р                      |  |
|                                        | "Stop signal" of external input signal ON                               |                                                                                             |                                      |                        |  |

|                                                                                                    |                                                          | Stop process                                                                                                    |                       |                                  |
|----------------------------------------------------------------------------------------------------|----------------------------------------------------------|----------------------------------------------------------------------------------------------------|-----------------------|----------------------------------|
|                                                                                                    | Stop cause                                               | High-level                                                                                                    | Manual control        |                                  |
|                                                                                                    | Stop cause                                               | positioning<br>control                                                                                             | JOG/Inching operation | Manual pulse generator operation |
| Forced stop "Forced stop input signal" OFF<br>from an external device                                   |                                                          | Forced stop                                                                                                    |                       |                                  |
|                                                                                                    | Servo READY OFF<br>Servo amplifier power supply OFF      | Forced stop<br>For the stop method of the servo<br>amplifier, refer to each servo<br>amplifier instruction manual. |                       | -                                |
| Forced stop                                                                                             | Servo alarm                                              |                                                                                                    |                       |                                  |
|                                                                                                    | Forced stop input to servo amplifier                     | ۶r                                                                                                    |                       |                                  |
| Fatal stop<br>(Stop group 1)                                                                            | Hardware stroke limit upper/lower limit error occurrence | Deceleration stop/rapid stop<br>(Select with "Rapid stop group 1<br>rapid stop selection.")                        |                       | Deceleration stop                |
| Emergency stop                                                                                          | Error occurs in a CPU module                             | Deceleration stop/rapid stop<br>(Select with "Rapid stop group 2<br>rapid stop selection.")                        |                       |                                  |
| (Stop group 2)                                                                                          | PLC READY signal OFF                                     |                                                                                                    |                       | Deceleration stop                |
| Relatively safe stop<br>(Stop group 3)Axis error detection (Error other than<br>stop group 1 or $2$ )*1 |                                                          |                                                                                                    |                       |                                  |
| Intentional stop<br>(Stop group 3)                                                                      | "Axis stop signal" ON from a CPU module                  | Deceleration stop/rapid stop<br>(Select with "Rapid stop group 3 Deceleration and atom collection ")               |                       | Deceleration stop                |
|                                                                                                    | "Stop signal" of external input signal ON                |                                                                                                    | 5                     |                                  |

\*1. If an error occurs in a positioning data due to an invalid setting value, when the continuous positioning control uses multiple positioning data successively, it automatically decelerates at the previous positioning data. It does not stop rapidly even the setting value is rapid stop in stop group 3. If any of the following error occurs, the operation is performed up to the positioning data immediately before the positioning data where an error occurred, and then stops immediately.

| oolidolling data intolo all ollor oodilloa, alla tion      |                                                 |
|------------------------------------------------------------|-------------------------------------------------|
| · No command speed                                         | (error code: 1A13H, 1A14H)                      |
| · Outside linear movement amount range                     | (error code: 1A15H, 1A16H)                      |
| <ul> <li>Large arc error deviation</li> </ul>              | (error code: 1A17H)                             |
| · Software stroke limit +                                  | (error code: 1A18H, 1A19H)                      |
| · Software stroke limit -                                  | (error code: 1A1AH, 1A1BH)                      |
| <ul> <li>Sub point setting error</li> </ul>                | (error code: 1A27H, 1A28H, 1A29H, 1A2AH, 1A37H) |
| <ul> <li>End point setting error</li> </ul>                | (error code: 1A2BH, 1A2CH)                      |
| <ul> <li>Center point setting error</li> </ul>             | (error code: 1A2DH, 1A2EH, 1A2FH)               |
| · Outside radius range                                     | (error code: 1A32H)                             |
| $\cdot$ Illegal setting of ABS direction in unit of degree | (error code: 19A4H, 19A5H)                      |
|                                                            |                                                 |

#### Point

Provide the emergency stop circuits outside the servo system to prevent cases where danger may result from abnormal operation of the overall system in the event of an external power supply fault or servo system failure.

## 1.3.4 Outline of restart

If the position control is stopped due to any cause, the positioning to the end point of position control can be restarted from the stop position by the "[Cd.6] Restart command." If the control is stopped during continuous positioning or continuous path control, the positioning will be restarted from the stop position of the positioning data No. at which the control is stopped.

## Chapter 2 System Configuration

## 2.1 System Configuration Devices

The general configuration including RD77MS and peripheral devices is shown below.

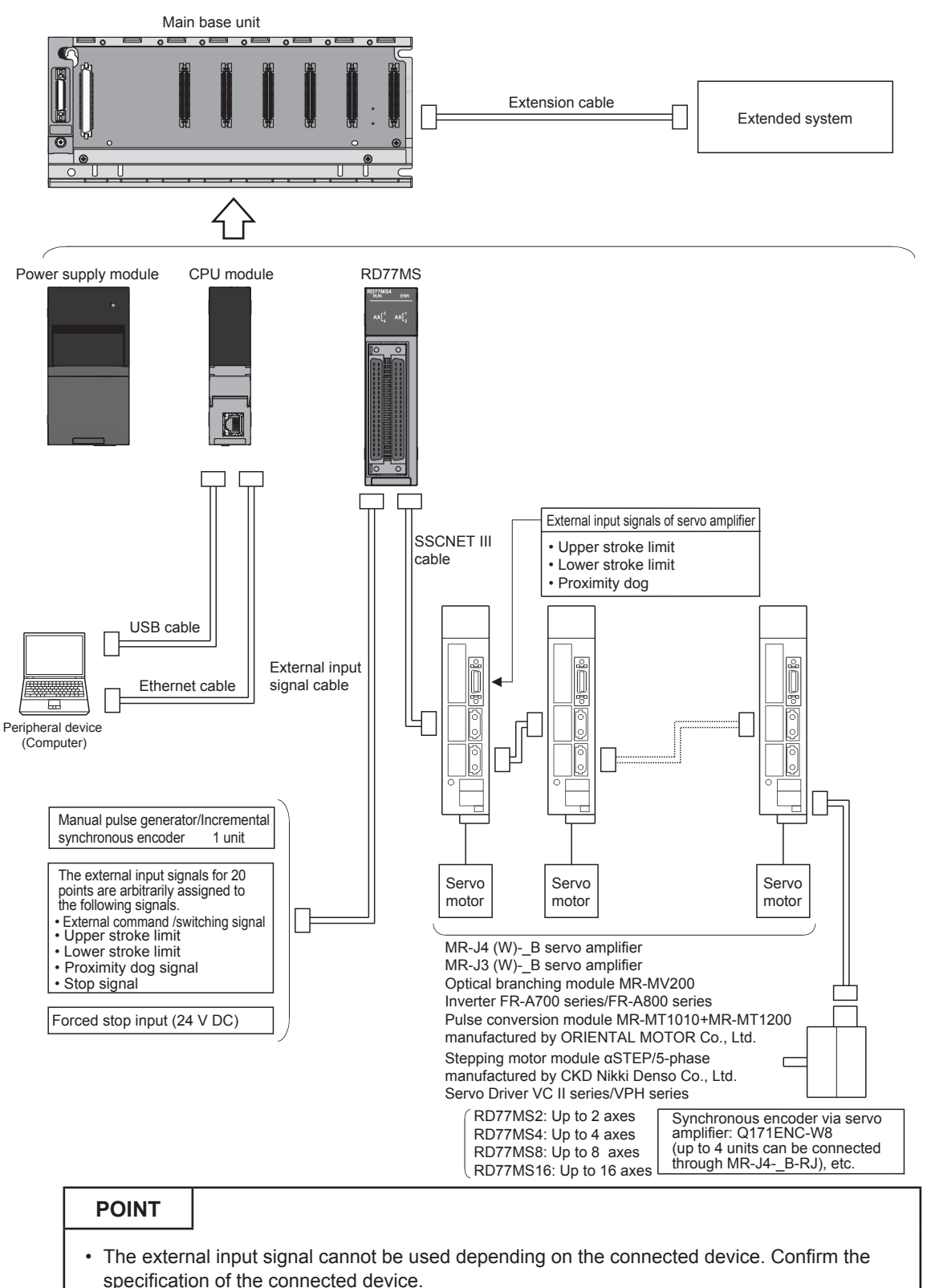

• When using RD77MS2, the external input signals that can be assigned are for 10 points.

## 2.2 Configuration Device List

The positioning system using RD77MS consists of the following devices.

| Name                                                          | Model                                                   | Remarks                                                                                                    |
|---------------------------------------------------------------|---------------------------------------------------------|----------------------------------------------------------------------------------------------------|
| Simple motion module                                          | RD77MS2<br>RD77MS4<br>RD77MS8<br>RD77MS16               | -                                                                                                    |
| CPU module                                                    | RnCPU,<br>RnENCPU,<br>Safety CPU                        | _                                                                                                    |
| Peripheral device<br>(personal computer) <sup>*1</sup>        | Personal<br>computer<br>running<br>Windows <sup>®</sup> | _                                                                                                    |
| GX Works3 <sup>*1</sup>                                       | SW1DND-<br>GXW3-E                                       | Software package for Windows <sup>®</sup> XP, Windows <sup>®</sup> Vista, Windows <sup>®</sup> 7, Windows <sup>®</sup> 8 or Windows <sup>®</sup> 8.1 |
| Ethernet cable <sup>*1</sup><br>USB cable <sup>*1</sup>       | -                                                       | Cable for connecting the CPU module and the personal computer running Windows®                                                                       |
| Servo amplifier                                               | -                                                       | -                                                                                                    |
| Manual pulse generator/<br>Incremental synchronous<br>encoder | -                                                       | Recommendation: MR-HDP01 (manufactured by Mitsubishi Electric Corporation)                                                                           |
| SSCNET III cable <sup>*2</sup>                                | -                                                       | Cable for connecting RD77MS and servo amplifier or connecting servo amplifiers                                                                       |
| External input signal cable <sup>*2</sup>                     | -                                                       | Cable for connecting RD77MS and external device (Fabricate referring to the manual for the connected device and Section 3.5.)                        |

\*1. Refer to GX Works3 Operating Manual for details.

\*2. The following connectors for external input signals to be connected to SSCNET III cable and external input signal cable are available.

[SSCNET III cable]

| Model                                    |               | Cable length [m] | Details                                                                           |
|------------------------------------------|---------------|------------------|-----------------------------------------------------------------------------------|
|                                          | MR-J3BUS015M  | 0.15             |                                                                                   |
| MR-,I3BUS⊡M <sup>*3</sup>                | MR-J3BUS03M   | 0.3              |                                                                                   |
| (standard cord for                       | MR-J3BUS05M   | 0.5              |                                                                                   |
| inside of board)                         | MR-J3BUS1M    | 1                |                                                                                   |
|                                          | MR-J3BUS3M    | 3                | <ul> <li>For connection between RD77MS<br/>and MR- I4(W)-B/MR- I3(W)-B</li> </ul> |
|                                          | MR-J3BUS5M-A  | 5                | <ul> <li>For connection between MR-</li> </ul>                                    |
| (standard cable for<br>outside of board) | MR-J3BUS10M-A | 10               | J4(W)-B/MR-J3(W)-B and MR-<br>J4(W)-B/MR-J3(W)-B                                  |
|                                          | MR-J3BUS20M-A | 20               |                                                                                   |
|                                          | MR-J3BUS30M-B | 30               |                                                                                   |
| MR-J3BUSDM-B <sup>*3</sup>               | MR-J3BUS40M-B | 40               |                                                                                   |
|                                          | MR-J3BUS50M-B | 50               |                                                                                   |

\*3.  $\Box$  indicates the cable length.

(015: 0.15 m, 03: 0.3 m, 05: 0.5 m, 1: 1 m, 3: 3 m, 5: 5 m, 10: 10 m, 20: 20 m, 30: 30 m, 40: 40 m, 50: 50 m)

[Connectors for external input signals]

| Software name         |                               | Specifications                                            |
|-----------------------|-------------------------------|-----------------------------------------------------------|
| Applicable connectors |                               | A6CON1, A6CON2 and A6CON4 (optional)                      |
| Applicable wire size  | When A6CON1 or A6CON4 is used | 0.088 to 0.3 mm <sup>2</sup> (AWG28 to 22) stranded wire  |
|                       | When A6CON2 is used           | 0.088 to 0.24 mm <sup>2</sup> (AWG28 to 24) stranded wire |

## List of specifications for recommended pulse generator

| Item                          | Specifications                                                                                                    |  |
|-------------------------------|----------------------------------------------------------------------------------------------------|--|
| Model                         | MR-HDP01                                                                                                    |  |
| Operating ambient temperature | -10 to 60°C                                                                                                    |  |
| Pulse resolution              | 25 pulses/rev (100 pulses/rev when multiplied by 4)                                                                       |  |
| Output method                 | Voltage output, max. output current 20 mA                                                                                 |  |
| Supply voltage                | 4.5 to 13.2 V DC                                                                                                    |  |
| Consumption current           | 60 mA                                                                                                    |  |
| Output level                  | "H" level: Supply voltage <sup>*4</sup> -1 V or more (under no load)<br>"L" level: 0.5 V or less (at max. output current) |  |
| Life                          | ife 1,000,000 revolutions or more (at 200 r/min)                                                                          |  |
|                               | Radial load: Max. 19.6 N                                                                                                  |  |
| Allowable axial load          | Thrust load: Max. 9.8 N                                                                                                   |  |
| Weight                        | 0.4 kg                                                                                                    |  |
| Max. number of revolutions    | Instantaneous max. 600 r/min Normal 200 r/min                                                                             |  |
| Pulse signal form             | Two signals, A-phase and B-phase, with phase difference of $90^\circ$                                                     |  |
| Starting friction torque      | 0.06 N•m (at 20°C)                                                                                                    |  |

\*4. When a separate power supply is used, use a stabilized power supply with a supply voltage of 5 V DC  $\pm 0.25$  V.

## Chapter 3 Specifications and Functions

## 3.1 **Performance Specifications**

The performance specifications for RD77MS are shown below.

| Item                    |                                   | RD77MS2                                                                                                    | RD77MS4                                                                                                    | RD77MS8            | RD77MS16        |  |
|-------------------------|-----------------------------------|----------------------------------------------------------------------------------------------------|----------------------------------------------------------------------------------------------------|--------------------|-----------------|--|
| Number of control axes  |                                   | 2 axes                                                                                                    | 4 axes                                                                                                    | 8 axes             | 16 axes         |  |
| Operation cycle         |                                   | 0.444 ms/0.888 ms/1.777 ms/3.555 ms                                                                                                    |                                                                                                    |                    |                 |  |
| Interpolation functions |                                   | 2-axis linear<br>interpolation<br>2-axis circular<br>interpolation                                                                                                    | <ul><li>2-, 3- or 4-axis linear interpolation</li><li>2-axis circular interpolation</li><li>3-axis helical interpolation</li></ul> |                    |                 |  |
| Control modes           |                                   | PTP (Point To Point) control, path control (linear, arc and helical can be set), speed control, speed-position switching control, position-speed switching control, speed-torque control                                                                                                    |                                                                                                    |                    |                 |  |
| Control unit            |                                   | mm, inch, degre                                                                                                    | e, pulse                                                                                                    |                    |                 |  |
| Positioning of          | data                              | 600 pieces of da                                                                                                    | ita/axis                                                                                                    |                    |                 |  |
| Execution da            | ata backup function               | Parameters, pos<br>flash ROM (batte                                                                                                    | sitioning data, and<br>ery-less).                                                                                                  | block start data c | an be saved on  |  |
| Positioning             | Positioning system                | PTP control: incremental system/absolute system<br>Speed-position switching control: incremental system/absolute<br>system<br>Position-speed switching control: incremental system<br>Path control: incremental system/absolute system                                                                                                    |                                                                                                    |                    |                 |  |
|                         | Positioning range                 | In absolute system<br>• -214748364.8 to 214748364.7 (μm)<br>• -21474.83648 to 21474.83647 (inch)<br>• 0 to 359.99999 (degree)<br>• -2147483648 to 2147483647 (pulse)<br>In incremental system<br>• -21474.83648 to 214748364.7 (μm)<br>• -21474.83648 to 21474.83647 (inch)<br>• -21474.83648 to 21474.83647 (degree)<br>• -2147483648 to 21474.83647 (pulse)<br>In speed-position switching control (INC mode)/position-speed<br>switching control<br>• 0 to 21474.83647 (inch)<br>• 0 to 21474.83647 (degree)<br>• 0 to 21474.83647 (degree)<br>• 0 to 21474.83647 (pulse)<br>In speed-position switching control (ABS mode) <sup>*1</sup><br>0 to 359.99999 (degree) |                                                                                                    | ition-speed        |                 |  |
|                         | Speed command                     | 0.01 to 2000000.00 (mm/min)<br>0.001 to 2000000.000 (inch/min)<br>0.001 to 2000000.000 (degree/min) <sup>*2</sup><br>1 to 1000000000 (pulse/s)                                                                                                    |                                                                                                    |                    |                 |  |
|                         | Acceleration/deceleration process | Trapezoidal acceleration/deceleration, S-curve acceleration/<br>deceleration                                                                                                    |                                                                                                    |                    | eleration/      |  |
|                         | Acceleration/deceleration time    | 1 to 8388608 (m<br>time and decele                                                                                                    | s) 4 patterns car ration time.                                                                                                    | be set for each o  | of acceleration |  |
|                         | Rapid stop deceleration time      | 1 to 8388608 (ms)                                                                                                    |                                                                                                    |                    |                 |  |

| Item                                               |                                |                                                                                                    | RD77MS2                                                                                                    | RD77MS4                                                              | RD77MS8                                                   | RD77MS16                          |
|----------------------------------------------------|--------------------------------|----------------------------------------------------------------------------------------------------|----------------------------------------------------------------------------------------------------|----------------------------------------------------------------------|-----------------------------------------------------------|-----------------------------------|
| Maximum nur<br>of axes: 1-axi                      |                                | Maximum number of axes: 1-axis                                                                          | 0.7 ms                                                                                                    |                                                                      |                                                           |                                   |
|                                                    | Operation<br>cycle             | Maximum number of axes: 2-axes                                                                          | 0.7 ms                                                                                                    |                                                                      |                                                           |                                   |
|                                                    |                                | Maximum number of axes: 4-axes                                                                          | 0.74 ms                                                                                                    |                                                                      |                                                           |                                   |
|                                                    |                                | Maximum number of axes: 4-axes                                                                          | 1.1 ms                                                                                                    |                                                                      |                                                           |                                   |
|                                                    | Operation<br>cycle<br>0.888 ms | Maximum number of axes: 8-axes                                                                          | 1.32 ms                                                                                                    |                                                                      |                                                           |                                   |
| Starting                                           |                                | Maximum number of axes: 12-axes                                                                         | 1.46 ms                                                                                                    |                                                                      |                                                           |                                   |
| time <sup>*3</sup>                                 |                                | Maximum number<br>of axes: 8-axes                                                                       | 1.1 ms                                                                                                    |                                                                      |                                                           |                                   |
|                                                    | Cycle                          | Maximum number of axes: 12-axes                                                                         | 1.46 ms                                                                                                    |                                                                      |                                                           |                                   |
|                                                    |                                | Maximum number of axes: 16-axes                                                                         | 1.59 ms                                                                                                    |                                                                      |                                                           |                                   |
|                                                    |                                | Maximum number of axes: 8-axes                                                                          | 0.92 ms                                                                                                    |                                                                      |                                                           |                                   |
|                                                    | Operation<br>cycle<br>3.555 ms | Maximum number of axes: 12-axes                                                                         | 1.12 ms                                                                                                    |                                                                      |                                                           |                                   |
|                                                    |                                | Maximum number of axes: 16-axes                                                                         | 1.52 ms                                                                                                    |                                                                      |                                                           |                                   |
| External wiring connection system                  |                                |                                                                                                    | 40-pin connector                                                                                                    | r                                                                    |                                                           |                                   |
| Applicable                                         | When A60<br>A6CON4 i           | CON1 or<br>is used                                                                                      | 0.088 to 0.3 mm                                                                                                    | <sup>2</sup> (28 to 22 AWG)                                          | stranded wire                                             |                                   |
| wire size                                          | When A6CON2 is used            |                                                                                                    | 0.088 to 0.24 mr                                                                                                    | m <sup>2</sup> (28 to 24 AWG                                         | ) stranded wire                                           |                                   |
| External inpu                                      | ut wiring cor                  | nnector                                                                                                 | A6CON1, A6CO                                                                                                    | N2 and A6CON4                                                        | (optional)                                                |                                   |
| MR-J3BUS⊡M <sup>*5</sup>                           |                                | <ul> <li>For connection</li> <li>For connection</li> <li>J4(W)-B/MR-J</li> <li>Standard cord</li> </ul> | n between RD77N<br>n between MR-J4<br>J3(W)-B<br>I for inside of boar                                                                                                    | /IS and MR-J4(W)<br>(W)-B/MR-J3(W)-<br>d: 0.15 m, 0.3 m,             | -B/MR-J3(W)-B<br>B and MR-<br>0.5 m, 1 m, 3 m             |                                   |
| SSCNET<br>III cable                                | MR-J3BUS⊡M-A <sup>*5</sup>     |                                                                                                    | <ul> <li>For connection</li> <li>For connection</li> <li>J4(W)-B/MR-J</li> <li>Standard cabl</li> </ul>                                                                                                    | n between RD77N<br>n between MR-J4<br>J3(W)-B<br>e for outside of bo | /IS and MR-J4(W)<br>(W)-B/MR-J3(W)-<br>pard: 5 m, 10 m, 2 | B/MR-J3(W)-B<br>B and MR-<br>20 m |
|                                                    | MR-J3BUS⊡M-B <sup>*5 *6</sup>  |                                                                                                    | <ul> <li>For connection between RD77MS and MR-J4(W)-B/MR-J3(W)-B</li> <li>For connection between MR-J4(W)-B/MR-J3(W)-B and MR-J4(W)-B/MR-J3(W)-B</li> <li>Long-distance cable: 30 m, 40 m, 50 m</li> </ul> |                                                                      |                                                           |                                   |
| Manual pulse<br>Incremental s                      | generator/<br>ynchronous       | Differential-<br>output type                                                                            | Up to 1M pulses                                                                                                    | ls                                                                   |                                                           |                                   |
| encoder input maximum Oper<br>frequency type       |                                | Open-collector<br>type                                                                                  | Up to 200k pulses/s                                                                                                    |                                                                      |                                                           |                                   |
| Manual pulse generator 1 pulse input magnification |                                |                                                                                                    | 1 to 10000 times                                                                                                    |                                                                      |                                                           |                                   |
| Flash ROM write count                              |                                |                                                                                                    | Max. 100,000 times                                                                                                    |                                                                      |                                                           |                                   |
| Number of occupied I/O points                      |                                |                                                                                                    | 32 points (I/O assignment: Intelligent function module 32 points)                                                                                                    |                                                                      |                                                           |                                   |
| Internal current consumption (5 V DC)              |                                |                                                                                                    | 1.0 A                                                                                                    |                                                                      |                                                           |                                   |

| Item                |        | RD77MS2 | RD77MS4 | RD77MS8 | RD77MS16 |
|---------------------|--------|---------|---------|---------|----------|
| External dimensions | Height | 106 mm  |         |         |          |
|                     | Width  | 27.8 mm |         |         |          |
|                     | Depth  | 110 mm  |         |         |          |
| Mass                |        | 0.22 kg | 0.23 kg |         |          |

\*1. The speed-position switching control (ABS mode) can be used only when the control unit is "degree".

\*2. When "Speed control 10 × multiplier setting for degree axis function" is valid, the setting range is 0.01 to 2000000.00 (degree/min).

\*3. Time from accepting the positioning start signal until BUSY signal turns ON.

\*4. Use cables with outside diameter of 1.3 mm (0.05 inch) or shorter to connect 40 cables to the connector. In addition, consider the amount of current to be used and select appropriate cables.

\*5.  $\Box$  indicates the cable length.

(015: 0.15 m, 03: 0.3 m, 05: 0.5 m, 1: 1m, 3: 3 m, 5: 5 m, 10: 10 m, 20: 20m, 30: 30m, 40: 40 m, 50: 50 m) \*6. For cables with a length of less than 30 m, contact us.

## 3.2 Main Features of RD77MS Simple Motion Module

## (1) High-speed starting

The module can start positioning quickly within 0.444 to 3.555 ms (set value in "Operation cycle setting")

## (2) Various positioning control functions

The module has a lot of functions including the basic functions, such as home position return control, positioning control and manual control functions, necessary for positioning systems and sub functions for restricting and reinforcing these controls.

(a) Enhanced home position return control

[1] Enhanced home position return control

Five methods for returning to the machine home position are available; proximity dog method (1 Type), count method (2 Types), data set method (1 Type) and scale origin signal detection method (1 Type). You can select a method as per system requirement.

[2] Home position return retry function

The home position return retry function is available to understand home position return control from any position to the mechanical home position. You can start the home position return from any mechanical stop position when turning on the power supply to the system.

(b) Various control methods

There are various positioning control methods, i.e. position control, speed control, speed-position switching control and position-speed switching control.

- Positioning of each axis
   Position control and speed control for each axis can be started at any timing.
- [2] Interpolation control

Interpolation control can be performed using more than one axis. (Linear interpolation control with 2 to 4 axes, circular interpolation control with 2 axes, speed control with 2 to 4 axes, etc.)

- [3] Speed-torque control Speed Control and Torque Control can be perform. It can not contain position loop.
- (c) Large quantity of data

Up to 600 positioning data including control method, positioning address, command speed can be set for each axis.

(d) Continuous execution with multiple data

Multiple positioning data can be performed continuously by starting the positioning only once.

In addition, it is possible to integrate multiple positioning data into one point and execute several points continuously (block start).

This can reduce the number of execution times of positioning data and need for control of execution condition.

(e) Acceleration/deceleration process

Two acceleration/deceleration processing methods, trapezoidal and S-pattern acceleration/deceleration methods, are available. An acceleration/deceleration curve appropriate to the mechanical characteristics can be selected.

## (3) Advance Synchronous Control

The module is applicable to synchronous control and electronic cam control.

## (4) Mark detection function

The module can detect a mark to latch any data using an external command signal [DI1 to DI16].

## (5) High maintainability

The maintainability of RD77MS has been improved by the following measures.

(a) Battery-less retention of data

Various data, such as positioning data and parameters, can be stored in the flash ROM in RD77MS. Therefore, the data can be retained without batteries.

(b) Event history function

Information on errors and events that have occurred in RD77MS is collected in the CPU module and saved in the SD memory card. Since the error information is retained in the CPU module, the error history can be checked from GX Works3 even after the power supply is turned off or reset.

- (6) Simple motion module function blocks (module FBs) and module labels are available.
- (a) Module FBs for positioning start and positioning teach are available.
- (b) The devices in the module have been registered with signal names as module labels in GX Works3.
- (c) Programs can be created only by dragging and dropping module FBs and module labels. This can reduce program development time.

## (7) Setting, monitoring and testing with GX Works3

GX Works3 (Simple Motion Module setting) can be used to set the parameters and positioning data of RD77MS.

Before creating a sequence program for positioning control, you can check the wiring with the test function of GX Works3 (Simple Motion Module setting) and operate RD77MS with the set parameters and positioning data to check the Operation of Servo Motor .

The program can be efficiently debugged by monitoring the control condition.

By using GX Works3 in combination with MR Configurator2, you can easily set the servo parameters.

For the setting and testing with GX Works3, refer to Chapter 5. For the monitoring, refer to Appendix 5.

## (8) Forced stop function

All axes of the servo amplifiers can be immediately stopped by the external forced stop input signal.

The forced stop input signal can be enabled and disabled by setting the parameter. For the forced stop function, refer to Section 4.3.

## (9) Connection with servo amplifiers through high-speed synchronous network by SSCNETIII(/H)

The module can be connected directly with Mitsubishi MR-J4(W)-B/MR-J3(W)-B Series servo amplifiers through SSCNETIII(/H).

- (a) RD77MS and each servo amplifiers are connected through the high-speed synchronous network SSCNETIII(/H), the wiring can be saved. Maximum distance between two stations using SSCNET III(/H) is 100 m. For 16 axis maximum distance can be (100 m × 16 Axis) is 1600 m.
- (b) Since SSCNETIII(/H) cables (Optical Fiber based communication) are used, the communication is hardly affected by electromagnetic noises from the servo amplifiers.
- (c) It is possible to read and write servo parameters from servo amplifiers using SSCNETIII(/H) communication on RD77MS module.
- (d) Actual current values and errors controlled by the servo can be reviewed in the buffer memory (module's internal memory) of RD77MS.
- (e) MR Configurator2 and servo amplifiers can communicate through the CPU module.

#### (10) Easy to use on absolute position system

- (a) MR-J4(W)-B/MR-J3(W)-B Series servo amplifiers and servo motors are applicable on an absolute position system as standard, and they can be used as an absolute position system only by fitting the batteries for absolute position system to the servo amplifiers.
- (b) Once the home position is determined, the home position return operation is not required when the system power is turned on.
- (c) On the absolute position system, the home position can be determined by the data set method home position return, and the wiring for the proximity dog is not required.
- (d) When the set unit is "degree," an absolute position system for infinite feeding can be established.

## 3.3 Function List

RD77MS has some functions. This document explains the functions of RD77MS classifying them as shown below.

## (1) Main functions

(1) Home position return control

The home position return control is a function to determine the position of origin for positioning control (machine home position return) and move a workpiece to the origin (fast home position return). Use this function to return a workpiece to the home position when the power supply is turned on or after the positioning is stopped.

(2) Major positioning controls

The positioning data stored in RD77MS is used for these controls. Basic controls, such as position control and speed control, are executed by setting the necessary items in the positioning data and start the positioning data.

(3) High-level positioning controls

The positioning data and block start data stored in RD77MS are used for these controls.

Applied positioning controls as shown below can be performed.

- A series of positioning data are handled as a block, and some blocks are executed in the specified order.
- Position control and speed control are executed with criteria for conditions.
- Positioning data of several axes are started simultaneously (commands are output simultaneously to some servo amplifiers).
- · Specified positioning data is executed repeatedly.
- (4) Manual control

Signals are externally input to RD77MS, and RD77MS performs the positioning operation. Use the manual control to move a workpiece to any position (JOG operation) and make fine adjustments to positioning (inching or manual pulse generator operation).

(5) Extended controls

In addition to the positioning control, the following controls can be performed.

- Speed control and torque control (speed/torque control) not containing a position loop in command to servo amplifiers
- Control by replacing hardware mechanism consisting of gears, shafts, transmissions and cams with software by using the synchronous control parameters to synchronize with the input axis (synchronous control)

## (2) Sub function

When a main function is executed, correction or restriction to the control can be made, or various functions can be added.

## (3) Common function

Controls for the parameter initialization function and execution data backup function common to the operations of RD77MS can be performed.

## 3.3.1 Main functions

The main functions for positioning controls by using RD77MS are outlined below. Refer to the following user's manuals for details of each function.

- MELSEC iQ-R Simple Motion Module User's Manual (Application)
- MELSEC iQ-R Simple Motion Module User's Manual (Advanced Synchronous Control)

|                           | Main fu                      | nctions                                                                                                    | Details                                                                                                    |
|---------------------------|------------------------------|----------------------------------------------------------------------------------------------------|----------------------------------------------------------------------------------------------------|
| osition return<br>control | Machine home position return |                                                                                                    | Mechanically establishes the positioning start point using a proximity dog, etc.<br>In the data setting method, no axis movement occurs since the current position is set as the home position. (Positioning start No. 9001)                                                                                                |
| Home p                    | Fast home posit              | ion return                                                                                                    | Positions a target to the home position address ([Md.21] Machine feed value) stored in the RD77MS using machine home position return. (Positioning start No. 9002)                                                                                                    |
| Major positioning control | Position<br>control          | Linear control<br>(1-axis linear control)<br>(2-axis linear<br>interpolation control)<br>(3-axis linear<br>interpolation control)<br>(4-axis linear<br>interpolation control)      | Positions a target using a linear path to the address set in the positioning data or to the position designated with the movement amount.                                                                                                    |
|                           |                              | Fixed-feed control<br>(1-axis fixed-pitch<br>feed control)<br>(2-axis fixed-pitch<br>feed control)<br>(3-axis fixed-pitch<br>feed control)<br>(4-axis fixed-pitch<br>feed control) | Positions a target by the movement amount designated with the amount set in the positioning data.<br>(With fixed-feed control, the "[Md.20] Feed current value" is set to "0" when the control is started. With 2-, 3-, or 4-axis fixed-feed control, the fixed-feed is fed along a linear path obtained by interpolation.) |
|                           |                              | 2-axis circular<br>interpolation control<br>(Auxiliary point<br>designation)<br>(Center point<br>designation)                                                                      | Positions a target using an arc path to the address set in the positioning data, or to the position designated with the movement amount, sub point or center point.                                                                                                    |
|                           |                              | 3-axis helical<br>interpolation control<br>(Auxiliary point<br>designation)<br>(Center point<br>designation)                                                                       | Positions a target using a helical path to a specified position.<br>(Specify the position by specifying the end point address directly<br>or by specifying the relative distance from the current position<br>(movement amount).)                                                                                           |
|                           | Speed control                | 1-axis speed control<br>2-axis speed control<br>3-axis speed control<br>4-axis speed control                                                                                       | Continuously outputs the command corresponding to the command speed set in the positioning data.                                                                                                    |

| Main functions              |                                   | unctions                | Details                                                                                                    |
|-----------------------------|-----------------------------------|-------------------------|----------------------------------------------------------------------------------------------------|
|                             | Speed, position switching control |                         | First, carries out speed control, and then carries out position<br>control (positioning with designated address or movement<br>amount) by turning the "speed-position switching signal" ON.                                                                                                    |
|                             | Position-speed switching control  |                         | First, carries out position control, and then carries out speed<br>control (continuous output of the command corresponding to the<br>designated command speed) by turning the "position-speed<br>switching signal" ON.                                                                                                    |
| positioning control         |                                   | Current Value<br>Change | <ul> <li>Changes the feed current value ([Md.20]) to the address set in the positioning data.</li> <li>The following two methods can be used. (The machine feed value ([Md.21]) cannot be changed.)</li> <li>Current value changing using positioning data</li> <li>Current value changing using current value changing start No. (No. 9003)</li> </ul> |
| Majo                        | Other controls                    | NOP instruction         | No execution control method. When NOP instruction is set, this instruction is not executed and the operation of the next data is started.                                                                                                    |
|                             |                                   | JUMP instruction        | Unconditionally or conditionally jumps to designated positioning data No.                                                                                                    |
|                             |                                   | LOOP                    | Carries out loop control with repeated LOOP to LEND.                                                                                                    |
|                             |                                   | LEND                    | Returns to the beginning of the loop control with repeated LOOP to LEND.                                                                                                    |
|                             | Block start (normal start)        |                         | With one start, executes the positioning data in a random block with the set order.                                                                                                    |
| trol                        | Conditional start                 |                         | Carries out condition judgment set in the "condition data" for the designated positioning data, and then executes the "block start data".<br>When the condition is established, the "block start data" is executed. When not established, that "block start data" is ignored, and the next point's "block start data" is executed.                      |
| High-level positioning cont | Wait start                        |                         | Carries out condition judgment set in the "condition data" for the designated positioning data, and then executes the "block start data".<br>When the condition is established, the "block start data" is executed. When not established, stops the control until the condition is established. (Waits.)                                                |
|                             | Simultaneous start                |                         | Simultaneously executes the designated positioning data of the axis designated with the "condition data". (Outputs commands at the same timing.)                                                                                                    |
|                             | Repeated start                    | (FOR loop)              | Repeats the program from the block start data set with the "FOR loop" to the block start data set in "NEXT" for the designated number of times.                                                                                                    |
|                             | Repeated start (FOR condition)    |                         | Repeats the program from the block start data set with the "FOR condition" to the block start data set in "NEXT" until the conditions set in the "condition data" are established.                                                                                                    |

| Main functions |                                       | Details                                                                                                    |  |
|----------------|---------------------------------------|----------------------------------------------------------------------------------------------------|--|
|                | JOG operation                         | Outputs a command to servo amplifier while the JOG start signal is ON.                                                                                                    |  |
| al control     | Inching operation                     | Outputs commands corresponding to minute movement amount<br>by manual operation to servo amplifier.<br>(Performs fine adjustment with the JOG start signal.)                       |  |
| Manua          | Manual pulse generator operation      | Outputs pulses commanded with the manual pulse generator to servo amplifier.                                                                                                    |  |
|                | Inter-module synchronization function | Synchronizes the control timings among multiple modules on the same base.                                                                                                    |  |
| d control      | Speed-torque control                  | Carries out the speed control or torque control that does not<br>include the position loop for the command to servo amplifier by<br>switching control mode.                        |  |
| Extended       | Synchronous control                   | Carries out the synchronous control that synchronizes with input<br>axis by setting the system such as gear, shaft, change gear and<br>cam to the "synchronous control parameter". |  |

In "major positioning control", "Operation pattern" can be set to designate whether to continue executing positioning data. Outlines of the "operation patterns" are given below.

| Operation pattern                                              | Details                                                                                                    |  |
|----------------------------------------------------------------|----------------------------------------------------------------------------------------------------|--|
| Individual<br>positioning control<br>(Positioning<br>complete) | When "independent positioning control" is set for the operation pattern of the started positioning data, only the designated positioning data will be executed, and then the positioning will end.                                                    |  |
| Continuous<br>positioning control                              | When "continuous positioning control" is set for the operation pattern of the started positioning data, after the designated positioning data is executed, the program will stop once, and then the next following positioning data will be executed. |  |
| Continuous path control                                        | When "continuous path control" is set for the operation pattern of the started positioning data, the designated positioning data will be executed, and then without decelerating, the next following positioning data will be executed.               |  |

## 3.3.2 Sub function

The sub functions for positioning controls using RD77MS are outlined below. Refer to MELSEC iQ-R Simple Motion Module User's Manual (Application) for details of each function.

| Sub function                                                      |                                     | Details                                                                                                    |
|-------------------------------------------------------------------|-------------------------------------|----------------------------------------------------------------------------------------------------|
| Functions<br>characteristic to<br>machine home<br>position return | Home position return retry function | This function retries the home position return with the upper/<br>lower limit switches during the machine home position<br>return. This allows machine home position return to be<br>carried out even if the axis is not returned to before the<br>proximity dog with JOG operation, etc. |
|                                                                   | Home position shift function        | After returning to the machine home position, this function<br>compensates the position by the designated distance from<br>the machine home position and sets that position as the<br>home position address.                                                                              |
| Functions that compensate control                                 | Backlash compensation function      | This function compensates the mechanical backlash<br>amount. Feed commands equivalent to the set backlash<br>amount are output each time the movement direction<br>changes.                                                                                                    |
|                                                                   | Electronic gear function            | By setting the movement amount per pulse, this function can<br>freely change the machine movement amount per<br>commanded pulse.<br>When the movement amount per pulse is set, a flexible<br>positioning system that matches the machine system can be<br>structured.                     |
|                                                                   | Near pass function <sup>*1</sup>    | This function suppresses the machine vibration when the speed is changed during continuous path control in the interpolation control.                                                                                                    |
| Functions that limit control                                      | Speed limit function                | If the command speed exceeds "[Pr.8] Speed limit value"<br>during control, this function limits the commanded speed to<br>within the "[Pr.8] Speed limit value" setting range.                                                                                                    |
|                                                                   | Torque limit function               | If the torque generated by the servomotor exceeds "Torque<br>limit setting value" during control, this function limits the<br>generated torque to within the "Torque limit setting value"<br>setting range.                                                                               |
|                                                                   | Software stroke limit function      | If a command outside of the upper/lower limit stroke limit<br>setting range, set in the parameters, is issued, this function<br>will not execute positioning for that command.                                                                                                    |
|                                                                   | Hardware stroke limit function      | This function carries out deceleration stop with the hardware stroke limit switch.                                                                                                    |
|                                                                   | Forced stop function                | This function stops all axes of servo amplifiers by the forced stop input signal connected to the external input connection connector of RD77MS or input from the buffer memory.                                                                                                    |
| Sub                                    | function                                                        | Details                                                                                                    |  |  |
|----------------------------------------|-----------------------------------------------------------------|----------------------------------------------------------------------------------------------------|--|--|
|                                        | Speed change function                                           | This function changes the speed during positioning.<br>Set the changed speed in the speed change buffer memory<br>(New speed value), and change the speed with the speed<br>change request (Speed change request). |  |  |
| Functions that change control          | Override function                                               | This function changes the speed within a percentage of 0 to 300 % during positioning. This is executed using "[Cd.13] Positioning operation speed override".                                                       |  |  |
| details                                | Acceleration/deceleration time change function                  | This function changes the acceleration/deceleration time during speed change.                                                                                                    |  |  |
|                                        | Torque change function                                          | This function changes the "torque limit value" during control.                                                                                                    |  |  |
|                                        | Target position change function                                 | This function changes the target position during positioning.<br>Position and speed can be changed simultaneously.                                                                                                 |  |  |
| Functions related to positioning start | Pre-reading start function                                      | This function shortens the virtual start time.                                                                                                    |  |  |
| Absolute position sys                  | tem                                                             | This function restores the absolute position of designated axis.                                                                                                    |  |  |
|                                        | Stop command<br>processing for<br>deceleration stop<br>function | This function selects a deceleration curve when a stop cause occurs during deceleration stop processing to speed 0.                                                                                                |  |  |
| Functions related to positioning stop  | Continuous operation interrupt function                         | This function interrupts continuous operation. When this request is accepted, the operation stops when the execution of the current positioning data is completed.                                                 |  |  |
|                                        | Step function                                                   | This function temporarily stops the operation to confirm the positioning operation during debugging, etc.<br>The operation can be stopped at each "automatic deceleration" or "positioning data".                  |  |  |

| Sub             | function                                                                  | Details                                                                                                    |
|-----------------|---------------------------------------------------------------------------|----------------------------------------------------------------------------------------------------|
|                 | Skip function                                                             | This function stops the positioning being executed (decelerates to a stop) when the skip signal is input, and carries out the next positioning.                                                                                                    |
|                 | M code output function                                                    | This function issues a command for a sub work (clamp or drill stop, tool change, etc.) according to the M code No. (0 to 65535) that can be set for each positioning data.<br>The M code output timing can be set for each positioning data.                                                                  |
|                 | Teaching function                                                         | This function stores the address positioned with manual control into the "[Da.6] Positioning address/movement amount" having the designated positioning data No                                                                                                    |
| Other functions | Command in-position function                                              | This function calculates the remaining distance for the RD77MS to reach the positioning stop position. When the value is less than the set value, the "command in-position flag" is set to "1". When using another auxiliary work before ending the control, use this function as a trigger for the sub work. |
|                 | Acceleration/deceleration processing function                             | This function adjusts the acceleration/deceleration.                                                                                                    |
|                 | Deceleration start flag function                                          | This function turns ON the flag when the constant speed status or acceleration status switches to the deceleration status during position control, whose operation pattern is "Positioning complete", to make the stop timing known.                                                                          |
|                 | Follow up function                                                        | This function monitors the motor rotation amount with the servo turned OFF, and reflects it on the feed current value.                                                                                                    |
|                 | Speed control 10 ×<br>multiplier setting for<br>degree axis function      | This function executes the positioning control by the 10 $\times$ speed of the command speed and the speed limit value when the setting unit is "degree".                                                                                                    |
|                 | Operation setting for<br>incompletion of home<br>position return function | This function is provided to select whether positioning control is operated or not, when the home position return request flag is ON.                                                                                                    |

\*1. The near pass function is featured as standard and is valid only for setting continuous path control for position control. It cannot be set to be invalid with parameters.

# 3.3.3 Common function

The functions to be executed as needed are outlined below.

Refer to MELSEC iQ-R Simple Motion Module User's Manual (Application) for details of each function.

| Common function                                     | Details                                                                                                    |
|-----------------------------------------------------|----------------------------------------------------------------------------------------------------|
| Parameter initialization function                   | This function returns the setting data stored in the buffer memory/internal<br>memory and flash ROM/internal memory (nonvolatile) of RD77MS to the<br>default values.<br>The following two methods can be used.<br>(1) Method using a program<br>(2) Method using an GX Works3                                                                                             |
| Execution data backup function                      | This function writes the execution data being used in the control into the flash ROM/internal memory (nonvolatile).<br>The following two methods can be used.<br>(1) Method using a program<br>(2) Method using an GX Works3                                                                                                    |
| External input signal select function               | This function sets the input type, input terminal, signal logic and input filter for each external input signal of each axis (upper/lower stroke limit signal (FLS/RLS), proximity dog signal (DOG), and stop signal (STOP)). The external input signals of the axes can be arbitrarily assigned to the 20 terminals of the external input connection connector of RD77MS. |
| History monitor function                            | This function monitors start history and current value history of all axes.                                                                                                    |
| Amplifier-less operation function                   | This function executes the positioning control of RD77MS without connecting to the servo amplifiers.<br>It is used to debug the program at the start-up of the device or simulate the positioning operation.                                                                                                    |
| Virtual servo amplifier function                    | This function executes the operation as the axis (virtual servo amplifier axis) that operates only command (instruction) virtually without servo amplifiers.                                                                                                    |
| Driver communication function                       | This function uses the "Master-slave operation function" of servo amplifier.<br>The simple motion module controls the master axis and the slave axis is<br>controlled by data communication between servo amplifiers (driver<br>communication) without simple motion module.                                                                                               |
| Mark detection function                             | This function is used to latch any data at the input timing of the mark detection signal (DI).                                                                                                    |
| Optional data monitor function                      | This function is used to store the data selected by user up to 4 data per axis to buffer memory and monitor them.                                                                                                    |
| Event history function                              | This function collects errors and event information occurred in the RD77MS in the CPU module, and saves them to an SD memory card.<br>This function enables to check the error history even after the power OFF or reset by holding the error contents in the CPU module.                                                                                                  |
| Connect/disconnect function of SSCNET communication | Temporarily connect/disconnect of SSCNET communication is executed during system's power supply ON. This function is used to exchange the servo amplifiers or SSCNETIII cables.                                                                                                    |
| Online module change                                | <ul><li>Allows to replace a module without stopping the system. For procedures for the online module change, refer to the following.</li><li>MELSEC iQ-R Online Module Change Manual</li></ul>                                                                                                    |
| Test mode                                           | This mode executes the test operation and adjustment of axes using an GX Works3.                                                                                                    |

# 3.4 Specifications of I/O Signals with CPU Modules

# 3.4.1 List of input/output signals with CPU modules

The RD77MS uses 32 input points and 32 output points for exchanging data with the CPU module.

The following table shows the input/output signals used when RD77MS is mounted in the slot No.0 in the base unit.

The devices X input signals from RD77MS to the CPU module, and the devices Y output signals from the CPU module to RD77MS.

| Signal direction: RD77MS $\rightarrow$ CPU module |                         |                                                                | Signal direction: CPU module $\rightarrow$ RD77MS |                   |                                           |  |
|---------------------------------------------------|-------------------------|----------------------------------------------------------------|---------------------------------------------------|-------------------|-------------------------------------------|--|
| Device No.                                        | Sig                     | nal name                                                       | Device No.                                        | Signal name       |                                           |  |
| X0                                                | READY                   | ON: READY<br>OFF: Not READY/<br>Watch dog timer<br>error       | Y0                                                | PLC<br>READY      | OFF: PLC READY<br>OFF<br>ON: PLC READY ON |  |
| X1                                                | Synchronization<br>flag | OFF: Module access<br>disabled<br>ON: Module access<br>enabled | Y1                                                | All axis servo ON | OFF: Servo OFF<br>ON: Servo ON            |  |
| X2                                                |                         |                                                                | Y2                                                |                   |                                           |  |
| X3                                                |                         |                                                                | Y3                                                |                   |                                           |  |
| X4                                                |                         |                                                                | Y4                                                |                   |                                           |  |
| X5                                                |                         |                                                                | Y5                                                |                   |                                           |  |
| X6                                                |                         |                                                                | Y6                                                |                   |                                           |  |
| X7                                                |                         |                                                                | ¥7                                                |                   |                                           |  |
| X8                                                |                         | prohibitod                                                     | Y8                                                | Use prohibited    |                                           |  |
| X9                                                | Use                     | prohibited                                                     | Y9                                                |                   |                                           |  |
| XA                                                |                         |                                                                | YA                                                |                   |                                           |  |
| ХВ                                                |                         |                                                                | YB                                                |                   |                                           |  |
| XC                                                |                         |                                                                | YC                                                |                   |                                           |  |
| XD                                                |                         |                                                                | YD                                                |                   |                                           |  |
| XE                                                |                         |                                                                | YE                                                |                   |                                           |  |
| XF                                                |                         |                                                                | YF                                                |                   |                                           |  |

| Signal direction: RD77MS $\rightarrow$ CPU module |         |      | Signal direction: CPU module $\rightarrow$ RD77MS |            |         |             |                       |
|---------------------------------------------------|---------|------|---------------------------------------------------|------------|---------|-------------|-----------------------|
| Device No.                                        |         | Sig  | nal name                                          | Device No. |         | Sigi        | nal name              |
| X10                                               | Axis 1  |      |                                                   | Y10        | Axis 1  |             |                       |
| X11                                               | Axis 2  |      |                                                   | Y11        | Axis 2  |             |                       |
| X12                                               | Axis 3  |      |                                                   | Y12        | Axis 3  |             |                       |
| X13                                               | Axis 4  |      |                                                   | Y13        | Axis 4  |             |                       |
| X14                                               | Axis 5  |      |                                                   | Y14        | Axis 5  |             |                       |
| X15                                               | Axis 6  |      |                                                   | Y15        | Axis 6  |             |                       |
| X16                                               | Axis 7  |      |                                                   | Y16        | Axis 7  |             |                       |
| X17                                               | Axis 8  |      | OFF: Not BUSY                                     | Y17        | Axis 8  | Positioning | not requested         |
| X18                                               | Axis 9  | BUSY | ON: BUSY                                          | Y18        | Axis 9  | start*1     | ON: Positioning start |
| X19                                               | Axis 10 |      |                                                   | Y19        | Axis 10 |             | requested             |
| X1A                                               | Axis 11 |      |                                                   | Y1A        | Axis 11 |             |                       |
| X1B                                               | Axis 12 |      |                                                   | Y1B        | Axis 12 |             |                       |
| X1C                                               | Axis 13 |      |                                                   | Y1C        | Axis 13 |             |                       |
| X1D                                               | Axis 14 |      |                                                   | Y1D        | Axis 14 |             |                       |
| X1E                                               | Axis 15 |      |                                                   | Y1E        | Axis 15 |             |                       |
| X1F                                               | Axis 16 |      |                                                   | Y1F        | Axis 16 |             |                       |

\*1. The BUSY signal and positioning start signal, whose axis Nos. exceed the number of controlled axes, cannot be used.

#### POINT

- (1) The M code ON signal, error detection signal, start complete signal and positioning complete signal are assigned to the bit of "[Md.31] Status."
- (2) The axis stop signal, forward run JOG start signal, reverse run JOG start signal, execution prohibition flag are assigned to the buffer memory [Cd.180] to [Cd.183].

#### IMPORTANT

The above prohibited signals are used by the system. The user cannot use them. If any of the signals is used, we will not guarantee the operation of RD77MS.

# 3.4.2 Details of input signals

| Device No. | Signal name             |        |                                                                | Details                                                                                                    |       |  |                                                          |                                                                                                    |
|------------|-------------------------|--------|----------------------------------------------------------------|----------------------------------------------------------------------------------------------------|-------|--|----------------------------------------------------------|----------------------------------------------------------------------------------------------------|
| X0         | READY                   |        | READY                                                          |                                                                                                    | READY |  | ON: READY<br>OFF: Not READY/<br>Watch dog timer<br>error | <ul> <li>When the PLC READY signal [Y0] turns from OFF to ON, the parameter setting range is checked. If no error is found, this signal turns ON.</li> <li>When the PLC READY signal [Y0] turns OFF, this signal turns OFF.</li> <li>When watch dog timer error occurs, this signal turns OFF.</li> <li>This signal is used for interlock in a program, etc.</li> <li>PLC READY signal [Y0] OFF</li> <li>ON</li> <li>READY signal [X0] OFF</li> </ul> |
| X1         | Synchronization<br>flag |        | OFF: Module access<br>disabled<br>ON: Module access<br>enabled | <ul> <li>After the CPU module is turned ON or the CPU module is reset, this signal turns ON if the access from the CPU module to the simple motion module is possible.</li> <li>When "Asynchronous" is selected in the module synchronization setting of the CPU module, this signal can be used as interlock for the access from a program to the simple motion module.</li> </ul> |       |  |                                                          |                                                                                                    |
| X10        | Axis 1                  |        |                                                                |                                                                                                    |       |  |                                                          |                                                                                                    |
| X11        | Axis 2                  |        |                                                                |                                                                                                    |       |  |                                                          |                                                                                                    |
| X12        | Axis 3                  |        |                                                                |                                                                                                    |       |  |                                                          |                                                                                                    |
| X13        | Axis 4                  |        |                                                                |                                                                                                    |       |  |                                                          |                                                                                                    |
| X14        | Axis 5                  |        |                                                                | <ul> <li>This signal turns ON at the start of positioning, nome<br/>position return or JOG operation. It turns OFF when</li> </ul>                                                                                                    |       |  |                                                          |                                                                                                    |
| X15        | Axis 6                  |        |                                                                | the "[Da.9] Dwell time/JUMP destination positioning                                                                                                    |       |  |                                                          |                                                                                                    |
| X16        | AXIS 7                  |        |                                                                | signal remains ON during positioning.)                                                                                                    |       |  |                                                          |                                                                                                    |
| X17<br>X18 | Axis 0                  | BUSY*1 | OFF: Not BUSY<br>ON: BUSY                                      | <ul> <li>This signal turns OFF when the positioning is<br/>stopped with step operation.</li> </ul>                                                                                                    |       |  |                                                          |                                                                                                    |
| X10<br>X19 | Axis 10                 |        |                                                                | <ul> <li>During manual pulse generator operation, this signal<br/>turns ON while the "ICd 211 Manual pulse generator</li> </ul>                                                                                                    |       |  |                                                          |                                                                                                    |
| X1A        | Axis 11                 |        |                                                                | enable flag" is ON.                                                                                                    |       |  |                                                          |                                                                                                    |
| X1B        | Axis 12                 |        |                                                                | <ul> <li>This signal turns OFF at error completion or<br/>positioning stop.</li> </ul>                                                                                                    |       |  |                                                          |                                                                                                    |
| X1C        | Axis 13                 |        |                                                                | P                                                                                                    |       |  |                                                          |                                                                                                    |
| X1D        | Axis 14                 |        |                                                                |                                                                                                    |       |  |                                                          |                                                                                                    |
| X1E        | Axis 15                 |        |                                                                |                                                                                                    |       |  |                                                          |                                                                                                    |
| X1F        | Axis 16                 |        |                                                                |                                                                                                    |       |  |                                                          |                                                                                                    |

The ON/OFF timing and conditions of the input signals are shown below.

\*1. The BUSY signal, whose axis No. exceeds the number of controlled axes, cannot be used.

### POINT

The BUSY signal turns ON even when position control of movement amount 0 is executed. However, since the ON time is short, the ON status may not to be detected in the program.

# 3.4.3 Details of output signals

The ON/OFF timing and conditions of the output signals are shown below.

| Device No. | S                    | gnal name                          | Details                                                                                                    |  |  |  |  |
|------------|----------------------|------------------------------------|----------------------------------------------------------------------------------------------------|--|--|--|--|
|            |                      |                                    | <ul><li>(a) This signal notifies the simple motion module that<br/>the CPU module is normal.</li><li>It is turned ON/OFF with the program.</li></ul>                                                                                                    |  |  |  |  |
|            |                      |                                    | (b) When the data (parameter, etc.) are changed, this signal is turned OFF depending on the parameter.                                                                                                    |  |  |  |  |
|            |                      |                                    | <ul> <li>(c)The following processes are carried out when this signal turns from OFF to ON.</li> <li>The parameter setting range is checked.</li> <li>The READY signal [X0] turns ON.</li> </ul>                                                                                                    |  |  |  |  |
| YO         | PLC READY            | OFF<br>ON: PLC READY ON            | <ul> <li>(d) The following processes are carried out when this signal turns from ON to OFF. In these cases, the OFF time should be set to 100 ms or more.</li> <li>The READY signal [X0] turns OFF.</li> <li>The operating axis stops.</li> <li>The M code ON signal ([Md.31] Status: b12) for each axis turns OFF, and "0" is stored in "[Md.25] Valid M code".</li> </ul> |  |  |  |  |
|            |                      |                                    | (e) When parameters or positioning data (No.1 to 600)<br>are written from the GX Works3 or CPU module to<br>the flash ROM, this signal will turn OFF.                                                                                                    |  |  |  |  |
| Y1         | All axis servo<br>ON | OFF: Servo OFF<br>ON: Servo ON     | All the servo amplifiers connected to the simple motion module are turned ON or OFF.                                                                                                    |  |  |  |  |
| Y10        | Axis 1               |                                    |                                                                                                    |  |  |  |  |
| Y11        | Axis 2               |                                    |                                                                                                    |  |  |  |  |
| Y12        | Axis 3               |                                    |                                                                                                    |  |  |  |  |
| Y13        | Axis 4               |                                    |                                                                                                    |  |  |  |  |
| Y14        | Axis 5               |                                    |                                                                                                    |  |  |  |  |
| Y15        | Axis 6               |                                    | Home position return operation or positioning                                                                                                    |  |  |  |  |
| Y16        | Axis 7               | OFE <sup>.</sup> Positioning start | operation is started.                                                                                                    |  |  |  |  |
| Y17        | Axis 8 Positioning   | not requested                      | <ul> <li>The positioning start signal is valid at the rising edge,<br/>and the operation is started</li> </ul>                                                                                                    |  |  |  |  |
| Y18        | Axis 9 start*1       | ON: Positioning start<br>requested | When this signal turns ON during BUSY, the warning                                                                                                    |  |  |  |  |
| Y19        | Axis 10              | linguoteu                          | "Start during operation" (warning code: 0900H) will<br>occur.                                                                                                    |  |  |  |  |
| Y1A        | Axis 11              |                                    |                                                                                                    |  |  |  |  |
| Y1B        | Axis 12              |                                    |                                                                                                    |  |  |  |  |
| Y1C        | Axis 13              |                                    |                                                                                                    |  |  |  |  |
| Y1D        | Axis 14              |                                    |                                                                                                    |  |  |  |  |
| Y1E        | Axis 15              |                                    |                                                                                                    |  |  |  |  |
| Y1F        | Axis 16              |                                    |                                                                                                    |  |  |  |  |

\*1. The positioning signal, whose axis No. exceeds the number of controlled axes, cannot be used.

# 3.5 Input/output Interface with External Devices

(1) Signal assignment on external device connection connector of RD77MS

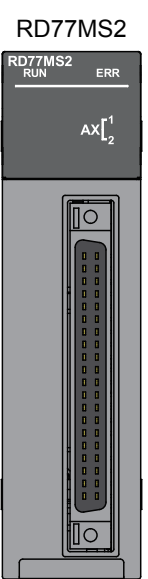

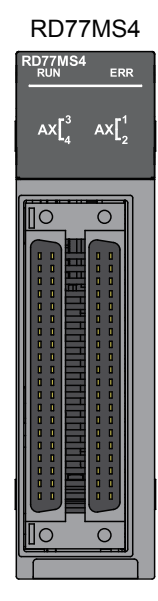

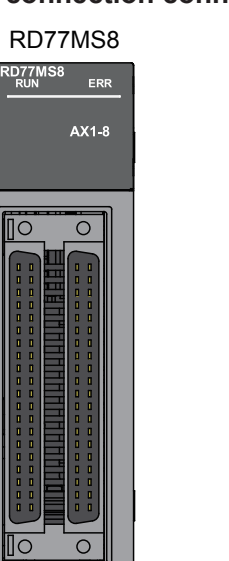

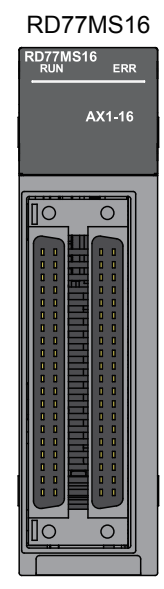

| Pin layout (Front view of the module) <sup>*1</sup>                                                                                                    | Pin No. | Signal<br>name | Pin No. | Signal<br>name      | Pin No. | Signal<br>name              | Pin No. | Signal<br>name              |
|----------------------------------------------------------------------------------------------------|---------|----------------|---------|---------------------|---------|-----------------------------|---------|-----------------------------|
|                                                                                                    | 2B20    | _              | 2A20    |                     | 1B20    | HB*2*3*4                    | 1A20    | 5V*8                        |
|                                                                                                    | 2B19    |                | 2A19    |                     | 1B19    | HA*2*3*4                    | 1A19    | 5V*8                        |
|                                                                                                    | 2B18    |                | 2A18    |                     | 1B18    | HBL*2*3*5                   | 1A18    | HBH*2*3*5                   |
|                                                                                                    | 2B17    |                | 2A17    |                     | 1B17    | HAL*2*3*5                   | 1A17    | HAH*2*3*5                   |
|                                                                                                    | 2B16    |                | 2A16    |                     | 1B16    | No<br>connect <sup>*6</sup> | 1A16    | No<br>connect <sup>*6</sup> |
| 2P20 (T, T, 2A 20, 1P20 (T, T, 1A 20,                                                                                                    | 2B15    | No             | 2A15    | No                  | 1B15    | 5V*9                        | 1A15    | 5V*9                        |
| 2B20         0         0         2A20         1B20         0         1A20           2B19         0         0         2A19         1B19         0         0         1A19           2B18         0         0         2A18         1B18         0         0         1A18                                                       | 2B14    | connect*6      | 2A14    | connect*6           | 1B14    | SG <sup>*9</sup>            | 1A14    | SG <sup>*9</sup>            |
| 2B17         0         2A17         1B17         0         1A17           2B16         0         2A16         1B16         0         1A16                                                                                                    | 2B13    |                | 2A13    |                     | 1B13    | No<br>connect <sup>*6</sup> | 1A13    | No<br>connect*6             |
| 2B15         I         2A15         1B15         I         IA15           2B14         I         I         2A14         1B14         I         IA15           2B13         I         I         2A14         1B14         I         IA14           2B13         I         I         2A13         1B13         I         IA14 | 2B12    |                | 2A12    |                     | 1B12    |                             | 1A12    |                             |
| 2B12         0         2A12         1B12         0         1A12           2B11         0         2A11         1B11         0         1A11           2B10         0         2A10         1B10         0         1A11                                                                                                    | 2B11    |                | 2A11    |                     | 1B11    |                             | 1A11    |                             |
| 2B10         I         2A10         1B10         I         1A10           2B9         I         I         2A9         1B9         I         1A9           2B8         I         I         2A8         1B8         I         1A9                                                                                             | 2B10    |                | 2A10    |                     | 1B10    |                             | 1A10    |                             |
| 2B7         0         0         2A7         1B7         0         1A7           2B6         0         0         2A6         1B6         0         0         1A6                                                                                                    | 2B9     |                | 2A9     |                     | 1B9     |                             | 1A9     |                             |
| 2B3         0         0         2A3         1B3         0         1A3           2B4         0         0         2A4         1B4         0         1A4           2B3         0         0         2A3         1B3         0         1A3                                                                                       | 2B8     |                | 2A8     |                     | 1B8     | EMI.COM                     | 1A8     | EMI                         |
| 2B2         0         0         2A2         1B2         0         0         1A2           2B1         0         0         2A1         1B1         0         0         1A1                                                                                                    | 2B7     | СОМ            | 2A7     | COM                 | 1B7     | COM                         | 1A7     | СОМ                         |
|                                                                                                    | 2B6     | СОМ            | 2A6     | COM                 | 1B6     | COM                         | 1A6     | COM                         |
|                                                                                                    | 2B5     | SIN20*7        | 2A5     | SIN15 <sup>*7</sup> | 1B5     | SIN10*7                     | 1A5     | SIN5 <sup>*7</sup>          |
|                                                                                                    | 2B4     | SIN19*7        | 2A4     | SIN14*7             | 1B4     | SIN9*7                      | 1A4     | SIN4 <sup>*7</sup>          |
|                                                                                                    | 2B3     | SIN18*7        | 2A3     | SIN13*7             | 1B3     | SIN8 <sup>*7</sup>          | 1A3     | SIN3*7                      |
|                                                                                                    | 2B2     | SIN17*7        | 2A2     | SIN12*7             | 1B2     | SIN7*7                      | 1A2     | SIN2*7                      |
|                                                                                                    | 2B1     | SIN16*7        | 2A1     | SIN11*7             | 1B1     | SIN6 <sup>*7</sup>          | 1A1     | SIN1*7                      |

- \*1. RD77MS2 does not have the connectors 2A20 to 2A1 and 2B20 to 2B1.
- \*2. Set the signal input form in "[Pr.24] Manual pulse generator/Incremental synchronous encoder input selection".
- \*3. With the manual pulse generator/incremental synchronous encoder of voltage-output/open-collector type Connect the A-phase/PULSE signal to HA, and the B-phase/SIGN signal to HB.
- \*4. With the manual pulse generator/incremental synchronous encoder of differential-output type Connect the A-phase/PULSE signal to HAH, and the A-phase/PULSE inverse signal to HAL. Connect the B-phase/SIGN signal to HBH, and the B-phase/SIGN inverse signal to HBL.
- \*5. Do not connect to any terminals explained as "No connect".
- \*6. Set the external command signal [DI, FLS, RLS, DOG, STOP] in "[Pr.116] FLS signal selection", "[Pr.117] RLS signal selection", "[Pr.118] DOG signal selection", "[Pr.119] STOP signal selection" and "[Pr.95] External command signal selection".
- \*7. Do not connect wires other than the signal wires of the manual pulse generator to 1A20 and 1A19.
- \*8. Do not use 1A(B)15 and 1A(B)14 for other than the power supply of manual pulse generator.

#### 3.5.1 Input/output interface signals

#### (1) Internal circuit of RD77MS interface

The schematic view of the internal circuit of the external device connection interface of RD77MS is shown below.

| Input or<br>Output | Signal name                                                                                                    |                              | Pin No.              | Wiring example      | Description                                                                                                    |  |  |
|--------------------|----------------------------------------------------------------------------------------------------|------------------------------|----------------------|---------------------|----------------------------------------------------------------------------------------------------|--|--|
| Input              | External input<br>signals <sup>*1</sup><br>(upper/lower<br>limit signal <sup>*2</sup> )                                     | SIN<br>(FLS,<br>RLS)         |                      | Internal circuit    | Upper limit signal                                                                                                    |  |  |
|                    | External input<br>signal <sup>*1</sup><br>(proximity dog <sup>*2</sup> ,<br>stop, external<br>command/<br>switching signal) | SIN<br>(DOG,<br>STOP,<br>DI) | 1 to 5 <sup>*3</sup> | SIN (DOG, STOP, DI) | Copper limit signal<br>Lower limit signal<br>Proximity dog<br>signal<br>Stop signal<br>External command<br>signals<br>Switching signal<br>External forced<br>stop input |  |  |
|                    | Common                                                                                                    | СОМ                          | 6*3<br>7*3           |                     |                                                                                                    |  |  |
|                    | Forood stop                                                                                                    | EMI                          | 1A8                  |                     |                                                                                                    |  |  |
|                    | input                                                                                                    | EMI.<br>COM                  | 1B8                  |                     |                                                                                                    |  |  |

(a) Interface between external input signals/forced stop input signals

\*1. When using external input signal of servo amplifier, set "1" with "[Pr.116] FLS signal selection", "[Pr.117] RLS signal selection", and "[Pr.118] DOG signal selection".

\*2. Refer each servo amplifier instruction manual for wiring of the input/output signals of servo amplifier.

\*3. "\_\_" indicates "1A", "1B", 2A ", or "2B".

\*4. As for the 24 V DC sign, both "+" and "-" are possible.

- (b) Manual pulse generator/Incremental synchronous encoder input
  - [1] Interface between manual pulse generator/incremental synchronous encoder (Differential output type)

| Input or<br>Output           | Signal                                   | name     | Pin No.      | Wiring example                   | Specifications                                                                                                    | Description                                                         |
|------------------------------|------------------------------------------|----------|--------------|----------------------------------|----------------------------------------------------------------------------------------------------|---------------------------------------------------------------------|
|                              | Manual                                   | HAH (A+) | 1A17         |                                  |                                                                                                    |                                                                     |
| Input*1*2<br>Power<br>supply | pulse<br>generator,<br>phase A/<br>PULSE | HAL (A-) | 1B17         |                                  | Rated<br>input<br>voltage:                                                                                                    | Fer.                                                                |
|                              | Manual                                   | HBH (B+) | 1B17         | Manual pulse                     | Or less     Or less     O | connecting                                                          |
|                              | pulse<br>generator,<br>phase B/<br>PULSE | HBL (B-) | 1B18         | encoder B                        |                                                                                                    | manual pulse<br>generator/<br>Incremental<br>synchronous<br>encoder |
|                              | 5V*3<br>SG                               |          | 1A15<br>1B15 | 5 V 5 V DC power supply<br>+<br> | <ul> <li>ess</li> <li>Equivalent</li> </ul>                                                                                                    | valent                                                              |
|                              |                                          |          | 1A14<br>1B14 |                                  | to 26LS31                                                                                                    |                                                                     |

\*1. Set "0: Differential-output type" in "[Pr.89] Manual pulse generator/Incremental synchronous encoder input type selection" if the manual pulse generator/incremental synchronous encoder of differential-output type is used.

The default value is "1: Voltage-output/open-collector type".

- \*2. Set the signal input form in "[Pr.24] Manual pulse generator/Incremental synchronous encoder input selection".
- \*3. The 5 V DC power supply from the RD77MS must not be used if a separate power supply is applied to the manual pulse generator/incremental synchronous encoder. If a separate power supply is used, use a stabilized power supply of voltage 5 V DC. Anything else may cause a failure.

| Input or<br>Output | Signal name                                        |        | Pin No.      | Wiring example                                                                                                    | Specifications                                                                           | Description |
|--------------------|----------------------------------------------------|--------|--------------|----------------------------------------------------------------------------------------------------|------------------------------------------------------------------------------------------|-------------|
| lander             | Manual<br>pulse<br>generator,<br>phase A/<br>PULSE | HA (A) | 1B19         | Manual pulse<br>generator/<br>Internal circuit<br>Manual pulse<br>generator/<br>Incremental<br>synchronous<br>encoder<br>B<br>Co<br>Co<br>Co<br>Co<br>Co<br>Co<br>Co<br>Co<br>Co<br>Co | Rated<br>input<br>voltage:                                                               |             |
| Input*1*2          | Manual<br>pulse<br>generator,<br>phase B/<br>PULSE | НВ (В) | 1B20         |                                                                                                    | For<br>connecting<br>manual pulse<br>generator/<br>Incremental<br>synchronous<br>encoder |             |
| Power<br>supply    | 5V* <sup>3</sup><br>SG                             |        | 1A15<br>1B15 | 5 V 5 V DC power supply                                                                                                    | LOW level:<br>1 V DC or<br>less/5 mA or<br>mare                                          |             |
|                    |                                                    |        | 1A14<br>1B14 |                                                                                                    | more                                                                                     |             |

### [2] Interface between manual pulse generator/incremental synchronous encoder (Voltage-output type/open-collector type)

\*1. Set "1: Voltage-output/open-collector type" in "[Pr.89] Manual pulse generator/Incremental synchronous encoder input type selection" if the manual pulse generator/incremental synchronous encoder of voltage-output/open-collector type is used.

The default value is "1: Voltage-output/open-collector type".

\*2. Set the signal input form in "[Pr.24] Manual pulse generator/Incremental synchronous encoder input selection".

\*3. The 5 V DC power supply from the RD77MS must not be used if a separate power supply is applied to the manual pulse generator/incremental synchronous encoder. If a separate power supply is used, use a stabilized power supply of voltage 5 V DC. Anything else may cause a failure.

# 3.6 Buffer Memory

RD77MS has a buffer memory. A higher level of controls can be realized by reading and writing with a sequence program.

Refer to the following user's manuals for the details of the buffer memory.

- MELSEC iQ-R Simple Motion Module User's Manual (Application)
- MELSEC iQ-R Simple Motion Module User's Manual (Advanced Synchronous Control)

### 3.6.1 Buffer memory area configuration

The entire configuration of the buffer memory is shown below.

The buffer memory of simple motion module is configured of the following types of areas. n: Axis No. - 1

k: Mark detection setting No. - 1

p: Pointer No.-1

j: Synchronous encoder axis No. - 1

| Buffer            | memory area configuration                    | Buffer memory address                               | Writing<br>possibility |  |
|-------------------|----------------------------------------------|-----------------------------------------------------|------------------------|--|
|                   | Servo network composition parameter area     | 58020+32n, 58021+32n,<br>58660, 58661               |                        |  |
|                   | Common parameter area                        | 33, 35, 67, 105, 106,<br>58000 to 58008             |                        |  |
|                   | Basic parameter area                         | 0+150n to 15+150n                                   |                        |  |
| Parameter area    | Detailed parameter area                      | 17+150n to 69+150n,<br>116+150n to 123+150n         | Possible               |  |
|                   | Home position return basic parameter area    | 70+150n to 78+150n                                  |                        |  |
|                   | Home position return detailed parameter area | 80+150n to 91+150n                                  |                        |  |
|                   | Extended parameter area                      | 100+150n to 103+150n                                |                        |  |
|                   | Mark detection setting parameter area        | 54000+20k to 54010+20k                              |                        |  |
|                   | System monitor area                          | 4000 to 4288, 87000,<br>87010+10p to 87016+10p      |                        |  |
| Monitor data area | Axis monitor area                            | 2400+100n to 2499+100n,<br>59300+100n to 59303+100n | Not<br>possible        |  |
|                   | Servo network composition monitor area       | 58660, 58661                                        | ·                      |  |
|                   | Mark detection monitor data area             | 54960+80k to 55025+80k                              |                        |  |
|                   | System control data area                     | 5900 to 5945                                        |                        |  |
| Control data area | Axis control data area                       | 4300+100n to 4395+100n<br>30100+10n to 30103+10n    | Possible               |  |
|                   | Mark detection control data area             | 54640+10k to 54642+10k                              |                        |  |

| Buffer memory area configuration                            |                       |              | Buffer memory address                                | Writing<br>possibility |  |
|-------------------------------------------------------------|-----------------------|--------------|------------------------------------------------------|------------------------|--|
| Positioning data area<br>(No.1 to 100)                      | Positioning data area |              | 6000+1000n to 6009+1000n<br>71000+1000n, 71001+1000n |                        |  |
| Positioning data area<br>(No.101 to 600)                    |                       | a            | Set by GX Works3                                     |                        |  |
|                                                             | Block start data are  | 2            | 22000+400n to 22049+400n                             |                        |  |
| Block start data area                                       |                       | a            | 22050+400n to 22099+400n                             |                        |  |
|                                                             | Condition data        |              | 22100+400n to 22199+400n                             |                        |  |
|                                                             | Disak start data ara  | <b>.</b>     | 22200+400n to 22249+400n                             |                        |  |
| Block start data area                                       | BIOCK Start data are  | a            | 22250+400n to 22299+400n                             | Possible               |  |
|                                                             | Condition data area   | l            | 22300+400n to 22399+400n                             |                        |  |
| Block start data area<br>(No.7002)<br>Block start data area | Block start data are  | а            |                                                      |                        |  |
|                                                             | Condition data area   |              |                                                      |                        |  |
|                                                             | Block start data area |              | Cat by CX Marka?                                     |                        |  |
| (No.7003)                                                   | Condition data area   |              | Set by GX Works3                                     |                        |  |
| Block start data area                                       | Block start data area |              |                                                      |                        |  |
| (No.7004)                                                   | Condition data area   |              |                                                      |                        |  |
| PLC CPU memo area                                           | PLC CPU memo ar       | ea           | 30000 to 30099                                       | Possible               |  |
|                                                             |                       | PA01 to PA18 | 28401+100n to 28418+100n                             | -                      |  |
|                                                             | PA group              | PA19         | 64464+70n                                            |                        |  |
|                                                             |                       | PA20 to PA32 | 64400+70n to 64412+70n                               |                        |  |
|                                                             | DD group              |              | 28419+100n to 28463+100n                             | Possible               |  |
|                                                             | РБ дгоир              |              | 64413+70n to 64431+70n                               |                        |  |
|                                                             |                       |              | 28464+100n to 28495+100n                             |                        |  |
| Servo parameter area                                        | PC group              |              | 64432+70n to 64463+70n                               |                        |  |
|                                                             | PD group              |              | 65520+340n to 65567+340n                             |                        |  |
|                                                             | PE group              |              | 65568+340n to 65631+340n                             |                        |  |
|                                                             | PS group              |              | 65712+340n to 65743+340n                             |                        |  |
|                                                             | PF group              |              | 65632+340n to 65679+340n                             |                        |  |
|                                                             | Po group              |              | 65680+340n to 65711+340n                             |                        |  |
|                                                             | PL group              |              | 65744+340n to 65791+340n                             |                        |  |

| Buffer              | memory area configuration               | Buffer memory address    | Writing<br>possibility |
|---------------------|-----------------------------------------|--------------------------|------------------------|
|                     | Servo input axis parameters             | 32800+10n to 32805+10n   | Possible               |
|                     | Servo input axis monitor data           | 33120+10n to 33127+10n   | Not<br>possible        |
|                     | Synchronous encoder axis parameter      | 34720+20j to 34735+20j   | Possible               |
|                     | Synchronous encoder axis control data   | 35040+10j to 35047+10j   | Possible               |
|                     | Synchronous encoder axis monitor data   | 35200+20j to 35212+20j   | Not<br>possible        |
| Synchronous control | Synchronous control system control data | 36320, 36322             | Possible               |
|                     | Synchronous parameters                  | 36400+200n to 36513+200n | Possible               |
|                     | Synchronous control monitor data        | 42800+40n to 42835+40n   | Not<br>possible        |
|                     | Control data for synchronous control    | 44080+20n to 44090+20n   | Possible               |
|                     | Cam operation control data              | 45000 to 53791           | Possible               |
|                     | Cam operation monitor data              | 53800 to 53801           | Not<br>possible        |

# PRECAUTIONS

It is prohibited to use missing addresses not listed above. If used, the system may not operate correctly.

## POINT

When the parameter of the servo amplifier side is changed by the following method, the RD77MS reads parameters automatically, and the data is transmitted to the servo parameter area in the buffer memory and internal memory (nonvolatile).

- (a) When changing the servo parameters by the auto tuning.
- (b) When the servo parameter is changing after the MR Configurator2 is connected directly with the servo amplifier.

# **3.6.2** Explanation of buffer memories used in practical work

This section explains the buffer memories used in the programs in the training manual.

Refer to the following user's manuals for the details of each buffer memory.

- MELSEC iQ-R Simple Motion Module User's Manual (Application)
- MELSEC iQ-R Simple Motion Module User's Manual (Advanced Synchronous Control)

| Buffer<br>memory<br>address | ltem                     | Remarks/setting range                                                                                                    | Default<br>value |
|-----------------------------|--------------------------|----------------------------------------------------------------------------------------------------|------------------|
| 2400+100n<br>2401+100n      | Feed current value       | <ul> <li>The currently commanded address is stored. (Different from the actual motor position during operation)</li> <li>The current position address is stored.</li> <li>If "degree" is selected as the unit, the addresses will have a ring structure for values between 0 and 359.99999°.</li> <li>The home position address is stored when the machine home position return is completed.</li> <li>When the current value is changed with the current value changing function, the changed value is stored.</li> </ul>                                                                                                    | 0000H            |
| 2406+100n                   | Axis error No.           | <ul> <li>When an axis error is detected, the error code corresponding to the error details is stored.</li> <li>The latest error code is always stored. (When a new axis error occurs, the error code is overwritten.)</li> <li>When "[Cd.5] Axis error reset" (axis control data) turns ON, the axis error No. is cleared (set to 0).</li> </ul>                                                                                                    | 0000H            |
| 2407+100n                   | Axis warning<br>No.      | <ul> <li>Whenever an axis warning is reported, a related warning code is stored.</li> <li>This area stores the latest warning code always. (Whenever an axis warning is reported, a new warning code replaces the stored warning code.)</li> <li>When the "[Cd.5] Axis error reset" (axis control data) is set to ON, the axis warning No. is cleared to "0".</li> </ul>                                                                                                    | 0000H            |
| 2409+100n                   | Axis operation<br>status | This area stores the axis operation status.<br>Monitor value Axis operation status -2: Step standby -1: Error 0: Standby 1: Stopped 2: Interpolation 3: JOG operation 4: Manual pulse generator operation 5: Analyzing 6: Special start standby 7: Home position return 8: Position control 9: Speed control 10: Speed control in speed-position switching control 11: Position control in speed-position switching control 12: Speed control in speed-position switching control 13: Position control in position-speed switching control 14: Position control in position-speed switching control 15: Synchronous control 16: Test mode JOG operation 20: Servo amplifier has not been connected/ Servo amplifier power supply OFF 21: Servo OFF 30: Control mode switch 31: Speed control 32: Torque control 33: Continuous operation to torque control mode | 0                |

n: Axis No. - 1

| Buffer<br>Memory<br>Address | ltem                                                                | Remarks/setting range                                                                                                    |       |  |
|-----------------------------|---------------------------------------------------------------------|----------------------------------------------------------------------------------------------------|-------|--|
| 2417+100n                   | Status                                                              | This area stores the states (ON/OFF) of various flags.<br>0 0 0 0 8 Monitor value<br>b15 b12 b8 b4 b0 Buffer memory<br>0 0 0 0 0 0 0 0 0 0 0 0 0 0 0 0 0 0 0                                                                                                     | 0008H |  |
| 2477+100n                   | Servo status1                                                       | This area stores the servo status1.<br>b15 b12 b8 b4 b0<br>Stored items Meaning<br>b0 READY ON<br>b1 Servo ON<br>b2 Control mode*<br>b7 Servo alarm<br>1: ON<br>b13 Torque limit<br>b14 Absolute position lost<br>b15 Servo warning<br>*: Control mode<br>0 0 Position control mode<br>1 0 Speed control mode<br>0 1 Torque control mode                                                                                                    | 0000H |  |
| 2478+100n                   | Regenerative<br>load ratio/<br>Optional data<br>monitor<br>output 1 | <ul> <li>The rate of regenerative power to the allowable regenerative power is indicated as a percentage.</li> <li>When the regenerative option is used, the rate to the allowable regenerative power of the option is indicated. (Buffer memory) %</li> <li>This area stores the content set in "[Pr.91] Optional data monitor: Data type setting 1" at optional data monitor data type setting.</li> </ul>                                                                                                    | 0     |  |
| 2488+100n                   | Servo alarm                                                         | <ul> <li>This area stores the servo alarm code and servo warning code displayed in LED of servo amplifier.</li> <li>When the "[Cd.5] Axis error reset" (axis control data) is set to ON after remove the error factor of servo amplifier side, the servo alarm is cleared (set to 0).</li> <li>For the error codes, refer to each Servo amplifier Technical Document Collection.</li> </ul>                                                                                                    | 0000Н |  |
| 4300+100n                   | Positioning<br>start No.                                            | Sets the positioning start No. (Only 1 to 600 for the Pre-reading start function.) Setting K value V Positioning data No. 1 to 600 Positioning data No. 1 to 600 Positioning data No. 1 to 600 Positioning data No. 1 to 600 Positioning data No. 1 to 600 Positioning data No. 1 to 600 Positioning data No. 2 Tool to 7004 Positioning data No. 2 Tool to 7004 Position return 2 Positioning data No. 2 Positioning data No. 2 Positioni | 0     |  |

| Buffer<br>Memory<br>Address | ltem                                | Remarks/setting range                                                                                                    |   |  |  |  |
|-----------------------------|-------------------------------------|----------------------------------------------------------------------------------------------------|---|--|--|--|
| 4302+100n                   | Axis error<br>reset                 | <ul> <li>Clears the axis error detection, axis error No., axis warning detection<br/>and axis warning No.</li> <li>When the axis operation state of simple motion module is "in error<br/>occurrence", the error is cleared and the simple motion module is<br/>returned to the "waiting" state.</li> <li>Clears the both of simple motion module errors and servo amplifier<br/>alarms by axis error reset.</li> <li>The error cannot be reset during a forced stop. Execute the axis<br/>error reset after the forced stop is released.</li> <li>The set values are shown below.</li> <li>O: Axis error reset request accepted (set by RD77MS)<br/>1: Error reset request (set by user)</li> </ul> |   |  |  |  |
| 4314+100n<br>4315+100n      | New speed<br>value                  | When changing the speed, use this data item to specify a new speed.     The operation halts if you specify "0". <u>Unit</u> mm inch degree pulse (x10 <sup>-3</sup> mm/min) (x10 <sup>-3</sup> inch/min) (x10 <sup>-3</sup> degree/min) (pulse/s) <u>Setting</u> 0 to 200000000 0 to 200000000 0 to 200000000 0 to 1000000000                                                                                                    | 0 |  |  |  |
| 4317+100n                   | Inching<br>movement<br>amount       | <ul> <li>Use this data item to set the amount of movement by inching.</li> <li>The machine performs a JOG operation if "0" is set.</li> <li>Unit mm inch degree pulse (pulse)</li> <li>Setting 0 to 65535 0 to 65535 0 to 65535 0 to 65535</li> </ul>                                                                                                    | 0 |  |  |  |
| 4318+100n<br>4319+100n      | JOG speed                           | Use this data item to set the JOG speed.           Unit         mm (x10 <sup>-2</sup> mm/min)         inch (x10 <sup>-5</sup> inch/min)         degree (x10 <sup>-5</sup> degree/min)         pulse (pulse/s)           Setting range         1 to 200000000         1 to 200000000         1 to 200000000         1 to 100000000                                                                                                    | 0 |  |  |  |
| 4348+100n                   | Teaching data selection             | <ul> <li>This data item specifies the teaching result write destination.</li> <li>Data are cleared to zero when the teaching ends.</li> <li>The set values are shown below.</li> <li>0: Takes the feed current value as a positioning address.</li> <li>1: Takes the feed current value as an arc data.</li> </ul>                                                                                                    |   |  |  |  |
| 4349+100n                   | Teaching<br>positioning<br>data No. | <ul> <li>This data item specifies data to be produced by teaching.</li> <li>If a value between 1 and 600 is set, a teaching operation is done.</li> <li>The value is cleared to "0" when the RD77MS is initialized and the teaching operation completes, and when an illegal value (601 or higher) is entered.</li> </ul>                                                                                                    |   |  |  |  |
| 4351+100n                   | Servo OFF<br>command                | Executes servo OFF for each axis.     The set values are shown below.     O: Servo ON     1: Servo OFF                                                                                                    |   |  |  |  |
| 5900                        | Flash ROM<br>write request          | <ul> <li>Writes not only "positioning data (No.1 to 600)" and "block start data (No.7000 to 7004)" stored in the buffer memory/internal memory area, but also "parameters" and "servo parameters" to the flash ROM/internal memory (nonvolatile).</li> <li>The set values are shown below.</li> <li>0: Writing in flash ROM completed (set by RD77MS) 1: Flash ROM write request (set by user)</li> </ul>                                                                                                    | 0 |  |  |  |

n: Axis No. - 1

| Buffer<br>Memory<br>Address | ltem                                               | Remarks/setting range                                                                                                    |   |
|-----------------------------|----------------------------------------------------|----------------------------------------------------------------------------------------------------|---|
| 6006+1000n<br>6007+1000n    | Positioning<br>address/<br>movement<br>amount      | Set the address as the target value for positioning control. (Refer to "[Da.6] Positioning address/movement amount" in 4.9 "Positioning data.")                                                                                                    |   |
| 30100+10n                   | Axis stop                                          | <ul> <li>When the axis stop signal turns ON, the home position return control, positioning control, JOG operation, inching operation, manual pulse generator operation, speed-torque control, etc. will stop.</li> <li>By turning the axis stop signal ON during positioning operation, the positioning operation will be "stopped".</li> <li>Whether to decelerate stop or rapidly stop can be selected with "[Pr.39] Stop group 3 rapid stop selection".</li> <li>During interpolation control of the positioning operation, if the axis stop signal of any axis turns ON, all axes in the interpolation control will decelerate and stop.</li> <li>The set values are shown below. <ol> <li>Axis stop requested</li> <li>Other than 1: Axis stop not requested</li> </ol> </li> </ul> | 0 |
| 30101+10n                   | Forward run<br>JOG start                           | <ul> <li>When the JOG start signal is ON, JOG operation will be carried out<br/>at the "[Cd.17] JOG speed". When the JOG start signal turns OFF,<br/>the operation will decelerate and stop.</li> <li>When inching movement amount is set, the designated movement</li> </ul>                                                                                                    | 0 |
| 30102+10n                   | Reverse run<br>JOG start                           | <ul> <li>amount is output for one operation cycle and then the operation stops.</li> <li>The set values are shown below.</li> <li>1: JOG started</li> <li>Other than 1: JOG not started</li> </ul>                                                                                                    | 0 |
| 36320                       | Synchronous control start                          | <ul> <li>Synchronous control begins if the target axis bit is turned ON.</li> <li>Synchronous control ends if the bit is turned OFF during synchronous control.</li> <li>Set the target axis in 16-bit. (bit 0: axis 1 to bit 15: axis 16) OFF: Synchronous control end ON: Synchronous control start</li> </ul>                                                                                                    | 0 |
| 36472+200n<br>36473+200n    | Cam axis<br>length per<br>cycle                    | <ul> <li>axis</li> <li>h per</li> <li>Sets the input amount required for 1 cam cycle.</li> <li>The setting range is from 1 to 2147483647 [cam axis cycle unit].</li> </ul>                                                                                                    |   |
| 36474+200n                  | Cam No.                                            | <ul> <li>Set the cam No.</li> <li>The set values are shown below.</li> <li>0 : Linear cam (preset)</li> <li>1 to 256: User created cams</li> </ul>                                                                                                    | 0 |
| 42828+40n                   | Main shaft<br>clutch ON/<br>OFF status             | The ON/OFF status of the main shaft clutch is stored.<br>0: Clutch OFF status<br>1: Clutch ON status                                                                                                    | 0 |
| 42829+40n                   | Main shaft<br>clutch<br>smoothing<br>status        | The smoothing status of the main shaft clutch is stored.<br>0: No clutch smoothing<br>1: During clutch smoothing                                                                                                    | 0 |
| 44080+20n                   | Main shaft<br>clutch<br>command                    | <ul> <li>Set the clutch command ON/OFF status.</li> <li>The set values are shown below.</li> <li>0: Main shaft clutch command OFF</li> <li>1: Main shaft clutch command ON</li> </ul>                                                                                                    | 0 |
| 44081+20n                   | Main shaft<br>clutch control<br>invalid<br>command | <ul> <li>The main shaft clutch control is disabled.</li> <li>The set values are shown below.</li> <li>0: Main shaft clutch control valid</li> <li>1: Main shaft clutch control invalid</li> </ul>                                                                                                    | 0 |
| 44082+20n                   | Main shaft<br>clutch forced<br>OFF<br>command      | <ul> <li>The clutch is forcibly turned off.</li> <li>The set values are shown below.</li> <li>0: Main shaft clutch normal control</li> <li>1: Main shaft clutch forced OFF</li> </ul>                                                                                                    | 0 |

| Buffer<br>Memory<br>Address | ltem                                         | Remarks/setting range                                                                                                    |   |
|-----------------------------|----------------------------------------------|----------------------------------------------------------------------------------------------------|---|
| 44083+20n                   | Auxiliary shaft<br>clutch<br>command         | <ul> <li>Set the clutch command ON/OFF status.</li> <li>The set values are shown below.</li> <li>0: Auxiliary shaft clutch command OFF</li> <li>1: Auxiliary shaft clutch command ON</li> </ul>                                                                                                    | 0 |
| 45000                       | Cam data<br>operation<br>request             | <ul> <li>Set the cam data operation command.</li> <li>The set values are shown below.</li> <li>0: Cam data operation completed (set by RD77MS)</li> <li>1: Read (set by user)</li> <li>2: Write (cam saving area) (set by user)</li> <li>3: Write (cam extension area) (set by user)</li> </ul>                                                                                                    | 0 |
| 45001                       | Operation cam No.                            | <ul><li>Set the number of the cam to be operated.</li><li>The setting range is from 1 to 256.</li></ul>                                                                                                    | 0 |
| 45002                       | Cam data first position                      | <ul> <li>Set the top position of the cam data to be operated.</li> <li>Stroke ratio data format: 1 to cam resolution</li> <li>Coordinate data format: 0 to (number of coordinates – 1)</li> </ul>                                                                                                    | 0 |
| 45003                       | Number of<br>cam data<br>operation<br>points | <ul><li>Set the number of points of cam data to be operated.</li><li>Stroke ratio data format: 1 to 4096</li><li>Coordinate data format: 1 to 2048</li></ul>                                                                                                    | 0 |
| 45004                       | Cam data<br>format                           | <ul> <li>Set the cam data format.<br/>When cam data is written: Set the cam data format.<br/>When cam data is read: The set cam data format is stored.</li> <li>The set values are shown below.</li> <li>1: Stroke ratio data format</li> <li>2: Coordinate data format</li> </ul>                                                                                                    | 0 |
| 45008 to<br>53199           | Cam data<br>value                            | <ul> <li>Cam data for the number of cam data operation points can be set<br/>and obtained in the following format.<br/>When cam data is written: Set the cam data corresponding to the<br/>cam data format.</li> <li>When cam data is read: The set cam data is stored.</li> <li>The setting range of stroke ratio data format is shown below.<br/>-2147483648 to 2147483647[×10<sup>-7</sup> %]</li> <li>The setting ranges of coordinate data format are shown below.<br/>Input value: 0 to 2147483647 [cam axis cycle unit]<br/>Output value: -2147483648 to 2147483647 [output axis position unit]</li> </ul> | 0 |
| 53200                       | Cam auto-<br>generation<br>request           | <ul> <li>Set the cam automatic creation request.</li> <li>The set values are shown below.</li> <li>0: Cam automatic generation completed (set by RD77MS)</li> <li>1: Cam automatic generation request (set by user)</li> </ul>                                                                                                    | 0 |
| 53201                       | Cam auto-<br>generation<br>cam No.           | <ul> <li>The number of automatically generated cam is set.</li> <li>The setting range is from 1 to 256.</li> </ul>                                                                                                    | 0 |
| 53202                       | Cam auto-<br>generation<br>type              | <ul> <li>Set the type of cam automatic generation.</li> <li>The set values are shown below.</li> <li>1: Cam for rotary cutter</li> </ul>                                                                                                    | 0 |
| 53204 to<br>53779           | Cam auto-<br>generation<br>data              | Set the parameter for each type of cam automatic generation.*1                                                                                                    | 0 |

n: Axis No. - 1

| *1. | The | parameters | for cam | automatic | generation | for rotary | cutter an | re shown b | elow. |
|-----|-----|------------|---------|-----------|------------|------------|-----------|------------|-------|
|-----|-----|------------|---------|-----------|------------|------------|-----------|------------|-------|

| Buffer<br>Memory<br>Address | ltem                                         | Setting value                                            | Details                                                                                                    |
|-----------------------------|----------------------------------------------|----------------------------------------------------------|----------------------------------------------------------------------------------------------------|
| 53204                       | Cam resolution                               | 256/512/1024/2048/4096/<br>8192/16384/32768              | Set the resolution of the cam to be created.                                                                                                    |
| 53206<br>53207              | Sheet length                                 | 1 to 2147483647<br>[(Optional) Same unit (0.1 mm, etc.)] | Set the sheet length.<br>Set this value as the cam axis<br>length per cycle.                                                                                                    |
| 53208<br>53209              | Sheet<br>synchronous width                   | 1 to 2147483647<br>[(Optional) Same unit (0.1 mm, etc.)] | Set the length of the synchronous zone of sheet.                                                                                                    |
| 53210<br>53211              | Synchronous axis length                      | 1 to 2147483647<br>[(Optional) Same unit (0.1 mm, etc.)] | Set the perimeter of rotary cutter shaft.                                                                                                    |
| 53212<br>53213              | Synchronization starting position            | 0 to 2147483647<br>[(Optional) Same unit (0.1 mm, etc.)] | Set the length from the sheet head to the synchronization start zone.                                                                                                    |
| 53214                       | Synchronous<br>section<br>acceleration ratio | -5000 to 5000 [0.01 %]                                   | Set this ratio to make a fine<br>adjustment to the synchronization<br>speed in the synchronization zone.<br>Synchronization zone speed =<br>synchronization speed × (100 % +<br>acceleration rate) |

#### <Configuration of positioning data area>

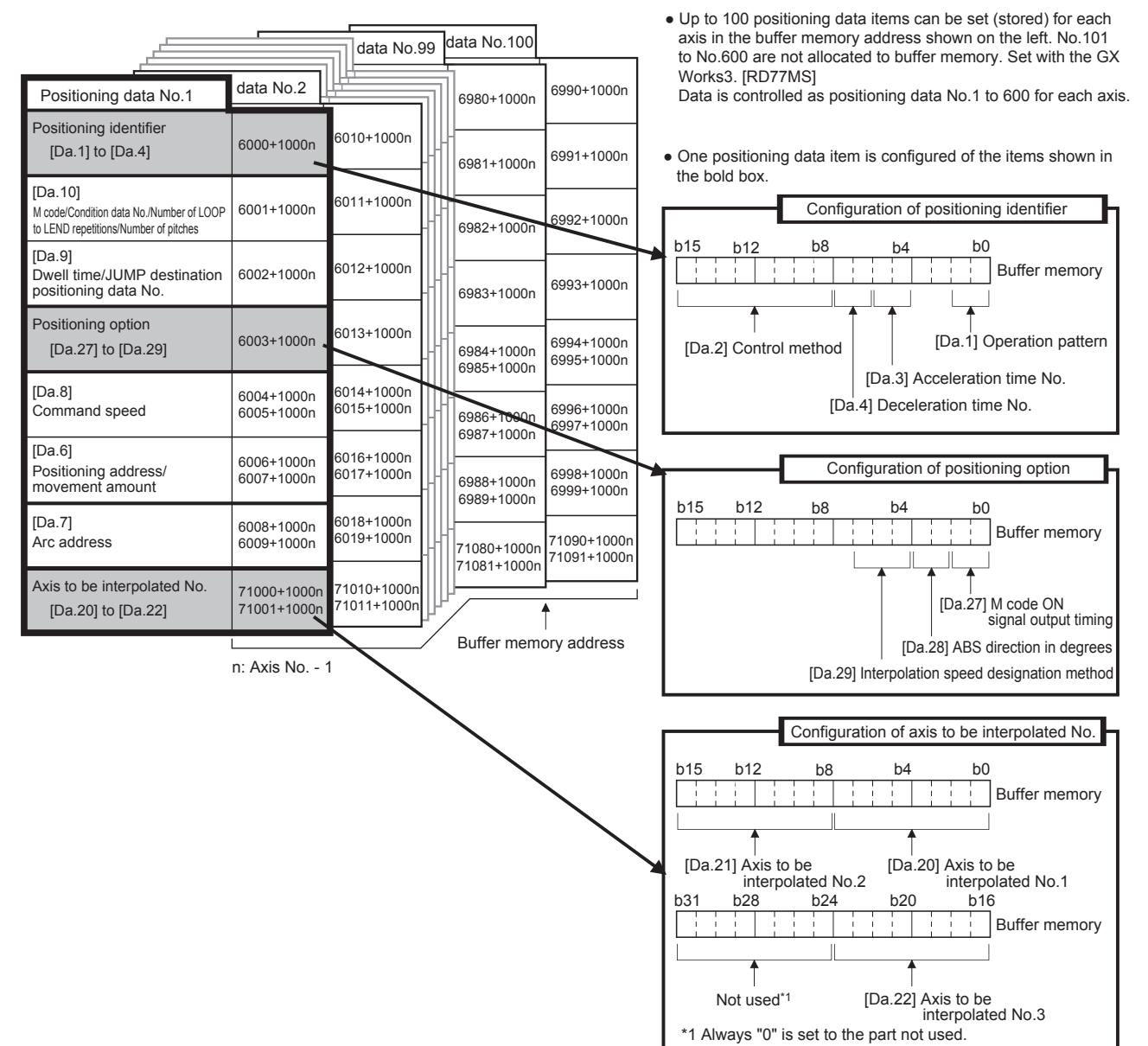

# Chapter 4 Types of Data

With the positioning system using the RD77MS, the various parameters and data explained in this chapter are used for control. The parameters and data include parameters set according to the device configuration, such as the system configuration, and parameters and data set according to each control.

# 4.1 Parameters and Data Required for Control

The parameters and data required to carry out control with the RD77MS include the "setting data", "monitor data" and "control data" shown below.

## 4.1.1 Setting data

The data is set beforehand according to the machine and application. The data set for the buffer memory can also be saved in the flash ROM or internal memory (nonvolatile) in the RD77MS.

The setting data is classified as follows.

#### Setting data

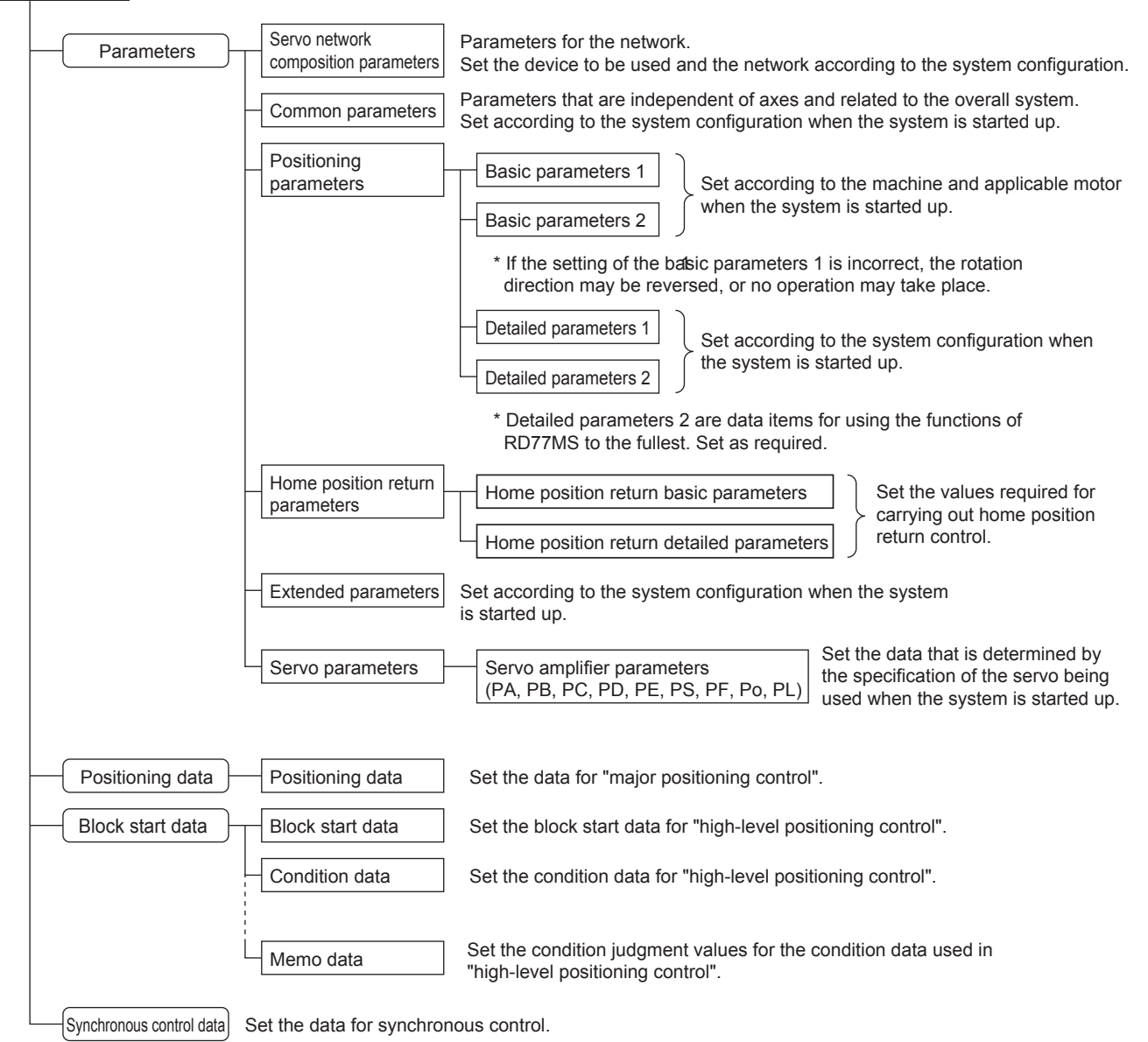

- The data can be set by using a program or GX Works3. In this document, GX Works3 is used.
- The basic parameters 1, detailed parameters 1, home position return parameters, "[Pr.83] Speed control 10 × multiplier setting for degree axis", "[Pr.89] Manual pulse generator/Incremental synchronous encoder input type selection", "[Pr.90] Operation setting for speed-torque control mode" and "[Pr.95] External command signal selection" become valid when the PLC READY signal [Y0] turns from OFF to ON.
- The basic parameters 2, detailed parameters 2 (excluding "[Pr.83] Speed control 10 × multiplier setting for degree axis", "[Pr.90] Operation setting for speed-torque control mode", "[Pr.95] External command signal selection", "[Pr.122] Manual pulse generator speed limit mode" and "[Pr.123] Manual pulse generator speed limit value") become valid immediately when they are written to the buffer memory, regardless of the state of the PLC READY signal [Y0].
- Even when the PLC READY signal [Y0] is ON, the values or contents of the following can be changed: basic parameters 2, detailed parameters 2, positioning data, and block start data.
- The servo parameter is transmitted from the RD77MS to the servo amplifier when the initialized communication carried out after the power supply is turned ON or the CPU module is reset.

The power supply is turned ON or the CPU module is reset after writing servo parameter in flash ROM of RD77MS if the servo parameter is transmitted to the servo amplifier.

- The only valid data assigned to basic parameter 2, detailed parameter 2, positioning data or block start data are the data read at the moment when a positioning or JOG operation is started. Once the operation has started, any modification to the data is ignored. Exceptionally, however, modifications to the following are valid even when they are made during a positioning operation: acceleration time 0 to 3, deceleration time 0 to 3, and external command function.
  - Acceleration time 0 to 3, deceleration time 0 to 3: Positioning data are pre-read and pre-analyzed. Modifications to the data four or more steps after the current step are valid.
  - External command function selection:

The value at the time of detection is valid.

### POINT

- (1) The "setting data" is created for each axis.
- (2) The "setting data" parameters have determined default values, and are set to the default values before shipment from the factory. (Parameters related to axes that are not used are left at the default value.)
- (3) The "setting data" can be initialized with the GX Works3 or the program.
- (4) It is recommended to set the "setting data" with the GX Works3. The program for data setting is complicated and many devices must be used. This will increase the scan time.

### 4.1.2 Monitor data

The data indicates the control status. Since the data is stored in the buffer memory, it can be monitored as needed.

The monitor data is classified as follows.

#### Monitor data

|   | System monitor data                       | Monitors the specifications and the operation history of RD77MS.                         |
|---|-------------------------------------------|------------------------------------------------------------------------------------------|
|   | Axis monitor data                         | Monitors the data related to the operating axis, such as the current position and speed. |
|   | Servo network<br>composition monitor data | Monitors the data related to the current network state.                                  |
| ļ | Synchronous control monitor data          | Monitors the data for synchronous control.                                               |

• The data can be monitored by using a program or GX Works3. In this document, GX Works3 is used.

### 4.1.3 Control data

The data is used by users to control the positioning system. The control data is classified as follows.

#### Control data

| System control data      | ١      |
|--------------------------|--------|
| Axis control data        | <br>;; |
| Synchronous control data |        |

Writes/initializes the "positioning data" in the module. Sets the setting for operation of all axes. Makes settings related to the operation, and controls the speed change during operation, and stops/restarts the operation for each axis.

Output signals (axis stop signal, JOG start signal and execution prohibition flag) from the CPU module to the RD77MS.

Set the data for synchronous control.

Control using the control data is carried out with the program.
 "[Cd.41] Deceleration start flag valid" is valid for only the value at the time when the PLC READY signal [Y0] turns from OFF to ON.

# 4.2 Servo Network Composition Parameters

Used to select the SSCNET device to connect to the RD77MS. (The device cannot be changed while the programmable controllers is in the ready state.) In this document, the following identification codes are used.

• 00001000: MR-J4-\_B, MR-J4W-\_B (2-, 3-axis type)

### 4.2.1 Connected device

| Parameters | Item             | Setting range                                         | Default value |
|------------|------------------|-------------------------------------------------------|---------------|
| [Pr.100]   | Connected device | Refer identification code list as mentioned in 4.2.2. | 0             |

POINT

- Be sure to set up the connected device. Communication with the SSCNET device is not started by the initial value "0" in default value.
- When the setting value which is different from the connected device is set, the error "Connected device setting error" (error code: 193EH) occurs. When connecting with the connected device with the setting value other than above, the warning "Incompatible device" (warning code: 0C81H) occurs.

## 4.2.2 Identification code list

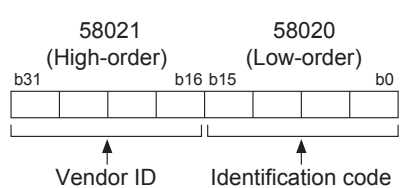

#### Mitsubishi electric (Vendor ID: 0000)

| Identification code | Model                                            | Network      | Remarks                 |
|---------------------|--------------------------------------------------|--------------|-------------------------|
| 0100                | MR-J3B, MR-J3WB (2-axis type)                    | SSCNET III   |                         |
| 0101                | MR-J3BRJ006 (For fully closed loop control)      | SSCNET III   |                         |
| 0102                | MR-J3BRJ004 (For linear servo motor)             | SSCNET III   |                         |
| 0107                | MR-J3B-RJ080W (For direct drive motor)           | SSCNET III   |                         |
| 0180                | MR-J3W-0303BN6                                   | SSCNET III   |                         |
| 0FFF                | Virtual servo amplifier (MR-J3-B, standard)      | SSCNET III   |                         |
| 1000                | MR-J4B, MR-J4WB (2-, 3-axis type)                | SSCNET III/H |                         |
| 1FFF                | Virtual servo amplifier (MR-J4-B)                | SSCNET III/H |                         |
| 2000                | FR-A800-1 <sup>*1</sup>                          | SSCNET III/H | Inverter                |
| 2001                | FR-A800-2*1                                      | SSCNET III/H | Inverter                |
| 4100                | FR-A700 (Inverter)                               | SSCNET III   | Inverter                |
| 4101                | FR-A700-NA (Inverter)                            | SSCNET III   | Inverter                |
| 4102                | FR-A700-EC (Inverter)                            | SSCNET III   | Inverter                |
| 4103                | FR-A700-CHT (Inverter)                           | SSCNET III   | Inverter                |
| C000                | MR-MT1010+MR-MT1200<br>(Pulse conversion module) | SSCNET III   | Pulse conversion module |

\*1. Refer to the FR-A800 series instruction manual for details.

#### ORIENTAL MOTOR (Vendor ID: 0003)

| Identification code | Model        | Network      | Remarks |
|---------------------|--------------|--------------|---------|
| 2029                | 5-phase (ST) | SSCNET III/H |         |
| 202A                | αSTEP (AZ)   | SSCNET III/H |         |

#### Nikki Denso (Vendor ID: 0008)

| Identification<br>code | Model                                                                     | Network      | Remarks |
|------------------------|---------------------------------------------------------------------------|--------------|---------|
| 0102                   | VC II (Manufactured by Nikki Denso Co., Ltd.)<br>(For linear stage)       | SSCNET III   |         |
| 0107                   | VC II (Manufactured by Nikki Denso Co., Ltd.)<br>(For direct drive motor) | SSCNET III   |         |
| 0302                   | VPH (Manufactured by Nikki Denso Co., Ltd.)<br>(For linear stage)         | SSCNET III   |         |
| 0307                   | VPH (Manufactured by Nikki Denso Co., Ltd.)<br>(For direct drive motor)   | SSCNET III   |         |
| 1000                   | VC II (Manufactured by Nikki Denso Co., Ltd.)                             | SSCNET III/H |         |
| 1300                   | VPH (Manufactured by Nikki Denso Co., Ltd.)                               | SSCNET III/H |         |

# 4.3 Common Parameters

| Parameters | Item                                                  | Setting value,                        | setting range             | Default<br>value |
|------------|-------------------------------------------------------|---------------------------------------|---------------------------|------------------|
|            |                                                       | 0: A-phase/B-phase                    | 0                         |                  |
| [Dr 04]    | Manual pulse generator/                               | 1: A-phase/B-phase                    |                           |                  |
| [P1.24]    | input selection                                       | 2: A-phase/B-phase                    | multiplied by 1           | U                |
|            |                                                       | 3: PULSE/SIGN                         |                           |                  |
|            |                                                       | 0: Valid (External inp                | out signal)               |                  |
| [Pr.82]    | Forced stop valid/invalid selection                   | 1: Invalid                            |                           | 0                |
|            |                                                       | 2: Valid (Buffer mer                  | iory)                     |                  |
|            | Manual pulse generator/                               | 0: Differential output                | type                      |                  |
| [Pr.89]    | Incremental synchronous encoder input type selection  | 1: Voltage output/open collector type |                           | 1                |
|            |                                                       | 0000H: 0.888 ms                       |                           |                  |
|            |                                                       | 0001H: 1.777 ms                       |                           |                  |
| [Pr.96]    | Operation cycle setting                               | 0002H: 3.555 ms                       |                           | FFFFH            |
|            |                                                       | 0200H: 0.444 ms                       |                           |                  |
|            |                                                       | FFFFH: Automatic setting              |                           |                  |
| [Dr 07]    |                                                       | 0: SSCNET III                         |                           | 1                |
| [PI.97]    | SSCIVET setting                                       | 1: SSCNET III/H                       |                           |                  |
|            |                                                       | b0: SIN1                              | 0: ON at leading          |                  |
| [Pr.150]   | Input terminal logic selection                        | to                                    | edge<br>1: ON at trailing | 0                |
|            |                                                       | b19: SIN20                            | edge                      |                  |
|            | Manual pulse generator/                               | 0: Negative logic                     |                           |                  |
| [Pr.151]   | Incremental synchronous encoder input logic selection | 1: Positive logic                     |                           | 0                |
|            |                                                       | 0: No setting                         |                           |                  |
| [Pr.152]   | Maximum number of control axes                        | 1 to 16: Maximum n<br>axes            | umber of control          | 0                |
|            |                                                       | 0H: 3.2 ms                            |                           |                  |
|            |                                                       | 1H: 2.4 ms                            |                           |                  |
|            |                                                       | 2H: 1.6 ms                            | 6666H                     |                  |
| [Pr.153]   | External input signal digital filter                  | 3H: 1.2 ms                            |                           |                  |
|            | Setting                                               | 4H: 0.8 ms                            |                           |                  |
|            |                                                       | 5H: 0.4 ms                            |                           |                  |
|            |                                                       | 6H: 0.2 ms                            |                           |                  |

### [Pr.82] Forced stop valid/invalid selection

Set the forced stop valid/invalid.

All axes of the servo amplifier are made to batch forced stop when the forced stop input signal is turned on after the forced stop valid/invalid selection is set to "0: Valid (External input signal)" or "2: Valid (Buffer memory)". The error "Servo READY signal OFF during operation" (error code: 1902H) does not occur if the forced input signal is turned on during operation.

"0: Valid (External input signal)" (Forced stop from the external input signal is used.)

"1: Invalid" (Forced stop is not used.)

"2: Valid (Buffer memory)" (Forced stop from the buffer memory is used.)

# PRECAUTIONS

- If the setting is other than 0 to 2, the error "Forced stop valid/invalid setting error" (error code: 1B71H) occurs.
- The "[Md.50] Forced stop input" is stored "1" by setting "Forced stop valid/invalid selection" to invalid.

# 4.4 Basic Parameters

The basic parameters are classified into basic parameters 1 and basic parameters 2.

| Devemetere | Unit used          |                                          |                                                                                                    | Setting                           | g range                                         |                              | Default |  |
|------------|--------------------|------------------------------------------|----------------------------------------------------------------------------------------------------|-----------------------------------|-------------------------------------------------|------------------------------|---------|--|
| Parameters | ltem               |                                          | mm                                                                                                    | inch                              | degree                                          | pulse                        | value   |  |
| [Pr.1]     | Unit settin        | g                                        | 0: mm                                                                                                    | 1: inch                           | 2: degree                                       | 3: pulse                     | 3       |  |
| [Pr.2]     |                    | Number of<br>pulses per<br>rotation (AP) | 1 to 20000000 pulse                                                                                                    |                                   | 20000                                           |                              |         |  |
| [Pr.3]     | Movement<br>amount | Movement<br>amount per<br>rotation (AL)  | 1 to<br>200000000<br>(×10 <sup>-1</sup> μm)                                                                                                    | 1 to<br>200000000<br>(×10⁻⁵ inch) | 1 to<br>200000000<br>(×10 <sup>-5</sup> degree) | 1 to<br>200000000<br>(pulse) | 20000   |  |
| [Pr.4]     |                    | Unit<br>magnification<br>(AM)            | 1: 1 times<br>10: 10 times<br>100: 100 times<br>1000: 1000 times                                                                                                    |                                   |                                                 | 1                            |         |  |
| [Pr.7]     | Bias spee          | d at start                               | 0 to         0 to         0 to         0 to         0 to           2000000000         200000000         200000000         100000000         100000000         (x10 <sup>-3</sup> mm/min) (x10 <sup>-3</sup> inch/min)         (x10 <sup>-3</sup> degree/min) <sup>*1</sup> (pulse/s) |                                   |                                                 | 0                            |         |  |

### 4.4.1 Basic parameters 1

\*1. Range of speed limit value when "Speed control 10 × multiplier setting for degree axis" is set to valid: 1 to 2000000000 ( × 10<sup>-2</sup> degree/min)

# [Pr.1] Unit setting

Set the unit used for defining positioning operations. Choose from the following units depending on the type of the control target: mm, inch, degree, or pulse. Different units can be defined for different axes.

(Ex.) mm or inch: X-Y table, conveyor

(Select mm or inch depending on the machine specifications.)

degree: Rotating body (360 degrees/rotation)

pulse: X-Y table, conveyor

#### POINT

When you change the unit, note that the values of other parameters and data will not be changed automatically.

### [Pr.2] to [Pr.4] Movement amount per pulse

Mechanical system value used when the RD77MS performs positioning control.

The movement amount per pulse (electronic gear) is expressed by the following equation.

Movement amount per pulse = (1) Number of pulses per rotation (AP)

(2) Movement amount per rotation  $(AL) \times (3)$  Unit magnification (AM)

Set the value in accordance with Steps (1) to (3).

(1) Number of pulses per rotation (AP)

Set the number of pulses required for a complete rotation of the motor shaft.

Number of pulses per rotation (AP) = Encoder resolution

(2) Movement amount per rotation (AL)

The movement amount of the workpiece per one motor rotation is determined by the mechanical structure.

If the worm gear lead ( $\mu$ m/rev) is PB and the deceleration rate is R, then

Movement amount per rotation (AL) =  $PB \times R$ 

(3) Unit magnification (AM)

For the movement amount per rotation (AL), the setting range has been determined. If the movement amount per rotation (AL) exceeds the setting range, the

magnification can be adjusted with the unit magnification (AM).

Movement amount per rotation (AL) =  $PB \times R$  = Movement amount per rotation (AL) × Unit magnification (AM)

| Setting of movement amount per rotation (AL) and unit magnification (AM)                                                                                                    |
|----------------------------------------------------------------------------------------------------|
| <condition>     The ball screw lead is 10 mm (10000 <math>\mu</math>m), and the gear ratio is <math>\frac{1}{1}</math>.</condition>                                                                                             |
| <ul> <li><setting example=""></setting></li> <li>Since the setting range of movement amount per rotation (AL) is from 0.1 to 2000000.0 μm, set the AL to "10000.0".</li> <li>Set the unit magnification (AM) to "1".</li> </ul> |
| <calculation example=""><br/>Movement amount per rotation (AL) = ball screw lead × gear ratio (reduction ratio) × unit magnification (AM)<br/>= 10000 μm × 1 × 1<br/>= 10000 μm</calculation>                                   |
|                                                                                                    |

#### <Error correction method>

When position control is performed an error may occur between command movement amount (L) and actual movement amount (L'), with the electronic gear (movement amount per pulse) set in the parameter. RD77MS can correct the error by adjusting the electronic gear.

The "error correction amount" to be used for error correction is defined as shown below.

| Error          | Command movement amount (L)  |
|----------------|------------------------------|
| compensation = | Actual movement amount (1 ') |
| amount         | Actual movement amount (L)   |

The electronic gear to which the error correction amount is applied gives pulses as shown below.

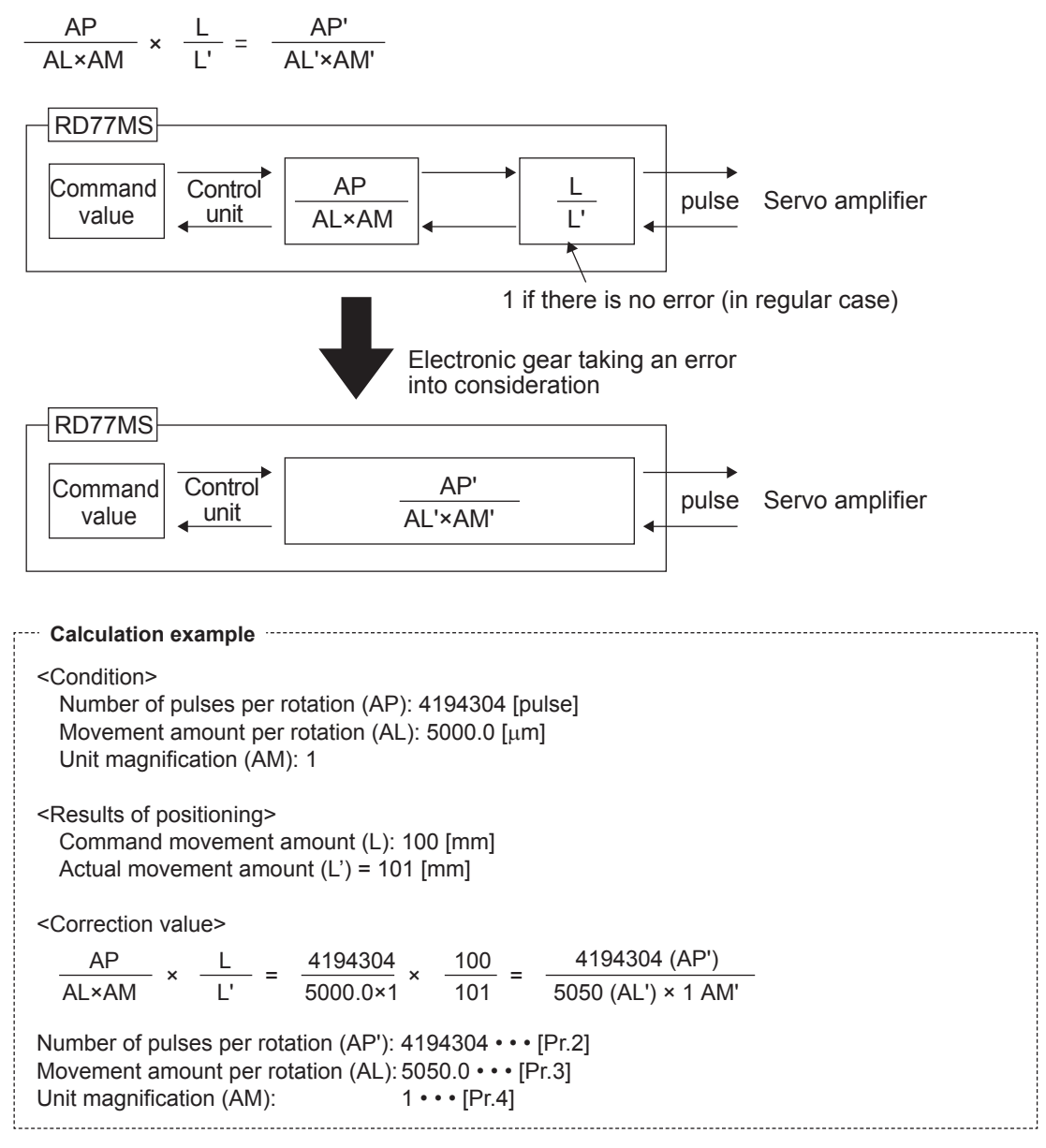

Set the number of pulses per rotation (AP'), movement amount per rotation (AL') and unit magnification (AM') after correction in the parameters, and write the parameters in RD77MS. The settings will be enabled when the PLC READY signal [Y0] is turned on (OFF to ON).

#### [Pr.7] Bias speed at start

The bias speed at start is the lowest starting speed to be used for smooth motor rotation when a stepping motor is used.

This parameter is enabled when the home position return, position control or JOG operation is performed.

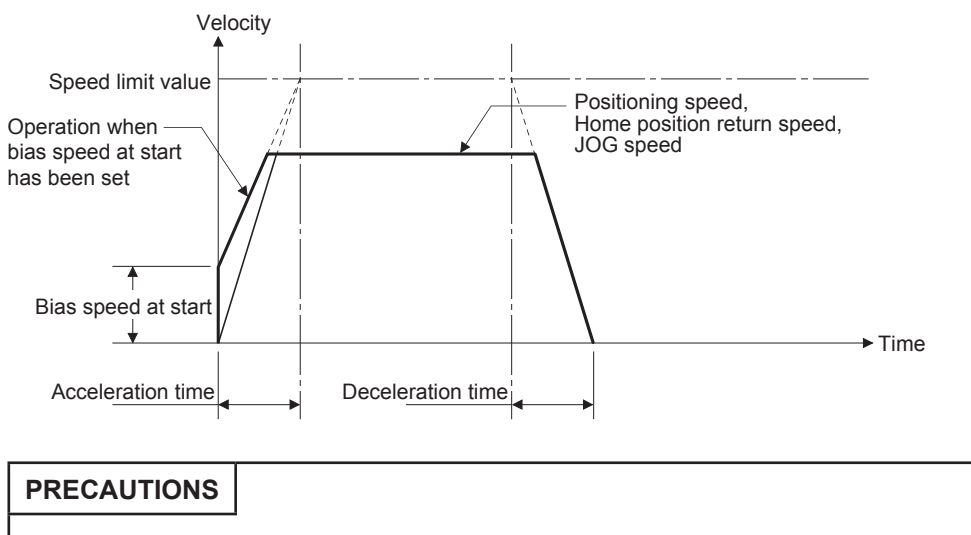

"Bias speed at start" is valid regardless of motor type. Set "0" when using the motor other than the stepping motor. Otherwise, it may cause vibration or impact even though an error does not occur.

### 4.4.2 Basic parameters 2

| Demonstern | Unit used           | Setting range                                   |                                                    |                                                                   |                                 |        |
|------------|---------------------|-------------------------------------------------|----------------------------------------------------|-------------------------------------------------------------------|---------------------------------|--------|
| Parameters | Item                | mm                                              | inch                                               | degree                                                            | pulse                           | value  |
| [Pr.8]     | Speed limit value   | 1 to<br>200000000<br>(×10 <sup>-2</sup> mm/min) | 1 to<br>2000000000<br>(×10 <sup>-3</sup> inch/min) | 1 to<br>200000000<br>(×10 <sup>-3</sup> degree/min) <sup>*1</sup> | 1 to<br>1000000000<br>(pulse/s) | 200000 |
| [Pr.9]     | Acceleration time 0 | 1 to 8388608 ms                                 |                                                    |                                                                   | 1000                            |        |
| [Pr.10]    | Deceleration time 0 |                                                 | 1 to 838                                           | 8608 ms                                                           |                                 | 1000   |

 Range of speed limit value when "Speed control 10 × multiplier setting for degree axis" is set to valid: 1 to 2000000000 ( × 10<sup>-2</sup> degree/min)

### [Pr.8] Speed limit value

Set the maximum speed during positioning, home position return and speed-torque operations. If a speed exceeding the limit value, the speed will be limited to the speed limit value.

## [Pr.9] Acceleration time 0/[Pr.10] Deceleration time 0

Acceleration time 0 specifies the time for the speed to increase from zero to the "[Pr.8] Speed limit value" ("[Pr.31] JOG speed limit value" at JOG operation control). Deceleration time 0 specifies the time for the speed to decrease from the "[Pr.8] Speed limit value" ("[Pr.31] JOG speed limit value" at JOG operation control) to zero.

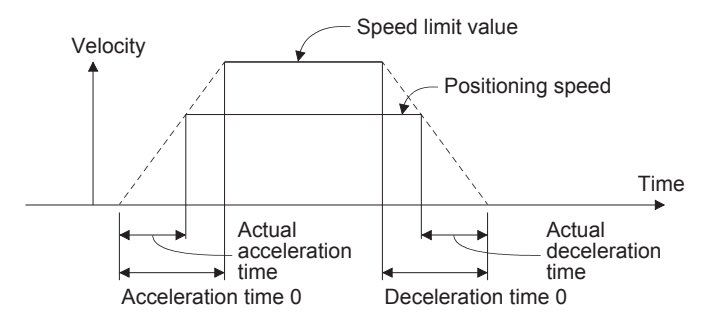

(1) If the positioning speed is set lower than the speed limit value, the actual acceleration/ deceleration time will be relatively short.

Thus, set the maximum positioning speed equal to or only a little lower than the speed limit value.

- (2) These settings are valid for home position return, positioning and JOG operations.
- (3) When the positioning involves interpolation, the acceleration/deceleration time defined for the reference axis is valid.

# 4.5 Detailed Parameters

The detailed parameters are classified into detailed parameters 1 and detailed parameters 2.

| Devementere | Unit used                                                                                                    | Setting range           |                                                                                                   |                                                                           |                                                  |                                         | Default     |  |
|-------------|----------------------------------------------------------------------------------------------------|-------------------------|---------------------------------------------------------------------------------------------------|---------------------------------------------------------------------------|--------------------------------------------------|-----------------------------------------|-------------|--|
| Parameters  | ltem                                                                                                    |                         | mm                                                                                                | inch                                                                      | degree                                           | pulse                                   | value       |  |
| [Pr.11]     | Backlash co<br>amount                                                                                                    | ompensation             | 0 to 65535<br>(×10 <sup>-1</sup> μm)                                                              | 0 to 65535<br>(×10 <sup>-5</sup> inch)                                    | 0 to 65535<br>(×10 <sup>-5</sup> degree)         | 0 to 65535<br>(pulse)                   | 0           |  |
| [Pr.12]     | Software st<br>limit value                                                                                                    | roke limit upper        | -2147483648<br>to 2147483647<br>(×10 <sup>-1</sup> μm)                                            | -2147483648<br>to 2147483647<br>(×10 <sup>-5</sup> inch)                  | 0 to<br>35999999<br>(×10 <sup>-5</sup> degree)   | -2147483648<br>to 2147483647<br>(pulse) | 2147483647  |  |
| [Pr.13]     | Software stroke limit lower limit value                                                                                                    |                         | -2147483648<br>to 2147483647<br>(×10 <sup>-1</sup> μm)                                            | -2147483648<br>to 2147483647<br>(×10 <sup>-5</sup> inch)                  | 0 to<br>35999999<br>(×10 <sup>-5</sup> degree)   | -2147483648<br>to 2147483647<br>(pulse) | -2147483648 |  |
| [Pr.14]     | Software st selection                                                                                                    | roke limit              | 0: Apply softw<br>1: Apply softw                                                                  | vare stroke limit<br>vare stroke limit                                    | on feed curren<br>on machine fe                  | t value<br>ed value                     | 0           |  |
| [Pr.15]     | <ul> <li>Software stroke limit valid/<br/>invalid setting</li> <li>0: Software stroke limit valid during JOG operation, inchir<br/>operation and manual pulse generator operation</li> <li>1: Software stroke limit invalid during JOG operation,<br/>inching operation and manual pulse generator operation,</li> </ul> |                         |                                                                                                   | ration, inching<br>eration<br>peration,<br>rator operation                | 0                                                |                                         |             |  |
| [Pr.16]     | Command                                                                                                    | in-position width       | 1 to<br>2147483647<br>(×10 <sup>-1</sup> μm)                                                      | 1 to<br>214783647<br>(×10⁻⁵ inch)                                         | 1 to<br>2147483647<br>(×10 <sup>-5</sup> degree) | 1 to<br>2147483647<br>(pulse)           | 100         |  |
| [Pr.17]     | Torque limit                                                                                                    | t setting value         | 0.1 to 1000.0 %                                                                                   |                                                                           |                                                  |                                         | 300.0       |  |
| [Pr.18]     | M code ON signal output timing                                                                                                    |                         | 0: WITH mode<br>1: AFTER mode                                                                     |                                                                           |                                                  |                                         | 0           |  |
| [Pr.19]     | Speed swit                                                                                                    | ching mode              | 0: Standard s<br>1: Front-Ioadi                                                                   | ): Standard speed switching mode<br>I: Front-loading speed switching mode |                                                  |                                         | 0           |  |
| [Pr.20]     | Interpolatio designation                                                                                                    | n speed<br>n method     | 0: Composite<br>1: Reference                                                                      | osite speed<br>ence axis speed                                            |                                                  |                                         | 0           |  |
| [Pr.21]     | Feed current speed cont                                                                                                    | nt value during<br>rol  | 0: Do not upd<br>1: Update fee<br>2: Clear feed                                                   | ate feed curren<br>d current value<br>current value to                    | t value<br>o zero                                |                                         | 0           |  |
|             |                                                                                                    | Lower limit             |                                                                                                   |                                                                           |                                                  |                                         |             |  |
|             | Input                                                                                                    | Upper limit             |                                                                                                   | aio                                                                       |                                                  |                                         |             |  |
| [Pr.22]     | logic                                                                                                    | Stop signal             | 1: Positive log                                                                                   | lic                                                                       |                                                  |                                         | 0           |  |
|             | selection                                                                                                    | Proximity dog<br>signal |                                                                                                   |                                                                           |                                                  |                                         |             |  |
| [Pr.81]     | Speed-posi<br>selection                                                                                                    | ition function          | 0: Speed-position switching control (INC mode)<br>2: Speed-position switching control (ABS mode)  |                                                                           |                                                  | 0                                       |             |  |
| [Pr.116]    | FLS Input type<br>[Pr.116] signal                                                                                                    |                         | 0H: Simple motion module<br>1H: Servo amplifier <sup>*1</sup><br>2H: Buffer memory<br>FH: Invalid |                                                                           |                                                  |                                         | 1H          |  |
|             | 301001                                                                                                    | Input terminal          | 01H to 0AH (F<br>01H to 14H (F                                                                    | RD77MS2)<br>RD77MS4/8/16)                                                 | )                                                |                                         | 00H         |  |

# 4.5.1 Detailed parameters 1

| Damanatana | Unit used      |                |                                                                                                   | Setting range                                 |        |       |       |  |
|------------|----------------|----------------|---------------------------------------------------------------------------------------------------|-----------------------------------------------|--------|-------|-------|--|
| Parameters | ltem           |                | mm                                                                                                | inch                                          | degree | pulse | value |  |
| [Pr.117]   | RLS<br>signal  | Input type     | 0H: Simple m<br>1H: Servo am<br>2H: Buffer me<br>FH: Invalid                                      | otion module<br>plifier <sup>*1</sup><br>mory |        |       | 1H    |  |
|            | Selection      | Input terminal | 01H to 0AH (F<br>01H to 14H (F                                                                    | RD77MS2)<br>RD77MS4/8/16)                     |        |       | 00H   |  |
| [Pr.118]   | DOG<br>signal  | Input type     | 0H: Simple m<br>1H: Servo am<br>2H: Buffer me<br>FH: Invalid                                      | otion module<br>plifier <sup>*1</sup><br>mory |        |       | 1H    |  |
|            | selection      | Input terminal | 01H to 0AH (F<br>01H to 14H (F                                                                    | RD77MS2)<br>RD77MS4/8/16)                     |        |       | 00H   |  |
| [Pr.119]   | STOP<br>signal | Input type     | 0H: Simple motion module<br>1H: Servo amplifier <sup>*1</sup><br>2H: Buffer memory<br>FH: Invalid |                                               |        | 2H    |       |  |
|            | Selection      | Input terminal | 01H to 0AH (F<br>01H to 14H (F                                                                    | RD77MS2)<br>RD77MS4/8/16)                     |        |       | 00H   |  |

\*1. The setting is not available in STOP signal selection.

#### [Pr.11] Backlash compensation amount

The error that occurs due to backlash when moving the machine via gears can be compensated.

When the backlash compensation amount is set, commands equivalent to the compensation amount will be output each time the direction changes during positioning.

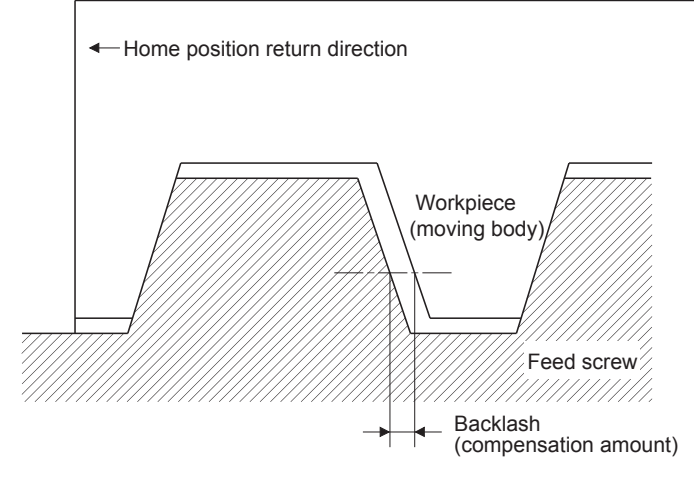

- (1) The backlash compensation is valid after machine home position return. Thus, if the backlash compensation amount is set or changed, always carry out machine home position return once.
- (2) The backlash compensation amount must meet the following formula.
   0 ≤ Backlash compensation amount × Movement amount per pulse<sup>\*1</sup> ≤ 4194303 (pulse)
- \*1. Movement amount per pulse = Number of pulses per rotation (AP) Movement amount per rotation (AL) × Unit magnification (AM)

"Backlash compensation amount error" (error code: 1AA0H) occurs when the setting is outside range of above calculations.

#### [Pr.12][Pr.13] Software stroke limit upper limit value/lower limit value

For the software stroke upper limit value, set the upper limit of the machine's movement range during positioning control.

For the software stroke lower limit value, set the lower limit of the machine's movement range during positioning control.

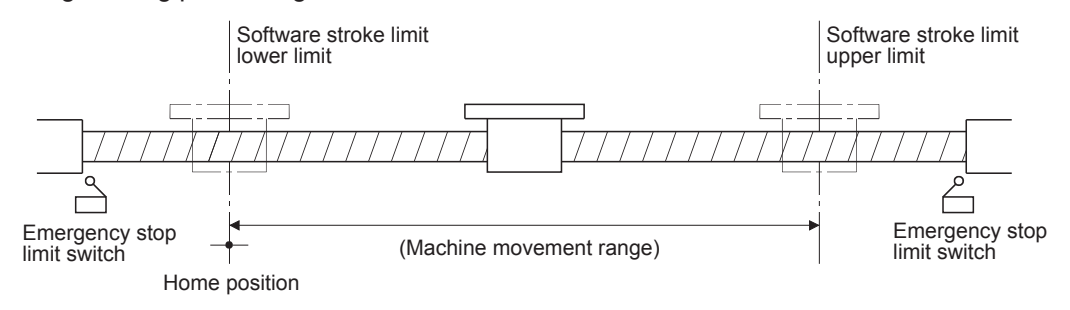

- (1) Generally, the home position is set at the lower limit or upper limit of the stroke limit.
- (2) By setting the upper limit value or lower limit value of the software stroke limit, overrun can be prevented in the software. However, an emergency stop limit switch must be installed nearby outside the range.
- (3) To invalidate the software stroke limit, set the setting value to "upper limit value = lower limit value". (If it is within the setting range, the setting value can be anything.)
- (4) When the unit is "degree", the software stroke limit check is invalid during speed control (including the speed control in speed-position and position-speed switching control) or during manual control.

### [Pr.16] Command in-position width

Set the remaining distance that turns the command in-position ON. The command in-position signal is used as a front-loading signal of the positioning complete signal. When positioning control is started, the "Command in-position flag ([Md.31] Status: b2)" turns OFF, and the "command in-position flag" turns ON at the set position of the command in-position signal.

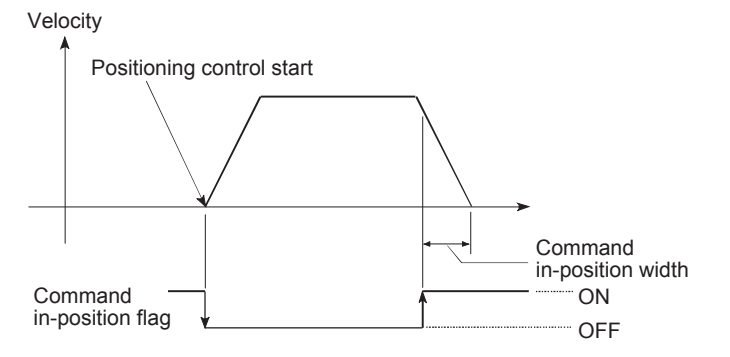

# [Pr.17] Torque limit setting value

The torque limit function limits the torque generated by the servomotor within the set range. If the torque required for control exceeds the torque limit value, it is controlled with the set torque limit value.

#### [Pr.18] M code ON signal output timing

This parameter sets the M code ON signal output timing.

Choose either WITH mode or AFTER mode as the M code ON signal output timing.

**WITH mode:** An M code is output and the M code ON signal is turned ON when a positioning operation starts.

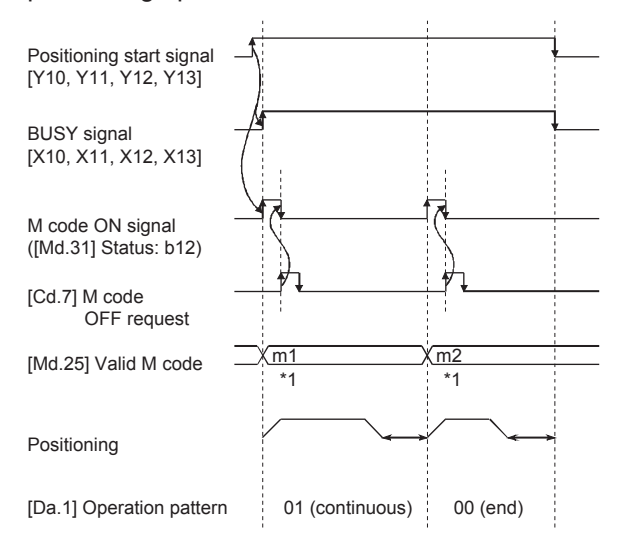

**AFTER mode:** An M code is output and the M code ON signal is turned ON when a positioning operation completes.

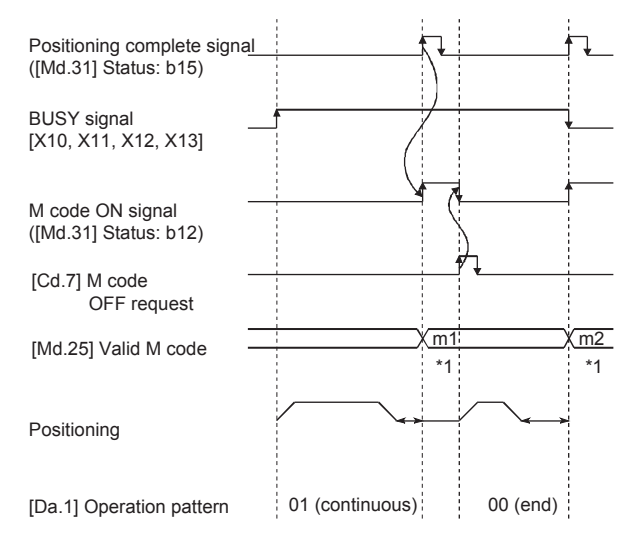

\*1. m1 and m2 indicate set M codes.

#### PRECAUTIONS

If AFTER mode is used with speed control, an M code will not be output and the M code ON signal will not be turned ON.

### [Pr.19] Speed switching mode

Set whether to switch the speed switching mode with the standard switching or front-loading switching mode.

0: Standard switching • • • Switch the speed when executing the next positioning data.

1: Front-loading switching • • • The speed switches at the end of the positioning data currently being executed.

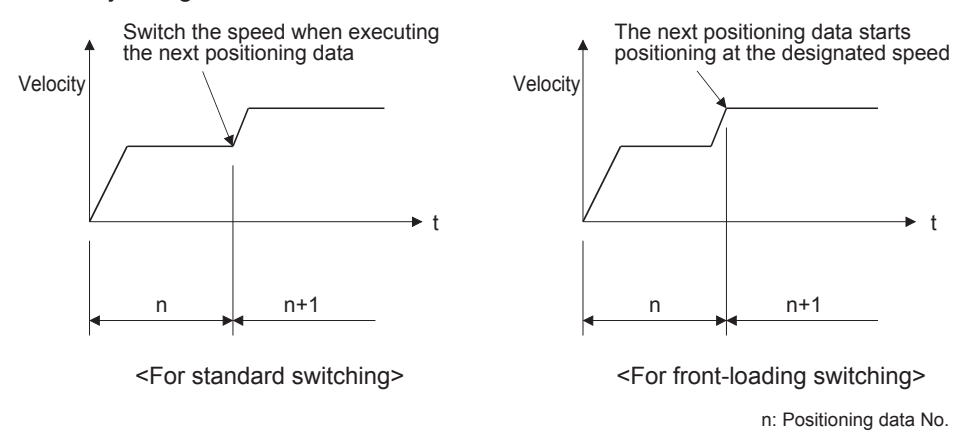

#### [Pr.20] Interpolation speed designation method

When carrying out linear interpolation/circular interpolation, set whether to designate the composite speed or reference axis speed.

- 0: Composite speed • The movement speed for the control target is designated, and the speed for each axis is calculated by the RD77MS.
- 1: Reference axis speed • The axis speed set for the reference axis is designated, and the speed for the other axis carrying out interpolation is calculated by the RD77MS.

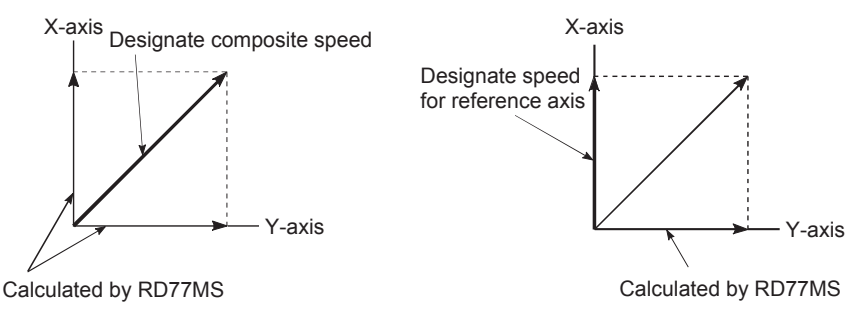

<When composite speed is designated>

<When reference axis speed is designated>

# [Pr.21] Feed current value during speed control

Specify whether you wish to enable or disable the update of "[Md.20] Feed current value" while operations are performed under the speed control (including the speed control in speed-position and position-speed switching control).

- 0: The update of the feed current value is disabled • The feed current value will not change. (The value at the beginning of the speed control will be kept.)
- 1: The update of the feed current value is enabled • The feed current value will be updated. (The feed current value will change from the initial.)
- 2: The feed current value is cleared to zero • The feed current value will be set initially to zero and change from zero while the speed control is in effect.

## PRECAUTIONS

- When the speed control is performed over two to four axes, the choice between enabling and disabling the update of "Feed current value" depends on how the reference axis is set.
- Set "1" to exercise speed-position switching control (ABS mode).

# 4.5.2 Detailed parameters 2

| Devementere         | Unit used                          |                                             | Setting range                                                                                                    |                                                                 |                                                      |                                 | Default |
|---------------------|------------------------------------|---------------------------------------------|----------------------------------------------------------------------------------------------------|-----------------------------------------------------------------|------------------------------------------------------|---------------------------------|---------|
| Parameters          | Item                               |                                             | mm                                                                                                    | inch                                                            | degree                                               | pulse                           | value   |
| [Pr.25 to<br>Pr.27] | Acceleration t                     | ime 1/2/3                                   |                                                                                                    | 1 to 838                                                        | 8608 ms                                              |                                 | 1000    |
| [Pr.28 to<br>Pr.30] | Deceleration t                     | time 1/2/3                                  |                                                                                                    | 1 to 838                                                        | 8608 ms                                              |                                 | 1000    |
| [Pr.31]             | JOG speed lir                      | nit value                                   | 1 to<br>200000000<br>(×10 <sup>-2</sup> mm/min)                                                                                                    | 1 to<br>200000000<br>(×10 <sup>-3</sup> inch/min)               | 1 to<br>200000000<br>(×10 <sup>-3</sup> degree/min)  | 1 to<br>100000000<br>(pulse/s)  | 20000   |
| [Pr.32]             | JOG operation time selection       | n acceleration                              |                                                                                                    | 0 t                                                             | o 3                                                  |                                 | 0       |
| [Pr.33]             | JOG operation time selection       | n deceleration                              |                                                                                                    | 0 t                                                             | o 3                                                  |                                 | 0       |
| [Pr.34]             | Acceleration/c<br>process selec    | deceleration                                | 0: Trapezoid a<br>1: S-curve acc                                                                                                    | acceleration/dece                                               | celeration proce                                     | ÷SS<br>S                        | 0       |
| [Pr.35]             | S-curve ratio                      |                                             |                                                                                                    | 1 to 1                                                          | 100 %                                                |                                 | 100     |
| [Pr.36]             | Rapid stop de                      | celeration time                             | ime 1 to 8388608 ms                                                                                                    |                                                                 |                                                      |                                 | 1000    |
| [Pr.37 to<br>Pr.39] | Stop group 1/2<br>rapid stop sel   | 2/3<br>ection                               | 0: Normal deceleration stop<br>1: Rapid stop                                                                                                    |                                                                 |                                                      |                                 | 0       |
| [Pr.40]             | Positioning co<br>output time      | mplete signal                               | 0 to 65535 ms                                                                                                    |                                                                 |                                                      |                                 | 300     |
| [Pr.41]             | Allowable erro                     | or range for olation                        | 0 to 100000 0 to 100000 0 to 100000 0 to 100000 (×10 <sup>-1</sup> μm) (×10 <sup>-5</sup> inch) (×10 <sup>-5</sup> degree) (pulse)                                         |                                                                 |                                                      | 100                             |         |
| [Pr.42]             | External comr<br>selection         | nand function                               | 0: External positioning start<br>1: External speed change request<br>2: Speed-position, position-speed switching request<br>3: Skip request<br>4: High-speed input request |                                                                 |                                                      | 0                               |         |
| [Pr.83]             | Speed control 1 setting for degree | 0 × multiplier<br>ee axis                   | 0: Invalid<br>1: Valid                                                                                                    |                                                                 |                                                      |                                 | 0       |
| [Pr.84]             | Restart allowa<br>when servo O     | able range<br>IFF to ON                     | 0, 1 to 327680<br>0: restart not a                                                                                                    | ) [pulse]<br>allowed                                            |                                                      |                                 | 0       |
|                     | Operation                          | Torque initial value selection              | 0: Command t<br>1: Feedback t                                                                                                    | torque<br>orque                                                 |                                                      |                                 | 0       |
| [Pr.90]             | setting for<br>speed-<br>torque    | setting for<br>speed-<br>orque              |                                                                                                    | 0: Command speed<br>1: Feedback speed<br>2: Automatic selection |                                                      |                                 | 0       |
|                     | control<br>mode                    | Condition<br>selection at<br>mode switching | 0: Switching conditions valid (for switching control mode)<br>1: Zero speed ON condition invalid (for switching control<br>mode)                                           |                                                                 |                                                      | ontrol mode)<br>hing control    | 0       |
| [Pr.95]             | External comr<br>selection         | nand signal                                 | 0: Not used<br>1 to 20: DI1 tc                                                                                                    | ) DI20                                                          |                                                      |                                 | 0       |
| [Pr.122]            | Manual pulse<br>speed limit mo     | generator<br>ode                            | 0: Do not hold<br>1: Do not outp<br>2: Output ove                                                                                                    | speed limit<br>out over value o<br>r value of speed             | of speed limit<br>d limit later                      |                                 | 0       |
| [Pr.123]            | Manual pulse<br>speed limit va     | generator<br>lue                            | 1 to<br>2000000000<br>(×10 <sup>-2</sup> mm/min)                                                                                                    | 1 to<br>2000000000<br>(×10 <sup>-3</sup> inch/min)              | 1 to<br>2000000000<br>(×10 <sup>-3</sup> degree/min) | 1 to<br>1000000000<br>(pulse/s) | 20000   |
# [Pr.25] to [Pr.27] Acceleration time 1/2/3/[Pr.28] to [Pr.30] Deceleration time 1/2/3

Acceleration time 1/2/3 specify the time for the speed to increase from zero to the "[Pr.8] Speed limit value" ("[Pr.31] JOG speed limit value" at JOG operation control). Deceleration time 1/2/3 specify the time for the speed to decrease from the "[Pr.8] Speed limit value" ("[Pr.31] JOG speed limit value" at JOG operation control) to zero. For details, refer to "[Pr.9] Acceleration time 0/[Pr.10] Deceleration time 0" in the basic parameters 2.

### [Pr.34] Acceleration/deceleration process selection

Set whether to use trapezoid acceleration/deceleration or S-curve acceleration/deceleration for the acceleration/deceleration process.

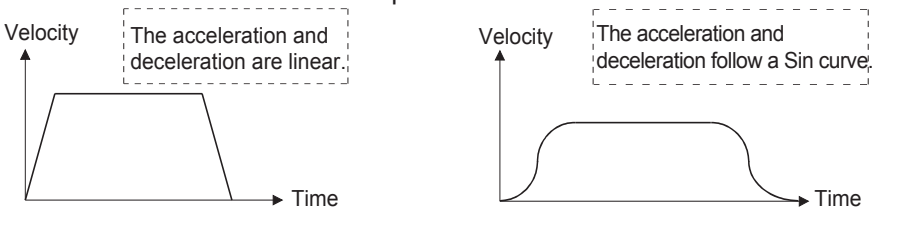

<Trapezoid acceleration/deceleration>

<S-curve acceleration/deceleration>

# [Pr.35] S-curve ratio

Set the S-curve ratio (1 to 100 %) for carrying out the S-curve acceleration/deceleration process.

The S-curve ratio is designed to specify the portion to draw an acceleration/deceleration curve as a Sin curve as shown below.

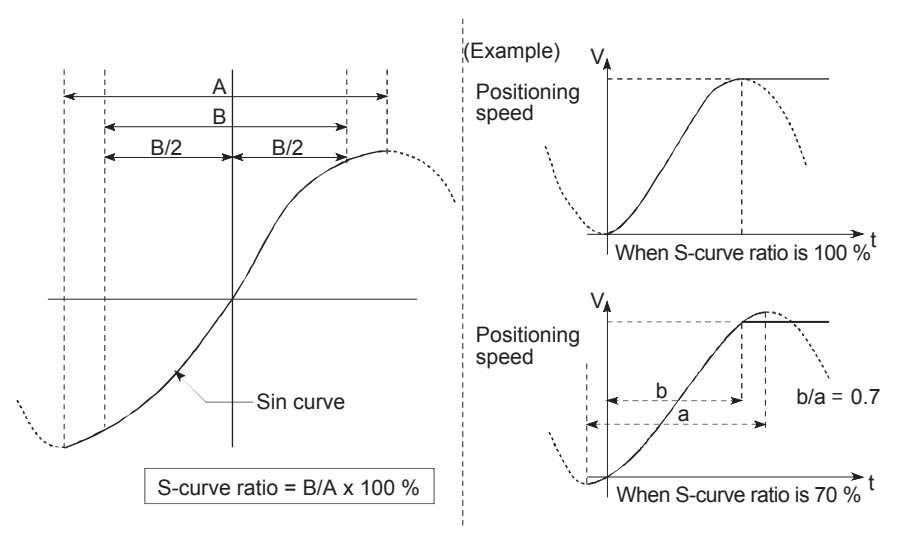

# [Pr.37] to [Pr.39] Rapid stop selection (Stop group 1/2/3)

Set the method to stop when the stop causes in the following stop groups occur.

- Stop group 1 • Stop with hardware stroke limit
- Stop group 2 • Error occurrence of the CPU module, PLC READY signal [Y0] OFF
- Stop group 3 • Axis stop signal from the CPU module, Error occurrence (excludes errors in stop groups 1 and 2: includes only the software stroke limit errors during JOG operation, speed control, speed-position switching control, and position-speed switching control)

The methods of stopping include "0: Normal deceleration stop" and "1: Rapid stop". If "1: Rapid stop" is selected, the axis will rapidly decelerate to a stop when the stop cause occurs.

# [Pr.40] Positioning complete signal output time

(a) Set the output time of the positioning complete signal "[Md.31] positioning complete signal (Status: b15)" output from the RD77MS. A positioning completes when the specified dwell time has passed after the RD77MS had terminated the command output. For the interpolation control, the positioning completed signal of interpolation axis is output only during the time set to the reference axis.

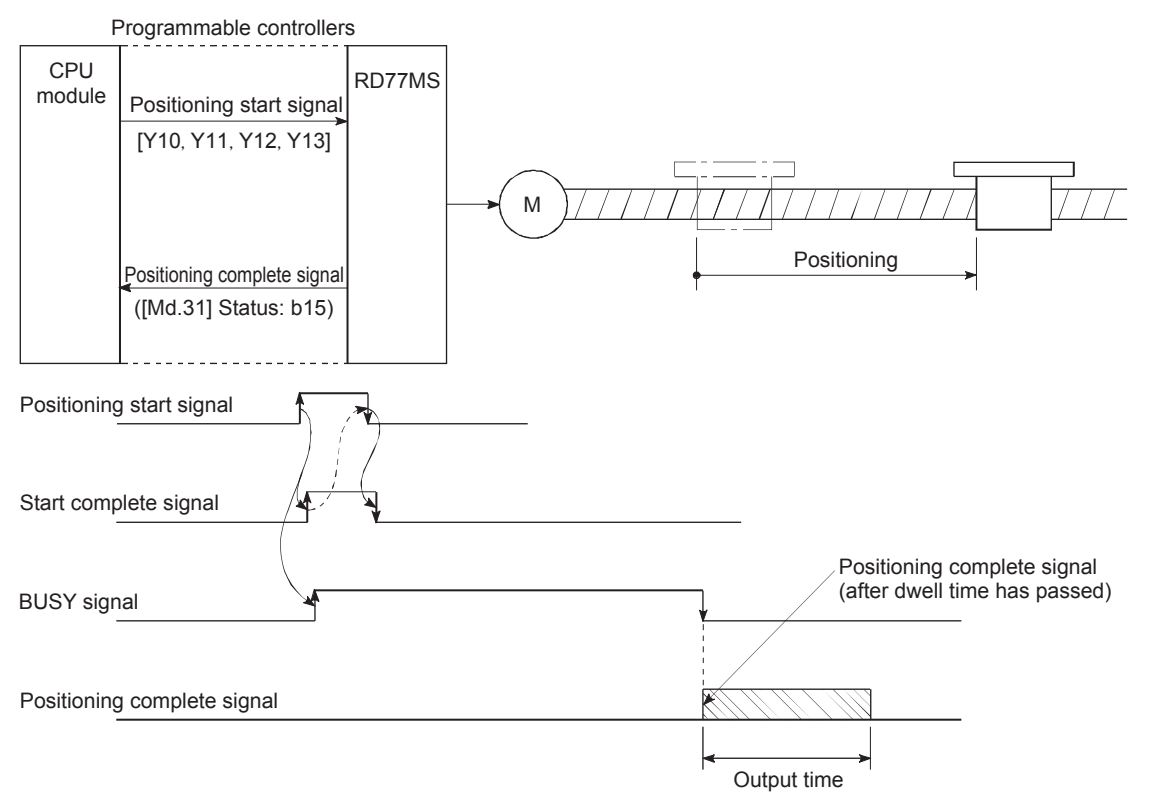

- (b) Below is explained how the module operates when the next positioning is started while the positioning completion signal is on. (The details of the positioning patterns are explained in the "Positioning data" section.)
  - (1) When the positioning pattern is "end," the positioning completion signal will be turned off after the positioning by the next data No. is started.

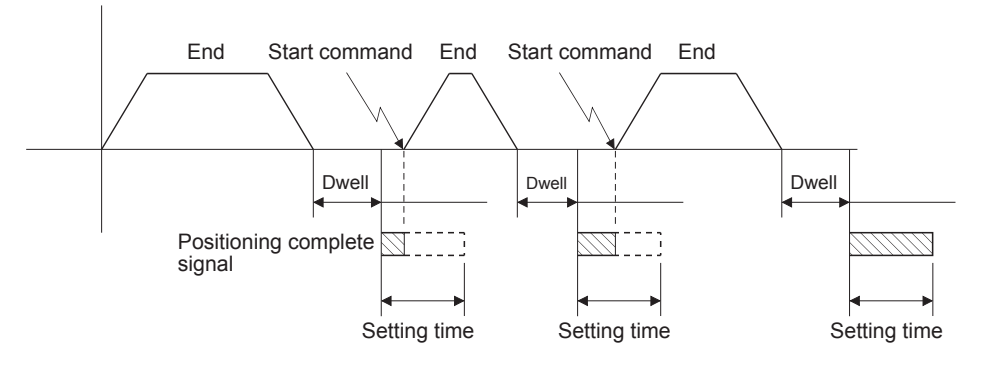

(2) When the positioning pattern is "continuous positioning control" and the set time for the positioning completion signal is shorter than the time of the next positioning operation, the positioning completion signal will be turned on at the same time when the positioning by the next data No. is started after a lapse of the previous dwell time. It will be turned off after a lapse of the set time.

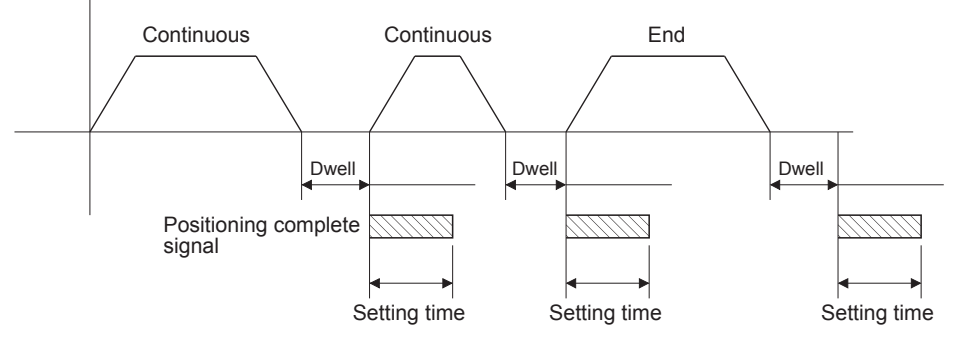

(3) When the positioning pattern is "continuous path control," the positioning completion signal will be turned on at the speed change point, and the positioning by the next data No. will be started.

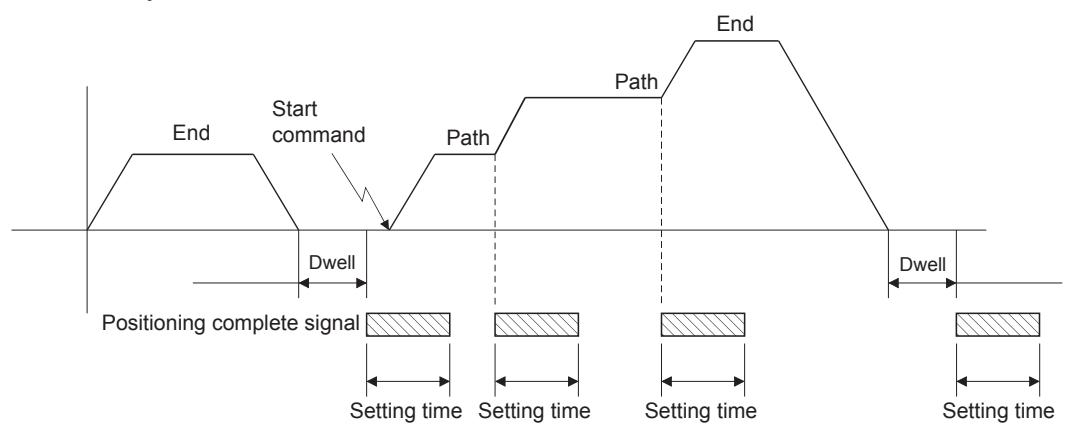

# [Pr.41] Allowable circular interpolation error width

The allowable error range of the calculated arc path and end point address is set.<sup>\*1</sup> If the error of the calculated arc path and end point address is within the set range, circular interpolation will be carried out to the set end point address while compensating the error with spiral interpolation.

The allowable circular interpolation error width is set in the following axis buffer memory addresses.

(Ex.)

- If axis 1 is the reference axis, set in the axis 1 buffer memory addresses [60, 61].
- If axis 4 is the reference axis, set in the axis 4 buffer memory addresses [510, 511].

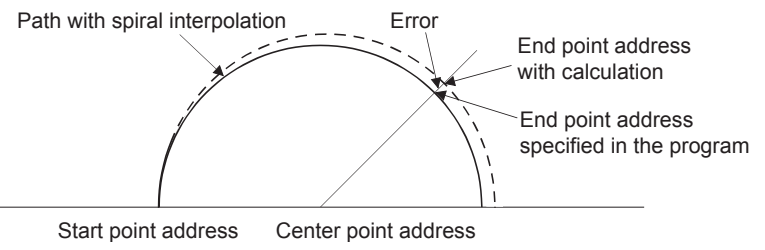

\*1. In 2-axis circular interpolation control with center point designation, the arc path calculated with the start point address and center point address and the end point address may deviate.

# [Pr.42] External command function selection

Set the function to be allocated to the external command signal.

- 0: External positioning start
  - ••• The external command signal input is used to start a positioning operation.
- 1: External speed change request
  - ••• The external command signal input is used to change the speed in the current positioning operation.

The new speed should be set in the "[Cd.14] New speed value".

- 2: Speed-position, position-speed switching request
  - ••• The external command signal input is used to switch from the speed control to the position control while in the speed-position switching control mode, or from the position control to the speed control while in the position-speed switching control mode.

To enable the speed-position switching control, set the "[Cd.24] Speed-position switching enable flag" to "1". To enable the position-speed switching control, set the "[Cd.26] Position-speed switching enable flag" to "1".

- 3: Skip request
  - ••• The external command signal input is used skip the current positioning operation.
- 4: High speed input request
  - ••• The external command signal input is used to execute the mark detection. And, also set to use the external command signal in the synchronous control.

#### POINT

To enable the external command signal, set the "[Cd.8] External command valid" to "1".

# [Pr.83] Speed control 10 × multiplier setting for degree axis

Set the speed control  $10 \times$  multiplier setting for degree axis when you use command speed and speed limit value set by the positioning data and the parameter at "[Pr.1] Unit setting" setup degree by ten times at the speed.

Normally, the speed specification range is 1 to 2000000000 (×10<sup>-3</sup> degree/min), but it will be decupled and become 1 to 2000000000 (×10<sup>-2</sup> degree/min) by setting "Speed control 10 × multiplier setting for degree axis" to valid.

Refer to MELSEC iQ-R Simple Motion Module User's Manual (Application) for details on the speed control  $10 \times$  multiplier setting for degree axis.

# PRECAUTIONS

The "[Pr.83] Speed control 10  $\times$  multiplier setting for degree axis" is included in detailed parameters 2. However, it will be valid at the leading edge (OFF to ON) of the PLC READY signal [Y0].

# [Pr.84] Restart allowable range when servo OFF to ON

The restart function at switching servo OFF to ON performs continuous positioning operation (positioning start, restart) when switching servo OFF to ON while the RD77MS is stopped (including forced stop, servo forced stop).

Restart at switching servo OFF to ON can be performed when the difference between the last command position of RD77MS at stop and the current value at switching servo OFF to ON is equal to or less than the value set in the buffer memory for the restart allowable range setting.

### (1) Servo emergency stop processing

- (a) After RD77MS is stopped by the servo emergency stop signal, it is kept stopped and can be restarted if the difference between the last command position of RD77MS at turning on of the servo stop signal and the current value at turning off of the servo stop signal is within the restart allowable range.
- (b) If the difference between the last command position of RD77MS at turning on of the servo stop signal and the current value at turning off of the servo stop signal exceeds the restart allowable range, it is kept in the standby state and cannot be restarted.

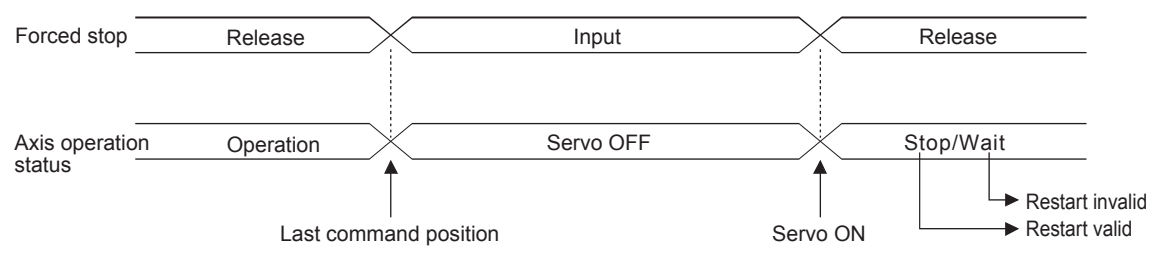

(2) Processing at switching the servo ON signal from OFF to ON

- (a) When the difference between the last command position of RD77MS at switching the servo ON signal from ON to OFF and the current value at switching the servo ON signal from OFF to ON is equal to or less than the value set in the buffer memory for the restart allowable range setting, the positioning operation is judged as stopped and can be restarted.
- (b) When the difference between the last command position of RD77MS at switching the servo ON signal from ON to OFF and the current value at switching the servo ON signal from OFF to ON is greater than the value set in the buffer memory for the restart allowable range setting, the positioning operation is judged as onstandby and cannot be restarted.

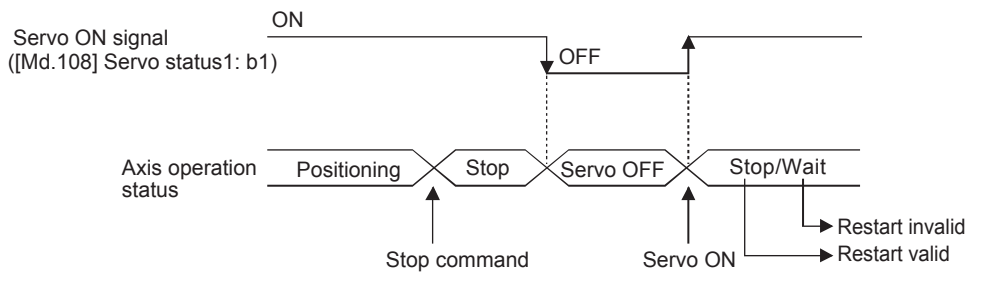

Refer to MELSEC iQ-R Simple Motion Module User's Manual (Application) for details.

#### [Pr.90] Operation setting for speed-torque control mode

Operation setting of the speed control mode, torque control mode or continuous operation to torque control mode at the speed-torque control is executed.

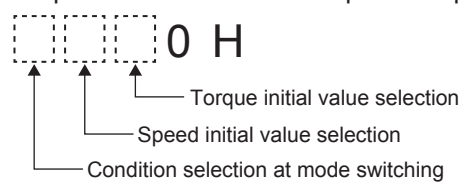

(1) Torque initial value selection

Set the torque initial value at switching to torque control mode or to continuous operation to torque control mode.

(2) Speed initial value selection

Set the initial speed at switching from position control mode to speed control mode or the initial speed at switching from position control mode or from speed control mode to continuous operation to torque control mode.

(3) Condition selection at mode switching

Set the valid/invalid of switching conditions for switching control mode.

# PRECAUTIONS

- The "[Pr.90] Operation setting for speed-torque control mode" is included in detailed parameters 2. However, it will be valid at the leading edge (OFF to ON) of the PLC READY signal [Y0].
- Normally it is set to 0, to switch to the torque control set to 1 just after the completion of positioning without waiting until the servo motor stops.

# [Pr.95] External command signal selection

Set the external command signal.

Pin Nos. and input terminals corresponding to the external command signals (DI Nos.) are shown below. (For RD77MS2, the pins of up to DI10 can be used.)

- DI1 to DI5: 1A1 to 1A5, SIN1 to SIN5
- DI6 to DI10: 1B1 to 1A5, SIN6 to SIN10
- DI11 to DI15: 2A1 to 1A5, SIN11 to SIN15
- DI16 to DI20: 2B1 to 1A5, SIN16 to SIN20

#### POINT

Same external command signal can be used in the multiple axes.

# [Pr.122] Manual pulse generator speed limit mode

Set how to output when the output by manual pulse generator operation exceeds "[Pr.123] Manual pulse generator speed limit value".

# [Pr.123] Manual pulse generator speed limit value

Set the maximum speed during manual pulse generator operation. A manual pulse generator speed exceeding the limit value will be reduced to the speed limit value.

Set the "Manual pulse generator speed limit value" to a value less than "[Pr.8] Speed limit value". If the "[Pr.8] Speed limit value" is exceeded, the error "Manual pulse generator speed limit value error" (error code: 1ABAH) will occur.

# 4.6 Home Position Return Parameters

The home position return parameters are classified into basic parameters and detailed parameters.

# 4.6.1 Home position return basic parameters

(The device cannot be changed while the programmable controllers is in the ready state.)

| Devenuetava | Unit used                      | Setting range                                                                                                    |                                                                                                    |                                                                 |                                         |       |  |  |
|-------------|--------------------------------|----------------------------------------------------------------------------------------------------|----------------------------------------------------------------------------------------------------|-----------------------------------------------------------------|-----------------------------------------|-------|--|--|
| Parameters  | Item                           | mm                                                                                                    | inch                                                                                                    | degree                                                          | pulse                                   | value |  |  |
| [Pr.43]     | Home position return method    | 0: Proximity dog<br>4: Count method<br>5: Count method<br>6: Data set meth<br>7: Scale origin si<br>8: Driver home p | <ul> <li>Proximity dog method</li> <li>Count method 1</li> <li>Count method 2</li> <li>Data set method</li> <li>Scale origin signal detection method</li> <li>Driver home position return method</li> </ul> |                                                                 |                                         |       |  |  |
| [Pr.44]     | Home position return direction | 0: Positive direct<br>1: Negative direct                                                                             | 0: Positive direction (address increment direction)<br>1: Negative direction (address decrement direction)                                                                                                  |                                                                 |                                         |       |  |  |
| [Pr.45]     | Home position address          | -2147483648<br>to 2147483647<br>(×10 <sup>-1</sup> μm)                                                               | -2147483648<br>to 2147483647<br>(×10 <sup>-5</sup> inch)                                                                                                    | 0 to 35999999<br><sup>(</sup> ×10 <sup>-5</sup> degree)         | -2147483648<br>to 2147483647<br>(pulse) | 0     |  |  |
| [Pr.46]     | Home position return speed     | 1 to<br>2000000000<br>(×10 <sup>-2</sup> mm/min)                                                                     | 1 to<br>2000000000<br>(×10 <sup>-3</sup> inch/min)                                                                                                    | 1 to 2000000000<br>(×10 <sup>-3</sup> degree/min) <sup>*1</sup> | 1 to<br>1000000000<br>(pulse/s)         | 1     |  |  |
| [Pr.47]     | Creep speed                    | 1 to<br>2000000000<br>(×10 <sup>-2</sup> mm/min)                                                                     | 1 to<br>2000000000<br>(×10 <sup>-3</sup> inch/min)                                                                                                    | 1 to 2000000000<br>(×10 <sup>-3</sup> degree/min) <sup>*1</sup> | 1 to<br>1000000000<br>(pulse/s)         | 1     |  |  |
| [Pr.48]     | Home position return retry     | 0: Do not retry h<br>1: Retry home p                                                                                 | ome position retu<br>osition return with                                                                                                    | rn with limit switch<br>limit switch                            |                                         | 0     |  |  |

\*1. Range of home position return speed when "[Pr.83] Speed control 10 × multiplier setting for degree axis" is enabled: 1 to 2000000000 (×10<sup>-2</sup> degrees/min)

# [Pr.43] Home position return method

- (1) Proximity dog method
  - (a) The machine home position return is started. (The machine begins the acceleration designated in "[Pr.51] Home position return acceleration time selection", in the direction designated in "[Pr.44] Home position return direction". It then moves at the "[Pr.46] Home position return speed" when the acceleration is completed.)
  - (b) The machine begins decelerating when the proximity dog ON is detected.
  - (c) The machine decelerates to the "[Pr.47] Creep speed", and subsequently moves at that speed.

(At this time, the proximity dog must be ON. The workpiece will continue decelerating and stop if the proximity dog is OFF.)

(d) After the proximity dog turns OFF, the machine stops. It then restarts and stops at the first zero point.

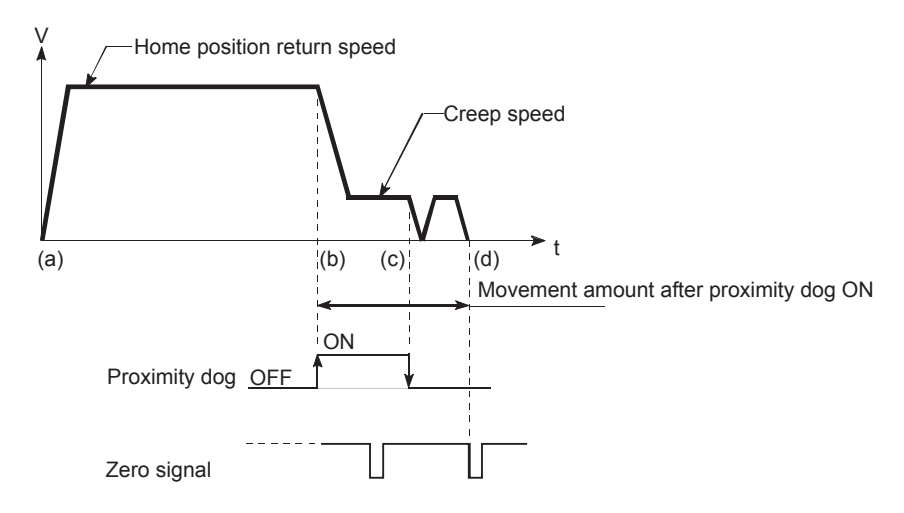

- (2) Count method 1
  - (a) The machine home position return is started.

(The machine begins the acceleration designated in "[Pr.51] Home position return acceleration time selection", in the direction designated in "[Pr.44] Home position return direction". It then moves at the "[Pr.46] Home position return speed" when the acceleration is completed.)

- (b) The machine begins decelerating when the proximity dog ON is detected.
- (c) The machine decelerates to the "[Pr.47] Creep speed", and subsequently moves at that speed.
- (d) The machine stops after the workpiece has been moved the amount set in the "[Pr.50] Setting for the movement amount after proximity dog ON" after the proximity dog turned ON. It then restarts and stops at the first zero point.

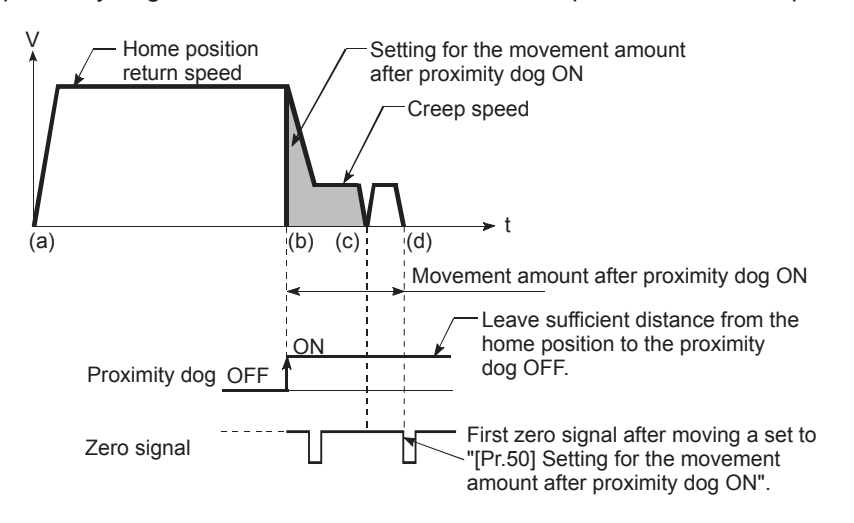

- (3) Count method 2
  - (a) The machine home position return is started.

(The machine begins the acceleration designated in "[Pr.51] Home position return acceleration time selection", in the direction designated in "[Pr.44] Home position return direction". It then moves at the "[Pr.46] Home position return speed" when the acceleration is completed.)

- (b) The machine begins decelerating when the proximity dog ON is detected.
- (c) The machine decelerates to the "[Pr.47] Creep speed", and subsequently moves at that speed.
- (d) The machine home position return will be completed when the machine moves the movement amount set in "[Pr.50] Setting for the movement amount after proximity dog ON" from the proximity dog ON position.

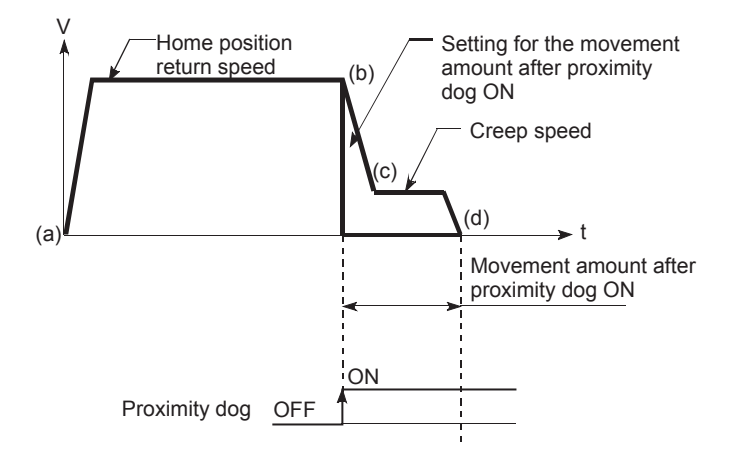

(4) Data set method

The current position of the machine after home position return completion is consider as a home position.

(Execute the home position return after rotating the servo motor at least 360 degrees by the JOG operation after turning on the power supply to the servo amplifier. However, if selecting "1: Z-Phase must not pass" with "[PC17] Function selection C-4 home position return setting condition", it is possible to carry out the home position return without passing the zero point.)

- (5) Scale origin signal detection method
  - (a) The machine home position return is started.
    - (The machine begins the acceleration designated in "[Pr.51] Home position return acceleration time selection", in the direction designated in "[Pr.44] Home position return direction". It then moves at the "[Pr.46] Home position return speed" when the acceleration is completed.)
  - (b) The machine begins decelerating when the proximity dog ON is detected.
  - (c) After deceleration stop, the machine moves in the opposite direction against of home position return at the "[Pr.46] Home position return speed".
  - (d) During movement, the machine begins decelerating when the first zero signal is detected.

(e) After deceleration stop, the operation moves in direction of home position return at the "[Pr.47] Creep speed", and then the machine home position return will be completed at the detected nearest zero signal.

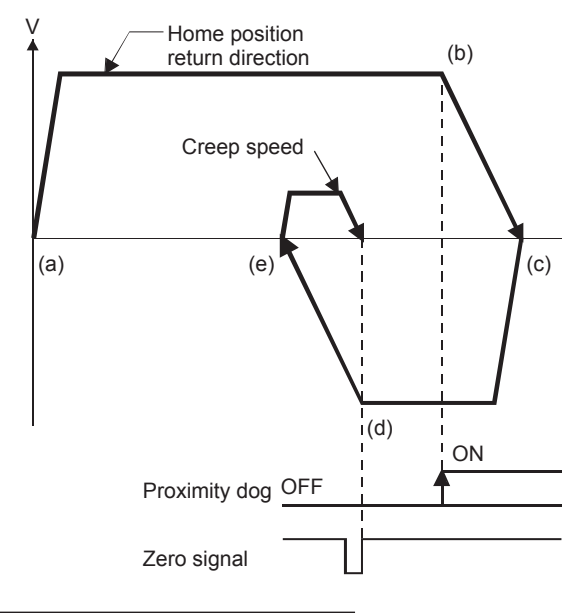

# [Pr.44] Home position return direction

Set the direction to start movement when starting machine home position return.

- 0: Positive direction (address increment direction)
  - • Moves in the direction that the address increments. (Arrow 2)
- 1: Negative direction (address decrement direction)
  - ••• Moves in the direction that the address decrements. (Arrow 1)

Normally, the home position is set near the lower limit or the upper limit, so "[Pr.44] Home position return direction" is set as shown below.

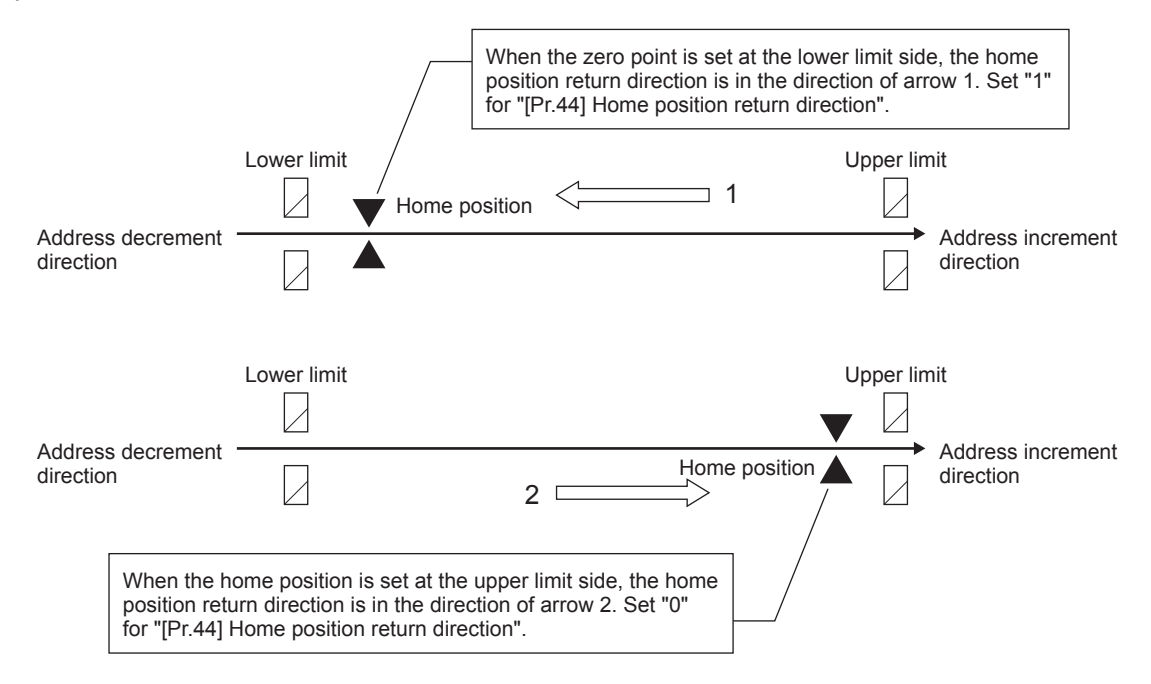

# [Pr.45] Home position address

Set the address used as the reference point for positioning control (ABS system). (When the machine home position return is completed, the stop position address is changed to the address set in "[Pr.45] Home position address". At the same time, the "[Pr.45] Home position address" address is stored in "[Md.20] Feed current value" and "[Md.21] Machine feed value".)

# [Pr.46] Home position return speed

Set the speed for home position return.

#### PRECAUTIONS

Set the "home position return speed" to less than "[Pr.8] Speed limit value". If the "speed limit value" is exceeded, the error "Outside speed limit value range" (error code: 1A69H) will occur, and home position return will not be executed.

The "home position return speed" should be equal to or faster than the "[Pr.7] Bias speed at start" and "[Pr.47] Creep speed".

# [Pr.47] Creep speed

Set the creep speed after proximity dog ON (the low speed just before stopping after decelerating from the home position return speed).

The creep speed is set within the following range.

Home position return speed ≥ [Pr.47] Creep speed ≥ [Pr.7] Bias speed at start

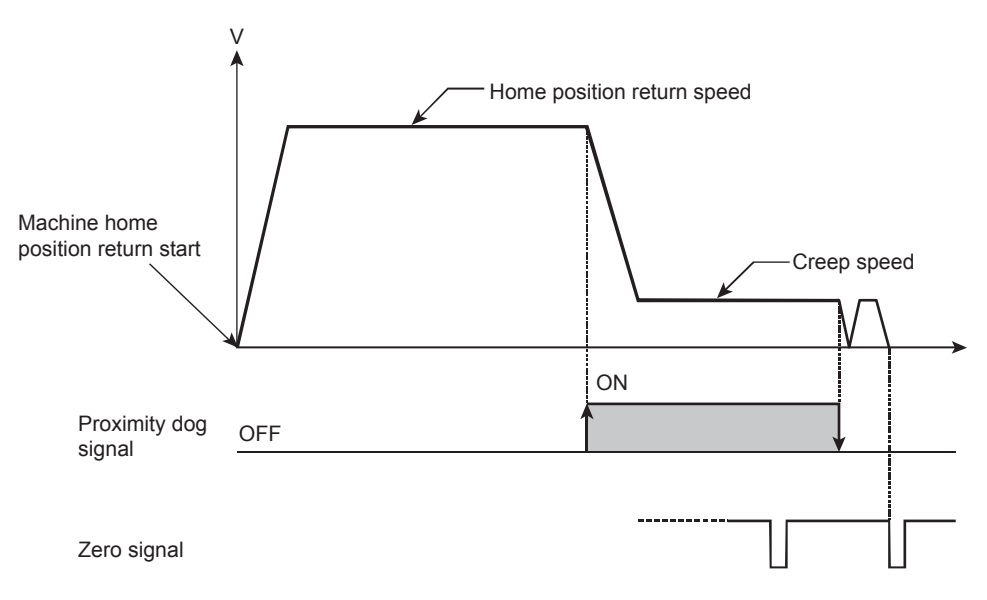

# [Pr.48] Home position return retry

Set whether to carry out home position return retry.

When home position return performed, workpiece started moving in home direction specified in home position return parameters. While returning to home position, it is searching for dog signal. If dog signal is not found and limit switch is come, movement for home position will stop without home position completion. In this type of system home position retry with limit switch can be performed.

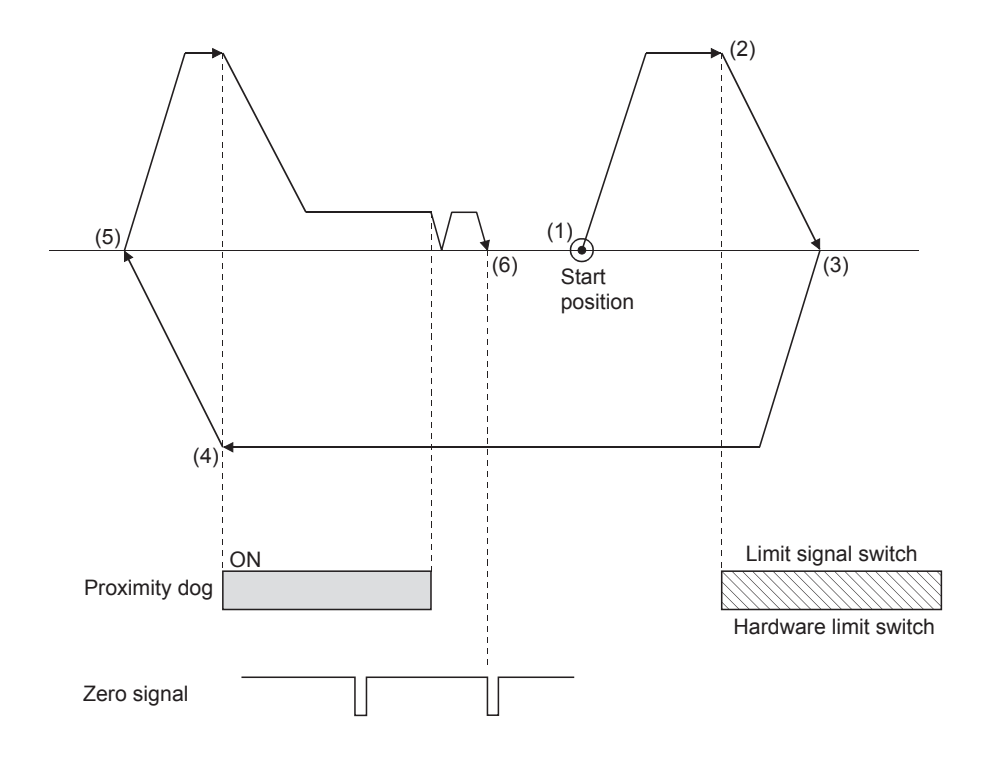

[Operation of the home position return retry function]

- (1) The movement starts in the "[Pr.44] Home position return direction" by a machine home position return start.
- (2) The operation decelerates when the limit signal OFF is detected.
- (3) After stopping due to the limit signal OFF detection, the operation moves at the "[Pr.46] Home position return speed" in the opposite direction of the "[Pr.44] Home position return direction".
- (4) The operation decelerates and stops when the proximity dog turns OFF.
- (5) After stopping due to the proximity dog OFF, a machine home position return is carried out in the "[Pr.44] Home position return direction".
- (6) Machine home position return completion.

# 4.6.2 Home position return detailed parameters

(The device cannot be changed while the programmable controllers is in the ready state.)

| Description | Unit                                                                                     |                                                                                                    | Setting                                                                                                    | g range                                                                |                                         | Default |  |  |
|-------------|------------------------------------------------------------------------------------------|----------------------------------------------------------------------------------------------------|----------------------------------------------------------------------------------------------------|------------------------------------------------------------------------|-----------------------------------------|---------|--|--|
| Parameters  | Item                                                                                     | mm                                                                                                    | inch                                                                                                    | degree                                                                 | pulse                                   | value   |  |  |
| [Pr.50]     | Setting for the<br>movement amount<br>after proximity dog<br>ON                          | 0 to<br>2147483647<br>(×10 <sup>-1</sup> μm)                                                                               | 0 to<br>2147483647<br>(×10⁻⁵ inch)                                                                                                    | 0 to<br>2147483647<br>(×10 <sup>-5</sup> degree)                       | 0 to<br>2147483647<br>(pulse)           | 0       |  |  |
| [Pr.51]     | Home position<br>return acceleration<br>time selection                                   | 0: Acceleration ti<br>1: Acceleration ti<br>2: Acceleration ti<br>3: Acceleration ti<br>Select the Home<br>basic parameter | 0: Acceleration time 0<br>1: Acceleration time 1<br>2: Acceleration time 2<br>3: Acceleration time 3<br>Select the Home position Return acceleration time from 0 to 3 from<br>basic parameter 2. |                                                                        |                                         |         |  |  |
| [Pr.52]     | Home position<br>return deceleration<br>time selection                                   | 0: Deceleration t<br>1: Deceleration t<br>2: Deceleration t<br>3: Deceleration t<br>Select the Home<br>basic parameter     | 0: Deceleration time 0<br>1: Deceleration time 1<br>2: Deceleration time 2<br>3: Deceleration time 3<br>Select the Home position Return deceleration time from 0 to 3 from<br>basic parameter 2. |                                                                        |                                         |         |  |  |
| [Pr.53]     | Home position shift amount                                                               | -2147483648<br>to 2147483647<br>(×10 <sup>-1</sup> μm)                                                                     | -2147483648<br>to 2147483647<br>(×10 <sup>-5</sup> inch)                                                                                                    | -2147483648<br>to 2147483647<br><sup>(</sup> ×10 <sup>-5</sup> degree) | -2147483648<br>to 2147483647<br>(pulse) | 0       |  |  |
| [Pr.54]     | Home position return torque limit value                                                  |                                                                                                    | 0.1 to 10                                                                                                    | 000.0 (%)                                                              |                                         | 300.0   |  |  |
| [Pr.55]     | Operation setting<br>for incompletion of<br>home position<br>return                      | 0: Positioning co<br>1: Positioning co                                                                                     | ontrol is not execu<br>ontrol is executed.                                                                                                    | ted.                                                                   |                                         | 0       |  |  |
| [Pr.56]     | Speed designation<br>during home<br>position shift                                       | 0: Home positior<br>1: Creep speed                                                                                         | n return speed                                                                                                    |                                                                        |                                         | 0       |  |  |
| [Pr.57]     | Dwell time during<br>home position<br>return retry                                       |                                                                                                    | 0 to 65                                                                                                    | 535 ms                                                                 |                                         | 0       |  |  |
| [Pr.86]     | Pulse conversion<br>module home<br>position return<br>request setting <sup>*1</sup>      | 0: Home position<br>off.<br>1: Home position<br>turned off.                                                                | n return request is                                                                                                    | turned on when s                                                       | servo is turned<br>en servo is          | 0       |  |  |
| [Pr.87]     | Standby time after<br>output of pulse<br>conversion module<br>clear signal <sup>*1</sup> |                                                                                                    | 1 to 10                                                                                                    | 000 ms                                                                 |                                         | 0       |  |  |

\*1. Only when the pulse conversion module is used

# [Pr.50] Setting for the movement amount after proximity dog ON

When using the count method 1 or 2, set the movement amount to the home position after the proximity dog signal turns ON.

(The movement amount after proximity dog ON should be equal to or greater than the sum of the "distance covered by the deceleration from the home position return speed to the creep speed" and "distance of movement in 10 ms at the home position return speed".)

#### [Pr.53] Home position shift amount

Set the amount to shift (move) from the position stopped at with machine home position return.

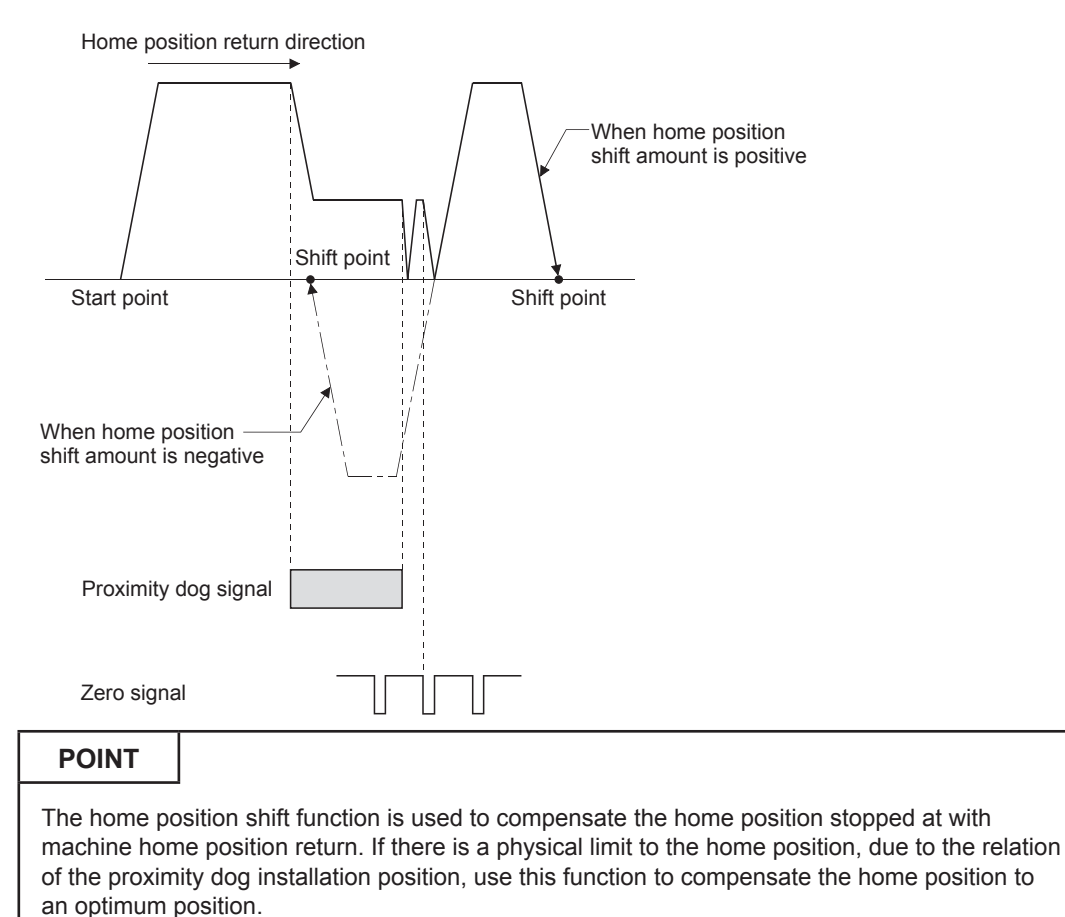

# [Pr.55] Operation setting for incompletion of home position return

Set whether the positioning control is executed or not (When the home position return request flag is ON.).

(1) When the home position return request flag is ON, selecting "0: Positioning control is not executed" will result in the error "Start at home position return incomplete" (error code: 19A6H), and positioning control will not be performed. At this time, operation with the manual control (JOG operation, inching operation, manual pulse generator operation) is available.

The positioning control can be executed even if the home position return request flag is ON when selecting "1: Positioning control is executed".

- (2) The following shows whether the positioning control is possible to start/restart or not when selecting "0: Positioning control is not executed".
  - (a) Start possible

Machine home position return, JOG operation, inching operation, manual pulse generator operation, and current value changing using current value changing start No. (No. 9003)

(b) Start/restart impossible control

When the following cases at block start, condition start, wait start, repeated start, multiple axes simultaneous start and pre-reading start 1-axis linear control, 2/3/4-axis linear interpolation control, 1/2/3/4-axis fixed-feed control, 2-axis circular interpolation control (with sub point designation/center point designation), 3-axis helical interpolation control (with sub point designation/ center point designation), 1/2/3/4-axis speed control, speed-position switching control (INC mode/ ABS mode), position-speed switching control, and current value changing using current value changing (No.1 to 600)

(3) When the home position return request flag is ON, starting the fast home position return will result in the error "Home position return request ON" (error code: 1945H) despite the setting value of "Operation setting for incompletion of home position return", and the fast home position return will not be executed.

# PRECAUTIONS

Do not execute the positioning control in home position return request signal ON for the axis which uses in the positioning control. Failure to observe this could lead to an accident such as a collision.

| Parameters | Item                                          | Setting range                                                                                                    | Default<br>value |
|------------|-----------------------------------------------|----------------------------------------------------------------------------------------------------|------------------|
| [Pr.91]    | Optional data monitor:<br>Data type setting 1 | 0: No setting<br>1: Effective load ratio <sup>*1</sup><br>2: Regenerative load ratio<br>3: Peak load ratio<br>4: Load inertia moment ratio <sup>*1</sup><br>5: Model loop gain <sup>*1</sup><br>6: Main circuit bus voltage <sup>*1</sup>                                                                                                    | 0                |
| [Pr.92]    | Optional data monitor:<br>Data type setting 2 | <ul> <li>7: Servo motor speed*1</li> <li>8: Encoder multiple revolution counter</li> <li>9: Module power consumption</li> <li>10: Instantaneous torque*1</li> <li>12: Servo motor thermistor temperature</li> <li>13: Disturbance torque*1</li> <li>14: Overload alarm margin</li> </ul>                                                                                                    | 0                |
| [Pr.93]    | Optional data monitor:<br>Data type setting 3 | <ul> <li>15: Error excessive alarm margin</li> <li>16: Settling time</li> <li>17: Overshoot amount</li> <li>20: Position feedback<sup>*2</sup></li> <li>21: Encoder position within one revolution<sup>*2</sup></li> <li>22: Selected droop pulse<sup>*2</sup></li> <li>23: Module integral power consumption<sup>*2</sup></li> </ul>                                                                                        | 0                |
| [Pr.94]    | Optional data monitor:<br>Data type setting 4 | <ul> <li>24: Load-side encoder information 1<sup>*2</sup></li> <li>25: Load-side encoder information 2<sup>*2</sup></li> <li>26: Z-phase counter<sup>*2</sup></li> <li>27: Servo motor side/load-side position deviation<sup>*2</sup></li> <li>28: Servo motor side/load-side speed deviation<sup>*2</sup></li> <li>29: External encoder count value</li> <li>30: Module power consumption (2 words)<sup>*2</sup></li> </ul> | 0                |

# 4.7 Extended Parameters

\*1. The name differs depending on the connected device.

\*2. Used point: 2 words

# 4.8 Servo Parameters

The servo parameters include servo amplifier series and basic setting, gain/filter setting, extension setting, input/output setting, extension setting 2 and extension setting 3. This document shows the servo parameters of MELSERVO-J4 Series.

# 4.8.1 Basic setting

(The device cannot be changed while the programmable controllers is in the ready state.)

| Parameters | Item                            |                                                   | Setting range                                                                                                    | Default<br>value |
|------------|---------------------------------|---------------------------------------------------|----------------------------------------------------------------------------------------------------|------------------|
| [PA01]     | Operation<br>mode <sup>*1</sup> | Operation mode selection                          | <ul> <li>0: Standard control mode</li> <li>1: Fully closed loop control mode</li> <li>4: Linear servo motor control mode</li> <li>6: DD motor control mode</li> <li>Setting other than above will result in [AL. 37<br/>Parameter error].</li> </ul>                                                                                                    | 0                |
|            |                                 | Compatibility<br>mode selection                   | 0: J3 compatibility mode<br>1: J4 mode                                                                                                    | 1                |
| [PA02]     | Regenerative option*1           |                                                   | <ul> <li>00H: Regenerative option is not used.</li> <li>For servo amplifier of 100 W, regenerative resistor is not used.</li> <li>For servo amplifier of 0.2 kW to 7 kW, built-in regenerative resistor is used.</li> <li>01H: FR-RC-(H)/FR-CV-(H)/FR-BU2-(H) When you use FR-RC-(H), FR-CV-(H) or FR-BU2-(H), "Mode 2 (1)" of "Undervoltage alarm detection mode selection" in [Pr. PC20].</li> <li>02H: MR-RB032</li> <li>03H: MR-RB12</li> <li>04H: MR-RB32</li> <li>05H: MR-RB30</li> <li>06H: MR-RB50 (Cooling fan is required.)</li> <li>08H: MR-RB31</li> <li>09H: MR-RB51 (Cooling fan is required.)</li> <li>08H: MR-RB3N</li> <li>0CH: MR-RB5N (Cooling fan is required.)</li> <li>80H: MR-RB1H-4</li> <li>81H: MR-RB3M-4 (Cooling fan is required.)</li> <li>82H: MR-RB3G-4 (Cooling fan is required.)</li> <li>83H: MR-RB5G-4 (Cooling fan is required.)</li> <li>84H: MR-RB3U-4 (Cooling fan is required.)</li> <li>85H: MR-RB5U-4 (Cooling fan is required.)</li> <li>91H: MR-RB3U-4 (Cooling fan is required.)</li> <li>85H: MR-RB5U-4 (Cooling fan is required.)</li> <li>85H: MR-RB5U-4 (Cooling fan is required.)</li> <li>92H: MR-RB5U-4 (Cooling fan is required.)</li> <li>92H: MR-RB5U-4 (Cooling fan is required.)</li> </ul> | 0000Н            |
| [PA03]     | Absolute position system*2      | on detection                                      | 0: Disabled (used in incremental system)<br>1: Enabled (used in absolute position detection system)                                                                                                    | 0                |
|            | Function                        | Servo forced stop selection                       | <ul><li>0: Enabled (The forced stop input EM2 or EM1 is used.)</li><li>1: Disabled (The forced stop input EM2 and EM1 are not used.)</li></ul>                                                                                                    | 0                |
|            | A-1*2                           | Forced stop<br>deceleration<br>function selection | 0: Forced stop deceleration function disabled (EM1)<br>2: Forced stop deceleration function enabled (EM2)                                                                                                    | 2                |
| [PA08]     | Auto tuning mo                  | de                                                | 0: 2 gain adjustment mode 1 (interpolation mode)<br>1: Auto tuning mode 1<br>2: Auto tuning mode 2<br>3: Manual mode<br>4: 2 gain adjustment mode 2                                                                                                    | 1                |

| Parameters | Item                                                                      |                                               | Sett                                             | ing range                                       | Default<br>value |
|------------|---------------------------------------------------------------------------|-----------------------------------------------|--------------------------------------------------|-------------------------------------------------|------------------|
|            |                                                                           |                                               | Mac                                              | chine characteristic                            |                  |
|            |                                                                           | Setting                                       | Desman                                           | Guideline for machine                           |                  |
|            |                                                                           | value                                         | Response                                         | resonance frequency [Hz]                        |                  |
|            |                                                                           | 1                                             | Low                                              | 2.7                                             |                  |
|            |                                                                           | 2                                             | response                                         | 3.6                                             |                  |
|            |                                                                           | 3                                             |                                                  | 4.9                                             |                  |
|            |                                                                           | 4                                             |                                                  | 6.6                                             |                  |
|            |                                                                           | 5                                             |                                                  | 10.0                                            |                  |
|            |                                                                           | 6                                             |                                                  | 11.3                                            |                  |
|            |                                                                           | 7                                             |                                                  | 12.7                                            |                  |
|            |                                                                           | 8                                             |                                                  | 14.3                                            |                  |
|            |                                                                           | 9                                             |                                                  | 16.1                                            |                  |
|            |                                                                           | 10                                            |                                                  | 18.1                                            |                  |
|            |                                                                           | 11                                            |                                                  | 20.4                                            |                  |
|            |                                                                           | 12                                            |                                                  | 23.0                                            |                  |
|            |                                                                           | 13                                            |                                                  | 25.9                                            |                  |
|            |                                                                           | 14                                            |                                                  | 29.2                                            | 16               |
|            |                                                                           | 15                                            |                                                  | 32.9                                            |                  |
|            | Auto tuning response                                                      | 16                                            |                                                  | 37.0                                            |                  |
|            |                                                                           | 17                                            | Middle<br>response                               | 41.7                                            |                  |
|            |                                                                           | 18                                            |                                                  | 47.0                                            |                  |
| [PA09]     |                                                                           | 19                                            |                                                  | 52.9                                            |                  |
|            |                                                                           | 20                                            |                                                  | 59.6                                            |                  |
|            |                                                                           | 21                                            |                                                  | 67.1                                            |                  |
|            |                                                                           | 22                                            |                                                  | 75.6                                            |                  |
|            |                                                                           | 23                                            |                                                  | 85.2                                            |                  |
|            |                                                                           | 24                                            |                                                  | 95.9                                            |                  |
|            |                                                                           | 25                                            |                                                  | 108.0                                           |                  |
|            |                                                                           | 26                                            |                                                  | 121.7                                           |                  |
|            |                                                                           | 27                                            |                                                  | 137.1                                           |                  |
|            |                                                                           | 28                                            |                                                  | 154.4                                           |                  |
|            |                                                                           | 29                                            |                                                  | 1/3.9                                           |                  |
|            |                                                                           | 30                                            |                                                  | 195.9                                           |                  |
|            |                                                                           | 31                                            |                                                  | 220.6                                           |                  |
|            |                                                                           | 32                                            |                                                  | 248.5                                           |                  |
|            |                                                                           | 33                                            |                                                  | 279.9                                           |                  |
|            |                                                                           | 34                                            |                                                  | 315.3                                           |                  |
|            |                                                                           | 30                                            |                                                  | 400.0                                           |                  |
|            |                                                                           | 30                                            |                                                  | 400.0                                           |                  |
|            |                                                                           | 20                                            |                                                  | 501.2                                           |                  |
|            |                                                                           | 30                                            | . ¥<br>                                          | 571.5                                           |                  |
|            |                                                                           | 40                                            | rosponso                                         | 642.7                                           |                  |
|            |                                                                           | <u> </u>                                      | response                                         | 042.1                                           |                  |
| [PA10]     | In-position range                                                         | 0 to 65535                                    | [pulse]                                          |                                                 | 1600             |
| [PA14]     | Rotation direction selection/<br>travel direction selection* <sup>2</sup> | 0: CCW di<br>increme<br>1: CW dire<br>increme | rection when<br>ented<br>ection when pe<br>ented | positioning address is<br>ositioning address is | 0                |

| Parameters | Item                       |              | Setting range                      |                       |                       |       |  |  |
|------------|----------------------------|--------------|------------------------------------|-----------------------|-----------------------|-------|--|--|
| [PA15]     | Encoder output pulses*2    | 1 to 655     | 1 to 65535 [pulse/rev]             |                       |                       |       |  |  |
| [PA16]     | Encoder output pulses 2*2  | 1 to 655     | 1 to 65535                         |                       |                       |       |  |  |
|            |                            | Lingerconto  | Lincor convo motor                 | Paran                 | neters                |       |  |  |
|            |                            | motor series | (primary side)                     | [Pr. PA17]<br>setting | [Pr. PA18]<br>setting |       |  |  |
|            |                            |              | LM-H3P2A-07P-BSS0                  |                       | 2101H                 |       |  |  |
|            |                            |              | LM-H3P3A-12P-CSS0                  |                       | 3101H                 |       |  |  |
|            |                            |              | LM-H3P3B-24P-CSS0                  |                       | 3201H                 |       |  |  |
|            |                            |              | LM-H3P3C-36P-CSS0                  |                       | 3301H                 |       |  |  |
|            |                            | LM-H3        | LM-H3P3D-48P-CSS0                  | 00BBH                 | 3401H                 |       |  |  |
|            |                            |              | LM-H3P7A-24P-ASS0                  |                       | 7101H                 |       |  |  |
|            |                            |              | LM-H3P7B-48P-ASS0                  |                       | 7201H                 |       |  |  |
| [PA17]     | Servo motor series setting |              | LM-H3P7C-72P-ASS0                  |                       | 7301H                 |       |  |  |
|            | 5                          |              | LM-H3P7D-96P-ASS0                  |                       | 7401H                 |       |  |  |
|            |                            |              | LM-U2PAB-05M-0SS0                  |                       | A201H                 |       |  |  |
|            |                            |              | LM-U2PAD-10M-0SS0                  |                       | A401H                 |       |  |  |
|            |                            |              | LM-U2PAF-15M-0SS0                  |                       | A601H                 |       |  |  |
|            |                            |              | LM-U2PBB-07M-1SS0                  | 00B4H                 | B201H                 | 0000Н |  |  |
|            |                            | LM-U2        | LM-U2PBD-15M-1SS0                  |                       | B401H                 |       |  |  |
|            |                            |              | LM-U2PBF-22M-1SS0                  |                       | 2601H                 |       |  |  |
|            |                            |              | LM-U2P2B-40M-2550                  |                       | 2201H                 |       |  |  |
|            |                            |              |                                    |                       | 2301H                 |       |  |  |
|            |                            |              | LIVI-U2P2D-80IVI-2550              |                       | 24010                 |       |  |  |
|            |                            |              | LM-EP2D-12M-1SS0 (natural cooling) |                       | 24011                 |       |  |  |
|            |                            |              | LM-FP2E-18M-1SS0 (natural cooling) |                       | 2601H                 |       |  |  |
|            |                            |              | LM-FP4B-12M-1SS0 (natural cooling) |                       | 4201H                 |       |  |  |
|            |                            |              | LM-FP4D-24M-1SS0 (natural cooling) |                       | 4401H                 |       |  |  |
|            |                            |              | LM-FP4F-36M-1SS0 (natural cooling) |                       | 4601H                 |       |  |  |
|            |                            |              | LM-FP4H-48M-1SS0 (natural cooling) |                       | 4801H                 |       |  |  |
|            |                            |              | LM-FP5H-60M-1SS0 (natural cooling) | 000011                | 5801H                 |       |  |  |
|            |                            |              | LM-FP2B-06M-1SS0 (liquid cooling)  | 00B2H                 | 2202H                 |       |  |  |
|            |                            |              | LM-FP2D-12M-1SS0 (liquid cooling)  | ]                     | 2402H                 |       |  |  |
|            |                            |              | LM-FP2F-18M-1SS0 (liquid cooling)  |                       | 2602H                 |       |  |  |
|            |                            |              | LM-FP4B-12M-1SS0 (liquid cooling)  |                       | 4202H                 |       |  |  |
|            | Servo motor type setting   |              | LM-FP4D-24M-1SS0 (liquid cooling)  |                       | 4402H                 |       |  |  |
|            |                            |              | LM-FP4F-36M-1SS0 (liquid cooling)  |                       | 4602H                 |       |  |  |
|            |                            |              | LM-FP4H-48M-1SS0 (liquid cooling)  |                       | 4802H                 |       |  |  |
|            |                            |              | LM-FP5H-60M-1SS0 (liquid cooling)  |                       | 5802H                 |       |  |  |
|            |                            |              | LM-K2P1A-01M-2SS1                  |                       | 1101H                 |       |  |  |
|            |                            |              | LM-K2P1C-03M-2SS1                  |                       | 1301H                 |       |  |  |
|            |                            |              | LIVI-NZMZA-UZIVI-1001              | 000011                | 2101H                 |       |  |  |
|            |                            |              | LIVI-NZFZG-U/IVI-1331              | UUDOH                 | 25010                 |       |  |  |
|            |                            |              | I M-K2P3C-14M-1991                 |                       | 3301H                 |       |  |  |
|            |                            |              | I M-K2P3F-24M-1SS1                 |                       | 3501H                 |       |  |  |
|            |                            |              |                                    |                       | 000111                |       |  |  |

| Parameters | ľ                                                             | tem                             |                                          |                                                      | S                                     | etting                               | rang                       | e                           |                             |                            |               | Default<br>value |
|------------|---------------------------------------------------------------|---------------------------------|------------------------------------------|------------------------------------------------------|---------------------------------------|--------------------------------------|----------------------------|-----------------------------|-----------------------------|----------------------------|---------------|------------------|
|            |                                                               |                                 | PA19                                     | Setting operation                                    | РА                                    | РВ                                   | РС                         | PD                          | PE                          | PF                         | PL            |                  |
|            |                                                               |                                 |                                          | Reading<br>Writing                                   | 0<br>0                                |                                      |                            |                             |                             |                            |               |                  |
|            |                                                               |                                 | Reading                                  | Only<br>19                                           |                                       |                                      |                            |                             |                             |                            |               |                  |
|            |                                                               |                                 | Writing                                  | Only<br>19                                           |                                       |                                      |                            |                             | $\square$                   |                            |               |                  |
|            |                                                               |                                 | 000ВН                                    | Writing                                              | 0                                     | 0                                    | 0                          |                             |                             | $\left \right\rangle$      | $\square$     |                  |
|            |                                                               |                                 | 000CH                                    | Reading<br>Writing                                   | 0                                     | 0                                    | 0<br>0                     | 0                           |                             |                            | $\square$     |                  |
|            |                                                               |                                 | 000FH                                    | Reading<br>Writing                                   | 0<br>0                                | 0<br>0                               | 0                          | 0                           | 0                           |                            | 0<br>0        |                  |
|            |                                                               |                                 | 00AAH                                    | Reading                                              | 0                                     | 0                                    | 0                          | 0                           | 0                           | 0                          | $\square$     |                  |
| [PA19]     | Parameter writ                                                | ing inhibit <sup>*2</sup>       | 00ABH                                    | Writing<br>Reading                                   | 0                                     | 0                                    | 0                          | 0                           | 0                           | 0                          |               | 00ABH            |
|            |                                                               | 0                               | (initial<br>value)                       | Writing                                              | 0                                     | 0                                    | 0                          | 0                           | 0                           | 0                          | 0             |                  |
|            |                                                               |                                 |                                          | Reading                                              | 0                                     |                                      |                            |                             |                             |                            | $\square$     |                  |
|            |                                                               |                                 | 100BH                                    | Writing                                              | Only<br>19                            |                                      | $\square$                  | $\square$                   |                             | $\square$                  |               |                  |
|            |                                                               | 100CH                           | Reading                                  | Only                                                 | •<br>\_                               | 。<br>\                               | 。<br>\                     |                             |                             |                            |               |                  |
|            |                                                               |                                 |                                          | Reading                                              | 19<br>0                               | 0                                    | 0                          | 0                           | 0                           | $\left \right\rangle$      | 0             |                  |
|            |                                                               |                                 | 100FH                                    | Writing                                              | Only<br>19                            |                                      |                            |                             |                             |                            |               |                  |
|            |                                                               |                                 | 10AAH                                    | Reading                                              | o<br>Only                             | 0                                    | °                          | 。<br>\                      | 。<br>\                      | 。<br>\                     |               |                  |
|            |                                                               |                                 |                                          | Reading                                              | 19<br>○                               | 0                                    | 0                          | 0                           | 0                           | 0                          | •             |                  |
|            |                                                               |                                 | 10ABH                                    | Writing                                              | Only<br>19                            |                                      |                            |                             |                             |                            |               |                  |
|            | Tough drive                                                   | Vibration tough drive selection | 0: Disa<br>1: Enal                       | ble<br>ble                                           |                                       |                                      |                            |                             |                             |                            |               | 0                |
| [PA20]     | setting*2                                                     | SEMI-F47<br>function selection  | 0: Disa<br>1: Enal                       | ble<br>ble                                           |                                       |                                      |                            |                             |                             |                            |               | 0                |
| [PA21]     | Function select                                               | ion A-3 <sup>*2</sup>           | 0: Disa<br>1: Enal                       | ble<br>ble                                           |                                       |                                      |                            |                             |                             |                            |               | 1                |
|            | Position                                                      | Super trace control selection   | 0: Disa<br>2: Enal                       | ble<br>ble                                           |                                       |                                      |                            |                             |                             |                            |               | 0                |
| [PA22]     | control<br>composition<br>selection <sup>*1</sup>             | Scale<br>measurement            | 0: Disa<br>1: Useo                       | ble<br>d in absol                                    | lute p                                | ositio                               | n dete                     | ectior                      | n syst                      | em                         |               | 0                |
|            |                                                               | function selection              | 2: Used                                  | d in incre                                           | menta                                 | al sys                               | tem                        |                             | <b>,</b> - •                |                            |               |                  |
| [DA 23]    | Drive<br>recorder                                             | Alarm detail No.<br>setting     | Set the<br>arbitrar<br>When t<br>No. set | digits whe<br>y alarm de<br>hese digi<br>ting will b | en yo<br>etail N<br>its are<br>be ena | u exe<br>lo. for<br>e "00"<br>abled. | cute tl<br>the d<br>, only | he trig<br>rive ro<br>the a | iger w<br>ecorde<br>arbitra | vith<br>er fun<br>ary ala  | ction.<br>arm | 00               |
| [୮₳೭३]     | arbitrary<br>alarm trigger<br>setting<br>Alarm No.<br>setting |                                 | Set the<br>arbitrar<br>When '<br>recorde | digits wh<br>y alarm N<br>'00" are s<br>er will be   | nen yo<br>No. fo<br>set, ar<br>disab  | ou exe<br>r the e<br>bitrar<br>led.  | ecute<br>drive<br>y alar   | the t<br>recor<br>m trig    | rigger<br>der fu<br>gger c  | r with<br>inctio<br>of the | n.<br>drive   | 00               |

| Parameters | Item                                              | Setting range                                                 | Default<br>value |
|------------|---------------------------------------------------|---------------------------------------------------------------|------------------|
| [PA24]     | Function selection A-4                            | 0: Standard mode<br>1: 3 inertia mode<br>2: Low response mode | 0                |
| [PA25]     | One-touch tuning - Overshoot<br>permissible level | 0 to 100 [%]                                                  | 0                |
| [PA26]     | Function selection A-5 <sup>*2</sup>              | 0: Disable<br>1: Enable                                       | 0                |

- \*1. The parameters will be enabled by once turning off the servo amplifier power supply and reapplying the power after changing the parameters (transmitting the parameters from RD77MS to the servo amplifier).
- \*2. The parameters will be enabled by once turning off the servo amplifier power supply and reapplying the power or resetting the controller after changing the parameters (transmitting the parameters from RD77MS to the servo amplifier).

#### [PA01] Operation mode

Select a operation mode.

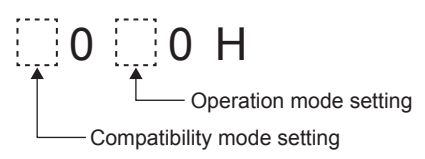

# [PA02] Regenerative option

Used to select the regenerative option.

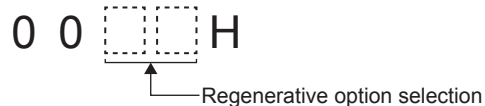

\*. Input the set value in .... (hexadecimal).

# [PA03] Absolute position detection system

Determine whether or not the absolute position detection system will be used.

# [PA04] Function selection A-1

This is used to select the forced stop input and forced stop deceleration function.

00H

Forced stop deceleration function selection

# [PA08] Auto tuning mode

Select the gain adjustment mode.

When "0: 2 gain adjustment mode 1 (interpolation mode)" is selected, the following parameters will be automatically set.

- "[PB06] Load to motor inertia ratio/load to motor mass ratio"
- "[PB08] Position loop gain"
- "[PB09] Speed loop gain"
- "[PB10] Speed integral compensation"

When "1: Auto tuning mode 1" is selected, the following parameters will be automatically set.

- "[PB06] Load to motor inertia ratio/load to motor mass ratio"
- "[PB07] Model loop gain"
- "[PB08] Position loop gain"
- "[PB09] Speed loop gain"
- "[PB10] Speed integral compensation"

When "2: Auto tuning mode 2" is selected, the following parameters will be automatically set.

- "[PB07] Model loop gain"
- "[PB08] Position loop gain"
- "[PB09] Speed loop gain"
- "[PB10] Speed integral compensation"

When "4: 2 gain adjustment mode 2" is selected, the following parameters will be automatically set.

- "[PB08] Position loop gain"
- "[PB09] Speed loop gain"
- "[PB10] Speed integral compensation"

# [PA09] Auto tuning response

Set a response of the auto tuning.

# [PA10] In-position range

Set an in-position range per command pulse.

# [PA14] Rotation direction selection/travel direction selection

This is used to select a rotation direction or travel direction.

# [PA15] Encoder output pulses

Set the encoder output pulses from the servo amplifier by using the number of output pulses per revolution, dividing ratio, or electronic gear ratio. (after multiplication by 4) To set a numerator of the electronic gear, select "3: A-phase/B-phase pulse electronic gear setting" of "Encoder output pulse setting selection" in "[PC03] Encoder output pulse selection".

# [PA16] Encoder output pulses 2

Set a denominator of the electronic gear for the A/B-phase pulse output. To set a denominator of the electronic gear, select "3: A-phase/B-phase pulse electronic gear setting" of "Encoder output pulse setting selection" in "[PC03] Encoder output pulse selection".

### [PA17] and [PA18] Servo motor series setting/Servo motor type setting

When you use a linear servo motor, select its model. It is necessary to set the servo motor series and servo motor type at the same time.

# [PA19] Parameter writing inhibit

Select a reference range and writing range of the parameter.

# [PA20] Tough drive setting

Alarms may not be avoided with the tough drive depending on the situations of the power supply and load fluctuation.

You can assign MTTR (During tough drive) to pins CN3-11 to CN3-13, CN3-24 and CN3-25 with "[PD07] to [PD09] Output device selection 1 to 3".

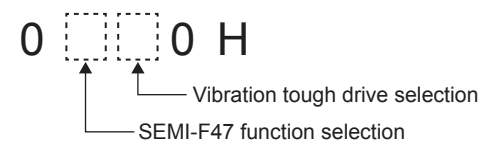

# [PA21] Function selection A-3

н

000

One-touch tuning function selection

When the digit is "0", the one-touch tuning with MR Configurator2 will be disabled.

# [PA22] Position control composition selection

0 0 H Super trace control selection<sup>\*1</sup>

\*1. The control is applicable to the software version B4 or later.

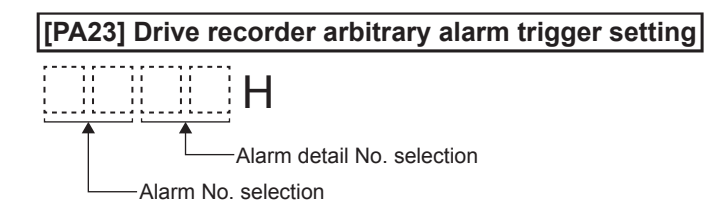

# [PA24] Function selection A-4

0 0 0 H

When two low resonance frequencies are generated, select "1: 3 inertia mode". When the load to motor inertia ratio exceeds the recommended load to motor inertia ratio, select "2: Low response mode".

# [PA25] One-touch tuning - Overshoot permissible level

This is used to set a permissible value of overshoot amount with a percentage to in-position range.

[PA26] Function selection A-5

0 0 0

 Torque limit function selection at instantaneous power failure (instantaneous power failure tough drive selection)

When an instantaneous power failure occurs during operation you can delay the time until [AL. 10.2 Voltage drop in the main circuit power] occurs with instantaneous power failure tough drive function.

To enable the torque limit function at instantaneous power failure, select "1: Enabled" of "SEMI-F47 function selection" in "[PA20] Tough drive setting".

This parameter setting is used with software version A6 or later.

# 4.8.2 Gain/filter setting

(The device cannot be changed while the programmable controllers is in the ready state.)

| Parameters                              | ; Item                                         |                                                                      | Setting range                                                            | Default<br>value |
|-----------------------------------------|------------------------------------------------|----------------------------------------------------------------------|--------------------------------------------------------------------------|------------------|
| [PB01]                                  | Adaptive tuning mode<br>(adaptive filter II)   |                                                                      | 0: Disable<br>1: Automatic setting<br>2: Manual setting                  | 0                |
|                                         | Vibration suppression control tuning mode      | Vibration suppression<br>control 1 tuning mode<br>selection          | 0: Disable<br>1: Automatic setting<br>2: Manual setting                  | 0                |
| [PB02] (advanced vibr<br>suppression co | (advanced vibration<br>suppression control II) | Vibration suppression<br>control 2 tuning mode<br>selection          | 0: Disable<br>1: Automatic setting<br>2: Manual setting                  | 0                |
| [PB03]                                  | Torque feedback loop ga                        | ain                                                                  | 0 to 18000 [rad/s]                                                       | 18000            |
| [PB04]                                  | Feed forward gain                              |                                                                      | 0 to 100 [%]                                                             | 0                |
| [PB06]                                  | Load to motor inertia rat<br>ratio             | tio/load to motor mass                                               | 0.00 to 300.00 [Multiplier]                                              | 7.00             |
| [PB07]                                  | Model loop gain                                |                                                                      | 1.0 to 2000.0 [rad/s]                                                    | 15.0             |
| [PB08]                                  | Position loop gain                             |                                                                      | 1.0 to 2000.0 [rad/s]                                                    | 37.0             |
| [PB09]                                  | Speed loop gain                                |                                                                      | 20 to 65535 [rad/s]                                                      | 823              |
| [PB10]                                  | Speed integral compens                         | sation                                                               | 0.1 to 1000.0 [ms]                                                       | 33.7             |
| [PB11]                                  | Speed differential compensation                |                                                                      | 0 to 1000                                                                | 980              |
| [PB12]                                  | Overshoot amount compensation                  |                                                                      | 0 to 100 [%]                                                             | 0                |
| [PB13]                                  | Machine resonance suppression filter 1         |                                                                      | 10 to 4500 [Hz]                                                          | 4500             |
|                                         |                                                | Notch depth selection                                                | 0: -40 dB<br>1: -14 dB<br>2: -8 dB<br>3: -4 dB                           | 0                |
| [PB14]                                  | Noton shape selection 1                        | Notch width selection                                                | 0: $\alpha = 2$<br>1: $\alpha = 3$<br>2: $\alpha = 4$<br>3: $\alpha = 5$ | 0                |
| [PB15]                                  | Machine resonance sup                          | pression filter 2                                                    | 10 to 4500 [Hz]                                                          | 4500             |
|                                         |                                                | Machine resonance<br>suppression filter 2<br>selection               | 0: Disable<br>1: Enable                                                  | 0                |
| [PB16]                                  | Notch shape selection 2                        | Notch depth selection                                                | 0: -40 dB<br>1: -14 dB<br>2: -8 dB<br>3: -4 dB                           | 0                |
|                                         |                                                | Notch width selection                                                | 0: $\alpha = 2$<br>1: $\alpha = 3$<br>2: $\alpha = 4$<br>3: $\alpha = 5$ | 0                |
|                                         | Shoft recordered                               | Shaft resonance<br>suppression filter setting<br>frequency selection | Setting of shaft resonance suppression filter                            | 00               |
| [PB17]                                  | suppression filter                             | Notch depth selection                                                | 0: -40 dB<br>1: -14 dB<br>2: -8 dB<br>3: -4 dB                           | 0                |
| [PB18]                                  | Low-pass filter setting                        |                                                                      | 100 to 18000 [rad/s]                                                     | 3141             |

| Parameters                                                   | I                                                       | tem                                                              | Setting range                                                                                                    | Default<br>value |
|--------------------------------------------------------------|---------------------------------------------------------|------------------------------------------------------------------|----------------------------------------------------------------------------------------------------|------------------|
| [PB19]                                                       | Vibration suppression c<br>frequency                    | ontrol 1 - Vibration                                             | 0.1 to 300.0 [Hz]                                                                                                    | 100.0            |
| [PB20]                                                       | Vibration suppression c<br>frequency                    | ontrol 1 - Resonance                                             | 0.1 to 300.0 [Hz]                                                                                                    | 100.0            |
| [PB21]                                                       | Vibration suppression c<br>frequency damping            | ontrol 1 - Vibration                                             | 0.00 to 0.30                                                                                                    | 0.00             |
| [PB22]                                                       | Vibration suppression c<br>frequency damping            | ontrol 1 - Resonance                                             | 0.00 to 0.30                                                                                                    | 0.00             |
| [PB23]                                                       | Low-pass filter                                         | Shaft resonance<br>suppression filter<br>selection               | 0: Automatic setting<br>1: Manual setting<br>2: Disable                                                                                                    | 0                |
|                                                              | selection                                               | Low-pass filter selection                                        | 0: Automatic setting<br>1: Manual setting<br>2: Disable                                                                                                    | 0                |
| [PB24] Slight vibration<br>suppression control <sup>*1</sup> | Slight vibration<br>suppression control<br>selection    | 0: Disable<br>1: Enable                                          | 0                                                                                                    |                  |
|                                                              | suppression control*1                                   | PI-PID switching control selection                               | 0: PI control enabled<br>3: Continuous PID control<br>enabled                                                                                                    | 0                |
| [PB25]                                                       | Function selection B-1 <sup>*1</sup>                    |                                                                  | <ol> <li>0: Enabled (model adaptive control)</li> <li>2: Disabled (PID control)</li> </ol>                                                                                                    | 0                |
|                                                              | Gain switching<br>function <sup>*1</sup>                | Gain switching selection                                         | 0: Disable<br>1: Control command from<br>controller is enabled<br>2: Command frequency<br>3: Droop pulses<br>4: Servo motor speed/linear<br>servo motor speed                                  | 0                |
| [PB26]                                                       |                                                         | Gain switching condition selection                               | <ul> <li>0: Gain after switching is<br/>enabled with gain switching<br/>condition or more</li> <li>1: Gain after switching is<br/>enabled with gain switching<br/>condition or less</li> </ul> | 0                |
|                                                              |                                                         | Gain switching time<br>constant disabling<br>condition selection | <ul> <li>0: Switching time constant<br/>enabled</li> <li>1: Switching time constant<br/>disabled</li> <li>2: Return time constant disabled</li> </ul>                                          | 0                |
| [PB27]                                                       | Gain switching condition                                | 1                                                                | 0 to 65535 [kpulse/s, pulse, r/min]                                                                                                    | 10               |
| [PB28]                                                       | Gain switching time con                                 | stant                                                            | 0 to 100 [ms]                                                                                                    | 1                |
| [PB29]                                                       | Load to motor inertia rat<br>ratio after gain switching | tio/load to motor mass                                           | 0.00 to 300.00 [Multiplier]                                                                                                    | 7.00             |
| [PB30]                                                       | Position loop gain after                                | gain switching                                                   | 0.0 to 2000.0 [rad/s]                                                                                                    | 0.0              |
| [PB31]                                                       | Speed loop gain after g                                 | ain switching                                                    | 0 to 65535 [rad/s]                                                                                                    | 0                |
| [PB32]                                                       | Speed integral compens                                  | sation after gain switching                                      | 0.0 to 5000.0 [ms]                                                                                                    | 0.0              |
| [PB33]                                                       | Vibration suppression of frequency setting after g      | ontrol 1 - Vibration<br>gain switching                           | 0.0 to 300.0 [Hz]                                                                                                    | 0.0              |
| [PB34]                                                       | Vibration suppression c<br>frequency setting after g    | ontrol 1 - Resonance<br>gain switching                           | 0.0 to 300.0 [Hz]                                                                                                    | 0.0              |

| Parameters                  | Item                                                |                                                        | Setting range                                                            | Default<br>value |
|-----------------------------|-----------------------------------------------------|--------------------------------------------------------|--------------------------------------------------------------------------|------------------|
| [PB35]                      | Vibration suppression co<br>frequency damping after | ontrol 1 - Vibration<br>gain switching                 | 0.00 to 0.30                                                             | 0.00             |
| [PB36]                      | Vibration suppression co<br>frequency damping after | ontrol 1 - Resonance<br>r gain switching               | 0.00 to 0.30                                                             | 0.00             |
| [PB45] Command notch filter |                                                     | Command notch filter<br>setting frequency<br>selection | 00 to 5F                                                                 | 00H              |
|                             | Notch depth selection 0                             |                                                        | 0 to F                                                                   | ОН               |
| [PB46]                      | Machine resonance sup                               | pression filter 3                                      | 10 to 4500 [Hz]                                                          | 4500             |
|                             |                                                     | Machine resonance<br>suppression filter 3<br>selection | 0: Disable<br>1: Enable                                                  | 0                |
| [PB47]                      | Notch shape selection 3                             | Notch depth selection                                  | 0: -40 dB<br>1: -14 dB<br>2: -8 dB<br>3: -4 dB                           | 0                |
|                             |                                                     | Notch width selection                                  | 0: $\alpha = 2$<br>1: $\alpha = 3$<br>2: $\alpha = 4$<br>3: $\alpha = 5$ | 0                |
| [PB48]                      | Machine resonance sup                               | pression filter 4                                      | 10 to 4500 [Hz]                                                          | 4500             |
|                             | Notch shape selection 4                             | Machine resonance<br>suppression filter 4<br>selection | 0: Disable<br>1: Enable                                                  | 0                |
| [PB49]                      |                                                     | Notch depth selection                                  | 0: -40 dB<br>1: -14 dB<br>2: -8 dB<br>3: -4 dB                           | 0                |
|                             |                                                     | Notch width selection                                  | 0: $\alpha = 2$<br>1: $\alpha = 3$<br>2: $\alpha = 4$<br>3: $\alpha = 5$ | 0                |
| [PB50]                      | Machine resonance sup                               | pression filter 5                                      | 10 to 4500 [Hz]                                                          | 4500             |
|                             |                                                     | Machine resonance<br>suppression filter 5<br>selection | 0: Disable<br>1: Enable                                                  | 0                |
| [PB51]                      | Notch shape selection 5                             | Notch depth selection                                  | 0: -40 dB<br>1: -14 dB<br>2: -8 dB<br>3: -4 dB                           | 0                |
|                             |                                                     | Notch width selection                                  | 0: $\alpha = 2$<br>1: $\alpha = 3$<br>2: $\alpha = 4$<br>3: $\alpha = 5$ | 0                |
| [PB52]                      | Vibration suppression co                            | ontrol 2 - Vibration                                   | 0.1 to 300.0 [Hz]                                                        | 100.0            |
| [PB53]                      | Vibration suppression co                            | ontrol 2 - Resonance                                   | 0.1 to 300.0 [Hz]                                                        | 100.0            |
| [PB54]                      | Vibration suppression co                            | ontrol 2 - Vibration                                   | 0.00 to 0.30                                                             | 0.00             |
| [PB55]                      | Vibration suppression co                            | ontrol 2 - Resonance                                   | 0.00 to 0.30                                                             | 0.00             |

| Parameters | Item                                                                                  | Setting range         | Default<br>value |
|------------|---------------------------------------------------------------------------------------|-----------------------|------------------|
| [PB56]     | Vibration suppression control 2 - Vibration<br>frequency after gain switching         | 0.0 to 300.0 [Hz]     | 0.0              |
| [PB57]     | Vibration suppression control 2 - Resonance frequency after gain switching            | 0.0 to 300.0 [Hz]     | 0.0              |
| [PB58]     | Vibration suppression control 2 - Vibration<br>frequency damping after gain switching | 0.00 to 0.30          | 0.00             |
| [PB59]     | Vibration suppression control 2 - Resonance<br>frequency damping after gain switching | 0.00 to 0.30          | 0.00             |
| [PB60]     | Model loop gain after gain switching                                                  | 0.0 to 2000.0 [rad/s] | 0.0              |

\*1. The parameters will be enabled by once turning off the servo amplifier power supply and reapplying the power or resetting the controller after changing the parameters (transmitting the parameters from RD77MS to the servo amplifier).

#### [PB01] Adaptive tuning mode (adaptive filter II)

Set the adaptive filter tuning.

When "1: Automatic setting" is selected, "[PB13] Machine resonance suppression filter 1" and "[PB14] Notch shape selection 1" will be automatically set.

[PB02] Vibration suppression control tuning mode (advanced vibration suppression control II)

This is used to set the vibration suppression control tuning mode.

0 0 Vibration suppression control 1 tuning mode selection Vibration suppression control 2 tuning mode selection \*1

\*1. To enable the setting value, select "1: 3 inertia mode" of "Vibration suppression mode selection" in "[PA24] Function selection A-4."

When the vibration suppression control 1 tuning mode selection is set to "1: Automatic setting," the following parameters will be automatically set.

- "[PB19] Vibration suppression control 1 Vibration frequency"
- "[PB20] Vibration suppression control 1 Resonance frequency"
- "[PB21] Vibration suppression control 1 Vibration frequency damping"
- "[PB22] Vibration suppression control 1 Resonance frequency damping"

When the vibration suppression control 2 tuning mode selection is set to "1: Automatic setting," the following parameters will be automatically set.

- "[PB52] Vibration suppression control 2 Vibration frequency setting"
- "[PB53] Vibration suppression control 2 Resonance frequency setting"
- "[PB54] Vibration suppression control 2 Vibration frequency damping setting"
- "[PB55] Vibration suppression control 2 Resonance frequency damping setting"

#### [PB03] Torque feedback loop gain

This is used to set a torque feedback loop gain in the continuous operation to torque control.

#### [PB04] Feed forward gain

Set the feed forward gain.

#### [PB06] Load to motor inertia ratio/load to motor mass ratio

This is used to set the load to motor inertia ratio or load to motor mass ratio.

#### [PB07] Model loop gain

Set the response gain up to the target position.

#### [PB08] Position loop gain

This is used to set the gain of the position loop.

#### [PB09] Speed loop gain

This is used to set the gain of the speed loop.

#### [PB10] Speed integral compensation

This is used to set the integral time constant of the speed loop.

# [PB11] Speed differential compensation

This is used to set the differential compensation.

To enable the parameter, select "3: Continuous PID control enabled" of "PI-PID switching control selection" in "[PB24] Slight vibration suppression control."

#### [PB12] Overshoot amount compensation

This is used to set a viscous friction torque or thrust to rated torque in percentage unit at servo motor rated speed or linear servo motor rated speed.

# [PB13] Machine resonance suppression filter 1

Set the notch frequency of the machine resonance suppression filter 1.

# [PB14] Notch shape selection 1

Set the shape of the machine resonance suppression filter 1.

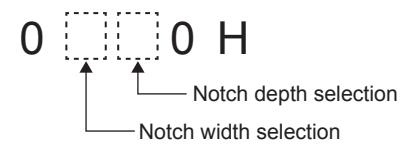

# [PB15] Machine resonance suppression filter 2

Set the notch frequency of the machine resonance suppression filter 2.

# [PB16] Notch shape selection 2

Set the shape of the machine resonance suppression filter 2.

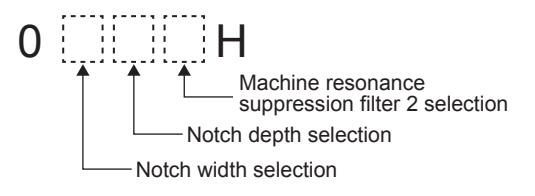

# [PB17] Shaft resonance suppression filter

This is used for setting the shaft resonance suppression filter.

This is used to suppress a high-frequency machine vibration.

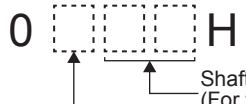

Shaft resonance suppression filter setting frequency selection (For the set values, refer to the following table.) Notch depth selection

Shaft resonance suppression filter setting frequency selection

| Setting value | Frequency [Hz] | Setting value | Frequency [Hz] |
|---------------|----------------|---------------|----------------|
| 00            | Disabled       | 10            | 562            |
| 01            | Disabled       | 11            | 529            |
| 02            | 4500           | 12            | 500            |
| 03            | 3000           | 13            | 473            |
| 04            | 2250           | 14            | 450            |
| 05            | 1800           | 15            | 428            |
| 06            | 1500           | 16            | 409            |
| 07            | 1285           | 17            | 391            |
| 08            | 1125           | 18            | 375            |
| 09            | 1000           | 19            | 360            |
| 0A            | 900            | 1A            | 346            |
| 0B            | 818            | 1B            | 333            |
| 0C            | 750            | 1C            | 321            |
| 0D            | 692            | 1D            | 310            |
| 0E            | 642            | 1E            | 300            |
| 0F            | 600            | 1F            | 290            |

# [PB18] Low-pass filter setting

Set the low-pass filter.

0 0 0 H

# [PB19, PB52] Vibration suppression control 1/2 - Vibration frequency

Set the vibration frequency for vibration suppression control to suppress low-frequency machine vibration.

# [PB20, PB53] Vibration suppression control 1/2 - Resonance frequency

Set the resonance frequency for vibration suppression control to suppress low-frequency machine vibration.

### [PB21, PB54] Vibration suppression control 1/2 - Vibration frequency damping

Set a damping of the vibration frequency for vibration suppression control to suppress lowfrequency machine vibration.

#### [PB22, PB55] Vibration suppression control 1/2 - Resonance frequency damping

Set a damping of the resonance frequency for vibration suppression control to suppress low-frequency machine vibration.

# [PB23] Low-pass filter selection

Select the shaft resonance suppression filter and low-pass filter.

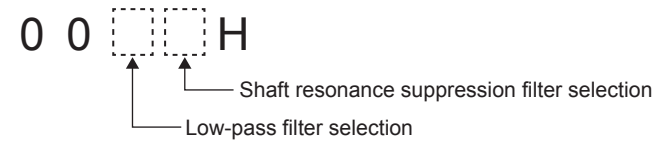

#### [PB24] Slight vibration suppression control

Select the slight vibration suppression control and PI-PID switching control.

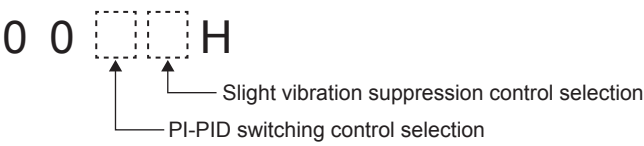

# [PB25] Function selection B-1

Select enabled/disabled of model adaptive control.

0 0 0 H

- Model adaptive control selection

This parameter is supported with software version B4 or later.

# [PB26] Gain switching function

Select the gain switching selection/condition.

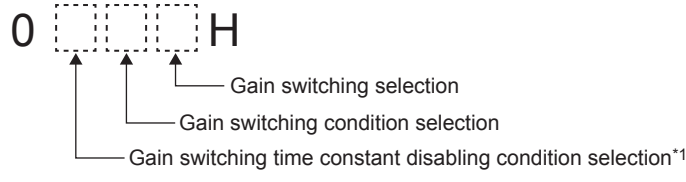

\*1. This parameter setting is used with software version B4 or later.

# [PB27] Gain switching condition

This is used to set the value of gain switching condition (command frequency, droop pulses, and servo motor speed) set in "[PB26] Gain switching function." The set value unit differs depending on the switching condition.

# [PB28] Gain switching time constant

This is used to set the time constant when the gains switch in response to the conditions set in "[PB26] Gain switching function" and "[PB27] Gain switching condition".

#### [PB29] Load to motor inertia ratio/load to motor mass ratio after gain switching

This is used to set the load to motor inertia ratio/load to motor mass ratio for when gain switching is enabled.

#### [PB30] Position loop gain after gain switching

Set the position loop gain when the gain switching is enabled.

#### [PB31] Speed loop gain after gain switching

Set the speed loop gain when the gain switching is enabled.

#### [PB32] Speed integral compensation after gain switching

Set the speed integral compensation when the gain changing is enabled.

[PB33, PB56] Vibration suppression control 1/2 - Vibration frequency setting after gain switching

Set the vibration frequency of the vibration suppression control for when the gain switching is enabled.

This parameter will be enabled only when the following conditions are fulfilled.

- "Gain adjustment mode selection" in "[PA08] Position loop gain" is "3: Manual mode".
- "Vibration suppression control 1/2 tuning mode selection" in "[PB02] Vibration suppression control tuning mode (advanced vibration suppression control II)" is "2: Manual setting"
- "Gain switching selection" in "[PB26] Gain switching function" is "1: Control command from controller is enabled".

#### PRECAUTIONS

Switching during driving may cause a shock. Be sure to switch them after the servo motor or linear servo motor stops.

#### [PB34, PB57] Vibration suppression control 1/2 - Resonance frequency setting after gain switching

Set the resonance frequency for vibration suppression control when the gain switching is enabled.

This parameter will be enabled only when the following conditions are fulfilled.

- "Gain adjustment mode selection" in "[PA08] Position loop gain" is "3: Manual mode".
- "Vibration suppression control 1/2 tuning mode selection" in "[PB02] Vibration suppression control tuning mode (advanced vibration suppression control II)" is "2: Manual setting"
- "Gain switching selection" in "[PB26] Gain switching function" is "1: Control command from controller is enabled".

# PRECAUTIONS

Switching during driving may cause a shock. Be sure to switch them after the servo motor or linear servo motor stops.

[PB35, PB58] Vibration suppression control 1/2 - Vibration frequency damping after gain switching

Set a damping of the vibration frequency for vibration suppression control when the gain switching is enabled.

This parameter will be enabled only when the following conditions are fulfilled.

- "Gain adjustment mode selection" in "[PA08] Position loop gain" is "3: Manual mode".
- "Vibration suppression control 1/2 tuning mode selection" in "[PB02] Vibration suppression control tuning mode (advanced vibration suppression control II)" is "2: Manual setting"
- "Gain switching selection" in "[PB26] Gain switching function" is "1: Control command from controller is enabled".

# PRECAUTIONS

Switching during driving may cause a shock. Be sure to switch them after the servo motor or linear servo motor stops.

[PB36, PB59] Vibration suppression control 1/2 - Resonance frequency damping after gain switching

Set a damping of the resonance frequency for vibration suppression control when the gain switching is enabled.

This parameter will be enabled only when the following conditions are fulfilled.

- "Gain adjustment mode selection" in "[PA08] Position loop gain" is "3: Manual mode".
- "Vibration suppression control 1/2 tuning mode selection" in "[PB02] Vibration suppression control tuning mode (advanced vibration suppression control II)" is "2: Manual setting"
- "Gain switching selection" in "[PB26] Gain switching function" is "1: Control command from controller is enabled".

# PRECAUTIONS

Switching during driving may cause a shock. Be sure to switch them after the servo motor or linear servo motor stops.

# [PB45] Command notch filter

Set the command notch filter.

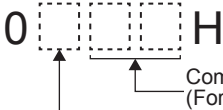

Command notch filter setting frequency selection (For the set values, refer to the following table.)

Notch depth selection (For the set values, refer to the table on the next page.)

#### Command notch filter setting frequency selection

| Setting | Frequency [Hz] | Setting | Frequency [Hz] | Setting | Frequency [Hz] |
|---------|----------------|---------|----------------|---------|----------------|
| 00      | Disabled       | 20      | 70             | 40      | 17.6           |
| 01      | 2250           | 21      | 66             | 41      | 16.5           |
| 02      | 1125           | 22      | 62             | 42      | 15.6           |
| 03      | 750            | 23      | 59             | 43      | 14.8           |
| 04      | 562            | 24      | 56             | 44      | 14.1           |
| 05      | 450            | 25      | 53             | 45      | 13.4           |
| 06      | 375            | 26      | 51             | 46      | 12.8           |

| Setting | Frequency [Hz] | Setting | Frequency [Hz] | Setting | Frequency [Hz] |
|---------|----------------|---------|----------------|---------|----------------|
| 07      | 321            | 27      | 48             | 47      | 12.2           |
| 08      | 281            | 28      | 46             | 48      | 11.7           |
| 09      | 250            | 29      | 45             | 49      | 11.3           |
| 0A      | 225            | 2A      | 43             | 4A      | 10.8           |
| 0B      | 204            | 2B      | 41             | 4B      | 10.4           |
| 0C      | 187            | 2C      | 40             | 4C      | 10             |
| 0D      | 173            | 2D      | 38             | 4D      | 9.7            |
| 0E      | 160            | 2E      | 37             | 4E      | 9.4            |
| 0F      | 150            | 2F      | 36             | 4F      | 9.1            |
| 10      | 140            | 30      | 35.2           | 50      | 8.8            |
| 11      | 132            | 31      | 33.1           | 51      | 8.3            |
| 12      | 125            | 32      | 31.3           | 52      | 7.8            |
| 13      | 118            | 33      | 29.6           | 53      | 7.4            |
| 14      | 112            | 34      | 28.1           | 54      | 7.0            |
| 15      | 107            | 35      | 26.8           | 55      | 6.7            |
| 16      | 102            | 36      | 25.6           | 56      | 6.4            |
| 17      | 97             | 37      | 24.5           | 57      | 6.1            |
| 18      | 93             | 38      | 23.4           | 58      | 5.9            |
| 19      | 90             | 39      | 22.5           | 59      | 5.6            |
| 1A      | 86             | 3A      | 21.6           | 5A      | 5.4            |
| 1B      | 83             | 3B      | 20.8           | 5B      | 5.2            |
| 1C      | 80             | 3C      | 20.1           | 5C      | 5.0            |
| 1D      | 77             | 3D      | 19.4           | 5D      | 4.9            |
| 1E      | 75             | 3E      | 18.8           | 5E      | 4.7            |
| 1F      | 72             | 3F      | 18.2           | 5F      | 4.5            |

# Notch depth selection

| Setting | Depth [dB] | Setting | Depth [dB] |
|---------|------------|---------|------------|
| 0       | -40.0      | 8       | -6.0       |
| 1       | -24.1      | 9       | -5.0       |
| 2       | -18.1      | А       | -4.1       |
| 3       | -14.5      | В       | -3.3       |
| 4       | -12.0      | С       | -2.5       |
| 5       | -10.1      | D       | -1.8       |
| 6       | -8.5       | E       | -1.2       |
| 7       | -7.2       | F       | -0.6       |

### [PB46] Machine resonance suppression filter 3

Set the notch frequency of the machine resonance suppression filter 3.

# [PB47] Notch shape selection 3

Set the shape of the machine resonance suppression filter 3.

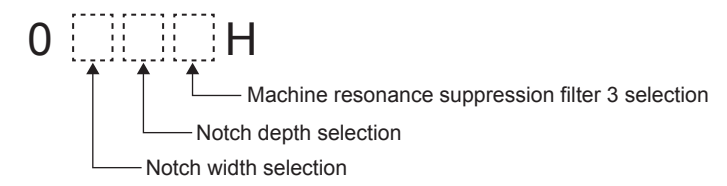

#### [PB48] Machine resonance suppression filter 4

Set the notch frequency of the machine resonance suppression filter 4.

# [PB49] Notch shape selection 4

Set the shape of the machine resonance suppression filter 4.

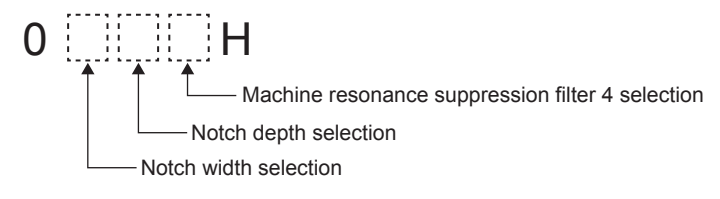

# [PB50] Machine resonance suppression filter 5

Set the notch frequency of the machine resonance suppression filter 5.

# [PB51] Notch shape selection 5

Set the shape of the machine resonance suppression filter 5. When you select "1: Enabled" of "Robust filter selection" in [PE41] Function selection E-3, the machine resonance suppression filter 5 is not available.

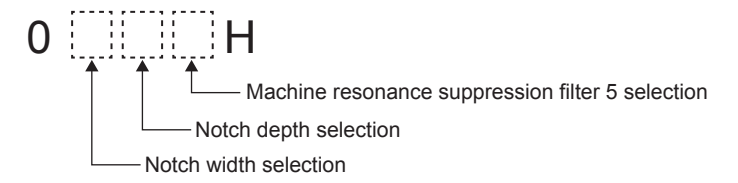

# [PB60] Model loop gain after gain switching

Set the model loop gain when the gain switching is enabled.

# 4.8.3 Extension setting

(The device cannot be changed while the programmable controllers is in the ready state.)

| Parameters | Item                                  |                                                             | Setting range                                                                                                    | Default<br>value |
|------------|---------------------------------------|-------------------------------------------------------------|----------------------------------------------------------------------------------------------------|------------------|
| [PC01]     | Error excessive alarm level           |                                                             | 1 to 1000 [rev]/[mm]                                                                                                    | 0                |
| [PC02]     | Electromagnetic brake sequence output |                                                             | 0 to 1000 [ms]                                                                                                    | 0                |
| [PC03]     | Encoder output<br>pulse selection*1   | Encoder output<br>pulse phase<br>selection                  | <ul> <li>0: Increasing A-phase 90° in CCW or positive direction</li> <li>1: Increasing A-phase 90° in CW or negative direction</li> </ul>                                                   | 0                |
|            |                                       | Encoder output<br>pulse setting<br>selection                | <ul> <li>0: Output pulse setting</li> <li>1: Division ratio setting</li> <li>3: A-phase/B-phase pulse electronic gear setting</li> <li>4: A/B-phase pulse through output setting</li> </ul> | 0                |
|            |                                       | Selection of the<br>encoders for<br>encoder output<br>pulse | 0: Servo motor encoder<br>1: Load-side encoder                                                                                                    | 0                |
| [PC04]     | Function selection C-1*2              |                                                             | 0: Two-wire type<br>1: Four-wire type                                                                                                    | 0                |
| [PC05]     | Function selection C-2*2              | Motor-less operation selection                              | 0: Disable<br>1: Enable                                                                                                    | 0                |
|            |                                       | [AL. 9B Error<br>excessive<br>warning] selection            | 0: [AL. 9B Error excessive warning] disabled<br>1: [AL. 9B Error excessive warning] enabled                                                                                                 | 0                |
| [PC06]     | Function selection C-3 <sup>*2</sup>  |                                                             | 0: Per 1 rev or 1 mm<br>1: Per 0.1 rev or 0.1 mm<br>2: Per 0.01 rev or 0.01 mm<br>3: Per 0.001 rev or 0.001 mm                                                                              | 0                |
| [PC07]     | Zero speed                            |                                                             | 0 to 10000 [r/min]/[mm/s]                                                                                                    | 50               |
| [PC08]     | Overspeed alarm detection level       |                                                             | 0 to 20000 [r/min]/[mm/s]                                                                                                    | 0                |
| Parameters | Item                    | Setting range                                                                                                    | Default<br>value |
|------------|-------------------------|----------------------------------------------------------------------------------------------------|------------------|
| [PC09]     | Analog monitor 1 output | <ul> <li>00H: (Linear) servo motor speed (±8 V/max. speed)</li> <li>01H: Torque or thrust (±8 V/max. torque or max. thrust)</li> <li>02H: (Linear) servo motor speed (+8 V/max. speed)</li> <li>03H: Torque or thrust (+8 V/max. torque or max. thrust)</li> <li>04H: Current command (±8 V/max. current command)</li> <li>05H: Speed command (±8 V/max. speed)</li> <li>06H: Servo motor-side droop pulses (±10 V/100 pulses)</li> <li>07H: Servo motor-side droop pulses (±10 V/1000 pulses)</li> <li>08H: Servo motor-side droop pulses (±10 V/1000 pulses)</li> <li>09H: Servo motor-side droop pulses (±10 V/10000 pulses)</li> <li>08H: Feedback position (±10 V/1M pulses)</li> <li>08H: Feedback position (±10 V/10M pulses)</li> <li>0CH: Feedback position (±10 V/10M pulses)</li> <li>0CH: Feedback position (±10 V/10M pulses)</li> <li>0DH: Bus voltage (200 V class and 100 V class: +8 V/400 V, 400 V class: +8 V/800 V)</li> <li>0EH: Speed command 2 (±8 V/max. speed)</li> <li>10H: Load-side droop pulses (±10 V/100 pulses)</li> <li>12H: Load-side droop pulses (±10 V/100 pulses)</li> <li>13H: Load-side droop pulses (±10 V/100 pulses)</li> <li>13H: Load-side droop pulses (±10 V/100 pulses)</li> <li>13H: Load-side droop pulses (±10 V/100 pulses)</li> <li>13H: Load-side droop pulses (±10 V/100 pulses)</li> <li>13H: Load-side droop pulses (±10 V/100 pulses)</li> <li>13H: Load-side droop pulses (±10 V/100 pulses)</li> <li>13H: Load-side droop pulses (±10 V/100 pulses)</li> <li>13H: Load-side droop pulses (±10 V/100 pulses)</li> <li>13H: Load-side droop pulses (±10 V/100 pulses)</li> <li>13H: Load-side droop pulses (±10 V/100 pulses)</li> <li>13H: Load-side droop pulses (±10 V/100 pulses)</li> <li>13H: Load-side droop pulses (±10 V/100 pulses)</li> <li>13H: Load-side droop pulses (±10 V/110 pulses)</li> <li>13H: Load-side droop pulses (±10 V/110 pulses)</li> <li>13H: Load-side droop pulses (±10 V/110 pulses)</li> <li>13H: Load-side droop pulses (±10 V/110 pulses)</li> <li>13H: Load-side droop pulses (±10 V/110 pulses)</li> <li>13H: Load-side droop</li></ul> | 00H              |

| Parameters | lter                                                                                                    | m                          | Setting range                                                                                                    | Default<br>value |
|------------|----------------------------------------------------------------------------------------------------|----------------------------|----------------------------------------------------------------------------------------------------|------------------|
| [PC10]     | Analog monitor 2 output                                                                                                    |                            | <ul> <li>00H: (Linear) servo motor speed (±8 V/max. speed)</li> <li>01H: Torque or thrust (±8 V/max. torque or max. thrust)</li> <li>02H: (Linear) servo motor speed (+8 V/max. speed)</li> <li>03H: Torque or thrust (+8 V/max. torque or max. thrust)</li> <li>04H: Current command (±8 V/max. current command)</li> <li>05H: Speed command (±8 V/max. speed)</li> <li>06H: Servo motor-side droop pulses (±10 V/100 pulses)</li> <li>07H: Servo motor-side droop pulses (±10 V/1000 pulses)</li> <li>08H: Servo motor-side droop pulses (±10 V/10000 pulses)</li> <li>09H: Servo motor-side droop pulses (±10 V/10000 pulses)</li> <li>08H: Feedback position (±10 V/1M pulses)</li> <li>0BH: Feedback position (±10 V/10M pulses)</li> <li>0CH: Feedback position (±10 V/10M pulses)</li> <li>0DH: Bus voltage (200 V class and 100 V class: +8 V/400 V, 400 V class: +8 V/800 V)</li> <li>0EH: Speed command 2 (±8 V/max. speed)</li> <li>10H: Load-side droop pulses (±10 V/1000 pulses)</li> <li>12H: Load-side droop pulses (±10 V/1000 pulses)</li> <li>13H: Load-side droop pulses (±10 V/1000 pulses)</li> <li>13H: Load-side droop pulses (±10 V/1000 pulses)</li> <li>13H: Load-side droop pulses (±10 V/1000 pulses)</li> <li>13H: Load-side droop pulses (±10 V/1000 pulses)</li> <li>13H: Load-side droop pulses (±10 V/1000 pulses)</li> <li>13H: Load-side droop pulses (±10 V/1000 pulses)</li> <li>13H: Load-side droop pulses (±10 V/1000 pulses)</li> <li>13H: Load-side droop pulses (±10 V/1000 pulses)</li> <li>13H: Load-side droop pulses (±10 V/1000 pulses)</li> <li>13H: Load-side droop pulses (±10 V/10000 pulses)</li> <li>13H: Load-side droop pulses (±10 V/10000 pulses)</li> <li>13H: Load-side droop pulses (±10 V/10000 pulses)</li> <li>13H: Load-side droop pulses (±10 V/10000 pulses)</li> <li>13H: Load-side droop pulses (±10 V/10000 pulses)</li> <li>13H: Load-side droop pulses (±10 V/10000 pulses)</li> <li>13H: Load-side droop pulses (±10 V/10000 pulses)</li> <li>13H: Load-side droop pulses (±10 V/10000 pulses)</li> <li>13H: Load-side droop pulses (±10 V/10000 pul</li></ul> | 01H              |
| [PC11]     | Analog monitor 1 of                                                                                                    | fset                       | -999 to 999 [mV]                                                                                                    | 0                |
| [PC12]     | Analog monitor 2 of                                                                                                    | fset                       | -999 to 999 [mV]                                                                                                    | 0                |
| [PC13]     | Analog monitor - Fe<br>output standard data                                                                                                    | edback position<br>a - Low | - 9999 to 9999 [pulses]                                                                                                    | 0                |
| [PC14]     | Analog monitor - Feedback position output standard data - High                                                                                     |                            | -9999 to 9999 [10000 pulses]                                                                                                    | 0                |
| [PC17]     | Function<br>selection C-4*2 Selection of<br>home position<br>setting condition Linear encoder<br>multipoint Z-phase<br>input function<br>selection |                            | <ul><li>0: Need to pass servo motor Z-phase after<br/>power on</li><li>1: Not need to pass servo motor Z-phase<br/>after power on</li></ul>                                                                                                    | - 0              |
|            |                                                                                                    |                            | 0: Disable<br>1: Enable                                                                                                    |                  |

| Parameters | lte                                                                                                    | em                                                                                                   | Setting range                                                                                                    | Default<br>value |
|------------|----------------------------------------------------------------------------------------------------|----------------------------------------------------------------------------------------------------|----------------------------------------------------------------------------------------------------|------------------|
| [PC18]     | Function selection                                                                                                    | C-5 <sup>*1</sup>                                                                                    | <ul><li>0: Detection with ready-on and servo-on command</li><li>1: Detection with servo-on command</li></ul>                                                                                    | 0                |
| [DC20]     | Function                                                                                                    | [AL. 10<br>Undervoltage]<br>detection method<br>selection                                            | 0: [AL. 10] not occurrence<br>1: [AL. 10] occurrence                                                                                                    | 0                |
| [PC20]     | selection C-7*1                                                                                                    | Undervoltage<br>alarm selection                                                                      | 0: [AL. 10] regardless of servo motor speed<br>1: [AL. E9] at servo motor speed 50 r/min (50<br>mm/s) or less, [AL. 10] at over 50 r/min (50<br>mm/s)                                           | 0                |
| [PC21]     | Alarm history clear                                                                                                    | *1                                                                                                   | 0: Disable<br>1: Enable                                                                                                    | 0                |
| [PC24]     | Forced stop decele                                                                                                    | ration time constant                                                                                 | 0 to 20000 [ms]                                                                                                    | 100              |
| [PC26]     | Function selection                                                                                                    | C-8*2                                                                                                | 0: Two-wire type<br>1: Four-wire type                                                                                                    | 0                |
|            | Function<br>selection C-9*2Encoder pulse<br>count polarity<br>selectionFunction<br>selection C-9*2Selection of<br>A/B/Z-phase<br>input interface<br>encoder Z-phase<br>connection<br>judament functio | Encoder pulse<br>count polarity<br>selection                                                         | <ul><li>0: Encoder pulse increasing direction in the servo motor CCW or positive direction</li><li>1: Encoder pulse decreasing direction in the servo motor CCW or positive direction</li></ul> | 0                |
| [PC27]     |                                                                                                    | Selection of<br>A/B/Z-phase<br>input interface<br>encoder Z-phase<br>connection<br>judgment function | 0: Enable<br>1: Disable                                                                                                    | 0                |
| [PC29]     | Function selection C-B <sup>*1</sup>                                                                                                    |                                                                                                    | 0: Enable<br>1: Disable                                                                                                    | 0                |
| [PC31]     | Vertical axis freefall prevention compensation amount                                                                                                    |                                                                                                    | -25000 to 25000 [0.0001rev]/[0.01mm]                                                                                                    | 0                |
| [PC38]     | Error excessive wa                                                                                                    | arning level                                                                                         | 0 to 1000 [rev]/[mm]                                                                                                    | 0                |

\*1. The parameters will be enabled by once turning off the servo amplifier power supply and reapplying the power or resetting the controller after changing the parameters (transmitting the parameters from RD77MS to the servo amplifier).

\*2. The parameters will be enabled by once turning off the servo amplifier power supply and reapplying the power after changing the parameters (transmitting the parameters from RD77MS to the servo amplifier).

## [PC01] Error excessive alarm level

Set the error excessive alarm level by the servo motor rotation amount.

#### [PC02] Electromagnetic brake sequence output

This is used to set the delay time between MBR (Electromagnetic brake interlock) and the base drive circuit is shut-off.

## [PC03] Encoder output pulse selection

This is used to select the encoder pulse direction and encoder output pulse setting.

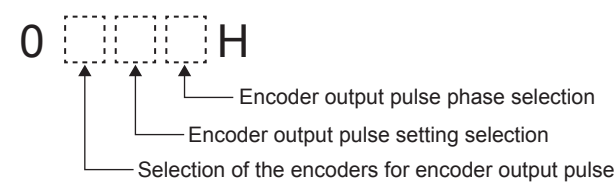

# [PC04] Function selection C-1

Select the serial encoder cable to be used.

000H

- Encoder cable communication method selection

# [PC05] Function selection C-2

Set the motor-less operation and "Error excessive warning." The motor-less operation cannot be used in the linear servo motor control mode, fully closed loop control mode, or DD motor control mode.

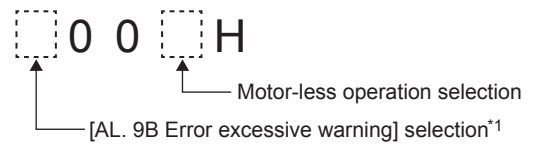

\*1. The setting of this digit is used by servo amplifier with software version B4 or later.

# [PC06] Function selection C-3

Select units for error excessive alarm level setting with "[PC01] Error excessive alarm level" and for error excessive warning level setting with "[PC38] Error excessive warning level". The parameter is not available in the speed control mode and torque control mode.

000H

Error excessive alarm/error excessive warning level unit selection

## [PC07] Zero speed

Used to set the output range of ZSP (Zero speed detection). ZSP (Zero speed detection) has hysteresis of 20 r/min or 20 mm/s.

#### [PC08] Overspeed alarm detection level

This is used to set an overspeed alarm detection level.

## [PC09, PC10] Analog monitor 1/2 output

Select a signal to output to MO1/2 (Analog monitor 1/2).

- Analog monitor 1/2 output selection

# PRECAUTIONS

When this parameter is set to Servo motor-side droop pulses or Load-side droop pulses, the encoder pulse unit will be used.

## [PC11, PC12] Analog monitor 1/2 offset

This is used to set the offset voltage of MO1/2 (Analog monitor 1/2).

#### [PC13, PC14] Analog monitor - Feedback position output standard data - Low/High

Set a monitor output standard position (lower 4 digits/higher 4 digits) for the feedback position for when selecting "Feedback position" for MO1 (Analog monitor 1) and MO2 (Analog monitor 2).

## [PC17] Function selection C-4

This is used to select a home position setting condition.

- 0 0 H Selection of home position setting condition Linear encoder multipoint Z-phase input function selection\*1
- \*1. This parameter setting is used with software version A5 or later.

# [PC18] Function selection C-5

This is used to select an occurring condition of [AL. E9 Main circuit off warning].

\_\_000H

- [AL. E9 Main circuit off warning] selection

## [PC20] Function selection C-7

This is used to select a detection method of [AL. 10 Undervoltage].

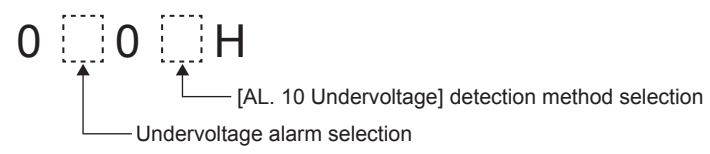

# [PC21] Alarm history clear

Used to clear the alarm history.

## [PC24] Forced stop deceleration time constant

This is used to set deceleration time constant when you use the forced stop deceleration function.

Set the time per ms from the rated speed to 0 r/min or 0 mm/s.

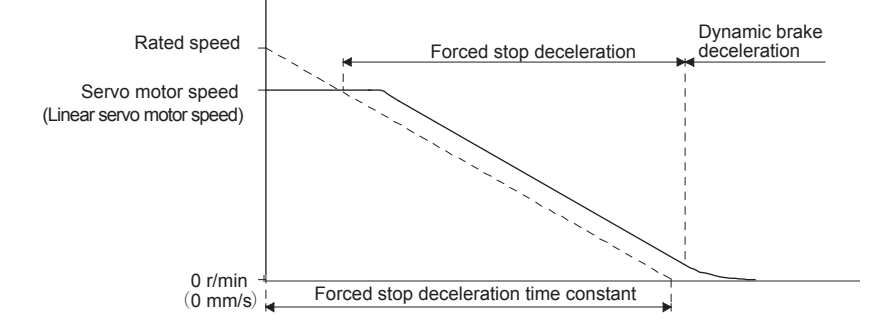

# [PC27] Function selection C-9

This is used to select a polarity of the linear encoder or load-side encoder.

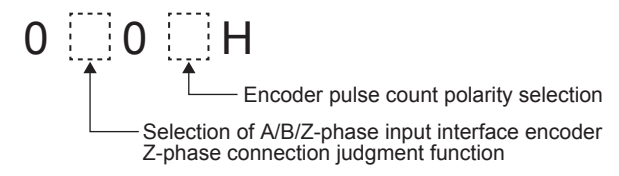

# [PC29] Function selection C-B

This is used to select the POL reflection at torque control.

POL reflection selection at torque control

## [PC31] Vertical axis freefall prevention compensation amount

Set the compensation amount of the vertical axis freefall prevention function.

Set it per servo motor rotation amount or linear servo motor travel distance.

When a positive value is set, compensation is performed to the address increasing direction. When a negative value is set, compensation is performed to the address decreasing direction.

The vertical axis freefall prevention function is performed when all of the following conditions are met.

- 1) Position control mode
- 2) The value of the parameter is other than "0".
- 3) The forced stop deceleration function is enabled.
- 4) Alarm occurs or EM2 turns off when the (linear) servo motor speed is zero speed or less.
- 5) MBR (Electromagnetic brake interlock) was enabled in [PD07] to [PD09] Output device selection 1 to 3, and the base circuit shut-off delay time was set in "[PC02] Electromagnetic brake sequence output."

# [PC38] Error excessive warning level

Set an error excessive warning level.

This parameter setting is used with software version B4 or later.

# 4.8.4 I/O setting

(The device cannot be changed while the programmable controllers is in the ready state.)

| Parameters | Item                                    |                                       | Setting range                                                                                                    | Default<br>value |
|------------|-----------------------------------------|---------------------------------------|----------------------------------------------------------------------------------------------------|------------------|
| [PD02]     | Input signal                            | FLS (Upper stroke<br>limit) selection | 0: Disable<br>1: Enable                                                                                                    | ∩ <b>н</b> *2    |
|            | selection 2 <sup>*1</sup>               | RLS (Lower stroke<br>limit) selection | 0: Disable<br>1: Enable                                                                                                    | 011              |
| [PD07]     | Output device sele                      | ction 1 <sup>*1</sup>                 | 00H: Always off<br>02H: RD (Ready)<br>03H: ALM (Malfunction)<br>04H: INP (In-position)<br>05H: MBR (Electromagnetic brake interlock)<br>06H: DB (Dynamic brake interlock)<br>07H: TLC (Limiting torque)<br>08H: WNG (Warning)<br>09H: BWNG (Battery warning)<br>04H: SA (Speed reached)<br>0CH: ZSP (Zero speed detection)<br>0FH: CDPS (Variable gain selection)<br>10H: CLDS (During fully closed loop control)<br>11H: ABSV (Absolute position undetermined)<br>17H: MTTR (During tough drive)                                                                                                    | 05H              |
| [PD08]     | Output device sele                      | ction 2*1                             | 00H: Always off<br>02H: RD (Ready)<br>03H: ALM (Malfunction)<br>04H: INP (In-position)<br>05H: MBR (Electromagnetic brake interlock)<br>06H: DB (Dynamic brake interlock)<br>07H: TLC (Limiting torque)<br>08H: WNG (Warning)<br>09H: BWNG (Battery warning)<br>09H: BWNG (Battery warning)<br>0AH: SA (Speed reached)<br>0CH: ZSP (Zero speed detection)<br>0FH: CDPS (Variable gain selection)<br>10H: CLDS (During fully closed loop control)<br>11H: ABSV (Absolute position undetermined)<br>17H: MTTR (During tough drive)                                                                               | 04H              |
| [PD09]     | Output device selection 3 <sup>*1</sup> |                                       | 17H: MTTR (During tough drive)         00H: Always off         02H: RD (Ready)         03H: ALM (Malfunction)         04H: INP (In-position)         05H: MBR (Electromagnetic brake interlock)         06H: DB (Dynamic brake interlock)         07H: TLC (Limiting torque)         08H: WNG (Warning)         09H: BWNG (Battery warning)         0AH: SA (Speed reached)         0CH: ZSP (Zero speed detection)         0FH: CDPS (Variable gain selection)         10H: CLDS (During fully closed loop control)         11H: ABSV (Absolute position undetermined)         17H: MTTR (During tough drive) |                  |

| Parameters |                                                    | Item                                       | Setting range                                                                                                    | Default<br>value |
|------------|----------------------------------------------------|--------------------------------------------|----------------------------------------------------------------------------------------------------|------------------|
| [PD11]     | Input filter setting*1                             |                                            | 0: None<br>1: 0.888 [ms]<br>2: 1.777 [ms]<br>3: 2.666 [ms]<br>4: 3.555 [ms]                                                                                         | 4                |
| [PD12]     | Function selection                                 | D-1 <sup>*1</sup>                          | 0: Enable<br>1: Disable                                                                                                    | 0                |
| [PD13]     | Function selection                                 | D-2*1                                      | <ul><li>0: Droop pulses are within the in-position range.</li><li>1: The command pulse frequency is 0, and droop pulses are within the in-position range.</li></ul> | 0                |
| [PD14]     | Function selection                                 | D-3 <sup>*1</sup>                          | 0: Off<br>1: On                                                                                                    | 0                |
| [PD15]     | Driver<br>communication<br>setting <sup>*1</sup>   | Master axis operation selection            | <ul> <li>0: Disabled (not using master-slave operation function)</li> <li>1: Enabled (this servo amplifier: master axis)</li> </ul>                                 | 0                |
|            |                                                    | Slave axis operation selection             | <ul><li>0: Disabled (not using master-slave operation function)</li><li>1: Enabled (this servo amplifier: slave axis)</li></ul>                                     | 0                |
| [PD16]     | Driver communication<br>Transmit data selection    | n setting - Master -<br>on 1 <sup>*1</sup> | 00H: Disabled<br>38H: Torque command                                                                                                    | 00H              |
| [PD17]     | Driver communication<br>Transmit data selecti      | n setting - Master -<br>on 2 <sup>*1</sup> | 00H: Disabled<br>3AH: Speed limit command                                                                                                    | 00H              |
| [PD20]     | Driver communication No. selection 1 <sup>*1</sup> | setting - Slave - Master axis              | 0 to 32                                                                                                    | 0                |
| [PD30]     | Master-slave operat<br>coefficient on slave        | ion - Torque command                       | 0 to 500 [%]                                                                                                    | 0                |
| [PD31]     | Master-slave opera<br>coefficient on slave         | tion - Speed limit                         | 0 to 500 [%]                                                                                                    | 0                |
| [PD32]     | Master-slave operat value on slave                 | ion - Speed limit adjusted                 | 0 to 32767 [r/min]                                                                                                    | 0                |

\*1. The parameters will be enabled by once turning off the servo amplifier power supply and reapplying the power or resetting the controller after changing the parameters (transmitting the parameters from RD77MS to the servo amplifier).

\*2. The values shown in the Setting range column are binary values. Convert the set values to hexadecimal. HEX: 0 to 3 = BIN: 00□■ (■: FLS (upper stroke limit) selection, □: RLS (lower stroke limit) selection)

# [PD02] Input signal automatic on selection 2

**[PDU2] INPERTON OOO H** FLS (Upper stroke limit) selection, RLS (Lower stroke limit) selection

#### [PD07] to [PD09] Output signal device selection 1/2/3

You can assign any output device to the connector\*1 of the servo amplifier.

\*1. Output signal device selection 1: CN3-13 pin Output signal device selection 2: CN3-9 pin Output signal device selection 3: CN3-15 pin

0 0 H

-Output signal device setting

# [PD11] Input filter setting

Select the input filter.

0 0 0 H

Input signal filter selection

# [PD12] Function selection D-1

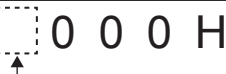

- Servo motor thermistor enabled/disabled selection

For servo motors without thermistor, the setting will be disabled. This parameter setting is used with software version A5 or later.

# [PD13] Function selection D-2

Select the INP (In-position) on condition.

0 0 0 H

- INP (In-position) on condition selection

This parameter is supported with software version B4 or later.

# [PD14] Function selection D-3

Select WNG (Warning) and ALM (Malfunction) output status at warning occurrence.

# 0 0 🛄 0 H

----- Selection of output device at warning occurrence

#### Servo amplifier output

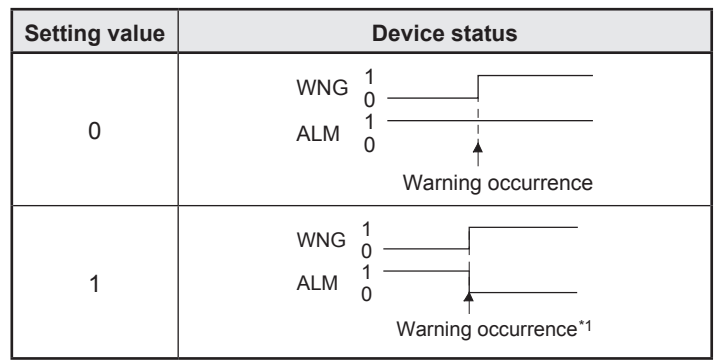

\*1. Although ALM is turned off upon occurrence of the warning, the forced stop deceleration is performed.

# [PD15] Driver communication setting

This parameter is used to select master/slave axis for the driver communication.

0 0 H Master axis operation selection Slave axis operation selection

When Slave axis operation selection has been set to "1: Enabled," the following parameters will be enabled.

- "[PD20] Driver communication setting Slave Master axis No. selection 1"
- "[PD30] Master-slave operation Torque command coefficient on slave"
- "[PD31] Master-slave operation Speed limit coefficient on slave"
- "[PD32] Master-slave operation Speed limit adjusted value on slave"

This parameter setting is used with software version A8 or later.

#### [PD16] Driver communication setting - Master - Transmit data selection 1

This parameter is used to select transmit data from master axis to slave axis.

0 0 H

-Transmission data selection

This parameter setting is used with software version A8 or later.

#### [PD20] Driver communication setting - Slave - Master axis No. selection 1

Select the axis number of the servo amplifier that is the master of the slave axis. This parameter setting is used with software version A8 or later.

# [PD30] Master-slave operation - Torque command coefficient on slave

This parameter is used to set a internal torque command coefficient to torque command value received from master axis.

This parameter setting is used with software version A8 or later.

#### [PD31] Master-slave operation - Speed limit coefficient on slave

This parameter is used to set a internal speed limit value coefficient to speed limit command value received from master axis.

This parameter setting is used with software version A8 or later.

#### [PD32] Master-slave operation - Speed limit adjusted value on slave

This parameter is used to set a minimum value for internal speed limit value. This parameter ensures torque control range at low speed driving (avoid area likely to reach speed limit). This parameter setting is used with software version A8 or later.

# 4.8.5 Extension setting 2

(The device cannot be changed while the programmable controllers is in the ready state.)

| Parameters |                                                                                          | ltem                                                                                           | Setting range                                                                                                    | Default<br>value |
|------------|------------------------------------------------------------------------------------------|------------------------------------------------------------------------------------------------|----------------------------------------------------------------------------------------------------|------------------|
| [PE01]     | Fully closed loop                                                                        | o function selection 1 <sup>*1</sup>                                                           | 0: Always enabled<br>1: Switching with the control command of<br>controller (switching semi./full.)                                                                                                | 0                |
|            | Fully closed                                                                             | Fully closed loop control<br>error detection function<br>selection                             | <ul> <li>0: Disable</li> <li>1: Speed deviation error detection</li> <li>2: Position deviation error detection</li> <li>3: Speed deviation error/position deviation<br/>error detection</li> </ul> | 3                |
| [PE03]     | loop function<br>selection 2 <sup>*2</sup>                                               | Position deviation error<br>detection system<br>selection                                      | <ul><li>0: Continuous detection system</li><li>1: Detection system at stop (detected with command set to "0")</li></ul>                                                                            | 0                |
|            |                                                                                          | Fully closed loop control error reset selection                                                | <ul><li>0: Reset disabled (reset by powering off/on enabled)</li><li>1: Reset enabled</li></ul>                                                                                                    | 0                |
| [PE04]     | Fully closed loop<br>electronic gear                                                     | o control - Feedback pulse<br>I - Numerator <sup>*1</sup>                                      | 1 to 65535                                                                                                    | 1                |
| [PE05]     | Fully closed loop<br>electronic gear 1                                                   | o control - Feedback pulse<br>I - Denominator <sup>*1</sup>                                    | 1 to 65535                                                                                                    | 1                |
| [PE06]     | Fully closed loop<br>error detection le                                                  | o control - Speed deviation<br>evel                                                            | 1 to 50000 [r/min]                                                                                                    | 400              |
| [PE07]     | Fully closed loop<br>deviation error d                                                   | o control - Position<br>letection level                                                        | 1 to 20000 [kpulse]                                                                                                    | 100              |
| [PE08]     | Fully closed loop                                                                        | o dual feedback filter                                                                         | 0 to 4500 [rad/s]                                                                                                    | 10               |
|            |                                                                                          | Fully closed loop control<br>- Position deviation error<br>detection level - Unit<br>selection | 0: 1 kpulse unit<br>1: 1 pulse unit                                                                                                    | 0                |
| [PE10]     | Fully closed<br>loop function<br>selection 3                                             | Droop pulse monitor<br>selection for controller<br>display                                     | <ul><li>0: Servo motor encoder</li><li>1: Load-side encoder</li><li>2: Deviation between the servo motor and load side</li></ul>                                                                   | 0                |
|            | Cumulative feedback<br>pulses monitor selection<br>for controller display                |                                                                                                | 0: Servo motor encoder<br>1: Load-side encoder                                                                                                    | 0                |
| [PE34]     | Fully closed loop<br>electronic gear 2                                                   | o control - Feedback pulse<br>2 - Numerator <sup>*1</sup>                                      | 1 to 65535                                                                                                    | 1                |
| [PE35]     | Fully closed loop control - Feedback pulse electronic gear 2 - Denominator <sup>11</sup> |                                                                                                | 1 to 65535                                                                                                    | 1                |
| [PE41]     | Function selection E-3                                                                   |                                                                                                | 0: Disable<br>1: Enable                                                                                                    | 0                |
| [PE44]     | Lost motion com<br>compensation va                                                       | pensation positive-side<br>alue selection                                                      | 0 to 30000 [0.01 %]                                                                                                    | 0                |
| [PE45]     | Lost motion com<br>compensation va                                                       | pensation negative-side alue selection                                                         | 0 to 30000 [0.01 %]                                                                                                    | 0                |
| [PE46]     | Lost motion filter                                                                       | rsetting                                                                                       | 0 to 30000 [0.1 ms]                                                                                                    | 0                |
| [PE47]     | Torque offset                                                                            |                                                                                                | -10000 to 10000 [0.01 %]                                                                                                    | 0                |

| Parameters                      | Item                                        |                                                                    | Setting range                                                               | Default<br>value |
|---------------------------------|---------------------------------------------|--------------------------------------------------------------------|-----------------------------------------------------------------------------|------------------|
| [PE48] Lo:<br>coi<br>fun<br>sel | Lost motion                                 | Lost motion compensation selection                                 | 0: Lost motion compensation disabled<br>1: Lost motion compensation enabled | 0                |
|                                 | function<br>selection <sup>*2</sup>         | Unit setting of lost motion<br>compensation non-<br>sensitive band | 0: 1 pulse unit<br>1: 1 kpulse unit                                         | 0                |
| [PE49]                          | Lost motion compensation timing             |                                                                    | 0 to 30000 [0.1 ms]                                                         | 0                |
| [PE50]                          | Lost motion compensation non-sensitive band |                                                                    | 0 to 65535 [pulse]/[kpulse]                                                 | 0                |

- \*1. The parameters will be enabled by once turning off the servo amplifier power supply and reapplying the power after changing the parameters (transmitting the parameters from RD77MS to the servo amplifier).
- \*2. The parameters will be enabled by once turning off the servo amplifier power supply and reapplying the power or resetting the controller after changing the parameters (transmitting the parameters from RD77MS to the servo amplifier).

[PE01] Fully closed loop function selection 1

0 0 0 H

- Fully closed loop function selection

To enable the digit, select "1: Fully closed loop control mode" of "[PA01] Operation mode selection."

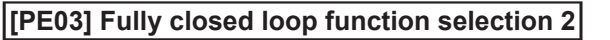

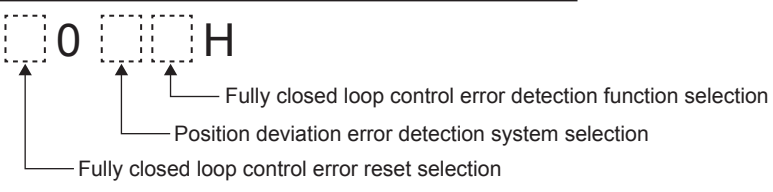

# [PE04, PE34] Fully closed loop control - Feedback pulse electronic gear 1/2 - Numerator

This is used to set a numerator of electronic gear for the servo motor encoder pulse at the fully closed loop control.

Set the electronic gear so that the number of servo motor encoder pulses for one servo motor revolution is converted to the resolution of the load-side encoder.

## [PE05, PE35] Fully closed loop control - Feedback pulse electronic gear 1/2 - Denominator

This is used to set a denominator of electronic gear for the servo motor encoder pulse at the fully closed loop control.

Set the electronic gear so that the number of servo motor encoder pulses for one servo motor revolution is converted to the resolution of the load-side encoder.

## [PE06] Fully closed loop control - Speed deviation error detection level

This is used to set [AL. 42.9 Fully closed loop control error by speed deviation] of the fully closed loop control error detection.

## [PE07] Fully closed loop control - Position deviation error detection level

This is used to set [AL. 42.8 Fully closed loop control error by position deviation] of the fully closed loop control error detection.

#### [PE08] Fully closed loop dual feedback filter

This is used to set a dual feedback filter band.

#### [PE10] Fully closed loop function selection 3

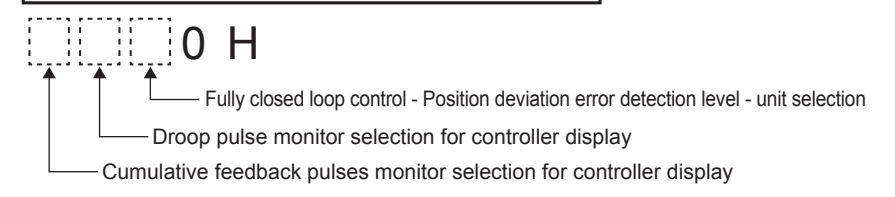

# [PE41] Function selection E-3

0 0 0 H

## [PE44] Lost motion compensation positive-side compensation value selection

Set the lost motion compensation for when reverse rotation (CW) switches to forward rotation (CCW) in increments of 0.01 % assuming the rated torque as 100 %. This parameter is supported with software version B4 or later.

#### [PE45] Lost motion compensation negative-side compensation value selection

Set the lost motion compensation for when forward rotation (CCW) switches to reverse rotation (CW) in increments of 0.01 % assuming the rated torque as 100 %. This parameter is supported with software version B4 or later.

#### [PE47] Torque offset

Set this when canceling unbalanced torque of vertical axis. Set this assuming the rated torque of the servo motor as 100 %.

This parameter is supported with software version B4 or later.

#### [PE48] Lost motion compensation function selection

Select the lost motion compensation function.

0 0 H Lost motion compensation selection Unit setting of lost motion compensation non-sensitive band

This parameter is supported with software version B4 or later.

## [PE49] Lost motion compensation timing

Set the lost motion compensation timing in increments of 0.1 ms. You can delay the timing to perform the lost motion compensation for the set time. This parameter is supported with software version B4 or later.

#### [PE50] Lost motion compensation non-sensitive band

Set the lost motion compensation non-sensitive band. Set the parameter per encoder unit. This parameter is supported with software version B4 or later.

## 4.8.6 Extension setting 3

(The device cannot be changed while the programmable controllers is in the ready state.)

| Parameters | Item                                                           | Setting range                                                                                                    | Default<br>value |
|------------|----------------------------------------------------------------|----------------------------------------------------------------------------------------------------|------------------|
| [PF06]     | Function selection F-5 <sup>*1</sup>                           | <ul><li>0: Automatic (enabled only for specified servo motors)</li><li>2: Disable</li></ul>                                                                                                    | 0                |
| [PF12]     | Electronic dynamic brake operating time                        | 0 to 10000 [ms]                                                                                                    | 2000             |
| [PF18]     | STO diagnosis error detection time*2                           | 0 to 60 [s]                                                                                                    | 0                |
| [PF21]     | Drive recorder switching time setting                          | -1 to 32767 [s]                                                                                                    | 0                |
| [PF23]     | Vibration tough drive - Oscillation detection level            | 0 to 100 [%]                                                                                                    | 50               |
| [PF24]     | Vibration tough drive function selection <sup>*1</sup>         | <ol> <li>[AL. 54 Oscillation detection] will occur at<br/>oscillation detection.</li> <li>[AL. F3.1 Oscillation detection warning] will<br/>occur at oscillation detection.</li> <li>Oscillation detection function disabled</li> </ol> | 0                |
| [PF25]     | SEMI-F47 function - Instantaneous power failure detection time | 30 to 500 [ms]                                                                                                    | 200              |
| [PF31]     | Machine diagnosis function -<br>Friction judgment speed        | 0 to permissible speed [r/min]/[mm/s]                                                                                                    | 0                |

\*1. The parameters will be enabled by once turning off the servo amplifier power supply and reapplying the power or resetting the controller after changing the parameters (transmitting the parameters from RD77MS to the servo amplifier).

\*2. The parameters will be enabled by once turning off the servo amplifier power supply and reapplying the power after changing the parameters (transmitting the parameters from RD77MS to the servo amplifier).

[PF06] Function selection F-5

0 0 0 H Electronic dynamic brake selection

# [PF12] Electronic dynamic brake operating time

Set an operating time for the electronic dynamic brake.

# [PF18] STO diagnosis error detection time

Set the time from when an error occurs in the STO input signal or STO circuit until the detection of [AL. 68.1 Mismatched STO signal error]. This parameter is supported with software version C1 or later.

# [PF21] Drive recorder switching time setting

This is used to set a drive recorder switching time.

When a USB communication is cut during using a graph function, the function will be changed to the drive recorder function after the setting time of this parameter.

# [PF23] Vibration tough drive - Oscillation detection level

This is used to set a filter readjustment sensitivity of "[PB13] Machine resonance suppression filter 1" and "[PB15] Machine resonance suppression filter 2" while the vibration tough drive is enabled.

# [PF24] Vibration tough drive function selection

Select alarm or warning when a oscillation continues at a filter readjustment sensitivity level of "[PF23] Vibration tough drive - Oscillation detection level".

0 0 0 H

- Oscillation detection alarm selection

# [PF25] SEMI-F47 function - Instantaneous power failure detection time

Set the time of the [AL. 10.1 Voltage drop in the control circuit power] occurrence.

# [PF31] Machine diagnosis function - Friction judgment speed

Set a (linear) servo motor speed to divide a friction estimation area into high and low for the friction estimation process of the machine diagnosis.

# 4.9 Positioning Data

(The data can be changed while the programmable controllers is in the ready state.)

| Para-  |                        | Unit              | Setting range                                                                                                    |                                                                                                    |                                                                                                    | Default                                                                                                    |     |
|--------|------------------------|-------------------|----------------------------------------------------------------------------------------------------|----------------------------------------------------------------------------------------------------|----------------------------------------------------------------------------------------------------|----------------------------------------------------------------------------------------------------|-----|
| meters |                        | Item              | mm inch degree pulse                                                                                                    |                                                                                                    | pulse                                                                                                    | value                                                                                                    |     |
| [Da.1] |                        | Operation pattern | 0: Positioning co<br>1: Continuous po<br>3: Continuous pa                                                                                                    | mplete<br>ositioning control<br>ath control                                                                                                    |                                                                                                    |                                                                                                    | 0   |
| [Da.2] | Positioning identifier | Control method    | <ul> <li>01H: ABS Linear</li> <li>02H: INC Linear</li> <li>03H: Fixed-feed</li> <li>04H: FWD V1 [1-</li> <li>05H: RVS V1 [1-</li> <li>06H: FWD V/P [S</li> <li>07H: RVS V/P [S]</li> <li>08H: FWD P/V [F</li> <li>04H: ABS Linear</li> <li>08H: INC Linear</li> <li>08H: INC Linear</li> <li>08H: INC Linear</li> <li>08H: INC Linear</li> <li>06H: ABS ArcMF</li> <li>designatior</li> <li>06H: ABS ArcRG</li> <li>point design</li> <li>10H: ABS ArcLFT</li> <li>point design</li> <li>11H: INC ArcRG</li> <li>point design</li> <li>12H: INC ArcLFT</li> <li>point design</li> <li>13H: FWD V2 [2</li> <li>14H: RVS V2 [2-</li> <li>15H: ABS Linear</li> <li>16H: INC Linear</li> <li>17H: Fixed-feed</li> <li>18H: FWD V3 [3</li> <li>19H: RVS V3 [3-</li> <li>1AH: ABS Linear</li> <li>16H: INC Linear</li> <li>17H: Fixed-feed</li> <li>18H: FWD V3 [3</li> <li>19H: RVS V3 [3-</li> <li>1AH: ABS Linear</li> <li>16H: INC Linear</li> <li>17H: Fixed-feed</li> <li>18H: FWD V4 [4</li> <li>12H: FWD V4 [4</li> <li>12H: FWD V4 [4</li> <li>12H: RVS V4 [4-</li> <li>20H: Helical inter</li> <li>helical inter</li> <li>CW) [3-axis</li> <li>designation</li> <li>23H: Helical inter</li> <li>CW) [3-axis</li> <li>designation</li> <li>25H: Helical inter</li> <li>CW) [3-axis</li> <li>designation</li> <li>25H: Helical inter</li> <li>CW) [3-axis</li> <li>designation</li> <li>25H: Helical inter</li> <li>CW) [3-axis</li> <li>designation</li> <li>25H: Helical inter</li> <li>CW) [3-axis</li> <li>designation</li> <li>25H: Helical inter</li> <li>CW) [3-axis</li> <li>designation</li> </ul> | 1 [1-axis linear of<br>1 [1-axis linear of<br>1 [1-axis linear of<br>1 [1-axis fixed-fee<br>axis speed contro<br>Speed-position sw<br>Position, speed sw<br>Position, speed sw<br>Position (as crular in<br>1 [2-axis circular in<br>1 [2-axis circular in<br>1 [2-axis circular in<br>1 [2-axis circular in<br>1 [2-axis speed contro<br>1 [2-axis linear in<br>2 [fixed-feed contro<br>1 [3-axis linear in<br>2 [fixed-feed contro<br>1 [4-axis linear in<br>2 [fixed-feed contro<br>1 [4-axis linear in<br>2 [fixed-feed contro<br>1 [4-axis linear in<br>2 [fixed-feed contro<br>1 [4-axis linear in<br>2 [fixed-feed contro<br>1 [2-axis speed contro<br>1 [2-axis speed contro<br>2 [1 [2 [2 [1 [1 [1 [1 [1 [1 [1 [1 [1 [1 [1 [1 [1 | ontrol (ABS)]<br>ontrol (INC)]<br>ed control]<br>of (forward rotation<br>itching control (for<br>itching control (re-<br>vitching control (re-<br>vitching control (re-<br>terpolation control<br>tropolation control<br>tropolation control<br>tropolation control<br>interpolation control<br>interpolation control<br>interpolation control<br>(forward rotation<br>of (forward rotation<br>of (forward for (forward<br>of (forward for (forward<br>of (f | n)]<br>i)]<br>rward rotation)]<br>verse rotation)]<br>verse rotation)]<br>verse rotation)]<br>verse rotation)]<br>verse rotation)]<br>verse rotation]<br>verse rotation]<br>verse r | 00H |

| Para-   |                                                                                              | I                            | Unit                                                                                          | Setting range                                                                                                    |                                                                                                    |                                                          |                                       | Default |  |
|---------|----------------------------------------------------------------------------------------------|------------------------------|-----------------------------------------------------------------------------------------------|----------------------------------------------------------------------------------------------------|----------------------------------------------------------------------------------------------------|----------------------------------------------------------|---------------------------------------|---------|--|
| meters  |                                                                                              |                              | ltem                                                                                          | mm                                                                                                    | mm inch degree pulse                                                                                                    |                                                          |                                       |         |  |
| [Da.3]  | Positionin                                                                                   | Acc                          | eleration time No.                                                                            | 00: [Pr.9] Accele<br>01: [Pr.25] Accel<br>10: [Pr.26] Accel<br>11: [Pr.27] Accel                                                                                                    | 00: [Pr.9] Acceleration time 0<br>01: [Pr.25] Acceleration time 1<br>10: [Pr.26] Acceleration time 2<br>11: [Pr.27] Acceleration time 3 |                                                          |                                       |         |  |
| [Da.4]  | g identifier                                                                                 | Dec                          | eleration time No.                                                                            | 00: [Pr.10] Dece<br>01: [Pr.28] Dece<br>10: [Pr.29] Dece<br>11: [Pr.30] Dece                                                                                                    | leration time 0<br>leration time 1<br>leration time 2<br>leration time 3                                                                |                                                          |                                       | UH '    |  |
|         |                                                                                              | т                            | Absolute (ABS)<br>system, current<br>value changing                                           | -214748364.8<br>to 214748364.7<br>μm                                                                                                    | -21474.83648<br>to 21474.83647<br>inch                                                                                                  | 0 to 359.99999<br>degree                                 | -2147483648 to<br>2147483647<br>pulse | 0       |  |
| [Da.6]  | movement amo                                                                                 | <sup>o</sup> ositioning addr | Incremental (INC)<br>system, fixed-feed<br>1, fixed-feed 2,<br>fixed-feed 3, fixed-<br>feed 4 | -214748364.8<br>to 214748364.7<br>μm                                                                                                    | -21474.83648<br>to 21474.83647<br>inch                                                                                                  | -21474.83648<br>to 21474.83647<br>degree                 | -2147483648 to<br>2147483647<br>pulse | 0       |  |
|         | unt                                                                                          |                              | For speed-position<br>switching control or<br>position-speed<br>switching control             | 0 to 214748364.7<br>μm                                                                                                    | 0 to 21474.83647<br>inch                                                                                                    | *2                                                       | 0 to 2147483647<br>pulse              | 0       |  |
| [Da.7]  | Arc address                                                                                  |                              | Iress                                                                                         | -214748364.8<br>to 214748364.7<br>μm                                                                                                    | -21474.83648<br>to 21474.83647<br>inch                                                                                                  |                                                          | -2147483648 to<br>2147483647<br>pulse | 0       |  |
| [Da.8]  | Co                                                                                           | mma                          | and speed                                                                                     | 0.01 to<br>20000000.00<br>mm/min                                                                                                    | 0.001 to<br>2000000.000<br>inch/min                                                                                                    | 0.001 to<br>2000000.000<br>degree/min                    | 1 to 1000000<br>pulse/s               | 0       |  |
|         |                                                                                              |                              |                                                                                               | -1: Current spee                                                                                                    | d (Speed set for p                                                                                                    | previous positionir                                      | ng data No.)                          |         |  |
| [Da.9]  | Dv<br>po                                                                                     | /ell tii<br>sition           | me/JUMP destination<br>ing data No.                                                           | JUMP instruction<br>Other than JUM                                                                                                    | n (82H): [Positioni<br>P instruction: [Dwe                                                                                              | ng data No.] 1 to (<br>ell time] 0 to 6553               | 600<br>5 (ms)                         | 0       |  |
| [Da.10] | 10] M code/Condition data No./<br>Number of LOOP to LEND<br>repetitions/Number of<br>pitches |                              |                                                                                               | JUMP instruction (82H): [Condition data No.] 0 to 10<br>Helical interpolation (20H to 25H): [Number of pitches] 0 to 999<br>LOOP (83H): [Number of repetitions] 1 to 65535<br>Other than above instructions: [M code] 1 to 65535 |                                                                                                    |                                                          |                                       |         |  |
| [Da.20] | Axis to                                                                                      | Axis<br>No.                  | to be interpolated                                                                            | 00H: Axis 1 sele                                                                                                    | cted 01H: Axis 2                                                                                                    | selected 02H: Ax                                         | is 3 selected                         |         |  |
| [Da.21] | o be interr                                                                                  | Axis<br>No.:                 | s to be interpolated<br>2                                                                     | 03H: AXIS 4 sele<br>06H: Axis 7 sele<br>09H: Axis 10 sel                                                                                                    | cted 04H: AXIS 5<br>cted 07H: Axis 8<br>ected 0AH: Axis                                                                                 | selected 05H: Ax<br>selected 08H: Ax<br>11 selected 0BH: | is 9 selected<br>Axis 12 selected     | 00H     |  |
| [Da.22] | polated                                                                                      | Axis<br>No.:                 | to be interpolated                                                                            | 0CH: Axis 13 sel<br>0FH: Axis 16 sel                                                                                                    | ected 0DH: Axis                                                                                                    | 14 selected 0EH:                                         | Axis 15 selected                      |         |  |

\*1. The values shown in the Setting range column are binary values. Convert the set values to hexadecimal. HEX: 0 to F = BIN: DDBE (BE: acceleration time No., DD: deceleration time No.)

\*2. In ABS mode: 0 to 359.99999 degrees In INC mode: 0 to 21474.83647 degrees

#### [Da.1 to Da.4] Positioning identifier

Set the operation pattern, control method, acceleration time No. and deceleration time number.

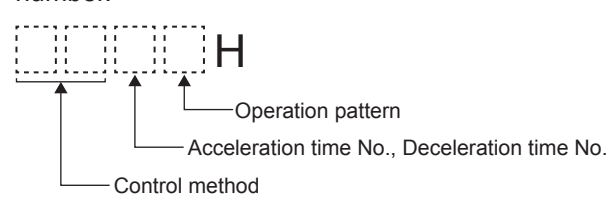

## [Da.1] Operation pattern

The operation pattern designates whether positioning of a certain data No. is to be ended with just that data, or whether the positioning is to be carried out in succession depending on the next data No. .

| Operation pattern              | Details                                                                                                    |
|--------------------------------|----------------------------------------------------------------------------------------------------|
| Positioning<br>complete        | Set to execute positioning to the designated address, and then complete positioning.                                                                       |
| Continuous positioning control | Positioning is carried out successively in order of data Nos. with one start signal. The operation halts at each position indicated by a positioning data. |
| Continuous path control        | Positioning is carried out successively in order of data Nos. with one start signal. The operation does not stop at each positioning data.                 |

(1) Single positioning control (Positioning complete)

 This control is set when executing only one designated data item of positioning. If a dwell time is designated, the positioning completes after the designated time elapses.

[4-axis module operation example]

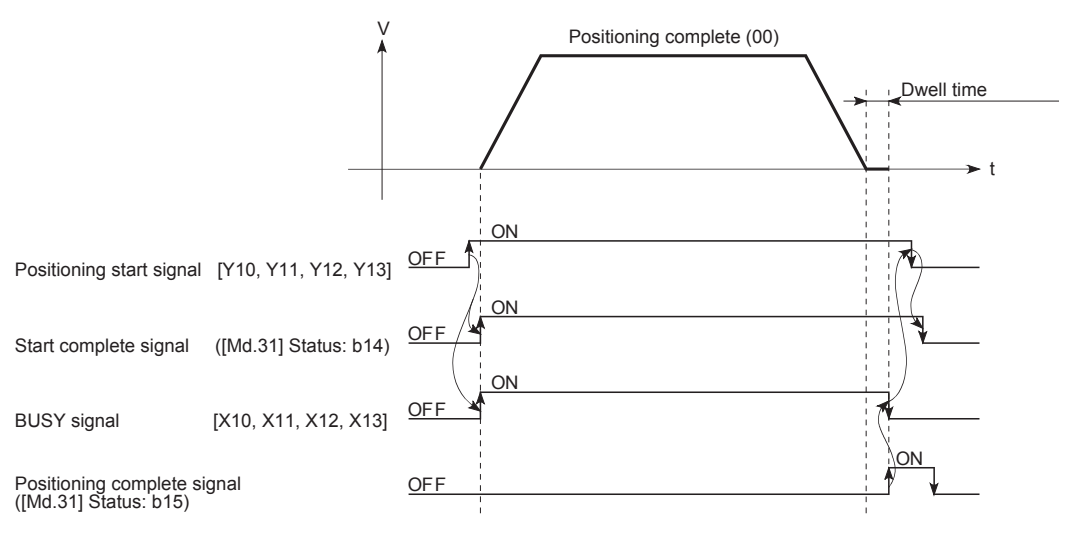

- (2) Continuous positioning control
  - The machine always automatically decelerates each time the positioning is completed. Acceleration is then carried out after the simple motion module command speed reaches 0 to carry out the next positioning data operation. If a dwell time is designated, the acceleration is carried out after the designated time elapses.

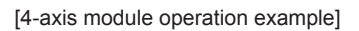

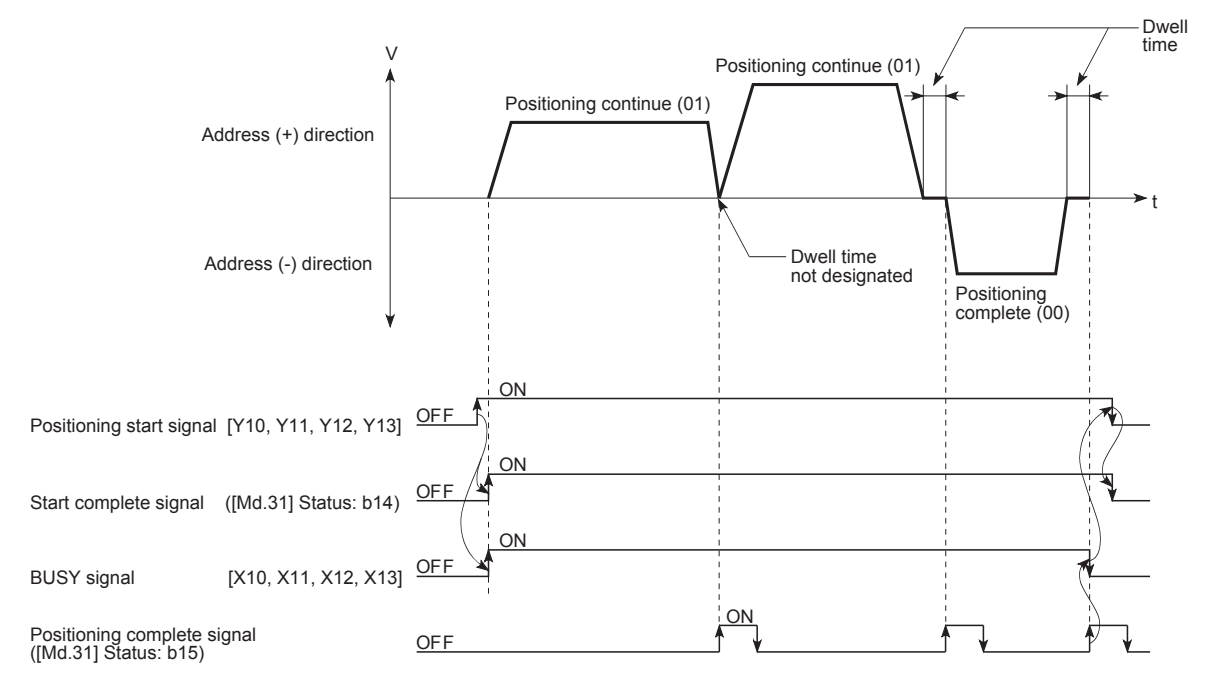

(3) Continuous path control

 The speed is changed without deceleration stop between the command speed of the "positioning data No. currently being executed" and the speed of the "positioning data No. to carry out the next operation". The speed is not changed if the current speed and the next speed are equal. Dwell time is ignored, even if it is set.

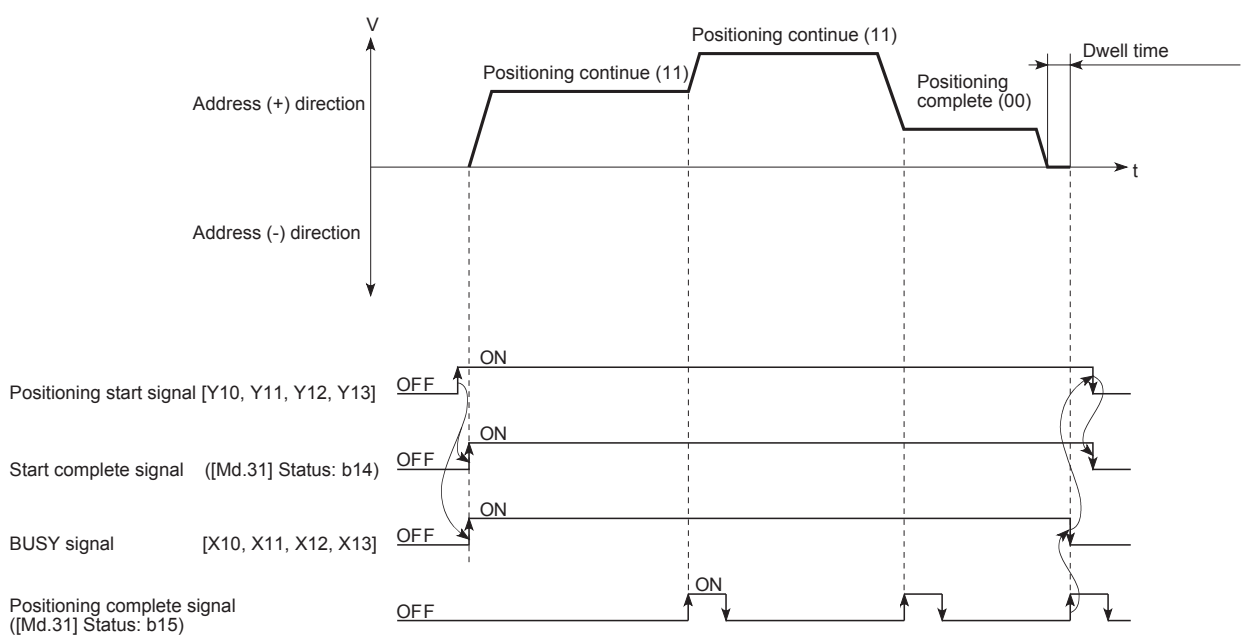

# [Da.2] Control method

Set the "control method" for carrying out positioning control.

- (1) When "JUMP instruction" is set for the control method, the "[Da.9] Dwell time/JUMP destination positioning data No." and "[Da.10] M code/Condition data No./Number of LOOP to LEND repetitions/Number of pitches" setting details will differ.
- (2) In case you selected "LOOP" as the control method, the "[Da.10] M code/Condition data No./Number of LOOP to LEND repetitions/Number of pitches" should be set differently from other cases.
- (3) For the details of the control methods, refer to Section 4.10.
- (4) If "2: degree" is set for "[Pr.1] Unit setting", 2-axis circular interpolation control and 3-axis helical interpolation control cannot be carried out. The error "Circular interpolation not possible" (error code: 199FH) will occur when executed.

#### [Da.3] Acceleration time No.

Set the acceleration time ("[Pr.9, Pr.25 to Pr.27] acceleration time 0 to 3") to use during positioning.

#### [Da.4] Deceleration time No.

Set the deceleration time ("[Pr.10, Pr.28 to Pr.30] deceleration time 0 to 3") to use during positioning.

#### [Da.6] Positioning address/movement amount

- (a) Absolute (ABS) system, current value changing
  - The setting value (positioning address) for the ABS system and current value changing is set with an absolute address (address from home position).

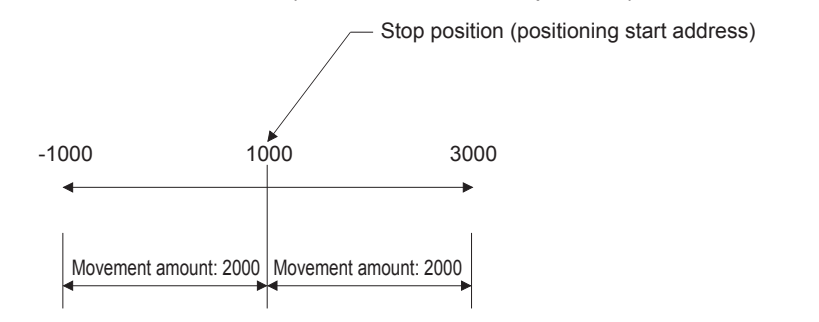

(b) Incremental (INC) system, fixed-feed 1, fixed-feed 2, fixed-feed 3, fixed-feed 4

The setting value (movement amount) for the INC system is set as a movement amount with sign.

When movement amount is positive: Moves in the positive direction (address increment direction)

When movement amount is negative: Moves in the negative direction (address decrement direction)

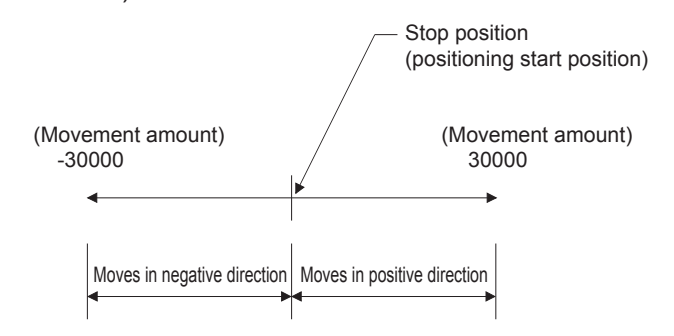

- (c) Speed-position switching control
  - INC mode: Set the amount of movement after the switching from speed control to position control.
  - ABS mode: Set the absolute address which will be the target value after speed control is switched to position control.

(The unit is "degree" only)

Speed

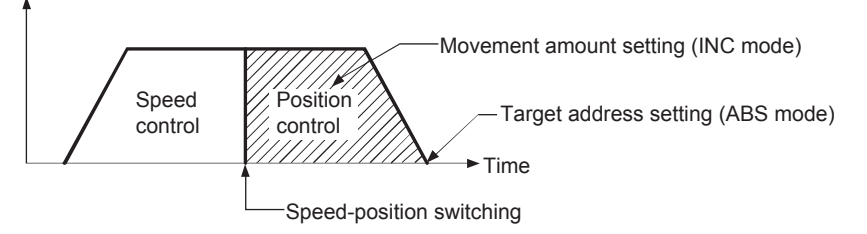

(d) Position-speed switching control

Set the amount of movement before the switching from position control to speed control.

# [Da.7] Arc address

The arc address is data required only when carrying out 2-axis circular interpolation control or 3-axis helical interpolation control.

- When carrying out circular interpolation with sub point designation, set the sub point (passing point) address as the arc address.
- When carrying out circular interpolation with center point designation, set the center point address of the arc as the arc address.

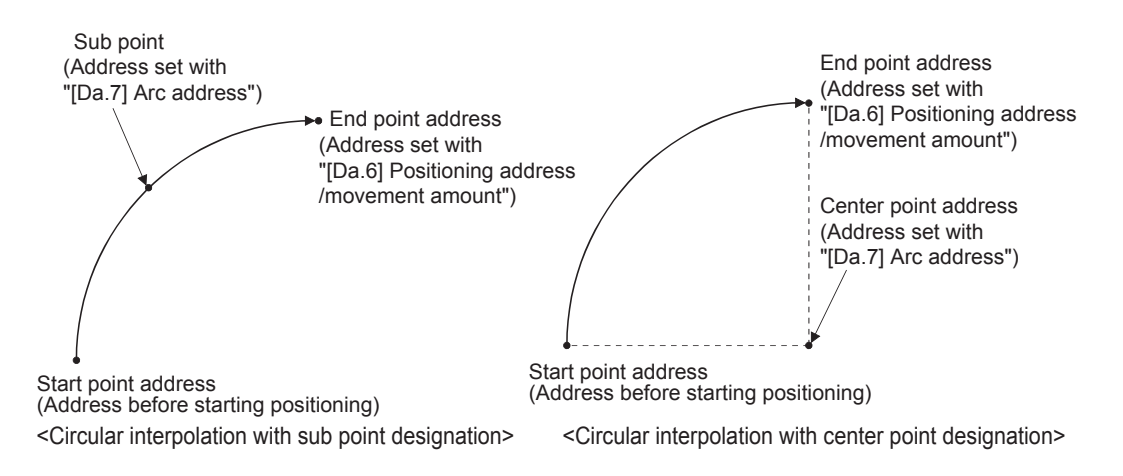

# [Da.8] Command speed

Set the command speed for positioning.

- If the set command speed exceeds "[Pr.8] Speed limit value", positioning will be carried out at the speed limit value.
- If "-1" is set for the command speed, the current speed (speed set for previous positioning data No.) will be used for positioning control. Use the current speed for uniform speed control, etc. If "-1" is set for continuing positioning data, and the speed is changed, the following speed will also change.

Note that when starting positioning, if the "-1" speed is set for the positioning data that carries out positioning control first, the error "No command speed" (error code: 1A12H) will occur, and the positioning will not start.

#### [Da.9] Dwell time/JUMP destination positioning data No.

Set the "dwell time" or "positioning data No." corresponding to the "[Da.2] Control method".

- When a method other than "JUMP instruction" is set for "[Da.2] Control method": Set the "dwell time".
- When "JUMP instruction" is set for "[Da.2] Control method": Set the "positioning data No." for the JUMP destination.

When the "dwell time" is set, the setting details of the "dwell time" will be as follows according to "[Da.1] Operation pattern".

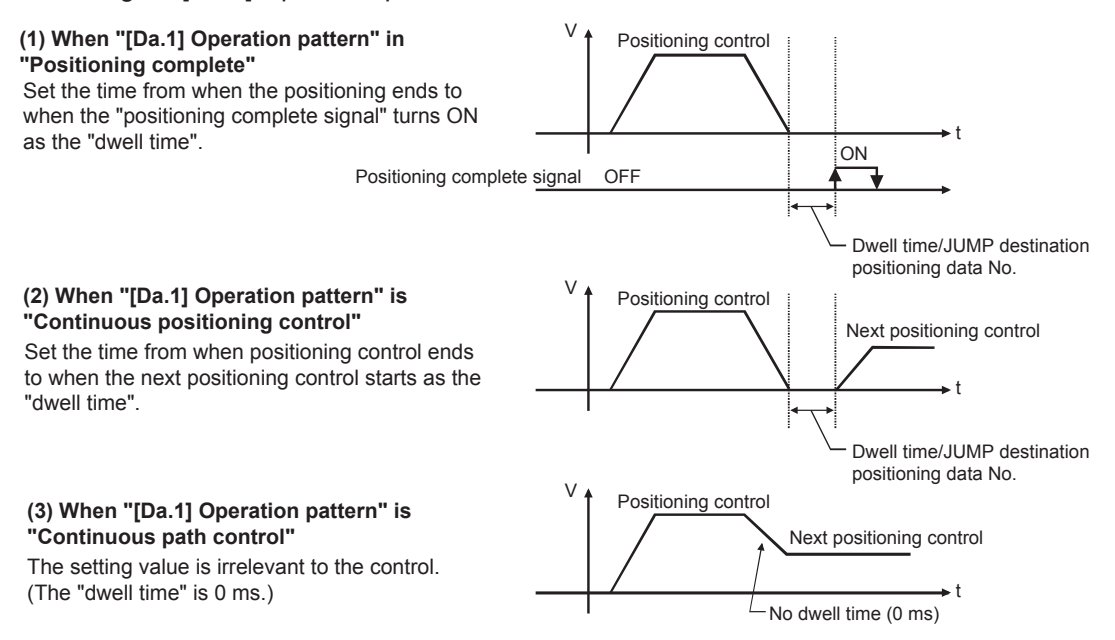

#### [Da.10] M code/Condition data No./No. of LOOP to LEND repetitions/No. of pitches

Set an "M code", a "condition data No.", the "Number of LOOP to LEND repetitions" or the "Number of pitches" depending on how the "[Da.2] Control method" is set.<sup>\*1</sup>

- \*1. The condition data specifies the condition for the JUMP instruction to be executed. (A JUMP will take place when the condition is satisfied.)
- If a method other than "JUMP instruction", "LOOP", and "3-axis helical interpolation control" is selected as the "[Da.2] Control method" Set an "M code".

If no "M code" needs to be output, set "0" (default value).

- (2) If "JUMP instruction" or "LOOP" is selected as the "[Da.2] Control method" Set the "condition data No." for JUMP.
  - 0: Unconditional JUMP to the positioning data specified by "[Da.9] Dwell time/JUMP destination positioning data No.".
  - 1 to 10: JUMP performed according to the condition data No. specified (a number between 1 and 10). Make sure that you specify the number of LOOP to LEND repetitions by a number other than "0". The error "Control method LOOP setting error" (error code: 1A33H) will occur if you specify "0".
- (3) If "3-axis helical interpolation control" is selected as the "[Da.2] Control method" Set the number of pitches for the linear interpolation axis. The rotation speed of the circular interpolation is set with the number of pitch.

# 4.10 Control Modes

This section explains the details of the positioning controls that can be selected by "[Da.2] Control method."

These methods correspond to the "major positioning control" functions.

# 4.10.1 Linear control

#### ABS linear 1 to 4 (1-axis linear control and 2- to 4-axis linear interpolation controls)

The absolute 1-axis linear control and 2- to 4-axis linear interpolation controls are used for positioning from the current stop position (start point address) to the address (end point address) set in "[Da.6] Positioning address/movement amount."

Ex.) 2-axis linear interpolation control

When the start point address (current stop position) is (1000, 1000) and the end point address (positioning address) is (10000, 4000), positioning is carried out as follows.

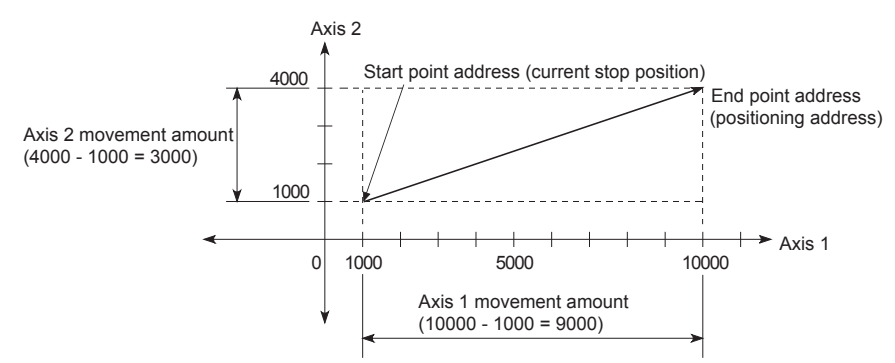

When using the 1-axis linear control or one of the 2- to 4-axis linear interpolation controls (ABS linear 1 to 4), set the following parameters.

⊙: Always set, O: Set as required, △: Setting restricted, -: Setting not required

| Parameters | Setting item                                                                      | Setting required/not required for the reference axis |              |              |              | Setting required/not required for the interpolation axis |              |              |
|------------|-----------------------------------------------------------------------------------|------------------------------------------------------|--------------|--------------|--------------|----------------------------------------------------------|--------------|--------------|
|            |                                                                                   | ABS linear 1                                         | ABS linear 2 | ABS linear 3 | ABS linear 4 | ABS linear 2                                             | ABS linear 3 | ABS linear 4 |
| [Da.1]     | Operation pattern                                                                 | ۲                                                    | ۲            | ۲            | ۲            | -                                                        | -            | -            |
| [Da.2]     | Control modes                                                                     | ABS linear 1                                         | ABS linear 2 | ABS linear 3 | ABS linear 4 | -                                                        | -            | -            |
| [Da.3]     | Acceleration time No.                                                             | 0                                                    | 0            | 0            | 0            | -                                                        | -            | -            |
| [Da.4]     | Deceleration time No.                                                             | 0                                                    | 0            | 0            | 0            | -                                                        | -            | -            |
| [Da.6]     | Positioning address/<br>movement amount                                           | ۲                                                    | ۲            | ۲            | ۲            | ۲                                                        | ۲            | ۲            |
| [Da.7]     | Arc address                                                                       | -                                                    | -            | -            | -            | -                                                        | -            | -            |
| [Da.8]     | Command speed                                                                     | Θ                                                    | Θ            | Θ            | ۲            | -                                                        | -            | -            |
| [Da.9]     | Dwell time/JUMP<br>destination positioning<br>data No.                            | 0                                                    | 0            | 0            | 0            | -                                                        | -            | -            |
| [Da.10]    | M code/Condition data<br>No./No. of LOOP to<br>LEND repetitions/No.<br>of pitches | 0                                                    | 0            | 0            | 0            | -                                                        | -            | -            |
| [Da.20]    | Axis to be interpolated No.1                                                      | -                                                    | ۲            | ۲            | ۲            | -                                                        | -            | -            |

| Parameters | Setting item                           | Setting      | Setting required/not required for the reference axis |              |              |              | Setting required/not required for the interpolation axis |              |  |  |
|------------|----------------------------------------|--------------|------------------------------------------------------|--------------|--------------|--------------|----------------------------------------------------------|--------------|--|--|
|            |                                        | ABS linear 1 | ABS linear 2                                         | ABS linear 3 | ABS linear 4 | ABS linear 2 | ABS linear 3                                             | ABS linear 4 |  |  |
| [Da.21]    | Axis to be interpolated No.2           | -            | -                                                    | ۲            | ۲            | -            | -                                                        | -            |  |  |
| [Da.22]    | Axis to be interpolated No.3           | -            | -                                                    | -            | ۲            | -            | -                                                        | -            |  |  |
| [Da.27]    | M code ON signal<br>output timing      | 0            | 0                                                    | 0            | 0            | -            | -                                                        | -            |  |  |
| [Da.28]    | ABS direction in degrees               | 0            | 0                                                    | 0            | 0            | -            | -                                                        | -            |  |  |
| [Da.29]    | Interpolation speed designation method |              |                                                      |              |              | -            | -                                                        | -            |  |  |

## INC linear 1 to 4 (1-axis linear control, 2- to 4-axis linear interpolation controls)

The incremental 1-axis linear control and 2- to 4-axis linear interpolation controls are used for positioning from the current stop position (start point address) according to the movement amount set in "[Da.6] Positioning address/movement amount." The movement direction is determined by the sign of the movement amount.

- Positive movement amount: Positioning control to forward direction (Address increase direction)
- Negative movement amount: Positioning control to reverse direction (Address decrease direction)
  - Ex.) 2-axis linear interpolation control

When the axis 1 movement amount from the start point address is 9000 and the axis 2 movement amount from the start point address is -3000, positioning is as follows.

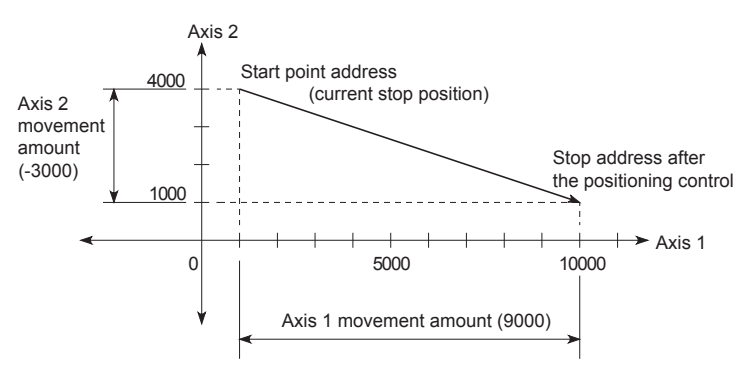

When using the 1-axis linear control or one of 2- to 4-axis linear interpolation controls (INC linear 1 to 4), set the following parameters.

| Parameters | Setting item                                                                      | Setting required/not required for the reference axis |              |              |              | Setting required/not requir<br>for the interpolation axis |              |              |  |
|------------|-----------------------------------------------------------------------------------|------------------------------------------------------|--------------|--------------|--------------|-----------------------------------------------------------|--------------|--------------|--|
|            |                                                                                   | INC linear 1                                         | INC linear 2 | INC linear 3 | INC linear 4 | INC linear 2                                              | INC linear 3 | INC linear 4 |  |
| [Da.1]     | Operation pattern                                                                 | ۲                                                    | ۲            | ۲            | ۲            | -                                                         | -            | -            |  |
| [Da.2]     | Control modes                                                                     | INC linear 1                                         | INC linear 2 | INC linear 3 | INC linear 4 | -                                                         | -            | -            |  |
| [Da.3]     | Acceleration time No.                                                             | 0                                                    | 0            | 0            | 0            | -                                                         | -            | -            |  |
| [Da.4]     | Deceleration time No.                                                             | 0                                                    | 0            | 0            | 0            | -                                                         | -            | -            |  |
| [Da.6]     | Positioning address/<br>movement amount                                           | ۲                                                    | ۲            | ۲            | ۲            | ۲                                                         | ۲            | ۲            |  |
| [Da.7]     | Arc address                                                                       | -                                                    | -            | -            | -            | -                                                         | -            | -            |  |
| [Da.8]     | Command speed                                                                     | ۲                                                    | ۲            | ۲            | ۲            | -                                                         | -            | -            |  |
| [Da.9]     | Da.9] Dwell time/JUMP<br>destination positioning<br>data No.                      |                                                      | 0            | 0            | 0            | -                                                         | -            | -            |  |
| [Da.10]    | M code/Condition data<br>No./No. of LOOP to<br>LEND repetitions/No.<br>of pitches | 0                                                    | 0            | 0            | 0            | -                                                         | -            | -            |  |
| [Da.20]    | Axis to be interpolated No.1                                                      | -                                                    | ۲            | ۲            | ۲            | -                                                         | -            | -            |  |
| [Da.21]    | Axis to be interpolated No.2                                                      | -                                                    | -            | ۲            | ۲            | -                                                         | -            | -            |  |
| [Da.22]    | Axis to be interpolated No.3                                                      | -                                                    | -            | -            | ۲            | -                                                         | -            | -            |  |
| [Da.27]    | M code ON signal<br>output timing                                                 | 0                                                    | 0            | 0            | 0            | -                                                         | -            | -            |  |
| [Da.28]    | ABS direction in<br>degrees                                                       | 0                                                    | 0            | 0            | 0            | -                                                         | -            | -            |  |
| [Da.29]    | Interpolation speed designation method                                            |                                                      |              |              |              | -                                                         | -            | -            |  |

 $\odot$ : Always set, O: Set as required,  $\triangle$ : Setting restricted, -: Setting not required

# 4.10.2 Fixed-feed control

## Fixed-feed 1 to 4 (fixed-feed controls 1 to 4)

In fixed-feed control, the address ([Md.20] Feed current value) of the current stop position (start point address) is set to "0". Positioning is then carried out to a position at the end of the movement amount set in "[Da.6] Positioning address/movement amount". The movement direction is determined by the movement amount sign.

- Positive movement amount: Positioning control to forward direction (Address increase direction)
- Negative movement amount: Positioning control to reverse direction (Address decrease direction)

Ex.) 2-axis fixed-feed control

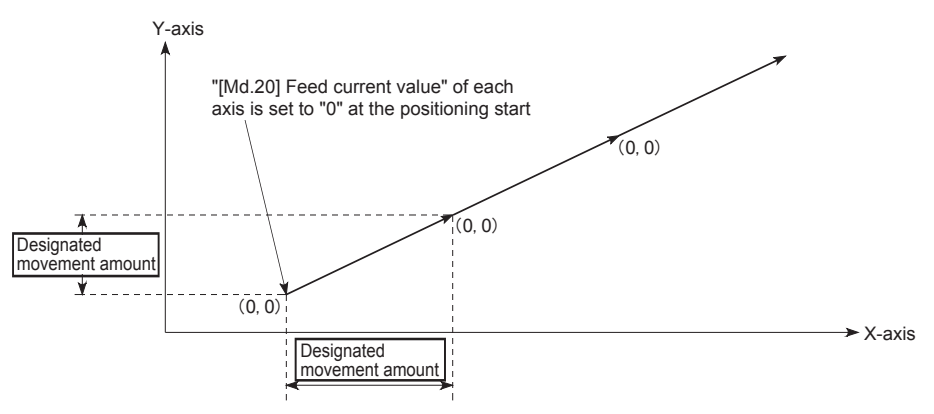

When using one of the fixed-feed controls 1 to 4 (fixed-feed 1 to 4), set the following parameters.

| Parameters | Setting item                                                                              | Setting required/not required for the reference axis |              |              |              | Setting required/not require<br>for the interpolation axis |              |              |  |
|------------|-------------------------------------------------------------------------------------------|------------------------------------------------------|--------------|--------------|--------------|------------------------------------------------------------|--------------|--------------|--|
|            |                                                                                           | Fixed-feed 1                                         | Fixed-feed 2 | Fixed-feed 3 | Fixed-feed 4 | Fixed-feed 2                                               | Fixed-feed 3 | Fixed-feed 4 |  |
| [Da.1]     | Operation pattern                                                                         | ۲                                                    | ۲            | ۲            | ۲            | -                                                          | -            | -            |  |
| [Da.2]     | Control modes                                                                             | Fixed-feed 1                                         | Fixed-feed 2 | Fixed-feed 3 | Fixed-feed 4 | -                                                          | -            | -            |  |
| [Da.3]     | Acceleration time No.                                                                     | 0                                                    | 0            | 0            | 0            | -                                                          | -            | -            |  |
| [Da.4]     | Deceleration time No.                                                                     | 0                                                    | 0            | 0            | 0            | -                                                          | -            | -            |  |
| [Da.6]     | Positioning address/<br>movement amount                                                   | ۲                                                    | ۲            | ۲            | ۲            | ۲                                                          | ۲            | ۲            |  |
| [Da.7]     | Arc address                                                                               | -                                                    | -            | -            | -            | -                                                          | -            | -            |  |
| [Da.8]     | Command speed                                                                             | ۲                                                    | ۲            | ۲            | ۲            | -                                                          | -            | -            |  |
| [Da.9]     | Dwell time/JUMP<br>destination positioning<br>data No.                                    | 0                                                    | 0            | 0            | 0            | -                                                          | -            | -            |  |
| [Da.10]    | [Da.10] M code/Condition data<br>No./No. of LOOP to<br>LEND repetitions/No.<br>of pitches |                                                      | 0            | 0            | 0            | -                                                          | -            | -            |  |
| [Da.20]    | Axis to be interpolated No.1                                                              | -                                                    | ۲            | ۲            | ۲            | -                                                          | -            | -            |  |

| ⊙: Always set, | O: Se | et as required, | $\triangle$ : Setting | restricted, -: | Setting I | not required |
|----------------|-------|-----------------|-----------------------|----------------|-----------|--------------|
|----------------|-------|-----------------|-----------------------|----------------|-----------|--------------|

| Parameters | Setting item                           | Setting      | required/n<br>referen | ot required<br>ce axis | Setting required/not required for the interpolation axis |              |              |              |
|------------|----------------------------------------|--------------|-----------------------|------------------------|----------------------------------------------------------|--------------|--------------|--------------|
|            |                                        | Fixed-feed 1 | Fixed-feed 2          | Fixed-feed 3           | Fixed-feed 4                                             | Fixed-feed 2 | Fixed-feed 3 | Fixed-feed 4 |
| [Da.21]    | Axis to be interpolated No.2           | -            | -                     | ۲                      | ۲                                                        | -            | -            | -            |
| [Da.22]    | Axis to be interpolated No.3           | -            | -                     | -                      | ۲                                                        | -            | -            | -            |
| [Da.27]    | M code ON signal<br>output timing      | 0            | 0                     | 0                      | 0                                                        | -            | -            | -            |
| [Da.28]    | ABS direction in degrees               | 0            | 0                     | 0                      | 0                                                        | -            | -            | -            |
| [Da.29]    | Interpolation speed designation method |              |                       | $\triangle$            | $\triangle$                                              | -            | -            | -            |

# 4.10.3 2-axis circular interpolation control with sub point designation

#### ABS circular sub (2-axis circular interpolation control with sub point designation)

In the absolute system, 2-axis circular interpolation control with sub point designation, positioning is carried out from the current stop position (start point address) to the address (end point address) set in "[Da.6] Positioning address/movement amount", in an arc path that passes through the sub point address set in "[Da.7] Arc address".

The resulting control path is an arc having as its center the intersection point of perpendicular bisectors of a straight line between the start point address (current stop position) and sub point address (arc address), and a straight line between the sub point address (arc address) and end point address (positioning address).

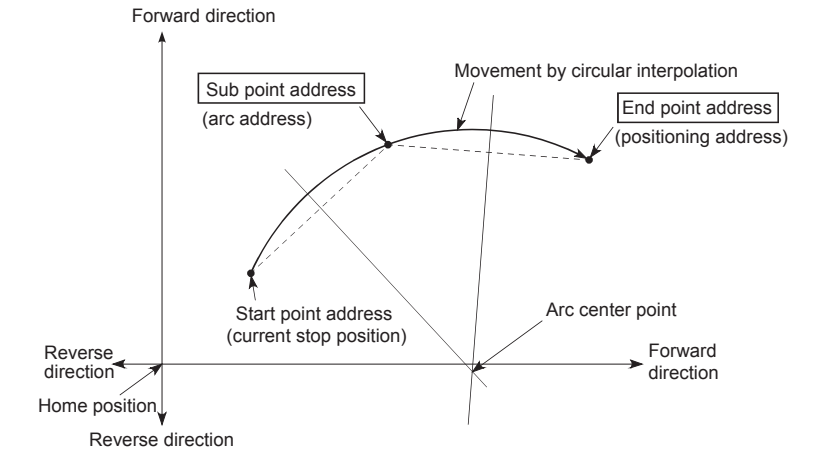

When using 2-axis circular interpolation control with sub point designation (ABS circular sub), set the following parameters.

| Parameters | Setting item                                                             | Setting required/not<br>required for the<br>reference axis | Setting required/not<br>required for the<br>interpolation axis |
|------------|--------------------------------------------------------------------------|------------------------------------------------------------|----------------------------------------------------------------|
| [Da.1]     | Operation pattern                                                        | ۲                                                          | -                                                              |
| [Da.2]     | Control modes                                                            | ABS circular sub                                           | -                                                              |
| [Da.3]     | Acceleration time No.                                                    | 0                                                          | -                                                              |
| [Da.4]     | Deceleration time No.                                                    | 0                                                          | -                                                              |
| [Da.6]     | Positioning address/movement amount                                      | ۲                                                          | ۲                                                              |
| [Da.7]     | Arc address                                                              | ۲                                                          | ۲                                                              |
| [Da.8]     | Command speed                                                            | ۲                                                          | -                                                              |
| [Da.9]     | Dwell time/JUMP destination positioning data No.                         | 0                                                          | -                                                              |
| [Da.10]    | M code/Condition data No./No. of LOOP to LEND repetitions/No. of pitches | 0                                                          | -                                                              |
| [Da.20]    | Axis to be interpolated No.1                                             | ۲                                                          | -                                                              |
| [Da.21]    | Axis to be interpolated No.2                                             | -                                                          | -                                                              |
| [Da.22]    | Axis to be interpolated No.3                                             | -                                                          | -                                                              |
| [Da.27]    | M code ON signal output timing                                           | 0                                                          | -                                                              |
| [Da.28]    | ABS direction in degrees                                                 | 0                                                          | -                                                              |
| [Da.29]    | Interpolation speed designation method                                   | $\triangle$                                                | -                                                              |

 $\odot$ : Always set, O: Set as required,  $\triangle$ : Setting restricted, -: Setting not required

#### INC circular sub (2-axis circular interpolation control with sub point designation)

In the incremental system, 2-axis circular interpolation control with sub point designation, positioning is carried out from the current stop position (start point address) to a position at the end of the movement amount set in "[Da.6] Positioning address/movement amount" in an arc path that passes through the sub point address set in "[Da.7] Arc address". The movement direction depends on the sign (+ or -) of the movement amount. The resulting control path is an arc having as its center the intersection point of perpendicular bisectors of the straight line between the start point address (current stop position) and sub point address (arc address) calculated from the movement amount to the sub point, and a straight line between the sub point address (arc address) and end point address (positioning address) calculated from the movement amount to the end point.

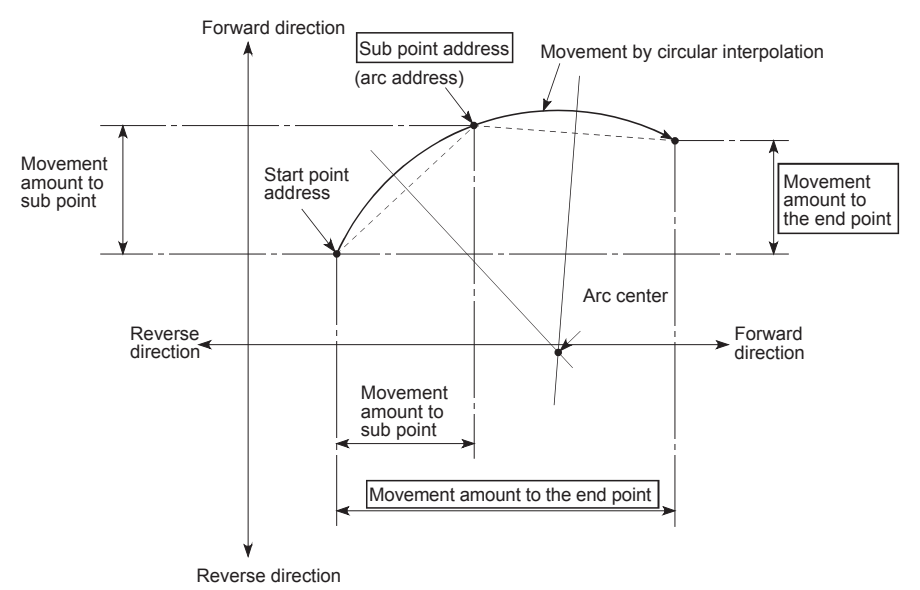

When using 2-axis circular interpolation control with sub point designation (INC circular sub), set the following parameters.

| <ul> <li>Always set,</li> </ul> | O: Set as rec | quired, $\triangle$ : Setting | restricted, -: Settin | g not required |
|---------------------------------|---------------|-------------------------------|-----------------------|----------------|
|---------------------------------|---------------|-------------------------------|-----------------------|----------------|

| Parameters | Setting item                                                             | Setting required/not<br>required for the<br>reference axis | Setting required/not<br>required for the<br>interpolation axis |
|------------|--------------------------------------------------------------------------|------------------------------------------------------------|----------------------------------------------------------------|
| [Da.1]     | Operation pattern                                                        | ۲                                                          | -                                                              |
| [Da.2]     | Control modes                                                            | INC circular sub                                           | -                                                              |
| [Da.3]     | Acceleration time No.                                                    | 0                                                          | -                                                              |
| [Da.4]     | Deceleration time No.                                                    | 0                                                          | -                                                              |
| [Da.6]     | Positioning address/movement amount                                      | ۲                                                          | ۲                                                              |
| [Da.7]     | Arc address                                                              | ۲                                                          | ۲                                                              |
| [Da.8]     | Command speed                                                            | ۲                                                          | -                                                              |
| [Da.9]     | Dwell time/JUMP destination positioning data No.                         | 0                                                          | -                                                              |
| [Da.10]    | M code/Condition data No./No. of LOOP to LEND repetitions/No. of pitches | 0                                                          | -                                                              |
| [Da.20]    | Axis to be interpolated No.1                                             | ۲                                                          | -                                                              |
| [Da.21]    | Axis to be interpolated No.2                                             | -                                                          | -                                                              |

| Parameters | Setting item                           | Setting required/not<br>required for the<br>reference axis | Setting required/not<br>required for the<br>interpolation axis |
|------------|----------------------------------------|------------------------------------------------------------|----------------------------------------------------------------|
| [Da.22]    | Axis to be interpolated No.3           | -                                                          | -                                                              |
| [Da.27]    | M code ON signal output timing         | 0                                                          | -                                                              |
| [Da.28]    | ABS direction in degrees               | 0                                                          | -                                                              |
| [Da.29]    | Interpolation speed designation method |                                                            | -                                                              |

# 4.10.4 2-axis circular interpolation control with center point designation

ABS circular right/left (2-axis circular interpolation control with center point designation)

In the absolute system, 2-axis circular interpolation control with center point designation positioning is carried out from the current stop position (start point address) to the address (end point address) set in "[Da.6] Positioning address/movement amount", in an arc path having as its center the address (arc address) of the center point set in "[Da.7] Arc address".

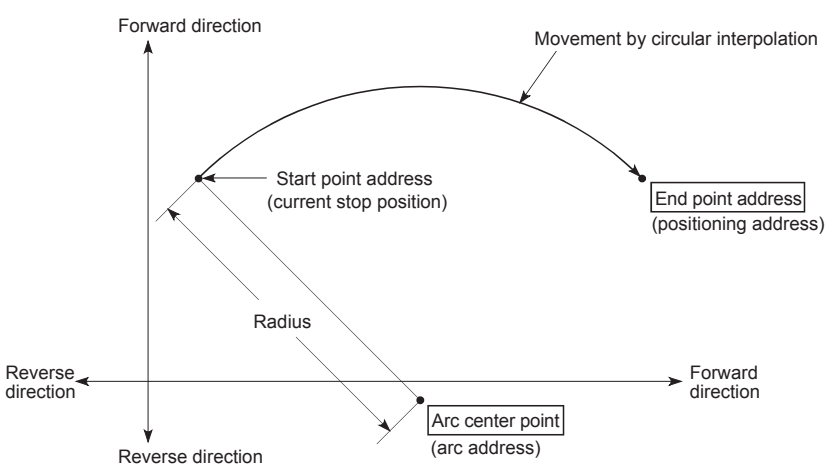

When using 2-axis circular interpolation control with center point designation (ABS circular right, ABS circular left), set the following parameters.

| ©: A | lways set, | O: Set a | as required, | $\triangle$ : S | Setting | restrict | ted, -: | Setting | not requ | ired |
|------|------------|----------|--------------|-----------------|---------|----------|---------|---------|----------|------|
|      |            |          |              |                 |         |          |         |         |          |      |

| Parameters | Setting item                                        | Setting required/not required<br>for the reference axis |                   | d Setting required/not required for the interpolation axis |                   |  |
|------------|-----------------------------------------------------|---------------------------------------------------------|-------------------|------------------------------------------------------------|-------------------|--|
|            | _                                                   | ABS circular right                                      | ABS circular left | ABS circular right                                         | ABS circular left |  |
| [Da.1]     | Operation pattern                                   | ۲                                                       | ۲                 | -                                                          | -                 |  |
| [Da.2]     | Control modes                                       | ABS circular right                                      | ABS circular left | -                                                          | -                 |  |
| [Da.3]     | Acceleration time No.                               | 0                                                       | 0                 | -                                                          | -                 |  |
| [Da.4]     | Deceleration time No.                               | 0                                                       | 0                 | -                                                          | -                 |  |
| [Da.6]     | Positioning address/movement amount                 | ۲                                                       | ۲                 | ۲                                                          | ۲                 |  |
| [Da.7]     | Arc address                                         | ۲                                                       | ۲                 | ۲                                                          | ۲                 |  |
| [Da.8]     | Command speed                                       | ۲                                                       | ۲                 | -                                                          | -                 |  |
| [Da.9]     | Dwell time/JUMP destination<br>positioning data No. | 0                                                       | 0                 | -                                                          | -                 |  |

| Parameters | Setting item                                                             | Setting require<br>for the refe | ed/not required<br>erence axis | Setting required/not required for the interpolation axis |                   |  |
|------------|--------------------------------------------------------------------------|---------------------------------|--------------------------------|----------------------------------------------------------|-------------------|--|
|            | _                                                                        | ABS circular right              | ABS circular left              | ABS circular right                                       | ABS circular left |  |
| [Da.10]    | M code/Condition data No./No. of LOOP to LEND repetitions/No. of pitches | 0                               | 0                              | -                                                        | -                 |  |
| [Da.20]    | Axis to be interpolated No.1                                             | Θ                               | ۲                              | -                                                        | -                 |  |
| [Da.21]    | Axis to be interpolated No.2                                             | -                               | -                              | -                                                        | -                 |  |
| [Da.22]    | Axis to be interpolated No.3                                             | -                               | -                              | -                                                        | -                 |  |
| [Da.27]    | M code ON signal output timing                                           | 0                               | 0                              | -                                                        | -                 |  |
| [Da.28]    | ABS direction in degrees                                                 | 0                               | 0                              | -                                                        | -                 |  |
| [Da.29]    | Interpolation speed designation method                                   |                                 | Δ                              | -                                                        | -                 |  |

INC circular right/left (2-axis circular interpolation control with center point designation)

In the incremental system, 2-axis circular interpolation control with center point designation, positioning is carried out from the current stop position (start point address) to a position at the end of the movement amount set in "[Da.6] Positioning address/movement amount", in an arc path having as its center the address (arc address) of the center point set in "[Da.7] Arc address".

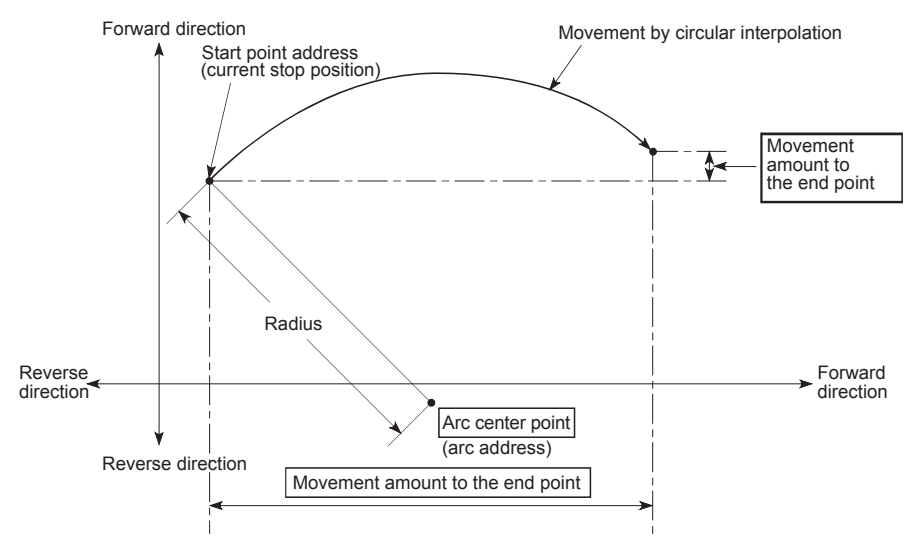

When using 2-axis circular interpolation control with center point designation (INC circular right, INC circular left), set the following parameters.

| Parameters | Setting item                                                             | Setting required/not required for the reference axis |                   | Setting required/not required for the interpolation axis |                   |
|------------|--------------------------------------------------------------------------|------------------------------------------------------|-------------------|----------------------------------------------------------|-------------------|
|            |                                                                          | INC circular right                                   | INC circular left | INC circular right                                       | INC circular left |
| [Da.1]     | Operation pattern                                                        | ۲                                                    | ۲                 | -                                                        | -                 |
| [Da.2]     | Control modes                                                            | INC circular right                                   | INC circular left | -                                                        | -                 |
| [Da.3]     | Acceleration time No.                                                    | 0                                                    | 0                 | -                                                        | -                 |
| [Da.4]     | Deceleration time No.                                                    | 0                                                    | 0                 | -                                                        | -                 |
| [Da.6]     | Positioning address/movement amount                                      | ۲                                                    | ۲                 | ۲                                                        | ۲                 |
| [Da.7]     | Arc address                                                              | ۲                                                    | ۲                 | ۲                                                        | ۲                 |
| [Da.8]     | Command speed                                                            | ۲                                                    | ۲                 | -                                                        | -                 |
| [Da.9]     | Dwell time/JUMP destination positioning data No.                         | 0                                                    | 0                 | -                                                        | -                 |
| [Da.10]    | M code/Condition data No./No. of LOOP to LEND repetitions/No. of pitches | 0                                                    | 0                 | -                                                        | -                 |
| [Da.20]    | Axis to be interpolated No.1                                             | ۲                                                    | ۲                 | -                                                        | -                 |
| [Da.21]    | Axis to be interpolated No.2                                             | -                                                    | -                 | -                                                        | -                 |
| [Da.22]    | Axis to be interpolated No.3                                             | -                                                    | -                 | -                                                        | -                 |
| [Da.27]    | M code ON signal output timing                                           | 0                                                    | 0                 | -                                                        | -                 |
| [Da.28]    | ABS direction in degrees                                                 | 0                                                    | 0                 | -                                                        | -                 |
| [Da.29]    | Interpolation speed designation method                                   |                                                      | Δ                 | -                                                        | -                 |

 $\odot$ : Always set, O: Set as required,  $\triangle$ : Setting restricted, -: Setting not required

# 4.10.5 3-axis helical interpolation control with sub point designation

Helical interpolation control with sub point designation (ABS) (3-axis helical interpolation control with sub point designation) In the absolute system and 3-axis helical interpolation control with sub point designation, the positioning is performed from the current stop position (X0, Y0, Z0) to the position indicated with the arc end point address (X1 and Y1) and the linear interpolation axis end point address (Z1) set in "[Da.6] Positioning address/movement amount". As the positioning to the commanded position, the linear interpolation with the other linear interpolation axes is performed and the positioning target is rotated helically for the number of pitches set in "[Da.10] M code/Condition data No./Number of LOOP to LEND repetitions/Number of pitches" of the linear interpolation axis while the circular interpolation through the sub point address (sub point address) set in "[Da.7] Arc address" is performed.

The resulting path is an arc whose center is the intersection point of the perpendicular bisectors of a straight line between the start point address (current stop position) and sub point address (arc address) and a straight line between the sub point address (arc address) and end point address (positioning address).

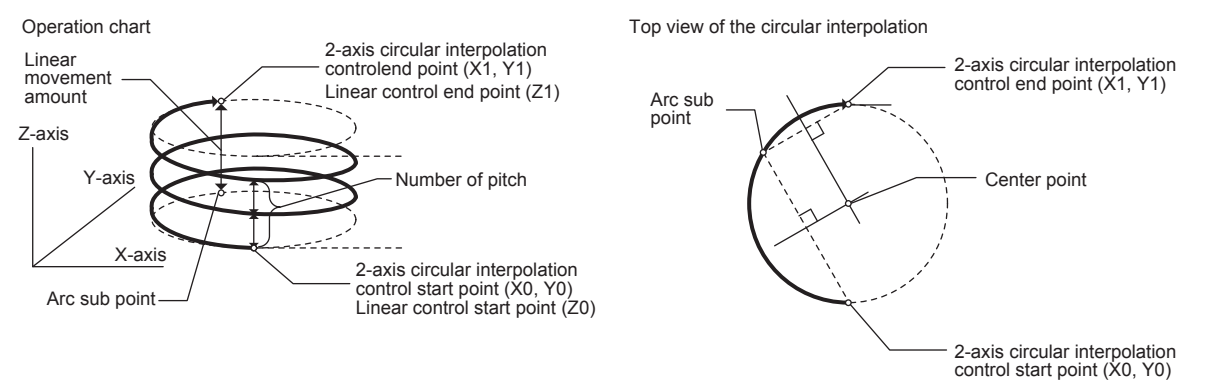

When using 3-axis helical interpolation control with sub point designation (helical interpolation control with sub point designation (ABS)), set the following parameters.  $\odot$ : Always set,  $\bigcirc$ : Set as required,  $\triangle$ : Setting restricted, -: Setting not required

| Parameters | Setting item                                                             | Setting<br>requirement of<br>reference axis                          | Setting requirement<br>of circular<br>interpolation axis <sup>*1</sup> | Setting requirement<br>of linear<br>interpolation axis <sup>*2</sup> |
|------------|--------------------------------------------------------------------------|----------------------------------------------------------------------|------------------------------------------------------------------------|----------------------------------------------------------------------|
| [Da.1]     | Operation pattern                                                        | ۲                                                                    | -                                                                      | -                                                                    |
| [Da.2]     | Control modes                                                            | Helical interpolation<br>control with sub point<br>designation (ABS) | -                                                                      | -                                                                    |
| [Da.3]     | Acceleration time No.                                                    | ۲                                                                    | -                                                                      | -                                                                    |
| [Da.4]     | Deceleration time No.                                                    | ۲                                                                    | -                                                                      | -                                                                    |
| [Da.6]     | Positioning address/movement amount                                      | ۲                                                                    | ۲                                                                      | ⊚                                                                    |
| [Da.7]     | Arc address                                                              | ۲                                                                    | ۲                                                                      | -                                                                    |
| [Da.8]     | Command speed                                                            | ۲                                                                    | -                                                                      | -                                                                    |
| [Da.9]     | Dwell time/JUMP destination positioning data No.                         | 0                                                                    | -                                                                      | -                                                                    |
| [Da.10]    | M code/Condition data No./No. of LOOP to LEND repetitions/No. of pitches | 0                                                                    | -                                                                      | ⊙ <sup>*3</sup>                                                      |

| Parameters | Setting item                           | Setting<br>requirement of<br>reference axis | Setting requirement<br>of circular<br>interpolation axis <sup>*1</sup> | Setting requirement<br>of linear<br>interpolation axis <sup>*2</sup> |
|------------|----------------------------------------|---------------------------------------------|------------------------------------------------------------------------|----------------------------------------------------------------------|
| [Da.20]    | Axis to be interpolated No.1           | ۲                                           | -                                                                      | -                                                                    |
| [Da.21]    | Axis to be interpolated No.2           | ۲                                           | -                                                                      | -                                                                    |
| [Da.22]    | Axis to be interpolated No.3           | -                                           | -                                                                      | -                                                                    |
| [Da.27]    | M code ON signal output timing         | 0                                           | -                                                                      | -                                                                    |
| [Da.28]    | ABS direction in degrees               | 0                                           | -                                                                      | -                                                                    |
| [Da.29]    | Interpolation speed designation method | Δ                                           | -                                                                      | -                                                                    |

\*1. Specified in "[Da.20] Axis to be interpolated No.1" of the reference axis.

\*2. Specified in "[Da.21] Axis to be interpolated No.2" of the reference axis.

\*3. Set the number of pitches for the linear interpolation axis.

Helical interpolation control with sub point designation (INC) (3-axis helical interpolation control with sub point designation) In the incremental system and 3-axis helical interpolation control with sub point designation, the positioning is performed from the current stop position (X0, Y0, Z0) to the position (X1, Y1, Z1) for the movement amount set in "[Da.6] Positioning address/movement amount". As the positioning to the commanded position, the linear interpolation with the other linear interpolation axes is performed and the positioning target is rotated helically for the number of pitches set in "[Da.10] M code/Condition data No./Number of LOOP to LEND repetitions/ Number of pitches" of the linear interpolation axis while the circular interpolation through the sub point address (sub point address) set in "[Da.7] Arc address" is performed. The movement direction is determined by the sign of the movement amount.

The resulting path is an arc whose center is the intersection point of the perpendicular bisectors of a straight line between the start point address (current stop position) and the sub point address (arc address) calculated from the movement amount to the sub point, and a straight line between the sub point address (arc address) and the end point address (positioning address) calculated from the movement amount to the end point.

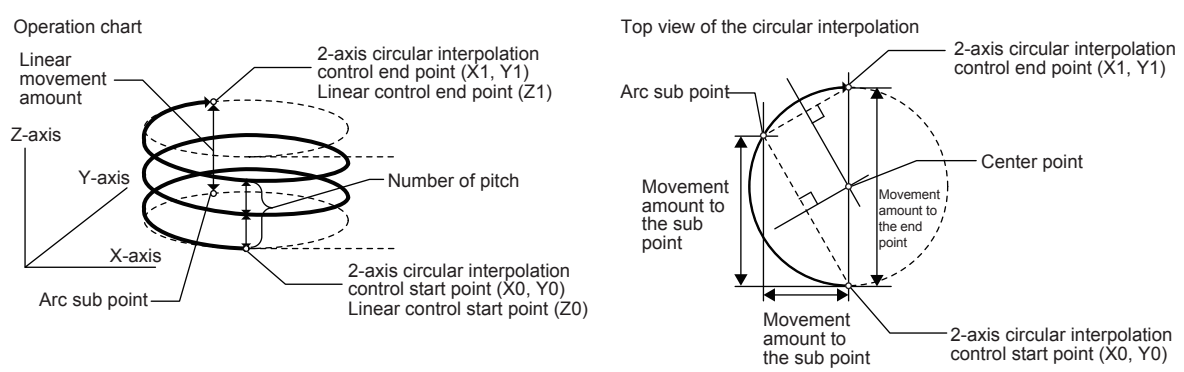

When using 3-axis helical interpolation control with sub point designation (helical interpolation control with sub point designation (INC)), set the following parameters.  $\odot$ : Always set,  $\bigcirc$ : Set as required,  $\triangle$ : Setting restricted, -: Setting not required

| Parameters | Setting item                                                                   | Setting<br>requirement of<br>reference axis                          | Setting requirement<br>of circular<br>interpolation axis <sup>*1</sup> | Setting requirement<br>of linear<br>interpolation axis*2 |
|------------|--------------------------------------------------------------------------------|----------------------------------------------------------------------|------------------------------------------------------------------------|----------------------------------------------------------|
| [Da.1]     | Operation pattern                                                              | ۲                                                                    | -                                                                      | -                                                        |
| [Da.2]     | Control modes                                                                  | Helical interpolation<br>control with sub point<br>designation (INC) | -                                                                      | -                                                        |
| [Da.3]     | Acceleration time No.                                                          | •                                                                    | -                                                                      | -                                                        |
| [Da.4]     | Deceleration time No.                                                          | •                                                                    | -                                                                      | -                                                        |
| [Da.6]     | Positioning address/movement amount                                            | •                                                                    | ۲                                                                      | ۲                                                        |
| [Da.7]     | Arc address                                                                    | •                                                                    | ۲                                                                      | _                                                        |
| [Da.8]     | Command speed                                                                  | ۲                                                                    | -                                                                      | -                                                        |
| [Da.9]     | Dwell time/JUMP destination positioning data No.                               | 0                                                                    | -                                                                      | -                                                        |
| [Da.10]    | M code/Condition data No./No. of<br>LOOP to LEND repetitions/No. of<br>pitches | 0                                                                    | -                                                                      | <b>⊙</b> *3                                              |
| [Da.20]    | Axis to be interpolated No.1                                                   | •                                                                    | -                                                                      | -                                                        |
| [Da.21]    | Axis to be interpolated No.2                                                   | ۲                                                                    | -                                                                      | -                                                        |
| [Da.22]    | Axis to be interpolated No.3                                                   | -                                                                    | -                                                                      | -                                                        |
| [Da.27]    | M code ON signal output timing                                                 | 0                                                                    | -                                                                      | -                                                        |
| [Da.28]    | ABS direction in degrees                                                       | 0                                                                    | -                                                                      | -                                                        |
| [Da.29]    | Interpolation speed designation method                                         |                                                                      | -                                                                      | -                                                        |

\*1. Specified in "[Da.20] Axis to be interpolated No.1" of the reference axis.

\*2. Specified in "[Da.21] Axis to be interpolated No.2" of the reference axis.

\*3. Set the number of pitches for the linear interpolation axis.
## 4.10.6 3-axis helical interpolation control with center point designation

Helical interpolation control with center point designation (ABS, CW)/(ABS, CCW) (3-axis helical interpolation control with center point designation) In the absolute system and 3-axis helical interpolation control with center point designation, the positioning is performed from the current stop position (X0, Y0, Z0) to the position indicated with the arc end point address (X1 and Y1) and the linear interpolation axis end point address (Z1) set in "[Da.6] Positioning address/movement amount". As the positioning to the commanded position, the linear interpolation with the other linear interpolation axes is performed and the positioning target is rotated helically for the number of pitches set in "[Da.10] M code/Condition data No./Number of LOOP to LEND repetitions/Number of pitches" of the linear interpolation axis while the circular interpolation of the circle whose center is the center point address (arc address) set in "[Da.7] Arc address" is performed.

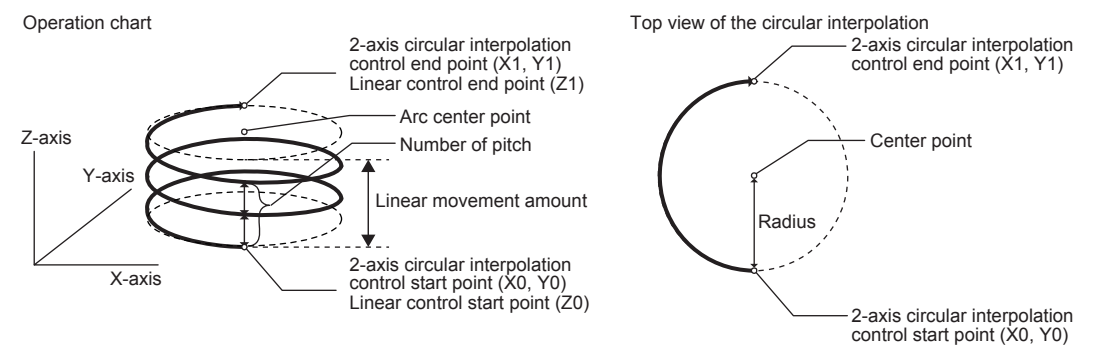

When using the 3-axis helical interpolation control with center point designation (helical interpolation control with center point designation (ABS, CW), helical interpolation control with center point designation (ABS, CCW)), set the following parameters. d

|                 |                                                        | Setting required/not required for the reference axis                           |                                                                                 | Setting req<br>circular interp                                                 | uirement of<br>oolation axis <sup>*1</sup>                                      | Setting requirement of linear interpolation axis*2                             |                                                                                 |  |
|-----------------|--------------------------------------------------------|--------------------------------------------------------------------------------|---------------------------------------------------------------------------------|--------------------------------------------------------------------------------|---------------------------------------------------------------------------------|--------------------------------------------------------------------------------|---------------------------------------------------------------------------------|--|
| Para-<br>meters | Setting item                                           | Helical interpolation<br>control with center<br>point designation<br>(ABS, CW) | Helical interpolation<br>control with center<br>point designation<br>(ABS, CCW) | Helical interpolation<br>control with center<br>point designation<br>(ABS, CW) | Helical interpolation<br>control with center<br>point designation<br>(ABS, CCW) | Helical interpolation<br>control with center<br>point designation<br>(ABS, CW) | Helical interpolation<br>control with center<br>point designation<br>(ABS, CCW) |  |
| [Da.1]          | Operation pattern                                      | ۲                                                                              | ۲                                                                               | -                                                                              | -                                                                               | -                                                                              | -                                                                               |  |
| [Da.2]          | Control modes                                          | Helical interpolation<br>control with center<br>point designation<br>(ABS, CW) | Helical interpolation<br>control with center<br>point designation<br>(ABS, CCW) | -                                                                              | -                                                                               | -                                                                              | -                                                                               |  |
| [Da.3]          | Acceleration time No.                                  | ۲                                                                              | ۲                                                                               | -                                                                              | -                                                                               | -                                                                              | -                                                                               |  |
| [Da.4]          | Deceleration time No.                                  | ۲                                                                              | ۲                                                                               | -                                                                              | -                                                                               | -                                                                              | -                                                                               |  |
| [Da.6]          | Positioning address/<br>movement amount                | ۲                                                                              | ۲                                                                               | ۲                                                                              | ۲                                                                               | ۲                                                                              | ۲                                                                               |  |
| [Da.7]          | Arc address                                            | ۲                                                                              | ۲                                                                               | ۲                                                                              | ۲                                                                               | -                                                                              | -                                                                               |  |
| [Da.8]          | Command speed                                          | ۲                                                                              | ۲                                                                               | -                                                                              | -                                                                               | -                                                                              | -                                                                               |  |
| [Da.9]          | Dwell time/JUMP<br>destination<br>positioning data No. | 0                                                                              | 0                                                                               | -                                                                              | -                                                                               | -                                                                              | -                                                                               |  |

|                 |                                                                                    | Setting required/not required for the reference axis                           |                                                                                 | Setting req<br>circular inter                                                  | uirement of<br>colation axis <sup>*1</sup>                                      | Setting requirement of linear interpolation axis <sup>*2</sup>                 |                                                                                 |  |
|-----------------|------------------------------------------------------------------------------------|--------------------------------------------------------------------------------|---------------------------------------------------------------------------------|--------------------------------------------------------------------------------|---------------------------------------------------------------------------------|--------------------------------------------------------------------------------|---------------------------------------------------------------------------------|--|
| Para-<br>meters | Setting item                                                                       | Helical interpolation<br>control with center<br>point designation<br>(ABS, CW) | Helical interpolation<br>control with center<br>point designation<br>(ABS, CCW) | Helical interpolation<br>control with center<br>point designation<br>(ABS, CW) | Helical interpolation<br>control with center<br>point designation<br>(ABS, CCW) | Helical interpolation<br>control with center<br>point designation<br>(ABS, CW) | Helical interpolation<br>control with center<br>point designation<br>(ABS, CCW) |  |
| [Da.10]         | M code/Condition<br>data No./No. of LOOP<br>to LEND repetitions/<br>No. of pitches | 0                                                                              | 0                                                                               | -                                                                              | -                                                                               | <b>⊙</b> *3                                                                    | <b>⊙</b> *3                                                                     |  |
| [Da.20]         | Axis to be interpolated No.1                                                       | ۲                                                                              | ۲                                                                               | -                                                                              | -                                                                               | -                                                                              | -                                                                               |  |
| [Da.21]         | Axis to be interpolated No.2                                                       | ۲                                                                              | ۲                                                                               | -                                                                              | -                                                                               | -                                                                              | -                                                                               |  |
| [Da.22]         | Axis to be interpolated No.3                                                       | -                                                                              | -                                                                               | -                                                                              | -                                                                               | -                                                                              | -                                                                               |  |
| [Da.27]         | M code ON signal<br>output timing                                                  | 0                                                                              | 0                                                                               | -                                                                              | -                                                                               | -                                                                              | -                                                                               |  |
| [Da.28]         | ABS direction in degrees                                                           | 0                                                                              | 0                                                                               | -                                                                              | -                                                                               | -                                                                              | -                                                                               |  |
| [Da.29]         | Interpolation speed designation method                                             |                                                                                |                                                                                 | -                                                                              | -                                                                               | -                                                                              | -                                                                               |  |

\*1. Specified in "[Da.20] Axis to be interpolated No.1" of the reference axis.

\*2. Specified in "[Da.21] Axis to be interpolated No.2" of the reference axis.

\*3. Set the number of pitches for the linear interpolation axis.

Helical interpolation control with center point designation (INC, CW)/(INC, CCW) (3-axis helical interpolation control with center point designation)

In the incremental system and 3-axis helical interpolation control with center point designation, the positioning is performed from the current stop position (X0, Y0, Z0) to the position (X1, Y1, Z1) for the movement amount set in "[Da.6] Positioning address/movement amount". As the positioning to the commanded position, the linear interpolation with the other linear interpolation axes is performed and the positioning target is rotated helically for the number of pitches set in "[Da.10] M code/Condition data No./Number of LOOP to LEND repetitions/Number of pitches" of the linear interpolation axis while the circular interpolation of the circle whose center is the center point address (arc address) set in "[Da.7] Arc address" is performed.

#### Operation chart

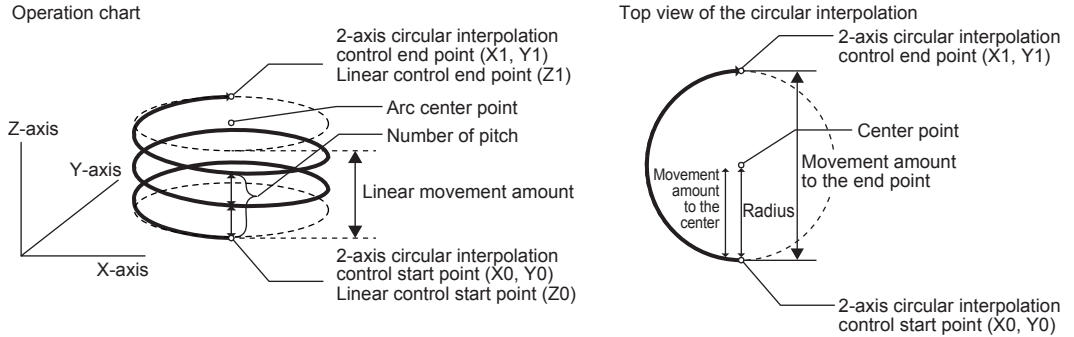

When using the 3-axis helical interpolation control with sub point designation (helical interpolation control with sub point designation (INC)), set the following parameters.  $\odot$ : Always set, O: Set as required,  $\triangle$ : Setting restricted, -: Setting not required

|                 |                                                                                    | Setting required/not required for the reference axis                           |                                                                                 | Setting req<br>circular inter                                                  | uirement of<br>colation axis <sup>*1</sup>                                      | Setting requirement of linear interpolation axis*2                             |                                                                                 |  |
|-----------------|------------------------------------------------------------------------------------|--------------------------------------------------------------------------------|---------------------------------------------------------------------------------|--------------------------------------------------------------------------------|---------------------------------------------------------------------------------|--------------------------------------------------------------------------------|---------------------------------------------------------------------------------|--|
| Para-<br>meters | Setting item                                                                       | Helical interpolation<br>control with center<br>point designation<br>(INC, CW) | Helical interpolation<br>control with center<br>point designation<br>(INC, CCW) | Helical interpolation<br>control with center<br>point designation<br>(INC, CW) | Helical interpolation<br>control with center<br>point designation<br>(INC, CCW) | Helical interpolation<br>control with center<br>point designation<br>(INC, CW) | Helical interpolation<br>control with center<br>point designation<br>(INC, CCW) |  |
| [Da.1]          | Operation pattern                                                                  | ۲                                                                              | ۲                                                                               | -                                                                              | -                                                                               | -                                                                              | -                                                                               |  |
| [Da.2]          | Control modes                                                                      | Helical interpolation<br>control with center<br>point designation<br>(INC, CW) | Helical interpolation<br>control with center<br>point designation<br>(INC, CCW) | -                                                                              | -                                                                               | -                                                                              | -                                                                               |  |
| [Da.3]          | Acceleration time No.                                                              | ۲                                                                              | ۲                                                                               | -                                                                              | -                                                                               | -                                                                              | -                                                                               |  |
| [Da.4]          | Deceleration time<br>No.                                                           | ۲                                                                              | ۲                                                                               | -                                                                              | -                                                                               | -                                                                              | -                                                                               |  |
| [Da.6]          | Positioning address/<br>movement amount                                            | ۲                                                                              | ۲                                                                               | ۲                                                                              | ۲                                                                               | ۲                                                                              | ۲                                                                               |  |
| [Da.7]          | Arc address                                                                        | ۲                                                                              | ۲                                                                               | ۲                                                                              | ۲                                                                               | -                                                                              | -                                                                               |  |
| [Da.8]          | Command speed                                                                      | ۲                                                                              | ۲                                                                               | -                                                                              | -                                                                               | -                                                                              | -                                                                               |  |
| [Da.9]          | Dwell time/JUMP<br>destination<br>positioning data No.                             | 0                                                                              | 0                                                                               | -                                                                              | -                                                                               | -                                                                              | -                                                                               |  |
| [Da.10]         | M code/Condition<br>data No./No. of LOOP<br>to LEND repetitions/<br>No. of pitches | 0                                                                              | 0                                                                               | -                                                                              | -                                                                               | <b>⊙</b> *3                                                                    | <b>⊙</b> *3                                                                     |  |
| [Da.20]         | Axis to be interpolated No.1                                                       | ۲                                                                              | ۲                                                                               | -                                                                              | -                                                                               | -                                                                              | -                                                                               |  |
| [Da.21]         | Axis to be interpolated No.2                                                       | ۲                                                                              | ۲                                                                               | -                                                                              | -                                                                               | -                                                                              | -                                                                               |  |
| [Da.22]         | Axis to be interpolated No.3                                                       | -                                                                              | -                                                                               | -                                                                              | -                                                                               | -                                                                              | -                                                                               |  |
| [Da.27]         | M code ON signal<br>output timing                                                  | 0                                                                              | 0                                                                               | -                                                                              | -                                                                               | -                                                                              | -                                                                               |  |
| [Da.28]         | ABS direction in degrees                                                           | 0                                                                              | 0                                                                               | -                                                                              | -                                                                               | -                                                                              | -                                                                               |  |
| [Da.29]         | Interpolation speed designation method                                             |                                                                                |                                                                                 | -                                                                              | -                                                                               | -                                                                              | -                                                                               |  |

\*1. Specified in "[Da.20] Axis to be interpolated No.1" of the reference axis.

\*2. Specified in "[Da.21] Axis to be interpolated No.2" of the reference axis.

\*3. Set the number of pitches for the linear interpolation axis.

## 4.10.7 Speed control

## Forward run/reverse run: speed 1 to 4 (speed control)

The control is carried out in the axis direction in which the positioning data has been set by continuously outputting pulses for the speed set in "[Da.8] Command speed" until the input of a stop command.

The eight types of speed control includes "Forward run: speed 1 to 4" in which the control starts in the forward run direction, and "Reverse run: speed 1 to 4" in which the control starts in the reverse run direction.

Ex.) 2-axis speed control

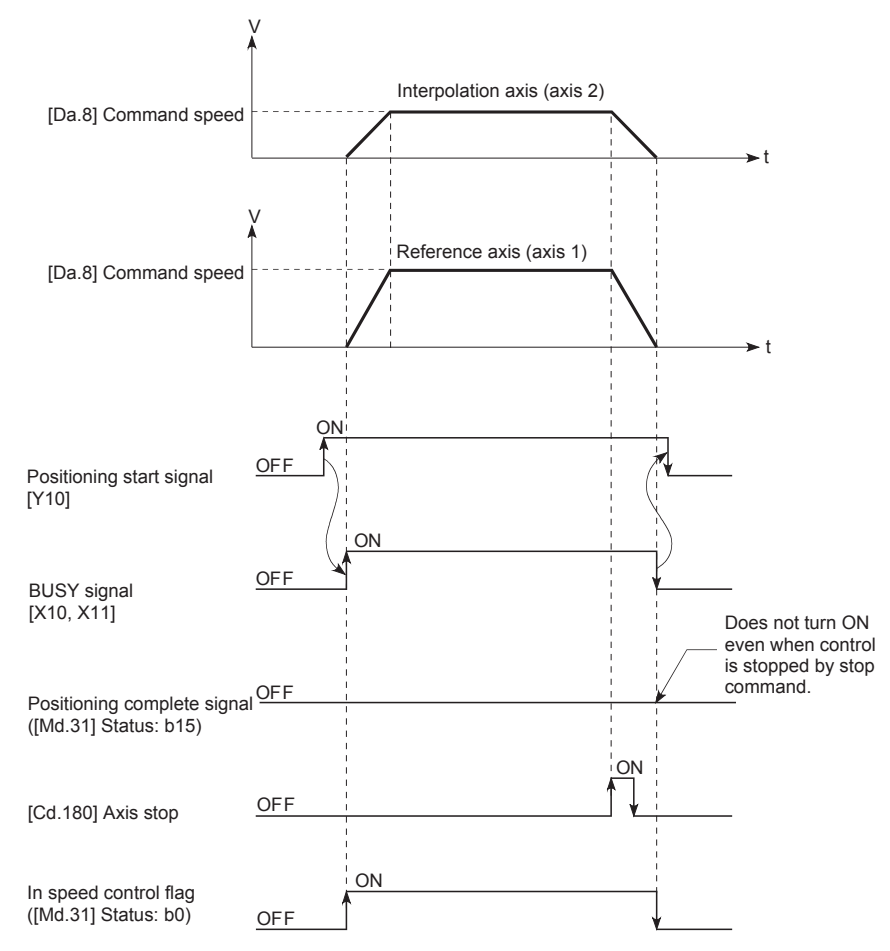

When using speed control (forward run: speed 1 to 4, reverse run: speed 1 to 4), set the following parameters.

 $\odot$ : Always set, O: Set as required,  $\triangle$ : Setting restricted, -: Setting not required

• Forward run speed

| Demonsterne | Octive item                                                                    | Setting                | required/n<br>referen  | ot required            | Setting required/not required for the interpolation axis |                     |                        |                        |
|-------------|--------------------------------------------------------------------------------|------------------------|------------------------|------------------------|----------------------------------------------------------|---------------------|------------------------|------------------------|
| Parameters  | Setting item                                                                   | Forward<br>run speed 1 | Forward<br>run speed 2 | Forward<br>run speed 3 | Forward<br>run speed 4                                   | Forward run speed 2 | Forward<br>run speed 3 | Forward<br>run speed 4 |
| [Da.1]      | Operation pattern                                                              | ۲                      | ۲                      | ۲                      | ۲                                                        | -                   | -                      | -                      |
| [Da.2]      | Control modes                                                                  | Forward run speed 1    | Forward run speed 2    | Forward<br>run speed 3 | Forward run speed 4                                      | -                   | -                      | -                      |
| [Da.3]      | Acceleration time No.                                                          | 0                      | 0                      | 0                      | 0                                                        | -                   | -                      | -                      |
| [Da.4]      | Deceleration time No.                                                          | 0                      | 0                      | 0                      | 0                                                        | -                   | -                      | -                      |
| [Da.6]      | Positioning address/<br>movement amount                                        | -                      | -                      | -                      | -                                                        | -                   | -                      | -                      |
| [Da.7]      | Arc address                                                                    | -                      | -                      | -                      | -                                                        | -                   | -                      | -                      |
| [Da.8]      | Command speed                                                                  | ۲                      | ۲                      | ۲                      | ۲                                                        | ۲                   | ۲                      | ۲                      |
| [Da.9]      | Dwell time/JUMP<br>destination positioning<br>data No.                         | 0                      | 0                      | 0                      | 0                                                        | -                   | -                      | -                      |
| [Da.10]     | M code/Condition data<br>No./No. of LOOP to LEND<br>repetitions/No. of pitches | 0                      | 0                      | 0                      | 0                                                        | -                   | -                      | -                      |
| [Da.20]     | Axis to be interpolated No.1                                                   | -                      | ۲                      | ۲                      | ۲                                                        | -                   | -                      | -                      |
| [Da.21]     | Axis to be interpolated No.2                                                   | -                      | -                      | ۲                      | ۲                                                        | -                   | -                      | -                      |
| [Da.22]     | Axis to be interpolated No.3                                                   | -                      | -                      | -                      | ۲                                                        | -                   | -                      | -                      |
| [Da.27]     | M code ON signal<br>output timing                                              | 0                      | 0                      | 0                      | 0                                                        | -                   | -                      | -                      |
| [Da.28]     | ABS direction in degrees                                                       | 0                      | 0                      | 0                      | 0                                                        | -                   | -                      | -                      |
| [Da.29]     | Interpolation speed designation method                                         |                        |                        |                        |                                                          | -                   | -                      | -                      |

## Reverse run speed

| Deremetere | Sotting itom                            | Setting required/not required for the reference axis |                        |                        |                        | Setting required/not required for the interpolation axis |                        |                        |
|------------|-----------------------------------------|------------------------------------------------------|------------------------|------------------------|------------------------|----------------------------------------------------------|------------------------|------------------------|
| Parameters | Setting item                            | Reverse<br>run speed 1                               | Reverse<br>run speed 2 | Reverse<br>run speed 3 | Reverse<br>run speed 4 | Reverse<br>run speed 2                                   | Reverse<br>run speed 3 | Reverse<br>run speed 4 |
| [Da.1]     | Operation pattern                       | ۲                                                    | ۲                      | ۲                      | ۲                      | -                                                        | -                      | -                      |
| [Da.2]     | Control modes                           | Reverse<br>run speed 1                               | Reverse<br>run speed 2 | Reverse<br>run speed 3 | Reverse<br>run speed 4 | -                                                        | -                      | -                      |
| [Da.3]     | Acceleration time No.                   | 0                                                    | 0                      | 0                      | 0                      | -                                                        | -                      | -                      |
| [Da.4]     | Deceleration time No.                   | 0                                                    | 0                      | 0                      | 0                      | -                                                        | -                      | -                      |
| [Da.6]     | Positioning address/<br>movement amount | -                                                    | -                      | -                      | -                      | _                                                        | -                      | -                      |
| [Da.7]     | Arc address                             | _                                                    | _                      | -                      | -                      | _                                                        | -                      | -                      |

| Devemeters | Cotting item                                                                   | Setting                | required/n<br>referen  | ot required            | Setting required/not required for the interpolation axis |                        |                        |                        |
|------------|--------------------------------------------------------------------------------|------------------------|------------------------|------------------------|----------------------------------------------------------|------------------------|------------------------|------------------------|
| Parameters | Setting item                                                                   | Reverse<br>run speed 1 | Reverse<br>run speed 2 | Reverse<br>run speed 3 | Reverse<br>run speed 4                                   | Reverse<br>run speed 2 | Reverse<br>run speed 3 | Reverse<br>run speed 4 |
| [Da.8]     | Command speed                                                                  | ۲                      | ۲                      | •                      | ۲                                                        | ۲                      | ۲                      | ۲                      |
| [Da.9]     | Dwell time/JUMP<br>destination positioning<br>data No.                         | 0                      | 0                      | 0                      | 0                                                        | -                      | -                      | -                      |
| [Da.10]    | M code/Condition data<br>No./No. of LOOP to LEND<br>repetitions/No. of pitches | 0                      | 0                      | 0                      | 0                                                        | -                      | -                      | -                      |
| [Da.20]    | Axis to be interpolated No.1                                                   | -                      | ۲                      | ۲                      | ۲                                                        | -                      | -                      | -                      |
| [Da.21]    | Axis to be interpolated No.2                                                   | -                      | -                      | ۲                      | ۲                                                        | -                      | -                      | -                      |
| [Da.22]    | Axis to be interpolated No.3                                                   | -                      | -                      | -                      | ۲                                                        | -                      | -                      | -                      |
| [Da.27]    | M code ON signal<br>output timing                                              | 0                      | 0                      | 0                      | 0                                                        | -                      | -                      | -                      |
| [Da.28]    | ABS direction in degrees                                                       | 0                      | 0                      | 0                      | 0                                                        | -                      | -                      | -                      |
| [Da.29]    | Interpolation speed designation method                                         |                        |                        |                        |                                                          | -                      | -                      | -                      |

## 4.10.8 Speed-position switching control

The speed-position switching control in the INC or ABS mode is selected by "[Pr.81] Speedposition function selection."

#### Forward run: speed/position, Reverse run: speed/position (speed-position switching control (INC mode))

The pulses of the speed set in "[Da.8] Command speed" are kept output on the axial direction set to the positioning data. When the "speed-position switching signal" is input, position control of the movement amount set in "[Da.6] Positioning address/movement amount" is exercised.

Ex.) When an external command signal (DI) is used as the speed-position switching signal:

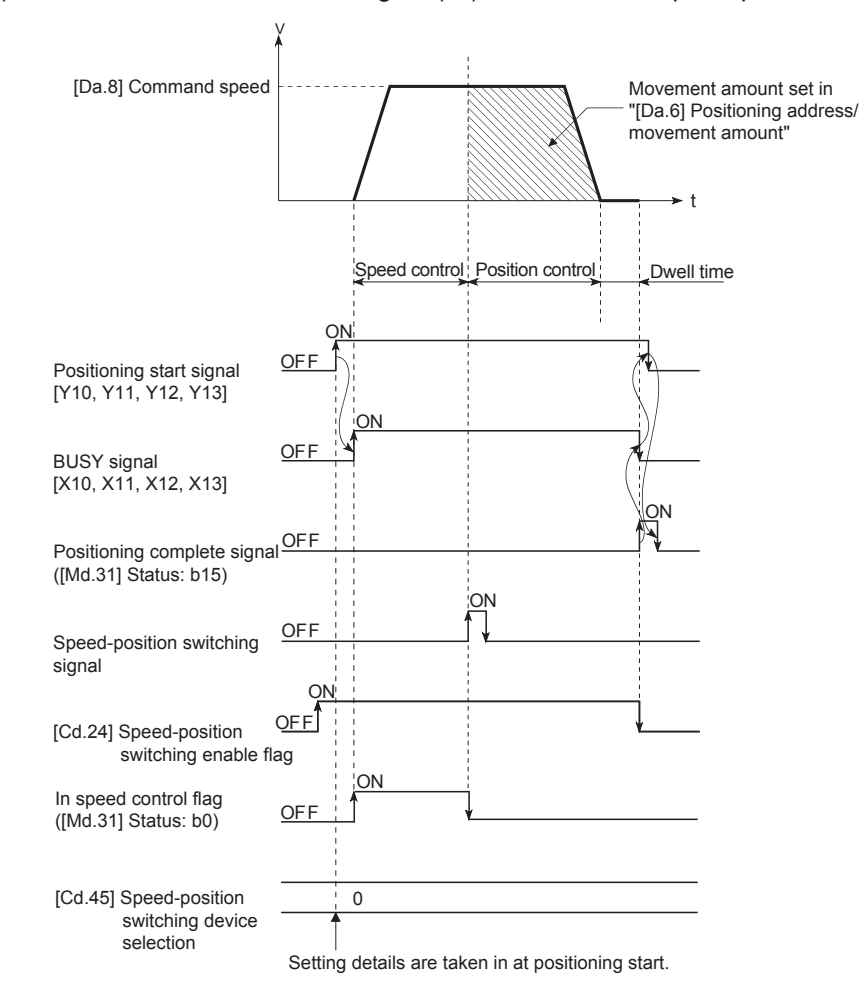

When using speed-position switching control (INC mode) (Forward run: speed/position, Reverse run: speed/position), set the following parameters.

|            |                                                                          | Setting required/not required  |                                |  |
|------------|--------------------------------------------------------------------------|--------------------------------|--------------------------------|--|
| Parameters | Setting item                                                             | Forward run:<br>speed/position | Reverse run:<br>speed/position |  |
| [Da.1]     | Operation pattern                                                        | ۲                              | ۲                              |  |
| [Da.2]     | Control modes                                                            | Forward run:<br>speed/position | Reverse run: speed/position    |  |
| [Da.3]     | Acceleration time No.                                                    | 0                              | 0                              |  |
| [Da.4]     | Deceleration time No.                                                    | 0                              | 0                              |  |
| [Da.6]     | Positioning address/movement amount                                      | ۲                              | ۲                              |  |
| [Da.7]     | Arc address                                                              | -                              | -                              |  |
| [Da.8]     | Command speed                                                            | ۲                              | ۲                              |  |
| [Da.9]     | Dwell time/JUMP destination positioning data No.                         | 0                              | 0                              |  |
| [Da.10]    | M code/Condition data No./No. of LOOP to LEND repetitions/No. of pitches | 0                              | 0                              |  |
| [Da.20]    | Axis to be interpolated No.1                                             | -                              | -                              |  |
| [Da.21]    | Axis to be interpolated No.2                                             | -                              | -                              |  |
| [Da.22]    | Axis to be interpolated No.3                                             | -                              | -                              |  |
| [Da.27]    | M code ON signal output timing                                           | 0                              | 0                              |  |
| [Da.28]    | ABS direction in degrees                                                 | -                              | -                              |  |
| [Da.29]    | Interpolation speed designation method                                   | -                              | -                              |  |

 $\odot$ : Always set, O: Set as required,  $\triangle$ : Setting restricted, -: Setting not required

Forward run: speed/position, Reverse run: speed/position (Speed-position switching control (ABS mode))

The pulses of the speed set in "[Da.8] Command speed" are kept output in the axial direction set to the positioning data. When the "speed-position switching signal" is input, position control to the address set in "[Da.6] Positioning address/movement amount" is exercised. "Speed-position switching control (ABS mode)" is valid only when "[Pr.1] Unit setting" is "degree".

Ex.) When an external command signal (DI) is used as the speed-position switching signal:

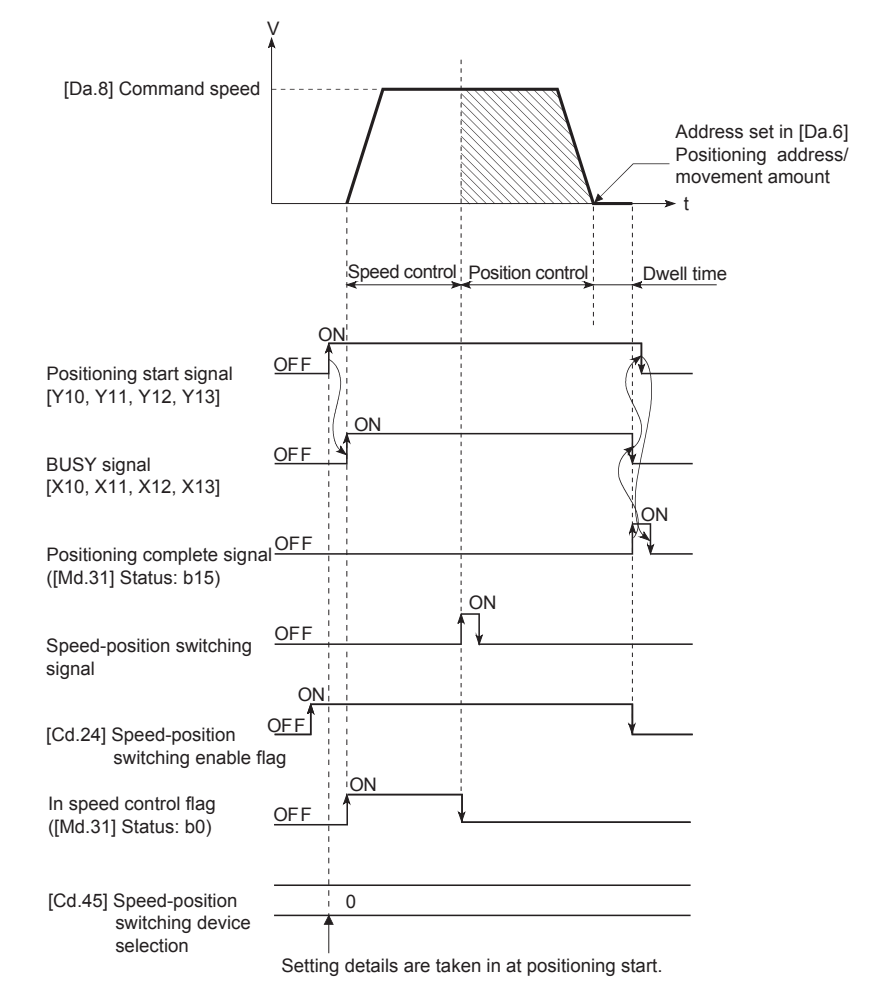

When using speed-position switching control (ABS mode) (Forward run: speed/position, Reverse run: speed/position), set the following parameters.

|            |                                                                          | Setting required/not required  |                                |  |
|------------|--------------------------------------------------------------------------|--------------------------------|--------------------------------|--|
| Parameters | Setting item                                                             | Forward run: speed/position    | Reverse run:<br>speed/position |  |
| [Da.1]     | Operation pattern                                                        | ۲                              | ۲                              |  |
| [Da.2]     | Control modes                                                            | Forward run:<br>speed/position | Reverse run:<br>speed/position |  |
| [Da.3]     | Acceleration time No.                                                    | 0                              | 0                              |  |
| [Da.4]     | Deceleration time No.                                                    | 0                              | 0                              |  |
| [Da.6]     | Positioning address/movement amount                                      | ۲                              | ۲                              |  |
| [Da.7]     | Arc address                                                              | -                              | -                              |  |
| [Da.8]     | Command speed                                                            | ۲                              | ۲                              |  |
| [Da.9]     | Dwell time/JUMP destination positioning data No.                         | 0                              | 0                              |  |
| [Da.10]    | M code/Condition data No./No. of LOOP to LEND repetitions/No. of pitches | 0                              | 0                              |  |
| [Da.20]    | Axis to be interpolated No.1                                             | -                              | -                              |  |
| [Da.21]    | Axis to be interpolated No.2                                             | -                              | -                              |  |
| [Da.22]    | Axis to be interpolated No.3                                             | -                              | -                              |  |
| [Da.27]    | M code ON signal output timing                                           | 0                              | 0                              |  |
| [Da.28]    | ABS direction in degrees                                                 | -                              | -                              |  |
| [Da.29]    | Interpolation speed designation method                                   | -                              | -                              |  |

 $\odot$ : Always set, O: Set as required,  $\triangle$ : Setting restricted, -: Setting not required

## 4.10.9 Position-speed switching control

## Forward run: position/speed, Reverse run: position/speed (position-speed switching control)

Before the position-speed switching signal is input, position control is carried out for the movement amount set in "[Da.6] Positioning address/movement amount" in the axis direction in which the positioning data has been set. When the position-speed switching signal is input, the position control is carried out by continuously outputting the pulses for the speed set in "[Da.8] Command speed" until the input of a stop command.

Ex.) When an external command signal (DI) is used as the position-speed switching signal:

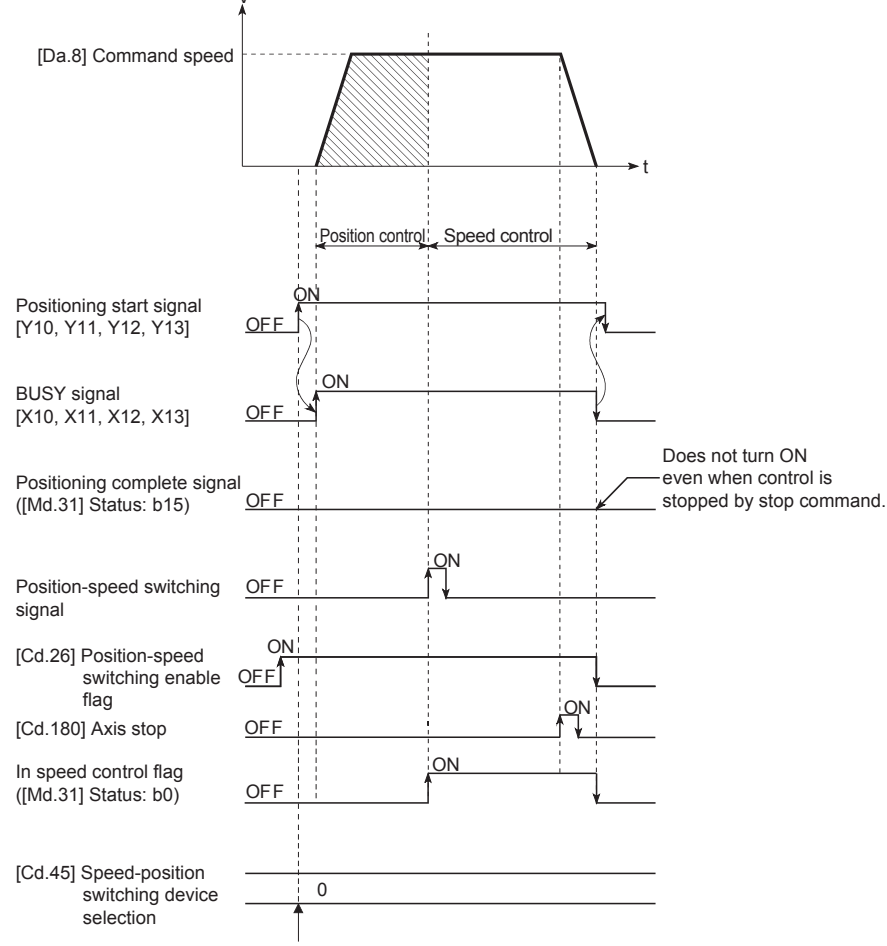

Setting details are taken in at positioning start.

When using position-speed switching control (forward run: position/speed, reverse run: position/speed), set the following parameters.

|            |                                                                          | Setting required/not required |                                |  |
|------------|--------------------------------------------------------------------------|-------------------------------|--------------------------------|--|
| Parameters | Setting item                                                             | Forward run: position/speed   | Reverse run:<br>position/speed |  |
| [Da.1]     | Operation pattern                                                        | ۲                             | ۲                              |  |
| [Da.2]     | Control modes                                                            | Forward run: position/speed   | Reverse run:<br>position/speed |  |
| [Da.3]     | Acceleration time No.                                                    | 0                             | 0                              |  |
| [Da.4]     | Deceleration time No.                                                    | 0                             | 0                              |  |
| [Da.6]     | Positioning address/movement amount                                      | 0                             | 0                              |  |
| [Da.7]     | Arc address                                                              | -                             | -                              |  |
| [Da.8]     | Command speed                                                            | ۲                             | ۲                              |  |
| [Da.9]     | Dwell time/JUMP destination positioning data No.                         | 0                             | 0                              |  |
| [Da.10]    | M code/Condition data No./No. of LOOP to LEND repetitions/No. of pitches | 0                             | 0                              |  |
| [Da.20]    | Axis to be interpolated No.1                                             | -                             | -                              |  |
| [Da.21]    | Axis to be interpolated No.2                                             | -                             | -                              |  |
| [Da.22]    | Axis to be interpolated No.3                                             | -                             | -                              |  |
| [Da.27]    | M code ON signal output timing                                           | 0                             | 0                              |  |
| [Da.28]    | ABS direction in degrees                                                 | -                             | -                              |  |
| [Da.29]    | Interpolation speed designation method                                   | -                             | -                              |  |

 $\odot$ : Always set, O: Set as required,  $\triangle$ : Setting restricted, -: Setting not required

## 4.10.10 Current value change

## Current value change

The control is carried out in which the "[Md.20] Feed current value" of the stopped axis is changed to a random address set by the user. (The "[Md.21] Machine feed value" is not changed when the current value is changed.)

The two methods for changing the current value are shown below.

- Changing to a new current value using the positioning data
- Changing to a new current value using the start No. (No.9003) for a current value changing

Ex.) Changing to a new current value using positioning data

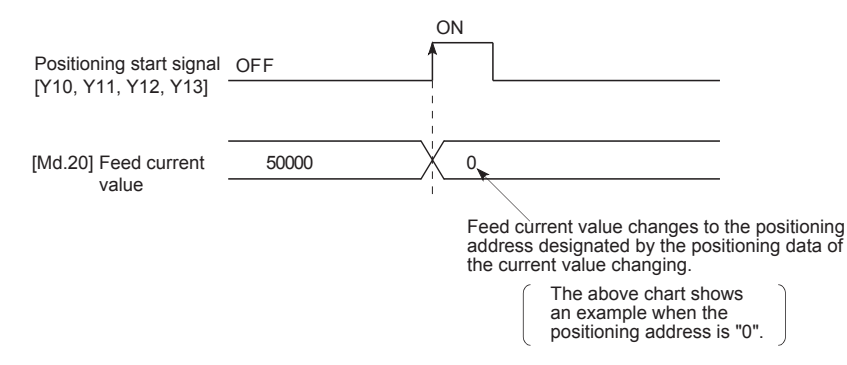

When using current value changing, set the following parameters.

⊙: Always set, O: Set as required, △: Setting restricted, -: Setting not required

| Parameters | Setting item                                                             | Setting required/not required |
|------------|--------------------------------------------------------------------------|-------------------------------|
| [Da.1]     | Operation pattern                                                        | ۲                             |
| [Da.2]     | Control modes                                                            | Current value change          |
| [Da.3]     | Acceleration time No.                                                    | -                             |
| [Da.4]     | Deceleration time No.                                                    | -                             |
| [Da.6]     | Positioning address/movement amount                                      | ⊙*1                           |
| [Da.7]     | Arc address                                                              | -                             |
| [Da.8]     | Command speed                                                            | -                             |
| [Da.9]     | Dwell time/JUMP destination positioning data No.                         | -                             |
| [Da.10]    | M code/Condition data No./No. of LOOP to LEND repetitions/No. of pitches | 0                             |
| [Da.20]    | Axis to be interpolated No.1                                             | -                             |
| [Da.21]    | Axis to be interpolated No.2                                             | -                             |
| [Da.22]    | Axis to be interpolated No.3                                             | -                             |
| [Da.27]    | M code ON signal output timing                                           | 0                             |
| [Da.28]    | ABS direction in degrees                                                 | -                             |
| [Da.29]    | Interpolation speed designation method                                   | -                             |

\*1. Set the address to be changed.

## 4.10.11 NOP instruction

## NOP (NOP instruction)

The NOP instruction is used for the nonexecutable control method.

The positioning data No. to which the NOP instruction is set transfers, without any

processing, to the operation for the next positioning data No.

When using the NOP instruction, set the following positioning data.

 $\odot$ : Always set, O: Set as required,  $\triangle$ : Setting restricted, -: Setting not required

| Parameters | Setting item                                                             | Setting required/not required |
|------------|--------------------------------------------------------------------------|-------------------------------|
| [Da.1]     | Operation pattern                                                        | -                             |
| [Da.2]     | Control modes                                                            | NOP instruction               |
| [Da.3]     | Acceleration time No.                                                    | -                             |
| [Da.4]     | Deceleration time No.                                                    | -                             |
| [Da.6]     | Positioning address/movement amount                                      | -                             |
| [Da.7]     | Arc address                                                              | -                             |
| [Da.8]     | Command speed                                                            | -                             |
| [Da.9]     | Dwell time/JUMP destination positioning data No.                         | -                             |
| [Da.10]    | M code/Condition data No./No. of LOOP to LEND repetitions/No. of pitches | -                             |
| [Da.20]    | Axis to be interpolated No.1                                             | -                             |
| [Da.21]    | Axis to be interpolated No.2                                             | -                             |
| [Da.22]    | Axis to be interpolated No.3                                             | -                             |
| [Da.27]    | M code ON signal output timing                                           | -                             |
| [Da.28]    | ABS direction in degrees                                                 | _                             |
| [Da.29]    | Interpolation speed designation method                                   | -                             |

## 4.10.12 JUMP instruction

## JUMP (JUMP instruction)

The JUMP instruction is used to control the operation so it jumps to a positioning data No. set in the positioning data during "continuous positioning control" or "continuous path control".

JUMP instruction includes the following two types of JUMP.

Unconditional JUMP

The JUMP instruction is unconditionally executed. The operation jumps to the positioning data No. set in "[Da.9] Dwell time/JUMP destination positioning data No.".

Conditional JUMP

When the execution conditions are met, the JUMP instruction will be executed, and the operation will jump to the set positioning No. (The conditions are set to the "condition data" used with "high-level positioning control".)

When using the JUMP (JUMP instruction), set the following parameters.

| Parameters | Setting item                                                             | Setting required/not required |
|------------|--------------------------------------------------------------------------|-------------------------------|
| [Da.1]     | Operation pattern                                                        | -                             |
| [Da.2]     | Control modes                                                            | JUMP instruction              |
| [Da.3]     | Acceleration time No.                                                    | -                             |
| [Da.4]     | Deceleration time No.                                                    | -                             |
| [Da.6]     | Positioning address/movement amount                                      | -                             |
| [Da.7]     | Arc address                                                              | -                             |
| [Da.8]     | Command speed                                                            | -                             |
| [Da.9]     | Dwell time/JUMP destination positioning data No.                         | <b>⊙</b> *1                   |
| [Da.10]    | M code/Condition data No./No. of LOOP to LEND repetitions/No. of pitches | ©*2                           |
| [Da.20]    | Axis to be interpolated No.1                                             | -                             |
| [Da.21]    | Axis to be interpolated No.2                                             | -                             |
| [Da.22]    | Axis to be interpolated No.3                                             | -                             |
| [Da.27]    | M code ON signal output timing                                           | -                             |
| [Da.28]    | ABS direction in degrees                                                 | -                             |
| [Da.29]    | Interpolation speed designation method                                   | -                             |

 $\odot$ : Always set, O: Set as required,  $\bigtriangleup$ : Setting restricted, -: Setting not required

\*1. Set the positioning data for the JUMP destination.

\*2. Set the JUMP instruction execution conditions with the condition data No. 0: Unconditional JUMP

1 to 10: Condition data No. ("Simultaneous start" condition data cannot be set.)

## 4.10.13 Loop control

## LOOP, LEND (loop control)

The LOOP is used for loop control by the repetition of LOOP to LEND.

• LOOP

LOOP is the loop head, and LED is the loop tail.

• LEND

When the number of repetitions specified in LOOP reaches 0, the loop will be terminated, and the processing for the next positioning data No. will be started. Ex.) Executed in the order of the positioning data No.1 $\rightarrow$ 2 $\rightarrow$ 3 $\rightarrow$ 4 $\rightarrow$ 5 $\rightarrow$ 2 $\rightarrow$ 3 $\rightarrow$ 4 $\rightarrow$ 5 $\rightarrow$ 6.

| Positioning<br>data No. | Operation pattern              | Control<br>modes | Condition                |    |
|-------------------------|--------------------------------|------------------|--------------------------|----|
| 1                       | Continuous positioning control | ABS2             |                          |    |
| 2                       | Positioning complete           | LOOP             | Number of loop cycles: 2 |    |
| 3                       | Continuous path control        | ABS2             |                          |    |
| 4                       | Continuous positioning control | ABS2             |                          |    |
| 5                       | Positioning complete           | LEND             |                          | ]) |
| 6                       | Positioning complete           | ABS2             |                          |    |

A loop with positioning data Nos. 2 to 5 is executed twice.

During loop control, the positioning completion processing for the single positioning control ("00: Positioning complete" in "[Da.1] Operation pattern") will not be performed. When using the Loop control (LOOP, LEND), set the following parameters.

 $\odot$ : Always set, O: Set as required,  $\triangle$ : Setting restricted, -: Setting not required

| Parameters | Setting item                                                             |      | Setting required/not<br>required |  |
|------------|--------------------------------------------------------------------------|------|----------------------------------|--|
|            |                                                                          |      | LEND                             |  |
| [Da.1]     | Operation pattern                                                        | -    | -                                |  |
| [Da.2]     | Control modes                                                            | LOOP | LEND                             |  |
| [Da.3]     | Acceleration time No.                                                    | -    | -                                |  |
| [Da.4]     | Deceleration time No.                                                    | -    | -                                |  |
| [Da.6]     | Positioning address/movement amount                                      | -    | -                                |  |
| [Da.7]     | Arc address                                                              | -    | -                                |  |
| [Da.8]     | Command speed                                                            | -    | -                                |  |
| [Da.9]     | Dwell time/JUMP destination positioning data No.                         |      | -                                |  |
| [Da.10]    | M code/Condition data No./No. of LOOP to LEND repetitions/No. of pitches |      | -                                |  |
| [Da.20]    | Axis to be interpolated No.1                                             | -    | -                                |  |
| [Da.21]    | Axis to be interpolated No.2                                             | -    | -                                |  |
| [Da.22]    | Axis to be interpolated No.3                                             | -    | -                                |  |
| [Da.27]    | M code ON signal output timing                                           |      | -                                |  |
| [Da.28]    | ABS direction in degrees                                                 |      | -                                |  |
| [Da.29]    | Interpolation speed designation method                                   | -    | -                                |  |

\*1. Set the repeat cycles.

# Chapter 5 Practice (1) Test Operation with GX Works3 (RD77MS4)

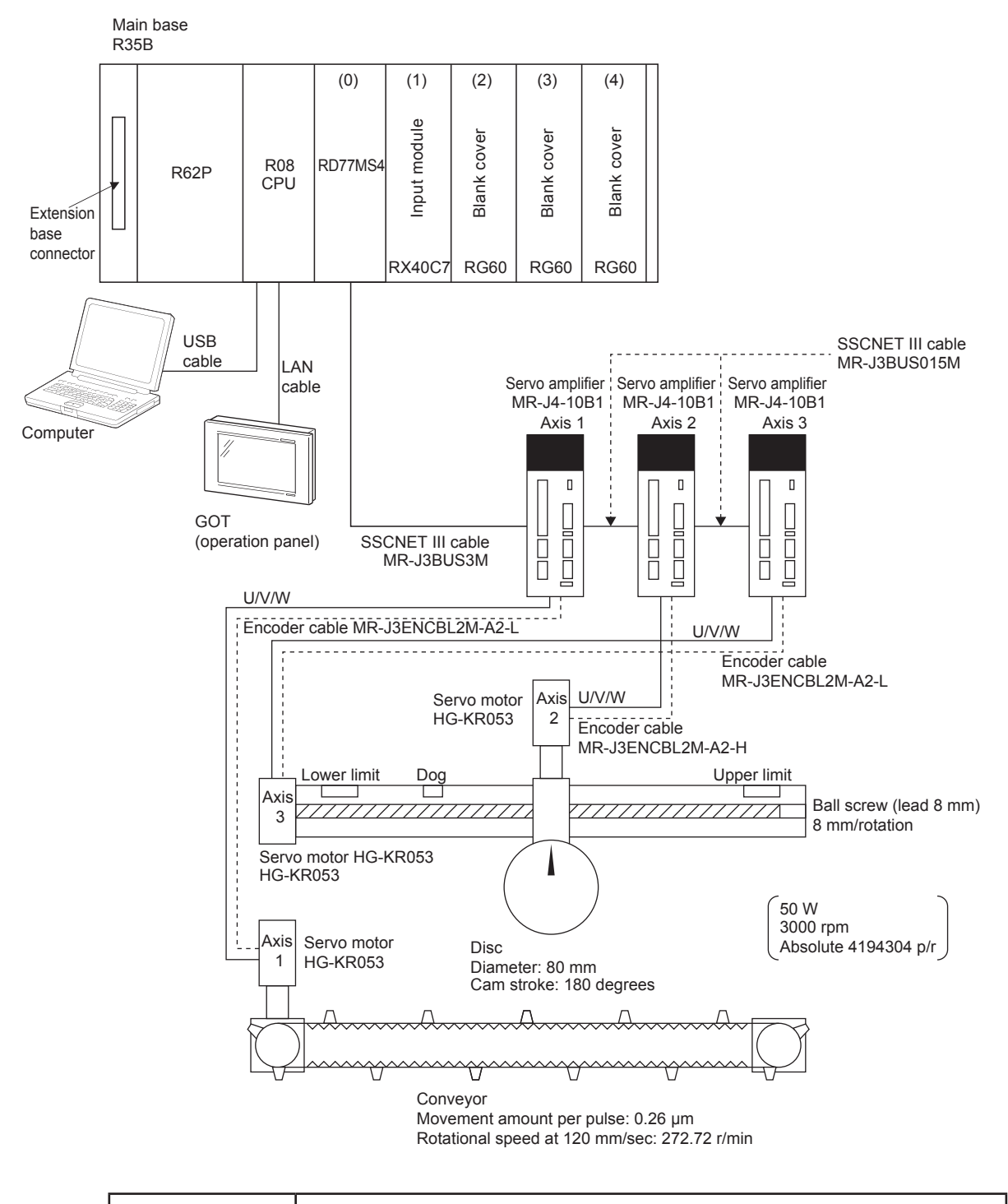

## 5.1 Demonstration Machine System Configuration

## PRECAUTIONS

- Turn on the power switch of the demonstration machine after setting R08CPU to STOP.
- The equipment will be installed by your teacher. Do not connect or disconnect any cable or disassemble the equipment without your teacher's permission.
  - Failure to observe this may result in a fault, malfunction, injury, or fire.

# 5.2 CPU Module Setting

Using the demonstration machine system configuration as an example, start up GX Works3, create a new project, and add extension modules.

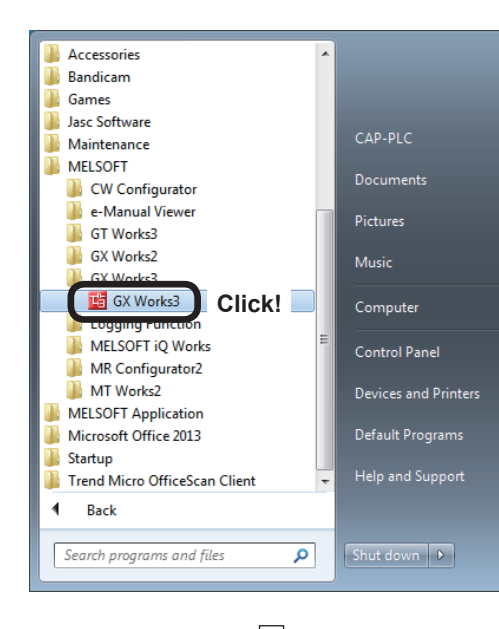

## 5.2.1 New project creation

HELSOFT GX Works3

New...

Open...

Close

Save

Save As...

P

P

 Click the Windows<sup>®</sup> [start] button, and then select [All Programs] → [MELSOFT] → [GX Works3] → [GX Works3].

(2) Click [New...] on the [Project] menu.

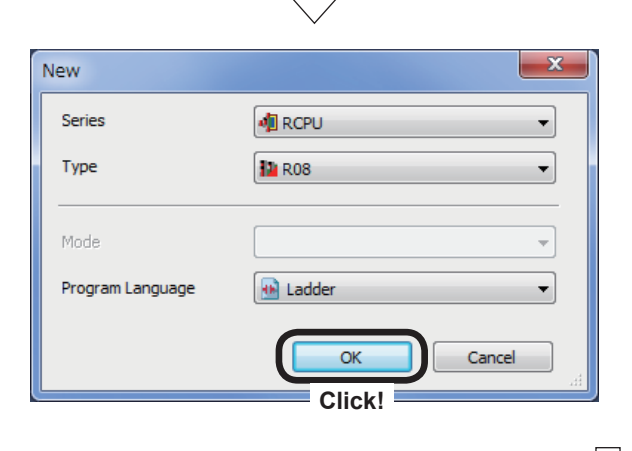

Project Edit Find/Replace Convert View

Ctrl+N

C Click!

Ctrl+S

(3) Specify the following settings at the New Project dialog box that appears, and then click the OK button.

Series: RCPU Type: R08 Program Language: Ladder

Go to next page

| From pre                                                                                                    | vious p      | age                                                                                                    |
|----------------------------------------------------------------------------------------------------|--------------|----------------------------------------------------------------------------------------------------|
| ج<br>ح                                                                                                    |              |                                                                                                    |
| MELSOFT GX Works3 Add a module. [Module Name] R08PCPU [Start I/O No.] 3E00 Module Setting Module Label:Not use Click! Do Not Show this Dialog Again OK                                                                                                    | (4)          | The dialog box shown on the left appears, press the <u>Setting Change</u> button.                            |
| Option         Image: Comment Project         Image: Comment Project         Image: CommentProject         Image: CommentProject         I | (5)          | The Options dialog box appears. Change the setting for "Use Module Label" to "Yes," and click the OK button. |
| MELSOFT GX Works3 Add a module. [Module Name] R08CPU [Start I/O No.] 3E00 Module Setting Module Label:Use Click! Do Not Show this Dialog Again OK OK                                                                                                    | (6)          | The display then returns to the dialog box shown on the left. Click the OK button.                           |
| Ļ                                                                                                    | 7            |                                                                                                    |
| Go to n                                                                                                    | ∼<br>iext pa | qe                                                                                                    |

|         | From pre                                                                                                    | evious p | age  |
|---------|----------------------------------------------------------------------------------------------------|----------|------|
| MELSOFT | GX Works3                                                                                                    | ×<br>(7) | lf a |
| 1       | In the option setting shown below, set whether to automatically reflect the<br>changes to program editor if label name is edited in label editor. |          | арр  |
|         | [Other Editor] -> [Label Editor Common] -><br>[Track label name automatically in program editor]                                                  |          |      |
|         | * Caution<br>It may take several minutes to reflect.                                                                                              |          |      |
|         | Do not show this dialog again                                                                                                    |          |      |

(7) If a dialog box relating to the label editor appears, click the OK button.

## 5.2.2 Adding extension modules

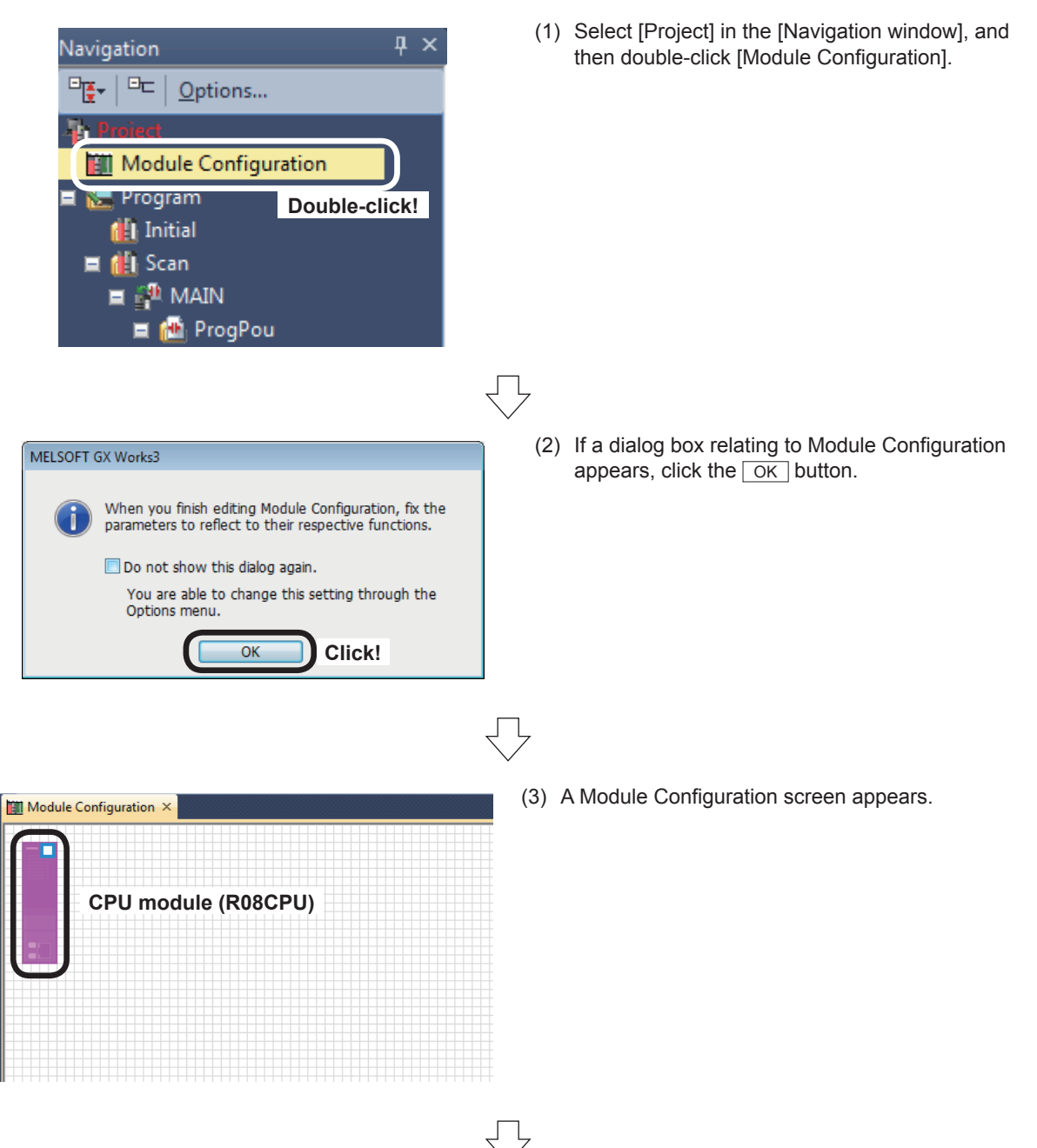

(4) Click [View]  $\rightarrow$  [Docking window]  $\rightarrow$  [Element Selection].

| Kelsoft GX Works3 (Untitled Project) - [ProgPou [PRG] [LD] 2Step] |                                   |                                                     |  |  |  |  |
|-------------------------------------------------------------------|-----------------------------------|-----------------------------------------------------|--|--|--|--|
| : Project Edit Find/Replace Convert Vi                            | w Online Debug Diagnostics Tool   | l Window Help                                       |  |  |  |  |
| i 🗅 🖻 🖨 🥥 🔍 🚽 📜                                                   | Toolbar                           | > 🐘 🗾 🗰 🚑 🔜 🔜 🔛 🕀 🔾 🕂 100% 🔍 📜 🖽 🖬                  |  |  |  |  |
| 1 🔁 🖴 🖃 📰 👬 🗊 🚟 🚟 ≚                                               | Statusbar                         | - I 중 또 ITT 1/F 1/F 1/F 1/F 1/F 1/F 1/F 1/F 1/F 1/F |  |  |  |  |
|                                                                   | Color and Font                    |                                                     |  |  |  |  |
| Navigation 🛛 📮 🗙 💼                                                | Docking Window                    | Navigation                                          |  |  |  |  |
| P∰+ □□ Options Wri                                                | Zoom                              | Connection Destination                              |  |  |  |  |
| The Project                                                       | Switch Display Language           | Element Selection                                   |  |  |  |  |
| Module Configuration                                              | Multiple Comments Display Setting | Output Click                                        |  |  |  |  |
| 🖀 🔚 Program                                                       | Comment Display                   | Ctrl+F5 Progress                                    |  |  |  |  |

The Element Selection list is displayed.

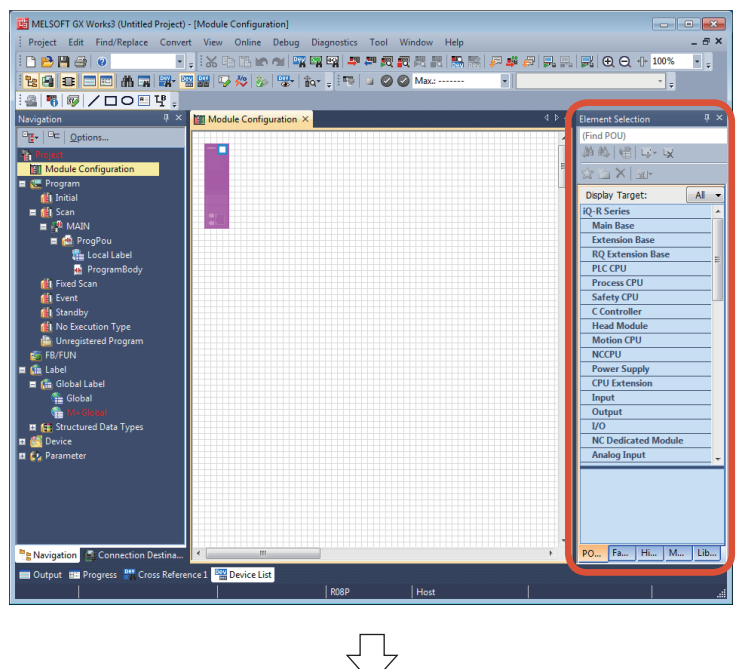

(5) Drag iQ-R Series Main Base "R35B" from the Element Selection list, and drop it on the Module Configuration screen.

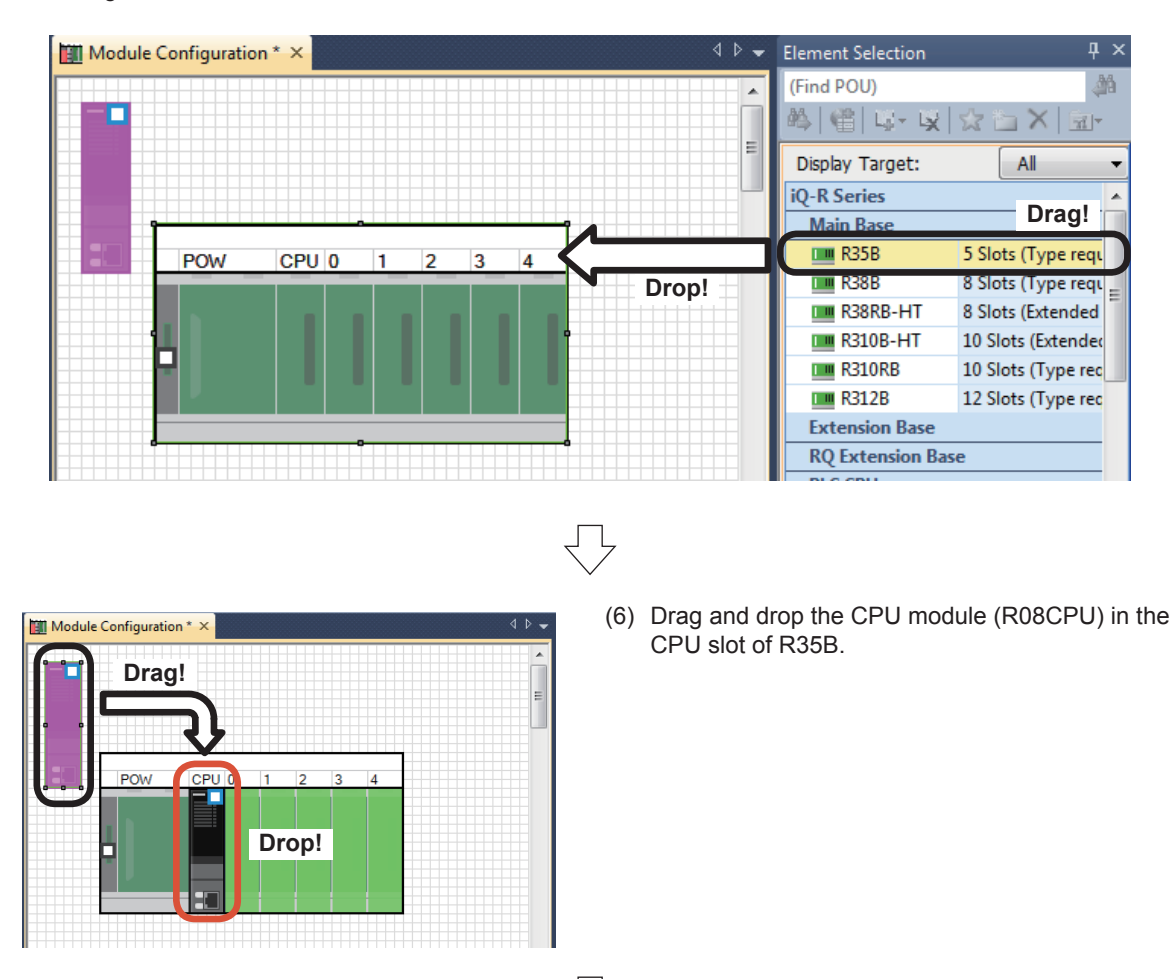

Go to next page

# From previous page

(7) Drag iQ-R Series Power Supply "R62P" from the Element Selection list, and drop it in the POW slot of R35B.

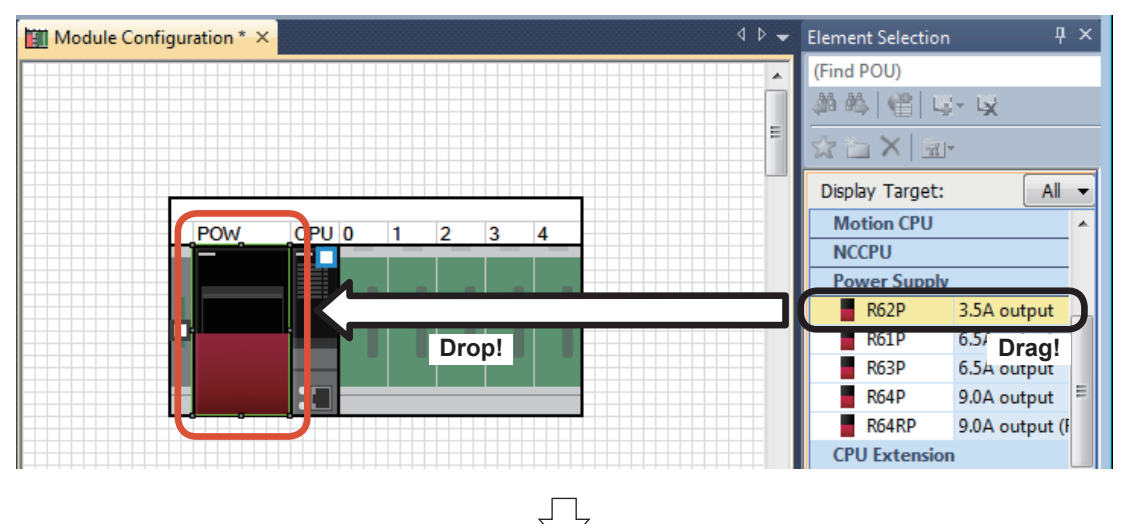

(8) Drag iQ-R Series Simple Motion "RD77MS4" from the Element Selection list, and drop it in the 0 slot of R35B.

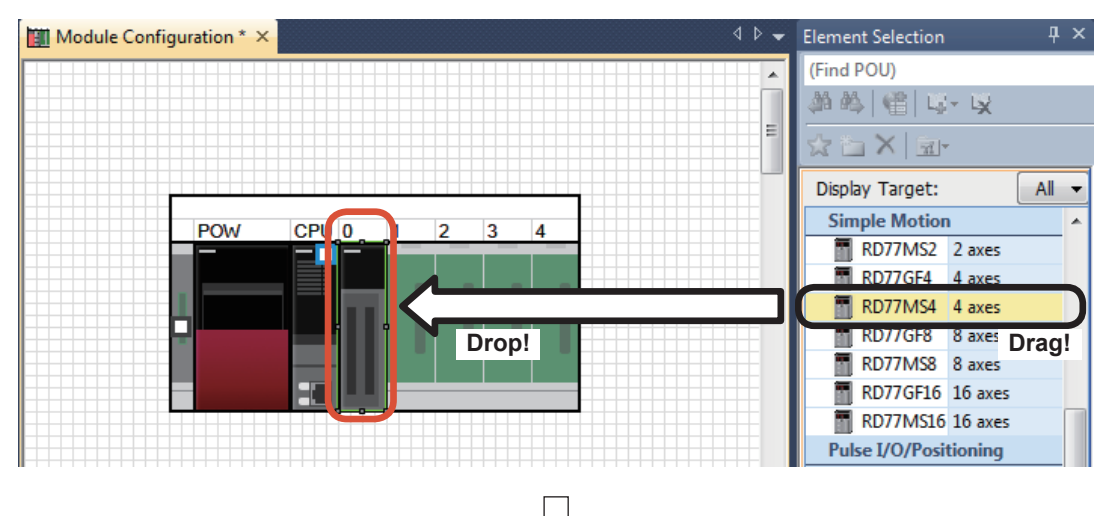

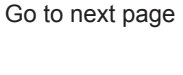

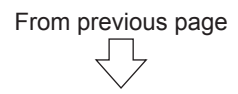

(9) Drag iQ-R Series input "RX40C7" from the Element Selection list, and drop it in the slot 1 of R35B.

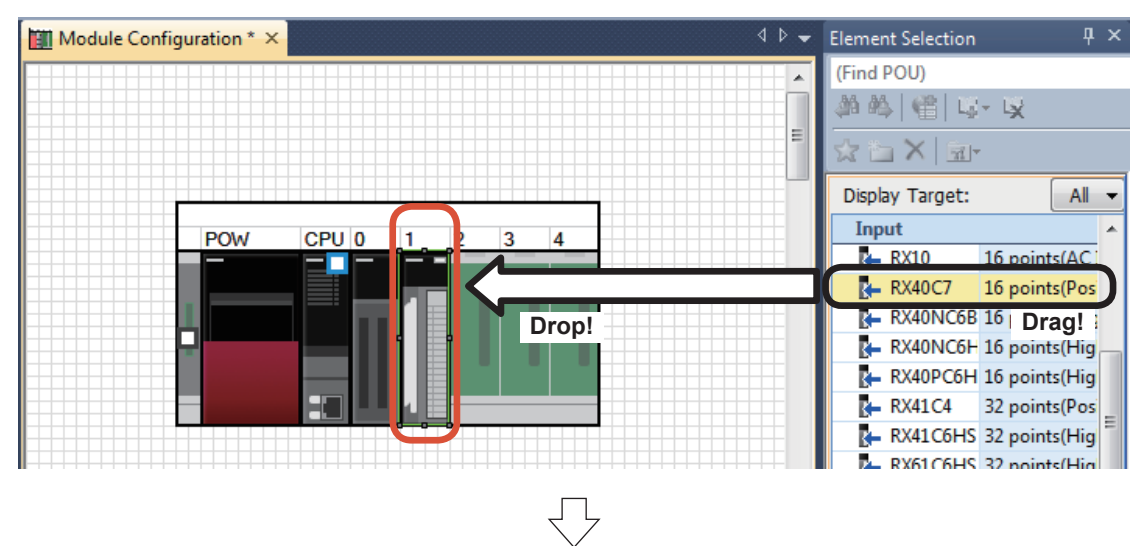

(10) Drag iQ-R Series Blank Cover "RG60" from the Element Selection list, and drop it in the slot 2 of R35B.

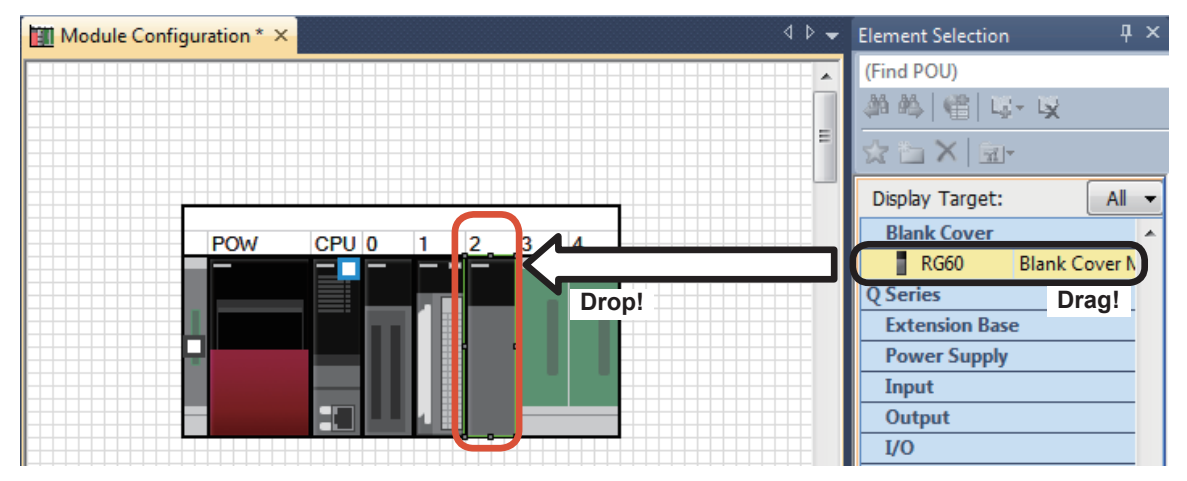

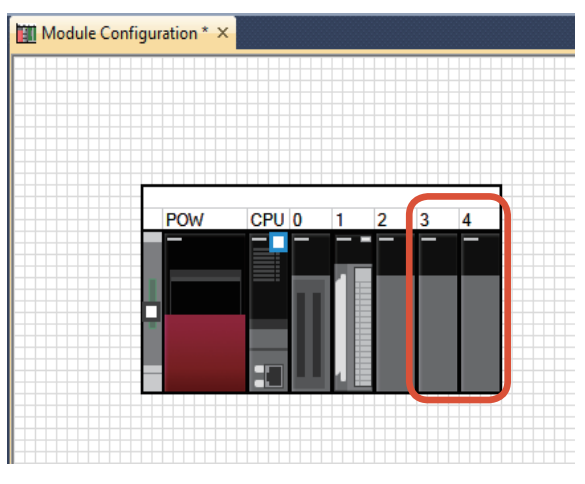

Drag and drop "RG60" in the slots 3 and 4 in the same manner.

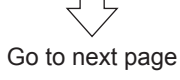

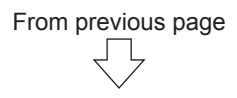

(11) Click the tool bar option [Fix].

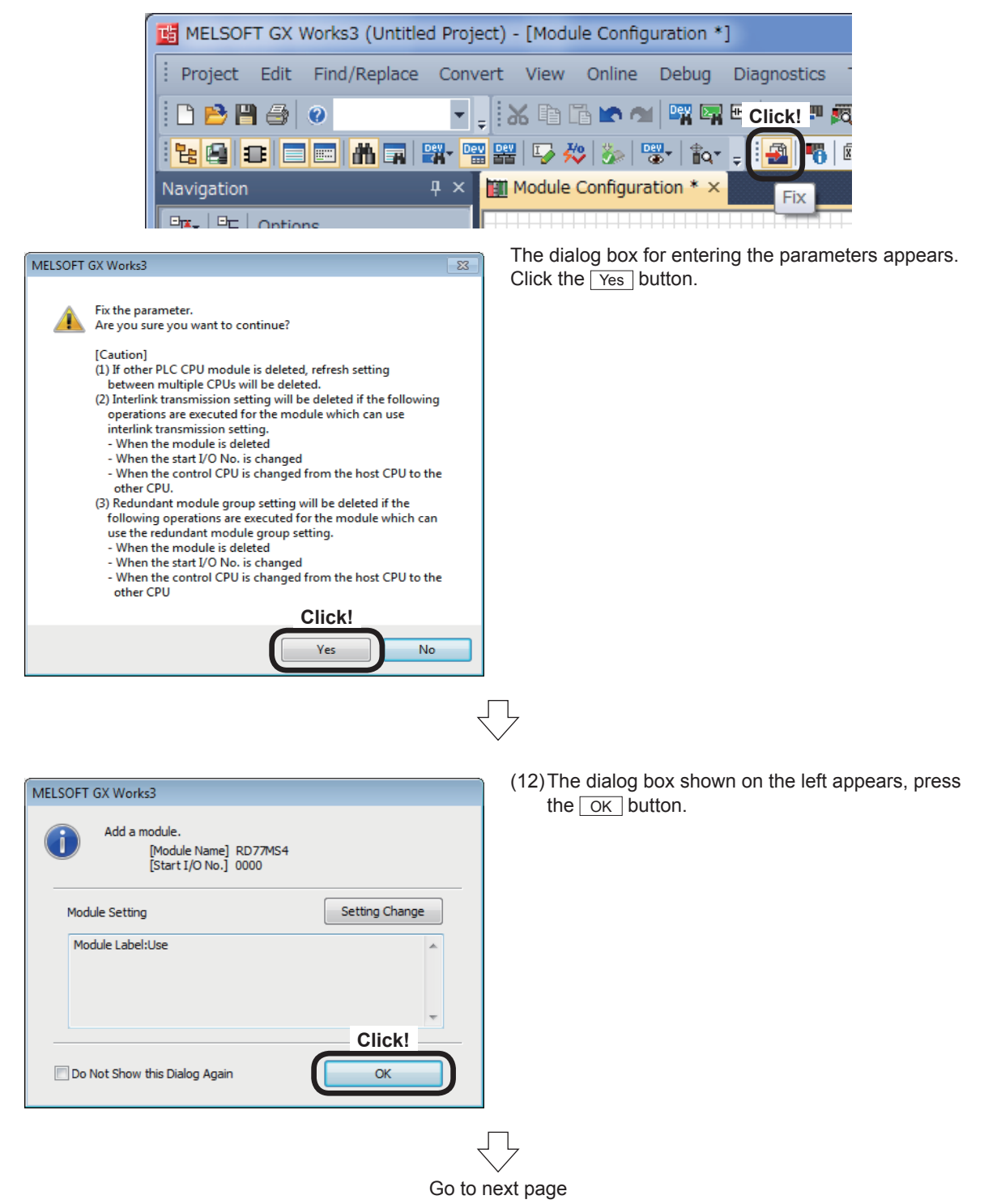

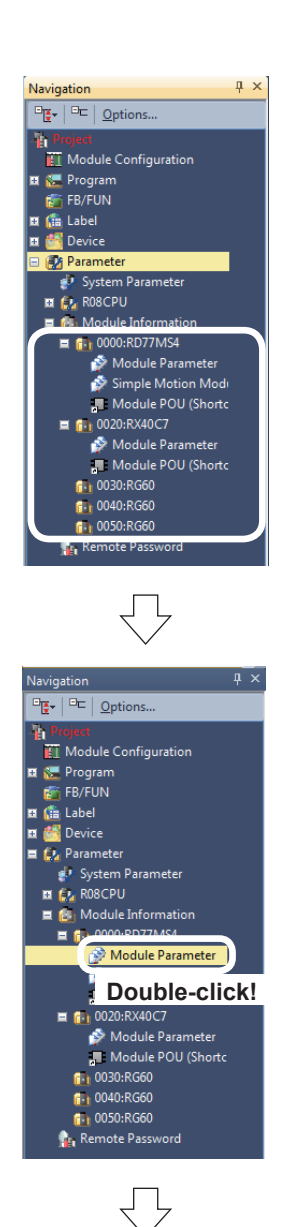

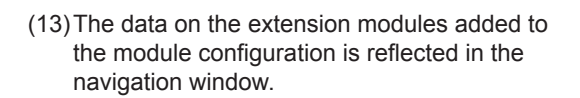

From previous page

- (14) Refresh the data on added RD77MS4.
  - In the [Navigation window], select [Parameter]  $\rightarrow$  [Module Information]  $\rightarrow$  [0000:RD77MS4], and double-click [Module Parameter].

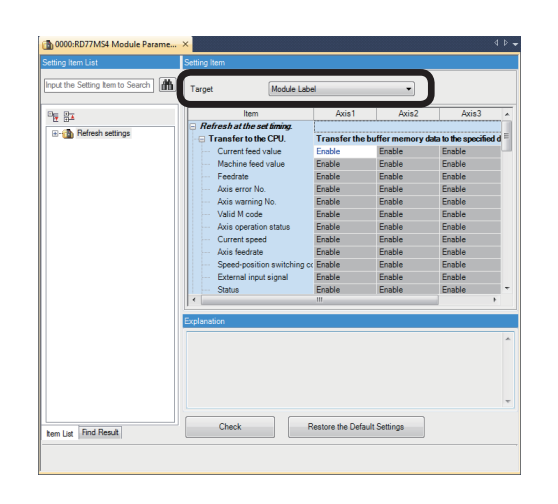

(15) The module parameter screen for RD77MS4 appears.

Specify Module Label as the destination. The content of each buffer memory corresponding to the module label added in (12) is transmitted to the destination.

Go to next page

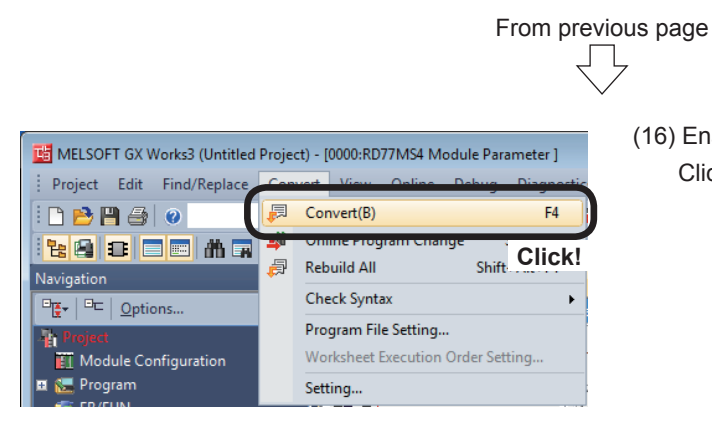

(16) Enable the CPU module setting. Click [Convert]  $\rightarrow$  [Convert].

# 5.3 Simple Motion Module Setting

Set various parameters from the Simple Motion Module setting tool to use the positioning functions of RD77MS4.

Part of the parameters can be set by using the assistant function. For the assistant function, refer to Appendix 3.

## 5.3.1 System configuration

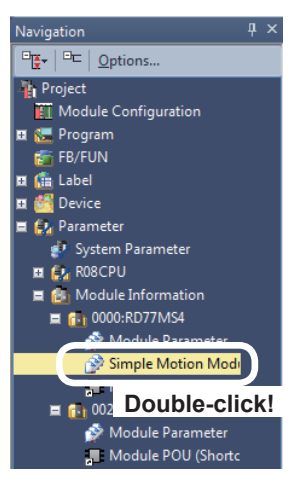

 Start the Simple Motion Module setting tool.
 In the [Navigation window], select [Parameter]
 → [Module Information] → [0000:RD77MS4], and double-click [Simple Motion Module Setting].

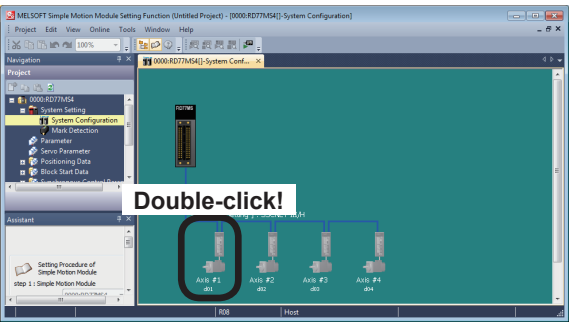

 (2) The Simple Motion Module setting tool will start. The system configuration window appears. Set the system configuration. Double-click an Axis #1 (d01).

(3) The Amplifier Setting [Axis #1] dialog box appears. Set the data as shown below, and click the OK button.

Servo Amplifier Series: MR-J4(W)-B (-RJ) Amplifier Operation Mode: Standard

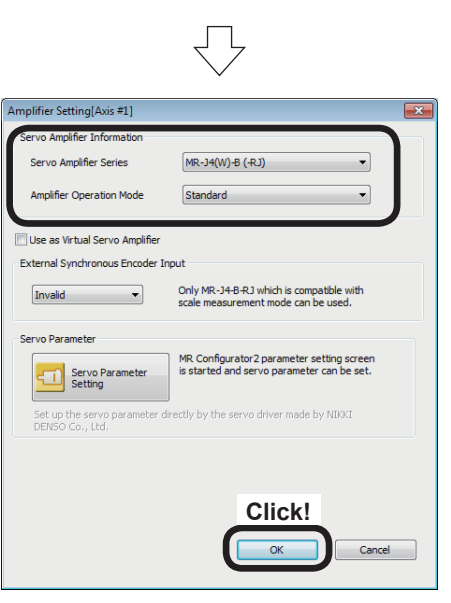

Go to next page

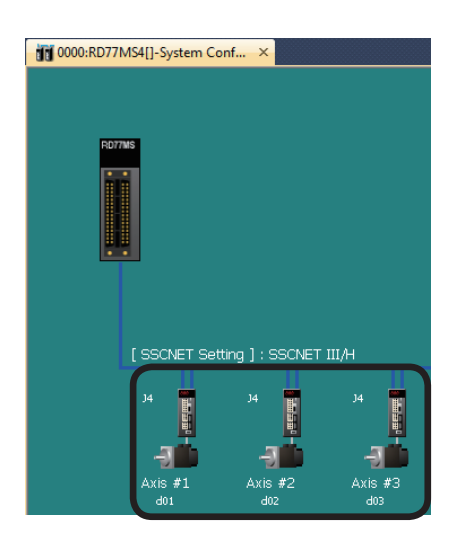

#### (4) Set Axis #2 (d02) and Axis #3 (d03) as shown below in accordance with the procedures in Steps (2) and (3).

From previous page

Servo Amplifier Series: MR-J4(W)-B (-RJ) Amplifier Operation Mode: Standard

## 5.3.2 Parameters

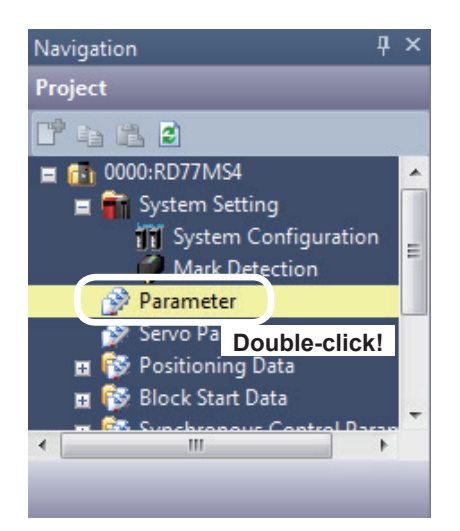

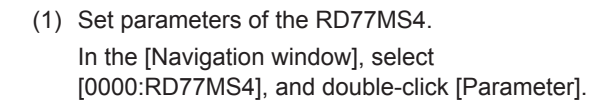

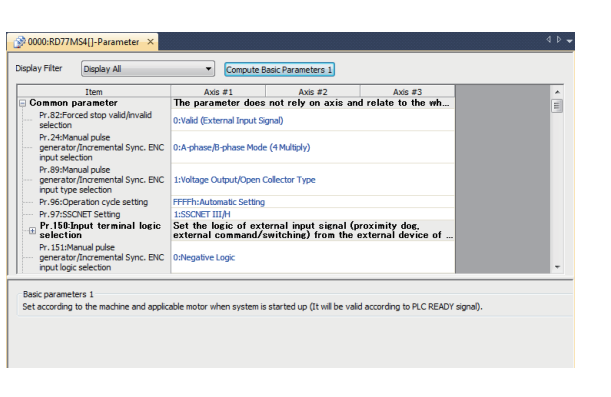

(2) The RD77MS4 Parameter Setting screen appears.

Set the parameters of each axis.

Go to next page

- From previous page
- (3) Specify Common parameters as shown below.
  - Refer to Section 4.3 for details on Common Parameters.

| Item             |                                                                                  | Axis #1                                                                                                    | Axis #2              | Axis #3            |  |
|------------------|----------------------------------------------------------------------------------|----------------------------------------------------------------------------------------------------|----------------------|--------------------|--|
| Common parameter |                                                                                  | The parameter does                                                                                                | not rely on axis and | d relate to the wh |  |
|                  | Pr.82:Forced stop<br>valid/invalid selection                                     | 1:Invalid                                                                                                    |                      |                    |  |
|                  | Pr.24:Manual pulse<br>generator/Incremental Sync. ENC<br>input selection         | 0:A-phase/B-phase Mode (4 Multiply)                                                                               |                      |                    |  |
|                  | Pr.89:Manual pulse<br>generator/Incremental Sync. ENC<br>input type selection    | 1:Voltage Output/Open Collector Type                                                                              |                      |                    |  |
|                  | Pr.96:Operation cycle setting                                                    | FFFFh:Automatic Setting                                                                                           |                      |                    |  |
|                  | Pr.97:SSCNET Setting                                                             | 1:SSCNET III/H                                                                                                    |                      |                    |  |
| +                | Pr.150:Input terminal logic selection                                            | Set the logic of external input signal (proximity dog,<br>external command/switching) from the external device of |                      |                    |  |
|                  | Pr. 151:Manual pulse<br>generator/Incremental Sync. ENC<br>input logic selection | 0:Negative Logic                                                                                                  |                      |                    |  |

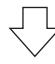

## (4) Specify Basic parameters 1 as shown below.

Refer to Section 4.4.1 for details on Basic parameters 1.

| Item                 |                                 | Axis #1             | Axis #2            | Axis #3           |
|----------------------|---------------------------------|---------------------|--------------------|-------------------|
| 😑 Basic parameters 1 |                                 | Set according to th | e machine and appl | icable motor when |
| (                    | Pr. 1:Unit setting              | 0:mm                | 0:mm               | 0:mm              |
|                      | Pr.2:No. of pulses per rotation | 4194304 pulse       | 4194304 pulse      | 4194304 pulse     |
|                      | Pr.3:Movement amount per rota   | 2000.0 µm           | 2000.0 µm          | 8000.0 μm         |
|                      | Pr.4:Unit magnification         | 1:x1 Times          | 1:x1 Times         | 1:x1 Times        |
|                      | Pr.7:Bias speed at start        | 0.00 mm/min         | 0.00 mm/min        | 0.00 mm/min       |

#### (5) Specify Basic parameters 2 as shown below.

Refer to Section 4.4.2 for details on Basic parameters 2.

| Item                 |                            | Axis #1                                                | Axis #2         | Axis #3         |  |
|----------------------|----------------------------|--------------------------------------------------------|-----------------|-----------------|--|
| 🖃 Basic parameters 2 |                            | Set according to the machine and applicable motor when |                 |                 |  |
|                      | Pr.8:Speed limit value     | 10000.00 mm/min                                        | 10000.00 mm/min | 10000.00 mm/min |  |
|                      | Pr.9:Acceleration time 0   | 100 ms                                                 | 100 ms          | 100 ms          |  |
|                      | Pr. 10:Deceleration time 0 | 150 ms                                                 | 150 ms          | 150 ms          |  |

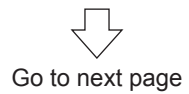

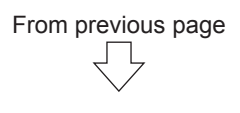

(6) Specify Detailed parameters 1 as shown below.

Refer to Section 4.5.1 for details on Detailed parameters 1.

| Item                    |                                    | Axis #1               | Axis #2               | Axis #3               |
|-------------------------|------------------------------------|-----------------------|-----------------------|-----------------------|
| 😑 Detailed parameters 1 |                                    | Set according to th   | e system configurati  | ion when the syst     |
|                         | Pr.11:Backlash compensation a      | 0.0 µm                | 0.0 µm                | 0.0 µm                |
| ·                       | Pr. 12:Software stroke limit uppe  | 214748364.7 µm        | 214748364.7 µm        | 149000.0 µm           |
|                         | Pr.13:Software stroke limit lowe   | -214748364.8 µm       | -214748364.8 µm       | -1000.0 µm            |
|                         | Pr.14:Software stroke limit selec  | 0:Set Software Strok  | 0:Set Software Strok  | 0:Set Software Strok  |
|                         | Pr.15:Software stroke limit valid  | 0:Valid               | 0:Valid               | 0:Valid               |
|                         | Pr.16:Command in-position width    | 10.0 µm               | 10.0 µm               | 10.0 µm               |
|                         | Pr. 17:Torque limit setting value  | 300.0 %               | 300.0 %               | 300.0 %               |
|                         | Pr. 18:M-code ON signal output t   | 0:WITH Mode           | 0:WITH Mode           | 0:WITH Mode           |
|                         | Pr. 19:Speed switching mode        | 0:Standard Speed Sw   | 0:Standard Speed Sw   | 0:Standard Speed Sw   |
|                         | Pr.20:Interpolation speed desig    | 0:Vector Speed        | 0:Vector Speed        | 0:Vector Speed        |
|                         | Pr.21:Feed current value during    | 0:Not Update of Fee   | 0:Not Update of Fee   | 0:Not Update of Fee   |
|                         | Pr.22:Input signal logic selection | 0:Negative Logic      | 0:Negative Logic      | 0:Negative Logic      |
|                         | Pr.22:Input signal logic selection | 0:Negative Logic      | 0:Negative Logic      | 0:Negative Logic      |
|                         | Pr.22:Input signal logic selection | 0:Negative Logic      | 0:Negative Logic      | 0:Negative Logic      |
| (]                      | Pr.22:Input signal logic selection | 0:Negative Logic      | 0:Negative Logic      | 1:Positive Logic      |
|                         | Pr.81:Speed-position function s    | 0:Speed-position Swit | 0:Speed-position Swit | 0:Speed-position Swit |
| (                       | Pr.116:FLS signal selection : Inp  | 15:Invalid            | 15:Invalid            | 1:Servo Amplifier     |
|                         | Pr.116:FLS signal selection : Inp  | 00h:No Settina        | 00h:No Settina        | 00h:No Settina        |
| (                       | Pr.117:RLS signal selection : Inp  | 15:Invalid            | 15:Invalid            | 1:Servo Amplifier     |
|                         | Pr.117:RLS signal selection : Inp  | 00h:No Setting        | 00h:No Setting        | 00h:No Setting        |
|                         | Pr.118:DOG signal selection : In   | 15:Invalid            | 1:Servo Amplifier     | 1:Servo Amplifier     |
|                         | Pr.118:DOG signal selection : In   | 00h:No Setting        | 00h:No Setting        | 00h:No Setting        |
| <u>.</u>                | Pr.119:STOP signal selection : I   | 15:Invalid            | 15:Invalid            | 15:Invalid            |
| l                       | Pr.119:STOP signal selection : I   | 00h:No Setting        | 00h:No Setting        | 00h:No Setting        |

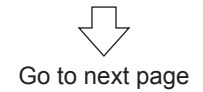

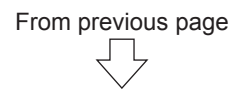

(7) Specify Detailed parameters 2 as shown below.

Refer to Section 4.5.2 for details on Detailed parameters 2.

| Item                               | Axis #1                | Axis #2                | Axis #3                |
|------------------------------------|------------------------|------------------------|------------------------|
| Detailed parameters 2              | Set according to the   | e system configurati   | ion when the syst      |
| Pr.25:Acceleration time 1          | 50 ms                  | 1000 ms                | 1000 ms                |
| Pr.26:Acceleration time 2          | 1000 ms                | 1000 ms                | 1000 ms                |
| Pr.27:Acceleration time 3          | 1000 ms                | 1000 ms                | 1000 ms                |
| Pr.28:Deceleration time 1          | 2000 ms                | 1000 ms                | 1000 ms                |
| Pr.29:Deceleration time 2          | 1000 ms                | 1000 ms                | 1000 ms                |
| Pr.30:Deceleration time 3          | 1000 ms                | 1000 ms                | 1000 ms                |
| Pr.31:JOG speed limit value        | 6000.00 mm/min         | 6000.00 mm/min         | 5000.00 mm/min         |
| Pr.32:JOG operation acceleratio    | 0:100                  | 0:100                  | 0:100                  |
| Pr.33:JOG operation deceleratio    | 0:150                  | 0:150                  | 0:150                  |
| Pr.34:Acceleration/deceleration    | 1:S-curve Acceleratio  | 1:S-curve Acceleratio  | 1:S-curve Acceleratio  |
| ····· Pr.35:S-curve ratio          | 50 %                   | 50 %                   | 50 %                   |
| Pr.36:Rapid stop deceleration time | 50 ms                  | 50 ms                  | 50 ms                  |
| Pr.37:Stop group 1 rapid stop s    | 0:Normal Deceleratio   | 0:Normal Deceleratio   | 0:Normal Deceleratio   |
| Pr.38:Stop group 2 rapid stop s    | 0:Normal Deceleratio   | 0:Normal Deceleratio   | 0:Normal Deceleratio   |
| Pr.39:Stop group 3 rapid stop s    | 0:Normal Deceleratio   | 0:Normal Deceleratio   | 0:Normal Deceleratio   |
| Pr.40:Positioning complete signa   | 300 ms                 | 300 ms                 | 300 ms                 |
| Pr.41:Allowable circular interpol  | 10.0 µm                | 10.0 µm                | 10.0 µm                |
| Pr.42:External command functio     | 0:External Positioning | 0:External Positioning | 0:External Positioning |
| Pr.83:Speed control 10x multipli   | 0:Invalid              | 0:Invalid              | 0:Invalid              |
| Pr.84:Restart permissible value    | 0 pulse                | 0 pulse                | 0 pulse                |
| Pr.90:Operation setting for SPD    | 0:Command Torque       | 0:Command Torque       | 0:Command Torque       |
| Pr.90:Operation setting for SPD    | 0:Command Speed        | 0:Command Speed        | 0:Command Speed        |
| Pr.90:Operation setting for SPD    | 0:Switching Condition  | 0:Switching Condition  | 0:Switching Condition  |
| Pr.127:Speed limit value input s   | 0:Input Enable         | 0:Input Enable         | 0:Input Enable         |
| Pr.95:External command signal s    | 0:Not Used             | 0:Not Used             | 0:Not Used             |
| Pr. 122:Manual pulse generator     | 0:Do Not Execute Sp    | 0:Do Not Execute Sp    | 0:Do Not Execute Sp    |
| Pr. 123:Manual pulse generator     | 200.00 mm/min          | 200.00 mm/min          | 200.00 mm/min          |

(8) Specify Home position return basic parameters as shown below. Refer to Section 4.6.1 for details on Home position return basic parameters.

| Item |                      | Axis #1               | Axis #2                | Axis #3                |
|------|----------------------|-----------------------|------------------------|------------------------|
| E H  | IPR basic parameters | Set the values regu   | ired for carrying out  | HPR control (Thi       |
|      | Pr.43:HPR method     | 6:Data Set Method     | 0:Proximity Dog Method | 0:Proximity Dog Method |
|      | Pr.44:HPR direction  | 1:Reverse Direction ( | 1:Reverse Direction (  | 1:Reverse Direction (  |
|      | Pr.45:HP address     | -5000.0 µm            | -5000.0 µm             | 0.0 µm                 |
|      | Pr.46:HPR speed      | 0.01 mm/min           | 100.00 mm/min          | 600.00 mm/min          |
|      | Pr.47:Creep speed    | 0.01 mm/min           | 20.00 mm/min           | 250.00 mm/min          |
|      | Pr.48:HPR retry      | 0:Do Not Retry HPR    | 1:Retry HPR with Limi  | 1:Retry HPR with Limi  |

Go to next page

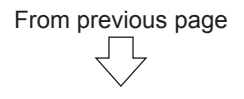

(9) Specify Home position return detailed parameters as shown below.

Refer to Section 4.6.2 for details on Home position return detailed parameters.

|                           | Item                              | Axis #1                 | Axis #2                 | Axis #3                 |  |
|---------------------------|-----------------------------------|-------------------------|-------------------------|-------------------------|--|
| 🖃 HPR detailed parameters |                                   | Set the values requ     | HPR control (Thi        |                         |  |
|                           | Pr.50:Setting for the movement    | 0.0 µm                  | 0.0 µm                  | 0.0 µm                  |  |
|                           | Pr.51:HPR acceleration time sele  | 0:100                   | 0:100                   | 0:100                   |  |
|                           | Pr.52:HPR deceleration time sel   | 0:150                   | 0:150                   | 0:150                   |  |
| (mar.)                    | Pr.53:HP shift amount             | 0.0 µm                  | -5000.0 µm              | 0.0 µm                  |  |
|                           | Pr.54:HPR torque limit value      | 300.0 %                 | 300.0 %                 | 300.0 %                 |  |
|                           | Pr.55:Operation setting for inco  | 1:Positioning Control i | 1:Positioning Control i | 1:Positioning Control i |  |
|                           | Pr.56:Speed designation during    | 0:HPR Speed             | 0:HPR Speed             | 0:HPR Speed             |  |
|                           | Pr.57:Dwell time during HPR retry | 0 ms                    | 0 ms                    | 0 ms                    |  |
|                           | Pr.86:Pulse conversion unit : HP  | 0:Turn HPR Request      | 0:Turn HPR Request      | 0:Turn HPR Request      |  |
| l                         | Pr.87:Pulse conversion unit : W   | 0 ms                    | 0 ms                    | 0 ms                    |  |

## 5.3.3 Servo parameters

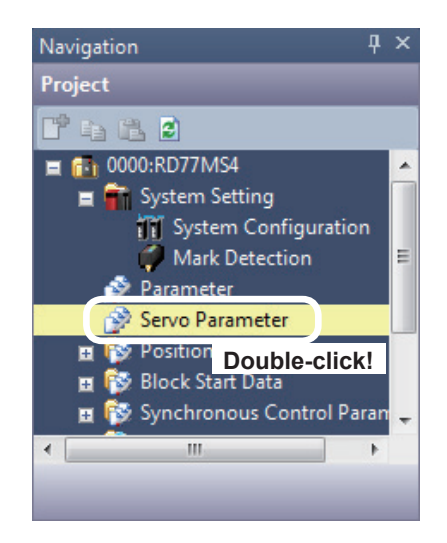

 Set parameters of the servo amplifier.
 In the [Navigation window], select [0000:RD77MS4], and double-click [Servo Parameter].

Go to next page

# From previous page

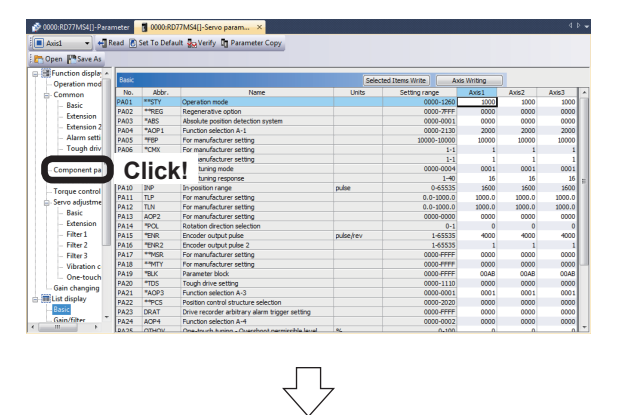

Regenerative option(\*\*REG) Regenerative option setting

Regen. option is not used

d (Used in ABS pos. det

e must be p

•

Selected Items Write Axis Writing

Uses electromagnetic brake interlock (MBR) Electromagnetic brake sequence output

ms (0-1000)

Brake output(MBR)

Encoder 2-wire (2) A Servo Parameter Setting screen appears. Click [Function display] → [Component parts] in the Parameter Setting screen display selection tree, and then specify the following settings.

(3) Absolute pos. detection system selection.: Enabled (Used in ABS pos. detect system)

(4) Axis2 Read Set To Axis1 As Axis2 As Axis3 As Component p

 $\overline{\mathbb{C}}$ 

(4) Switch to Axis 2 and 3, and set the parameter settings in a manner similar to Axis 1.

## 5.3.4 Positioning data

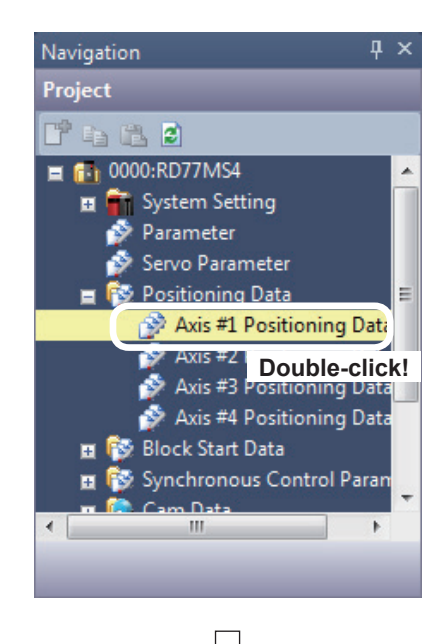

| Display F                 | iter Display All                                                                                                    | •                           | Data Setting Ass           | istant                   | Offine Simula            | tion Automatic            | Command Speed Ci     | alc. Automatic Si        | b Arc Calc. |
|---------------------------|----------------------------------------------------------------------------------------------------|-----------------------------|----------------------------|--------------------------|--------------------------|---------------------------|----------------------|--------------------------|-------------|
| No.                       | Operation pattern                                                                                                    | Control method              | Axis to be<br>interpolated | Acceleration<br>time No. | Deceleration<br>time No. | Positioning address       | Arc address          | Command speed            | Dwell time  |
| 1                         | <positioning commer<="" td=""><td>t&gt;</td><td></td><td></td><td></td><td></td><td></td><td></td><td></td></positioning>  | t>                          |                            |                          |                          |                           |                      |                          |             |
| 2                         | <positioning commer<="" td=""><td>t&gt;</td><td></td><td></td><td></td><td></td><td></td><td></td><td></td></positioning>  | t>                          |                            |                          |                          |                           |                      |                          |             |
| 3                         | <positioning commer<="" td=""><td>nt&gt;</td><td></td><td></td><td></td><td></td><td></td><td></td><td></td></positioning> | nt>                         |                            |                          |                          |                           |                      |                          |             |
| 4                         | <positioning commer<="" td=""><td>db.</td><td></td><td></td><td></td><td></td><td></td><td></td><td></td></positioning>    | db.                         |                            |                          |                          |                           |                      |                          |             |
| •                         |                                                                                                    |                             |                            |                          |                          |                           |                      |                          | P.          |
| Opera<br>The op<br>succes | ion pattern<br>eration pattern designa<br>sion.                                                                            | ates whether positioning of | f a certain data No.       | is to be ended           | with just that da        | ta, or whether the positi | oning for the next o | data No. is to be carrie | doutin      |

 Set the positioning data.
 Select [0000:RD77MS4] → [Positioning Data], and double-click [Axis #1 Positioning Data].

 (2) Axis #1 Positioning Data Setting screen appears.
 Specify positioning as shown below.
 Refer to Section 4.9 for details on positioning data.

### Axis 1 Positioning Data

| No. | Operation pattern                                                                               | Control method   | Axis to be<br>interpolated | Acceleration<br>time No. | Deceleration<br>time No. | Positioning address |
|-----|-------------------------------------------------------------------------------------------------|------------------|----------------------------|--------------------------|--------------------------|---------------------|
|     | 0:END                                                                                           | 01h:ABS Linear 1 | -                          | 0:100                    | 0:150                    | 35000.0 µm          |
| 1   | <positioning comm<="" td=""><td>ient&gt;</td><td></td><td></td><td></td><td></td></positioning> | ient>            |                            |                          |                          |                     |
|     | 0:END                                                                                           | 01h:ABS Linear 1 | -                          | 0:100                    | 0:150                    | 70000.0 µm          |
| 2   | <positioning comm<="" td=""><td>ient&gt;</td><td></td><td></td><td></td><td></td></positioning> | ient>            |                            |                          |                          |                     |
| -   | 0:END                                                                                           | 01h:ABS Linear 1 | -                          | 0:100                    | 0:150                    | 10000.0 µm          |
| 3   | <positioning comm<="" td=""><td>ient&gt;</td><td></td><td></td><td></td><td></td></positioning> | ient>            |                            |                          |                          |                     |

| No. | Arc address                                                                                             | Command speed | Dwell time | M-code | M-code ON signal<br>output timing | ABS direction in degrees | Interpolation speed<br>designation method |  |  |
|-----|----------------------------------------------------------------------------------------------------|---------------|------------|--------|-----------------------------------|--------------------------|-------------------------------------------|--|--|
| 1   | 0.0 µm                                                                                                  | 400.00 mm/min | 0 ms       | 0      | 0:Use the setting val             | 0:Use the setting value  | 0:Use the setting val                     |  |  |
| 1   | <positioning comment=""></positioning>                                                                  |               |            |        |                                   |                          |                                           |  |  |
| -   | 0.0 µm                                                                                                  | 400.00 mm/min | 0 ms       | 0      | 0:Use the setting val             | 0:Use the setting value  | 0:Use the setting val                     |  |  |
| 2   | <positioning comment=""></positioning>                                                                  |               |            |        |                                   |                          |                                           |  |  |
| -   | 0.0 µm                                                                                                  | 500.00 mm/min | 0 ms       | 0      | 0:Use the setting val             | 0:Use the setting value  | 0:Use the setting val                     |  |  |
| 3   | <positioning comme<="" td=""><td>nt&gt;</td><td></td><td></td><td></td><td></td><td></td></positioning> | nt>           |            |        |                                   |                          |                                           |  |  |

### Remarks

The positioning data can be edited by selecting the range by dragging the mouse and using the [Cut], [Copy] and [Paste] functions in the [Edit] mode.

## 5.3.5 Simulation

W/H 100% Screen

♥ % Height 100

÷

The simulation (virtual positioning) function is designed to confirm whether the set positioning data including the operation pattern, control method, addresses and command speed is appropriate.

| 00 🏈   | 00:F  | RD77MS4[]-Axis #1                                                                                                    | Posit ×       |            |                   |           | Clic                          | :k!          |              | 4 ۵                                       |
|--------|-------|----------------------------------------------------------------------------------------------------|---------------|------------|-------------------|-----------|-------------------------------|--------------|--------------|-------------------------------------------|
| Displa | y Fil | ter Display All                                                                                                    |               | Data 9     | Setting Assistant |           | Offine Sim.                   | lation       | Automatic C  | ommand Speed Calc.                        |
| No     |       | Arc address                                                                                                    | Command speed | Dwell time | M-code            | M-O<br>OI | ode ON signal<br>itput timing | ABS directio | n in degrees | Interpolation speed<br>designation method |
|        |       | 0.0 µm                                                                                                    | 400.00 mm/min | 0 ms       | 0                 | 0:Use f   | he setting val                | 0:Use the se | tting value  | 0:Use the setting val.                    |
| 1      | 1     | <positioning comment=""></positioning>                                                                                    |               |            |                   |           |                               |              |              |                                           |
|        |       | 0.0 µm                                                                                                    | 400.00 mm/min | 0 ms       | 0                 | 0:Use t   | he setting val                | 0:Use the se | tting value  | 0:Use the setting val                     |
| 2      | 2     | <positioning comme<="" td=""><td>nt&gt;</td><td></td><td></td><td></td><td></td><td></td><td></td><td></td></positioning> | nt>           |            |                   |           |                               |              |              |                                           |
|        | 3     | 0.0 µm                                                                                                    | 500.00 mm/min | 0 ms       | 0                 | 0:Use t   | he setting val                | 0:Use the se | tting value  | 0:Use the setting val.                    |
| 3      |       | <positioning comme<="" td=""><td>nt&gt;</td><td></td><td></td><td></td><td></td><td></td><td></td><td></td></positioning> | nt>           |            |                   |           |                               |              |              |                                           |

1 of axis #1 of 00

Speed

Time s

- (1) Click the Offline Simulation button on the Axis 1 Positioning Data Setting screen.
- (2) Offline Simulation window appears.
- (3) The results of simulation with positioning data No.1 are displayed.
- (4) The positioning data of each axis can be simulated by changing the number in "0000:RD77MS4 Axis Positioning Start No." to 2, 3, ...
- (5) To terminate the simulation, click the Close button to close the offline simulation window.

## PRECAUTIONS

The results of simulation of positioning from the address 0 are displayed.

Click!

Close
#### 5.4 Writing to the RD77MS

The set parameters are written to RD77MS.

#### 5.4.1 Saving the project

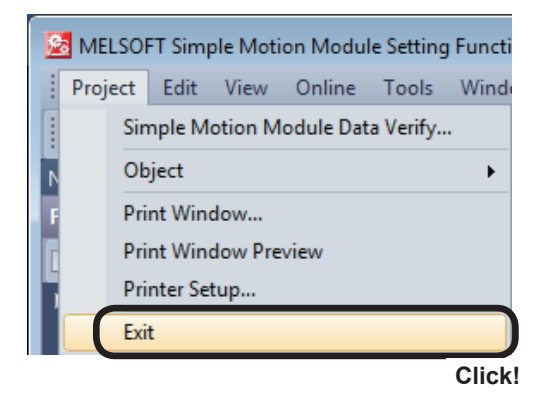

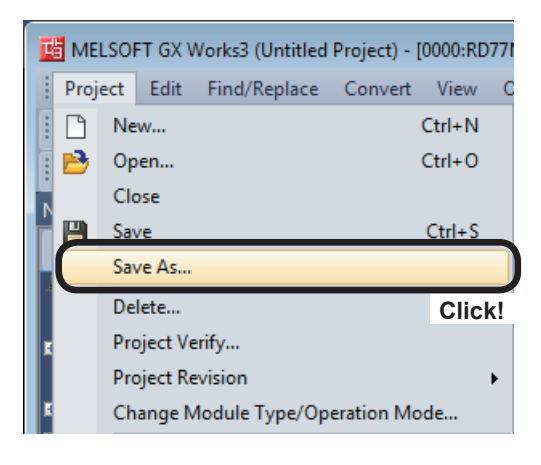

(1) Terminate the Simple Motion Module setting tool.

Click [Project]  $\rightarrow$  [Exit] on the Simple Motion Module setting tool menu.

 $\label{eq:click} \mbox{[Project]} \rightarrow \mbox{[Save As...] on the GX Works3} \\ \mbox{menu.}$ 

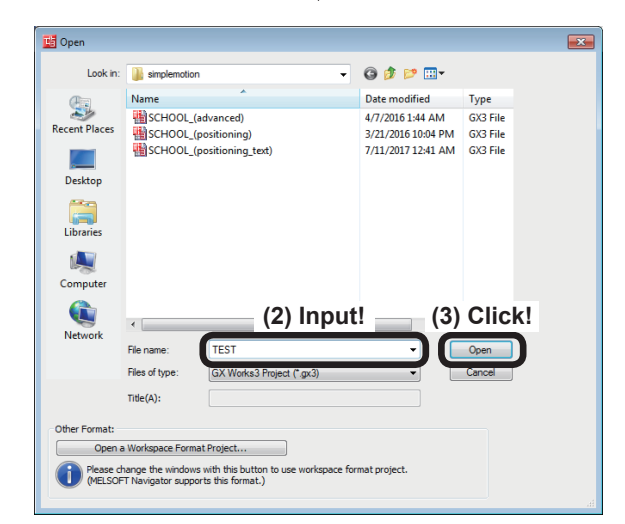

- (2) The Save As window appears. Input the file name.
- (3) Click the <u>Save</u> button, and the project will be newly saved.

#### 5.4.2 Writing to the PLC

Write settings data to the CPU module.

# POINT If the data cannot be written to the CPU module, delete the data in the CPU module, and write it again. For the method for deleting data, refer to Appendix 2.

(1) Connect the personal computer and CPU module with the USB cable, and set the RUN/STOP/RESET switch of the CPU module to STOP.

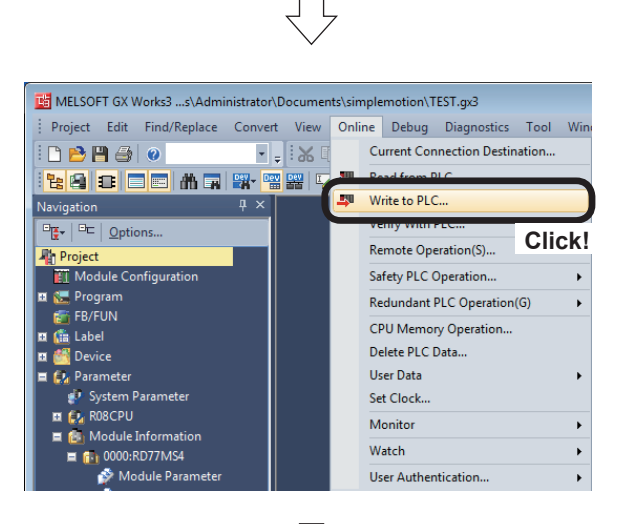

(2) Click [Online]  $\rightarrow$  [Write to PLC...].

- 0 -9))(A) - 9((A) - 9)(A) urty 🖳 🅢 🎹 1 reter + Progr + Program(F) Select All ose All(T) Deselect All(N) CPU Buil SD Me intelligent 🛅 Detai Title Check! . 11:56:05 PM Not Calculated 12:27:34 AM Not Calculated 12:27:34 AM Not Calculated 11:38:04 PM Not Calculated 11:38:04 PM Not Calculated - I Free 4820/51228 Used Increased Decreased 5% or Less DeviceLab ..... Click! Execute Close
- (3) An Online Data Operation dialog box appears. Check the "Parameter " and the "Simple Motion Module Setting:0000:RD77MS".
- (4) Click the Execute button.

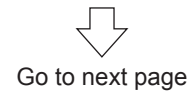

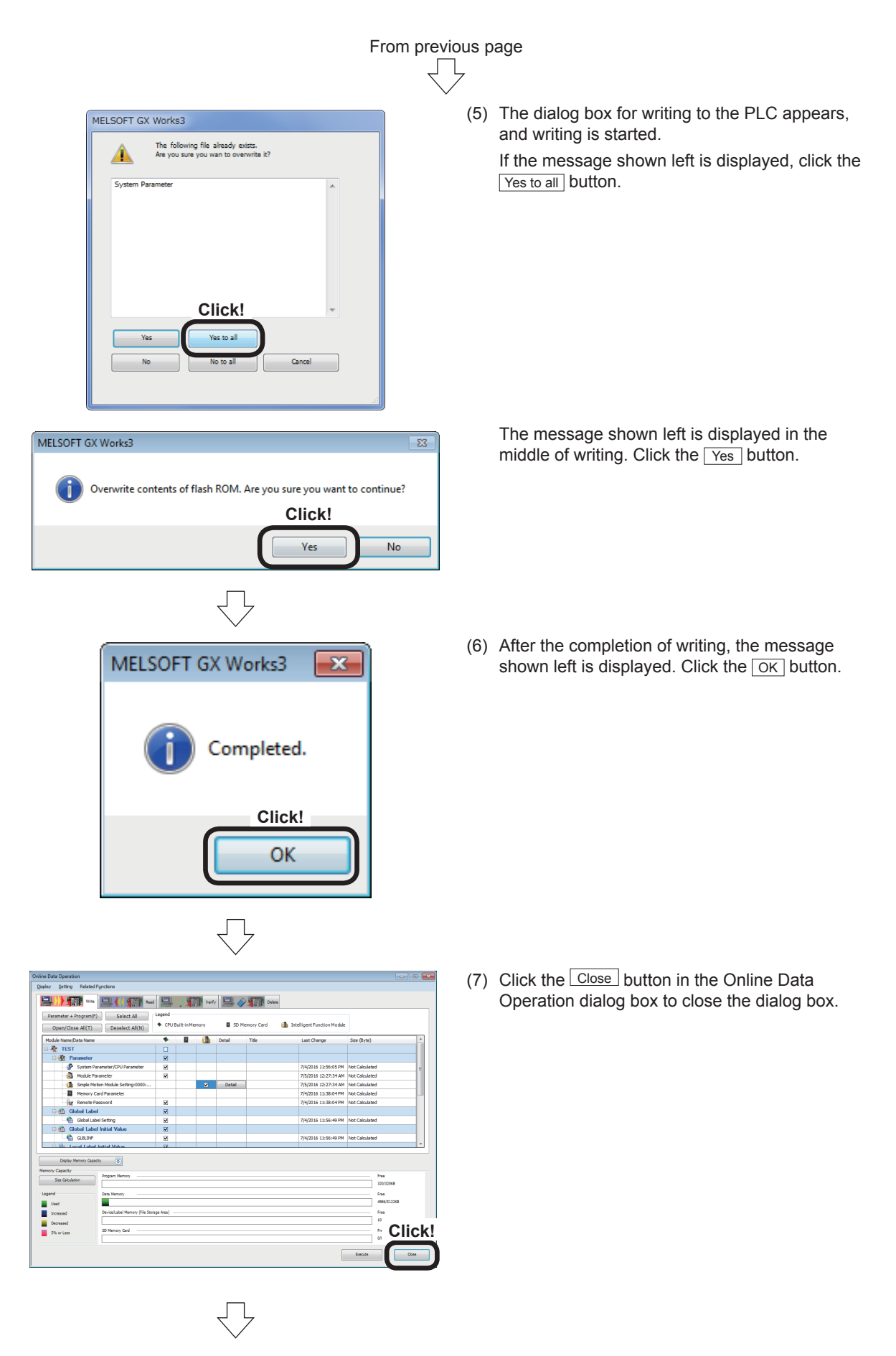

(8) Reset the CPU module. (Hold the RUN/STOP/RESET switch on the RESET side.)

#### 5.5 Test Operation

The home position return test and the test operation with written positioning data are performed to check the operation of RD77MS.

For the Simple Motion Monitor, refer to Appendix 5.

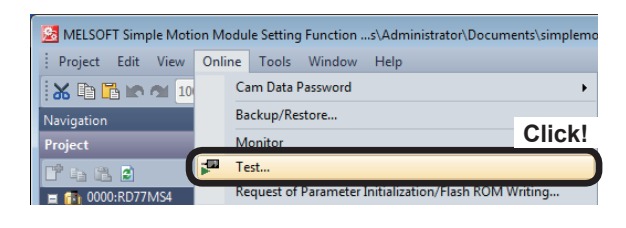

| Test                                                                                                    |                                                                                                    |                                                                                                    |                                                                                                    |                                                                                                    | - 23    |
|----------------------------------------------------------------------------------------------------|----------------------------------------------------------------------------------------------------|----------------------------------------------------------------------------------------------------|----------------------------------------------------------------------------------------------------|----------------------------------------------------------------------------------------------------|---------|
| i                                                                                                    | Start the tes<br>Please click '                                                                                                    | st mode ree<br>"No" when                                                                                  | quest for the<br>stop the test                                                                                                    | modules show as fo<br>mode request.                                                                                                    | llows.  |
|                                                                                                    | Туре                                                                                                    | :                                                                                                    | RD77MS4(St                                                                                                    | art I/O:0000)                                                                                                    |         |
| <cautio<br>- Please<br/>operat<br/>- When to<br/>commu<br/>- Please<br/>extern<br/>- After ti<br/>of the</cautio<br> | n><br>ensure safety i<br>ting.<br>the communicat<br>mmunicate over<br>unication (writin<br>execute in the<br>execute in the<br>execute in the<br>connection will | before exe<br>r 3s accord<br>g etc.), the<br>status in w<br>Id always s<br>changed<br><b>Click</b><br>Yes | ecution for the<br>en test function<br>ding to the disk<br>e test mode is<br>which emergen<br>stop.<br>in test mode,<br>when test r | machine is actually<br>in and module could<br>connection or other<br>canceled.<br>cy stop system is si<br>the changing conte<br>node request again | i<br>et |
|                                                                                                    |                                                                                                    |                                                                                                    | $\overline{\Box}$                                                                                                    |                                                                                                    |         |

(1) Click [Online]  $\rightarrow$  [Test] of the Simple Motion Module setting tool.

(2) The Test dialog box appears, press the <u>Yes</u> button.

- Operation Axis Selection

   Set the operation axis and the display order.

   You can select 4 axes at most.

   Selectable Axis No.

   Axis 1

   Axis 3

   Axis 3

   Click!

   Operation Axis and Display Order

   Axis 1

   Click!

   Operation Axis and Display Order

   Axis 1

   Click!

   Down

   OK
- (3) The Operation Axis Selection dialog box appears. The axis selected in [Selectable Axis No.] is moved to [Operation Axis and Display Order] by clicking the Add button. Move the axes 1 to 3 to [Operation Axis and Display Order], and click the OK button.

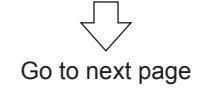

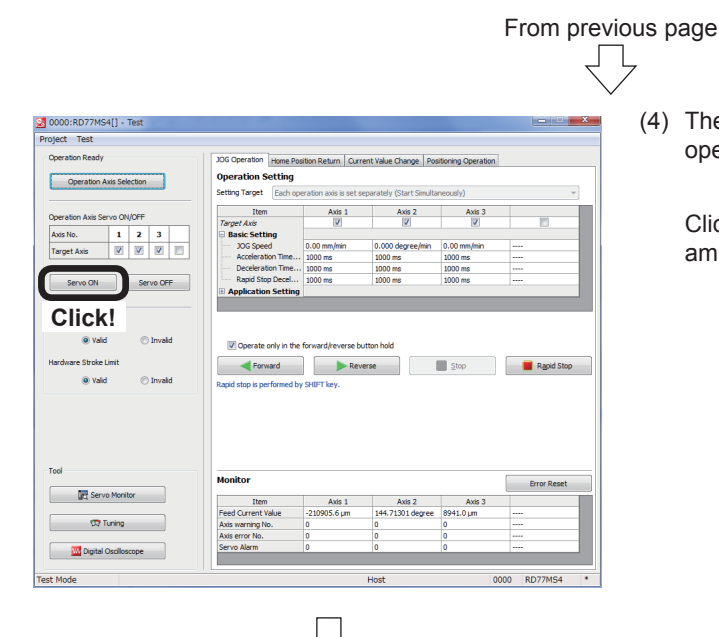

Input!

🕨 🕨 Rev

Hold!

Axis 2

Axis 3

Stop

(4) The 0000:RD77MS[ ]- Test dialog box (JOG operation test display) appears.

Click the <u>Servo ON</u> button, and the servo amplifiers of axes 1 to 3 are turned on.

(5) Input 200.00 mm/min in [JOG Speed] of Axis 1 in the Basic Setting field, and click the Forward button. While the Forward button is held, the axes 1 to 3 are jogging in the forward direction. While the Reverse button is held, the axes 1 to 3 are jogging in the reverse direction.

The feed current value of each axis is displayed in the Monitor field under the dialog box. Make sure that the current value is incremented and decremented by the JOG operation.

#### POINT

Operation Setti Setting Target

0000:RD77MS4[] - Test Project Test

Invalid

Servo ON Servo OFF

Valid

Valid

(r)

W Digital

- The setting method in the Basic Setting field varies depending on the object of setting.
   Setting of the same values for all operation axes (tandem operation)... The set values for the axis 1 are applied to the axes 2 and 3.
  - Individual setting of each operation axis (simultaneous start)... Perform the basic setting for each axis.
- 2. The JOG operation is performed only on the axes with a check in the Target Axis checkbox.
- 3. If the "Operate only in the forward/reverse button hold" checkbox is unchecked, the JOG operation will not be stopped until the Stop or Rapid Stop button is clicked after the operation is

#### started.

#### PRECAUTIONS

The demonstration machine has upper limit and lower limit switches for axis 3. Pay attention to its current position. If any error occurs, click the <u>Error Reset</u> button in the Monitor field. The error will be reset.

If any error occurs on the axis 3 while some axes including the axis 3 are jogging, all axes will stop.

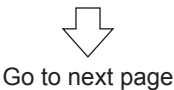

#### 0000:RD77MS4[] - Test Click! 30G C Ope Axis 1 Axis 2 Axis 3 1 2 3 • Servo ON Servo OFF Valid Invalid Forward () Valid W

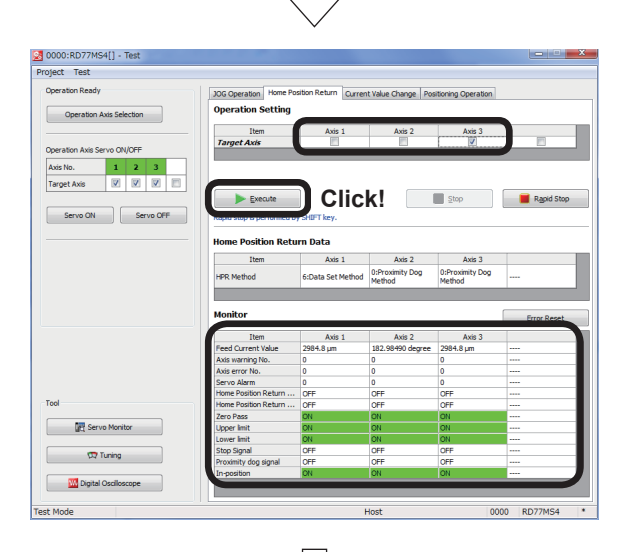

(6) Switch the display to Home Position Return test mode.

Click the [Home Position Return] tab.

From previous page

(7) Uncheck the [Target Axis] checkboxes of the axes not to be returned to the home positions in the Operation Setting field.

Click Execute, and each axis will return to the home position by the home position return method specified in the home position return basic parameter (Section 4.6.1).

The feed current value of each axis is displayed in the Monitor field under the dialog box. After the completion of home position return, check that the axes are positioned in the home position addresses specified in the home position return basic parameters.

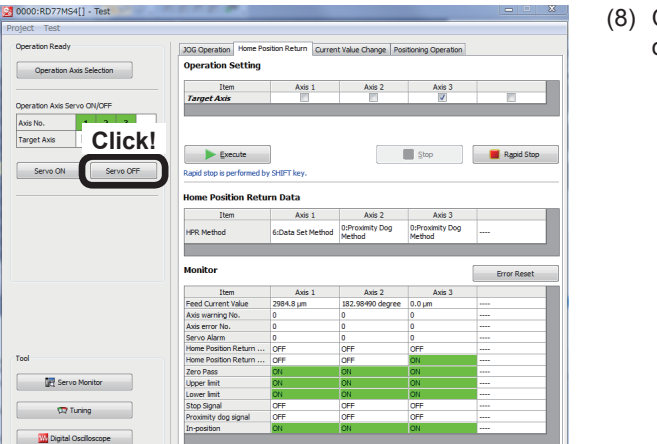

St

(8) Click Servo OFF to turn off the servo amplifiers of axes 1 to 3.

Go to next page

0000 RD

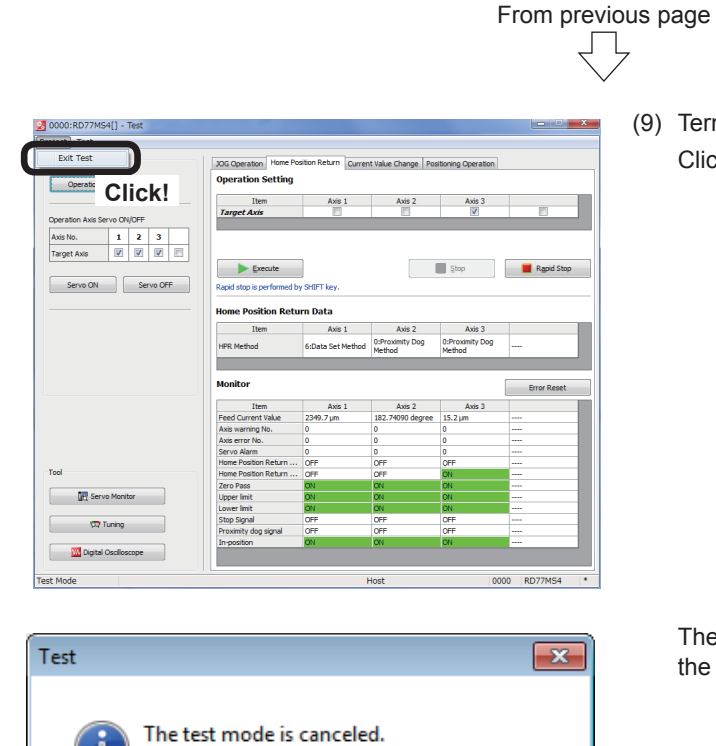

Please pay attention to the servo ON/OFF status of each axis for it may change as all axes servo ON and each axis servo OFF

> Click! OK

command change.

(9) Terminate the test mode. Click [Project]  $\rightarrow$  [Exit Test] in the dialog box.

The message shown on the left appears, press the OK button.

#### Chapter 6 Practice (2) Training in Positioning Control

#### 6.1 Practice Content

In this chapter, we will learn the basic home position return operation and JOG operation using programs.

In addition, we will practice positioning to the standby point using major positioning control functions and positioning by specifying the point or address from the demonstration machine operation panel.

#### 6.2 Device Assignment

| Input (X) |                      | Output (Y) |                          |
|-----------|----------------------|------------|--------------------------|
| X0        | READY                | Y0         | PLC ready                |
| X1        | Synchronization flag | Y1         | All axis servo ON        |
| X10       | Axis 1.BUSY          | Y10        | Axis 1.Positioning start |
| X11       | Axis 2.BUSY          | Y11        | Axis 2.Positioning start |
| X12       | Axis 3.BUSY          | Y12        | Axis 3.Positioning start |

|       | Internal relay (M)                               |       |                                                  |  |  |
|-------|--------------------------------------------------|-------|--------------------------------------------------|--|--|
| M0    | [PB for GOT] Standby point                       | M4023 | Axis 2 home position return FB operation NG flag |  |  |
| M1    | [PB for GOT] Position selection                  | M4030 | Axis 3 home position return FB start             |  |  |
| M2    | [PB for GOT] Indirect specification              | M4031 | Axis 3 home position return FB operating flag    |  |  |
| M10   | [Operating flag] Standby point                   | M4032 | Axis 3 home position return FB operation OK flag |  |  |
| M11   | [Operating flag] Position selection              | M4033 | Axis 3 home position return FB operation NG flag |  |  |
| M12   | [Operating flag] Indirect specification          | M4110 | Axis 1 positioning FB start                      |  |  |
| M20   | [PB for GOT] Speed change (2000)                 | M4111 | Axis 1 positioning FB operating flag             |  |  |
| M21   | [PB for GOT] Speed change (1000)                 | M4112 | Axis 1 positioning FB operation OK flag          |  |  |
| M22   | [PB for GOT] Speed change (500)                  | M4113 | Axis 1 positioning FB operation NG flag          |  |  |
| M23   | [PB for GOT] Speed change (0)                    | M4210 | Axis 1 speed change FB start                     |  |  |
| M1000 | [PB for GOT] Servo ON                            | M4211 | Axis 1 speed change FB operating flag            |  |  |
| M1010 | [PB for GOT] Axis 1 reverse rotation JOG         | M4212 | Axis 1 speed change FB operation OK flag         |  |  |
| M1011 | [PB for GOT] Axis 1 forward rotation JOG         | M4213 | Axis 1 speed change FB operation NG flag         |  |  |
| M1012 | [PB for GOT] Axis 2 reverse rotation JOG         | M4800 | FB start Standby point                           |  |  |
| M1013 | [PB for GOT] Axis 2 forward rotation JOG         | M4801 | FB start Position selection                      |  |  |
| M1014 | [PB for GOT] Axis 3 forward rotation JOG         | M4802 | FB start Indirect specification                  |  |  |
| M1015 | [PB for GOT] Axis 3 reverse rotation JOG         | M4910 | FB start Axis 1 speed change (2000)              |  |  |
| M1020 | [PB for GOT] Home position return                | M4911 | FB start Axis 1 speed change (1000)              |  |  |
| M1021 | Home position return trigger                     | M4912 | FB start Axis 1 speed change (500)               |  |  |
| M1022 | Axis 1 home position return start                | M4913 | FB start Axis 1 speed change (0)                 |  |  |
| M1023 | Axis 2 home position return start                | M6000 | JOG•home position mode                           |  |  |
| M1024 | Axis 3 home position return start                | M6001 | Positioning control 1                            |  |  |
| M4010 | Axis 1 home position return FB start             | M6010 | Error detected                                   |  |  |
| M4011 | Axis 1 home position return FB operating flag    | M6800 | JOG home position switch                         |  |  |
| M4012 | Axis 1 home position return FB operation OK flag | M6801 | Positioning control switch                       |  |  |
| M4013 | Axis 1 home position return FB operation NG flag | M6802 | Advanced synchronous control 1 switch            |  |  |

|       | Internal relay (M)                               |       |                                       |  |  |  |
|-------|--------------------------------------------------|-------|---------------------------------------|--|--|--|
| M4020 | Axis 2 home position return FB start             | M6803 | Advanced synchronous control 2 switch |  |  |  |
| M4021 | Axis 2 home position return FB operating flag    | M6850 | Positioning program startup           |  |  |  |
| M4022 | Axis 2 home position return FB operation OK flag |       |                                       |  |  |  |

|       | Data reg                             | gister (D) |                                                  |
|-------|--------------------------------------|------------|--------------------------------------------------|
| D0    | Avia 4 Food autropt value            | D2002      |                                                  |
| D1    | Axis T Feed current value            | D2003      |                                                  |
| D20   | Avia 2 Food autrant value            | D2004      | GOT value after calculation                      |
| D21   | Axis 2 Feed current value            | D2005      |                                                  |
| D40   | Avia 2 Food autroat value            | D3900      | JOG•home position return screen change device    |
| D41   | Axis 3 Feed current value            | D4019      | Axis 1 home position return FB error No. storage |
| D640  |                                      | D4029      | Axis 2 home position return FB error No. storage |
| D641  | Axis T JOG speed                     | D4039      | Axis 3 home position return FB error No. storage |
| D642  | Avia 2 100 around                    | D4118      | Axis 1 positioning FB Positioning No. storage    |
| D643  | Axis 2 JOG speed                     | D4119      | Axis 1 positioning FB error No. storage          |
| D644  | Avia 2 100 aread                     | D4217      | Avia 1 aread shares ED aread starses             |
| D645  |                                      |            | Axis T speed change FB speed storage             |
| D2000 | 2000<br>2001 GOT value specification |            | Axis 1 speed change FB error No. storage         |
| D2001 |                                      |            |                                                  |

#### 6.3 RD77MS Demonstration Machine System Configuration

#### 6.3.1 System configuration

In this training, the following system with two axes is used.

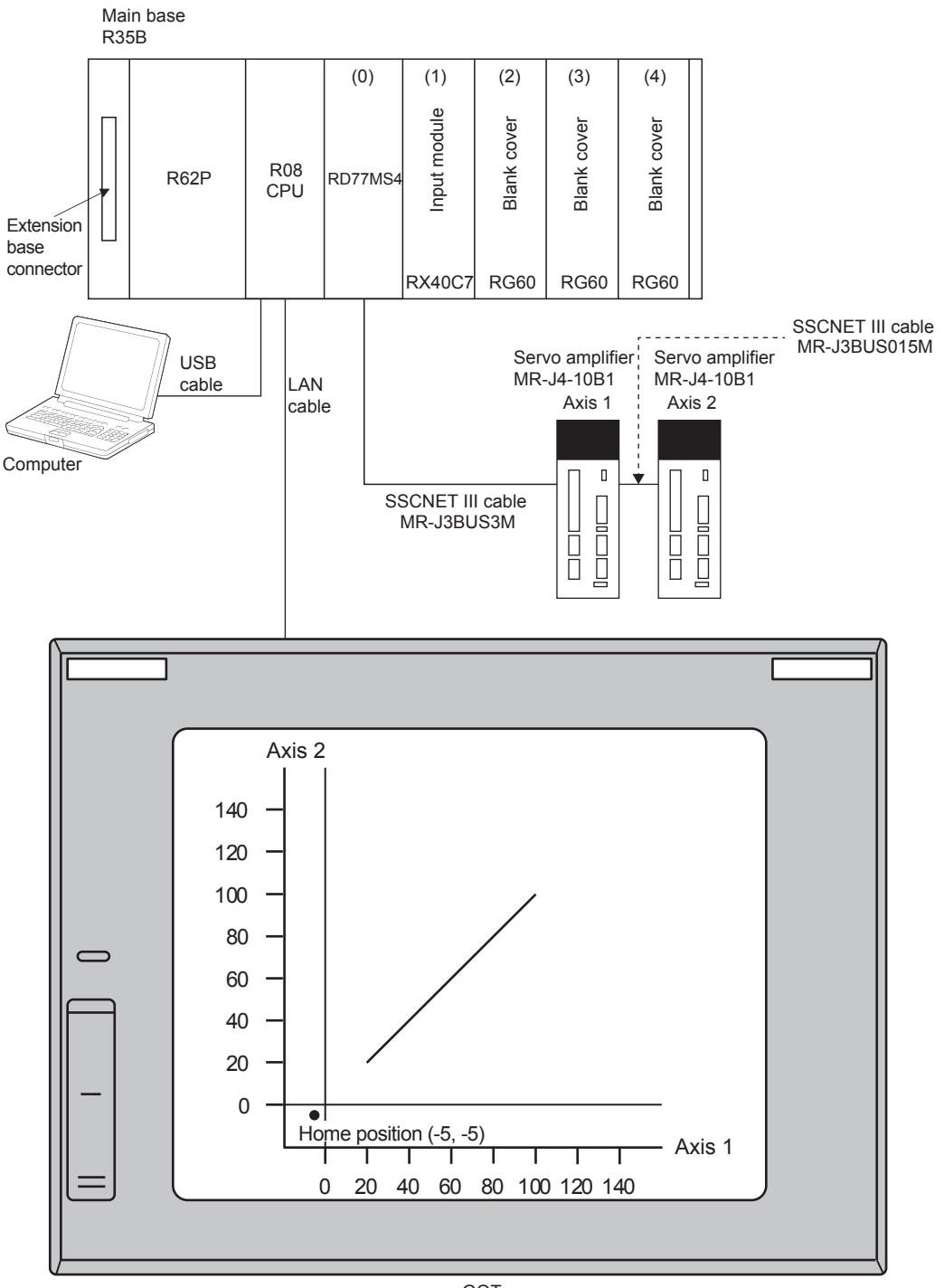

GOT (Demonstration machine operation panel)

#### 6.3.2 Demonstration machine operation panel

Demonstration machine operation panel is as follows.

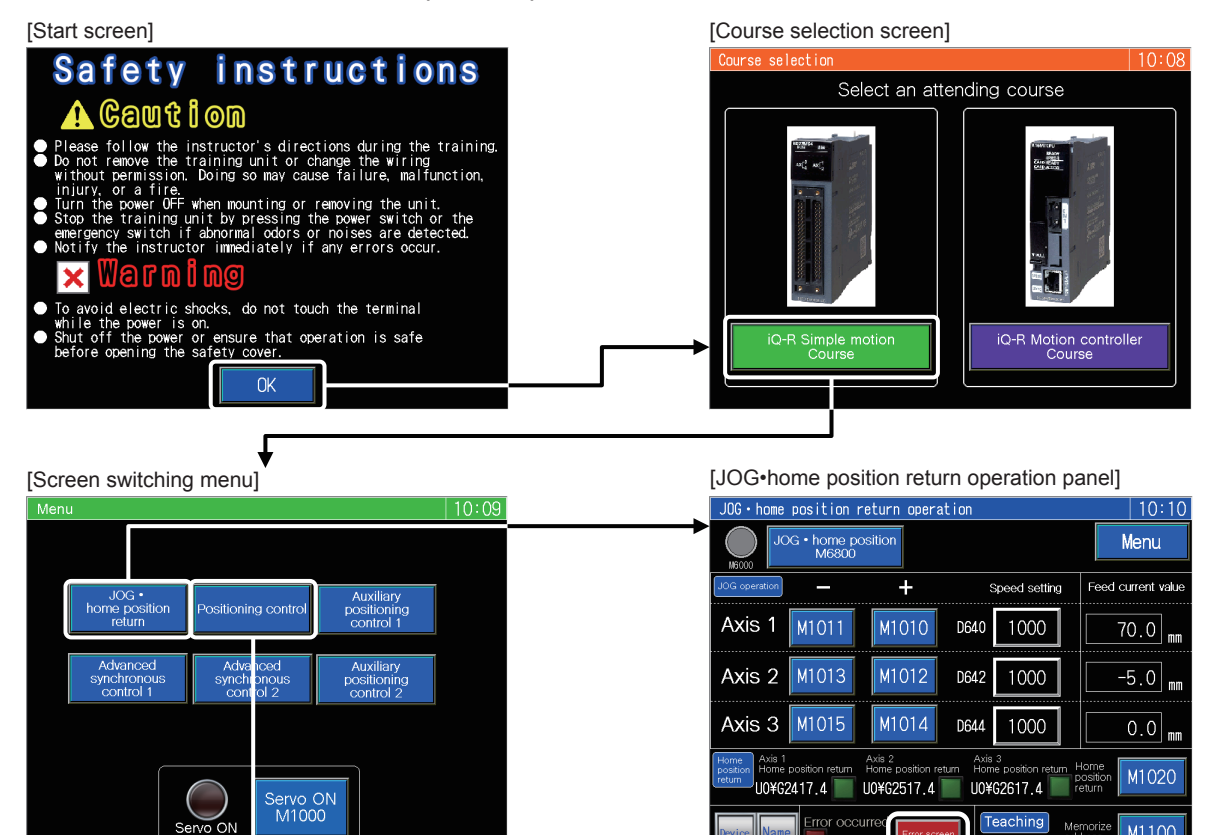

Related positioning controls

- · JOG operation (Refer to Section 6.8.2)
- Home position return (Refer to Section 6.8.2)

#### [Error display screen]

| Error display screen         |            |                |                 |               | 10:12               |
|------------------------------|------------|----------------|-----------------|---------------|---------------------|
| Instructions → Error reset F |            |                |                 |               | Return              |
| Error code                   | es for ea  | ch axis        |                 |               |                     |
|                              | Error      | Servo<br>Error | Warning<br>code | Error<br>code | Servo<br>error code |
|                              | $\bigcirc$ | $\bigcirc$     | U0¥G2407        | U0¥G2406      | U0¥G2488            |
| Axis 1                       | UO¥G2417.D | U0¥62477.7     | 0               | 0             | 0                   |
|                              | $\bigcirc$ | $\bigcirc$     | U0¥G2507        | U0¥G2506      | U0¥G2588            |
| Axis 2                       | U0¥G2577.D | U0¥62577.7     | 0               | 0             | 0                   |
|                              | $\frown$   | $\frown$       | U0¥G2607        | U0¥G2606      | U0¥G2688            |
| Axis 3                       | U0¥62617.D | U0¥62677.7     | 0               | 0             | 0                   |
|                              |            |                |                 |               |                     |

The error display screen is common to all screens. This screen is displayed by touching Error screen on each screen.

Current errors can be checked and reset. (Refer to Section 6.8.8)

[Positioning operation screen]

| Positioning operation            |                        |                                  | 10:12                           |
|----------------------------------|------------------------|----------------------------------|---------------------------------|
| 140-                             | Operation<br>command   | Positioning operation            | Menu                            |
| 120-<br>100-                     | M10 🔘                  | M11 🔘                            | M12 🔘                           |
| 80-<br>60-                       | Standby<br>point<br>M0 | Position<br>selection<br>M1      | Indirect<br>specification<br>M2 |
| 40-                              | M13 🔘                  | M14 🔘                            | м15 🔘                           |
| 0                                | Continuous (1)<br>M3   | Continuous (1)<br>stepping<br>M4 | Continuous (2)<br>M5            |
| 0 20 40 60 80 100 120 140        | M16 🔘                  | M17 🔘                            |                                 |
| Feed current value               | Teaching<br>M6         | Enable fixed<br>pitch<br>M7      | Execute fixed<br>pitch<br>M8    |
| 70.0 mm -5.0 mm                  | Value<br>specification | Setting<br>for D2000             | 0                               |
| Device Name Error occurred M6010 | en Speed specification | 2000 1000<br>M20 M21             | 500 0<br>M22 M23                |

Related positioning controls

- Standby point positioning (Refer to Section 6.8.4)
- Point selection positioning (Refer to Section 6.8.5)
- Address indirect specification positioning (Refer to Section 6.8.6)
- Speed change (Refer to Section 6.8.7)
- Continuous positioning (1) (Refer to Appendix 2.3.2.)
- Continuous positioning (2) (Refer to Appendix 2.3.3.)
- Teaching, teaching playback (Refer to Appendix 2.3.4.)
- Fixed-feed, fixed-feed stepping (Refer to Appendix 2.3.5.)

#### 6.4 Opening the Project for RD77MS

Open the project data for practice.

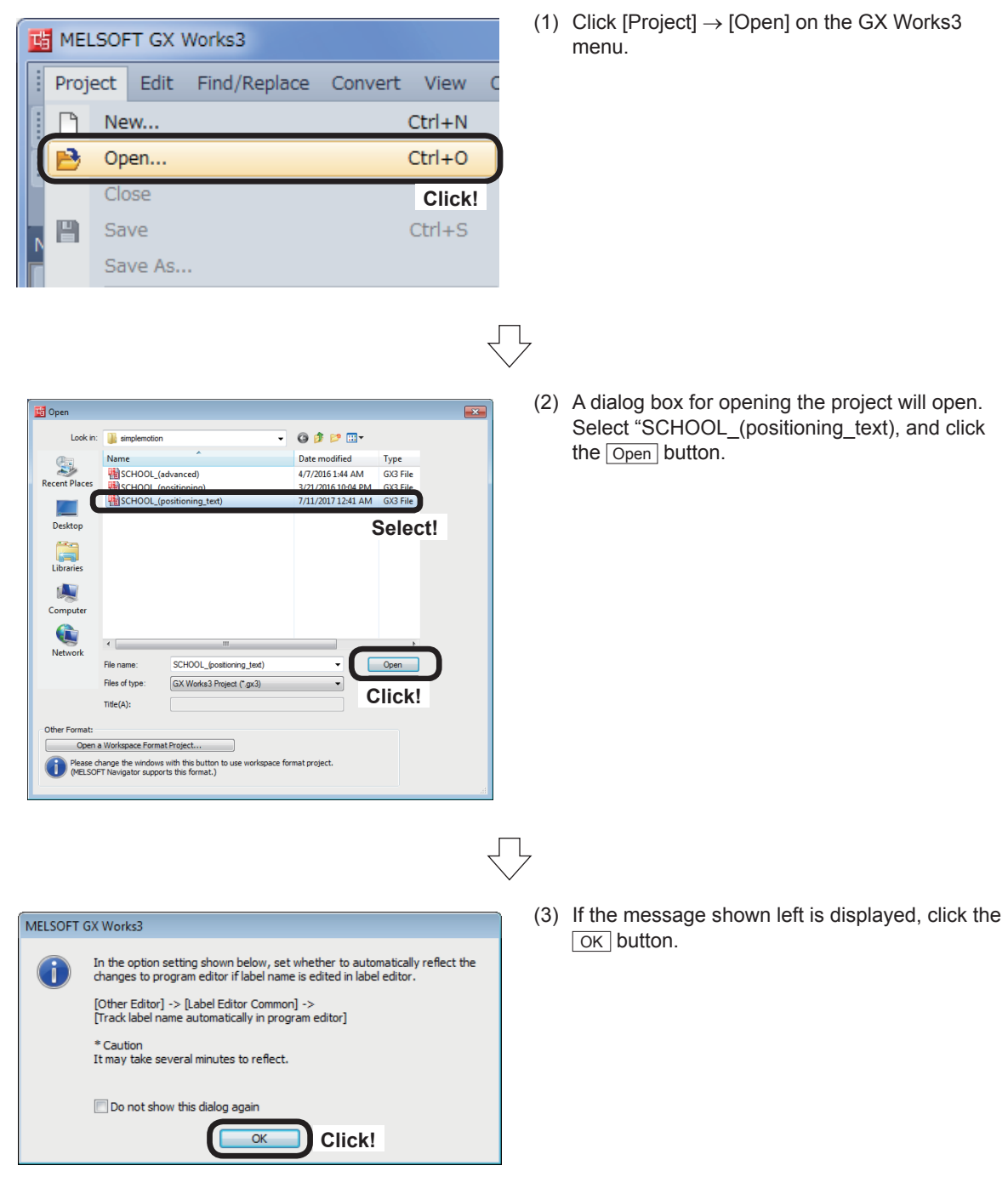

For the procedure for creating new project data, refer to Chapter 5. For the programs, refer to Sections 6.6 and 6.9.

#### 6.5 Simple Motion Module Setting

Set various parameters from the Simple Motion Module setting tool to use the positioning functions of RD77MS4.

#### 6.5.1 System configuration

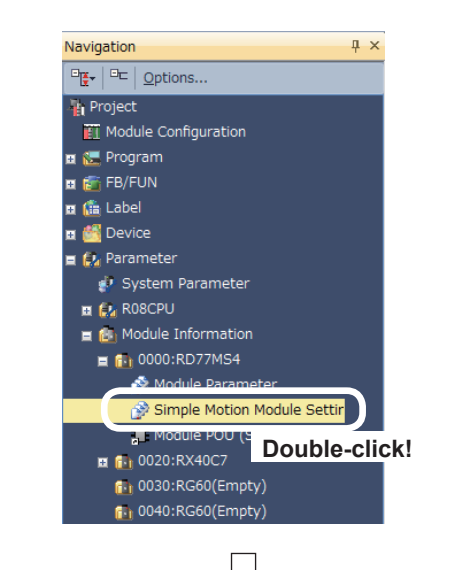

 Start the Simple Motion Module setting tool.
 In the [Navigation window], select [Parameter]
 → [Module Information] → [0000:RD77MS4], and double-click [Simple Motion Module Setting].

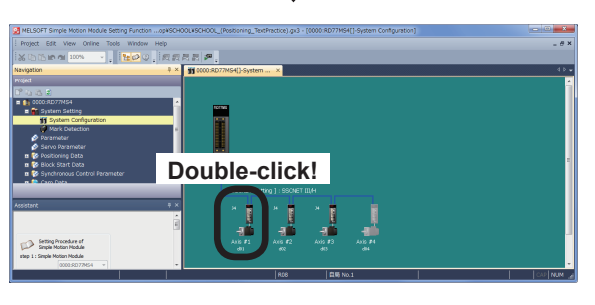

(2) The Simple Motion Module setting tool will start. The system configuration window appears. Set the system configuration. Double-click an Axis #1 (d01).

(3) The Amplifier Setting [Axis #1] dialog box appears. Set the data as shown below, and click the OK button.

Servo Amplifier Series: MR-J4(W)-B (-RJ) Amplifier Operation Mode: Standard

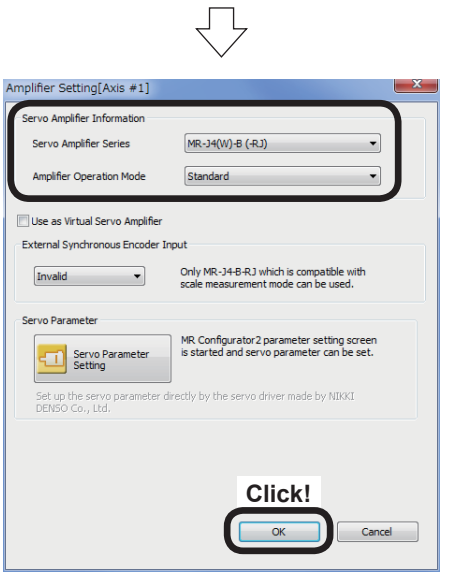

Go to next page

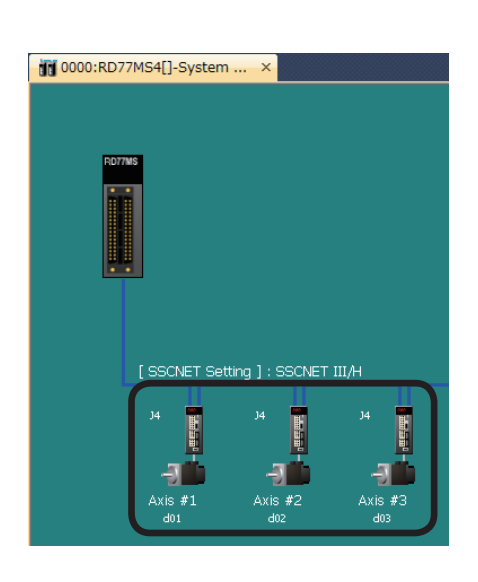

(4) Set Axis #2 (d02) and Axis #3 (d03) as shown below in accordance with the procedures in Steps (2) and (3).

From previous page

Servo Amplifier Series: MR-J4(W)-B (-RJ) Amplifier Operation Mode: Standard

#### 6.5.2 Parameters

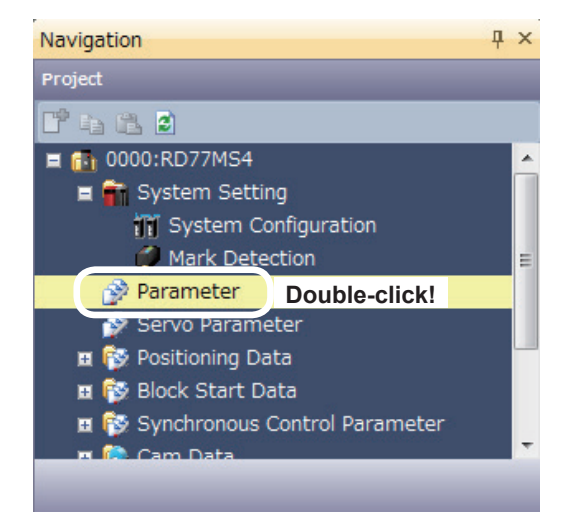

 Set parameters of the RD77MS4.
 In the [Navigation window], select [0000:RD77MS4], and double-click [Parameter].

- W 0000:R077M54[]-Brarmeter
   V

   Depty Filer
   The parameters i

   Depty Filer
   The parameters i

   Depty Filer
   The parameters i

   Depty Filer
   The parameters i

   Depty Filer
   The parameters i

   Depty Filer
   The parameters i

   Depty Filer
   The parameter is invited

   Pr.25Hould pale
   Depty Filer

   Depty Filer
   The parameter is obscillation in the parameter is obscillation in the parameter is obscilla
- (2) The RD77MS4 Parameter Setting screen appears.

Set the parameters of each axis.

Go to next page

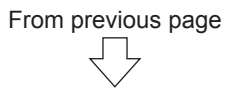

#### (3) Specify Common parameters as shown below.

| Item  Common parameter                                                        | Axis #1<br>The parameter does not                    | Axis #2<br>rely on axis and relate                    | Axis #3<br>to the whole system.                   |  |
|-------------------------------------------------------------------------------|------------------------------------------------------|-------------------------------------------------------|---------------------------------------------------|--|
| Pr.82:Forced stop<br>valid/invalid selection                                  | 1:Invalid                                            |                                                       |                                                   |  |
| Pr.24:Manual pulse<br>generator/Incremental Sync. ENC<br>input selection      | 0:A-phase/B-phase Mode (4 Multiply)                  |                                                       |                                                   |  |
| Pr.89:Manual pulse<br>generator/Incremental Sync. ENC<br>input type selection | 1:Voltage Output/Open Collector Type                 |                                                       |                                                   |  |
| Pr.96:Operation cycle setting                                                 | FFFFh:Automatic Setting                              |                                                       |                                                   |  |
| Pr.97:SSCNET Setting                                                          | 1:SSCNET III/H                                       |                                                       |                                                   |  |
| Pr.150:Input terminal logic selection                                         | Set the logic of externa<br>signal, proximity dog si | il input signal (upper/log<br>gnal, external command/ | ver limit signal, stop<br>'switching signal) from |  |
| Pr. 151:Manual pulse                                                          | OrMonativo Logic                                     |                                                       |                                                   |  |

## $\bigtriangledown$

#### (4) Specify Basic parameters 1 as shown below.

| Item               |                                      | Axis #1                                         | Axis #2       | Axis #3               |
|--------------------|--------------------------------------|-------------------------------------------------|---------------|-----------------------|
| Basic parameters 1 |                                      | Set according to the machine and applicable mot |               | tor when system is st |
| ł                  | Pr. 1:Unit setting                   | 0:mm                                            | 0:mm          | 0:mm                  |
|                    | Pr.2:No. of pulses per rotation      | 4194304 pulse                                   | 4194304 pulse | 4194304 pulse         |
|                    | Pr.3:Movement amount per<br>rotation | 2000.0 µm                                       | 2000.0 µm     | 8000.0 µm             |
| 1                  | Pr.4:Unit magnification              | 1:x1Times                                       | 1:x1Times     | 1:x1Times             |
|                    | Pr.7:Bias speed at start             | 0.00 mm/min                                     | 0.00 mm/min   | 0.00 mm/min           |

### $\bigtriangledown$

#### (5) Specify Basic parameters 2 as shown below.

| Item               |                            | Axis #1                 | Axis #2                  | Axis #3               |
|--------------------|----------------------------|-------------------------|--------------------------|-----------------------|
| Basic parameters 2 |                            | Set according to the ma | achine and applicable mo | tor when system is st |
| ſ                  | Pr.8:Speed limit value     | 10000.00 mm/min         | 10000.00 mm/min          | 10000.00 mm/min       |
|                    | Pr.9:Acceleration time 0   | 100 ms                  | 100 ms                   | 100 ms                |
|                    | Pr. 10:Deceleration time 0 | 150 ms                  | 150 ms                   | 150 ms                |

Go to next page

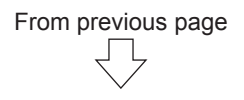

#### (6) Specify Detailed parameters 1 as shown below.

| Item |                                                              | Axis #1                                              | Axis #2                                              | Axis #3                                              |
|------|--------------------------------------------------------------|------------------------------------------------------|------------------------------------------------------|------------------------------------------------------|
| E I  | Detailed parameters 1                                        | Set according to the sy                              | stem configuration whe                               | n the system is starte                               |
|      | Pr. 11:Backlash compensation<br>amount                       | 0.0 µm                                               | 0.0 µm                                               | 0.0 µm                                               |
|      | Pr. 12:Software stroke limit upper<br>limit value            | 214748364.7 µm                                       | 214748364.7 µm                                       | 149000.0 µm                                          |
|      | Pr. 13:Software stroke limit lower<br>limit value            | -214748364.8 µm                                      | -214748364.8 µm                                      | -1000.0 μm                                           |
|      | Pr.14:Software stroke limit selection                        | 0:Set Software Stroke Limit<br>to Feed Current Value | 0:Set Software Stroke Limit<br>to Feed Current Value | 0:Set Software Stroke Limit<br>to Feed Current Value |
|      | Pr. 15:Software stroke limit<br>valid/invalid setting        | 0:Valid                                              | 0:Valid                                              | 0:Valid                                              |
|      | Pr. 16:Command in-position width                             | 10.0 µm                                              | 10.0 µm                                              | 10.0 µm                                              |
|      | Pr. 17:Torque limit setting value                            | 300.0 %                                              | 300.0 %                                              | 300.0 %                                              |
|      | Pr. 18:M-code ON signal output<br>timing                     | 0:WITH Mode                                          | 0:WITH Mode                                          | 0:WITH Mode                                          |
|      | Pr. 19:Speed switching mode                                  | 0:Standard Speed Switching<br>Mode                   | 0:Standard Speed Switching<br>Mode                   | 0:Standard Speed Switching<br>Mode                   |
|      | Pr.20:Interpolation speed<br>designation method              | 0:Vector Speed                                       | 0:Vector Speed                                       | 0:Vector Speed                                       |
|      | Pr.21:Feed current value during<br>speed control             | 0:Not Update of Feed<br>Current Value                | 0:Not Update of Feed<br>Current Value                | 0:Not Update of Feed<br>Current Value                |
|      | Pr.22:Input signal logic selection :<br>Lower limit          | 0:Negative Logic                                     | 0:Negative Logic                                     | 0:Negative Logic                                     |
|      | Pr.22:Input signal logic selection :<br>Upper limit          | 0:Negative Logic                                     | 0:Negative Logic                                     | 0:Negative Logic                                     |
|      | Pr.22:Input signal logic selection :<br>Stop signal          | 0:Negative Logic                                     | 0:Negative Logic                                     | 0:Negative Logic                                     |
|      | Pr.22:Input signal logic selection :<br>Proximity dog signal | 0:Negative Logic                                     | 0:Negative Logic                                     | 1:Positive Logic                                     |
|      | Pr.81:Speed-position function selection                      | 0:Speed-position Switching<br>Control (INC Mode)     | 0:Speed-position Switching<br>Control (INC Mode)     | 0:Speed-position Switching<br>Control (INC Mode)     |
|      | Pr.116:FLS signal selection : Input<br>type                  | 15:Invalid                                           | 15:Invalid                                           | 1:Servo Amplifier                                    |
|      | Pr. 116:FLS signal selection : Input<br>terminal             | 00h:No Setting                                       | 00h:No Setting                                       | 00h:No Setting                                       |
|      | Pr. 117:RLS signal selection : Input<br>type                 | 15:Invalid                                           | 15:Invalid                                           | 1:Servo Amplifier                                    |
|      | Pr. 117:RLS signal selection : Input<br>terminal             | 00h:No Setting                                       | 00h:No Setting                                       | 00h:No Setting                                       |
|      | Pr. 118:DOG signal selection :<br>Input type                 | 15:Invalid                                           | 1:Servo Amplifier                                    | 1:Servo Amplifier                                    |
|      | Pr. 118:DOG signal selection :<br>Input terminal             | 00h:No Setting                                       | 00h:No Setting                                       | 00h:No Setting                                       |
|      | Pr.119:STOP signal selection :<br>Input type                 | 15:Invalid                                           | 15:Invalid                                           | 15:Invalid                                           |
|      | Pr.119:STOP signal selection :<br>Input terminal             | 00h:No Setting                                       | 00h:No Setting                                       | 00h:No Setting                                       |

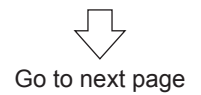

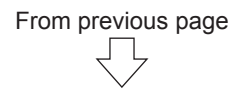

#### (7) Specify Detailed parameters 2 as shown below.

|       | Item                                                                                         | Axis #1                                           | Axis #2                                           | Axis #3                                           |
|-------|----------------------------------------------------------------------------------------------|---------------------------------------------------|---------------------------------------------------|---------------------------------------------------|
| E D   | etailed parameters 2                                                                         | Set according to the sy                           | stem configuration when                           | the system is starte                              |
|       | Pr.25:Acceleration time 1                                                                    | 50 ms                                             | 1000 ms                                           | 1000 ms                                           |
|       | Pr.26:Acceleration time 2                                                                    | 1000 ms                                           | 1000 ms                                           | 1000 ms                                           |
|       | Pr.27:Acceleration time 3                                                                    | 1000 ms                                           | 1000 ms                                           | 1000 ms                                           |
|       | Pr.28:Deceleration time 1                                                                    | 2000 ms                                           | 1000 ms                                           | 1000 ms                                           |
|       | Pr.29:Deceleration time 2                                                                    | 1000 ms                                           | 1000 ms                                           | 1000 ms                                           |
|       | Pr.30:Deceleration time 3                                                                    | 1000 ms                                           | 1000 ms                                           | 1000 ms                                           |
| (     | Pr.31:JOG speed limit value                                                                  | 6000.00 mm/min                                    | 6000.00 mm/min                                    | 5000.00 mm/min                                    |
|       | Pr.32:JOG operation acceleration<br>time selection                                           | 0:100                                             | 0:100                                             | 0:100                                             |
|       | Pr.33:JOG operation deceleration time selection                                              | 0:150                                             | 0:150                                             | 0:150                                             |
|       | Pr.34:Acceleration/deceleration<br>process selection                                         | 1:S-curve<br>Acceleration/Deceleration<br>Process | 1:S-curve<br>Acceleration/Deceleration<br>Process | 1:S-curve<br>Acceleration/Deceleration<br>Process |
|       | Pr.35:S-curve ratio                                                                          | 50 %                                              | 50 %                                              | 50 %                                              |
|       | Pr.36:Rapid stop deceleration time                                                           | 50 ms                                             | 50 ms                                             | 50 ms                                             |
|       | Pr.37:Stop group 1 rapid stop<br>selection                                                   | 0:Normal Deceleration Stop                        | 0:Normal Deceleration Stop                        | 0:Normal Deceleration Stop                        |
|       | Pr.38:Stop group 2 rapid stop<br>selection                                                   | 0:Normal Deceleration Stop                        | 0:Normal Deceleration Stop                        | 0:Normal Deceleration Stop                        |
|       | Pr.39:Stop group 3 rapid stop<br>selection                                                   | 0:Normal Deceleration Stop                        | 0:Normal Deceleration Stop                        | 0:Normal Deceleration Stop                        |
|       | Pr.40:Positioning complete signal<br>output time                                             | 300 ms                                            | 300 ms                                            | 300 ms                                            |
|       | Pr.41:Allowable circular<br>interpolation error width                                        | 10.0 µm                                           | 10.0 µm                                           | 10.0 µm                                           |
|       | Pr.42:External command function selection                                                    | 0:External Positioning Start                      | 0:External Positioning Start                      | 0:External Positioning Start                      |
|       | Pr.83:Speed control 10x multiplier setting for degree axis                                   | 0:Invalid                                         | 0:Invalid                                         | 0:Invalid                                         |
|       | Pr.84:Restart permissible value<br>range when servo OFF to ON                                | 0 pulse                                           | 0 pulse                                           | 0 pulse                                           |
| ····· | Pr.90:Operation setting for<br>SPD-TRQ Cont. mode : Torque<br>initial value selection        | 0:Command Torque                                  | 0:Command Torque                                  | 0:Command Torque                                  |
| ····· | Pr.90:Operation setting for<br>SPD-TRQ Cont. mode : Speed<br>initial value selection         | 0:Command Speed                                   | 0:Command Speed                                   | 0:Command Speed                                   |
|       | Pr.90:Operation setting for<br>SPD-TRQ Cont. mode : Condition<br>selection at mode switching | 0:Switching Conditions Valid<br>at Mode Switching | 0:Switching Conditions Valid<br>at Mode Switching | 0:Switching Conditions Valid<br>at Mode Switching |
|       | Pr.127:Speed limit value input<br>selection at control mode switching                        | 0:Input Enable                                    | 0:Input Enable                                    | 0:Input Enable                                    |
|       | Pr.95:External command signal<br>selection                                                   | 0:Not Used                                        | 0:Not Used                                        | 0:Not Used                                        |
|       | Pr. 122:Manual pulse generator<br>speed limit mode                                           | 0:Do Not Execute Speed<br>Limit                   | 0:Do Not Execute Speed<br>Limit                   | 0:Do Not Execute Speed<br>Limit                   |
| l     | Pr. 123:Manual pulse generator<br>speed limit value                                          | 200.00 mm/min                                     | 200.00 mm/min                                     | 200.00 mm/min                                     |

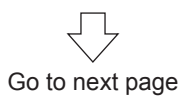

(8) Specify Home position return basic parameters as shown below.

| Item                   | Axis #1                                             | Axis #2                                             | Axis #3                                             |
|------------------------|-----------------------------------------------------|-----------------------------------------------------|-----------------------------------------------------|
| 🖃 HPR basic parameters | Set the values required                             | for carrying out HPR con                            | trol (Valid when the PL                             |
| Pr.43:HPR method       | 6:Data Set Method                                   | 0:Proximity Dog Method                              | 0:Proximity Dog Method                              |
| Pr.44:HPR direction    | 1:Reverse Direction (Address<br>Decrease Direction) | 1:Reverse Direction (Address<br>Decrease Direction) | 1:Reverse Direction (Address<br>Decrease Direction) |
| Pr.45:HP address       | -5000.0 µm                                          | -5000.0 µm                                          | 0.0 µm                                              |
| Pr.46:HPR speed        | 0.01 mm/min                                         | 100.00 mm/min                                       | 600.00 mm/min                                       |
| Pr. 47:Creep speed     | 0.01 mm/min                                         | 20.00 mm/min                                        | 250.00 mm/min                                       |
| Pr.48:HPR retry        | 0:Do Not Retry HPR with Limit<br>Switch             | 1:Retry HPR with Limit Switch                       | 1:Retry HPR with Limit Switch                       |

#### (9) Specify Home position return detailed parameters as shown below.

| Г |    | These                                                                      | A                                     | Aug. #0                               | Aug. #2                               |
|---|----|----------------------------------------------------------------------------|---------------------------------------|---------------------------------------|---------------------------------------|
| H |    | Item                                                                       | AXIS #1                               | AXIS #2                               | AXIS #3                               |
| 1 | ΞH | IPR detailed parameters                                                    | Set the values required               | for carrying out HPR con              | trol (Valid when the PL               |
|   |    | Pr.50:Setting for the movement<br>amount after proximity dog ON            | 0.0 µm                                | 0.0 µm                                | 0.0 µm                                |
|   |    | Pr.51:HPR acceleration time<br>selection                                   | 0:100                                 | 0:100                                 | 0:100                                 |
|   |    | Pr.52:HPR deceleration time<br>selection                                   | 0:150                                 | 0:150                                 | 0:150                                 |
| I |    | Pr.53:HP shift amount                                                      | 0.0 µm                                | -5000.0 µm                            | 0.0 μm                                |
| l |    | Pr.54:HPR torque limit value                                               | 300.0 %                               | 300.0 %                               | 300.0 %                               |
|   |    | Pr.55:Operation setting for<br>incompletion of HPR                         | 1:Positioning Control is<br>Executed  | 1:Positioning Control is<br>Executed  | 1:Positioning Control is<br>Executed  |
|   |    | Pr.56:Speed designation during HP shift                                    | 0:HPR Speed                           | 0:HPR Speed                           | 0:HPR Speed                           |
| l |    | Pr.57:Dwell time during HPR retry                                          | 0 ms                                  | 0 ms                                  | 0 ms                                  |
|   | ļ  | Pr.86:Pulse conversion unit : HPR<br>request setting                       | 0:Turn HPR Request ON at<br>Servo OFF | 0:Turn HPR Request ON at<br>Servo OFF | 0:Turn HPR Request ON at<br>Servo OFF |
|   |    | Pr.87:Pulse conversion unit :<br>Waiting time after clear signal<br>output | 0 ms                                  | 0 ms                                  | 0 ms                                  |

#### 6.5.3 Servo parameters

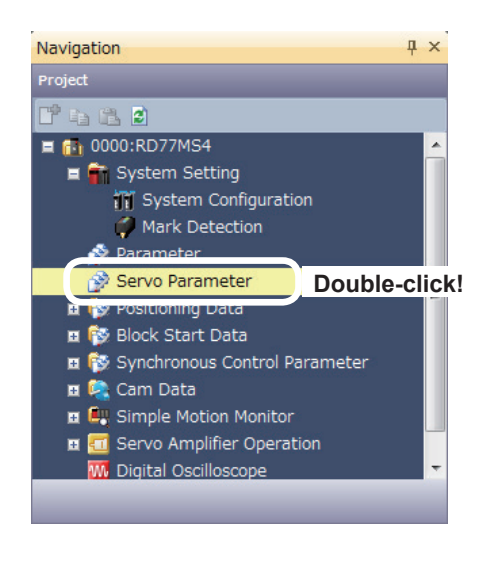

 Set parameters of the servo amplifier.
 In the [Navigation window], select [0000:RD77MS4], and double-click [Servo Parameter].

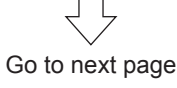

# From previous page

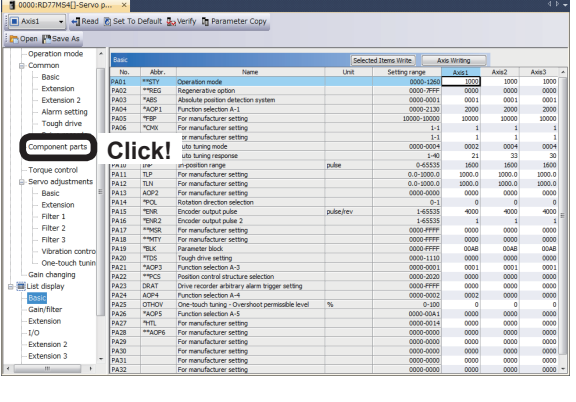

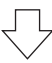

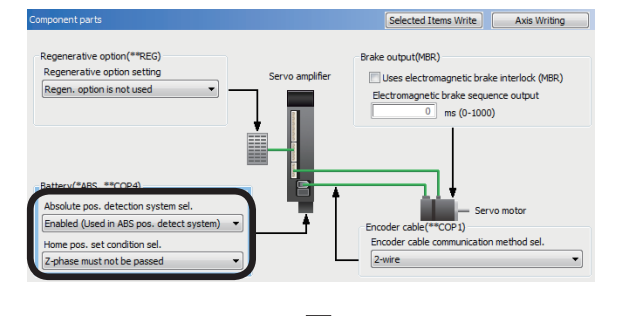

| rvo adjustments - Basic                   | Selected Items Write Axis Writing               |
|-------------------------------------------|-------------------------------------------------|
| Auto tuning(ATU, RSP)                     | Servo loop gain                                 |
| Gain adjustment mode selection            | Load merda moment rado 6.50 times (0.00-300.00) |
| Auto tuning records                       | Model loop gain 34.0 rad/s (1.0-2000.0)         |
|                                           | Position loop gain 68.0 rad/s (1.0-2000.0)      |
| Overshoot amount(OVA)                     | Speed loop gain 1440 rad/s (20-65535)           |
| Overshoot amount compensation 0 % (0-100) | Spd. integral compen. 18.3 ms (0.1-1000.0)      |
|                                           | Spd. differential compen. 980 (0-1000)          |

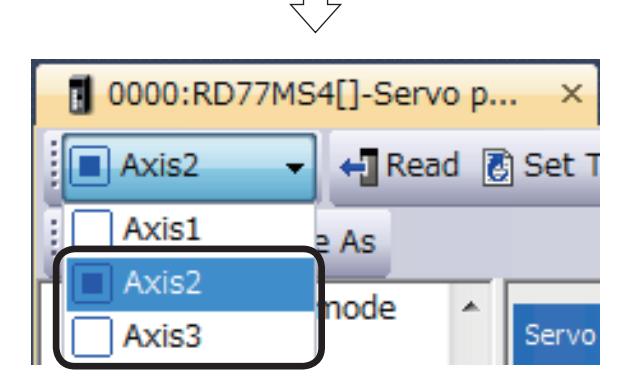

(2) A Servo Parameter Setting window appears. Click [Function display] → [Component parts] in the Parameter Setting screen display selection tree, and then specify the following settings.

- (3) Absolute pos. detect system selection.: Enabled (Used in ABS pos. detect system) Home pos, set condition sel.
  - : Z-phase must not be passed.

- (4) Click [Function display] → [Servo adjustment]
   → [Basic setting] in the Parameter Setting screen display selection tree, and then specify the following settings.
  - Gain adjustment mode selection
  - : Auto tuning mode 2
  - Auto tuning response
  - : 21
- (5) Switch to Axis 2 and 3, and set the following parameter settings in a manner similar to Axis 1.

| Item                                | Axis 2                                                    | Axis 3                                                |
|-------------------------------------|-----------------------------------------------------------|-------------------------------------------------------|
| Absolute pos. detection system sel. | Enabled (Used in ABS pos. detect system)                  | Enabled (Used in ABS pos. detect system)              |
| Home pos, set condition sel.        | Not need to pass<br>servo motor Z-phase<br>after power on | Need to pass servo<br>motor Z-phase after<br>power on |
| Gain Adjustment mode<br>Selection   | 2 gain adjustment mode 2                                  | 2 gain adjustment mode 2                              |
| Auto tuning response                | 33                                                        | 30                                                    |

#### 6.5.4 Positioning data

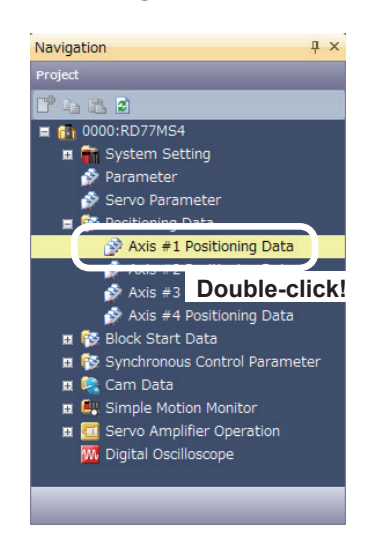

|     |                                                                                                    |                | Data Setting Ass           | istant                | Offline Simula           | tion                | Command Speed Ci | alc. |
|-----|----------------------------------------------------------------------------------------------------|----------------|----------------------------|-----------------------|--------------------------|---------------------|------------------|------|
| No. | Operation pattern                                                                                                 | Control method | Axis to be<br>interpolated | Acceleration time No. | Deceleration<br>time No. | Positioning address | Arc address      |      |
| 1   | <positioning commen<="" td=""><td>1D</td><td></td><td></td><td></td><td></td><td></td><td></td></positioning>     | 1D             |                            |                       |                          |                     |                  |      |
| 2   | <positioning commen<="" td=""><td>it&gt;</td><td></td><td></td><td></td><td></td><td></td><td></td></positioning> | it>            |                            |                       |                          |                     |                  |      |
| 3   | <positioning commen<="" td=""><td>it&gt;</td><td></td><td></td><td></td><td></td><td></td><td></td></positioning> | it>            |                            |                       |                          |                     |                  |      |
| 4   | <positioning commen<="" td=""><td>it&gt;</td><td></td><td></td><td></td><td></td><td></td><td></td></positioning> | it>            |                            |                       |                          |                     |                  |      |
| 5   | <positioning commen<="" td=""><td>it&gt;</td><td></td><td></td><td></td><td></td><td></td><td></td></positioning> | it>            |                            |                       |                          |                     |                  |      |
| 6   | <positioning commen<="" td=""><td>it&gt;</td><td></td><td></td><td></td><td></td><td></td><td></td></positioning> | it>            |                            |                       |                          |                     |                  |      |
| 7   |                                                                                                    |                |                            |                       |                          |                     |                  |      |
| •   |                                                                                                    |                |                            |                       |                          |                     |                  |      |

 Set the positioning data.
 Select [0000:RD77MS4] → [Positioning Data], and double-click [Axis #1 Positioning Data].

(2) Axis 1 Positioning Data Setting screen appears. Specify positioning as shown below.

#### Axis 1 Positioning data

| No. | Operation pattern                                                                                                    | Control method                                                  | Axis to be<br>interpolated | Acceleration<br>time No. | Deceleration<br>time No. | Positioning address | Arc address |  |  |  |  |  |
|-----|----------------------------------------------------------------------------------------------------|-----------------------------------------------------------------|----------------------------|--------------------------|--------------------------|---------------------|-------------|--|--|--|--|--|
| 1   | 0:END                                                                                                    | 01h:ABS Linear 1                                                | -                          | 0:100                    | 0:150                    | 0.0 µm              | 0.0 µm      |  |  |  |  |  |
|     | <positioning comm<="" td=""><td colspan="11"><positioning comment="">Standby point positioning</positioning></td></positioning>         | <positioning comment="">Standby point positioning</positioning> |                            |                          |                          |                     |             |  |  |  |  |  |
| 2   | 0:END                                                                                                    | 01h:ABS Linear 1                                                | -                          | 0:100                    | 0:150                    | 40000.0 µm          | 0.0 µm      |  |  |  |  |  |
|     | <positioning comm<="" th=""><th>ent&gt;Pos. select positioning (N</th><th>o. 30)</th><th></th><th></th><th></th><th></th></positioning> | ent>Pos. select positioning (N                                  | o. 30)                     |                          |                          |                     |             |  |  |  |  |  |
| 3   | 0:END                                                                                                    | 01h:ABS Linear 1                                                | -                          | 0:100                    | 0:150                    | 80000.0 µm          | 0.0 µm      |  |  |  |  |  |
|     | <positioning comment="">Pos. select positioning (No. 31)</positioning>                                                                  |                                                                 |                            |                          |                          |                     |             |  |  |  |  |  |
| 4   | 0:END                                                                                                    | 01h:ABS Linear 1                                                | -                          | 0:100                    | 0:150                    | 120000.0 µm         | 0.0 µm      |  |  |  |  |  |
|     | <positioning comm<="" th=""><th>ent&gt;Pos. select positioning (N</th><th>o. 32)</th><th></th><th></th><th></th><th></th></positioning> | ent>Pos. select positioning (N                                  | o. 32)                     |                          |                          |                     |             |  |  |  |  |  |
| 5   | 0:END                                                                                                    | 01h:ABS Linear 1                                                | -                          | 0:100                    | 0:150                    | 0.0 µm              | 0.0 µm      |  |  |  |  |  |
|     | <positioning comm<="" th=""><th>ent&gt;Indirect designation posit</th><th>ionina</th><th></th><th></th><th></th><th></th></positioning> | ent>Indirect designation posit                                  | ionina                     |                          |                          |                     |             |  |  |  |  |  |

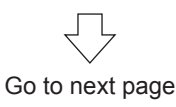

## From previous page

| No. | Command speed  | Dwell time | M-code | M-code ON signal<br>output timing                               | ABS direction in degrees                              | Interpolation speed<br>designation method                               |
|-----|----------------|------------|--------|-----------------------------------------------------------------|-------------------------------------------------------|-------------------------------------------------------------------------|
| 1   | 2000.00 mm/min | 100 ms     | 0      | 0:Use the setting value<br>of M-code ON signal<br>output timing | 0:Use the setting value of<br>ABS direction at degree | 0:Use the setting value<br>of Interpolation speed<br>designation method |
|     |                |            |        |                                                                 |                                                       |                                                                         |
| 2   | 5000.00 mm/min | 0 ms       | 0      | 0:Use the setting value<br>of M-code ON signal<br>output timing | 0:Use the setting value of<br>ABS direction at degree | 0:Use the setting value<br>of Interpolation speed<br>designation method |
|     |                |            |        |                                                                 |                                                       |                                                                         |
| 3   | 3000.00 mm/min | 0 ms       | 0      | 0:Use the setting value<br>of M-code ON signal<br>output timing | 0:Use the setting value of<br>ABS direction at degree | 0:Use the setting value<br>of Interpolation speed<br>designation method |
|     |                |            |        |                                                                 |                                                       |                                                                         |
| 4   | 1000.00 mm/min | 0 ms       | 0      | 0:Use the setting value<br>of M-code ON signal<br>output timing | 0:Use the setting value of<br>ABS direction at degree | 0:Use the setting value<br>of Interpolation speed<br>designation method |
|     |                |            |        |                                                                 |                                                       |                                                                         |
| 5   | 1000.00 mm/min | 0 ms       | 0      | 0:Use the setting value<br>of M-code ON signal<br>output timing | 0:Use the setting value of<br>ABS direction at degree | 0:Use the setting value<br>of Interpolation speed<br>designation method |

#### 6.6 **Position Control Program**

The positioning control practice programs include various programs, such as initial processing, JOG operation and home position return. Refer to the respective descriptions of each program in this manual for details.

The RD77MS programs for operation have been created with GX Works3.

An explanatory drawing of the demonstration machine GOT operation panel is shown in Section 6.3.2.

| Ρ                        | OINT                                                        |                                                          |                                         |                                             |                                    |                                          |                                 |                             |                                                    |             |
|--------------------------|-------------------------------------------------------------|----------------------------------------------------------|-----------------------------------------|---------------------------------------------|------------------------------------|------------------------------------------|---------------------------------|-----------------------------|----------------------------------------------------|-------------|
| Set<br>Nh<br>oro<br>Clic | <b>ting of di</b><br>en the set<br>grams car<br>ck [View] - | splay of m<br>ting of disp<br>be localize<br>→ [Multiple | ultiple<br>lay of n<br>ed acco<br>Commo | <b>comn</b><br>nultiple<br>ording<br>ents D | nents<br>e con<br>to the<br>isplay | <b>s</b><br>nments<br>e displ<br>y Setti | s is ena<br>ayed la<br>ng] on t | bled, th<br>nguage<br>he GX | ne comments in <sup>.</sup><br>es.<br>Works3 menu. | the sequenc |
| /iev                     | Online Deb                                                  | ug Diagnostics                                           | Tool W                                  | Vindow I                                    |                                    |                                          |                                 |                             |                                                    |             |
|                          | Toolbar                                                     |                                                          |                                         | •                                           |                                    | Multiple C                               | omments Disp                    | lay Setting                 |                                                    | ×           |
| ~                        | Statusbar                                                   |                                                          |                                         |                                             |                                    | 😨 Enabl                                  | e Multiple Com                  | ments Display               | )                                                  |             |
|                          | Color and Font                                              |                                                          |                                         |                                             |                                    |                                          | rarget                          | Aronopic                    | Comment Tit                                        | e 🔺         |
|                          | Docking Winds                                               |                                                          |                                         |                                             |                                    | 1                                        |                                 |                             | Comment Comment 2                                  |             |
|                          | Docking windo                                               | vv                                                       |                                         | •                                           |                                    | 3                                        | 0                               |                             | Comment2<br>Comment3                               | E           |
|                          | Zoom                                                        |                                                          |                                         | •                                           |                                    | 4                                        | Õ                               |                             | Comment4                                           |             |
|                          | Switch Display                                              | Language                                                 |                                         |                                             |                                    | 5                                        |                                 |                             | Comment5                                           |             |
|                          | Multiple Comn                                               | ients Display Set                                        | ting                                    |                                             |                                    | 6                                        | 0                               | <b>V</b>                    | Japanese/日本語                                       | )           |
|                          | Commont Dia                                                 | 154                                                      |                                         |                                             | •                                  | Ľ                                        | ۲                               |                             | English                                            |             |
|                          | Comment Dis                                                 | ay                                                       | C                                       | u1+F5                                       |                                    | 9                                        | 0                               |                             | Korean/한국어                                         | -           |
| -                        |                                                             |                                                          | 0                                       | trl±E7                                      |                                    |                                          |                                 |                             |                                                    |             |
| /<br>/                   | Statement Dis                                               | play                                                     | U.                                      | uiti /                                      |                                    |                                          |                                 |                             |                                                    |             |

#### 6.6.1 Initial processing

This program checks all parameters and starts all axes servo.

When the CPU module is set to the RUN status, the PLC READY signal will turn on. When the PLC READY signal turns on, the program will check the servo parameters and positioning data.

If the CPU module and RD77MS do not have any problems, the READY signal will turn on. When the READY signal turns on, turn on the all axes servo ON command from the demonstration machine operation panel, and the CPU module will send the all axes servo ON command and start the servo amplifiers to complete the preparation for positioning.

(1) Input and output signal

| Item              | Axis 1 | Axis 2 | Axis 3 |  |  |
|-------------------|--------|--------|--------|--|--|
| PLC READY signal  |        | Y0     |        |  |  |
| READY signal      | X0     |        |        |  |  |
| All axes servo ON |        | Y1     |        |  |  |

#### POINT

The BUSY signal turns ON even when position control of movement amount 0 is executed. However, since the ON time is short, the ON status may not to be detected in the program. Therefore, a direct device is used in this practice.

#### (2) Program example

| *** Initial pro | ocessing *****                   |                          |                        |  |  |  |      |    |                                                           |
|-----------------|----------------------------------|--------------------------|------------------------|--|--|--|------|----|-----------------------------------------------------------|
|                 | SM403                            |                          |                        |  |  |  |      |    | RD77_1.bPLC_Ready<br>Y0                                   |
| (0)             | OFF for only 1<br>scan after RUN |                          |                        |  |  |  |      |    | RW:PLC READY                                              |
|                 |                                  | M1000                    | RD77_1.bReady_D<br>DX0 |  |  |  |      |    | RD77_1.bAllAxisServaOn<br>Y1                              |
|                 |                                  | [PB for GOT]<br>Servo ON | R:READY(Direct)        |  |  |  |      |    | -<br>RW:All axis servo ON                                 |
|                 |                                  |                          |                        |  |  |  |      | КО | RD77_1.stnAxCtrl1_D<br>[0].uRequestServoOff_D<br>U0¥G4351 |
|                 |                                  |                          |                        |  |  |  | MOVP |    | RW:Servo OFF command<br>(Direct)                          |
|                 | S                                |                          |                        |  |  |  |      | КО | RD77_1.stnAxCtrl1_D<br>[1].uRequestServoOff_D<br>U0¥G4451 |
|                 |                                  |                          |                        |  |  |  | MOVP |    | RW:Servo OFF command<br>(Direct)                          |
|                 |                                  |                          |                        |  |  |  |      | КО | RD77_1.stnAxCtrl1_D<br>[2].uRequestServoOff_D             |
|                 |                                  |                          |                        |  |  |  | MOVP |    | U0¥G4551<br>RW:Servo OFF command<br>(Direct)              |
|                 |                                  | M1000                    |                        |  |  |  |      | К1 | RD77_1.stnAxCtrl1_D<br>[0].uRequestServoOff_D             |
|                 |                                  | [PB for GOT]<br>Servo ON |                        |  |  |  | MOVP |    | RW:Servo OFF command<br>(Direct)                          |
|                 |                                  |                          |                        |  |  |  |      | К1 | RD77_1.stnAxCtrl1_D<br>[1].uRequestServoOff_D             |
|                 |                                  |                          |                        |  |  |  | MOVP |    | U0¥G4451<br>RW:Servo OFF command<br>(Direct)              |
|                 |                                  |                          |                        |  |  |  |      | К1 | RD77_1.stnAxCtrl1_D<br>[2].uRequestServoOff_D             |
|                 |                                  |                          |                        |  |  |  | MOVP |    | U0¥G4551<br>RW:Servo OFF command<br>(Direct)              |
|                 |                                  |                          |                        |  |  |  |      |    |                                                           |

#### (3) Demonstration machine operation panel Servo ON M1000: All axes servo ON command

Servo ON M1000

(4) Timing chart

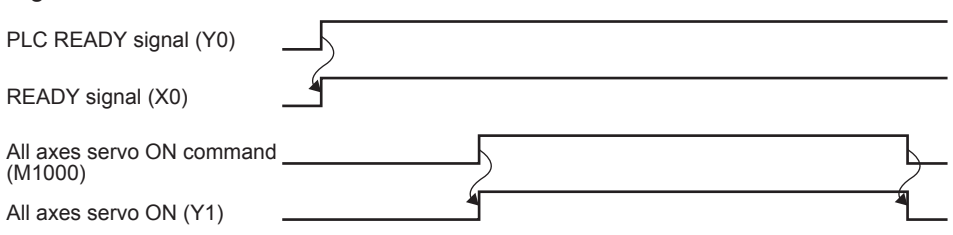

#### 6.6.2 JOG operation

This is a manual operation program to operate each axis only while the button is held down.

#### (1) Control data

| ltere                           | Bu                   | ffer memo    | ory          | Sotting value                                                             |  |  |
|---------------------------------|----------------------|--------------|--------------|---------------------------------------------------------------------------|--|--|
| item                            | Axis 1 Axis 2 Axis 3 |              | Axis 3       | Setting Value                                                             |  |  |
| [Cd.16] Inching movement amount | 4317                 | 4417         | 4517         | 0 (When a value other than 0 is set, inching operation will be executed.) |  |  |
| [Cd.17] JOG speed               | 4318<br>4319         | 4418<br>4419 | 4518<br>4519 | Axes 1 and 2: 1.00 to 6000.00 mm/min<br>Axis 3: 1.00 to 5000.00 mm/min    |  |  |
| [Cd.181] Forward run JOG start  | 30101                | 30111        | 30121        | —                                                                         |  |  |
| [Cd.182] Reverse run JOG start  | 30102                | 30112        | 30122        | —                                                                         |  |  |
|                                 |                      |              |              |                                                                           |  |  |

Remarks

Since the default of "[Cd.16] Inching movement amount" is 0, the inching operation is not contained in this practice program.

#### (2) Program example

[1] JOG operating condition item

| Axis No.              | Axis 1           | Axis 2           | Axis 3           |
|-----------------------|------------------|------------------|------------------|
| JOG operation command | Forward rotation | Forward rotation | Forward rotation |
|                       | (M1011)          | (M1013)          | (M1014)          |
| input                 | Reverse rotation | Reverse rotation | Reverse rotation |
|                       | (M1010)          | (M1012)          | (M1015)          |

| *** JO0 | 3 ope | ration and home           | position return | 1 ****       |              |             |             |             |                                     |                                   |      |                  |                                          |
|---------|-------|---------------------------|-----------------|--------------|--------------|-------------|-------------|-------------|-------------------------------------|-----------------------------------|------|------------------|------------------------------------------|
|         |       | M6000                     |                 |              |              |             |             |             |                                     |                                   |      |                  |                                          |
|         |       |                           |                 |              |              |             |             |             |                                     |                                   |      | D640             | RD77_1.stnAxCtrl1_D<br>[0].udJOG_Speed_D |
|         | (73)  |                           |                 |              |              |             |             |             |                                     |                                   | DMOV | Axis 1 JOG speed | UU#G4318<br>RW:JOG speed(Direct)         |
|         |       | JOG•home<br>position mode |                 |              |              |             |             |             |                                     |                                   |      |                  |                                          |
|         |       |                           |                 |              |              |             |             |             |                                     |                                   |      |                  | 1                                        |
|         |       |                           |                 |              |              |             |             |             |                                     |                                   |      | D642             | RD77 1.stnAxCtrl1 D                      |
|         |       |                           |                 |              |              |             |             |             |                                     |                                   |      |                  | [1].udJOG_Speed_D<br>U0¥G4418            |
|         |       |                           |                 |              |              |             |             |             |                                     |                                   | DMOV | Axis 2 JOG speed | RW:JOG speed(Direct)                     |
|         |       |                           |                 |              |              |             |             |             |                                     |                                   |      |                  |                                          |
|         |       |                           |                 |              |              |             |             |             |                                     |                                   |      |                  |                                          |
|         |       |                           |                 |              |              |             |             |             |                                     |                                   |      | D644             | RD77_1.stnAxCtrl1_D<br>[2].udJOG_Speed_D |
|         |       |                           |                 |              |              |             |             |             |                                     |                                   | DMOV | Axis 3 JOG speed | RW:JOG speed(Direct)                     |
|         |       |                           |                 |              |              |             |             |             |                                     |                                   |      |                  |                                          |
|         |       |                           |                 |              |              |             |             |             |                                     |                                   |      |                  |                                          |
|         |       |                           | M1022           | M1023        | M1024        | M4011       | M4021       | M4031       | MIUTI                               | MIUIU                             |      |                  | 00#G30101.0                              |
|         |       |                           | <u> </u> /r     |              |              | /ī          | /r          |             |                                     | /r                                |      |                  | 0                                        |
|         |       |                           | Axis 1 home     | Axis 2 home  | Axis 3 home  | Axis 1 home | Axis 2 home | Axis 3 home | [PB for GOT]                        | [PB for GOT]                      |      |                  | Axis 1 forward rotation                  |
|         |       |                           | return start    | return start | return start | return FB   | return FB   | return FB   | forward                             | reverse                           |      |                  | oodistart                                |
|         |       |                           |                 |              |              |             |             |             | M1010                               | M1011                             |      |                  | U0¥G30102.0                              |
|         |       |                           |                 |              |              |             |             |             |                                     | /r                                |      |                  |                                          |
|         |       |                           |                 |              |              |             |             |             | [PB for GOT]                        | [PB for GOT]                      |      |                  | Avis 1 reverse rotation                  |
|         |       |                           |                 |              |              |             |             |             | Axis 1<br>reverse<br>rotation JOG   | Axis 1<br>forward<br>rotation JOG |      |                  | JOG start                                |
|         |       |                           |                 |              |              |             |             |             | M1013                               | M1012                             |      |                  | U0¥G30111.0                              |
|         |       |                           |                 |              |              |             |             |             | $\vdash$                            | /r                                |      |                  | 0                                        |
|         |       |                           |                 |              |              |             |             |             | [PB for GOT]                        | [PB for GOT]                      |      |                  | Axis 2 forward rotation                  |
|         |       |                           |                 |              |              |             |             |             | forward<br>rotation JOG             | reverse<br>rotation JOG           |      |                  | ood start                                |
|         |       |                           |                 |              |              |             |             |             | M1012                               | M1013                             |      |                  | U0¥G30112.0                              |
|         |       |                           |                 |              |              |             |             |             | <u> </u>                            | /r                                |      |                  | o                                        |
|         |       |                           |                 |              |              |             |             |             | [PB for GOT]                        | [PB for GOT]                      |      |                  | Axis 2 reverse rotation                  |
|         |       |                           |                 |              |              |             |             |             | Axis 2<br>reverse<br>rotation (IOG) | Axis 2<br>forward<br>rotation JOG |      |                  | JOG start                                |
|         |       |                           |                 |              |              |             |             |             | M1014                               | M1015                             |      |                  | U0¥G30121.0                              |
|         |       |                           |                 |              |              |             |             |             |                                     | /i                                |      |                  |                                          |
|         |       |                           |                 |              |              |             |             |             | [DB for GOT]                        | [PB for GOT]                      |      |                  | Avia 9 forward rotation                  |
|         |       |                           |                 |              |              |             |             |             | Axis 3<br>forward<br>rotation JOG   | Axis 3<br>reverse<br>rotation JOG |      |                  | JOG start                                |
|         |       |                           |                 |              |              |             |             |             | M1015                               | M1014                             |      |                  | U0¥G30122.0                              |
|         |       |                           |                 |              |              |             |             |             |                                     |                                   |      |                  | o                                        |
|         |       |                           |                 |              |              |             |             |             | [PB for GOT]                        | [PB for GOT]                      |      |                  | Axis 3 reverse rotation                  |
|         |       |                           |                 |              |              |             |             |             | Axis 3<br>reverse<br>rotation JOG   | Axis 3<br>forward<br>rotation JOG |      |                  | JOG start                                |

#### [2] Example of JOG operation program

| ** Error de | etection program *****       |  |  |  |  |                |
|-------------|------------------------------|--|--|--|--|----------------|
|             | U0¥G2417.D                   |  |  |  |  | M6010          |
|             |                              |  |  |  |  |                |
| (0000)      |                              |  |  |  |  |                |
| (2203)      | Axis 1 error detection       |  |  |  |  | Error detected |
|             |                              |  |  |  |  |                |
|             |                              |  |  |  |  |                |
|             | U0¥G2477.7                   |  |  |  |  |                |
|             |                              |  |  |  |  |                |
|             |                              |  |  |  |  |                |
|             | Axis 1 servo alarm occurring |  |  |  |  |                |
|             |                              |  |  |  |  |                |
|             |                              |  |  |  |  |                |
|             | U0¥G2517.D                   |  |  |  |  |                |
|             |                              |  |  |  |  |                |
|             |                              |  |  |  |  |                |
|             | Axis 2 error detection       |  |  |  |  |                |
|             |                              |  |  |  |  |                |
|             |                              |  |  |  |  |                |
|             | U0¥G2577.7                   |  |  |  |  |                |
|             | ı                            |  |  |  |  |                |
|             |                              |  |  |  |  |                |
|             | Axis 2 servo alarm occurring |  |  |  |  |                |
|             |                              |  |  |  |  |                |
|             | LI0¥G2617.D                  |  |  |  |  |                |
|             | 001020172                    |  |  |  |  |                |
|             |                              |  |  |  |  |                |
|             | Aula O aman data atian       |  |  |  |  |                |
|             | Axis 3 error detection       |  |  |  |  |                |
|             |                              |  |  |  |  |                |
|             | U0¥G2677.7                   |  |  |  |  |                |
|             |                              |  |  |  |  |                |
|             |                              |  |  |  |  |                |
|             | Axis 3 servo alarm occurring |  |  |  |  |                |
|             |                              |  |  |  |  |                |
|             |                              |  |  |  |  |                |

| ema             | rks                                 |                          |                          |                             |                               |                                             |                                             |                          |                |                                         |                                           |
|-----------------|-------------------------------------|--------------------------|--------------------------|-----------------------------|-------------------------------|---------------------------------------------|---------------------------------------------|--------------------------|----------------|-----------------------------------------|-------------------------------------------|
| run t<br>e foll | the prog<br>owing (                 | grams fo<br>GOT cor      | or this pr<br>ntrol pro  | actice, tl<br>grams a       | ne GOT<br>re conta            | control pr                                  | ograms ar<br>e project d                    | e require<br>ata for thi | d.<br>is pract | ice, "SCHO                              | OL_                                       |
| Jonto           | ining)_tt                           |                          |                          |                             |                               |                                             |                                             |                          |                |                                         |                                           |
| [For GOT        | Current value                       | e monitor ****           | k                        |                             |                               |                                             |                                             |                          |                |                                         |                                           |
|                 | 31/14/03                            |                          |                          |                             |                               |                                             |                                             |                          |                | RD77_1.stnAxMntr<br>[0].dActualPosition | D0                                        |
| (40)            |                                     |                          |                          |                             |                               |                                             |                                             |                          | DMOV           |                                         |                                           |
|                 | OFF for only<br>1 scan after<br>RUN |                          |                          |                             |                               |                                             |                                             |                          |                | Rucear current value                    | Axis i reeu current valu                  |
|                 |                                     |                          |                          |                             |                               |                                             |                                             |                          |                | PD77.1 otoAvMetr                        | D20                                       |
|                 |                                     |                          |                          |                             |                               |                                             |                                             |                          |                | [1].dActualPosition                     | 020                                       |
|                 |                                     |                          |                          |                             |                               |                                             |                                             |                          | DMOV           | R:Real current value                    | Axis 2 Feed current valu                  |
|                 |                                     |                          |                          |                             |                               |                                             |                                             |                          |                |                                         |                                           |
|                 |                                     |                          |                          |                             |                               |                                             |                                             |                          |                | RD77_1.stnAxMntr<br>[2].dActualPosition | D40                                       |
|                 |                                     |                          |                          |                             |                               |                                             |                                             |                          | DMOV           | R:Real current value                    | Axis 3 Feed current valu                  |
| Switch or       | neration mode                       | ****                     |                          |                             |                               |                                             |                                             |                          |                |                                         |                                           |
|                 | U0¥G2477.0                          | U0¥G2577.0               | U0¥G2677.0               | M6800                       | M6801                         | M6802                                       | M6803                                       |                          |                |                                         | M6000                                     |
| (51)            |                                     |                          |                          |                             |                               | //                                          |                                             |                          |                |                                         |                                           |
| (51)            | Axis 1 servo<br>ready ON            | Axis 2 servo<br>ready ON | Axis 3 servo<br>ready ON | JOG•home<br>position switch | Positioning<br>control switch | Advanced<br>synchronous<br>control 1 switch | Advanced<br>synchronous<br>control 2 switch |                          |                |                                         | JOG• home position mod                    |
|                 |                                     |                          |                          | M6800                       | M6801                         | M6802                                       | M6803                                       |                          |                |                                         | M6001                                     |
|                 |                                     |                          |                          | L/r                         |                               | //                                          |                                             |                          |                |                                         | o                                         |
|                 |                                     |                          |                          | JOG+home<br>position switch | Positioning<br>control switch | Advanced<br>synchronous<br>control 1 switch | Advanced<br>synchronous<br>control 2 switch |                          |                |                                         | Positioning control 1                     |
| Positionir      | ng ladder progr                     | am starting set!         | ting ****                | 1                           | 1                             |                                             | 1                                           | 1                        | i              |                                         |                                           |
|                 | SM403                               |                          |                          |                             |                               |                                             |                                             |                          |                |                                         | M6850                                     |
|                 | — I I —                             |                          |                          |                             |                               |                                             |                                             |                          |                |                                         | O                                         |
| (2309)          | OFF for only<br>1 scan after<br>RUN |                          |                          |                             |                               |                                             |                                             |                          |                |                                         | Positioning program<br>startup            |
|                 |                                     |                          |                          |                             |                               |                                             |                                             |                          |                | K22                                     | D3900                                     |
|                 |                                     |                          |                          |                             |                               |                                             |                                             |                          | MOVP           |                                         | JOG/Home position<br>return screen change |

(3) Demonstration machine operation panel [JOG-home position return operation panel]

| JOG operation | _     | +     | S    | Speed setting | g Feed current value | 2 |
|---------------|-------|-------|------|---------------|----------------------|---|
| Axis 1        | M1011 | M1010 | D640 | 1000          | 0.0 mm               |   |
| Axis 2        | M1013 | M1012 | D642 | 1000          | 0.0 mm               |   |
| Axis 3        | M1015 | M1014 | D644 | 1000          | 0.0                  |   |

M1011: Axis 1 forward rotation JOG M1010: Axis 1 reverse rotation JOG M1013: Axis 2 forward rotation JOG M1012: Axis 2 reverse rotation JOG M1014: Axis 3 forward rotation JOG M1015: Axis 3 reverse rotation JOG D640 (U0¥G4319, U0¥G4318): Axis 1 JOG speed setting register D642 (U0¥G4419, U0¥G4418): Axis 2 JOG speed setting register D644 (U0¥G4519, U0¥G4518): Axis 3 JOG speed setting register Feed current value (current position address): [Md.20] Feed current value (Axis 1: U0¥G2401, U0¥G2400, Axis 2: U0¥G2501, U0¥G2500, Axis 3: U0¥G2601, U0¥G2600)

Cancel

AC

**ENTER** 

DEL

#### POINT

• Touch the set value of D640, D642 or D644, and the numeric 0 < INPUT <= 1000input window will appear. 8 9 Change the set value (unit: mm/min) in the numeric input window, and touch ENTER. Then, the JOG speed will be 5 6 Δ changed. The JOG speed input range is limited on the touch panel. (Axis 2 3 1: 0 to 1000, Axis 2: 0 to 5000, Axis 3: 0 to 3000) · Also the address after home position return is reflected in the 0 00 feed current value. 100<mark>0</mark>

#### (4) Timing chart (for Axis 1)

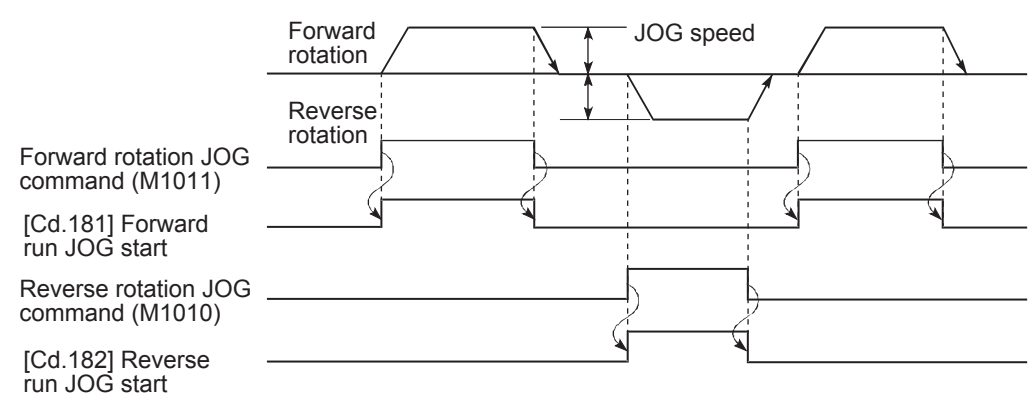

#### 6.6.3 Home position return

This program is designed for home position return.

The home position return operation for each axis is as follows.

Axis 1: Data set method

The point where home position return is executed is consider as the home position (-5 mm).

Axes 2 and 3: Proximity dog method

After starting, the motor rotates in the home position return direction, and the rotation is complete when the home position dog changes from ON to OFF.

Axes 2: home position -5 mm

Axes 3: home position 0 mm

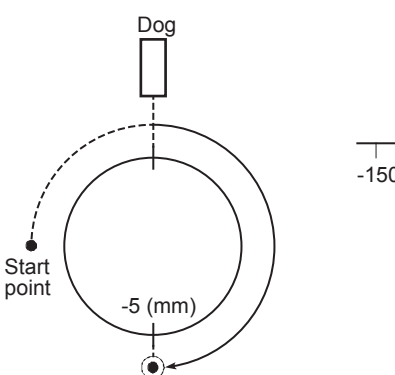

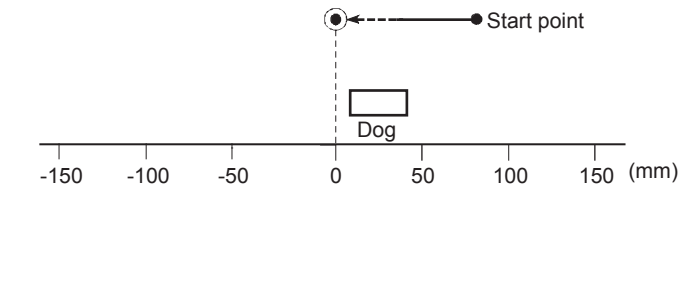

#### (1) Control data

| Itom                         | Buffe  | r memory ad | Soffing volue |                                        |
|------------------------------|--------|-------------|---------------|----------------------------------------|
| item                         | Axis 1 | Axis 2      | Axis 3        | Setting value                          |
| [Cd.3] Positioning start No. | 4300   | 4400        | 4500          | 9001 (Machine home<br>position return) |

#### POINT

When the home position return command input turns on, the module FB "M+RD77\_ StartPositioning" writes the positioning start No.

#### (2) Output Signal

| Item                     | Axis 1 | Axis 2 | Axis 3 |  |
|--------------------------|--------|--------|--------|--|
| Positioning start signal | Y10    | Y11    | Y12    |  |

#### POINT

When the home position return command input turns on, the module FB "M+RD77\_ StartPositioning" turns on the positioning start signal.

#### (3) Program example

[1] Home position return condition item

| Condition item                        | Axis 1 | Axis 2 | Axis 3 |
|---------------------------------------|--------|--------|--------|
| Home position return<br>command input |        | M1020  |        |

#### [2] Example of home position return program

| 1 |                                         |                                         |                                |                                             |      |            | 1                                       |
|---|-----------------------------------------|-----------------------------------------|--------------------------------|---------------------------------------------|------|------------|-----------------------------------------|
|   | M1020                                   |                                         |                                |                                             |      |            | M1021                                   |
|   | 1                                       |                                         |                                |                                             |      | PLS        | Home position rature                    |
|   | [PB for GOT] Home                       |                                         |                                |                                             |      |            | trigger                                 |
|   | posicioni cium                          |                                         |                                |                                             |      |            |                                         |
|   | M1021                                   | U0¥G2417.4                              |                                |                                             |      |            | M1022                                   |
|   |                                         | /ĭ                                      |                                |                                             |      |            |                                         |
|   | Home position return                    | Avic 1 home position                    |                                |                                             |      | SET        | Axis 1 home position                    |
|   | trigger                                 | return complete                         |                                |                                             |      |            |                                         |
|   |                                         | LI0¥G2517.4                             |                                |                                             |      |            |                                         |
|   |                                         | 00402317.4                              |                                |                                             |      |            | M1023                                   |
|   |                                         | 11                                      |                                |                                             |      | SET        | Axis 2 home position                    |
|   |                                         | Axis 2 home position<br>return complete |                                |                                             |      |            | return start                            |
|   |                                         |                                         |                                |                                             |      |            |                                         |
|   |                                         | U0¥G2617.4                              |                                |                                             |      |            | M1024                                   |
|   |                                         | L/ř                                     |                                |                                             |      |            |                                         |
|   |                                         | Axis 3 home position                    |                                |                                             |      | SET        | Axis 3 home position<br>return start    |
|   |                                         | return complete                         |                                |                                             |      | _          |                                         |
|   |                                         |                                         |                                |                                             |      | Axis 1 hon | e position return FB start              |
|   | M1022                                   | RD77_1.bnBusy_D[0]                      | M4011                          | U0¥G2477.1                                  |      |            | M4010                                   |
|   |                                         |                                         | /r                             |                                             |      |            |                                         |
|   | Axis 1 home position                    | R:BUSY(Axis#1-#16)                      | Axis 1 home position           | Axis 1 servo ON                             |      | SET        | Axis 1 home position<br>return FB start |
|   | return start                            | (Direct)                                | return FB operating<br>flag    |                                             |      |            |                                         |
|   | M4010                                   | U0¥G2417.4                              | RD77 1.bnBusy D[0]             | M4011                                       |      |            |                                         |
|   |                                         |                                         | DX10                           |                                             |      |            | M1022                                   |
|   |                                         |                                         |                                |                                             |      | RST        | Axis 1 home position                    |
|   | Axis 1 home position<br>return FB start | Axis 1 home position<br>return complete | R:BUSY(Axis#1-#16)<br>(Direct) | Axis 1 home position<br>return FB operating |      |            | return start                            |
|   |                                         |                                         |                                | Tiag                                        | <br> |            |                                         |
|   |                                         | U0¥G2417.D                              |                                |                                             |      |            | M4010                                   |
|   |                                         | l1                                      |                                |                                             |      | RST        |                                         |
|   |                                         | Axis 1 error                            |                                |                                             |      | nor        | Axis 1 home position<br>return FB start |
|   |                                         | detection                               |                                |                                             |      |            |                                         |
|   |                                         |                                         |                                |                                             |      | Axis 2 hon | ne position return FB start             |
|   | M1023                                   | RD77_1.bnBusy_D[1]<br>DX11              | M4021                          | U0¥G2577.1                                  |      |            | M4020                                   |
|   |                                         | /ĭ                                      | /r                             |                                             |      | SET        |                                         |
|   | Axis 2 home position                    | R:BUSY(Axis#1-#16)                      | Axis 2 home position           | Axis 2 servo ON                             |      |            | return FB start                         |
|   | return start                            | (Direct)                                | flag                           |                                             |      |            |                                         |
|   | M4020                                   | U0¥G2517.4                              | RD77_1.bnBusy_D[1]             | M4021                                       |      |            | M1023                                   |
|   |                                         |                                         | DX11                           | 1                                           |      |            |                                         |
|   | Avia G home position                    | Avia C have a solition                  | D-DLIQV(Aut+#1_#16)            | Avia O have a salition                      |      | RST        | Axis 2 home position                    |
|   | return FB start                         | return complete                         | (Direct)                       | return FB operating                         |      |            | roterrater t                            |
|   |                                         | LIONOGE17 D                             |                                |                                             |      |            |                                         |
|   |                                         | 00#G2517.D                              |                                |                                             |      |            | M4020                                   |
|   |                                         | L{   }                                  |                                |                                             |      | RST        | Avis 2 home position                    |
|   |                                         | Axis 2 error<br>detection               |                                |                                             |      |            | return FB start                         |
|   |                                         |                                         |                                |                                             |      |            |                                         |

|                  |                                               |                                         |                                         |                                                     |                                                     |                                 |                                                                | Axis 3 hor | ne position return FB start                               |
|------------------|-----------------------------------------------|-----------------------------------------|-----------------------------------------|-----------------------------------------------------|-----------------------------------------------------|---------------------------------|----------------------------------------------------------------|------------|-----------------------------------------------------------|
|                  |                                               | M1024                                   | RD77_1.bnBusy_D[2]<br>DX12              | M4031                                               | U0¥G2677.1                                          |                                 |                                                                |            | M4030                                                     |
|                  |                                               | Axis 3 home position<br>return start    | R:BUSY(Axis#1-#16)<br>(Direct)          | Axis 3 home position<br>return FB operating<br>flag | Axis 3 servo ON                                     |                                 |                                                                | SET        | Axis 3 home position<br>return FB start                   |
|                  |                                               | M4030                                   | U0¥G2617.4                              | RD77_1.bnBusy_D[2]<br>DX12                          | M4031                                               |                                 |                                                                |            | M1024                                                     |
|                  |                                               | Axis 3 home position<br>return FB start | Axis 3 home position<br>return complete | R:BUSY(Axis#1-#16)<br>(Direct)                      | Axis 3 home position<br>return FB operating<br>flag |                                 |                                                                | RST        | Axis 3 home position<br>return start                      |
|                  |                                               |                                         | U0¥G2617.D                              |                                                     |                                                     |                                 |                                                                |            | M4030                                                     |
|                  |                                               |                                         | Axis 3 error<br>detection               |                                                     |                                                     |                                 |                                                                | RST        | Axis 3 home position<br>return FB start                   |
| (334)            |                                               |                                         |                                         | M_RD77_StartPosi                                    | itioning_00E_1 (M+F<br>Positioning start F          | 2D77_StartPositioning_00E<br>FB | )                                                              |            |                                                           |
|                  | M4010                                         |                                         |                                         | BULEN                                               |                                                     | - 1510                          | -                                                              |            | M4011                                                     |
| 4<br>FF<br>s     | Axis 1 home<br>position<br>return FB<br>start |                                         |                                         | Execution command                                   | d Exec                                              | o_bENU:                         | B                                                              |            | Axis 1 home<br>position return<br>FB operating flag       |
|                  |                                               |                                         | RD77_1 _                                | } DUT:i_stModule                                    |                                                     | o_bOK:                          | в                                                              |            | M4012                                                     |
|                  |                                               |                                         | Module label                            | Module label                                        | Norr                                                | nal completion                  |                                                                |            | Axis 1 home<br>position return<br>FB operation OK<br>flag |
|                  |                                               |                                         | ——[ кі ]                                | - UW:i_uAxis<br>Target axis                         | Erro                                                | o_bErr:<br>r completion         | в                                                              |            | M4013                                                     |
|                  |                                               |                                         |                                         |                                                     |                                                     |                                 |                                                                |            | Axis I home<br>position return<br>FB operation NG<br>flag |
|                  |                                               |                                         | ——{ кэоот <u>і</u>                      | } UW:i_uStartNo<br>Cd.3:Positioning st              | art No. Erro                                        | o_uErrId:U\<br>r code           | W -[ D4019 ]<br>Axis 1 home<br>position return<br>FB error No. |            |                                                           |
| (726)            |                                               |                                         |                                         | M_RD77_StartPosi                                    | itioning_00E_2 (M+F<br>Positioning start f          | 1D77_StartPositioning_00E<br>FB | storage                                                        |            |                                                           |
|                  | M4020                                         |                                         |                                         | - Bii bEN                                           |                                                     | o bENO:                         | 8                                                              |            | M4021                                                     |
| 4<br>F<br>r<br>s | Axis 2 home<br>position<br>return FB<br>start |                                         |                                         | Execution command                                   | d Exec                                              | -<br>cution status              |                                                                |            | -<br>Axis 2 home<br>position return<br>FB operating flag  |
|                  |                                               |                                         | RD77_1                                  | ] DUT:i_stModule                                    |                                                     | o_bOK:                          | в                                                              |            | M4022                                                     |
|                  |                                               |                                         | Module label                            | Module label                                        | Norr                                                | nal completion                  |                                                                |            | Axis 2 home<br>position return<br>FB operation OK<br>flag |
|                  |                                               |                                         | ——-[ к2 ]                               | - UW:i_uAxis                                        | Erro                                                | o_bErr:i                        | в                                                              |            | M4023                                                     |
|                  |                                               |                                         |                                         |                                                     |                                                     | ·                               |                                                                |            | Axis 2 home<br>position return<br>FB operation NG<br>flag |
|                  |                                               |                                         | [ К9001 ]                               | - UW:i <u>u</u> StartNo<br>Cd.3:Positioning st      | art No. Erro                                        | o <u>.</u> uErrId:U\<br>r code  | ₩ -[ D4029 ]<br>Axis 2 home<br>position return                 |            |                                                           |
|                  |                                               |                                         |                                         |                                                     |                                                     |                                 | Axis 2 home<br>position return<br>FB error No.<br>storage      |            |                                                           |

For the procedure for inserting the FB, refer to Appendix 4.

| (1118) |                                               |                                | M_RD77_StartPositioning_00<br>Posi          | E_3 (M+RD77_StartPositioning_00E<br>tioning start FB |                                                                          |                                                                                 |
|--------|-----------------------------------------------|--------------------------------|---------------------------------------------|------------------------------------------------------|--------------------------------------------------------------------------|---------------------------------------------------------------------------------|
|        | M4030                                         |                                |                                             |                                                      |                                                                          | M4031                                                                           |
|        | Axis 3 home<br>position<br>return FB<br>start |                                | B:LbEN<br>Execution command                 | o_bENO:{<br>Execution status                         | B                                                                        | Axis 3 home<br>position return<br>FB operating flag                             |
|        |                                               | RD 77_1<br>[ ]<br>Module label | DUT:i_stModule<br>Module label              | o_bOK£<br>Normal completion                          |                                                                          | Axis 3 home<br>position return<br>FB operation OK                               |
|        |                                               | [ кз ]                         | UW:l <u>u</u> Axis<br>Target axis           | o,bErr {<br>Error completion                         | В                                                                        | flag<br>M4033<br>O<br>Axis 3 home<br>position return<br>FB operation NG<br>flar |
|        |                                               | [ К9001 ]                      | UW:i_uStartNo<br>Cd.3:Positioning start No. | o_uErrid:UV<br>Error code                            | W { D4039 }<br>Axis 3 home<br>position return<br>FB error No.<br>storace | 105                                                                             |

For the procedure for inserting the FB, refer to Appendix 4.

| *** Error d | etection program *****       |  |  |  |  |                |
|-------------|------------------------------|--|--|--|--|----------------|
|             | U0¥G2417.D                   |  |  |  |  | M6010          |
|             |                              |  |  |  |  |                |
| (0000       |                              |  |  |  |  |                |
| (2285       | Nule 1 enven detection       |  |  |  |  | Europ detected |
|             | Axis Terror detection        |  |  |  |  | Error detected |
|             |                              |  |  |  |  |                |
|             | U0¥G2477.7                   |  |  |  |  |                |
|             |                              |  |  |  |  |                |
|             |                              |  |  |  |  |                |
|             |                              |  |  |  |  |                |
|             | Axis 1 servo alarm occurring |  |  |  |  |                |
|             |                              |  |  |  |  |                |
|             | LI0¥Q9517 D                  |  |  |  |  |                |
|             | 00+0251715                   |  |  |  |  |                |
|             |                              |  |  |  |  |                |
|             |                              |  |  |  |  |                |
|             | Axis 2 error detection       |  |  |  |  |                |
|             |                              |  |  |  |  |                |
|             |                              |  |  |  |  |                |
|             | 00#G2577.7                   |  |  |  |  |                |
|             |                              |  |  |  |  |                |
|             |                              |  |  |  |  |                |
|             | Axis 2 servo alarm occurring |  |  |  |  |                |
|             |                              |  |  |  |  |                |
|             |                              |  |  |  |  |                |
|             | U0¥G2617.D                   |  |  |  |  |                |
|             |                              |  |  |  |  |                |
|             |                              |  |  |  |  |                |
|             | Axis 3 error detection       |  |  |  |  |                |
|             |                              |  |  |  |  |                |
|             |                              |  |  |  |  |                |
|             | U0¥G2677.7                   |  |  |  |  |                |
|             |                              |  |  |  |  |                |
|             |                              |  |  |  |  |                |
|             | Axis 3 servo alarm occurring |  |  |  |  |                |
|             |                              |  |  |  |  |                |
|             |                              |  |  |  |  |                |

#### The following "Error detection program" is the same as that shown in p6-19.

#### (4) Demonstration machine operation panel [JOG•home position return operation panel]

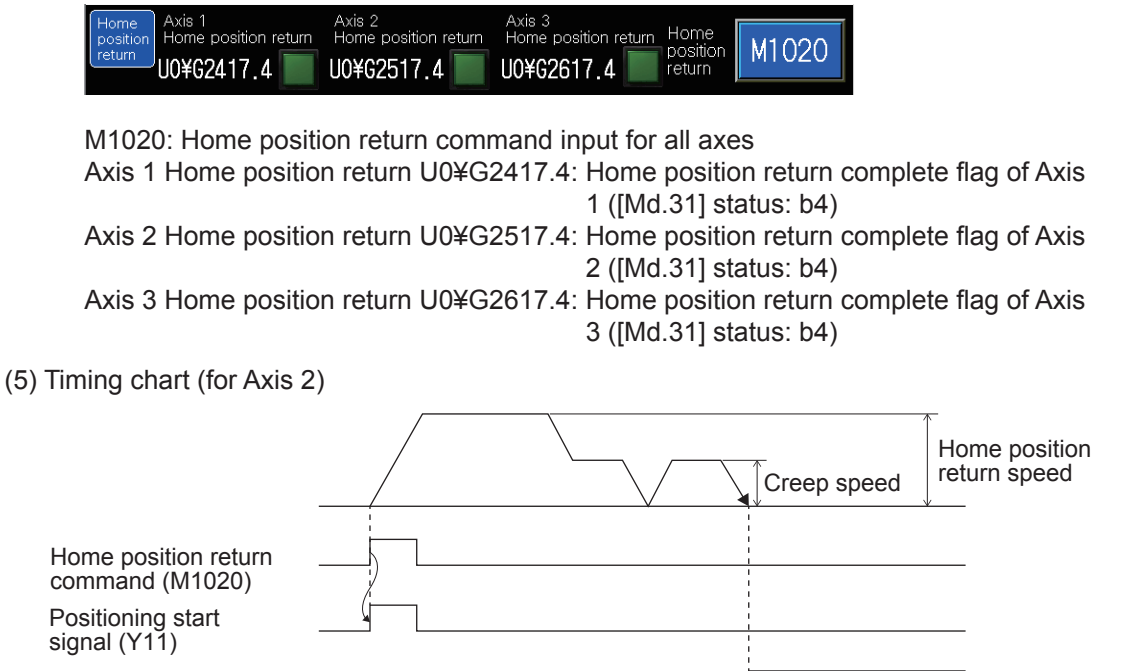

[Md.31] Status: b4 Home position return complete flag (U0¥G2517.4)

#### 6.6.4 Standby point positioning

This program is designed for positioning in the standby point (0) from any position on Axis 1. Standby point refers to a work standby position at other than the mechanical home position. (There may be times when the position is the same as the home position.)

#### (1) Control data

|                                                                                                    | ltem           | Buffer memory address | Setting value              |  |  |  |  |  |
|----------------------------------------------------------------------------------------------------|----------------|-----------------------|----------------------------|--|--|--|--|--|
|                                                                                                    | item           | Axis 1                |                            |  |  |  |  |  |
| [Cd.3] Position                                                                                                    | ning start No. | 4300                  | 1 (Positioning data No. 1) |  |  |  |  |  |
| POINT                                                                                                    |                |                       |                            |  |  |  |  |  |
| When the standby point positioning command input turns on, the module FB "M+RD77_<br>StartPositioning" writes the positioning start No. in "[Cd.3] Positioning start No." |                |                       |                            |  |  |  |  |  |

#### (2) Output signal

|                                                                                                    | ltem | Axis 1 |  |  |
|----------------------------------------------------------------------------------------------------|------|--------|--|--|
| Positioning start signal                                                                                                    |      | Y10    |  |  |
| POINT                                                                                                    |      |        |  |  |
| When the standby point positioning command input turns on, the module FB "M+RD77_ StartPositioning" turns on the positioning start signal. |      |        |  |  |

#### (3) Program example

[1] Standby point positioning condition item

| Condition item                          | Axis 1 |
|-----------------------------------------|--------|
| Standby point positioning command input | MO     |

[2] Positioning data to be used (Positioning data No. 1)

1-axis linear control is performed on Axis 1.

#### Axis 1 Positioning Data

| No. | Operation pattern                                               | Control method   | Axis to be<br>interpolated | Acceleration<br>time No. | Deceleration<br>time No. | Positioning address | Arc address |  |
|-----|-----------------------------------------------------------------|------------------|----------------------------|--------------------------|--------------------------|---------------------|-------------|--|
| 1   | 0:END                                                           | 01h:ABS Linear 1 | -                          | 0:100                    | 0:150                    | 0.0 µm              | 0.0 µm      |  |
|     | <positioning comment="">Standby point positioning</positioning> |                  |                            |                          |                          |                     |             |  |

|   | No. | Command speed  | Dwell time | M-code | M-code ON signal<br>output timing                               | ABS direction in degrees                              | Interpolation speed<br>designation method                               |
|---|-----|----------------|------------|--------|-----------------------------------------------------------------|-------------------------------------------------------|-------------------------------------------------------------------------|
|   | 1   | 2000.00 mm/min | 100 ms     | 0      | 0:Use the setting value<br>of M-code ON signal<br>output timing | 0:Use the setting value of<br>ABS direction at degree | 0:Use the setting value<br>of Interpolation speed<br>designation method |
| I |     |                |            |        |                                                                 |                                                       |                                                                         |

[3] Example of standby point positioning program

To execute the following standby point positioning, the positioning execute program is required.

Refer to Section 6.6.8 on positioning execute program.

| M6001         M0         RD77_1.bnBusy_D[0]         M10         K1           U1541)         U1         U1 | D4118<br>Axis 1 positioning<br>FB positioning<br>No. storage |
|----------------------------------------------------------------------------------------------------|--------------------------------------------------------------|
| (1541)<br>Positioning [PB for GOT] RBUSY(Axis#1 - [Operating flag]<br>control 1 Standby point #16/Direct) Standby point                                                                                                    | D4118<br>Axis 1 positioning<br>FB positioning<br>No. storage |
| (1541)<br>Positioning [PB for GOT] REUSY(Axis#1- [Operating flag]<br>control 1 Standby point #16/Direct) Standby point                                                                                                    | Axis 1 positioning<br>FB positioning<br>No. storage          |
| (1541)<br>Positioning [PB for GOT] RBUSY(Axis#1- [Operating flag]<br>control 1 Standby point #16)(Direct) Standby point                                                                                                    | Axis 1 positioning<br>FB positioning<br>No. storage          |
| Positioning [PB for GOT] RBUSY(Axis#1- [Operating flag]<br>control 1 Standby point #16)(Direct) Standby point                                                                                                    | Axis I positioning<br>FB positioning<br>No. storage          |
|                                                                                                    |                                                              |
|                                                                                                    |                                                              |
|                                                                                                    |                                                              |
|                                                                                                    | M10                                                          |
|                                                                                                    |                                                              |
| SE                                                                                                    | [Operating flag]                                             |
|                                                                                                    | Standby point                                                |
|                                                                                                    |                                                              |
|                                                                                                    |                                                              |
| M10 M4110 RD77_1bnBusy_D[0] U0¥G2417.F M4111                                                                                                    | M4800                                                        |
| DX10                                                                                                    |                                                              |
|                                                                                                    |                                                              |
| [Operating flag]     Axis 1 positioning     RBUSY(Axis#1-<br>#16)(Direct)     Axis 1     Axis 1     Axis 1     Stail       Standby point     FB start     #16)(Direct)     positioning<br>complete     positioning fB     positioning fB                                                                                                    | FB start Standby<br>point                                    |
|                                                                                                    |                                                              |
| M4900 U0¥G2417F RD77_1 brBusy_D[0]                                                                                                    | M10                                                          |
|                                                                                                    |                                                              |
| RS RS                                                                                                    | [On any the sheet]                                           |
| FB start Axis 1 positioning REUSY(Axis#1-<br>Standby point complete #16)(Direct)                                                                                                    | Standby point                                                |
|                                                                                                    |                                                              |
| U0¥G2417.D                                                                                                    | M4900                                                        |
|                                                                                                    | 1014000                                                      |
|                                                                                                    |                                                              |
| Axis 1 error<br>detection                                                                                                    | FB start Standby<br>point                                    |
|                                                                                                    |                                                              |

(4) Demonstration machine operation panel [Positioning operation screen] M10: Standby point positioning in-operation flag

Standby point M0: Standby point positioning command input of Axis 1

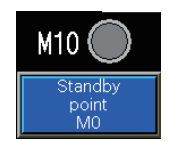

#### (5) Timing chart

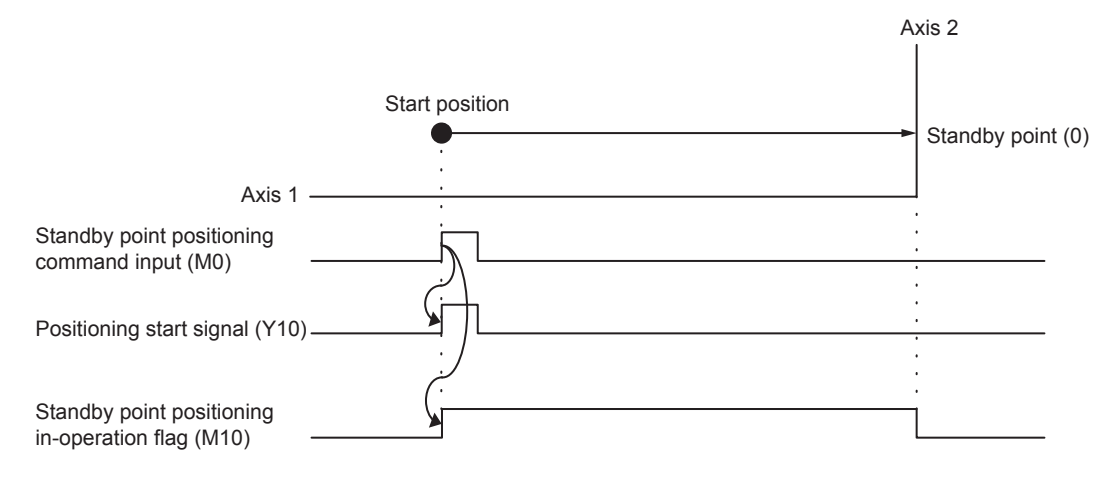

#### 6.6.5 Point selection positioning

This program positions the Axis 1 in the point specified on the demonstration machine operation panel. The positioning address corresponds to the point No.

#### (1) Control data

| Item                                                                                                    |  | Buffer memory address | O attice and here                    |  |  |
|----------------------------------------------------------------------------------------------------|--|-----------------------|--------------------------------------|--|--|
|                                                                                                    |  | Axis 1                | Setting value                        |  |  |
| [Cd.3] Positioning start No.                                                                                                    |  | 4300                  | 2 to 4 (Positioning data No. 2 to 4) |  |  |
| POINT                                                                                                    |  |                       |                                      |  |  |
| When the point selection positioning command input turns on, the module FB "M+RD77_<br>StartPositioning" writes the positioning start No. in "[Cd.3] Positioning start No." |  |                       |                                      |  |  |

#### (2) Output signal

|                                                                                                    | Item | Axis 1                          |
|----------------------------------------------------------------------------------------------------|------|---------------------------------|
| Positioning start signal                                                                                                    |      | Y10                             |
| POINT           When the point selection positioning command input to StartPositioning" turns on the positioning start signal. |      | urns on, the module FB "M+RD77_ |
#### (3) Program example

[1] Point selection positioning condition item

| Condition item                            | Axis 1                                                  |
|-------------------------------------------|---------------------------------------------------------|
| Point No. input                           | One of the values 30, 31 or 32 has been input in D2000. |
| Point selection positioning command input | M1                                                      |

[2] Positioning data to be used (Positioning data Nos. 2 to 4)

1-axis linear control is performed on Axis 1.

The point No. is equal to the positioning data No. The positioning data No. to be used is switched according to the point No. input on the demonstration machine operation panel. (30 = Positioning data No. 2, 31 = Positioning data No. 3, 32 = Positioning data No. 4)

## Axis 1 Positioning Data

| No. | Operation pattern                                                                                                    | Control method                 | Axis to be<br>interpolated | Acceleration<br>time No. | Deceleration<br>time No. | Positioning address | Arc address |  |
|-----|----------------------------------------------------------------------------------------------------|--------------------------------|----------------------------|--------------------------|--------------------------|---------------------|-------------|--|
| 2   | 0:END                                                                                                    | 01h:ABS Linear 1               | -                          | 0:100                    | 0:150                    | 40000.0 µm          | 0.0 µm      |  |
|     | <positioning comm<="" td=""><td>ent&gt;Pos. select positioning (N</td><td>o. 30)</td><td></td><td></td><td></td><td></td></positioning> | ent>Pos. select positioning (N | o. 30)                     |                          |                          |                     |             |  |
| 3   | 0:END                                                                                                    | 01h:ABS Linear 1               | -                          | 0:100                    | 0:150                    | 80000.0 µm          | 0.0 µm      |  |
|     | <positioning comment="">Pos. select positioning (No. 31)</positioning>                                                                  |                                |                            |                          |                          |                     |             |  |
| 4   | 0:END                                                                                                    | 01h:ABS Linear 1               | -                          | 0:100                    | 0:150                    | 120000.0 µm         | 0.0 µm      |  |
|     | <positioning comment="">Pos. select positioning (No. 32)</positioning>                                                                  |                                |                            |                          |                          |                     |             |  |

| Command speed  | Dwell time                                                          | M-code                                                                                                    | M-code ON signal<br>output timing                                                      | ABS direction in degrees                                                                                                    | Interpolation speed<br>designation method                                                                                                    |
|----------------|---------------------------------------------------------------------|----------------------------------------------------------------------------------------------------|----------------------------------------------------------------------------------------|----------------------------------------------------------------------------------------------------|----------------------------------------------------------------------------------------------------|
| 5000.00 mm/min | 0 ms                                                                | 0                                                                                                    | 0:Use the setting value<br>of M-code ON signal<br>output timing                        | 0:Use the setting value of<br>ABS direction at degree                                                                                                    | 0:Use the setting value<br>of Interpolation speed<br>designation method                                                                                                    |
|                |                                                                     |                                                                                                    |                                                                                        |                                                                                                    |                                                                                                    |
| 3000.00 mm/min | 0 ms                                                                | 0                                                                                                    | 0:Use the setting value<br>of M-code ON signal<br>output timing                        | 0:Use the setting value of<br>ABS direction at degree                                                                                                    | 0:Use the setting value<br>of Interpolation speed<br>designation method                                                                                                    |
|                |                                                                     |                                                                                                    |                                                                                        |                                                                                                    |                                                                                                    |
| 1000.00 mm/min | 0 ms                                                                | 0                                                                                                    | 0:Use the setting value<br>of M-code ON signal<br>output timing                        | 0:Use the setting value of<br>ABS direction at degree                                                                                                    | 0:Use the setting value<br>of Interpolation speed<br>designation method                                                                                                    |
|                | Command speed<br>5000.00 mm/min<br>3000.00 mm/min<br>1000.00 mm/min | Command speed         Dwell time           5000.00 mm/min         0 ms           3000.00 mm/min         0 ms           1000.00 mm/min         0 ms | Command speedDwell timeM-code5000.00 mm/min0 ms03000.00 mm/min0 ms01000.00 mm/min0 ms0 | Command speed         Dwell time         M-code         M-code ON signal output timing           5000.00 mm/min         0 ms         0         of M-code ON signal output timing           3000.00 mm/min         0 ms         0         of M-code ON signal output timing           3000.00 mm/min         0 ms         0         0:Use the setting value of M-code ON signal output timing           1000.00 mm/min         0 ms         0         0:Use the setting value of M-code ON signal output timing           1000.00 mm/min         0 ms         0         0:Use the setting value of M-code ON signal output timing | Command speed         Dwell time         M-code         M-code ON signal output timing         ABS direction in degrees           5000.00 mm/min         0 ms         0         of M-code ON signal output timing         O:Use the setting value of ABS direction at degree           3000.00 mm/min         0 ms         0         0:Use the setting value of M-code ON signal output timing         O:Use the setting value of ABS direction at degree           3000.00 mm/min         0 ms         0         0:Use the setting value of M-code ON signal output timing         O:Use the setting value of ABS direction at degree           1000.00 mm/min         0 ms         0         0:Use the setting value of M-code ON signal output timing         O:Use the setting value of ABS direction at degree |

# [3] Example of point selection positioning program

To execute the following point selection positioning, the positioning execute program is required .

|                                       | M1                                        |                                        | M11                                    |                                    |                                                        |     |    |                                                     |      |     |                                                     |
|---------------------------------------|-------------------------------------------|----------------------------------------|----------------------------------------|------------------------------------|--------------------------------------------------------|-----|----|-----------------------------------------------------|------|-----|-----------------------------------------------------|
|                                       | 1011                                      | DX10                                   |                                        |                                    | D2000                                                  | K30 |    |                                                     |      | K2  | D4118                                               |
|                                       |                                           |                                        |                                        | =                                  | 00T 1                                                  |     |    | <u> </u>                                            | MOVP |     |                                                     |
|                                       | [PB for GOT]<br>Position<br>selection     | R:BUSY(Axis#1-<br>#16)(Direct)         | [Operating flag]<br>Position selection |                                    | GUT value<br>specification                             |     |    |                                                     |      |     | Axis I positioning<br>FB positioning<br>No. storage |
|                                       |                                           |                                        |                                        |                                    |                                                        |     |    |                                                     |      |     |                                                     |
|                                       |                                           |                                        |                                        |                                    | D2000                                                  | K31 |    |                                                     |      | K3  | D4118                                               |
|                                       |                                           |                                        |                                        | =                                  | GOT value<br>specification                             |     |    |                                                     | MOVP |     | Axis 1 positioning<br>FB positioning<br>No. storage |
| · · · · · · · · · · · · · · · · · · · |                                           |                                        |                                        |                                    |                                                        |     |    |                                                     |      |     |                                                     |
|                                       |                                           |                                        |                                        |                                    | D2000                                                  | K32 |    |                                                     |      | K4  | D4118                                               |
|                                       |                                           |                                        |                                        | =                                  | GOT value<br>specification                             |     |    |                                                     | MOVP |     | Axis 1 positioning<br>FB positioning<br>No. storage |
|                                       |                                           |                                        |                                        |                                    |                                                        |     |    |                                                     |      |     |                                                     |
|                                       |                                           |                                        |                                        |                                    | D4118                                                  | К2  |    | D4118                                               | K4   |     | M11                                                 |
|                                       |                                           |                                        |                                        | >=                                 | Axis 1<br>positioning FB<br>positioning No.<br>storage |     | <= | Axis 1 positioning<br>FB positioning No.<br>storage |      | SET | [Operating flag]<br>Position<br>selection           |
|                                       | M11                                       | M4110                                  | BD77 1 boBusy D[0]                     | U0¥G2417.F                         | M4111                                                  |     |    |                                                     |      |     |                                                     |
|                                       |                                           |                                        | DX10                                   |                                    |                                                        |     |    |                                                     |      |     | M4801                                               |
|                                       |                                           | 1                                      |                                        | //                                 | //                                                     |     |    |                                                     |      | SET | EB start Position                                   |
|                                       | [Operating flag]<br>Position<br>selection | Axis 1 positioning<br>FB start         | R:BUSY(Axis#1-<br>#16)(Direct)         | Axis 1<br>positioning<br>complete  | Axis 1<br>positioning FB<br>operating flag             |     |    |                                                     |      |     | selection                                           |
|                                       | M4801                                     | M11                                    | U0¥G2417.F                             | RD77_1.bnBus                       |                                                        |     |    |                                                     |      |     |                                                     |
|                                       |                                           |                                        |                                        | DX10                               |                                                        |     |    |                                                     |      |     | MIT                                                 |
|                                       |                                           |                                        |                                        |                                    |                                                        |     |    |                                                     |      | RST | [Operating flag]                                    |
|                                       | FB start<br>Position<br>selection         | [Operating flag]<br>Position selection | Axis 1 positioning<br>complete         | R:BUSY<br>(Axis#1-#16)<br>(Direct) |                                                        |     |    |                                                     |      |     | Position<br>selection                               |
|                                       |                                           |                                        | U0¥G2417.D                             |                                    |                                                        |     |    |                                                     |      |     | 14004                                               |
|                                       |                                           |                                        |                                        |                                    |                                                        |     |    |                                                     |      |     | M4801                                               |
|                                       |                                           |                                        | Axis 1 error                           |                                    |                                                        |     |    |                                                     |      | RST | FB start Position<br>selection                      |
|                                       |                                           |                                        | detection                              |                                    |                                                        |     |    |                                                     |      |     |                                                     |

Refer to Section 6.6.8 on positioning execute program.

(4) Demonstration machine operation panel [Positioning operation screen]

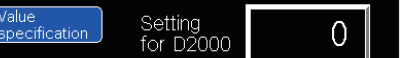

Value specification Setting for D2000: Point No. input

M11: Standby point positioning in-operation flag

Position selection M1: Point selection positioning command input

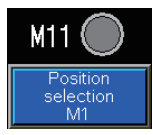

#### POINT

Touch the set Value specification Setting for D2000, and the numeric input window will appear. Input the point No. in the numerical input window, and touch the

ENTER. Then, the point will be changed. If a value other than 30, 31 and 32 has been set, the point selection positioning program will not operate even when the point selection positioning command input turns on.

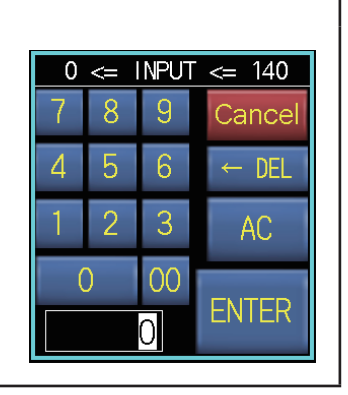

#### (5) Timing chart

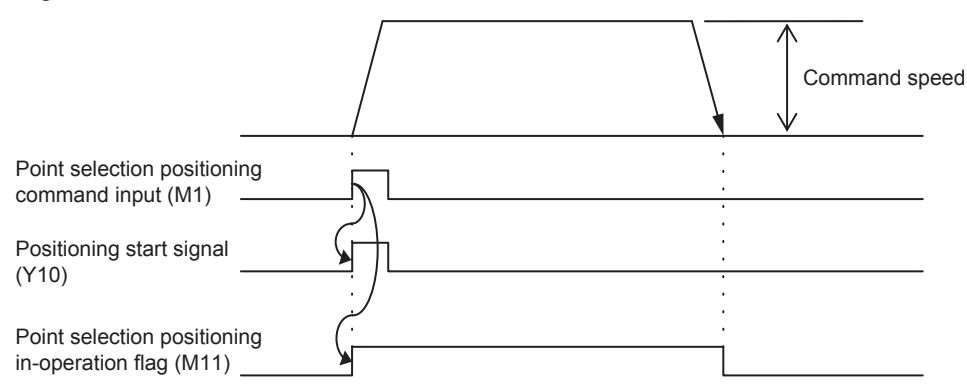

## 6.6.6 Address indirect specification positioning

This program is designed to position the Axis 1 in the address specified on the demonstration machine operation panel.

(1) Positioning data (Positioning data No. 5)

| ltem                        | Buffer memory address<br>Axis 1 | Setting range                |
|-----------------------------|---------------------------------|------------------------------|
| [Da.6] Positioning address/ | 6046                            | -214748364.8 to              |
| movement amount             | 6047                            | 214748364.7 μm <sup>*1</sup> |

\*1. When the address indirect specification positioning is executed, the value input on the demonstration machine operation panel (×10000) is set.

#### (2) Control data

| lterre                                                                                                    | Buffer memory address | Octting welling            |  |  |  |  |
|----------------------------------------------------------------------------------------------------|-----------------------|----------------------------|--|--|--|--|
| item                                                                                                    | Axis 1                | Setting value              |  |  |  |  |
| [Cd.3] Positioning start No.                                                                                                    | 4300                  | 5 (Positioning data No. 5) |  |  |  |  |
| POINT                                                                                                    |                       |                            |  |  |  |  |
| When the address indirect specification positioning command input turns on, the module FB "M+RD77_StartPositioning" writes the positioning start No. in "[Cd.3] Positioning start No." |                       |                            |  |  |  |  |

#### (3) Output signal

|                                                                                                    | Item | Axis 1 |  |  |  |  |
|----------------------------------------------------------------------------------------------------|------|--------|--|--|--|--|
| Positioning start signal                                                                                                    |      | Y10    |  |  |  |  |
| POINT                                                                                                    |      |        |  |  |  |  |
| When the address indirect specification positioning command input turns on, the module FB<br>"M+RD77_StartPositioning" turns on the positioning start signal. |      |        |  |  |  |  |

#### (4) Program example

[1] Address indirect specification positioning condition item

| Condition item                                              | Axis 1 Axis 2 |      |  |
|-------------------------------------------------------------|---------------|------|--|
| Address input                                               | D20           | 00*1 |  |
| Address indirect specification positioning<br>command input | N             | 12   |  |

\*1. When 50 is input in D2000, the address is (Axis 1) = (50).

[2] Positioning data to be used (Positioning data No. 5)

1-axis linear control is performed on Axis 1.

The positioning address of each axis is changed to the current value set in "[Da.6] Positioning address/movement amount" of positioning data No. 5 when the address indirect specification positioning is executed.

#### Axis 1 Positioning Data

| No. | Operation pattern                                                      | Control method   | Axis to be<br>interpolated | Acceleration<br>time No. | Deceleration<br>time No. | Positioning address | Arc address |
|-----|------------------------------------------------------------------------|------------------|----------------------------|--------------------------|--------------------------|---------------------|-------------|
| 5   | 0:END                                                                  | 01h:ABS Linear 1 | -                          | 0:100                    | 0:150                    | 0.0 µm              | 0.0 µm      |
|     | <positioning comment="">Indirect designation positioning</positioning> |                  |                            |                          |                          |                     |             |

| No. | Command speed  | Dwell time | M-code | M-code ON signal<br>output timing                               | ABS direction in degrees                              | Interpolation speed<br>designation method                               |
|-----|----------------|------------|--------|-----------------------------------------------------------------|-------------------------------------------------------|-------------------------------------------------------------------------|
| 5   | 1000.00 mm/min | 0 ms       | 0      | 0:Use the setting value<br>of M-code ON signal<br>output timing | 0:Use the setting value of<br>ABS direction at degree | 0:Use the setting value<br>of Interpolation speed<br>designation method |
|     |                |            |        |                                                                 |                                                       |                                                                         |

# [3] Example of address indirect specification positioning program To execute the following address indirect specification positioning, the positioning execute program is required.

D2000 K10000 D2002 D\* GOT value specification GOT value after calculation M2 M12 RD77\_1.bnBusy\_D[0] К5 D4118 DX10 11 MOVP Axis 1 positioning FB positioning No. storage [PB for GOT] Indirect designation R:BUSY(Axis#1-#16)(Direct) [Operating flag] Indirect designation D2002 U0¥G6046 DMOVP Axis 1 No. 5 positioning data/positioning address GOT value after calculation M12 SET [Operating flag] Indirect designation RD77\_1.bnBusy\_D[0] U0¥G2417.F DX10 M4110 M4112 M12 M4802 14 -ur [Operating flag] Axis 1 positioning Indirect FB start designation SET FB start Indirect designation Axis 1 positioning FB operation OK flag R:BUSY(Axis#1-#16)(Direct) Axis 1 positioning complete U0¥G2417.F M4802 RD77\_1.bnBusy\_D[0] M12 DX10 -1 F -1× RST [Operating flag] Indirect designation FB start Indirect designation R:BUSY(Axis#1-#16)(Direct) Axis 1 positioning U0¥G2417.D M4802 4 F RST FB start Indirect designation Axis 1 error detection

Refer to Section 6.6.8 on positioning execute program.

(4) Demonstration machine operation panel

[Positioning operation screen]

Value specification Setting for D2000: Positioning address input M12: Address indirect specification positioning in-operation flag

Indirect specification M2: Address indirect specification positioning command input

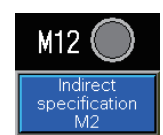

0

| POINT                                                                                      |                   |   |   |        |       |  |
|--------------------------------------------------------------------------------------------|-------------------|---|---|--------|-------|--|
| Touch the set value of D2000 setting, an                                                   | 0 <= INPUT <= 140 |   |   |        |       |  |
| will appear.<br>Input the positioning address (unit: mm)                                   | 7                 | 8 | 9 | Cancel |       |  |
| window, and touch ENTER. Then, the positioning address will be changed.                    |                   |   |   | 6      | ← DEL |  |
| The allowable positioning address input range (0 to 140) is limited<br>on the touch panel. |                   |   | 2 | 3      | AC    |  |
|                                                                                            |                   |   | 0 | 00     |       |  |
|                                                                                            |                   |   |   | 0      | ENTER |  |

Value specification Setting for D2000

(5) Timing chart

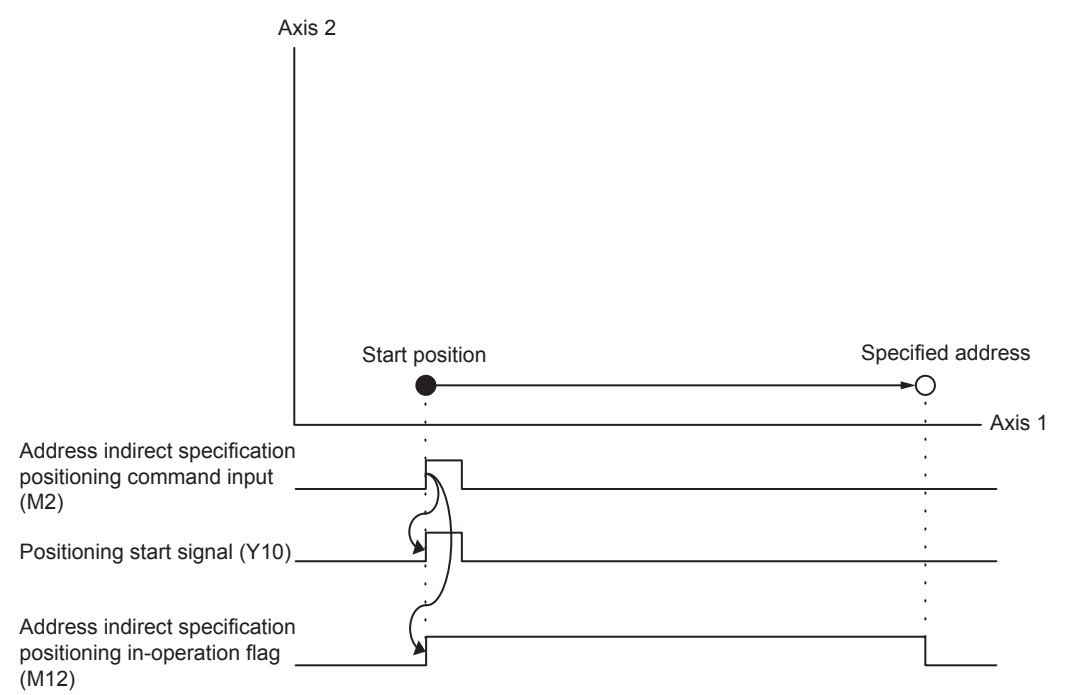

## 6.6.7 Speed change

This program is designed to change the speed in three stages during positioning and temporarily stop the positioning operation.

The speed can be changed to the speed selected on the demonstration machine operation panel during standby point positioning, point selection positioning, address indirect specification positioning, continuous positioning (1), continuous positioning (2), teaching/ teaching playback and fixed-feed/fixed-feed stepping operation.

(1) Control data

| ltom                    | Buffer memory address | Sotting rongo                                            |  |  |
|-------------------------|-----------------------|----------------------------------------------------------|--|--|
| nem                     | Axis 1                | Setting range                                            |  |  |
| [Cd.14] New speed value | 4314<br>4315          | 0.00, 500.00, 1000.00, 2000.00<br>(mm/min) <sup>*1</sup> |  |  |

\*1. The speed is set to the speed selected on the demonstration machine operation panel.

#### POINT

When the speed is changed, the module FB "M+RD77\_ChangeSpeed" writes the value selected on the demonstration machine operation panel in "[Cd.14] New speed value."

#### (2) Program example

[1] Speed change condition item

| Condition item |     | Axis 1                     |  |  |  |  |  |
|----------------|-----|----------------------------|--|--|--|--|--|
|                | M20 | Speed change (2000 mm/min) |  |  |  |  |  |
| Speed change   | M21 | Speed change (1000 mm/min) |  |  |  |  |  |
| command input  | M22 | Speed change (500 mm/min)  |  |  |  |  |  |
|                | M23 | Temporary stop (0 mm/min)  |  |  |  |  |  |

# [2] Example of speed change program

| Sheen c | riange progra            | ([] *****                                   |                                       |  |  |  |       |         |                                         |
|---------|--------------------------|---------------------------------------------|---------------------------------------|--|--|--|-------|---------|-----------------------------------------|
|         | M6001                    | M4211                                       | M23                                   |  |  |  |       | K0      | D4217                                   |
| (1510)  | Positioning<br>control 1 | Axis 1 speed<br>change FB<br>operating flag | [PB for GOT]<br>Speed change<br>(0)   |  |  |  | DMOVP |         | Axis 1 speed change<br>FB speed storage |
|         |                          |                                             |                                       |  |  |  |       |         |                                         |
|         |                          |                                             |                                       |  |  |  |       |         | M4913                                   |
|         |                          |                                             |                                       |  |  |  |       | SET     | FB start Axis 1 speed<br>change (0)     |
|         |                          |                                             |                                       |  |  |  |       |         |                                         |
|         |                          |                                             | M22                                   |  |  |  |       | K50000  | D4217                                   |
|         |                          |                                             | PB for GOT]<br>Speed change<br>(500)  |  |  |  | DMOVP |         | Axis 1 speed change<br>FB speed storage |
|         |                          |                                             |                                       |  |  |  |       |         |                                         |
|         |                          |                                             |                                       |  |  |  |       |         | M4912                                   |
|         |                          |                                             |                                       |  |  |  |       | SET     | FB start Axis 1 speed<br>change (500)   |
|         |                          |                                             |                                       |  |  |  |       |         |                                         |
|         |                          |                                             | M21                                   |  |  |  |       | K100000 | D4217                                   |
|         |                          |                                             | PB for GOT]<br>Speed change<br>(1000) |  |  |  | DMOVP |         | Axis 1 speed change<br>FB speed storage |
|         |                          |                                             |                                       |  |  |  |       |         |                                         |
|         |                          |                                             |                                       |  |  |  |       |         | M4911                                   |
|         |                          |                                             |                                       |  |  |  |       | SET     | FB start Axis 1 speed<br>change (1000)  |
|         |                          |                                             |                                       |  |  |  |       |         |                                         |
|         |                          |                                             | M20                                   |  |  |  |       | K200000 | D4217                                   |
|         |                          |                                             | PB for GOT]<br>Speed change<br>(2000) |  |  |  | DMOVP |         | Axis 1 speed change<br>FB speed storage |
|         |                          |                                             |                                       |  |  |  |       |         |                                         |
|         |                          |                                             |                                       |  |  |  |       |         | M4910                                   |
|         |                          |                                             |                                       |  |  |  |       | SET     | FB start Axis 1 speed<br>change (2000)  |
|         |                          |                                             |                                       |  |  |  |       |         |                                         |

| Speed cha   | anse prosram                       | **** | <br>                     |           |                          |                          |                        |      |       |                                           |
|-------------|------------------------------------|------|--------------------------|-----------|--------------------------|--------------------------|------------------------|------|-------|-------------------------------------------|
|             | M4913                              |      |                          |           |                          |                          |                        |      |       | M4210                                     |
|             |                                    |      |                          |           |                          |                          |                        |      |       | O                                         |
| (2069)<br>F | B start Axis                       |      |                          |           |                          |                          |                        |      |       | Axis 1 speed                              |
| d           | 1 speed<br>change (0)              |      |                          |           |                          |                          |                        |      |       | change FB start                           |
|             | M4912                              |      |                          |           |                          |                          |                        |      |       |                                           |
| _           |                                    |      |                          |           |                          |                          |                        |      |       |                                           |
| F           |                                    |      |                          |           |                          |                          |                        |      |       |                                           |
| 6           | 1 speed<br>change (500)            |      |                          |           |                          |                          |                        |      |       |                                           |
|             | M4911                              |      |                          |           |                          |                          |                        |      |       |                                           |
|             |                                    |      |                          |           |                          |                          |                        |      |       |                                           |
|             |                                    |      |                          |           |                          |                          |                        |      |       |                                           |
|             | 1 speed<br>change                  |      |                          |           |                          |                          |                        |      |       |                                           |
| K           | (1000)<br>M4910                    |      |                          |           |                          |                          |                        |      |       |                                           |
|             |                                    |      |                          |           |                          |                          |                        |      |       |                                           |
|             | — I —                              |      |                          |           |                          |                          |                        |      |       |                                           |
| F           | FB start Axis<br>1 speed<br>-bance |      |                          |           |                          |                          |                        |      |       |                                           |
| Č           | (2000)                             |      |                          |           |                          |                          |                        |      |       |                                           |
|             | 1014/2111                          |      |                          |           |                          |                          |                        |      |       | M4913                                     |
| (2075)      |                                    |      |                          |           |                          |                          |                        |      | RST   | FB start Axis 1                           |
| 4           | Axis 1 speed<br>Shange FB          |      |                          |           |                          |                          |                        |      |       | speed change (0)                          |
| c           | operating flag                     |      |                          |           |                          |                          |                        |      |       |                                           |
|             |                                    |      |                          |           |                          |                          |                        |      |       | M4912                                     |
|             |                                    |      |                          |           |                          |                          |                        |      | RST   | ED about Avia 1                           |
|             |                                    |      |                          |           |                          |                          |                        |      |       | speed change<br>(500)                     |
|             |                                    |      |                          |           |                          |                          |                        |      |       |                                           |
|             |                                    |      |                          |           |                          |                          |                        |      |       | M4911                                     |
|             |                                    |      |                          |           |                          |                          |                        |      | - DOT |                                           |
|             |                                    |      |                          |           |                          |                          |                        |      | No1   | FB start Axis 1<br>speed change<br>(1000) |
|             |                                    |      |                          |           |                          |                          |                        |      |       | (1000)                                    |
|             |                                    |      |                          |           |                          |                          |                        |      |       | M4910                                     |
|             |                                    |      |                          |           |                          |                          |                        | <br> | -     |                                           |
|             |                                    |      |                          |           |                          |                          |                        |      | RST   | FB start Axis 1<br>speed change           |
|             |                                    |      |                          |           |                          |                          |                        |      |       | (2000)                                    |
| (0000)      |                                    |      |                          |           | M_RD77_ChangeSpeed_00E_1 | (M+RD77_ChangeSpeed_00E) | 1                      |      |       |                                           |
| (2080)      |                                    |      |                          |           | Speed (                  | a lange t D              |                        |      |       |                                           |
|             | M4210                              |      |                          |           |                          |                          |                        |      |       | M4211                                     |
|             | — I I —                            |      |                          |           | BILDEN                   | o_bENO:E                 |                        |      |       | O                                         |
| ļ           | Axis 1 speed                       |      |                          |           | Execution command        | Execution status         |                        |      |       | Axis 1 speed                              |
| s           | start                              |      |                          |           |                          |                          |                        |      |       | operating flag                            |
|             |                                    |      |                          |           |                          |                          |                        |      |       | M4212                                     |
|             |                                    |      | RD77_1                   | }         | DUT:i_stModule           | o_bOK:E                  |                        |      |       |                                           |
|             |                                    |      | Module labe              | əl        | Module label             | Normal completion        |                        |      |       | Axis 1 speed                              |
|             |                                    |      |                          |           |                          |                          |                        |      |       | change FB<br>operation OK flag            |
|             |                                    |      |                          |           |                          |                          |                        |      |       | M4213                                     |
| _           |                                    |      | ——-[ к1                  | }         | UW:i_uAxis               | o_bErr 8                 |                        |      |       |                                           |
|             |                                    |      | -                        | -         | Target axis              | Error completion         |                        |      |       | Axis 1 speed                              |
|             |                                    |      |                          |           |                          |                          |                        |      |       | change FB<br>operation NG flag            |
|             |                                    |      |                          |           |                          |                          |                        |      |       |                                           |
|             |                                    |      | F                        | ٦         | UD;iudSneedChanzeValue   | o uEreld 10              | - n4910 T              |      |       |                                           |
|             |                                    |      | L 04217                  | L<br>b    | Cd.14:New speed value    | Error code               | Avie 1 apgent          |      |       |                                           |
|             |                                    |      | change FB<br>speed store | .u<br>age |                          |                          | change FB<br>error No. |      |       |                                           |
|             |                                    |      |                          |           |                          |                          | storage                |      |       |                                           |

#### (3) Demonstration machine operation panel

2000 M20: Speed change command (2000 mm/min) 1000 M21: Speed change command (1000 mm/min) 500 M22: Speed change command (500 mm/min) 0 M23: Temporary stop command (0 mm/min)

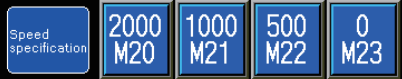

(4) Timing chart

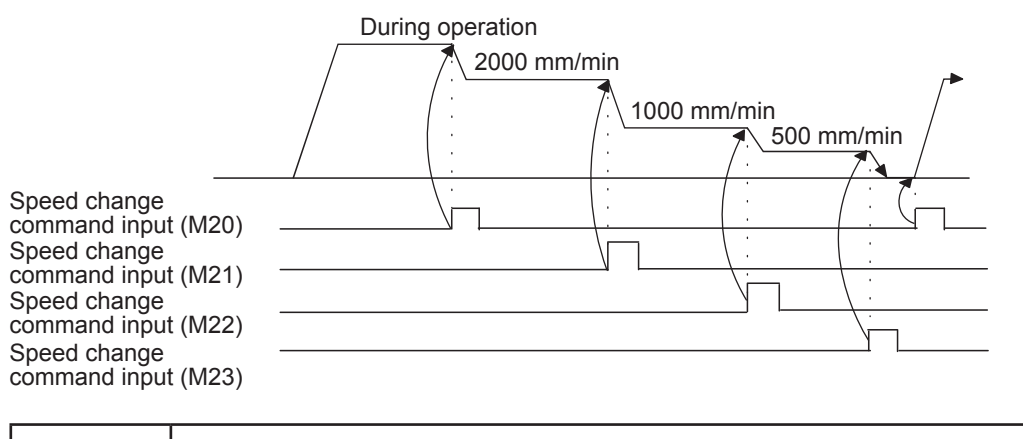

#### POINT

- The speed can be changed only during standby point positioning, point selection positioning, address indirect specification positioning, continuous positioning (1), continuous positioning (2), teaching/teaching playback and fixed-feed/fixed-feed stepping operation.
- The command speed only for Axis 1 is changed. The interpolation speed for standby point positioning and address indirect specification positioning is the composite speed based on the command speed for Axis 1 after the speed is changed.
- The speed cannot be changed while decelerating.

## 6.6.8 **Positioning execute program**

This program is used to execute the standby point positioning, point selection positioning and address indirect specification positioning.

When one of these positioning command inputs turns on, the module FB "M+RD77\_ StartPositioning:"

- writes the start No. compatible with each positioning in "[Cd.3] Positioning start No." and
- turns on the positioning start signal (Y10) to perform the positioning.

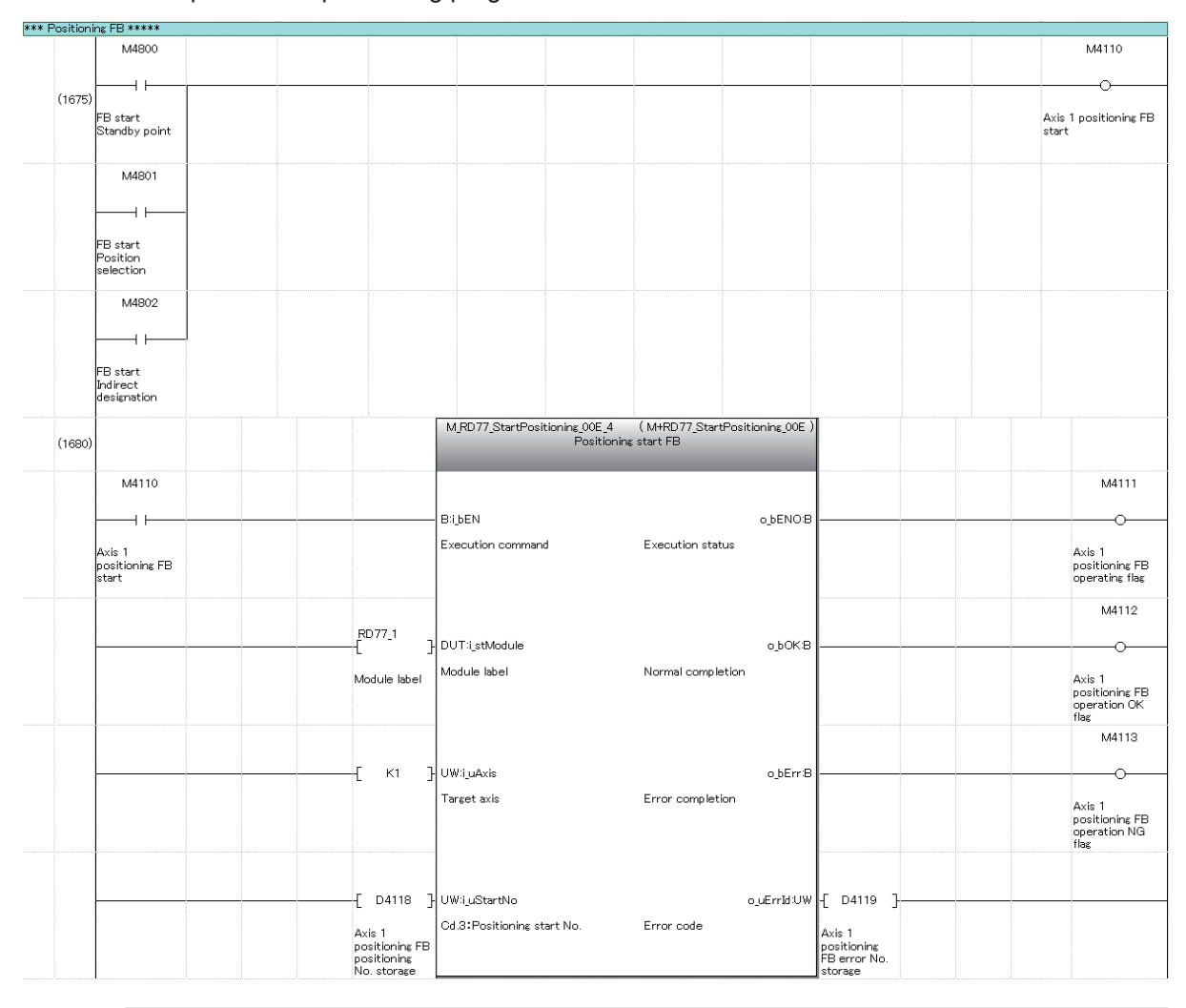

Example of each positioning program

#### POINT

The module FB "M+RD77\_StartPositioning" performs positioning differently depending on the start No. (positioning data) written in "[Cd.3] Positioning start No."

# 6.7 Writing to the RD77MS

The set parameters are written to RD77MS.

## 6.7.1 Saving the project

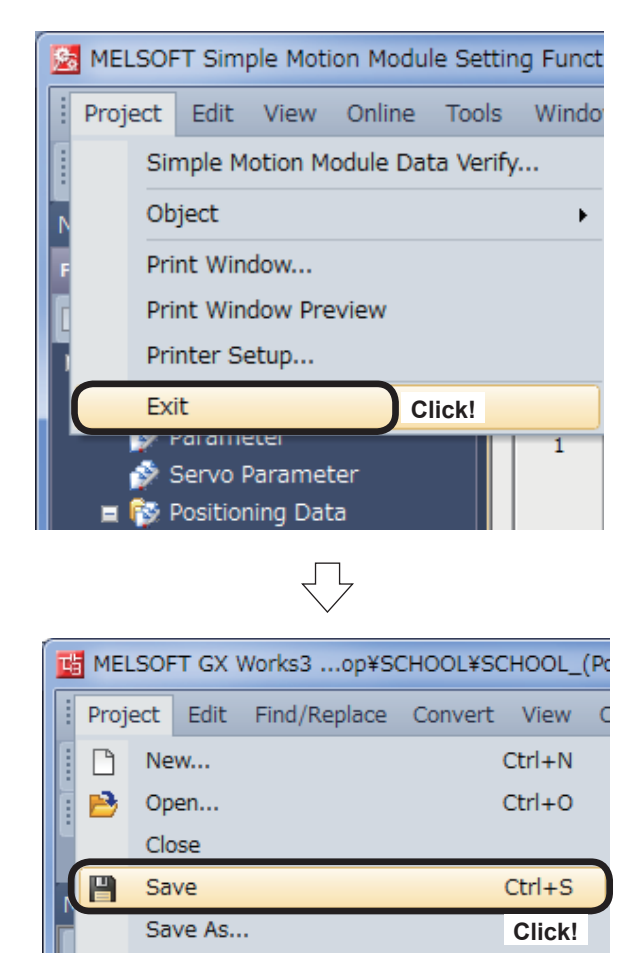

(1) Terminate the Simple Motion Module setting tool.

Click [Project]  $\rightarrow$  [Exit] on the Simple Motion Module setting tool menu.

(2) Click [Project]  $\rightarrow$  [Save] on the GX Works3 menu.

#### 6.7.2 Writing to the PLC

Write settings data to the CPU module.

(1) Connect the personal computer and CPU module with the USB cable, and set the RUN/STOP/RESET switch of the CPU module to STOP.

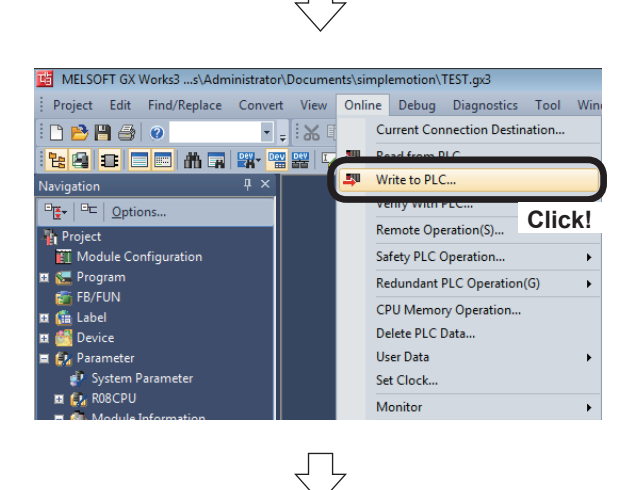

(2) Click [Online]  $\rightarrow$  [Write to PLC...].

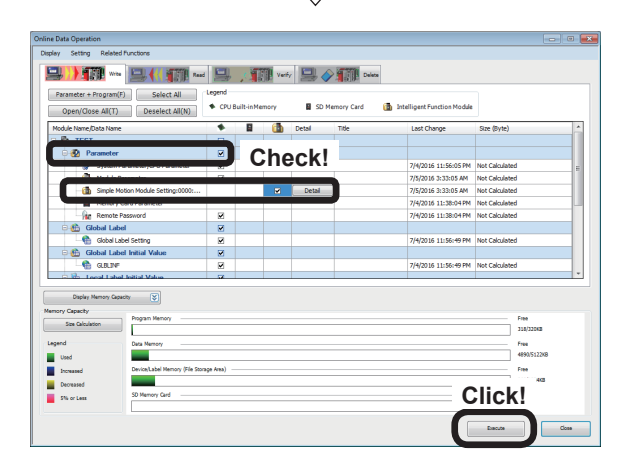

- (3) An Online Data Operation dialog box appears. Check the "Parameter " and the "Simple Motion Module Setting:0000:RD77MS".
- (4) Click the Execute button.

(5) If the message shown left is displayed, click the Yes button.

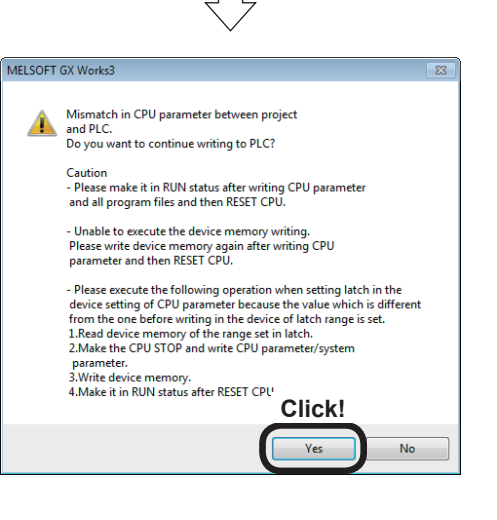

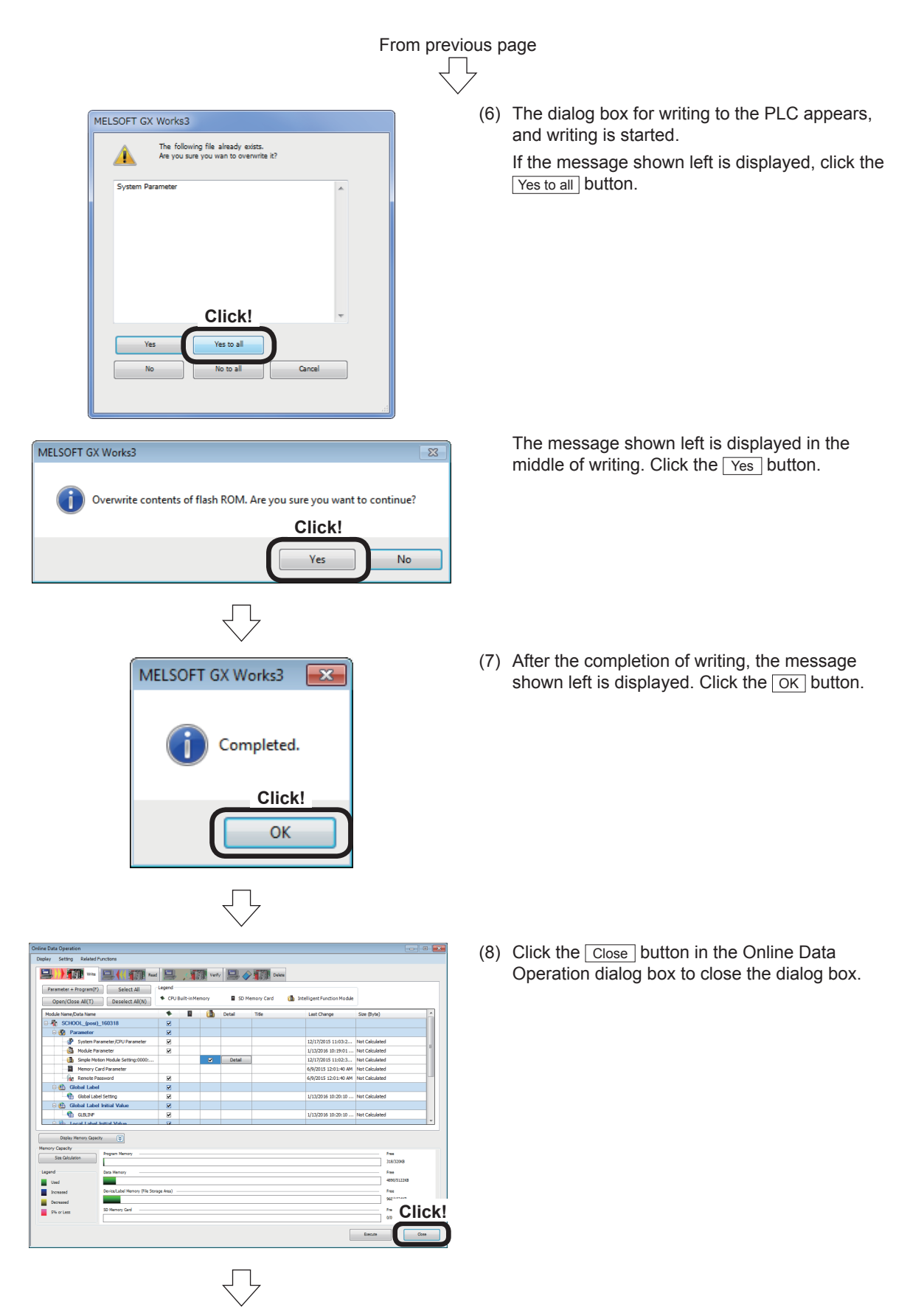

(9) Reset the CPU module. (Hold the RUN/STOP/RESET switch on the RESET side.)

# 6.8 Demonstration Machine Operation

Execute the positioning operations in accordance with the programs stated in Section 6.6 operating the demonstration machine operation panel.

If any positioning operation cannot be performed, refer to the troubleshooting (Section 6.8.8). To confirm the current value of each parameter, use the Simple Motion Monitor. (refer to Appendix 5.)

#### 6.8.1 Starting the servo amplifiers

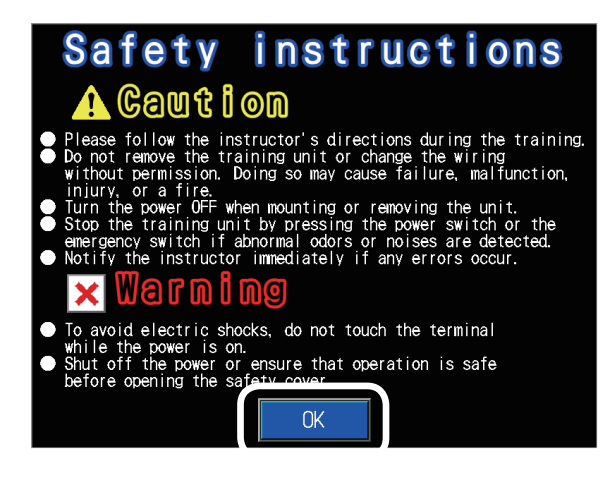

- (1) Set the CPU module RUN/STOP/RESET switch to "RUN".
- (2) The startup screen will appear. Touch OK to display the course selection screen.

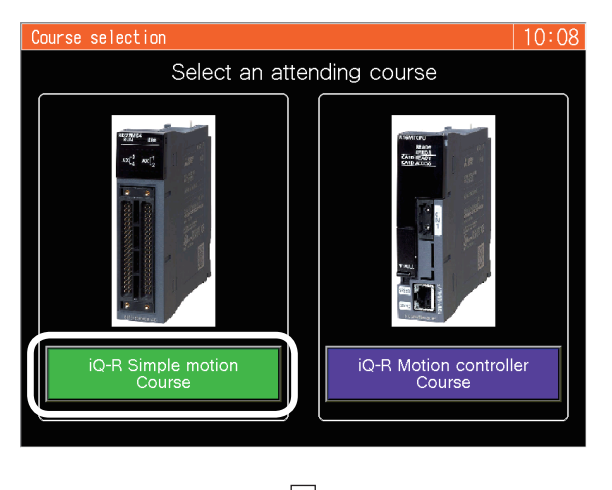

(3) Touch iQ-R Simple motion Course on the course selection screen to display the screen switching menu.

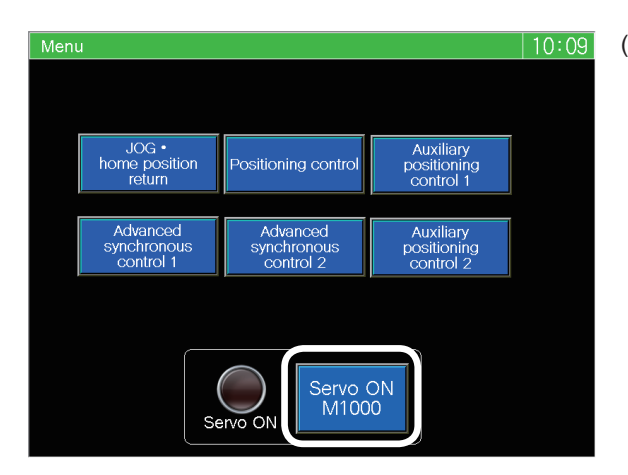

(4) Touch Servo ON M1000 on the screen switching menu, and the servo amplifiers of Axis 1 to Axis 3 will start.

## 6.8.2 JOG operation

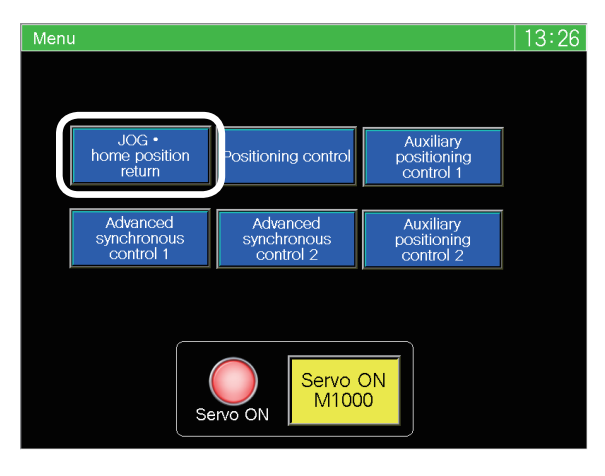

 Touch JOG-home position return on the screen switching menu.
 The JOG-home position return operation screen will appear.

(2) Touch the JOG•home position M6800 on the JOG•home position return operation screen to turn on M6800,

and the JOG•home position return operation screen will be operable.

- 12:22 JOG · home position return operation JOG • home position M6800 Menu 4 Speed setting Feed current value Axis 1 D640 1000 0.0 mm M1013 1000 0.0 mm Axis 2 D642 Axis 3 M1015 D644 1000 0.0 mm Axis 2 Home position return Axis 1 Home Home position return Home U0¥G2617.4 return Axis 3 Home position return M1020 U0¥G2417.4 U0¥G2517.4 Teaching rror occurred Memoriz M1100 M6010
- (3) While the JOG button for each axis shown below is kept touched, the JOG operation is performed at the speed (mm/min) displayed in the speed setting field. The current address (mm) is displayed in the feed current value field.

Ĺ

| It            | tem              | Axis 1 | Axis 2 | Axis 3 |
|---------------|------------------|--------|--------|--------|
| JOG operation | Forward rotation | M1011  | M1013  | M1014  |
| command       | Reverse rotation | M1010  | M1012  | M1015  |
| Speed setting |                  | D640   | D642   | D644   |

| JOG operation | - +   |        | 5    | Speed setting | Feed current value |  |  |
|---------------|-------|--------|------|---------------|--------------------|--|--|
| Axis 1        | M1011 | M1010  | D640 | 1000          | 0.0 mm             |  |  |
| Axis 2        | M1013 | M1012  | D642 | 1000          | 0.0 mm             |  |  |
| Axis 3        | M1015 | M1014  | D644 | 1000          | 0.0 mm             |  |  |
|               | JOG   | button | JC   | G speed       | Feed current value |  |  |
|               |       |        |      |               |                    |  |  |

Go to next page

# From previous page

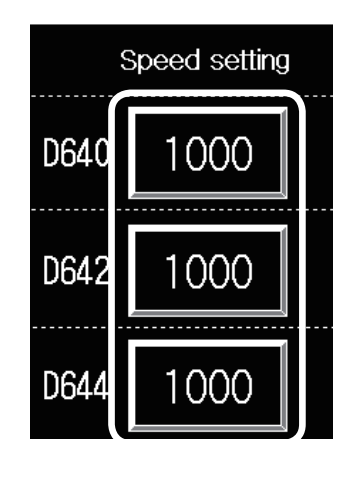

Д

(4) Set the JOG speed arbitrarily. Touch the set value of the axis JOG speed to be changed. The numeric input window will appear.

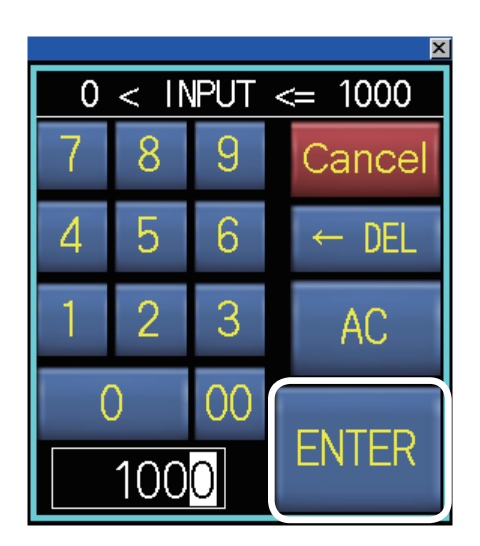

(5) Input the JOG speed with the numeric keys. The input range is shown below.

| Axis No. | JOG speed setting range (mm/min) |
|----------|----------------------------------|
| Axis 1   | 1 to 1000                        |
| Axis 2   | 1 to 5000                        |
| Axis 3   | 1 to 3000                        |

Touch **ENTER**, and the input value will be reflected as the JOG speed.

(Then, the numeric input window will close.) Perform the JOG operation as stated in (3), and make sure that the JOG speed has been changed.

#### 6.8.3 Home position return

Perform operation on the JOG•home position return operation screen in the same manner as in the case of the JOG operation.

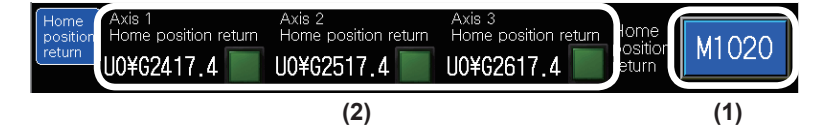

- (1) Touch Home position return M1020, and home position return will be started.
- (2) After the operation is stopped, check Axis 1 home position return U0¥G2417.4, Axis 2 home position return U0¥G2517.4 and Axis 3 home position return U0¥G2617.4. If the axes have returned correctly to their home positions, the lamps of the axes are on.

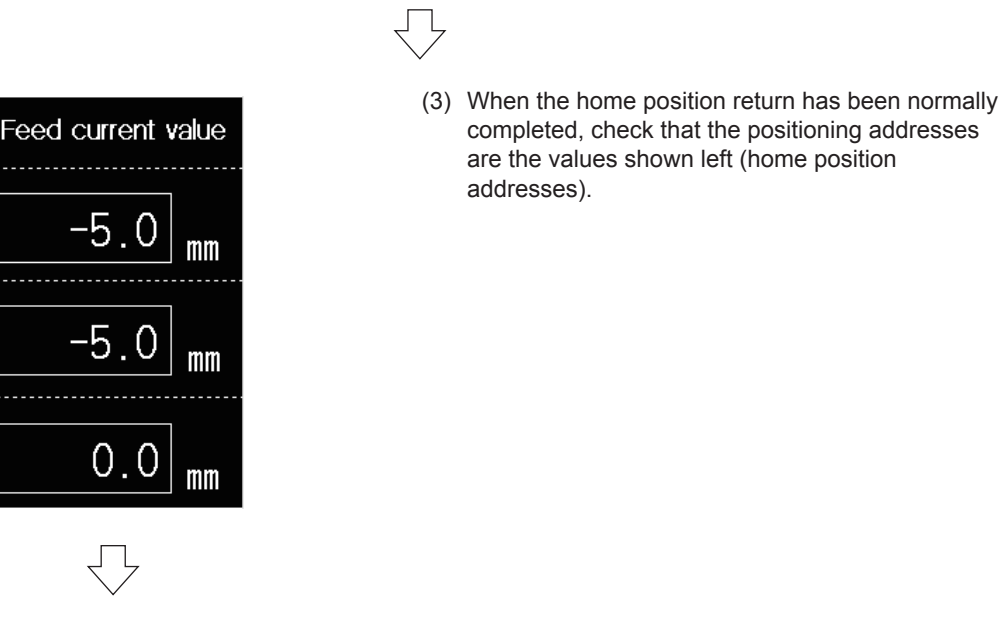

| JOG · home                         | position r             | eturn opera                              | ition    |                                   | 13:31                            |
|------------------------------------|------------------------|------------------------------------------|----------|-----------------------------------|----------------------------------|
|                                    | G • home po<br>M6800   | sition                                   |          |                                   | Menu                             |
| JOG operation                      | _                      | +                                        | S        | peed setting                      | Screen                           |
| Axis 1                             | M1011                  | M1010                                    | D640     | 1000                              | switching<br>The menu is         |
| Axis 2                             | M1013                  | M1012                                    | D642     | 1000                              | displayed.                       |
| Axis 3                             | M1015                  | M1014                                    | D644     | 1000                              | 0.0 mm                           |
| Home<br>position<br>return<br>U0¥G | position return 2417.4 | Axis 2<br>Home position re<br>UO¥G2517.4 | turn Hom | 3<br>e position return<br>62617.4 | Home<br>position<br>return M1020 |
| Device Name                        | Error occu             | 10                                       | en Te    | eaching                           | Memorize M1100                   |

(4) After the completion of home position return, touch  $\begin{bmatrix} JOG-home position \\ M6800 \end{bmatrix}$  to turn off M6800.

Touch Menu to display the screen switching menu.

#### 6.8.4 Standby point positioning

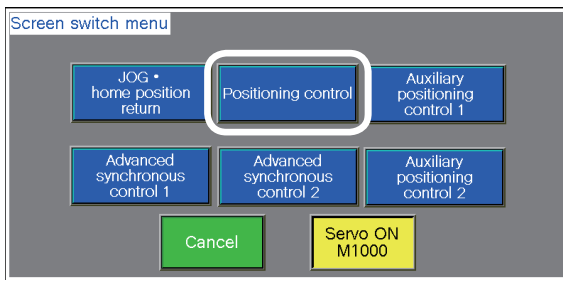

- Positioning operation 13:32 Menu M11 ( M10 ( M12 🔘 indii specifi M14 ( M13 ( M15 ( 20 40 60 80 100 120 140 M16 🦳 M17 🔘 Feach M6 Axis X Axis Y -5.0 mm Setting for D2000 -5.0<sub>mm</sub> 0 2000 M20 1000 M21 500 M22 0 M23 M6010

(1) Touch Positioning control on the screen switching menu.

Positioning operation screen appears.

(2) Touch Positioning on the positioning operation screen to turn on the positioning command M6001, and the positioning operation screen will be operable.

- Positioning operation 13:33 Menu M11 ( M10 ( M12 🔘 M13 Standby point positioning start 20 40 60 80 100 120 140 M16 | M17 ( Positioning Axis graph Setting for D2000 0 -5 / jmm j 2000 M20 1000 M21 500 M22 0 M23 M6010
- Standby point (3) Touch and the Axis 1 will be moved M0 from the current position to the standby point address (0).

M10 is on during standby point positioning operation.

The positioning trajectory obtained on the positioning operation screen is displayed in the positioning graph.

It is recommended to perform the standby point positioning after positioning by JOG operation.

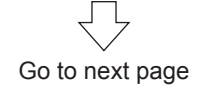

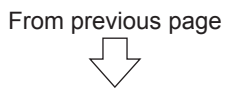

The standby point positioning trajectory is as shown below.

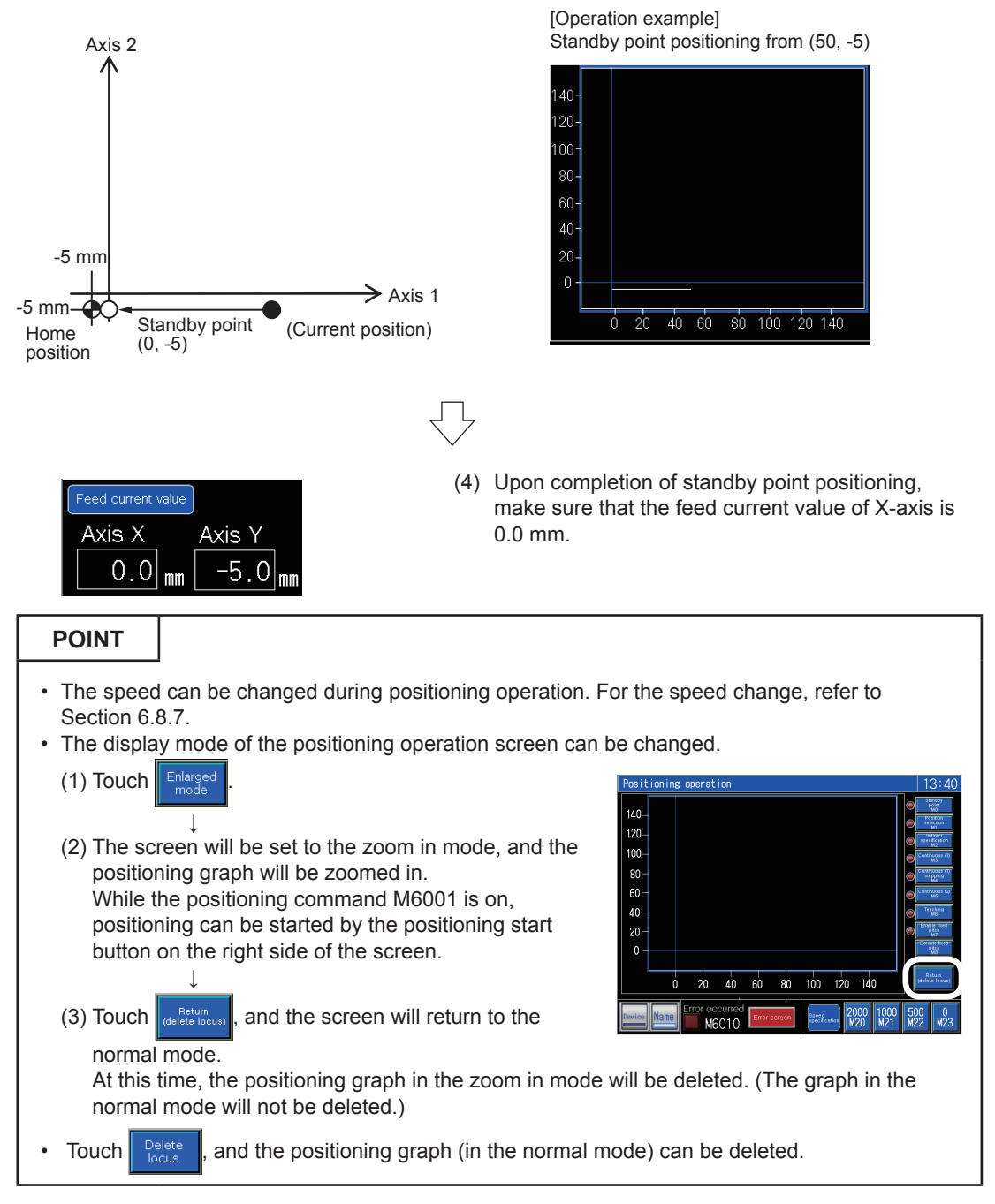

## 6.8.5 Point selection

Perform operation on the positioning operation screen in the same manner as in the case of the standby point positioning.

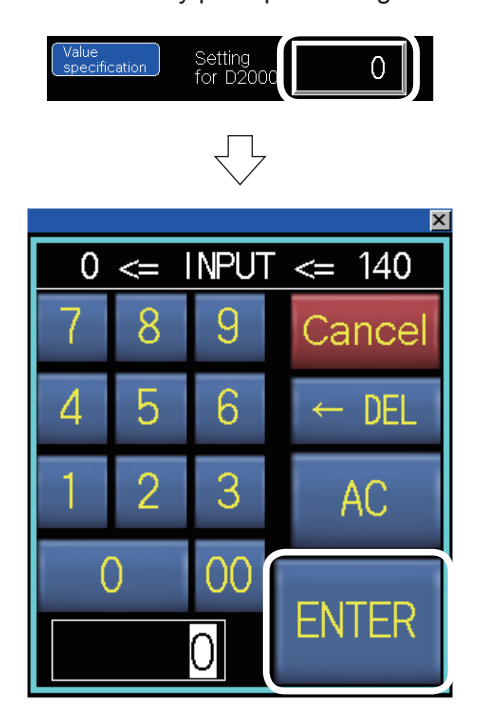

- (1) Touch the set value of D2000 setting, and the numeric input window will appear.
- (2) Input one of 30, 31 and 32, and touch ENTER to reflect the input value.

The positioning address for each point (input value) is shown below.

| POINT | Positioning address (mm) |
|-------|--------------------------|
| 30    | 40.0                     |
| 31    | 80.0                     |
| 32    | 120.0                    |

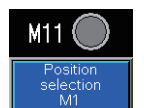

(3) Touch  $\begin{bmatrix} Position \ selection \\ M1 \end{bmatrix}$ , and the Axis 1 will be positioned in the address corresponding to the point input in (2).

M11 is on during point selection positioning operation.

The point selection positioning trajectory is as shown below.

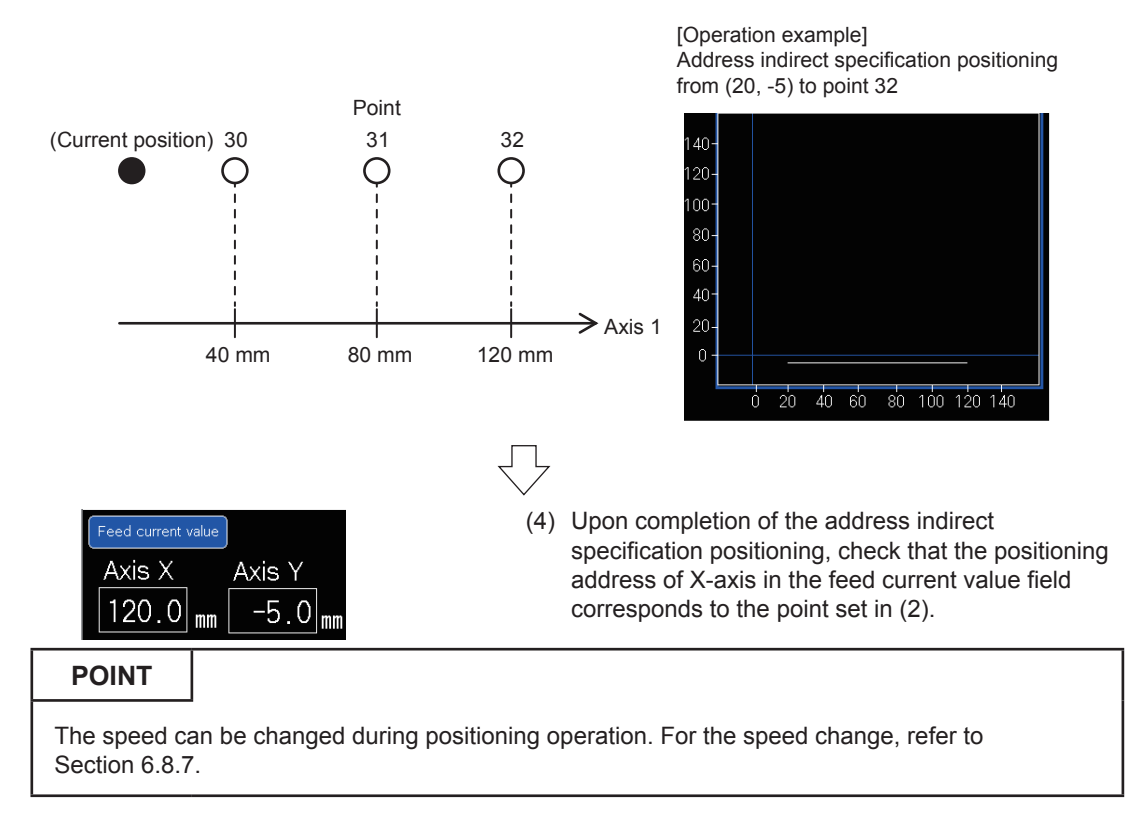

#### 6.8.6 Address indirect specification positioning

Perform operation on the positioning operation screen in the same manner as in the case of the standby point positioning and point selection positioning.

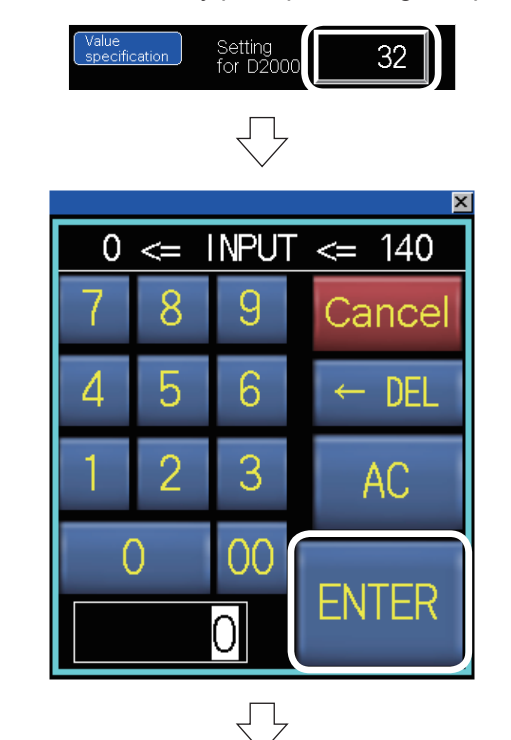

- (1) Touch the set value of D2000 setting, and the numeric input window will appear.
- (2) Input the positioning address arbitrarily. The input range is from 0 to 140 (mm). Touch <u>ENTER</u>, and the input value will be reflected.

(Example) When the input value is 70: (Axis 1) = (70)

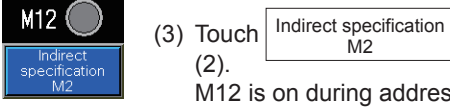

<sup>ecification</sup>, and the Axis 1 will be positioned in the positioning address input in

M12 is on during address indirect specification positioning operation. The address indirect specification positioning trajectory is as shown below.

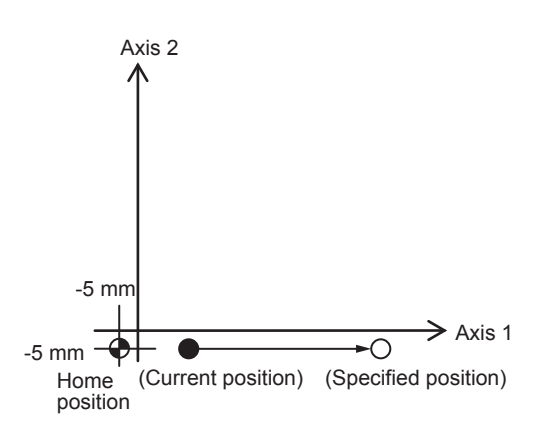

[Operation example]

Address indirect specification positioning from (20, -5) to (70, -5)

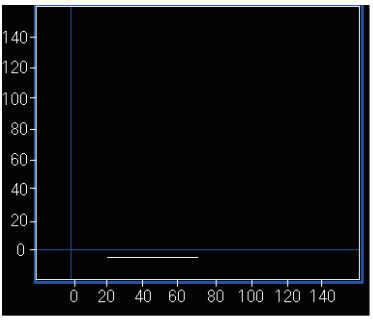

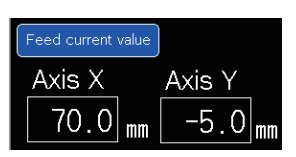

(4) Upon completion of point selection positioning, check that the positioning address of X-axis in the feed current value field is the value set in (2).

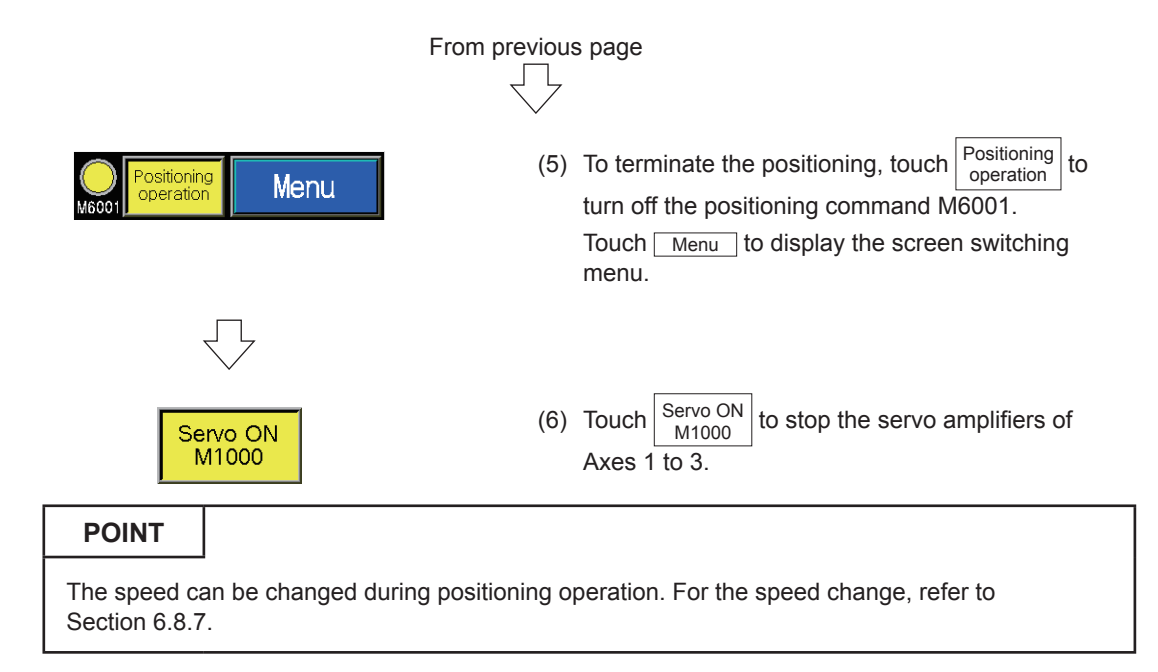

## 6.8.7 Speed change

The speed can be changed by touching one of the following buttons on the positioning operation screen during standby point positioning, point selection positioning, address indirect specification positioning, continuous positioning (1), continuous positioning (2), teaching/teaching playback and fixed-feed/fixed-feed stepping operation.

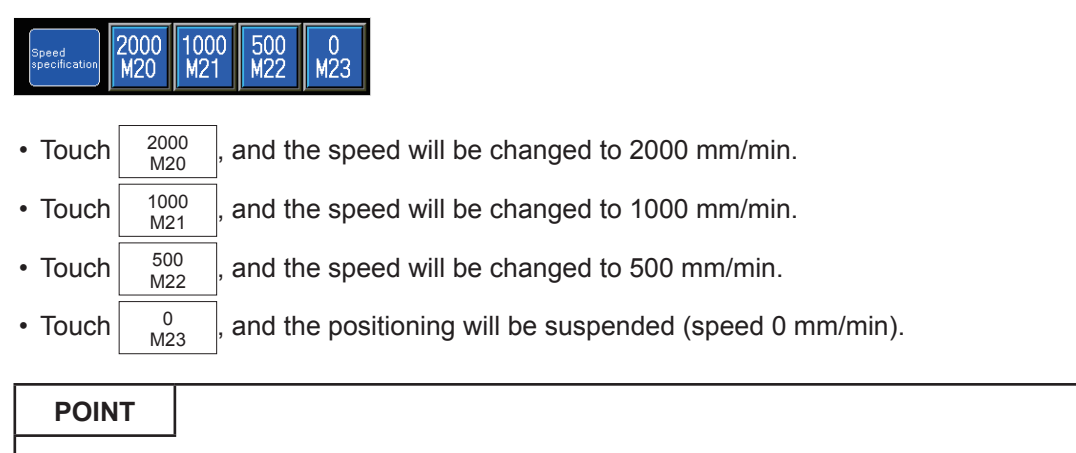

The speed can be changed any number of times during positioning operation. However, do not perform operation during deceleration. A minor error will occur.

# 6.8.8 Troubleshooting

When the module does not work, check the following points.

On the GOT screen, the error codes are displayed in decimal notation.

| Check item                                                                                   |                                                                                                    | Countermea                                                                                                    | sures                                                                                                    |  |  |  |  |  |
|----------------------------------------------------------------------------------------------|----------------------------------------------------------------------------------------------------|----------------------------------------------------------------------------------------------------|----------------------------------------------------------------------------------------------------|--|--|--|--|--|
| Check that the servo amplifiers have started (all axes servo ON).                            | If the servo a screen switch                                                                                                    | mplifiers have not started<br>ing menu.                                                                                                    | , touch Servo ON M1000 on the                                                                                                    |  |  |  |  |  |
| Check that the CPU module is running.                                                        | If it is not running, set the RUN/STOP/RESET switch to "RUN".                                                                                                    |                                                                                                    |                                                                                                    |  |  |  |  |  |
| Check that the module is not being tested by the Simple Motion setting tool.                 | If it is being te                                                                                                    | If it is being tested, terminate the test. (Refer to Section 5.5.)                                                                                                    |                                                                                                    |  |  |  |  |  |
| Check that all necessary parameters<br>have been written to the<br>programmable controllers. | Re-write the p                                                                                                    | project data referring to S                                                                                                    | ection 5.4.2.                                                                                                    |  |  |  |  |  |
| Check that no errors have occurred.<br>(ERR.LED of RD77MS is on.)                            | If any error ha<br>• Touch Error<br>the error w                                                                                                    | as occurred, cancel the error<br>screen to display the error<br>ill be reset.<br>Error display screen<br>Instructions →<br>Error Codes for each axis<br>Error Servo<br>Axis 1<br>Warning<br>Code<br>Axis 1<br>Warning<br>Code<br>UVVC2407<br>0 | ror as stated below.<br>r screen. Touch Error reset , and<br>14:10<br>Error reset Return<br>Error Servo<br>COG2606 error code<br>UOYG2488<br>0 0 0 |  |  |  |  |  |
| Check that Error<br>occurred M6010 is<br>not on.                                             | <ul> <li>Axis 2 Axis 2 Axis 2 Axis 2 Axis 2 Axis 2 Axis 2 Axis 2 Axis 2 Axis 2 Axis 2 Axis 3 Axis 3 Axi</li></ul> |                                                                                                    |                                                                                                    |  |  |  |  |  |
|                                                                                              | If any of the following error codes is displayed on the error screen, the upper or lower limit of the positioning address of Axis 3 is exceeded.<br>Touch Error reset to reset the error, and take appropriate measures.<br>Axis 3 0 0 004G2607 004G2608 004G2688<br>0 6433 0                                                                                                    |                                                                                                    |                                                                                                    |  |  |  |  |  |
|                                                                                              | Error code                                                                                                    | Operation error                                                                                                    | Countermeasures                                                                                                    |  |  |  |  |  |
| Check that the upper or lower limit of<br>the positioning address of Axis 3 is               | 6404<br>6405                                                                                                    | The upper limit of positioning address is exceeded.                                                                                                    | <ul> <li>Perform reverse rotation<br/>JOG operation.</li> <li>Perform home position<br/>return.</li> </ul>                                         |  |  |  |  |  |
| not exceeded by JOG operation.                                                               | 6549                                                                                                    | The lower limit of positioning address is exceeded.                                                                                                    | <ul> <li>Perform forward rotation<br/>JOG operation.</li> <li>Perform home position<br/>return.</li> </ul>                                         |  |  |  |  |  |
|                                                                                              | 6433                                                                                                    | Positioning is started<br>after any of the above<br>error occurs.                                                                                                    | <ul> <li>Perform JOG operation in<br/>the direction in which the<br/>error does not occur.</li> <li>Perform home position<br/>return.</li> </ul>   |  |  |  |  |  |

| Check item                                                                                                    | Countermeasures                                                                                                    |
|----------------------------------------------------------------------------------------------------|----------------------------------------------------------------------------------------------------|
| Check whether home position return<br>is not performed when the servo<br>parameter "PC17 Function selection<br>C-4" has been set to the default<br>(0000H) and the JOG operation has<br>not been performed.<br>(6522 is stored as the error code.) | Perform home position return after JOG operation.                                                                                                    |
| Check whether a point inapplicable to point selection positioning has not been set.                                                                                                    | If a point other than 30, 31 and 32 has been set, point selection positioning cannot be performed. Set one of 30, 31 and 32.                            |
| The positioning operation time is short (the speed cannot be changed).                                                                                                    | If the positioning operation time is short and the speed cannot be<br>changed, start the positioning while touching the button of the desired<br>speed. |

# 6.9 Sequence Program List

This shows a list of the sequence programs.

| *** Initial pro | ocessing ****                    |                          |                            |  |  |  |      |                                                        |                                                                                               |
|-----------------|----------------------------------|--------------------------|----------------------------|--|--|--|------|--------------------------------------------------------|-----------------------------------------------------------------------------------------------|
|                 | SM403                            |                          |                            |  |  |  |      |                                                        | RD77 1.bPLC Ready                                                                             |
|                 |                                  |                          |                            |  |  |  |      |                                                        | Y0                                                                                            |
| (0)             | OFF for only 1<br>scan after RUN |                          |                            |  |  |  |      |                                                        | RWPLC READY                                                                                   |
|                 |                                  | M1000                    | RD77_1.bRead<br>y_D<br>DX0 |  |  |  |      |                                                        | RD77_1.bAllAxisServoOn<br>Y1                                                                  |
|                 |                                  | [PB for GOT]<br>Servo ON | R:READY<br>(Direct)        |  |  |  |      |                                                        | RW:All axis servo ON                                                                          |
|                 |                                  |                          |                            |  |  |  | MOVF | КО                                                     | RD77_1.stnAxCtrl1_D<br>[0].uRequestServoOff_D<br>U0¥G4351<br>RW:Servo OFF command<br>(Direct) |
|                 |                                  |                          |                            |  |  |  | MOVF | KO                                                     | RD77_1.stnAxCtrl1_D<br>[1].uRequestServoOff_D<br>U0¥G4451<br>RW:Servo OFF command<br>(Direct) |
|                 |                                  |                          |                            |  |  |  | MOVE | KO                                                     | RD77_1.stnAxCtrl1_D<br>[2].uRequestServoOff_D<br>U0WG4551<br>RW:Servo OFF command<br>(Direct) |
|                 |                                  | M1000                    |                            |  |  |  | MOVE | K1                                                     | RD77_1.stnAxCtrl1_D<br>[0].uRequestServoOff_D<br>U0¥G4351<br>RW:Servo OFF command<br>(Direct) |
|                 |                                  |                          |                            |  |  |  | MOVF | K1                                                     | RD77_1.stnAxCtrl1_D<br>[1].uRequestServoOff_D<br>U0¥G4451<br>RW:Servo OFF command<br>(Direct) |
|                 |                                  |                          |                            |  |  |  | MOVE | K1                                                     | RD77_1.stnAxCtrl1_D<br>[2].uRequestServoOff_D<br>U0¥G4551<br>RW:Servo OFF command<br>(Direct) |
| *** [For GO"    | [] Current value                 | monitor *****            |                            |  |  |  |      |                                                        |                                                                                               |
| (40)            | SM403                            |                          |                            |  |  |  | DMOV | RD77_1.stnAxM<br>[0].dActualPosit<br>R:Real current va | ntr D0<br>ion<br>ilue Axis 1 Feed current<br>value                                            |
|                 | iscan arter RUN                  |                          |                            |  |  |  | DMOV | RD77_1.stnAxM<br>[1].dActualPosit<br>R:Real current va | htr D20<br>ion<br>Ilue Axis 2 Feed current<br>value                                           |
|                 |                                  |                          |                            |  |  |  | DMOV | RD77_1.stnAxM<br>[2].dActualPosit<br>R:Real current va | ntr D40<br>ion<br>lue Axis 3 Feed current                                                     |
|                 |                                  |                          |                            |  |  |  |      |                                                        | value                                                                                         |

| *** Switch | operation mode *              | ****                     |                            |                               |                                         |                                                |                                                |                                                |                                                |      |                  |                                                        |
|------------|-------------------------------|--------------------------|----------------------------|-------------------------------|-----------------------------------------|------------------------------------------------|------------------------------------------------|------------------------------------------------|------------------------------------------------|------|------------------|--------------------------------------------------------|
|            | U0¥G2477.0                    | U0¥G2577.0               | U0¥G2677.0                 | M6800                         | M6801                                   | M6802                                          | M6803                                          |                                                |                                                |      |                  | M6000                                                  |
|            | <u> </u>                      |                          | I                          |                               | /f                                      | /ī                                             | /i                                             |                                                |                                                |      |                  |                                                        |
| (51        | )<br>Axis 1 servo<br>ready ON | Axis 2 servo<br>ready ON | Axis 3 servo<br>ready ON   | JOG• home<br>position switch  | Positioning<br>control switch           | Advanced<br>synchronous<br>control 1<br>switch | Advanced<br>synchronous<br>control 2<br>switch |                                                |                                                |      |                  | JOG • home position<br>mode                            |
|            |                               |                          |                            | M6800                         | M6801                                   | M6802                                          | M6803                                          |                                                |                                                |      |                  | M6001                                                  |
|            |                               |                          |                            | L                             |                                         | /r                                             |                                                |                                                |                                                |      |                  |                                                        |
|            |                               |                          |                            | JOG • home<br>position switch | Positioning<br>control switch           | Advanced<br>synchronous<br>control 1<br>switch | Advanced<br>synchronous<br>control 2<br>switch |                                                |                                                |      |                  | Positioning control 1                                  |
| *** JOG op | eration and home<br>M6000     | position return          | ****                       |                               |                                         |                                                |                                                |                                                |                                                |      |                  |                                                        |
|            |                               |                          |                            |                               |                                         |                                                |                                                |                                                |                                                |      | D640             | RD77_1.stnAxCtrl1_D<br>[0].udJOG_Speed_D               |
| (73        | JOG home<br>position mode     |                          |                            |                               |                                         |                                                |                                                |                                                |                                                | DMOV | Axis 1 JOG speed | RW:JOG speed(Direct)                                   |
|            |                               |                          |                            |                               |                                         |                                                |                                                |                                                |                                                |      | Deta             |                                                        |
|            |                               |                          |                            |                               |                                         |                                                |                                                |                                                |                                                | DMOV | Axis 2 JOG speed | [1].ud./OG_Speed_D<br>U0¥G4418<br>RW:JOG speed(Direct) |
|            |                               |                          |                            |                               |                                         |                                                |                                                |                                                |                                                |      |                  |                                                        |
|            |                               |                          |                            |                               |                                         |                                                |                                                |                                                |                                                |      | D644             | RD77_1.stnAxCtrl1_D<br>[2]ud-IOG Speed D               |
|            |                               |                          |                            |                               |                                         |                                                |                                                |                                                |                                                | DMOV | Axis 3 JOG speed | U0¥G4518<br>RW:JOG speed(Direct)                       |
|            |                               | M1000                    | M1003                      | MIGDA                         | M4011                                   | M4001                                          | M4001                                          | M1011                                          | M1010                                          |      |                  | U0V020101.0                                            |
|            |                               | 1022                     | MIOZO                      | 1024                          | M4011                                   | 1014021                                        | M4031                                          | MIOTI                                          | MINIO                                          |      |                  | -                                                      |
|            |                               | Axis 1 home              | Axis 2 home                | Axis 3 home                   | Axis 1 home                             | Axis 2 home                                    | Axis 3 home                                    | [PB for GOT]                                   | [PB for GOT]                                   |      |                  | Axis 1 forward rotation                                |
|            |                               | position return<br>start | n position return<br>start | position return<br>start      | position return<br>FB operating<br>flag | position<br>return FB<br>operating flag        | position<br>return FB<br>operating flag        | Axis 1 forward<br>rotation JOG                 | Axis 1 reverse<br>rotation JOG                 |      |                  | JOG start                                              |
|            |                               |                          |                            |                               |                                         |                                                |                                                | M1010                                          | M1011                                          |      |                  | U0¥G30102.0                                            |
|            |                               |                          |                            |                               |                                         |                                                |                                                |                                                | /r                                             |      |                  | o                                                      |
|            |                               |                          |                            |                               |                                         |                                                |                                                | [PB for GOT]<br>Axis 1 reverse<br>rotation JOG | [PB for GOT]<br>Axis 1 forward<br>rotation JOG |      |                  | Axis 1 reverse rotation<br>JOG start                   |
|            |                               |                          |                            |                               |                                         |                                                |                                                | M1013                                          | M1012                                          |      |                  | U0¥G30111.0                                            |
|            |                               |                          |                            |                               |                                         |                                                |                                                |                                                | /r                                             |      |                  | o                                                      |
|            |                               |                          |                            |                               |                                         |                                                |                                                | [PB for GOT]<br>Axis 2 forward<br>rotation JOG | [PB for GOT]<br>Axis 2 reverse<br>rotation JOG |      |                  | Axis 2 forward rotation<br>JOG start                   |
|            |                               |                          |                            |                               |                                         |                                                |                                                | M1012                                          | M1013                                          |      |                  | U0¥G30112.0                                            |
|            |                               |                          |                            |                               |                                         |                                                |                                                |                                                | /r                                             |      |                  | o                                                      |
|            |                               |                          |                            |                               |                                         |                                                |                                                | [PB for GOT]<br>Axis 2 reverse<br>rotation JOG | [PB for GOT]<br>Axis 2 forward<br>rotation JOG |      |                  | Axis 2 reverse rotation<br>JOG start                   |
|            |                               |                          |                            |                               |                                         |                                                |                                                | M1014                                          | M1015                                          |      |                  | U0¥G30121.0                                            |
|            |                               |                          |                            |                               |                                         |                                                |                                                |                                                | /r                                             |      |                  | o                                                      |
|            |                               |                          |                            |                               |                                         |                                                |                                                | [PB for GOT]<br>Axis 3 forward<br>rotation JOG | [PB for GOT]<br>Axis 3 reverse<br>rotation JOG |      |                  | Axis 3 forward rotation<br>JOG start                   |
|            |                               |                          |                            |                               |                                         |                                                |                                                | M1015                                          | M1014                                          |      |                  | U0¥G30122.0                                            |
|            |                               |                          |                            |                               |                                         |                                                |                                                | <u>└</u> ı ⊢                                   |                                                |      |                  | o                                                      |
|            |                               |                          |                            |                               |                                         |                                                |                                                | [PB for GOT]<br>Axis 3 reverse<br>rotation JOG | [PB for GOT]<br>Axis 3 forward<br>rotation JOG |      |                  | Axis 3 reverse rotation<br>JOG start                   |

|        | M1020                          |                                                     |                                |                       |                    |                                                  |
|--------|--------------------------------|-----------------------------------------------------|--------------------------------|-----------------------|--------------------|--------------------------------------------------|
|        | 1011020                        |                                                     |                                |                       |                    | M1021                                            |
| -      |                                |                                                     |                                |                       | -                  |                                                  |
| l l    | PB for GOT                     |                                                     |                                |                       | PLS                | Home position return                             |
| ŀ      | Home position                  |                                                     |                                |                       |                    | 0.0000                                           |
| r      | eturn                          |                                                     |                                |                       |                    |                                                  |
|        | M1021                          | U0¥G2417.4                                          |                                |                       |                    | M1022                                            |
|        |                                |                                                     |                                |                       |                    | MITOZZ                                           |
|        | — I I —                        | /*                                                  |                                |                       |                    |                                                  |
|        | Home position                  | Axis 1 home                                         |                                |                       | 021                | Axis 1 home position<br>return start             |
| r      | eturn trigger                  | position return                                     |                                |                       |                    |                                                  |
|        |                                | Complete                                            |                                |                       |                    |                                                  |
|        |                                | U0¥G2517.4                                          |                                |                       |                    | M1023                                            |
|        |                                |                                                     |                                |                       |                    |                                                  |
|        |                                |                                                     |                                |                       | SET                | Avia Q home position                             |
|        |                                | Axis 2 home                                         |                                |                       |                    | return start                                     |
|        |                                | position return                                     |                                |                       |                    |                                                  |
|        |                                |                                                     |                                |                       |                    |                                                  |
|        |                                | U0¥G2617.4                                          |                                |                       |                    | M1024                                            |
|        |                                |                                                     |                                |                       |                    |                                                  |
|        |                                |                                                     |                                |                       | SET                | Axis 3 home position                             |
|        |                                | Axis 3 home                                         |                                |                       |                    | return start                                     |
|        |                                | position return<br>complete                         |                                |                       |                    |                                                  |
|        |                                |                                                     |                                |                       | Axis 1 home posit  | ion return FB start                              |
|        | M1022                          | RD77_1_bnBusy                                       | M4011                          | U0¥G2477.1            |                    |                                                  |
|        |                                | D[0]<br>DX10                                        |                                |                       |                    | M4010                                            |
|        |                                | /r                                                  | /ĭ                             |                       | _                  |                                                  |
|        | lvia 1 hama                    |                                                     | Avia 1 homo                    | Avia 1 comio          | SET                | Axis 1 home position                             |
| F      | osition return                 | -#16)(Direct)                                       | position return                | ON ON                 |                    | rotann Distart                                   |
| s      | start                          |                                                     | FB operating<br>flag           |                       |                    |                                                  |
|        | M4010                          | U0¥G2417.4                                          | RD77_1.bnBus                   | M4011                 |                    | M1000                                            |
|        |                                |                                                     | DX10                           |                       |                    | WIT022                                           |
|        |                                | I ⊢                                                 |                                |                       | - RST              |                                                  |
| 4      | Axis 1 home                    | Axis 1 home                                         | R:BUSY                         | Axis 1 home           | nor                | Axis 1 home position<br>return start             |
| E      | osition return<br>Bistart      | position return                                     | (Axis#1-#16)                   | position return       |                    |                                                  |
| ·····  | Distant                        | Complete                                            | 01000                          | flag                  |                    |                                                  |
|        |                                | U0¥G2417.D                                          |                                |                       |                    | M4010                                            |
|        |                                |                                                     |                                |                       |                    |                                                  |
|        |                                |                                                     | -                              |                       | RST                | Avia 1 home position                             |
|        |                                | Axis 1 error                                        |                                |                       |                    | return FB start                                  |
|        |                                | detection                                           |                                |                       |                    |                                                  |
|        |                                |                                                     |                                |                       | Avia O harra anait | an and an ED about                               |
|        | M1023                          | RD77_1.bnBusy                                       | M4021                          | LI0¥G2577.1           | Axis 2 Home posit  | on eturn Distart                                 |
|        | 1011020                        | D[1]<br>DX11                                        | 1014021                        | 0000200700            |                    | M4020                                            |
| -      | — I I —                        | //                                                  | //                             |                       | _                  |                                                  |
|        |                                |                                                     |                                |                       | SET                | Axis 2 home position                             |
| r<br>F | axis 2 nome<br>position return | -#16)(Direct)                                       | Axis 2 nome<br>position return | Axis 2 servo<br>ON    |                    | return FB start                                  |
| s      | start                          |                                                     | FB operating<br>flag           |                       |                    |                                                  |
|        | M4020                          | U0¥G2517.4                                          | RD77_1.bnBus                   | M4021                 |                    |                                                  |
|        |                                |                                                     | y D[1]<br>DX11                 |                       |                    | M1023                                            |
|        | — I I —                        | I ⊢                                                 | <u> </u> /₹                    |                       |                    |                                                  |
|        | Axis 2 home                    | Axis 2 home                                         | RBUSY                          | Axis 2 home           | RSI                | Axis 2 home position<br>return start             |
| 1 1    |                                | position return                                     | (A×is#1-#16)                   | position return       |                    |                                                  |
| , A    | osition return                 | poorcion rocarri                                    | (Diment)                       |                       |                    | - 1                                              |
| F      | osition return<br>FB start     | complete                                            | (Direct)                       | flag                  |                    |                                                  |
| F      | osition return<br>"B start     | U0¥G2517.D                                          | (Direct)                       | flag                  |                    | M4020                                            |
| F      | osition return<br>"B start     | U0¥G2517.D                                          | (Direct)                       | flag                  |                    | M4020                                            |
| F      | osition return<br>Bistart      | U0¥G2517.D                                          | (Direct)                       | rio operating<br>flag | RST                | M4020                                            |
|        | oosition return<br>78 start    | U0¥G2517.D                                          | (Direct)                       | flag                  | RST                | M4020<br>Axis 2 home position<br>return FB start |
|        | oosition return<br>"B start    | U0¥G2517D<br>U0¥G2517D<br>Axis 2 error<br>detection | (Direct)                       | flag                  | RST                | M4020<br>Axis 2 home position<br>return FB start |

·····

|       |                                            |                                         |                                 |                                                        |                                   |                              |                                  |                  |                                                              | Axis 3 home po | sition return FB start                                    |
|-------|--------------------------------------------|-----------------------------------------|---------------------------------|--------------------------------------------------------|-----------------------------------|------------------------------|----------------------------------|------------------|--------------------------------------------------------------|----------------|-----------------------------------------------------------|
|       |                                            | M1024                                   | RD / /_1.bnBusy<br>D[2]<br>DX12 | M4031                                                  | U0¥G2677.1                        |                              |                                  |                  |                                                              |                | M4030                                                     |
|       |                                            | Axis 3 home<br>position return<br>start | R:BUSY(Axis#1<br>-#16)(Direct)  | Axis 3 home<br>position return<br>FB operating<br>flag | Axis 3 servo<br>ON                |                              |                                  |                  |                                                              | SET            | Axis 3 home position<br>return FB start                   |
|       |                                            | M4030                                   | U0¥G2617.4                      | RD77_1.bnBus<br>y_D[2]<br>DX12                         | M4031                             |                              |                                  |                  |                                                              |                | M1024                                                     |
|       |                                            | Axis 3 home<br>position return          | Axis 3 home<br>position return  | R:BUSY<br>(Axis#1-#16)                                 | Axis 3 home<br>position return    |                              |                                  |                  |                                                              | RST            | Axis 3 home position<br>return start                      |
|       |                                            |                                         |                                 | 10 1 000                                               | flag                              |                              |                                  |                  |                                                              |                |                                                           |
|       |                                            |                                         |                                 |                                                        |                                   |                              |                                  |                  |                                                              | _              | M4030                                                     |
|       |                                            |                                         | Axis 3 error<br>detection       |                                                        |                                   |                              |                                  |                  |                                                              | RST            | Axis 3 home position<br>return FB start                   |
| (334) |                                            |                                         |                                 |                                                        | M_RD77_StartPo                    | ositioning_00E_1<br>Position | (M+RD77_StartPo<br>ning start FB | ositioning_00E)  |                                                              |                |                                                           |
|       | M4010                                      |                                         |                                 |                                                        |                                   |                              |                                  |                  |                                                              |                | M4011                                                     |
|       | —— I I——                                   |                                         |                                 |                                                        | BijbEN                            |                              |                                  | o_bENO:B         |                                                              |                |                                                           |
|       | Axis 1 home<br>position return<br>FB start |                                         |                                 |                                                        | Execution comm                    | and                          | Execution status                 |                  |                                                              |                | Axis 1 home<br>position return<br>FB operating<br>flag    |
|       |                                            |                                         |                                 | RD77_1 1                                               | DUT: stModule                     |                              |                                  | o bOK'B          |                                                              |                | M4012                                                     |
|       |                                            |                                         |                                 | 1. J<br>Module label                                   | Module label                      |                              | Normal completic                 | on               |                                                              |                | Axis 1 home<br>position return<br>FB operation<br>OK flag |
|       |                                            |                                         |                                 | ר וא ז                                                 | 1 Wit (Avia                       |                              |                                  | o hErriP         |                                                              |                | M4013                                                     |
|       |                                            |                                         |                                 |                                                        | Target axis                       |                              | Error completion                 | 0,0011.0         |                                                              |                | Axis 1 home<br>position return<br>FB operation<br>NG flag |
|       |                                            |                                         |                                 | { K9001 }                                              | UW:i_uStartNo<br>Cd.3:Positioning | start No.                    | Error code                       | o_uErrId:UW      | -[ D4019 ]<br>Axis 1 home                                    |                |                                                           |
|       |                                            |                                         |                                 |                                                        | M_RD77_StartPd                    | ositioning_00E_2             | (M+RD77_StartPo                  | ositioning_00E)  | FB error No.<br>storage                                      |                |                                                           |
| (726) |                                            |                                         |                                 |                                                        |                                   | Position                     | ning start FB                    |                  |                                                              |                |                                                           |
|       | M4020                                      |                                         |                                 |                                                        |                                   |                              |                                  |                  |                                                              |                | M4021                                                     |
|       |                                            |                                         |                                 |                                                        | BIJEN                             |                              |                                  | o_bENO:B         |                                                              |                | 0                                                         |
|       | Axis 2 home<br>position return<br>FB start |                                         |                                 |                                                        | Execution comm                    | and                          | Execution status                 |                  |                                                              |                | Axis 2 home<br>position return<br>FB operating<br>flag    |
|       |                                            |                                         |                                 | RD77_1                                                 | DUT: studeule                     |                              |                                  | o bOK B          |                                                              |                | M4022                                                     |
|       |                                            |                                         |                                 | L J<br>Module label                                    | Module label                      |                              | Normal completio                 | on of the second |                                                              |                | Axis 2 home<br>position return<br>FB operation            |
|       |                                            |                                         |                                 |                                                        |                                   |                              |                                  |                  |                                                              |                | OK flag<br>M4023                                          |
|       |                                            |                                         |                                 | {к2}                                                   | UW:i_uAxis                        |                              |                                  | o_bErr:B         |                                                              |                | o                                                         |
|       |                                            |                                         |                                 |                                                        | Target axis                       |                              | Error completion                 |                  |                                                              |                | Axis 2 home<br>position return<br>FB operation<br>NG flag |
|       |                                            |                                         |                                 | { K9001 }                                              | UW:i_uStartNo<br>Cd.3:Positioning | : start No.                  | Error code                       | o_uErrId:UW      | -[ D4029 ]<br>Axis 2 home<br>position return<br>FB error No. |                |                                                           |
|       |                                            |                                         |                                 |                                                        |                                   |                              |                                  |                  | storage                                                      |                |                                                           |

| (1118)   |                                            |                                             |                                        |              | M_RD77_Star                      | tPositioning_00E_3<br>Positioni | (M+RD77_Stari<br>ing start FB | Positioning_00E | )                                                                       |       |         |                                                                    |
|----------|--------------------------------------------|---------------------------------------------|----------------------------------------|--------------|----------------------------------|---------------------------------|-------------------------------|-----------------|-------------------------------------------------------------------------|-------|---------|--------------------------------------------------------------------|
|          | M4030                                      |                                             |                                        |              | BijbEN                           |                                 |                               | o_bENO:B        |                                                                         |       |         | M4031                                                              |
|          | Axis 3 home<br>position return<br>FB start |                                             |                                        |              | Execution cor                    | mmand                           | Execution stat                | us              |                                                                         |       |         | Axis 3 home<br>position return<br>FB operating<br>flag             |
|          |                                            |                                             |                                        | RD77_1<br>-{ | ]- DUT:i_stModu                  | le                              |                               | o_bOK:B         |                                                                         |       |         | M4032                                                              |
|          |                                            |                                             |                                        | Module label | Module label                     |                                 | Normal comple                 | stion           |                                                                         |       |         | Axis 3 home<br>position return<br>FB operation<br>OK flag<br>M4033 |
|          |                                            |                                             |                                        | -{ K3        | ]- UW:i_uAxis<br>Target axis     |                                 | Error complet                 | o_bErr:B        |                                                                         |       |         | Axis 3 home<br>position return<br>FB operation<br>NG flag          |
|          |                                            |                                             |                                        | -[ K9001     | } UW:i_uStartNo<br>Cd.3:Position | o<br>ning start No.             | Error code                    | o_uErrid:UW     | -[ D4039 ]<br>Axis 3 home<br>position return<br>FB error No.<br>storage |       |         |                                                                    |
| Speed cł | nange program *<br>M6001                   | M4211                                       | M23                                    |              |                                  |                                 |                               |                 |                                                                         |       | K0      | D4217                                                              |
| (1510)   | Positioning<br>control 1                   | Axis 1 speed<br>change FB<br>operating flag | [PB for GOT]<br>Speed change<br>(0)    |              |                                  |                                 |                               |                 |                                                                         | DMOVP |         | Axis 1 speed change<br>FB speed storage                            |
|          |                                            |                                             |                                        |              |                                  |                                 |                               |                 |                                                                         |       |         | M4913                                                              |
|          |                                            |                                             |                                        |              |                                  |                                 |                               |                 |                                                                         |       | SET     | FB start Axis 1 speed<br>change (0)                                |
|          |                                            |                                             | M22                                    |              |                                  |                                 |                               |                 |                                                                         |       | K50000  | D4217                                                              |
|          |                                            |                                             | [PB for GOT]<br>Speed change<br>(500)  | •            |                                  |                                 |                               |                 |                                                                         | DMOVP |         | Axis 1 speed change<br>FB speed storage                            |
|          |                                            |                                             |                                        |              |                                  |                                 |                               |                 |                                                                         |       |         | M4912                                                              |
|          |                                            |                                             |                                        |              |                                  |                                 |                               |                 |                                                                         |       | SET     | FB start Axis 1 speed<br>change (500)                              |
|          |                                            |                                             | M21                                    |              |                                  |                                 |                               |                 |                                                                         |       | K100000 | D4217                                                              |
|          |                                            |                                             | [PB for GOT]<br>Speed change<br>(1000) |              |                                  |                                 |                               |                 |                                                                         | DMOVP |         | Axis 1 speed change<br>FB speed storage                            |
|          |                                            |                                             |                                        |              |                                  |                                 |                               |                 |                                                                         |       |         | M4911                                                              |
|          |                                            |                                             |                                        |              |                                  |                                 |                               |                 |                                                                         |       | SET     | FB start Axis 1 speed<br>change (1000)                             |
|          |                                            |                                             | M20                                    |              |                                  |                                 |                               |                 |                                                                         |       | K200000 | D4217                                                              |
|          |                                            |                                             | [PB for GOT]<br>Speed charge           |              |                                  |                                 |                               |                 |                                                                         | DMOVP | 120000  | Axis 1 speed change<br>FB speed storage                            |
|          |                                            |                                             | (2000)                                 |              |                                  |                                 |                               |                 |                                                                         |       |         | M4010                                                              |
|          |                                            |                                             |                                        |              |                                  |                                 |                               |                 |                                                                         |       | SET     | FB start Axis 1 speed<br>change (2000)                             |
|          |                                            |                                             |                                        |              |                                  |                                 |                               |                 |                                                                         |       |         |                                                                    |

| *** Position | ng operation *** | **               |                         |                             |                         |                                   |      |    |                                   |      |      |                                        |
|--------------|------------------|------------------|-------------------------|-----------------------------|-------------------------|-----------------------------------|------|----|-----------------------------------|------|------|----------------------------------------|
|              | M6001            | MO               | RD77_1.bnBusy_<br>D[0]  | M10                         |                         |                                   |      |    |                                   |      | К1   | D4118                                  |
|              |                  |                  | DX10                    | /ī                          | r                       |                                   |      |    |                                   |      |      |                                        |
| (1541)       | Desklasken       |                  | D-DUOV(41-#1            | [On another                 |                         |                                   |      |    |                                   | MOVP |      | Axis 1 positioning FB                  |
|              | control 1        | Standby point    | -#16)(Direct)           | [Uperating<br>flag] Standby |                         |                                   |      |    |                                   |      |      | storage                                |
|              |                  |                  |                         | point                       |                         |                                   |      |    |                                   |      |      |                                        |
|              |                  |                  |                         |                             |                         |                                   |      |    |                                   |      |      | M10                                    |
|              |                  |                  |                         |                             |                         |                                   |      |    |                                   |      |      |                                        |
|              |                  |                  |                         |                             |                         |                                   |      |    |                                   |      | SET  | [Operating flag]<br>Standby point      |
|              |                  |                  |                         |                             |                         |                                   |      |    |                                   |      |      | otanaby point                          |
|              |                  |                  |                         | DD 77 1 L - D               |                         |                                   |      |    |                                   |      |      |                                        |
|              |                  | M10              | M4110                   | D[0]                        | U0¥G2417.F              | M4111                             |      |    |                                   |      |      | M4800                                  |
|              |                  |                  | /r                      |                             | //                      | /r                                |      |    |                                   |      |      |                                        |
|              |                  | [Onerating flag] | Avis 1                  | R:BUSV(Avis#1               | Avis 1                  | Avis 1                            |      |    |                                   |      | SET  | FB start Standby<br>point              |
|              |                  | Standby point    | positioning FB<br>start | -#16)(Direct)               | positioning<br>complete | positioning FB<br>operating flag  |      |    |                                   |      |      |                                        |
|              |                  |                  |                         | RD77.1 boBuev               |                         |                                   |      |    |                                   |      |      |                                        |
|              |                  | M4800            | 00¥G2417.F              | D[0]                        |                         |                                   |      |    |                                   |      |      | M10                                    |
|              |                  | <u>├</u> ─       | ·                       | /ĭ                          |                         |                                   |      |    |                                   |      | DOT  |                                        |
|              |                  | FB start         | Axis 1                  | R:BUSY(Axis#1               |                         |                                   |      |    |                                   |      | RSI  | [Operating flag]<br>Standby point      |
|              |                  | Standby point    | positioning<br>complete | -#16)(Direct)               |                         |                                   |      |    |                                   |      |      |                                        |
|              |                  |                  | LIOYCOM17.D             |                             |                         |                                   |      |    |                                   |      |      |                                        |
|              |                  |                  | 00#G2417.D              |                             |                         |                                   |      |    |                                   |      |      | M4800                                  |
|              |                  |                  | └ <u></u>               |                             |                         |                                   |      |    |                                   |      | PST  |                                        |
|              |                  |                  | Axis 1 error            |                             |                         |                                   |      |    |                                   |      | 1101 | FB start Standby<br>point              |
|              |                  |                  | detection               |                             |                         |                                   |      |    |                                   |      |      |                                        |
|              |                  | MI               | RD77_1.bnBusy_          | M11                         |                         |                                   |      |    |                                   |      |      |                                        |
|              |                  |                  | D[0]<br>DX10            |                             |                         | D2000                             | K30  |    |                                   |      | K2   | D4118                                  |
|              |                  | <u>├</u> ─1⊢─    | //                      | //                          | =                       | COTurk                            |      |    |                                   | MOVP |      | Auto 1 - anthing in CD                 |
|              |                  | [PB for GOT]     | R:BUSY(Axis#1           | [Operating                  |                         | specification                     |      |    |                                   |      |      | positioning No.                        |
|              |                  | selection        | -#10)(Direct)           | selection                   |                         |                                   |      |    |                                   |      |      |                                        |
|              |                  |                  |                         |                             |                         | 5.0000                            | 1004 |    |                                   |      |      | 5 1146                                 |
|              |                  |                  |                         |                             |                         | D2000                             | Kal  |    |                                   |      | Кð   | D4118                                  |
|              |                  |                  |                         |                             | =                       | GOT value                         |      |    |                                   | MOVP |      | Axis 1 positioning FB                  |
|              |                  |                  |                         |                             |                         | specification                     |      |    |                                   |      |      | positioning No.<br>storage             |
|              |                  |                  |                         |                             |                         |                                   |      |    |                                   |      |      | -                                      |
|              |                  |                  |                         |                             |                         | D2000                             | K32  |    |                                   |      | K4   | D/118                                  |
|              |                  |                  |                         |                             |                         | 02000                             | 1102 |    |                                   |      | 114  | DALLO                                  |
|              |                  |                  |                         |                             | =                       | GOT value                         |      |    |                                   | MOVP |      | Axis 1 positioning FB                  |
|              |                  |                  |                         |                             |                         | specification                     |      |    |                                   |      |      | positioning No.<br>storage             |
|              |                  |                  |                         |                             |                         |                                   |      |    |                                   |      |      |                                        |
|              |                  |                  |                         |                             | -                       | D4118                             | К2   |    | D4118                             | K4   |      | M11                                    |
|              |                  |                  |                         |                             |                         |                                   |      |    |                                   |      |      |                                        |
|              |                  |                  |                         |                             | >=                      | Axis 1                            |      | <= | Axis 1                            |      | SET  | [Operating flag]                       |
|              |                  |                  |                         |                             |                         | positioning FB<br>positioning No. |      |    | positioning FB<br>positioning No. |      |      | Position selection                     |
|              |                  |                  |                         |                             |                         | storage                           |      |    | storage                           |      |      |                                        |
|              |                  | M11              | M4110                   | RD77_1.bnBusy<br>_D[0]      | U0¥G2417.F              | M4111                             |      |    |                                   |      |      | M4801                                  |
|              |                  | <u> </u>         | /r                      | DX10                        | /r                      | /T                                |      |    |                                   |      |      |                                        |
|              |                  | Operation (las)  | Avia 1                  |                             | Avia 1                  | Avia 1                            |      |    |                                   |      | SET  | FB start Position                      |
|              |                  | Position         | positioning FB          | -#16)(Direct)               | positioning             | positioning FB                    |      |    |                                   |      |      | 13010011                               |
|              |                  |                  | o car c                 |                             | DD77.1 L-D              | opor a cir 16 1106                |      |    |                                   |      |      |                                        |
|              |                  | M4801            | M11                     | U0¥G2417.F                  | D[0]                    |                                   |      |    |                                   |      |      | M11                                    |
|              |                  | <u>⊢</u> ⊣⊢–     |                         |                             |                         |                                   |      |    |                                   |      |      |                                        |
|              |                  | FB start         | [Operating flag]        | Axis 1                      | R:BUSY(Avis#1           |                                   |      |    |                                   |      | RST  | [Operating flag]<br>Position selection |
|              |                  | Position         | Position                | positioning<br>complete     | -#16)(Direct)           |                                   |      |    |                                   |      |      |                                        |
|              |                  |                  |                         |                             |                         |                                   |      |    |                                   |      |      |                                        |
|              |                  |                  |                         | U0¥G2417.D                  |                         |                                   |      |    |                                   |      |      | M4801                                  |
|              |                  |                  |                         | └ <u></u>                   | _                       |                                   |      |    |                                   |      | DOT  |                                        |
|              |                  |                  |                         | Axis 1 error                |                         |                                   |      |    |                                   |      | RSI  | FB start Position<br>selection         |
|              |                  |                  |                         | detection                   |                         |                                   |      |    |                                   |      |      |                                        |
|              | 1                | 1                |                         |                             |                         |                                   |      |    |                                   |      |      |                                        |

|              | 1                                 | 1                                           |                                   |                                             |                                   |                                          |  |    |                                |                                            |                                                                        |
|--------------|-----------------------------------|---------------------------------------------|-----------------------------------|---------------------------------------------|-----------------------------------|------------------------------------------|--|----|--------------------------------|--------------------------------------------|------------------------------------------------------------------------|
|              |                                   |                                             |                                   |                                             |                                   |                                          |  |    | D2000                          | K10000                                     | D2002                                                                  |
|              |                                   |                                             |                                   |                                             |                                   |                                          |  | D* | GOT value<br>specificatio<br>n |                                            | GOT value after<br>calculation                                         |
|              |                                   |                                             | DD77.1 haDrau                     |                                             |                                   |                                          |  |    |                                |                                            |                                                                        |
|              |                                   | M2                                          | D[0]                              | - M12                                       |                                   |                                          |  |    |                                | К5                                         | D4118                                                                  |
|              |                                   | [PB for GOT]<br>Indirect<br>designation     | R:BUSY(Axis#1<br>-#16)(Direct)    | [Operating<br>flag] Indirect<br>designation |                                   |                                          |  |    | MOVP                           |                                            | Axis 1 positioning FB<br>positioning No.<br>storage                    |
|              |                                   |                                             |                                   |                                             |                                   |                                          |  |    |                                |                                            |                                                                        |
|              |                                   |                                             |                                   |                                             |                                   |                                          |  |    | DMOVP                          | D2002<br>GOT value<br>after<br>calculation | U0¥G6046<br>Axis 1 No. 5<br>positioning<br>data/positioning<br>address |
|              |                                   |                                             |                                   |                                             |                                   |                                          |  |    |                                |                                            |                                                                        |
|              |                                   |                                             |                                   |                                             |                                   |                                          |  |    |                                | _                                          | M12                                                                    |
|              |                                   |                                             |                                   |                                             |                                   |                                          |  |    |                                | SET                                        | [Operating flag]<br>Indirect designation                               |
|              |                                   | M12                                         | M4110                             | RD77_1.bnBusy                               | U0¥G2417.F                        | M4112                                    |  |    |                                |                                            |                                                                        |
|              |                                   |                                             |                                   | D[0]<br>DX10                                |                                   |                                          |  |    |                                |                                            | M4802                                                                  |
|              |                                   | [Operating flag]<br>Indirect<br>designation | Axis 1<br>positioning FB<br>start | R:BUSY(Axis#1<br>-#16)(Direct)              | Axis 1<br>positionins<br>complete | Axis 1<br>positioning FB<br>operation OK |  |    |                                | SET                                        | FB start Indirect<br>designation                                       |
|              |                                   | M4802                                       | U0¥G2417.F                        | RD77_1.bnBusy                               |                                   | TUE                                      |  |    |                                |                                            | 142                                                                    |
|              |                                   |                                             |                                   | DX10                                        |                                   |                                          |  |    |                                |                                            | MI12                                                                   |
|              |                                   | FB start<br>Indirect<br>designation         | Axis 1<br>positioning<br>complete | R:BUSY(Axis#1<br>-#16)(Direct)              |                                   |                                          |  |    |                                | RST                                        | [Operating flag]<br>Indirect designation                               |
|              |                                   |                                             | U0¥G2417.D                        |                                             |                                   |                                          |  |    |                                |                                            | N41000                                                                 |
|              |                                   |                                             |                                   |                                             |                                   |                                          |  |    |                                |                                            | 1014602                                                                |
|              |                                   |                                             | Axis 1 error<br>detection         |                                             |                                   |                                          |  |    |                                | RST                                        | FB start Indirect<br>designation                                       |
| *** Position | <br>ing FB ****                   |                                             |                                   |                                             |                                   |                                          |  |    |                                |                                            |                                                                        |
|              | M4800                             |                                             |                                   |                                             |                                   |                                          |  |    |                                |                                            | M4110                                                                  |
| (1675)       | FB start<br>Standby point         |                                             |                                   |                                             |                                   |                                          |  |    |                                |                                            | Axis 1 positioning FB<br>start                                         |
|              | M4801                             |                                             |                                   |                                             |                                   |                                          |  |    |                                |                                            |                                                                        |
|              | FB start<br>Position<br>selection | -                                           |                                   |                                             |                                   |                                          |  |    |                                |                                            |                                                                        |
|              | M4802                             |                                             |                                   |                                             |                                   |                                          |  |    |                                |                                            |                                                                        |
|              | designation                       |                                             |                                   |                                             |                                   |                                          |  |    |                                |                                            |                                                                        |

|          |                                 |                               | M_RD77_StartPositioning_00E_4 | (M+RD77_StartPositioning_00 | E)                          |     |                                 |
|----------|---------------------------------|-------------------------------|-------------------------------|-----------------------------|-----------------------------|-----|---------------------------------|
| (1680)   |                                 |                               | Position                      | ning start FB               |                             |     |                                 |
|          | M4110                           |                               |                               |                             |                             |     | M4111                           |
|          |                                 |                               | DILEN                         | = hENG                      |                             |     | 0                               |
|          |                                 |                               | Execution command             | Evecution status            |                             |     |                                 |
|          | Axis 1<br>positioning FB        |                               | Execution command             | EXECUTION Status            |                             |     | Axis 1<br>positioning FB        |
|          | start                           |                               |                               |                             |                             |     | operating flag                  |
|          |                                 |                               |                               |                             |                             |     | M4112                           |
|          |                                 | RD77_1                        | DUT:i stModule                | o bOk                       |                             |     |                                 |
|          |                                 | L J                           | -<br>Module label             | -<br>Normal completion      |                             |     |                                 |
|          |                                 | Module label                  |                               |                             |                             |     | Axis 1<br>positioning FB        |
|          |                                 |                               |                               |                             |                             |     | operation UK<br>flag            |
|          |                                 |                               |                               |                             |                             |     | M4113                           |
|          |                                 | { к1 }                        | UW:i_uAxis                    | o_bEn                       | r:B                         |     |                                 |
|          |                                 |                               | Target axis                   | Error completion            |                             |     | Avie 1                          |
|          |                                 |                               |                               |                             |                             |     | positioning FB                  |
|          |                                 |                               |                               |                             |                             |     | flag                            |
|          |                                 |                               |                               |                             |                             |     |                                 |
|          |                                 | {D4118 }                      | UW:i_uStartNo                 | o_uErrId:U                  | JW -[ D4119 ]               |     |                                 |
|          |                                 | Axis 1                        | Cd.3:Positioning start No.    | Error code                  | Axis 1                      |     |                                 |
|          |                                 | positioning FB<br>positioning |                               |                             | positioning<br>FB error No. |     |                                 |
| Speed cl | nange program *****             | No. storage                   |                               |                             | storage                     |     |                                 |
|          | M4913                           |                               |                               |                             |                             |     | M4210                           |
|          |                                 |                               |                               |                             |                             |     |                                 |
| (2069)   | FB start Axis 1                 |                               |                               |                             |                             |     | Axis 1 speed                    |
|          | speed change<br>(0)             |                               |                               |                             |                             |     | change FB start                 |
|          | M1010                           |                               |                               |                             |                             |     |                                 |
|          | 1014312                         |                               |                               |                             |                             |     |                                 |
|          |                                 |                               |                               |                             |                             |     |                                 |
|          | FB start Axis 1                 |                               |                               |                             |                             |     |                                 |
|          | speed change<br>(500)           |                               |                               |                             |                             |     |                                 |
|          | M4911                           |                               |                               |                             |                             |     |                                 |
|          |                                 |                               |                               |                             |                             |     |                                 |
|          |                                 |                               |                               |                             |                             |     |                                 |
|          | FB start Axis 1<br>speed change |                               |                               |                             |                             |     |                                 |
|          | (1000)                          |                               |                               |                             |                             |     |                                 |
|          | M4910                           |                               |                               |                             |                             |     |                                 |
|          |                                 |                               |                               |                             |                             |     |                                 |
|          | EP atast Avia 1                 |                               |                               |                             |                             |     |                                 |
|          | speed change                    |                               |                               |                             |                             |     |                                 |
|          | 120009                          |                               |                               |                             |                             |     |                                 |
|          | M4211                           |                               |                               |                             |                             |     | M4913                           |
| (007F)   |                                 |                               |                               |                             |                             |     |                                 |
| (2075)   | Axis 1 speed                    |                               |                               |                             |                             | RSI | FB start Axis 1<br>speed change |
|          | change FB<br>operating flag     |                               |                               |                             |                             |     | (0)                             |
|          |                                 |                               |                               |                             |                             |     |                                 |
|          |                                 |                               |                               |                             |                             |     | M4912                           |
|          |                                 |                               |                               |                             |                             | RST | FB start Avie 1                 |
|          |                                 |                               |                               |                             |                             |     | speed change                    |
|          |                                 |                               |                               |                             |                             |     |                                 |
|          |                                 |                               |                               |                             |                             |     | M4Q11                           |
|          |                                 |                               |                               |                             |                             |     | 1/14/2/11                       |
|          |                                 |                               |                               |                             |                             | RST | FB start Axis 1                 |
|          |                                 |                               |                               |                             |                             |     | speed change<br>(1000)          |
|          |                                 |                               |                               |                             |                             |     |                                 |
|          |                                 |                               |                               |                             |                             |     | M4910                           |
|          |                                 |                               |                               |                             |                             |     |                                 |
|          |                                 |                               |                               |                             |                             | RST | FB start Axis 1                 |
|          |                                 |                               |                               |                             |                             |     | (2000)                          |
|          |                                 |                               |                               |                             |                             |     |                                 |

|              |                                    |                            | M_RD77_ChangeSpeed_00E_1 | (M+RD77_ChangeSpeed_00E) |                        |                                                   |
|--------------|------------------------------------|----------------------------|--------------------------|--------------------------|------------------------|---------------------------------------------------|
| (2080)       | )                                  |                            | Speed                    | change FB                |                        |                                                   |
|              | M4210                              |                            |                          |                          |                        | M4211                                             |
|              |                                    |                            | B:i bEN                  | o bENO:B                 |                        |                                                   |
|              |                                    |                            | Execution command        | Execution status         |                        |                                                   |
|              | Axis I speed<br>change FB<br>start |                            |                          |                          |                        | Axis I speed<br>change FB<br>operating flag       |
|              |                                    |                            |                          |                          |                        | M4212                                             |
|              |                                    | RD77_1                     | DUT:i_stModule           | o_bOK:B                  |                        | o                                                 |
|              |                                    | L J                        | Module label             | Normal completion        |                        | 0.d. 1d                                           |
|              |                                    | Module label               |                          |                          |                        | change FB<br>operation OK<br>flag                 |
|              |                                    |                            |                          |                          |                        | M4213                                             |
|              |                                    | [ к1 ]                     | UW:i_uAxis               | o_bErr:B                 |                        |                                                   |
|              |                                    |                            | Target axis              | Error completion         |                        | Axis 1 speed<br>change FB<br>operation NG<br>flag |
|              |                                    |                            |                          |                          |                        |                                                   |
|              |                                    | { D4217 }                  | UD:i_udSpeedChangeValue  | o_uErrId:UW              | -{ D4219 }             |                                                   |
|              |                                    | Axis 1 speed               | Cd.14:New speed value    | Error code               | Axis 1 speed           |                                                   |
|              |                                    | change FB<br>speed storage |                          |                          | change FB<br>error No. |                                                   |
| *** Error de | etection program ****              |                            |                          |                          |                        |                                                   |
|              | U0¥G2417.D                         |                            |                          |                          |                        | M6010                                             |
| (0000)       |                                    |                            |                          |                          |                        | 0                                                 |
| (2289,       | Axis 1 error<br>detection          |                            |                          |                          |                        | Error detected                                    |
|              | U0¥G2477.7                         |                            |                          |                          |                        |                                                   |
|              |                                    |                            |                          |                          |                        |                                                   |
|              | Axis 1 servo<br>alarm occurring    |                            |                          |                          |                        |                                                   |
|              | U0¥G2517.D                         |                            |                          |                          |                        |                                                   |
|              |                                    |                            |                          |                          |                        |                                                   |
|              | Axis 2 error<br>detection          |                            |                          |                          |                        |                                                   |
|              |                                    |                            |                          |                          |                        |                                                   |
|              | U0¥G2577.7                         |                            |                          |                          |                        |                                                   |
|              |                                    |                            |                          |                          |                        |                                                   |
|              | Axis 2 servo<br>alarm occurring    |                            |                          |                          |                        |                                                   |
|              | U0¥G2617.D                         |                            |                          |                          |                        |                                                   |
|              |                                    |                            |                          |                          |                        |                                                   |
|              | Axis 3 error<br>detection          |                            |                          |                          |                        |                                                   |
|              | U0¥G2677.7                         |                            |                          |                          |                        |                                                   |
|              |                                    |                            |                          |                          |                        |                                                   |
|              | Axis 3 servo                       |                            |                          |                          |                        |                                                   |
|              | alarm occurring                    |                            |                          |                          |                        |                                                   |

| *** Position | ing ladder progran               | n starting setting ** | **** |  |  |  |      |     |                                                        |
|--------------|----------------------------------|-----------------------|------|--|--|--|------|-----|--------------------------------------------------------|
|              | SM403                            |                       |      |  |  |  |      |     | M6850                                                  |
| (2309)       | OFF for only 1<br>scan after RUN |                       |      |  |  |  |      |     | O<br>Positioning<br>program startup                    |
|              |                                  |                       |      |  |  |  |      | K22 | D3900                                                  |
|              |                                  |                       |      |  |  |  | MOVP |     | JOG/Home<br>position return<br>screen change<br>device |
|              |                                  |                       |      |  |  |  |      |     | (END)                                                  |
| (2315)       |                                  |                       |      |  |  |  |      |     |                                                        |

# Chapter 7 Advanced Synchronous Control Practice

# 7.1 What is the Synchronous Control?

"Synchronous control" can be achieved using software instead of controlling mechanically with gear, shaft, speed change gear or cam, etc.

"Synchronous control" synchronizes movement with the input axis (servo input axis or synchronous encoder axis), by setting "parameters for synchronous control" and starting synchronous control on each output axis.

## 7.1.1 Synchronous control modules

The module is used in synchronous control as follows.

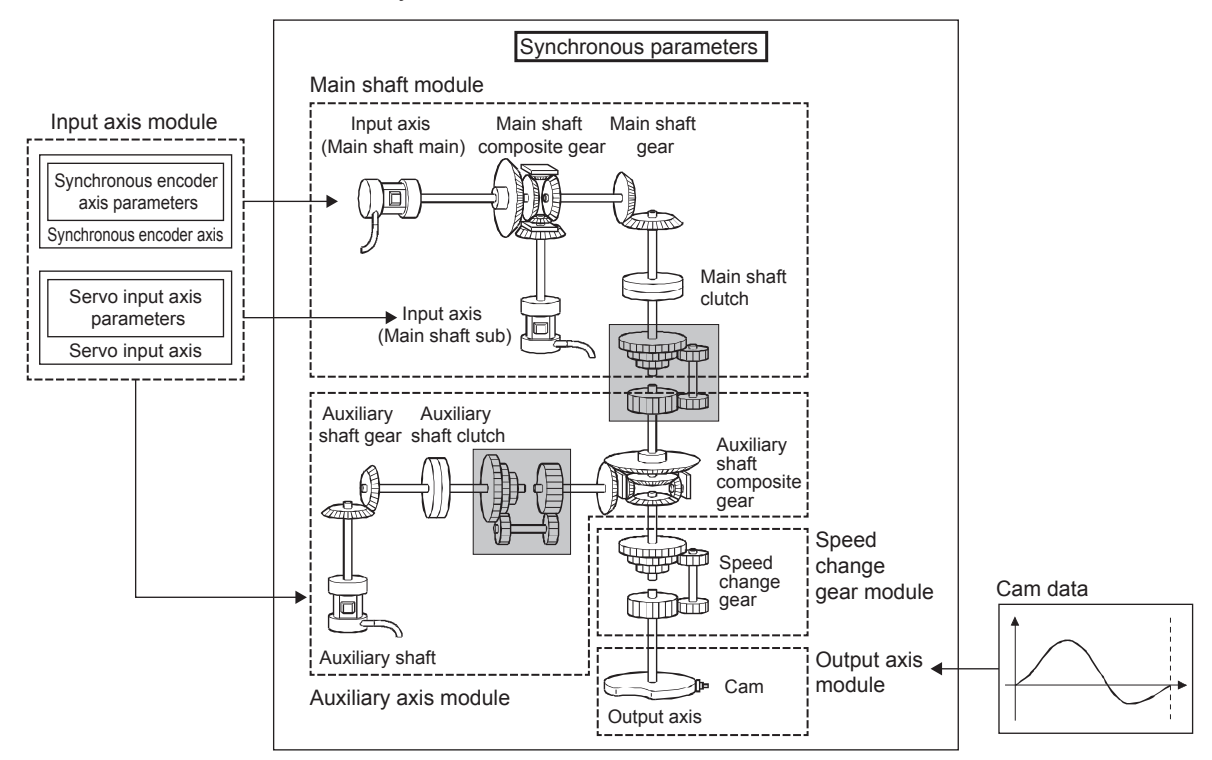

#### POINT

- Input axis module can be set to one of servo input axis or synchronous encoder axis.
- Speed change gear can be arranged on one of main shaft side, auxiliary shaft side or after composite auxiliary shaft gear.
- Set the travel value of input axis module so large as possible to prevent the speed fluctuation of output axis module in the synchronous control. If the travel value of input axis module is small, the speed fluctuation of output axis module may occur depending on the setting for synchronous parameter.
- The following items can be monitored using the simple motion module setting Function; each synchronous control monitor data and the rotation direction of main shaft main input axis, main shaft sub input axis, auxiliary shaft axis, and output axis (cam axis feed current value).
# 7.1.2 Synchronous control module list

The number of modules that can be used with synchronous control is shown below. (Indicates the number of modules for RD77MS4.)

|                             |                                |       | Maximum nur          | nber of usable  |
|-----------------------------|--------------------------------|-------|----------------------|-----------------|
| Classification              | Name                           | Parts | Number per<br>module | Number per axis |
|                             | Servo input axis               | _     | 4                    | _               |
| Input axis module           | Synchronous encoder axis       | _     | 4                    | _               |
|                             | Main shaft main input<br>axis  |       | 4                    | 1               |
| Main shaft module           | Main shaft sub input<br>axis   |       | 4                    | 1               |
|                             | Composite main shaft<br>gear   |       | 4                    | 1               |
|                             | Main shaft gear                |       | 4                    | 1               |
|                             | Main shaft clutch              |       | 4                    | 1               |
|                             | Auxiliary shaft axis           |       | 4                    | 1               |
| Auxiliary axis              | Auxiliary shaft gear           |       | 4                    | 1               |
| module                      | Auxiliary shaft clutch         | =     | 4                    | 1               |
|                             | Auxiliary shaft composite gear |       | 4                    | 1               |
| Speed change gear<br>module | Speed change gear              |       | 4                    | 2               |
| Output axis module          | Output axis                    |       | 4                    | 1               |
| Cam data                    | Cam data                       |       | Up to 256            | —               |

# 7.1.3 Servo input axes

Servo input axes are used to drive input axes based on the position of servo motors controlled with the simple motion module.

| Symbol | Setting item                                                        | Setting details                                                                                                    | Setting value                                                                                                    | Load<br>cycle                 | Default | Buffer<br>memory<br>address |
|--------|---------------------------------------------------------------------|----------------------------------------------------------------------------------------------------|----------------------------------------------------------------------------------------------------|-------------------------------|---------|-----------------------------|
| Pr.300 | Servo input axis<br>type                                            | Sets the current<br>value type from<br>which the servo<br>input axis input<br>value is generated.                   | <ul> <li>Set in decimal.</li> <li>0: Disable</li> <li>1: Feed current value</li> <li>2: Real current value</li> <li>3: Servo command<br/>value</li> <li>4: Feedback value</li> </ul>                                                    | When<br>power<br>turned       | 0       | 32800+10n                   |
| Pr.301 | Servo input axis<br>smoothing time<br>constant                      | Set if performing<br>smoothing<br>processing for input<br>values.                                                   | • Set in decimal.<br>0 to 5000 [ms]                                                                                                    | ON                            | 0       | 328001+10n                  |
| Pr.302 | Servo input axis<br>phase<br>compensation<br>advance time           | xis<br>Sets the time to<br>advance or delay<br>the phase.<br>• Set in decimal.<br>-2147483648<br>to 2147483647 [μs] |                                                                                                    | Operation<br>cycle            | 0       | 328002+10n<br>328003+10n    |
| Pr.303 | Servo input axis<br>cam axis phase<br>compensation<br>time constant | Sets the time to reflect phase compensation.                                                                        | <ul> <li>Set in decimal.</li> <li>0 to 65535 [ms]<sup>*1</sup></li> </ul>                                                                                                    |                               | 10      | 328004+10n                  |
| Pr.304 | Servo input axis<br>rotation direction<br>restriction               | Set if restricting the input travel value to a single direction.                                                    | <ul> <li>Set in decimal.</li> <li>0: No rotation<br/>direction restriction</li> <li>1: Permit only when<br/>current value is<br/>increase direction</li> <li>2: Permit only when<br/>current value is<br/>decrease direction</li> </ul> | When<br>power<br>turned<br>ON | 0       | 328005+10n                  |

n: Axis No. - 1

\*1. Set the value as follows in a program.0 to 32767: Set as a decimal.32768 to 65535: Convert into a hexadecimal and set.

# 7.1.4 Synchronous encoder axes

Use if driving input axes with input pulses from externally connected synchronous encoders.

| Symbol | Setting item                                                     | Setting details                                                                                                    | Setting value                                                                                                    | Load<br>cycle | Default | Buffer<br>memory<br>address |
|--------|------------------------------------------------------------------|----------------------------------------------------------------------------------------------------|----------------------------------------------------------------------------------------------------|---------------|---------|-----------------------------|
| Pr.320 | Synchronous<br>encoder axis<br>type                              | Sets the type of synchronous encoder axis used.                                                                                                    | <ul> <li>Set in decimal.</li> <li>Disable</li> <li>Incremental<br/>synchronous encoder</li> <li>101 to 116: Synchronous<br/>encoder via servo<br/>amplifier<br/>(Connectable servo<br/>amplifier: Axis 1 to<br/>axis 16)</li> <li>201: Synchronous<br/>encoder via CPU</li> </ul>                                                                                  |               | 0       | 34720+20j                   |
| Pr.321 | Synchronous<br>encoder axis<br>unit setting                      | <ul> <li>Sets the synchronous encoder axis unit.</li> <li>The position unit is set in the "×1 to 10<sup>-9</sup> [control unit]" range.</li> <li>The speed unit is set in the "×1 to 10<sup>-9</sup> [control unit/s, or control unit/s, or control unit/min]" range.</li> </ul> | <ul> <li>Set in hexadecimal notation.</li> <li>H         <ul> <li>Control unit</li> <li>mm, 1: inch,</li> <li>2: degree,</li> <li>3: PLS</li> <li>No. of position decimal point digits</li> <li>0 to 9</li> <li>Speed time unit</li> <li>0: second [s],</li> <li>1: minute [min]</li> <li>No. of speed decimal point digits</li> <li>0 to 9</li> </ul> </li> </ul> | When          | 0003H   | 34721+20j                   |
| Pr.322 | Synchronous<br>encoder axis<br>unit<br>conversion<br>numerator   | Sets the numerator<br>for converting<br>synchronous<br>encoder axis<br>encoder pulses to<br>synchronous<br>encoder axis units.                                                                                                    | <ul> <li>Set in decimal.</li> <li>-2147483648 to</li> <li>2147483647</li> <li>[Synchronous encoder axis position unit]<sup>*1</sup></li> </ul>                                                                                                    | ON            | 1       | 34722+20j<br>34723+20j      |
| Pr.323 | Synchronous<br>encoder axis<br>unit<br>conversion<br>denominator | Sets the<br>denominator for<br>converting<br>synchronous<br>encoder axis<br>encoder pulses to<br>synchronous<br>encoder axis units.                                                                                                    | <ul> <li>Set in decimal.</li> <li>1 to 2147483647 [pulse]</li> </ul>                                                                                                    |               | 1       | 34724+20j<br>34725+20j      |
| Pr.324 | Synchronous<br>encoder axis<br>length per<br>cycle               | Sets the<br>synchronous<br>encoder axis length<br>per cycle.                                                                                                    | <ul> <li>Set in decimal.</li> <li>1 to 2147483647</li> <li>[Synchronous encoder<br/>axis position unit]<sup>*1</sup></li> </ul>                                                                                                    |               | 4000    | 34726+20j<br>34727+20j      |
| Pr.325 | Synchronous<br>encoder axis<br>smoothing<br>time<br>constant     | Set if performing<br>smoothing<br>processing for input<br>values.                                                                                                    | • Set in decimal.<br>0 to 5000 [ms]                                                                                                    |               | 0       | 34728+20j                   |

| Symbol | Setting item                                                          | Setting details                                                                                                    | Setting value                                                                                                    | Load<br>cycle      | Default | Buffer<br>memory<br>address |
|--------|-----------------------------------------------------------------------|----------------------------------------------------------------------------------------------------|----------------------------------------------------------------------------------------------------|--------------------|---------|-----------------------------|
| Pr.326 | Synchronous<br>encoder axis<br>phase<br>compensation<br>advance time  | Sets the time to<br>advance or delay<br>the phase.                                                                                                    | <ul> <li>Set in decimal.</li> <li>-2147483648 to</li> <li>2147483647 [μs]</li> </ul>                                                                                                    | Operation<br>cycle | 0       | 34730+20j<br>34731+20j      |
| Pr.327 | Synchronous<br>encoder axis<br>phase<br>compensation<br>time constant | Sets the time to reflect phase compensation.                                                                                                    | <ul> <li>Set in decimal.</li> <li>0 to 65535 [ms]<sup>*2</sup></li> </ul>                                                                                                    |                    | 10      | 34732+20j                   |
| Pr.328 | Synchronous<br>encoder axis<br>rotation<br>direction<br>restriction   | Set if restricting the input travel value to a single direction.                                                                                                    | <ul> <li>Set in decimal.</li> <li>No rotation direction<br/>restriction</li> <li>Permit only when<br/>current value is increase<br/>direction</li> <li>Permit only when<br/>current value is<br/>decrease direction</li> </ul> | When               | 0       | 34733+20j                   |
| Pr.329 | Resolution of<br>synchronous<br>encoder via<br>CPU                    | <ul> <li>Set the resolution<br/>of the synchronous<br/>encoder when the<br/>synchronous<br/>encoder axis type is<br/>set to synchronous<br/>encoder via CPU.</li> <li>If 0 or less is set,<br/>the input value of<br/>synchronous<br/>encoder via CPU is<br/>processed as 32-bit<br/>counter.</li> </ul> | <ul> <li>Set in decimal.</li> <li>-2147483648 to<br/>2147483647 [pulse]</li> </ul>                                                                                                    | ON                 | 0       | 34734+20j<br>34735+20j      |

j: Synchronous encoder axis No. - 1

\*1. Synchronous encoder axis position unit\*2. Set the value as follows in a program. 0 to 32767: Set as a decimal.

32768 to 65535: Convert into a hexadecimal and set.

### 7.1.5 Main shaft main input axis

This is the input axis at the main shaft module main side. This is the reference for the main shaft position.

| Symbol | Setting<br>item           | Setting details                                                     | Setting value                                                                                                    | Load<br>cycle                              | Default | Buffer memory<br>address |
|--------|---------------------------|---------------------------------------------------------------------|----------------------------------------------------------------------------------------------------|--------------------------------------------|---------|--------------------------|
| Pr.400 | Main<br>input<br>axis No. | Sets the input<br>axis No. at the<br>main shaft input<br>main side. | <ul> <li>Set in decimal.</li> <li>Disable</li> <li>1 to 16: Servo input axis<sup>*1</sup></li> <li>801 to 804:<br/>Synchronous encoder axis</li> </ul> | When<br>starting<br>synchronous<br>control | 0       | 36400+200n               |

n: Axis No. - 1

\*1. The range from axis 1 to 2 is valid in the 2-axis module, from axis 1 to 4 is valid in the 4-axis module, from axis 1 to 8 is valid in the 8-axis module.

### 7.1.6 Main shaft sub input axis

This is the input axis at the main shaft module sub side. This is used if entering a compensation amount for the main shaft main input axis position.

| Symbol | Setting<br>item          | Setting details                                                    | Setting value                                                                                                    | Load<br>cycle                              | Default | Buffer memory<br>address |
|--------|--------------------------|--------------------------------------------------------------------|----------------------------------------------------------------------------------------------------|--------------------------------------------|---------|--------------------------|
| Pr.401 | Sub<br>input<br>axis No. | Sets the input<br>axis No. at the<br>main shaft input<br>sub side. | <ul> <li>Set in decimal.</li> <li>Disable</li> <li>to 16: Servo input axis<sup>*1</sup></li> <li>801 to 804:<br/>Synchronous encoder axis</li> </ul> | When<br>starting<br>synchronous<br>control | 0       | 36401+200n               |

n: Axis No. - 1

\*1. The range from axis 1 to 2 is valid in the 2-axis module, from axis 1 to 4 is valid in the 4-axis module, from axis 1 to 8 is valid in the 8-axis module.

### 7.1.7 Composite main shaft gear

The main shaft main input axis and main shaft sub input axis travel values are compounded and transferred to the main shaft gear.

| Symbol | Setting<br>item                 | Setting details                                                                                       | Setting value                                                                                                    | Load<br>cycle      | Default | Buffer memory<br>address |
|--------|---------------------------------|----------------------------------------------------------------------------------------------------|----------------------------------------------------------------------------------------------------|--------------------|---------|--------------------------|
| Pr.402 | Composite<br>main shaft<br>gear | Selects the input<br>value<br>composition<br>method from<br>main input axis<br>and sub input<br>axis. | <ul> <li>Set in hexadecimal notation.</li> <li>H <ul> <li>H <ul> &lt;</ul></li></ul></li></ul> | Operation<br>cycle | 0001H   | 36402+200n               |

n: Axis No. - 1

### 7.1.8 Main shaft gear

The gear ratio for which the travel value after the composite main shaft gear is set is converted and transferred.

|  | Symbol | Setting<br>item                   | Setting details                             | Setting value                                     | Load<br>cycle          | Default | Buffer memory<br>address |
|--|--------|-----------------------------------|---------------------------------------------|---------------------------------------------------|------------------------|---------|--------------------------|
|  | Pr.403 | Main shaft<br>gear<br>numerator   | Sets the main<br>shaft gear<br>numerator.   | • Set in decimal.<br>-2147483648 to<br>2147483647 | When starting          | 1       | 36404+200n<br>36405+200n |
|  | Pr.404 | Main shaft<br>gear<br>denominator | Sets the main<br>shaft gear<br>denominator. | • Set in decimal.<br>1 to 2147483647              | synchronous<br>control | 1       | 36406+200n<br>36407+200n |

n: Axis No. - 1

### 7.1.9 Main shaft clutch

The main shaft travel value is turned ON and OFF with the clutch and transferred. This is used if conveying/isolating command pulses from main shaft input to the output axis module side, and controlling servo motor operation/stoppage.

| Symbol | Setting<br>item                               | Setting details                 | Setting value                                                                                                    | Load<br>cycle      | Default | Buffer memory<br>address |
|--------|-----------------------------------------------|---------------------------------|----------------------------------------------------------------------------------------------------|--------------------|---------|--------------------------|
| Pr.405 | Main<br>shaft<br>clutch<br>control<br>setting | Sets the clutch control method. | Set in hexadecimal<br>notation. H     →     ON control mode     0: No clutch     1: Clutch     command     leading edge     3: Clutch     command     trailing edge     4: Address mode     5: High-speed     input request     → OFF control mode     0: OFF control     invalid     1: One shot OFF     2: Clutch     command     leading edge     3: Clutch     command     leading edge     4: Address mode     5: High-speed     input request     → High-speed     input request     signal     0 to F: High-     speed input     request signal     from axis 1 to     axis 16 <sup>-1</sup> | Operation<br>cycle | 0000H   | 36408+200n               |

| Symbol | Setting<br>item                                            | Setting details Setting value                                                                                                    |                                                                                                    | Load<br>cycle                                  | Default | Buffer memory<br>address |
|--------|------------------------------------------------------------|----------------------------------------------------------------------------------------------------|----------------------------------------------------------------------------------------------------|------------------------------------------------|---------|--------------------------|
| Pr.406 | Main<br>shaft<br>clutch<br>reference<br>address<br>setting | Sets the clutch<br>reference<br>address.                                                                                                    | <ul> <li>Set in decimal.</li> <li>O: Current value after<br/>composite main<br/>shaft gear</li> <li>1: Current value per<br/>cycle after main<br/>shaft gear</li> </ul>       | When<br>starting<br>synchronous<br>control     | 0       | 36409+200n               |
| Pr.407 | Main<br>shaft<br>clutch<br>ON<br>address                   | <ul> <li>Sets the address<br/>for turning ON<br/>the clutch when<br/>in address mode.<br/>(The setting is<br/>invalid when in<br/>other than<br/>address mode.)</li> <li>If other than "0 to<br/>(cam axis length<br/>per cycle -1)",<br/>the clutch is<br/>controlled after<br/>converting to the<br/>"0 to (cam axis<br/>length per cycle<br/>-1)" range.</li> </ul>  | <ul> <li>Set in decimal.</li> <li>-2147483648 to<br/>2147483647</li> <li>[Main input axis position<br/>unit<sup>12</sup>, or cam axis<br/>cycle unit<sup>*3</sup>]</li> </ul> | Operation<br>cycle                             | 0       | 36410+200n<br>36411+200n |
| Pr.408 | Travel<br>value<br>before<br>main<br>shaft<br>clutch<br>ON | <ul> <li>Sets the travel value until the clutch is actually turned ON after the clutch ON conditions are established.</li> <li>Set a positive value for movements in the increase direction, and negative value for movements in the decrease direction.</li> </ul>                                                                                                    | <ul> <li>Set in decimal.</li> <li>-2147483648 to<br/>2147483647</li> <li>[Main input axis position<br/>unit<sup>*2</sup>, or cam axis<br/>cycle unit<sup>*3</sup>]</li> </ul> | When<br>clutch ON<br>conditions<br>established | 0       | 36412+200n<br>36413+200n |
| Pr.409 | Main<br>shaft<br>clutch<br>OFF<br>address                  | <ul> <li>Sets the address<br/>for turning OFF<br/>the clutch when<br/>in address mode.<br/>(The setting is<br/>invalid when in<br/>other than<br/>address mode.)</li> <li>If other than "0 to<br/>(cam axis length<br/>per cycle -1)",<br/>the clutch is<br/>controlled after<br/>converting to the<br/>"0 to (cam axis<br/>length per cycle<br/>-1)" range.</li> </ul> | • Set in decimal.<br>-2147483648 to<br>2147483647<br>[Main input axis position<br>unit <sup>*2</sup> , or cam axis<br>cycle unit <sup>*3</sup> ]                              | Operation<br>cycle                             | 0       | 36414+200n<br>36415+200n |

| Symbol | Setting<br>item                                             | Setting details Setting value Load cycle                                                                                                    |                                                                                                    | Load<br>cycle                                   | Default | Buffer memory<br>address |
|--------|-------------------------------------------------------------|----------------------------------------------------------------------------------------------------|----------------------------------------------------------------------------------------------------|-------------------------------------------------|---------|--------------------------|
| Pr.410 | Travel<br>value<br>before<br>main<br>shaft<br>clutch<br>OFF | <ul> <li>Sets the travel value until the clutch is actually turned OFF after the clutch OFF conditions are established.</li> <li>Set a positive value for movements in the increase direction, and negative value for movements in the decrease direction.</li> </ul> | <ul> <li>Set in decimal.</li> <li>-2147483648 to<br/>2147483647</li> <li>[Main input axis position<br/>unit<sup>*2</sup>, or cam axis<br/>cycle unit<sup>*3</sup>]</li> </ul>                                                                                                    | When<br>clutch OFF<br>conditions<br>established | 0       | 36416+200n<br>36417+200n |
| Pr.411 | Main shaft<br>clutch<br>smoothing<br>method                 | Sets the clutch<br>smoothing<br>method.                                                                                                    | <ul> <li>Set in decimal.</li> <li>Direct</li> <li>Time constant<br/>method (index)</li> <li>Time constant<br/>method (linear)</li> <li>Slippage amount<br/>method (index)</li> <li>Slippage amount<br/>method (linear)</li> <li>Slippage amount<br/>method (linear)</li> <li>Slippage amount<br/>method (Linear:<br/>following amount of<br/>input)</li> </ul> | When<br>starting<br>synchronous<br>control      | 0       | 36418+200n               |
| Pr.412 | Main shaft<br>clutch<br>smoothing<br>time<br>constant       | Sets the<br>smoothing time<br>constant if time<br>constant method<br>smoothing.                                                                                                    | • Set in decimal.<br>0 to 5000 [ms]                                                                                                    |                                                 | 0       | 36419+200n               |
| Pr.413 | Slippage<br>amount<br>at main<br>shaft<br>clutch ON         | Sets the slippage<br>amount when the<br>clutch is ON if<br>slippage amount<br>method smoothing.                                                                                                    | • Set in decimal.<br>0 to 2147483647<br>[Main input axis position<br>unit <sup>12</sup> , or cam axis<br>cycle unit <sup>13</sup> ]                                                                                                    | When<br>starting<br>clutch<br>ON                | 0       | 36420+200n<br>36421+200n |
| Pr.414 | Slippage<br>amount at<br>main shaft<br>clutch<br>OFF        | Sets the slippage<br>amount when the<br>clutch is OFF if<br>slippage amount<br>method smoothing.                                                                                                    | • Set in decimal.<br>0 to 2147483647<br>[Main input axis position<br>unit <sup>*2</sup> , or cam axis<br>cycle unit <sup>*3</sup> ]                                                                                                    | When<br>starting<br>clutch<br>OFF               | 0       | 36422+200n<br>36423+200n |

n: Axis No. - 1

\*1. The range from axis 1 to 2 is valid in the 2-axis module, from axis 1 to 4 is valid in the 4-axis module, from axis 1 to 8 is valid in the 8-axis module.

\*2. Main input axis position unit

\*3. Cam axis cycle unit

### 7.1.10 Auxiliary shafts

These are input axes for auxiliary shaft modules. For the auxiliary shaft module, the input values are generated from the auxiliary shafts. Furthermore, input values can be converted to values taking the mechanical reduction ratio and rotation direction into consideration with an auxiliary shaft gear.

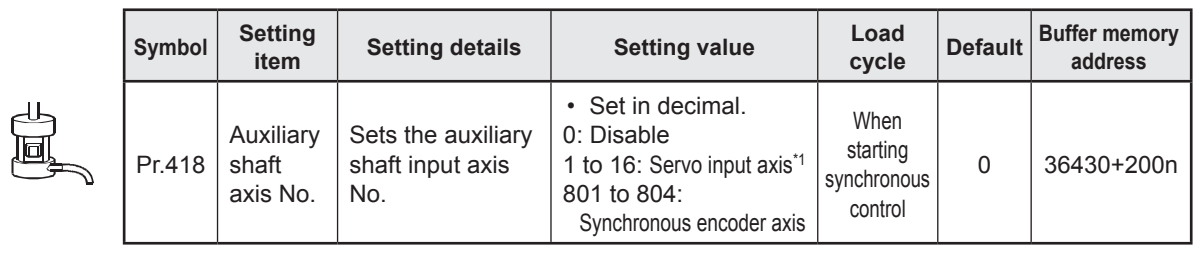

n: Axis No. - 1

\*1. The range from axis 1 to 2 is valid in the 2-axis module, from axis 1 to 4 is valid in the 4-axis module, from axis 1 to 8 is valid in the 8-axis module.

### 7.1.11 Auxiliary shaft gear

The auxiliary shaft travel value is converted with the set gear ratio and transferred.

|  | Symbol | Setting<br>item                        | Setting details                            | Setting value                                                              | Load<br>cycle          | Default | Buffer memory<br>address |
|--|--------|----------------------------------------|--------------------------------------------|----------------------------------------------------------------------------|------------------------|---------|--------------------------|
|  | Pr.420 | Auxiliary<br>shaft gear<br>numerator   | Sets the auxiliary shaft gear numerator.   | <ul> <li>Set in decimal.</li> <li>-2147483648 to<br/>2147483647</li> </ul> | When starting          | 1       | 36432+200n<br>36433+200n |
|  | Pr.421 | Auxiliary<br>shaft gear<br>denominator | Sets the auxiliary shaft gear denominator. | • Set in decimal.<br>1 to 2147483647                                       | synchronous<br>control | 1       | 36434+200n<br>36435+200n |

n: Axis No. - 1

# 7.1.12 Auxiliary shaft clutch

П

The auxiliary shaft travel value is turned ON and OFF with the clutch and transferred. This is used if conveying/isolating command pulses from auxiliary shaft input to the output axis module side, and controlling servo motor operation/stoppage.

-

| Symbol | Setting<br>item                                                 | Setting details                                                                                                    | Setting value                                                                                                    | Load<br>cycle                              | Default | Buffer memory<br>address |
|--------|-----------------------------------------------------------------|----------------------------------------------------------------------------------------------------|----------------------------------------------------------------------------------------------------|--------------------------------------------|---------|--------------------------|
| Pr.422 | Auxiliary<br>shaft<br>clutch<br>control<br>setting              | Sets the clutch control method.                                                                                                    | <ul> <li>Set in hexadecimal notation.</li> <li>H== =</li> <li>ON control mode</li> <li>0: No clutch</li> <li>1: Clutch</li> <li>command</li> <li>eading edge</li> <li>3: Clutch</li> <li>command</li> <li>trailing edge</li> <li>4: Address mode</li> <li>5: High-speed</li> <li>input request</li> <li>OFF control mode</li> <li>0: OFF control mode</li> <li>0: OFF control</li></ul> | Operation<br>cycle                         | 0000H   | 36436+200n               |
| Pr.423 | Auxiliary<br>shaft<br>clutch<br>reference<br>address<br>setting | Sets the clutch<br>reference<br>address.                                                                                                    | <ul> <li>Set in decimal.</li> <li>O: Auxiliary shaft<br/>current value</li> <li>1: Current value per<br/>cycle after main<br/>shaft gear</li> </ul>                                                                                                    | When<br>starting<br>synchronous<br>control | 0       | 36437+200n               |
| Pr.424 | Auxiliary<br>shaft<br>clutch<br>ON<br>address                   | <ul> <li>Sets the address<br/>for turning ON the<br/>clutch when in<br/>address mode.<br/>(The setting is<br/>invalid when in<br/>other than address<br/>mode.)</li> <li>If other than "0 to<br/>(cam axis length<br/>per cycle -1)", the<br/>clutch is controlled<br/>after converting to<br/>the "0 to (cam axis<br/>length per cycle<br/>-1)" range.</li> </ul> | <ul> <li>Set in decimal.</li> <li>-2147483648 to<br/>2147483647</li> <li>[Auxiliary shaft<br/>position unit<sup>*2</sup>, or cam<br/>axis cycle unit<sup>*3</sup>]</li> </ul>                                                                                                    | Operation<br>cycle                         | 0       | 36438+200n<br>36439+200n |

| Symbol | Setting<br>item                                                  | Setting details                                                                                                    | Setting value                                                                                                    | Load<br>cycle                                   | Default | Buffer memory<br>address |
|--------|------------------------------------------------------------------|----------------------------------------------------------------------------------------------------|----------------------------------------------------------------------------------------------------|-------------------------------------------------|---------|--------------------------|
| Pr.425 | Travel<br>value<br>before<br>auxiliary<br>shaft<br>clutch<br>ON  | <ul> <li>Sets the travel value until the clutch is actually turned ON after the clutch ON conditions are established.</li> <li>Set a positive value for movements in the increase direction, and negative value for movements in the decrease direction.</li> </ul>                                                                                                 | • Set in decimal.<br>-2147483648 to<br>2147483647<br>[Auxiliary shaft<br>position unit <sup>*2</sup> , or cam<br>axis cycle unit <sup>*3</sup> ]                              | When<br>clutch ON<br>conditions<br>established  | 0       | 36440+200n<br>36441+200n |
| Pr.426 | Auxiliary<br>shaft<br>clutch<br>OFF<br>address                   | <ul> <li>Sets the address<br/>for turning OFF<br/>the clutch when in<br/>address mode.<br/>(The setting is<br/>invalid when in<br/>other than<br/>address mode.)</li> <li>If other than "0 to<br/>(cam axis length<br/>per cycle -1)", the<br/>clutch is controlled<br/>after converting to<br/>the "0 to (cam axis<br/>length per cycle<br/>-1)" range.</li> </ul> | <ul> <li>Set in decimal.</li> <li>-2147483648 to<br/>2147483647</li> <li>[Auxiliary shaft<br/>position unit<sup>*2</sup>, or cam<br/>axis cycle unit<sup>*3</sup>]</li> </ul> | Operation<br>cycle                              | 0       | 36442+200n<br>36443+200n |
| Pr.427 | Travel<br>value<br>before<br>auxiliary<br>shaft<br>clutch<br>OFF | <ul> <li>Sets the travel value until the clutch is actually turned OFF after the clutch OFF conditions are established.</li> <li>Set a positive value for movements in the increase direction, and negative value for movements in the decrease direction.</li> </ul>                                                                                               | • Set in decimal.<br>-2147483648 to<br>2147483647<br>[Auxiliary shaft<br>position unit <sup>*2</sup> , or cam<br>axis cycle unit <sup>*3</sup> ]                              | When<br>clutch OFF<br>conditions<br>established | 0       | 36444+200n<br>36445+200n |

| Symbol | Setting<br>item                                               | Setting details                                                                                  | Setting value                                                                                                    | Load<br>cycle                                   | Default | Buffer memory<br>address |
|--------|---------------------------------------------------------------|--------------------------------------------------------------------------------------------------|----------------------------------------------------------------------------------------------------|-------------------------------------------------|---------|--------------------------|
| Pr.428 | Auxiliary<br>shaft<br>clutch<br>smoothing<br>method           | Sets the clutch<br>smoothing<br>method.                                                          | <ul> <li>Set in decimal.</li> <li>Direct</li> <li>Time constant<br/>method (index)</li> <li>Time constant<br/>method (linear)</li> <li>Slippage amount<br/>method (index)</li> <li>Slippage amount<br/>method (linear)</li> <li>Slippage amount<br/>method (Linear:<br/>following amount of<br/>input)</li> </ul> | When clutch<br>OFF<br>conditions<br>established | 0       | 36446+200n               |
| Pr.429 | Auxiliary<br>shaft<br>clutch<br>smoothing<br>time<br>constant | Sets the<br>smoothing time<br>constant if time<br>constant method<br>smoothing.                  | • Set in decimal.<br>0 to 5000 [ms]                                                                                                    |                                                 | 0       | 36447+200n               |
| Pr.430 | Slippage<br>amount at<br>auxiliary<br>shaft<br>clutch ON      | Sets the slippage<br>amount when the<br>clutch is ON if<br>slippage amount<br>method smoothing.  | <ul> <li>Set in decimal.</li> <li>0 to 2147483647</li> <li>[Auxiliary shaft<br/>position unit<sup>*2</sup>, or cam<br/>axis cycle unit<sup>*3</sup>]</li> </ul>                                                                                                    | When<br>starting<br>clutch<br>ON                | 0       | 36448+200n<br>36449+200n |
| Pr.431 | Slippage<br>amount at<br>auxiliary<br>shaft<br>clutch OFF     | Sets the slippage<br>amount when the<br>clutch is OFF if<br>slippage amount<br>method smoothing. | <ul> <li>Set in decimal.</li> <li>0 to 2147483647</li> <li>[Auxiliary shaft<br/>position unit<sup>2</sup>, or cam<br/>axis cycle unit<sup>*3</sup>]</li> </ul>                                                                                                    | When<br>starting<br>clutch<br>OFF               | 0       | 36450+200n<br>36451+200n |

n: Axis No. - 1

\*1. The range from axis 1 to 2 is valid in the 2-axis module, from axis 1 to 4 is valid in the 4-axis module, from axis 1 to 8 is valid in the 8-axis module.

- \*2. Auxiliary shaft position unit
- \*3. Cam axis cycle unit

# 7.1.13 Auxiliary shaft composite gear

Main shaft and auxiliary shaft travel values are compounded and transferred.

| Symbol | Setting<br>item                         | Setting details                                                                                    | Setting value                                                                                                    | Load<br>cycle      | Default | Buffer memory<br>address |
|--------|-----------------------------------------|----------------------------------------------------------------------------------------------------|----------------------------------------------------------------------------------------------------|--------------------|---------|--------------------------|
| Pr.419 | Auxiliary<br>shaft<br>composite<br>gear | Selects the input<br>value<br>composition<br>method from the<br>main shaft and<br>auxiliary shaft. | <ul> <li>Set in hexadecimal notation.</li> <li>H□□□□</li> <li>Main shaft input method 0: No input 1: Input + 2: Input -</li> <li>Auxiliary shaft input method 0: No input 1: Input + 2: Input -</li> </ul> | Operation<br>cycle | 0001H   | 36431+200n               |

n: Axis No. - 1

# 7.1.14 Speed change gear

The speed change gear is used for changing the input speed from the main shaft, auxiliary shaft, or composite auxiliary shaft gear during operation. If not used, set "0: No speed change gear" for [Pr.434] speed change gear allocation.

| Symbol                                                                                         | Setting<br>item                                       | Setting details                                              | Setting value                                                                                                    | Load<br>cycle                   | Default                  | Buffer memory<br>address |
|------------------------------------------------------------------------------------------------|-------------------------------------------------------|--------------------------------------------------------------|----------------------------------------------------------------------------------------------------|---------------------------------|--------------------------|--------------------------|
| Pr.434                                                                                         | Speed<br>change gear<br>allocation                    | Sets the speed<br>change gear<br>allocation.                 | <ul> <li>Set in decimal.</li> <li>No speed change<br/>gear</li> <li>Main shaft side</li> <li>Auxiliary shaft side</li> <li>After composite<br/>auxiliary shaft gear</li> </ul> | When<br>starting<br>synchronous | 0                        | 36460+200n               |
| Pr.435                                                                                         | Speed<br>change gear<br>smoothing<br>time<br>constant | Sets the speed<br>change gear<br>smoothing time<br>constant. | <ul> <li>Set in decimal.</li> <li>0 to 5000 [ms]</li> </ul>                                                                                                    | control                         | 0                        | 36461+200n               |
| Pr.436                                                                                         | Speed<br>change<br>ratio<br>numerator                 | Sets the speed change ratio numerator.                       | <ul> <li>Set in decimal.</li> <li>-2147483648 to<br/>2147483647</li> </ul>                                                                                                    | Operation                       | 1                        | 36462+200n<br>36463+200n |
| Pr.437 Speed<br>change<br>ration<br>denominator Sets the speed<br>change ratio<br>denominator. |                                                       | <ul> <li>Set in decimal.</li> <li>1 to 2147483647</li> </ul> | cycle                                                                                                    | 1                               | 36464+200n<br>36465+200n |                          |

n: Axis No. - 1

### 7.1.15 Output axes

Output axes perform cam conversion processing based on the input travel value and set cam data, and outputs the feed current values that serve as commands to the servo amplifier.

| Symbol | Setting<br>item                         | Setting details                                                                                                    | Setting value                                                                                                    | Load<br>cycle                              | Default | Buffer memory<br>address |
|--------|-----------------------------------------|----------------------------------------------------------------------------------------------------|----------------------------------------------------------------------------------------------------|--------------------------------------------|---------|--------------------------|
| Pr.438 | Cam<br>axis<br>cycle<br>unit<br>setting | <ul> <li>Sets the cam<br/>axis length per<br/>cycle unit.</li> <li>This is a<br/>parameter for<br/>monitor<br/>display, and<br/>does not affect<br/>control.</li> </ul> | <ul> <li>Set in hexadecimal<br/>notation.<br/>H</li> <li>Control unit<br/>0: mm<br/>1: inch<br/>2: degree<br/>3: pulse<br/>No. of decimal<br/>point digits<br/>0 to 9<br/>Unit setting<br/>selection<br/>0: Use main<br/>shaft main<br/>input axis<br/>unit.</li> </ul> | When<br>starting<br>synchronous<br>control | 0000H   | 36470+200n               |

| Symbol | Setting<br>item                                    | Setting details                                                                                                    | Setting value                                                                                                    | Load<br>cycle                                                  | Default | Buffer memory<br>address |
|--------|----------------------------------------------------|----------------------------------------------------------------------------------------------------|----------------------------------------------------------------------------------------------------|----------------------------------------------------------------|---------|--------------------------|
| Pr.439 | Cam axis<br>cycle<br>length                        | Sets the input<br>amount required<br>for 1 cam cycle.                                                                                                    | <ul> <li>Set in decimal.</li> <li>1 to 2147483647</li> <li>[Cam axis cycle unit]<sup>*1</sup></li> </ul>                         |                                                                | 4194304 | 36472+200n<br>36473+200n |
| Pr.440 | Cam No.                                            | Sets the cam No.                                                                                                    | <ul> <li>Set in decimal.</li> <li>0 : Linear cam (preset)</li> <li>1 to 256: User created cams</li> </ul>                        | When starting                                                  | 0       | 36474+200n               |
| Pr.441 | Cam<br>stroke<br>amount                            | <ul> <li>Sets the cam<br/>stroke amount<br/>relative to a<br/>stroke ratio of<br/>100 % for stroke<br/>ratio data format<br/>cams.</li> <li>Ignored for<br/>coordinate data<br/>format cams.</li> </ul> | <ul> <li>Set in decimal.</li> <li>-2147483648 to<br/>2147483647</li> <li>[Output axis position<br/>unit]<sup>*2</sup></li> </ul> | synchronous<br>control,<br>when<br>passing cam<br>data 0 point | 4194304 | 36476+200n<br>36477+200n |
| Pr.442 | Cam axis<br>1 cycle<br>length<br>change<br>setting | Set if changing the<br>[Pr.439] Cam axis<br>length per cycle<br>during synchronous<br>control.                                                                                                    | <ul> <li>Set in decimal.</li> <li>0: Disable</li> <li>1: Enable</li> </ul>                                                       | When<br>starting<br>synchronous<br>control                     | 0       | 36471+200n               |
| Pr.444 | Cam axis<br>phase<br>compensation<br>advance time  | Sets the time to<br>advance or delay<br>the cam axis<br>phase.                                                                                                    | <ul> <li>Set in decimal.</li> <li>-2147483648 to<br/>2147483647 [μs]</li> </ul>                                                  | Operation<br>cycle                                             | 0       | 36482+200n<br>36483+200n |
| Pr.445 | Cam axis<br>phase<br>compensation<br>time constant | Sets the time to<br>reflect cam axis<br>phase<br>compensation.                                                                                                    | <ul> <li>Set in decimal.</li> <li>0 to 65535 [ms]<sup>*3</sup></li> </ul>                                                        |                                                                | 10      | 36484+200n               |
| Pr.446 | Synchronous<br>control<br>deceleration<br>time     | Set the<br>deceleration time<br>for the synchronous<br>control.                                                                                                    | <ul> <li>Set in decimal.</li> <li>0 to 65535 [ms]<sup>*3</sup></li> </ul>                                                        | When<br>starting<br>synchronous<br>control                     | 0       | 36485+200n               |
| Pr.447 | Output axis<br>smoothing<br>time<br>constant       | Set if performing<br>smoothing<br>processing for<br>output values.                                                                                                    | <ul> <li>Set in decimal.</li> <li>0 to 5000 [ms]</li> </ul>                                                                      |                                                                | 0       | 36486+200n               |

n: Axis No. - 1

\*1. Cam axis cycle unit\*2. Output axis position unit\*3. Set the value as follows in a program. 0 to 32767: Set as a decimal. 32768 to 65535: Convert into a hexadecimal and set.

### [Cam data]

Synchronous control output axes are moved with cams. Output axis movement patterns (return movements, feed movements) relative to output axis module input travel values are registered in the cam data.

The movement patterns are as below:

· Return movement: Return movement within fixed cam stroke range

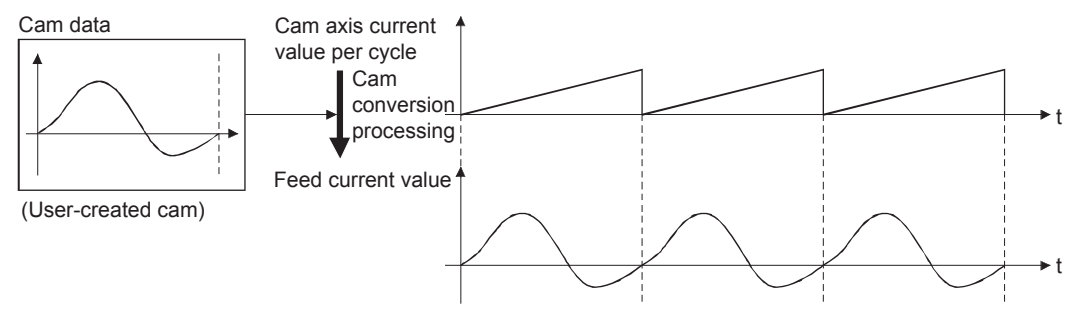

Feed movement: Movement that involves updating the cam reference position every 1 cycle

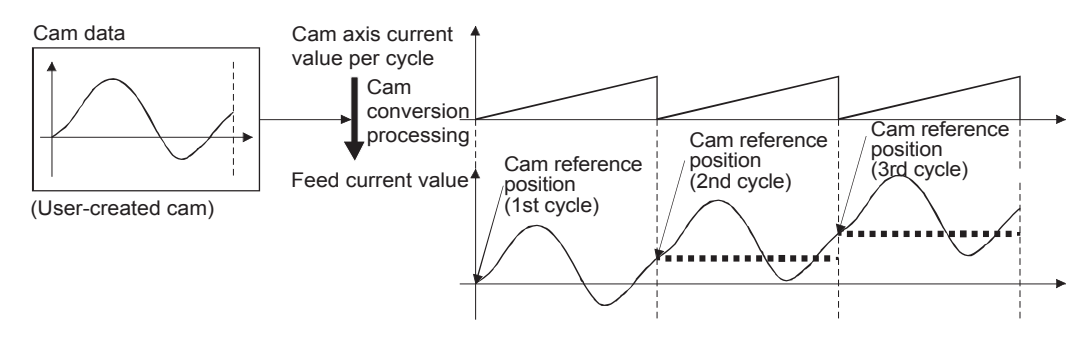

 Linear movement: Linear movement in which 1 cycle has a stroke ratio of 100 % (Cam No. 0)

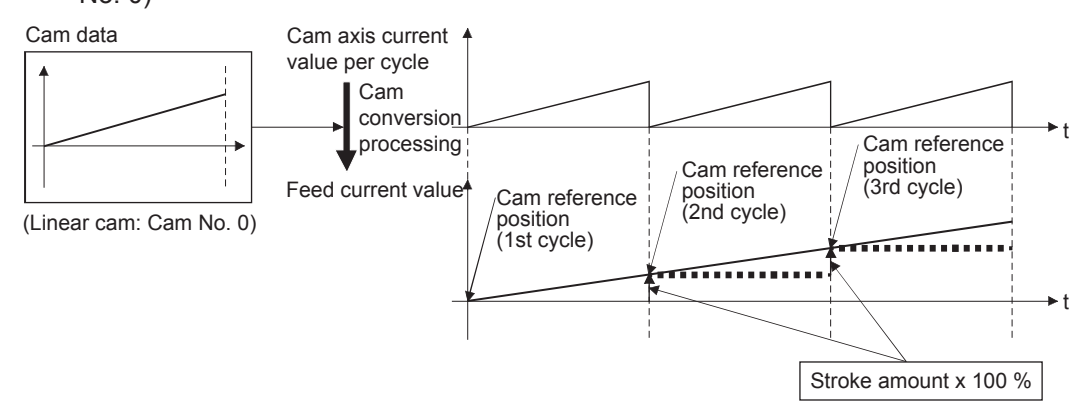

### 7.1.16 Starting/ending for synchronous control

Set the parameters for synchronous control for each output axis to start synchronous control. The status changes to synchronous control after the parameters for synchronous control are analyzed at the start of synchronous control, and the output axes synchronize with input axis operations.

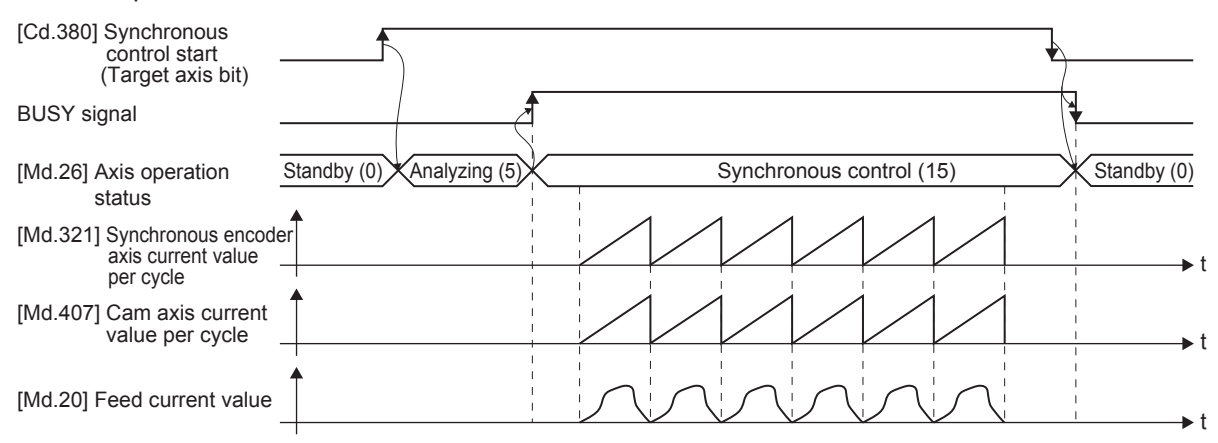

#### Synchronous control system control data

| Symbol | Setting item                 | Setting details                                                                                                    | Setting value                                                                                                    | Load<br>cycle      | Default | Buffer memory<br>address |
|--------|------------------------------|----------------------------------------------------------------------------------------------------|----------------------------------------------------------------------------------------------------|--------------------|---------|--------------------------|
| Cd.380 | Synchronous<br>control start | <ul> <li>Synchronous control begins if the target axis bit is turned ON.</li> <li>Synchronous control ends if the bit is turned OFF during synchronous control.</li> </ul> | <ul> <li>Set the target axis<br/>in 16-bit.</li> <li>(bit0: axis 1 to bit15:<br/>axes 16<sup>-1</sup>)</li> <li>OFF: Synchronous<br/>control end</li> <li>ON: Synchronous<br/>control start</li> </ul> | Operation<br>cycle | 0       | 36320                    |

\*1. The range from axis 1 to 2 is valid in the 2-axis module, from axis 1 to 4 is valid in the 4-axis module, from axis 1 to 8 is valid in the 8-axis module.

#### Starting method for synchronous control

Synchronous control can be started by turning the target axis bit from OFF to ON in "[Cd.380] Synchronous control start" after setting the parameters for synchronous control.

"5: Analyzing" is set in "[Md.26] Axis operation status" at the synchronous control start, and the parameters for synchronous control are analyzed. The BUSY signal turns ON after completion of analysis, and "15: Synchronous control" is set in "[Md.26] Axis operation status". Start the input axis operation after confirming that "15: Synchronous control" is set in "[Md.26] Axis operation status".

#### Ending method for synchronous control

Synchronous control can be ended by turning the target axis bit from ON to OFF in "[Cd.380] Synchronous control start" after the input axis operation is stopped.

The BUSY signal turns OFF at the synchronous control end, and "0: Standby" is set in "[Md.26] Axis operation status" at the output axis stop.

Synchronous control can also be ended by turning the target axis bit from ON to OFF in "[Cd.380] Synchronous control start" during the input axis operation. However, it is recommended to end after stopping the input axis operation since the output axis stops immediately.

### 7.1.17 Stop operation of output axis

If the following causes occur in stopping the output axis during synchronous control, synchronous control is completed after stops processing for the output axis (BUSY signal is OFF, axis operation status is standby).

Synchronous alignment must be executed for the output axis to restart the synchronous control.

| Stop cause                                                                            | Stop process      |  |
|---------------------------------------------------------------------------------------|-------------------|--|
| The target axis bit of "[Cd.380] Synchronous control start" is turned from ON to OFF. |                   |  |
| Software stroke limit error occurrence                                                |                   |  |
| Emergency stop                                                                        | Immediate stop    |  |
| Forced stop                                                                           |                   |  |
| Stop group1 to 3 <sup>*1</sup> (Stop with hardware stroke limit or stop command)      | Deceleration stop |  |

\*1. Refer to "User's Manual (Application)" for your Simple Motion Module.

#### (1) Immediate stop

The operation stops without decelerate. The simple motion module immediately stops the command, but the operation will coast for the droop pulses accumulated in the deviation counter of the servo amplifier.

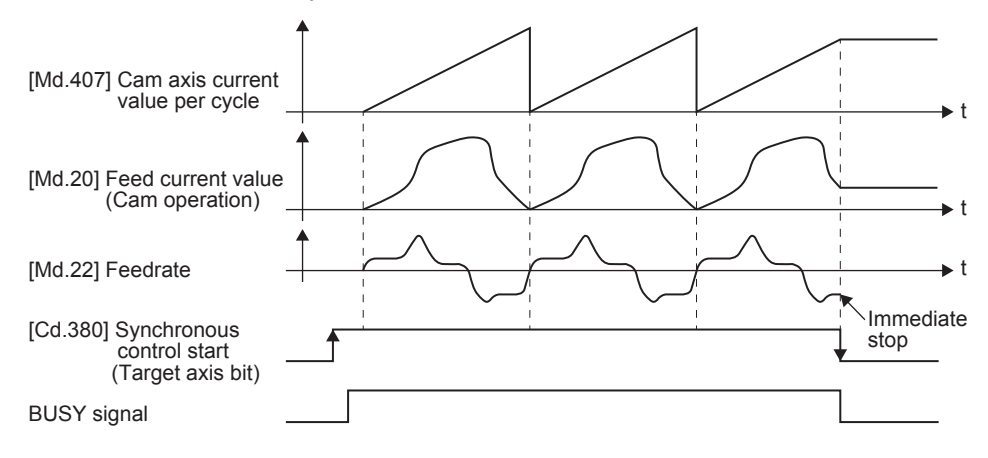

### (2) Deceleration stop

The output axis stops with deceleration according to the setting in "[Pr.37] Stop group 1 rapid stop selection" to "[Pr.39] Stop group 3 rapid stop selection". The deceleration time is set in "[Pr.446] Synchronous control deceleration time" for deceleration stop, and in "[Pr.36] Rapid stop deceleration time" for rapid stop. The slope of deceleration is as follows.

#### Slope of deceleration =

[Pr.8] Speed limit value / Deceleration time (Rapid stop deceleration time) The cam axis current value per cycle is not updated, and only the feed current value is updated, since the deceleration stop begins. Therefore, the path of the feed current value is drawn regardless the cam operation with deceleration stop.

The input axis must be stopped when the output axis is stop synchronizing with the input axis.

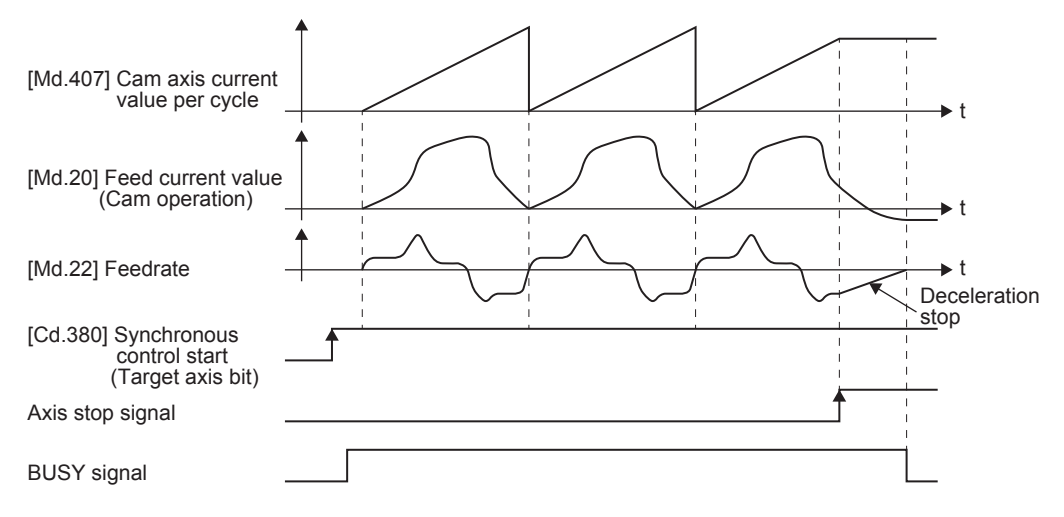

# 7.2 Practice Content

### (1) Advanced synchronous control 1: Travel cutter

You will practice mainly the "Clutch function" that is used in the synchronous control. The travel cut takes place seamlessly by the travel of the disc axis and start of stop by the clutch function.

### (2) Advanced synchronous control 2: Rotary cutter

You will practice mainly the "Cam automatic generation function" that is used in the synchronous control. The disc movements are controlled according to the automatically generated cam operation based on the parameters set up for the rotary cutter.

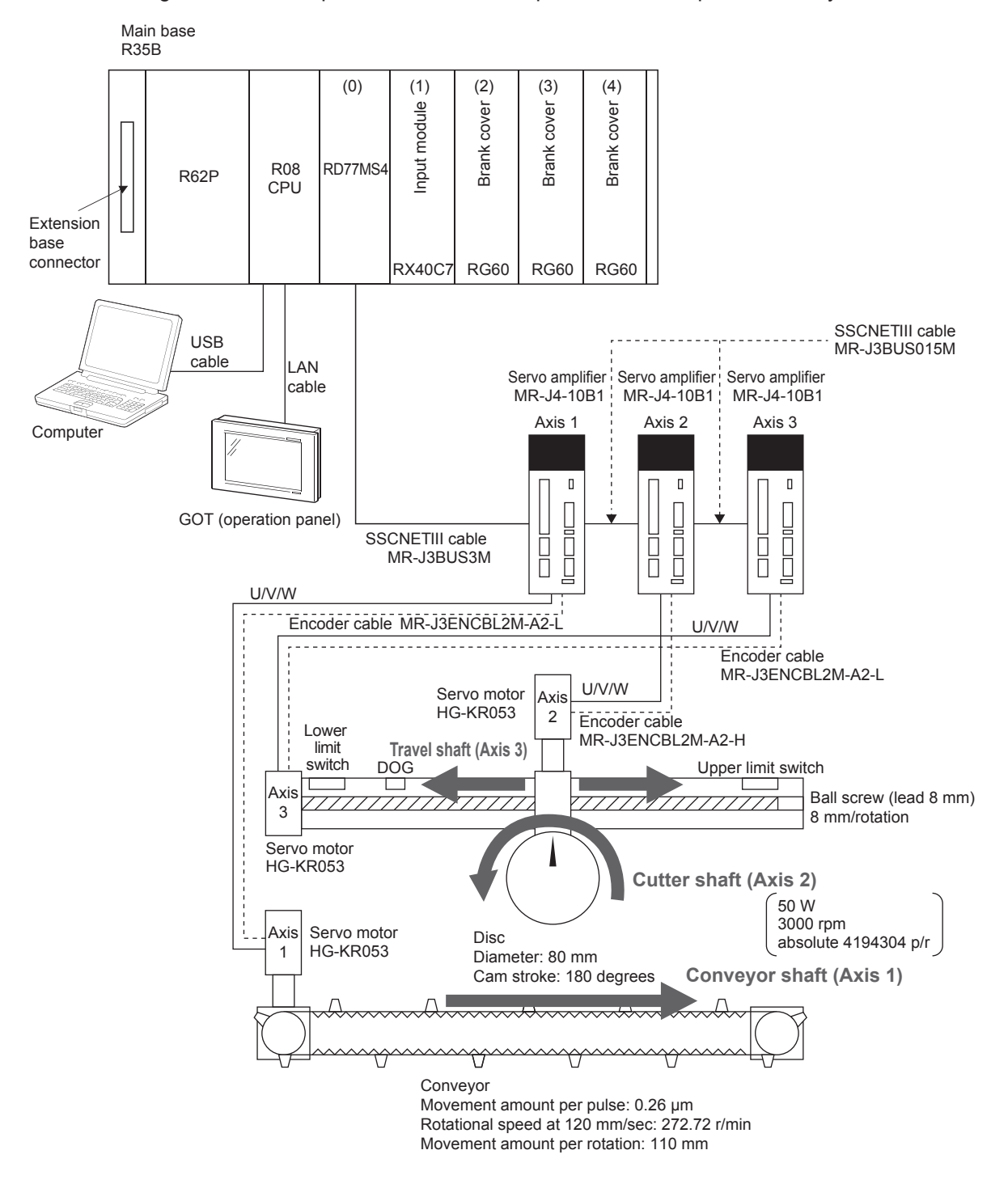

#### 7.2.1 Advanced synchronous control 1: Travel cutter

#### System

A sensor detects the workpiece on the conveyor that travels at a constant speed. With reference to the detected white mark as a start point, the cutter shaft starts travel movement in the direction of the conveyor move. After the cutter shaft has moved a certain distance, it starts the cutting movement.

#### POINT

As for the "Travel movement" by the travel shaft and the "Cutting movement" where the cutter shaft rotates for simulated cutting, both of them use and learn "Synchronous control", "Clutch function" and "Cam function".

#### <Control flow>

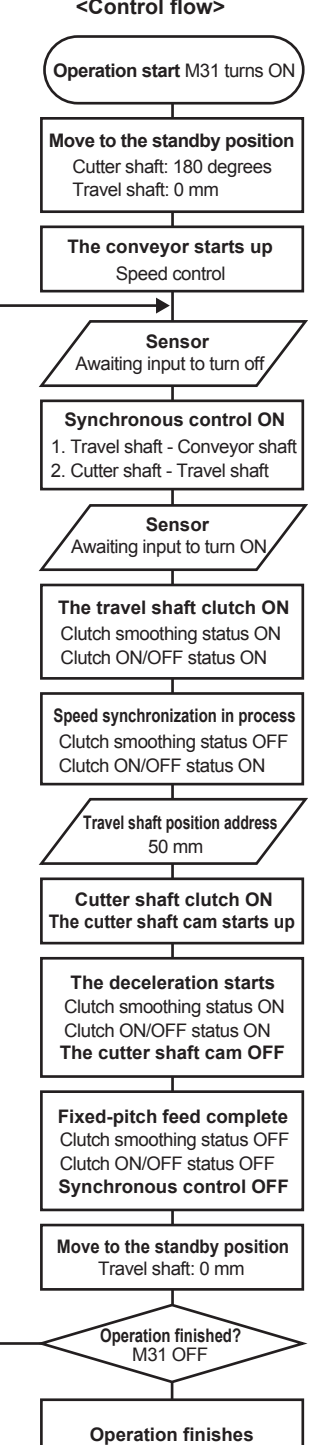

#### Synchronous control

- Travel movement where the disc moves to the right while synchronizing the convevor motion
- Cutting movement where the cutter shaft rotates while synchronizing the travel shaft motion

#### Clutch function

- The travel shaft uses this function when it starts up and stops the travel movement.
- The cutter shaft uses the clutch function when it starts and stops the cutting movement.
- Given the slippage amount at the time of clutch ON/OFF, the clutch function let the travel movement and cutting movement of the cutter shaft operates seamlessly smooth at the time such motions start. This demonstration machine has the slippage amounts set to 50 mm at the start of the travel movement and 5 mm at its stop. You can observe the actual motions to see how they work.

#### Cam function

- The cutter shaft uses this function for the cutting movement.
- Here, with two sets of cam data set up in advance, you can select them on the demonstration machine operation panel to see how the cam moves.

#### Cam No. 1

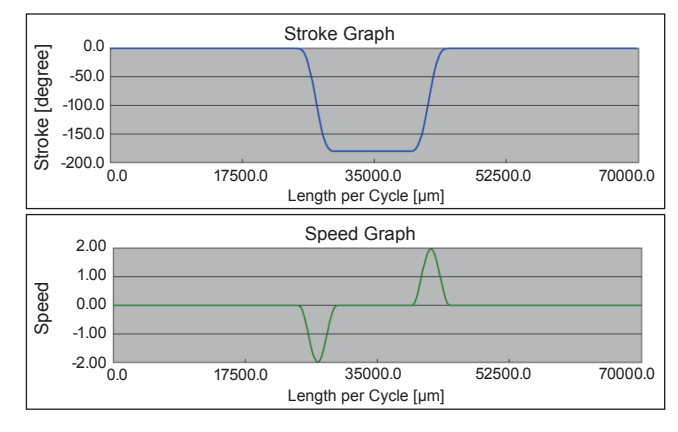

#### Cam No. 2

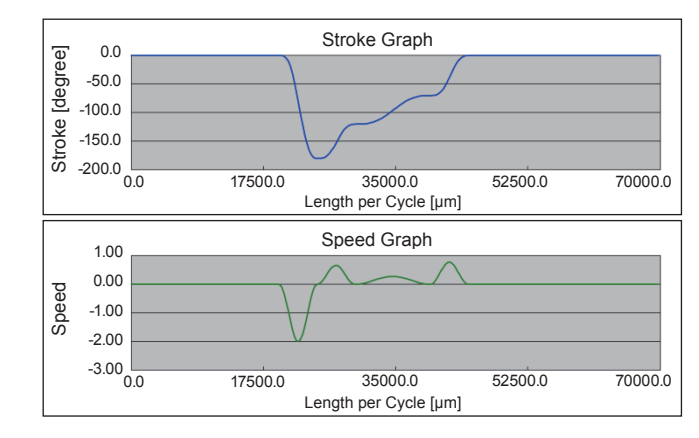

### 7.2.2 Advanced synchronous control 2: Rotary cutter

### System

A sensor detects the workpiece once for the first time on the conveyor that travels at a constant speed. With reference to the detected white mark as a start point, the disc rotates to carry out the operation for the simulated cutting.

### POINT

As for the "Cutting movement" where the disc rotates for simulated cutting, uses and learns "Synchronous control", "Clutch function" and "Cam automatic generation function".

#### <Control flow>

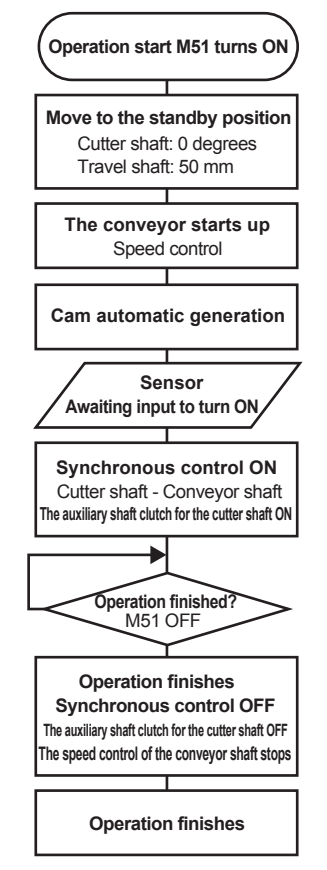

#### Synchronous control

• The cutting movement where the cutter shaft rotates. The axis rotation follows the automatically generated cam operation.

#### Clutch function

- The cutter shaft uses this function when it starts the cutting movement.
- \* The synchronous control and the clutch function turn on at the same time as the sensor detects the workpiece for the first time. The ON status remains until the operation finishes.

#### Cam automatic generation function

• The cutter shaft uses this function for the cutting movement.

<About cam automatic generation function>

The initial parameter settings are as follows.

- Resolution: 512
- Cam automatic generation function: Cam for the rotary cutter.
- Acceleration rate over synchronous section: 100 % (Reaches the same speed as the conveyor speed at the rate of 100 %)
- Sheet length: 50.0 mm
- Sheet synchronous width: 10.0 mm
- Synchronous axis length: 251.3 mm (diameter)
- Synchronization start position: 45.0 mm

#### <About the rotary cutter movement>

The rotary cutter rotates according to the automatically generated cam operation as shown in the figure below.

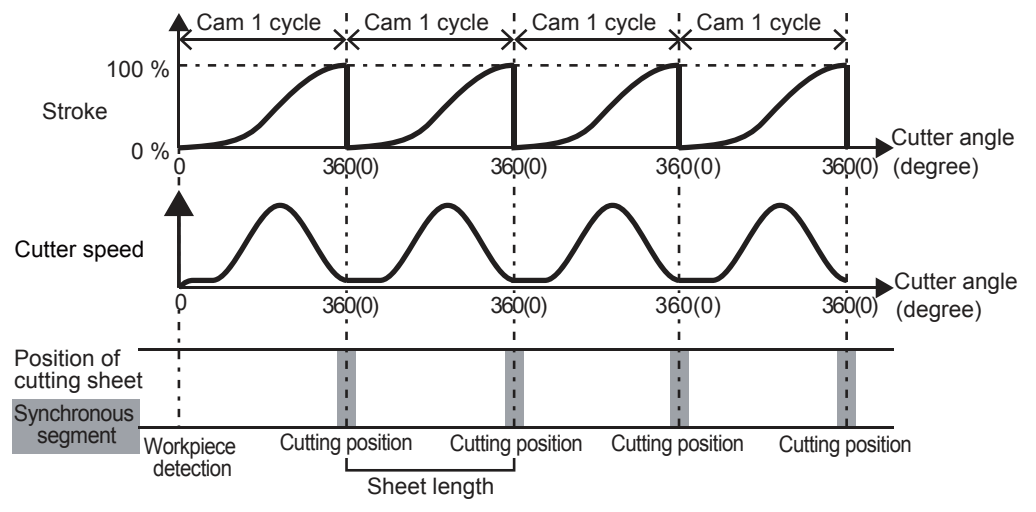

| Input (X) |                      |     | Output (Y)               |  |  |
|-----------|----------------------|-----|--------------------------|--|--|
| X0        | READY                | Y0  | PLC ready                |  |  |
| X1        | Synchronization flag | Y1  | All axis servo ON        |  |  |
| X10       | Axis 1.BUSY          | Y10 | Axis 1.Positioning start |  |  |
| X11       | Axis 2.BUSY          | Y11 | Axis 2.Positioning start |  |  |
| X12       | Axis 3.BUSY          | Y12 | Axis 3.Positioning start |  |  |
| X20       | Sensor input (SEN1)  |     |                          |  |  |

# 7.3 Assignment of Devices Used for Practice

| Internal relay (M) |                                                                |       |                                                     |  |  |  |  |
|--------------------|----------------------------------------------------------------|-------|-----------------------------------------------------|--|--|--|--|
| M30                | [PB for GOT] Home position return start (Advanced 1)           | M4010 | Home position return Axis 1 FB start                |  |  |  |  |
| M31                | [PB for GOT] Start up advanced 1                               | M4011 | Home position return Axis 1 FB operating flag       |  |  |  |  |
| M32                | [PB for GOT] Clutch 1                                          | M4012 | Home position return Axis 1 FB operation OK flag    |  |  |  |  |
| M33                | [PB for GOT] Speed UP change                                   | M4013 | Home position return Axis 1 FB operation NG flag    |  |  |  |  |
| M34                | [PB for GOT] Speed DOWN change                                 | M4020 | Home position return Axis 2 FB start                |  |  |  |  |
| M36                | Command during Advanced 1 operation                            | M4021 | Home position return Axis 2 FB operating flag       |  |  |  |  |
| M50                | [PB for GOT] Home position return start (Advanced 2)           | M4022 | Home position return Axis 2 FB operation OK flag    |  |  |  |  |
| M51                | [PB for GOT] Start up advanced 2                               | M4023 | Home position return Axis 2 FB operation NG flag    |  |  |  |  |
| M53                | [PB for GOT] Speed UP change                                   | M4030 | Home position return Axis 3 FB start                |  |  |  |  |
| M54                | [PB for GOT] Speed DOWN change                                 | M4031 | Home position return Axis 3 FB operating flag       |  |  |  |  |
| M55                | [PB for GOT] Cam generation                                    | M4032 | Home position return Axis 3 FB operation OK flag    |  |  |  |  |
| M56                | Advanced 2 operation command                                   | M4033 | Home position return Axis 3 FB operation NG flag    |  |  |  |  |
| M59                | [PB for GOT] Cam data reference                                | M4310 | Advanced 1 Axis 1 FB start                          |  |  |  |  |
| M202               | [Operating completion flag] Axis 2 standby point traveling     | M4311 | Advanced 1 Axis 1 FB operating flag                 |  |  |  |  |
| M203               | [Operating completion flag] Axis 3 standby point traveling     | M4312 | Advanced 1 Axis 1 FB operation OK flag              |  |  |  |  |
| M211               | [Operation completion flag] Home position return start         | M4313 | Advanced 1 Axis 1 FB operation NG flag              |  |  |  |  |
| M252               | [Operating completion flag] Axis 2 standby point traveling     | M4320 | Advanced 1 Axis 2 FB start                          |  |  |  |  |
| M253               | [Operating completion flag] Axis 3 standby point traveling     | M4321 | Advanced 1 Axis 2 FB operating flag                 |  |  |  |  |
| M261               | [Operation completion flag] Cam initial setting                | M4322 | Advanced 1 Axis 2 FB operation OK flag              |  |  |  |  |
| M301               | [Advanced 1 status] Home position return command when starting | M4323 | Advanced 1 Axis 2 FB operation NG flag              |  |  |  |  |
| M302               | [Advanced 1 status] Start command                              | M4330 | Advanced 1 Axis 3 FB start                          |  |  |  |  |
| M303               | [Advanced 1 status] Standby point traveling command            | M4331 | Advanced 1 Axis 3 FB operating flag                 |  |  |  |  |
| M304               | [Advanced 1 status] Conveyor start command                     | M4332 | Advanced 1 Axis 3 FB operation OK flag              |  |  |  |  |
| M305               | [Advanced 1 status] Synchronous control start                  | M4333 | Advanced 1 Axis 3 FB operation NG flag              |  |  |  |  |
| M306               | [Advanced 1 status] Sensor input wait                          | M4410 | Advanced 1 Axis 1 speed change FB start             |  |  |  |  |
| M307               | [Advanced 1 status] Synchronous controlling                    | M4411 | Advanced 1 Axis 1 speed change FB operating flag    |  |  |  |  |
| M308               | [Advanced 1 status] Synchronous control ending                 | M4412 | Advanced 1 Axis 1 speed change FB operation OK flag |  |  |  |  |
| M309               | [Advanced 1 status] Return operation start                     | M4413 | Advanced 1 Axis 1 speed change FB operation NG flag |  |  |  |  |
| M310               | [Advanced 1 status] Return operating                           | M4510 | Advanced 2 Axis 1 FB start                          |  |  |  |  |
| M311               | [Advanced 1 status] 1 cycle end                                | M4511 | Advanced 2 Axis 1 FB operating flag                 |  |  |  |  |

|       | Internal relay (M)                                             |       |                                                      |  |  |  |  |  |
|-------|----------------------------------------------------------------|-------|------------------------------------------------------|--|--|--|--|--|
| M312  | [Advanced 1 status] End processing                             | M4512 | Advanced 2 Axis 1 FB operation OK flag               |  |  |  |  |  |
| M320  | Advanced 1 1 cycle start command                               | M4513 | Advanced 2 Axis 1 FB operation NG flag               |  |  |  |  |  |
| M401  | [Advanced 2 status] Home position return command when starting | M4520 | Advanced 2 Axis 2 FB start                           |  |  |  |  |  |
| M402  | [Advanced 2 status] Start command                              | M4521 | Advanced 2 Axis 2 FB operating flag                  |  |  |  |  |  |
| M403  | [Advanced 2 status] Standby point traveling command            | M4522 | Advanced 2 Axis 2 FB operation OK flag               |  |  |  |  |  |
| M404  | [Advanced 2 status] Conveyor start command                     | M4523 | Advanced 2 Axis 2 FB operation NG flag               |  |  |  |  |  |
| M405  | [Advanced 2 status] Sensor input wait                          | M4530 | Advanced 2 Axis 3 FB start                           |  |  |  |  |  |
| M406  | [Advanced 2 status] Synchronous operating                      | M4531 | Advanced 2 Axis 3 FB operating flag                  |  |  |  |  |  |
| M407  | [Advanced 2 status] Synchronous ending                         | M4532 | Advanced 2 Axis 3 FB operation OK flag               |  |  |  |  |  |
| M408  | [Advanced 2 status] Standby point traveling after end          | M4533 | Advanced 2 Axis 3 FB operation NG flag               |  |  |  |  |  |
| M500  | Advanced 2 Cam auto-generation command                         | M5012 | FB start conveyor start (Axis 1)                     |  |  |  |  |  |
| M1000 | [PB for GOT] Servo ON                                          | M5021 | FB start standby point traveling (Axis 2)            |  |  |  |  |  |
| M1010 | [PB for GOT] Axis 1 reverse rotation JOG                       | M5031 | FB start standby point traveling (Axis 3)            |  |  |  |  |  |
| M1011 | [PB for GOT] Axis 1 forward rotation JOG                       | M5032 | FB start standby point traveling after end (Axis 3)  |  |  |  |  |  |
| M1012 | [PB for GOT] Axis 2 reverse rotation JOG                       | M5040 | FB start advanced speed change setting when starting |  |  |  |  |  |
| M1013 | [PB for GOT] Axis 2 forward rotation JOG                       | M5041 | FB start Advanced speed change acceleration          |  |  |  |  |  |
| M1014 | [PB for GOT] Axis 3 forward rotation JOG                       | M5042 | FB start Advanced speed change deceleration          |  |  |  |  |  |
| M1015 | [PB for GOT] Axis 3 reverse rotation JOG                       | M5512 | FB start conveyor start (Axis 1)                     |  |  |  |  |  |
| M1020 | [PB for GOT] Home position return                              | M5521 | FB start standby point traveling (Axis 2)            |  |  |  |  |  |
| M1021 | JOG screen Home position return trigger                        | M5522 | FB start standby point traveling after end (Axis 2)  |  |  |  |  |  |
| M1022 | Axis 1 Home position return start                              | M5531 | FB start standby point traveling (Axis 3)            |  |  |  |  |  |
| M1023 | Axis 2 Home position return start                              | M6000 | JOG•home position mode                               |  |  |  |  |  |
| M1024 | Axis 3 Home position return start                              | M6002 | Advanced control 1                                   |  |  |  |  |  |
| M1031 | Home position return trigger for advanced                      | M6003 | Advanced control 2                                   |  |  |  |  |  |
| M2000 | All ax servo ON                                                | M6010 | Error detection                                      |  |  |  |  |  |
| M2001 | Axis 1 BUSY signal                                             | M6800 | JOG-home position switch                             |  |  |  |  |  |
| M2002 | Axis 2 BUSY signal                                             | M6801 | Positioning control switch                           |  |  |  |  |  |
| M2003 | Axis 3 BUSY signal                                             | M6802 | Advanced synchronous control 1 switch                |  |  |  |  |  |
| M2011 | Axis 1 servo ready signal                                      | M6803 | Advanced synchronous control 2 switch                |  |  |  |  |  |
| M2012 | Axis 2 servo ready signal                                      | M6840 | Speed synchronizing                                  |  |  |  |  |  |
| M2013 | Axis 3 servo ready signal                                      | M6841 | Advanced synchronizing                               |  |  |  |  |  |
|       |                                                                | M6855 | Advanced programs start                              |  |  |  |  |  |

|     | Data register               |       |                                            |  |  |  |  |
|-----|-----------------------------|-------|--------------------------------------------|--|--|--|--|
| D0  |                             | D5072 |                                            |  |  |  |  |
| D1  | Axis T Feed current value   | D5073 |                                            |  |  |  |  |
| D20 | Avia 2 Faced everyont value | D5074 | Sheet synchronous width 50% (D5062/2)      |  |  |  |  |
| D21 | Axis 2 Feed current value   | D5075 |                                            |  |  |  |  |
| D40 | Avia 2 Faced everyont value | D6050 | [GOT setting] Automatic Cam generation     |  |  |  |  |
| D41 | Axis 3 Feed current value   | D6051 | acceleration rate over synchronous section |  |  |  |  |

|       | Data reg                                                 | jister (D) |                                                         |
|-------|----------------------------------------------------------|------------|---------------------------------------------------------|
| D640  | Avis 1 IOG speed                                         | D6052      | [GOT setting] Automatic Cam generation                  |
| D641  |                                                          | D6053      | Sheet length                                            |
| D642  |                                                          | D6054      | [GOT setting] Automatic Cam generation                  |
| D643  | Axis 2 30G speed                                         | D6055      | Sheet synchronous width                                 |
| D644  | Avis 3 IOC speed                                         | D6060      | _                                                       |
| D645  | Axis 5 JOG speed                                         | D6061      | Longth per evelo initial coloulated value               |
| D3001 | Advanced 1 Cam No. specification                         | D6062      |                                                         |
| D3900 | Device to modify JOG/Home position return screen         | D6063      |                                                         |
| D4019 | Axis 1 home position return FB error No. storage         | D7000      | Axis 1 motor rotation speed waveform data (Start point) |
| D4029 | Axis 2 home position return FB error No. storage         | D7001      |                                                         |
| D4039 | Axis 3 home position return FB error No. storage         | to         | Axis 1 motor rotation speed waveform data (Middle)      |
| D4318 | Axis 1 advanced 1 FB positioning No. storage             | D7298      |                                                         |
| D4319 | Axis 1 advanced 1 FB error No. storage                   | D7299      | Axis 1 motor rotation speed waveform data (End point)   |
| D4328 | Axis 2 advanced 1 FB positioning No. storage             | D7500      | Axis 2 motor rotation speed waveform data (Start point) |
| D4329 | Axis 2 advanced 1 FB error No. storage                   | D7501      |                                                         |
| D4338 | Axis 3 advanced 1 FB positioning No. storage             | to         | Axis 2 motor rotation speed waveform data (Middle)      |
| D4339 | Axis 3 advanced 1 FB error No. storage                   | D7798      |                                                         |
| D4417 | Advanced common Axis 1 speed change                      | D7799      | Axis 2 motor rotation speed waveform data (End point)   |
| D4418 | speed specification storage                              | D7950      |                                                         |
| D4419 | Advanced common Axis 1 speed change FB error No. storing | D7951      | For Axis 2 motor rotation speed waveform                |
| D4518 | Axis 1 advanced 2 FB positioning No. storage             | D7952      |                                                         |
| D4519 | Axis 1 advanced 2 FB error No. storage                   | D7953      |                                                         |
| D4528 | Axis 2 advanced 2 FB positioning No. storage             | D8000      | Axis 3 motor rotation speed waveform data (Start point) |
| D4529 | Axis 2 advanced 2 FB error No. storage                   | D8001      |                                                         |
| D4538 | Axis 3 advanced 2 FB positioning No. storage             | to         | Axis 3 motor rotation speed waveform data               |
| D4539 | Axis 3 advanced 2 FB error No. storage                   | D8298      |                                                         |
| D5050 | Acceleration rate over synchronous section               | D8299      | Axis 3 motor rotation speed waveform data (End point)   |
| D5051 | calculated value (change value)                          | D8450      |                                                         |
| D5062 | Sheet length 50% calculated value                        | D8451      | For Axis 3 motor rotation speed waveform                |
| D5063 | (D6052/2)                                                | D8452      | calculation                                             |
| D5064 |                                                          | D8453      |                                                         |
| D5065 | Shoot augustraneus width E00/ (D0054/2)                  | D8480      | For trend display                                       |
| D5066 |                                                          |            |                                                         |
| D5067 |                                                          |            |                                                         |

#### 7.4 **Opening the Project for RD77MS**

Open the project data for practice.

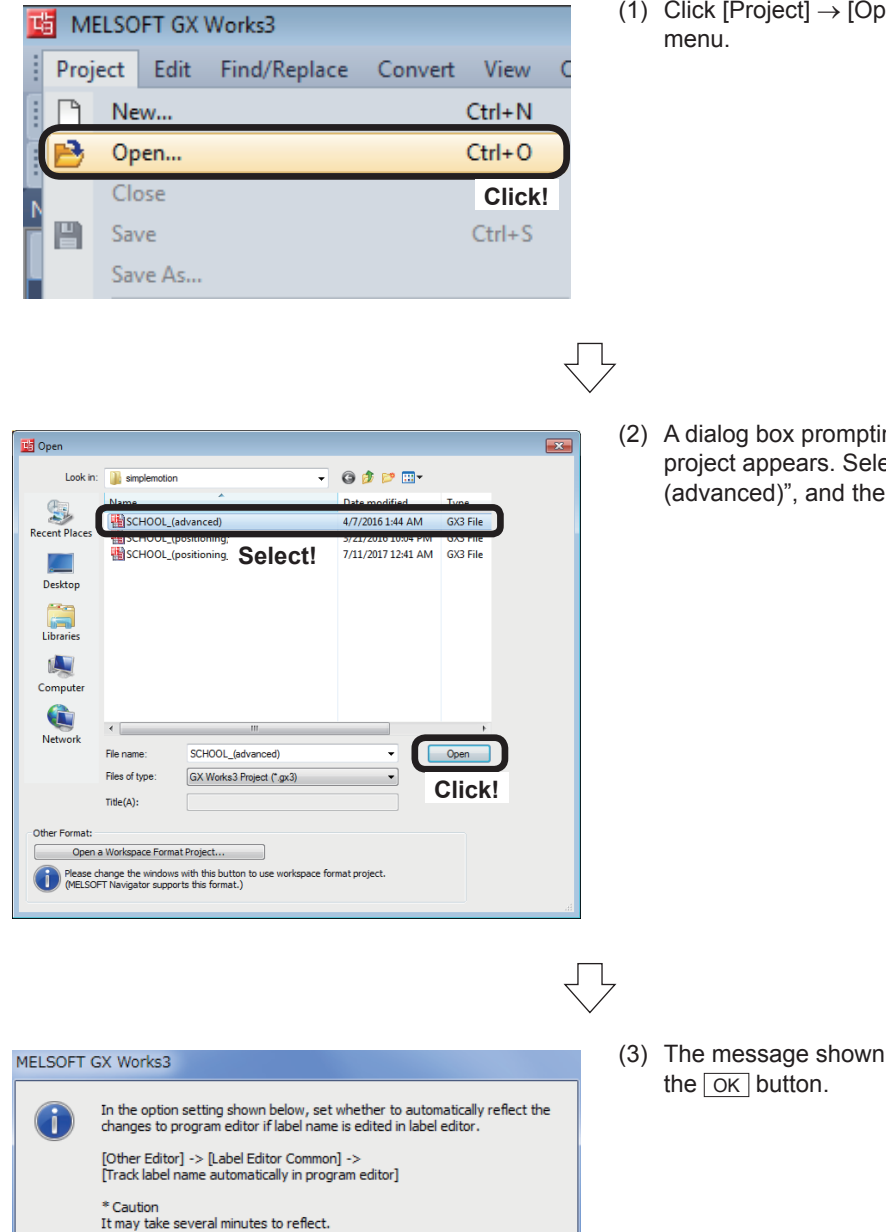

(1) Click [Project]  $\rightarrow$  [Open] on the GX Works3

(2) A dialog box prompting the user to open a project appears. Select the "SCHOOL\_ (advanced)", and then click the Open button.

(3) The message shown on the left appears, press

For the procedure for creating new project data, refer to Chapter 5. Refer to Section 7.6 and 7.9 on program.

Click!

🔲 Do not show this dialog again

OK

# 7.5 Simple Motion Module Setting

Set the parameters when performing practical work (traveling cutter and rotary cutter) with the Simple Motion Module setting tool.

### 7.5.1 Parameters

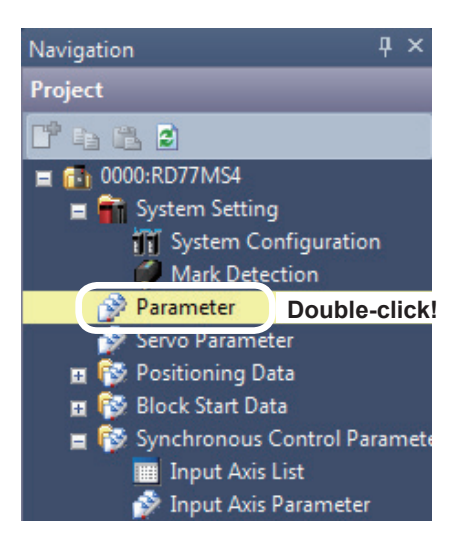

 Set parameters of the RD77MS4.
 In the [Navigation window], select [0000:RD77MS4], and double-click [Parameter].

- (2) The RD77MS4 Parameter Setting screen appears.

- (3) Specify Common parameters as shown below.

| Item                                                                             | Axis #1                                                                                                    | Axis #2 | Axis #3 |  |
|----------------------------------------------------------------------------------|----------------------------------------------------------------------------------------------------|---------|---------|--|
| Common parameter                                                                 | The parameter does not rely on axis and relate to the whole system.                                                                     |         |         |  |
| Pr.82:Forced stop valid/invalid selection                                        | 1:Invalid                                                                                                    |         |         |  |
| Pr.24:Manual pulse<br>generator/Incremental Sync. ENC<br>input selection         | 0:A-phase/B-phase Mode (4 Multiply)                                                                                                    |         |         |  |
| Pr.89:Manual pulse<br>generator/Incremental Sync. ENC<br>input type selection    | 1:Voltage Output/Open Collector Type                                                                                                    |         |         |  |
| Pr.96:Operation cycle setting                                                    | FFFFh:Automatic Setting                                                                                                    |         |         |  |
| Pr.97:SSCNET Setting                                                             | 1:SSCNET III/H                                                                                                    |         |         |  |
| Pr.150:Input terminal logic selection                                            | Set the logic of external input signal (proximity dog, external command/switching) from the<br>external device of simple motion module. |         |         |  |
| Pr. 151:Manual pulse<br>generator/Incremental Sync. ENC<br>input logic selection | 0:Negative Logic                                                                                                    |         |         |  |
| Pr. 152:Control axis number upper<br>limit                                       | 0                                                                                                    |         |         |  |
| Pr.153:External input signal<br>OSC file setting                                 | Set digital filter for each input s                                                                                                    | ignal.  |         |  |

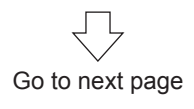

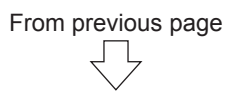

### (4) Specify Basic parameters 1 as shown below.

| Itom                                 | Avia #1                                | Axio #0                                 | Axia #2                                |
|--------------------------------------|----------------------------------------|-----------------------------------------|----------------------------------------|
| Basic parameters 1                   | Set according to the machine and appli | cable motor when system is started up ( | (It will be valid according to PLC REA |
| Pr. 1:Unit setting                   | 0:mm                                   | 2:degree                                | 0:mm                                   |
| Pr.2:No. of pulses per rotation      | 4194304 pulse                          | 4194304 pulse                           | 4194304 pulse                          |
| Pr.3:Movement amount per<br>rotation | 110000.0 µm                            | 360.00000 degree                        | 8000.0 μm                              |
| Pr.4:Unit magnification              | 1:x1Times                              | 1:x1Times                               | 1:x1Times                              |
| Pr. 7:Bias speed at start            | 0.00 mm/min                            | 0.000 degree/min                        | 0.00 mm/min                            |

#### (5) Specify Basic parameters 2 as shown below.

| Item                       | Axis #1                                                                     | Axis #2                | Axis #3         |  |
|----------------------------|-----------------------------------------------------------------------------|------------------------|-----------------|--|
| Basic parameters 2         | Set according to the machine and applicable motor when system is started up |                        |                 |  |
| Pr.8:Speed limit value     | 55000.00 mm/min                                                             | 1080000.000 degree/min | 24000.00 mm/min |  |
| Pr.9:Acceleration time 0   | 100 ms                                                                      | 100 ms                 | 100 ms          |  |
| Pr. 10:Deceleration time 0 | 150 ms                                                                      | 100 ms                 | 100 ms          |  |

### (6) Specify Detailed parameters 1 as shown below.

| Item                                                         | Axis #1                                       | Axis #2                                       | Axis #3                                       |  |
|--------------------------------------------------------------|-----------------------------------------------|-----------------------------------------------|-----------------------------------------------|--|
| Detailed parameters 1                                        | Set according to the system configurat        | ion when the system is started up.(It wi      | II be valid according to PLC READY s          |  |
| Pr.11:Backlash compensation<br>amount                        | 0.0 µm                                        | 0.00000 degree                                | 0.0 µm                                        |  |
| Pr.12:Software stroke limit upper<br>limit value             | 0.0 µm                                        | 0.00000 degree                                | 149000.0 µm                                   |  |
| Pr.13:Software stroke limit lower<br>limit value             | 0.0 µm                                        | 0.00000 degree                                | -1000.0 µm                                    |  |
| PT. 14:SOTtware stroke limit                                 | 0:Set Software Stroke Limit to Feed Current   | orset software stroke Limit to Feed Current   | orset software stroke limit to reed current   |  |
| selection                                                    | Value                                         | Value                                         | Value                                         |  |
| Pr. 15:Software stroke limit<br>valid/invalid setting        | 0:Valid                                       | 0:Valid                                       | 0:Valid                                       |  |
| Pr. 16:Command in-position width                             | 10.0 µm                                       | 0.00100 degree                                | 10.0 µm                                       |  |
| Pr. 17:Torque limit setting value                            | 300.0 %                                       | 300.0 %                                       | 300.0 %                                       |  |
| Pr. 18:M-code ON signal output<br>timing                     | 0:WITH Mode                                   | 0:WITH Mode                                   | 0:WITH Mode                                   |  |
| Pr. 19:Speed switching mode                                  | 0:Standard Speed Switching Mode               | 0:Standard Speed Switching Mode               | 0:Standard Speed Switching Mode               |  |
| Pr.20:Interpolation speed<br>designation method              | 0:Vector Speed                                | 0:Vector Speed                                | 0:Vector Speed                                |  |
| Pr.21:Feed current value during<br>speed control             | 1:Update of Feed Current Value                | 0:Not Update of Feed Current Value            | 0:Not Update of Feed Current Value            |  |
| Pr.22:Input signal logic selection :<br>Lower limit          | 0:Negative Logic                              | 0:Negative Logic                              | 0:Negative Logic                              |  |
| Pr.22:Input signal logic selection :<br>Upper limit          | 0:Negative Logic                              | 0:Negative Logic                              | 0:Negative Logic                              |  |
| Pr.22:Input signal logic selection :<br>Stop signal          | 0:Negative Logic                              | 0:Negative Logic                              | 0:Negative Logic                              |  |
| Pr.22:Input signal logic selection :<br>Proximity dog signal | 0:Negative Logic                              | 0:Negative Logic                              | 1:Positive Logic                              |  |
| Pr.81:Speed-position function<br>selection                   | 0:Speed-position Switching Control (INC Mode) | 0:Speed-position Switching Control (INC Mode) | 0:Speed-position Switching Control (INC Mode) |  |
| Pr. 116:FLS signal selection : Input<br>type                 | 15:Invalid                                    | 15:Invalid                                    | 1:Servo Amplifier                             |  |
| Pr. 116:FLS signal selection : Input<br>terminal             | 00h:No Setting                                | 00h:No Setting                                | 00h:No Setting                                |  |
| Pr. 117:RLS signal selection : Input<br>type                 | 15:Invalid                                    | 15:Invalid                                    | 1:Servo Amplifier                             |  |
| Pr. 117:RLS signal selection : Input<br>terminal             | 00h:No Setting                                | 00h:No Setting                                | 00h:No Setting                                |  |
| Pr. 118:DOG signal selection :<br>Input type                 | 15:Invalid                                    | 1:Servo Amplifier                             | 1:Servo Amplifier                             |  |
| Pr. 118:DOG signal selection :<br>Input terminal             | 00h:No Setting                                | 00h:No Setting                                | 00h:No Setting                                |  |
| Pr.119:STOP signal selection :<br>Input type                 | 15:Invalid                                    | 15:Invalid                                    | 15:Invalid                                    |  |
| Pr.119:STOP signal selection :<br>Input terminal             | 00h:No Setting                                | 00h:No Setting                                | 00h:No Setting                                |  |

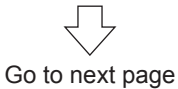

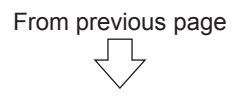

### (7) Specify Detailed parameters 2 as shown below.

|          | Item                                                                                         | Axis #1                                         | Axis #2                                         | Axis #3                                         |
|----------|----------------------------------------------------------------------------------------------|-------------------------------------------------|-------------------------------------------------|-------------------------------------------------|
|          | Detailed parameters 2                                                                        | Set according to the system configurat          | ion when the system is started un(Set a         | s required)                                     |
| <b>[</b> | Pr.25:Acceleration time 1                                                                    | 50 ms                                           | 1000 ms                                         | 1000 ms                                         |
|          | Pr.26:Acceleration time 2                                                                    | 100 ms                                          | 1000 ms                                         | 1000 ms                                         |
|          | Pr.27:Acceleration time 3                                                                    | 1000 ms                                         | 1000 ms                                         | 1000 ms                                         |
|          | Pr.28:Deceleration time 1                                                                    | 2000 ms                                         | 1000 ms                                         | 1000 ms                                         |
| -        | Pr.29:Deceleration time 2                                                                    | 150 ms                                          | 1000 ms                                         | 1000 ms                                         |
|          | Pr 30-Deceleration time 3                                                                    | 1000 ms                                         | 1000 ms                                         | 1000 ms                                         |
|          | Pr.31:JOG speed limit value                                                                  | 11000.00 mm/min                                 | 36000.000 degree/min                            | 8000.00 mm/min                                  |
|          | time selection                                                                               | 2:100                                           | 0:100                                           | 0:100                                           |
|          | Pr.33:JOG operation deceleration<br>time selection                                           | 2:150                                           | 0:100                                           | 0:100                                           |
|          | Pr.34:Acceleration/deceleration<br>process selection                                         | 0:Trapezoidal Acceleration/Deceleration Process | 0:Trapezoidal Acceleration/Deceleration Process | 0:Trapezoidal Acceleration/Deceleration Process |
|          | Pr.35:S-curve ratio                                                                          | 50 %                                            | 50 %                                            | 50 %                                            |
|          | Pr.36:Rapid stop deceleration time                                                           | 50 ms                                           | 50 ms                                           | 50 ms                                           |
|          | selection                                                                                    | 0:Normal Deceleration Stop                      | 0:Normal Deceleration Stop                      | 0:Normal Deceleration Stop                      |
|          | Pr.38:Stop group 2 rapid stop<br>selection                                                   | 0:Normal Deceleration Stop                      | 0:Normal Deceleration Stop                      | 0:Normal Deceleration Stop                      |
|          | Pr. 39:Stop group 3 rapid stop<br>selection                                                  | 0:Normal Deceleration Stop                      | 0:Normal Deceleration Stop                      | 0:Normal Deceleration Stop                      |
|          | Pr.40:Positioning complete signal<br>output time                                             | 300 ms                                          | 300 ms                                          | 300 ms                                          |
|          | Pr.41:Allowable circular<br>interpolation error width                                        | 10.0 µm                                         | 0.00100 degree                                  | 10.0 µm                                         |
|          | Pr.42:External command function<br>selection                                                 | 0:External Positioning Start                    | 0:External Positioning Start                    | 0:External Positioning Start                    |
|          | Pr.83:Speed control 10x multiplier<br>setting for degree axis                                | 0:Invalid                                       | 0:Invalid                                       | 0:Invalid                                       |
|          | Pr.84:Restart permissible value<br>range when servo OFF to ON                                | 0 pulse                                         | 0 pulse                                         | 0 pulse                                         |
|          | Pr.90:Operation setting for<br>SPD-TRQ Cont. mode : Torque<br>initial value selection        | 0:Command Torque                                | 0:Command Torque                                | 0:Command Torque                                |
|          | Pr.90:Operation setting for<br>SPD-TRQ Cont. mode : Speed<br>initial value selection         | 0:Command Speed                                 | 0:Command Speed                                 | 0:Command Speed                                 |
|          | Pr.90:Operation setting for<br>SPD-TRQ Cont. mode : Condition<br>selection at mode switching | 0:Switching Conditions Valid at Mode Switching  | 0:Switching Conditions Valid at Mode Switching  | 0:Switching Conditions Valid at Mode Switching  |
|          | Pr. 127:Speed limit value input<br>selection at control mode switch                          | 0:Input Enable                                  | 0:Input Enable                                  | 0:Input Enable                                  |
|          | Pr.95:External command signal<br>selection                                                   | 0:Not Used                                      | 0:Not Used                                      | 0:Not Used                                      |
|          | Pr. 122:Manual pulse generator<br>speed limit mode                                           | 0:Do Not Execute Speed Limit                    | 0:Do Not Execute Speed Limit                    | 0:Do Not Execute Speed Limit                    |
|          | Pr. 123:Manual pulse generator<br>speed limit value                                          | 200.00 mm/min                                   | 20.000 degree/min                               | 200.00 mm/min                                   |

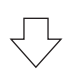

### (8) Specify Home position return basic parameters as shown below.

| Item Axis #1         |                                                                                                | Axis #2                                             | Axis #3                                             |  |  |
|----------------------|------------------------------------------------------------------------------------------------|-----------------------------------------------------|-----------------------------------------------------|--|--|
| HPR basic parameters | rs Set the values required for carrying out HPR control (Valid when the PLC READY signals ON). |                                                     |                                                     |  |  |
| Pr.43:HPR method     | 6:Data Set Method                                                                              | 0:Proximity Dog Method                              | 0:Proximity Dog Method                              |  |  |
| Pr.44:HPR direction  | 1:Reverse Direction (Address Decrease<br>Direction)                                            | 1:Reverse Direction (Address Decrease<br>Direction) | 1:Reverse Direction (Address Decrease<br>Direction) |  |  |
| Pr.45:HP address     | 0.0 µm                                                                                         | 180.00000 degree                                    | 0.0 µm                                              |  |  |
| Pr.46:HPR speed      | 0.01 mm/min                                                                                    | 18000.000 degree/min                                | 600.00 mm/min                                       |  |  |
| Pr.47:Creep speed    | 0.01 mm/min                                                                                    | 3600.000 degree/min                                 | 250.00 mm/min                                       |  |  |
| Pr.48:HPR retry      | 0:Do Not Retry HPR with Limit Switch                                                           | 1:Retry HPR with Limit Switch                       | 1:Retry HPR with Limit Switch                       |  |  |

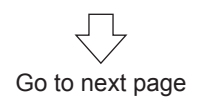

#### (9) Specify Home position return detailed parameters as shown below.

| Item                                                                       | Axis #1                                 | Axis #2                                            | Axis #3                            |  |
|----------------------------------------------------------------------------|-----------------------------------------|----------------------------------------------------|------------------------------------|--|
| HPR detailed parameters                                                    | Set the values required for carrying ou | HPR control (Valid when the PLC READY signals ON). |                                    |  |
| Pr.50:Setting for the movement<br>amount after proximity dog ON            | 0.0 µm                                  | 0.00000 degree                                     | 0.0 µm                             |  |
| Pr.51:HPR acceleration time<br>selection                                   | 0:100                                   | 0:100                                              | 0:100                              |  |
| Pr. 52:HPR deceleration time<br>selection                                  | 0:150                                   | 0:100                                              | 0:100                              |  |
| Pr.53:HP shift amount                                                      | 0.0 μm                                  | -0.50000 degree                                    | 0.0 μm                             |  |
| Pr.543HPR torque limit value                                               | 300.0 %                                 | 300.0 %                                            | 300.0 %                            |  |
| Pr.55:Operation setting for<br>incompletion of HPR                         | 1:Positioning Control is Executed       | 1:Positioning Control is Executed                  | 1:Positioning Control is Executed  |  |
| Pr.56:Speed designation during<br>HP shift                                 | 0:HPR Speed                             | 0:HPR Speed                                        | 0:HPR Speed                        |  |
| Pr. 57:Dwell time during HPR retry                                         | 0 ms                                    | 0 ms                                               | 0 ms                               |  |
| Pr.86:Pulse conversion unit : HPR<br>request setting                       | 0:Turn HPR Request ON at Servo OFF      | 0:Turn HPR Request ON at Servo OFF                 | 0:Turn HPR Request ON at Servo OFF |  |
| Pr.87:Pulse conversion unit :<br>Waiting time after clear signal<br>output | 0 ms                                    | 0 ms                                               | 0 ms                               |  |
| -                                                                          |                                         | <u>_</u>                                           |                                    |  |

#### (10) Specify Extended parameters as shown below.

|                       | Item                                 | Axis #1                                | Axis #2                                                                                 | Axis #3      |  |
|-----------------------|--------------------------------------|----------------------------------------|-----------------------------------------------------------------------------------------|--------------|--|
| 🖃 Expansion           | n narameters                         | Set according to the system configurat | <u>iet according to the system configuration when the system is started un. (This r</u> |              |  |
| Pr.91:Op<br>Data type | tional data monitor :<br>e setting 1 | 7:Servo Motor Speed                    | 0:No Setting                                                                            | 0:No Setting |  |
| Pr.92:Op<br>Data type | tional data monitor :<br>e setting 2 | 0:No Setting                           | 0:No Setting                                                                            | 0:No Setting |  |
| Pr.93:Op<br>Data type | tional data monitor :<br>e setting 3 | 0:No Setting                           | 0:No Setting                                                                            | 0:No Setting |  |
| Pr.94:Op<br>Data type | tional data monitor :<br>e setting 4 | 0:No Setting                           | 0:No Setting                                                                            | 0:No Setting |  |

### 7.5.2 Servo parameters

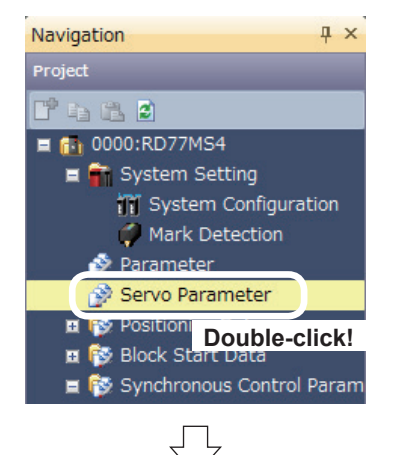

 Set parameters of the servo amplifier.
 In the [Navigation window], select [0000:RD77MS4], and double-click [Servo Parameter].

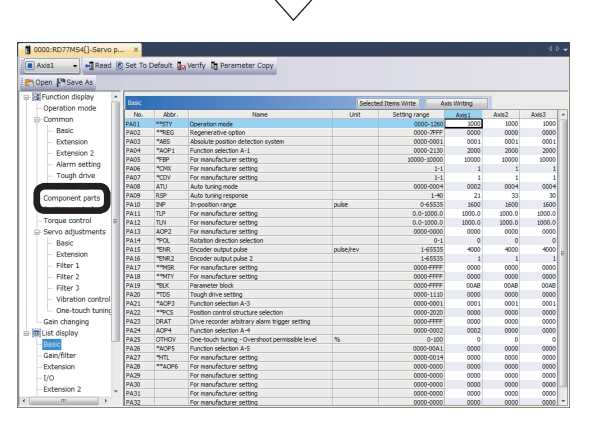

(2) A Servo Parameter Setting window appears. Click [Function display] → [Component parts] in the Parameter Setting screen display selection tree, and then specify the following settings.

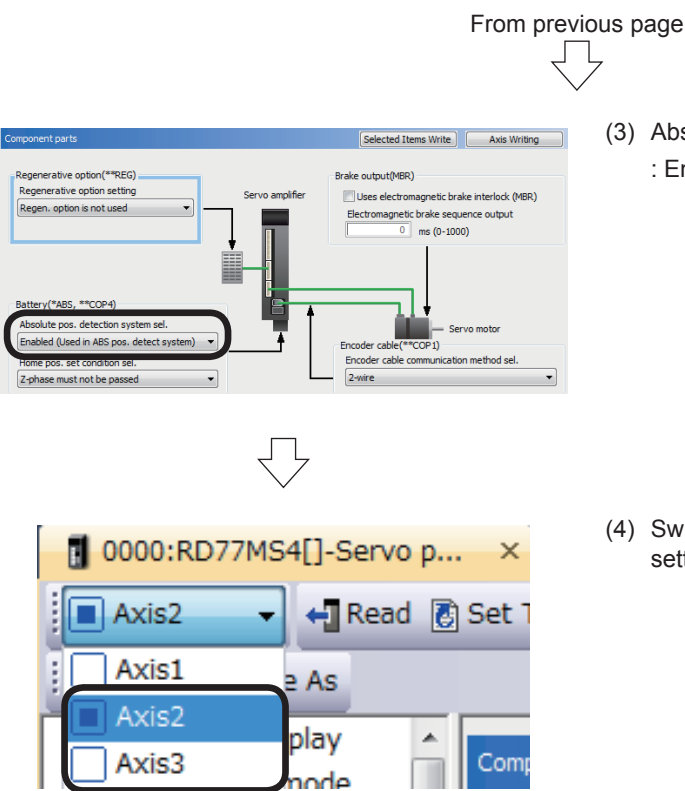

(3) Absolute pos. detect system selection: Enabled (Used in ABS pos. detect system)

(4) Switch to Axis 2 and 3, and set the parameter settings in a manner similar to Axis 1.

### 7.5.3 Positioning data

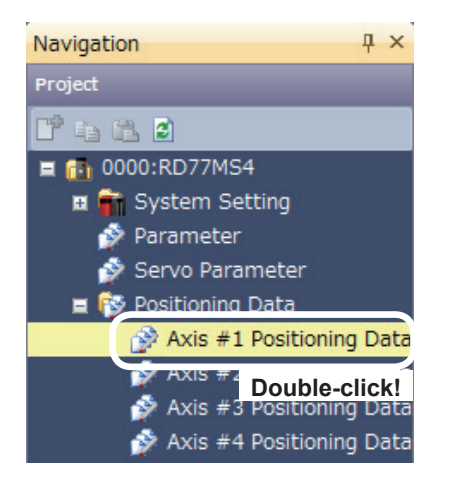

 Set the positioning data.
 Select [0000:RD77MS4] → [Positioning Data], and double-click [Axis #1 Positioning Data].

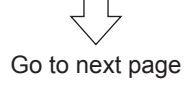

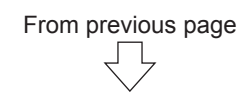

|                                                                                                    |                                                                                                    | -                                                                                                    |                                                                                                    | Office Stridie                                                                                                    | Motoriladev                                                                                                    | commanu speeu caici                                                                                                    | Motor                                                                                                    |
|----------------------------------------------------------------------------------------------------|----------------------------------------------------------------------------------------------------|----------------------------------------------------------------------------------------------------|----------------------------------------------------------------------------------------------------|----------------------------------------------------------------------------------------------------|----------------------------------------------------------------------------------------------------|----------------------------------------------------------------------------------------------------|----------------------------------------------------------------------------------------------------|
| Operation pattern                                                                                                | Control method                                                                                                    | Axis to be<br>interpolated                                                                                                    | Acceleration<br>time No.                                                                                                    | Deceleration<br>time No.                                                                                                    | Positioning address                                                                                                    | Arc address                                                                                                    | Command s                                                                                                    |
| <positioning comment<="" td=""><td>&gt;</td><td></td><td></td><td></td><td></td><td></td><td></td></positioning> | >                                                                                                    |                                                                                                    |                                                                                                    |                                                                                                    |                                                                                                    |                                                                                                    |                                                                                                    |
| <positioning comment<="" td=""><td>&gt;</td><td></td><td></td><td></td><td></td><td></td><td></td></positioning> | >                                                                                                    |                                                                                                    |                                                                                                    |                                                                                                    |                                                                                                    |                                                                                                    |                                                                                                    |
| <positioning comment<="" td=""><td>&gt;</td><td></td><td></td><td></td><td></td><td></td><td></td></positioning> | >                                                                                                    |                                                                                                    |                                                                                                    |                                                                                                    |                                                                                                    |                                                                                                    |                                                                                                    |
| <positioning comment<="" td=""><td>&gt;</td><td></td><td></td><td></td><td></td><td></td><td></td></positioning> | >                                                                                                    |                                                                                                    |                                                                                                    |                                                                                                    |                                                                                                    |                                                                                                    |                                                                                                    |
|                                                                                                    | 10                                                                                                    |                                                                                                    |                                                                                                    |                                                                                                    |                                                                                                    |                                                                                                    |                                                                                                    |
| n pattern                                                                                                    |                                                                                                    |                                                                                                    |                                                                                                    |                                                                                                    |                                                                                                    |                                                                                                    | ,                                                                                                    |
| ation pattern designat<br>in.                                                                                    | es whether positioning o                                                                                                    | f a certan data No.                                                                                                    | is to be ended i                                                                                                    | with just that da                                                                                                    | ta, or whether the position                                                                                                    | oning for the next data                                                                                                    | s No. is to b                                                                                                    |
|                                                                                                    |                                                                                                    |                                                                                                    |                                                                                                    |                                                                                                    |                                                                                                    |                                                                                                    |                                                                                                    |
|                                                                                                    | Operation pattern<br>«Positioning Comment<br>«Positioning Comment<br>«Positioning Comment<br>«Positioning Comment<br>and Comment<br>and Comment<br>an | Operation pattern Control method  Protoring Comment>  Protoring Comment>  Protoring Comment>  Protoring Comment>  In pattern ation pattern designates whether positioning o N | Operation pattern Control method Aris to be<br>interplated<br>diversing Comment><br>-diversing Comment><br>-diversing Comment><br>-diversing Comment><br>-diversing Comment><br>-diversing Comment><br> | Operation pattern Control method Are to be Aready and Area to be Aready and Aready and A | Operation pattern         Control method         Axe to be<br>interpolated         Axet end on<br>the polated         Axet end on<br>the too           -Protocing Connect> | Arete bits<br>interplated         Arete bits<br>methods         Arete bits<br>methods         Arete bits<br>methods         Postoving address           -Producing Connect-<br> | Operation pattern         Control method         Acts to be<br>interpolated         Acceleration         Deceleration         Positioning address         Acceleration           -Producing Connent> |

(2) Axis 1 Positioning Data Setting screen appears. Specify positioning parameters as shown below.

### Axis 1 Positioning data

|   | No. | Operation pattern                                            | Control method | Axis to be<br>interpolated | Acceleration<br>time No. | Deceleration<br>time No. | Positioning address | Arc address |  |
|---|-----|--------------------------------------------------------------|----------------|----------------------------|--------------------------|--------------------------|---------------------|-------------|--|
|   | 5   | 0:END                                                        | 05h:RVS V1     | -                          | 0:100                    | 0:150                    | 0.0 µm              | 0.0 µm      |  |
| L |     | <positioning comment="">Ad. 1,2 Conveyor start</positioning> |                |                            |                          |                          |                     |             |  |

| No. | Command speed  | Dwell time | M-code | M-code ON signal<br>output timing                               | ABS direction in degrees                              | Interpolation speed<br>designation method                               |
|-----|----------------|------------|--------|-----------------------------------------------------------------|-------------------------------------------------------|-------------------------------------------------------------------------|
| 5   | 3000.00 mm/min | 0 ms       | 0      | 0:Use the setting value<br>of M-code ON signal<br>output timing | 0:Use the setting value of<br>ABS direction at degree | 0:Use the setting value<br>of Interpolation speed<br>designation method |
|     |                |            |        |                                                                 |                                                       |                                                                         |

#### Remarks

The positioning data can be edited by selecting the range by dragging the mouse and using the [Cut], [Copy] and [Paste] functions in the [Edit] mode.

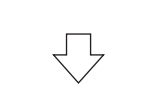

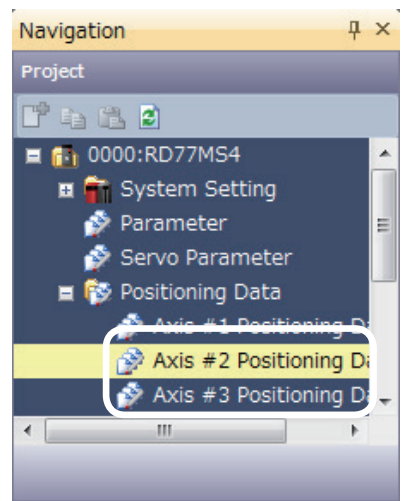

(3) Switch to the Positioning Data of Axis 2 and 3, and set the parameter settings in a manner similar to Axis 1.

# Axis 2 Positioning data

| No. | Operation pattern                                                                                                    | Control method               | Axis to be<br>interpolated | Acceleration<br>time No. | Deceleration<br>time No. | Positioning address | Arc address    |
|-----|----------------------------------------------------------------------------------------------------|------------------------------|----------------------------|--------------------------|--------------------------|---------------------|----------------|
| 1   | 0:END                                                                                                    | 01h:ABS Linear 1             | -                          | 0:100                    | 0:100                    | 180.00000 degree    | 0.00000 degree |
|     | <positioning comm<="" td=""><td>ent&gt;Ad.1 Standby point trave</td><td>ling</td><td></td><td></td><td></td><td></td></positioning> | ent>Ad.1 Standby point trave | ling                       |                          |                          |                     |                |
| 20  | 0:END                                                                                                    | 01h:ABS Linear 1             | -                          | 0:100                    | 0:100                    | 0.00000 degree      | 0.00000 degree |

<Positioning Comment>Ad.2 Standby point traveling

| No. | Command speed           | Dwell time | M-code | M-code ON signal<br>output timing                               | ABS direction in degrees                              | Interpolation speed<br>designation method                               |
|-----|-------------------------|------------|--------|-----------------------------------------------------------------|-------------------------------------------------------|-------------------------------------------------------------------------|
| 1   | 18000.000<br>degree/min | 0 ms       | 0      | 0:Use the setting value<br>of M-code ON signal<br>output timing | 0:Use the setting value of<br>ABS direction at degree | 0:Use the setting value<br>of Interpolation speed<br>designation method |
|     |                         |            |        |                                                                 |                                                       |                                                                         |
| 20  | 18000.000<br>degree/min | 0 ms       | 0      | 0:Use the setting value<br>of M-code ON signal<br>output timing | 0:Use the setting value of<br>ABS direction at degree | 0:Use the setting value<br>of Interpolation speed<br>designation method |

# Axis 3 Positioning data

| No. | Operation pattern                                                                                                    | Control method                | Axis to be<br>interpolated | Acceleration<br>time No. | Deceleration<br>time No. | Positioning address | Arc address |
|-----|----------------------------------------------------------------------------------------------------|-------------------------------|----------------------------|--------------------------|--------------------------|---------------------|-------------|
| 1   | 0:END                                                                                                    | 01h:ABS Linear 1              | -                          | 0:100                    | 0:100                    | 0.0 µm              | 0.0 µm      |
|     | <positioning comm<="" td=""><td>nent&gt;Ad.1 Standby point trave</td><td>ling</td><td></td><td></td><td></td><td></td></positioning> | nent>Ad.1 Standby point trave | ling                       |                          |                          |                     |             |
| 10  | 0:END                                                                                                    | 01h:ABS Linear 1              | -                          | 0:100                    | 0:100                    | 0.0 µm              | 0.0 µm      |
|     | <positioning comment="">Ad. 1 Return operation</positioning>                                                                         |                               |                            |                          |                          |                     |             |
| 20  | 0:END                                                                                                    | 01h:ABS Linear 1              | -                          | 0:100                    | 0:100                    | 50000.0 µm          | 0.0 µm      |

<Positioning Comment>Ad.2 Standby point traveling

| No. | Command speed   | Dwell time | M-code | M-code ON signal<br>output timing                               | ABS direction in degrees                              | Interpolation speed<br>designation method                               |
|-----|-----------------|------------|--------|-----------------------------------------------------------------|-------------------------------------------------------|-------------------------------------------------------------------------|
| 1   | 400.00 mm/min   | 0 ms       | 0      | 0:Use the setting value<br>of M-code ON signal<br>output timing | 0:Use the setting value of<br>ABS direction at degree | 0:Use the setting value<br>of Interpolation speed<br>designation method |
|     |                 |            |        |                                                                 |                                                       |                                                                         |
| 10  | 16000.00 mm/min | 0 ms       | 0      | 0:Use the setting value<br>of M-code ON signal<br>output timing | 0:Use the setting value of<br>ABS direction at degree | 0:Use the setting value<br>of Interpolation speed<br>designation method |
|     |                 |            |        |                                                                 |                                                       |                                                                         |
| 20  | 24000.00 mm/min | 0 ms       | 0      | 0:Use the setting value<br>of M-code ON signal<br>output timing | 0:Use the setting value of<br>ABS direction at degree | 0:Use the setting value<br>of Interpolation speed<br>designation method |
|     |                 |            |        |                                                                 |                                                       |                                                                         |

### 7.5.4 Synchronous control parameters

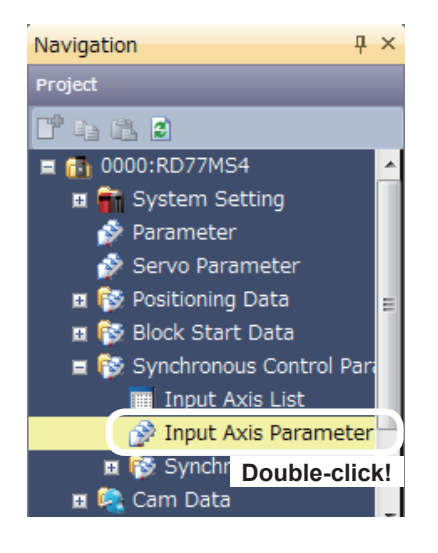

(1) Set the input axis parameters in the synchronous control parameters.

In the [Navigation window] of the Simple Motion setting tool, select [0000:RD77MS4]  $\rightarrow$  [Synchronous Control Parameter], and double-click [Input Axis Parameter].

(2) The RD77MS4 Input Axis Parameter Setting screen appears.

| isplay Filter                   | All Input Axes                         | •          | Synchronous Parameter Setting | Synchronous Control Image |  |
|---------------------------------|----------------------------------------|------------|-------------------------------|---------------------------|--|
|                                 | Item                                   | Axis #1    | Axis #2                       | Axis #3                   |  |
| Servo inpu                      | t axis                                 |            |                               |                           |  |
| Pr.300:Se                       | vo input axis type                     | 0:Invalid  | 0:Invalid                     | 0:Invalid                 |  |
| Detail se                       | tting                                  |            |                               |                           |  |
| Synchrono                       | us encoder axis                        |            |                               |                           |  |
| Synchron                        | nous encoder axis setting              |            |                               |                           |  |
| Pr.320:                         | Type                                   | 0:Invalid  | 0:Invalid                     | Utinvalid                 |  |
| Pr.320:<br>amplifie             | Axis No. of connected servo<br>r       | 0          | 0                             | 0                         |  |
| Pr.329:<br>encode               | Resolution of synchronous<br>' via CPU | 0          | 0                             | 0                         |  |
| 😑 Unit sett                     | ing (Position)                         |            |                               |                           |  |
| Pr.321:                         | Unit                                   | 3:pulse    | 3:pulse                       | 3:pulse                   |  |
| Pr.321:                         | Number of decimal places               | 0          | 0                             | 0                         |  |
| 😑 Unit sett                     | ing (Speed)                            |            |                               |                           |  |
| Pr.321:                         | Unit                                   | 0:s        | 0:s                           | 0:s                       |  |
| Pr.321:Number of decimal places |                                        | 0          | 0                             | 0                         |  |
| 😑 Unit con                      | version                                |            |                               |                           |  |
| Pr.322:                         | Numerator                              | 1 pulse    | 1 pulse                       | 1 pulse                   |  |
| Pr.323:                         | Denominator                            | 1 pulse    | 1 pulse                       | 1 pulse                   |  |
| Pr.324:Let                      | ngth per cycle                         | 4000 pulse | 4000 pulse                    | 4000 pulse                |  |
| 🕀 Detail se                     | tting                                  |            |                               |                           |  |

(3) Specify servo input axis as shown below.

| 20000:RD7                    | 7MS4[]-Input Ax > | <mark>&lt;.</mark>     |             |                          |   | 4                         |
|------------------------------|-------------------|------------------------|-------------|--------------------------|---|---------------------------|
| Display Filter               | All Input Axes    | •                      | Synchronous | s Parameter Setting      | 5 | Synchronous Control Image |
| - Forma in an                | Item              | Axis #1                |             | Axis #2                  |   | Axis #3                   |
| Pr.300:Servo input axis type |                   | 2:Actual Current Value | 0:1         | 0:Invalid 2:Actual Curre |   | 2:Actual Current Value    |
| Detail Se                    | cong              |                        |             |                          |   |                           |
|                              |                   |                        |             |                          |   |                           |

Go to next page

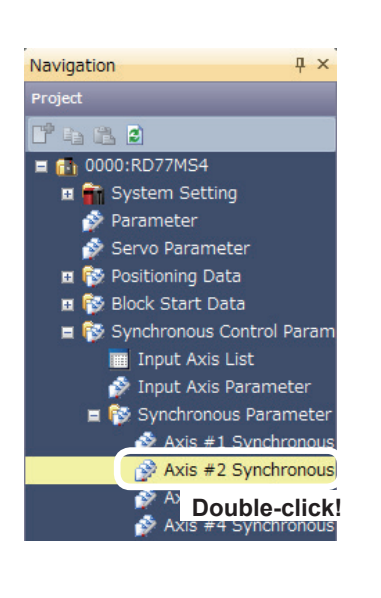

(4) Set synchronous parameters of the Axis 2.
 In the [Navigation window] of the Simple Motion setting tool, select [0000:RD77MS4] →
 [Synchronous Control Parameter] →
 [Synchronous parameter], and double-click [Axis 2 synchronous parameter].

From previous page

(5) The Axis 2 Synchronous Parameter Setting screen appears.

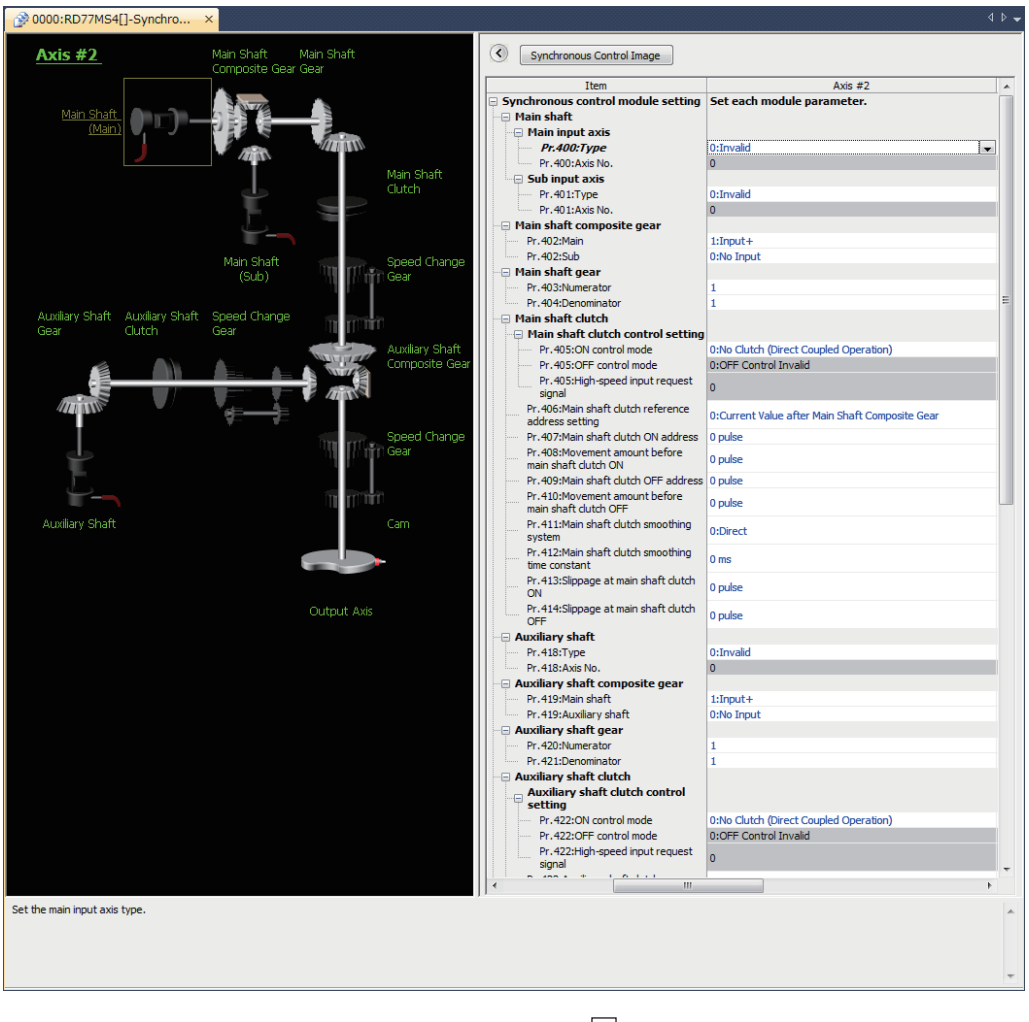

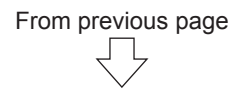

(6) Set the main shaft, the main shaft clutch, the auxiliary shaft and the auxiliary shaft composite gear as follows.

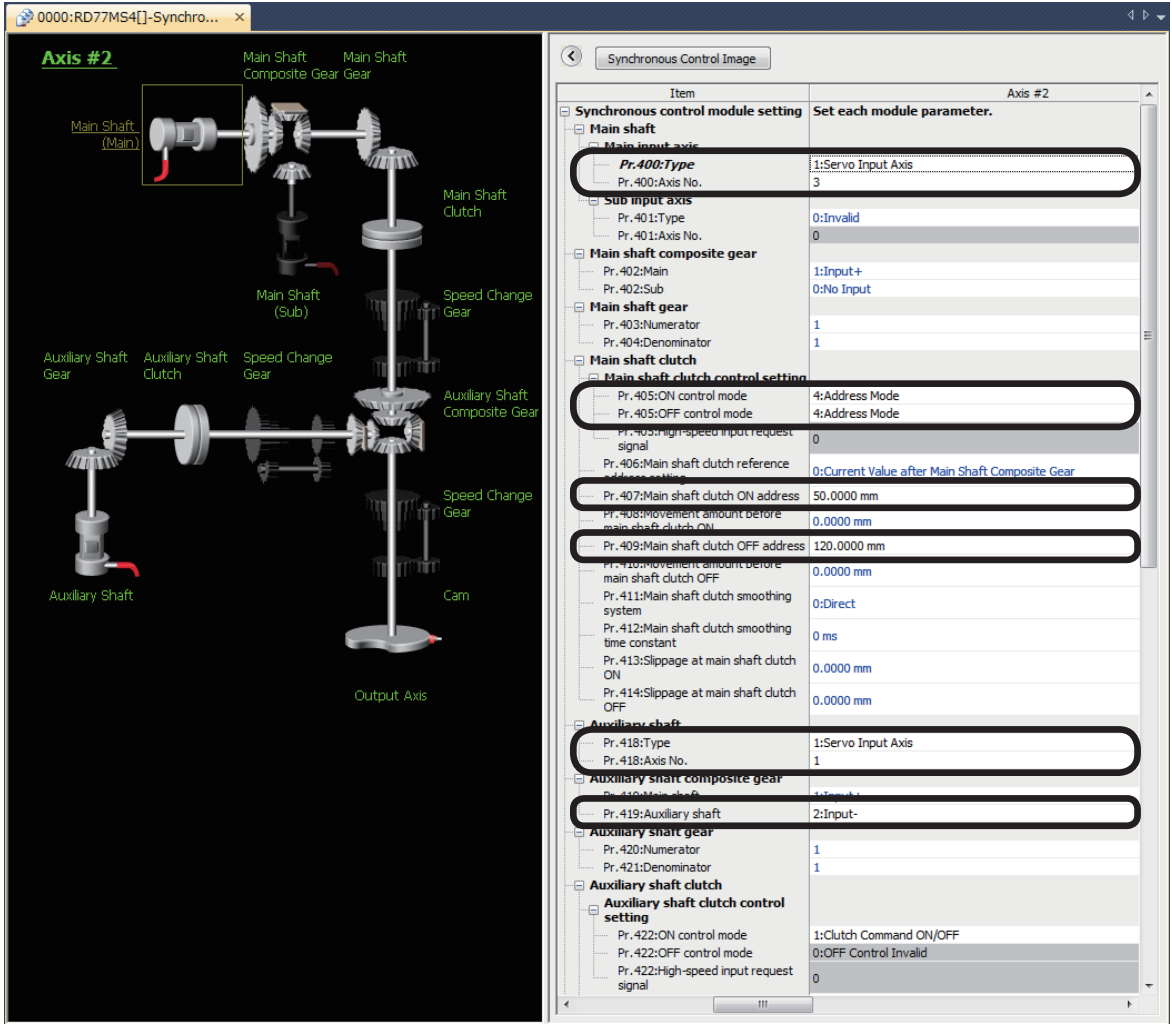

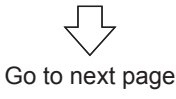

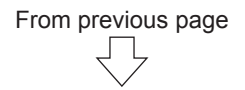

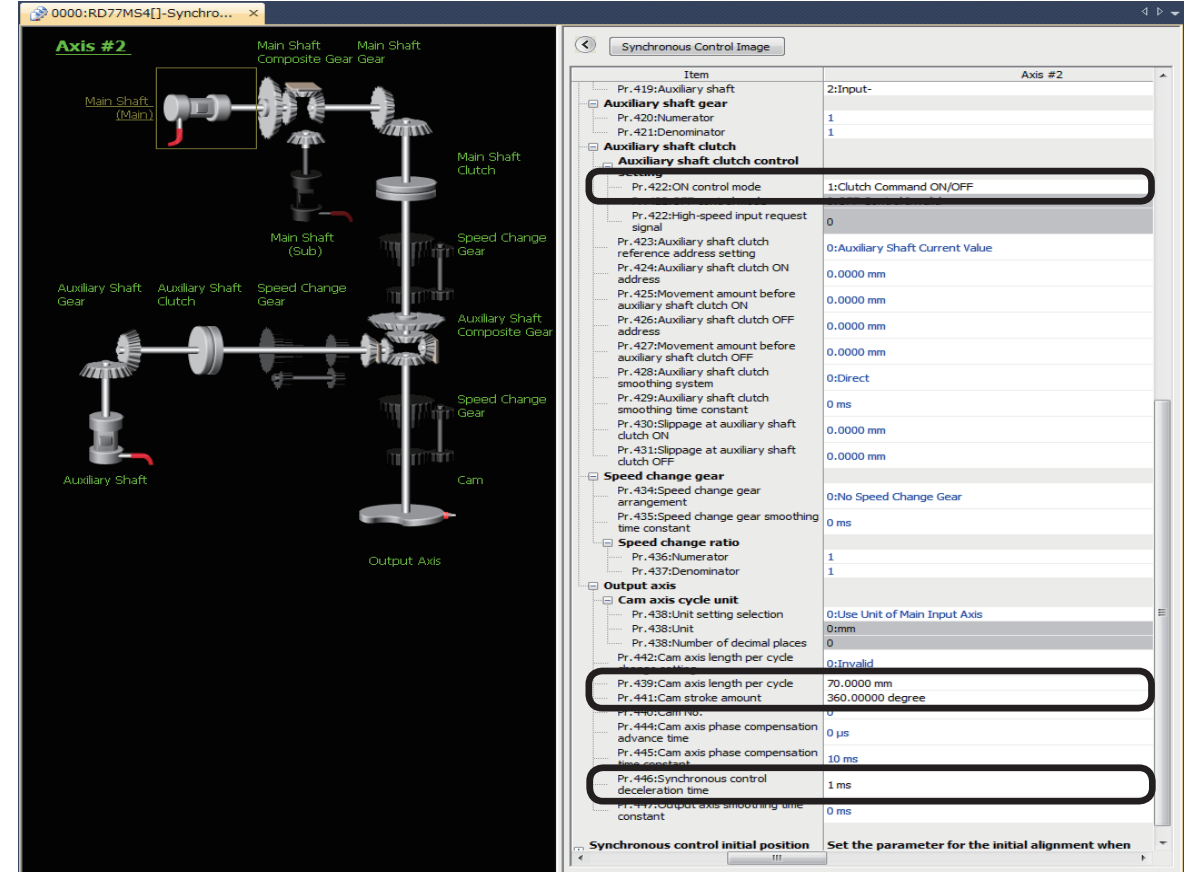

#### (7) Set the auxiliary shaft clutch and the output axis as follows.

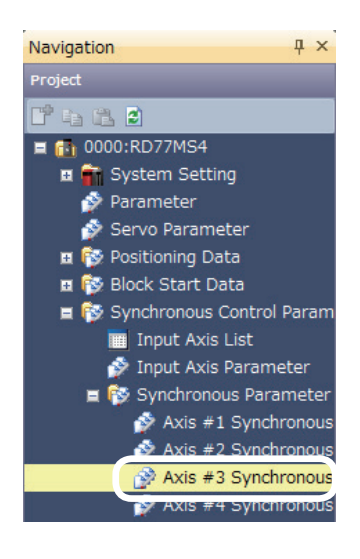

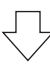

(8) Next, switch to the Synchronous control parameter of Axis 3, and set the parameter settings in a manner similar to Axis 2.

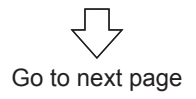
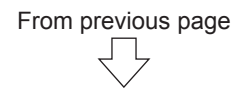

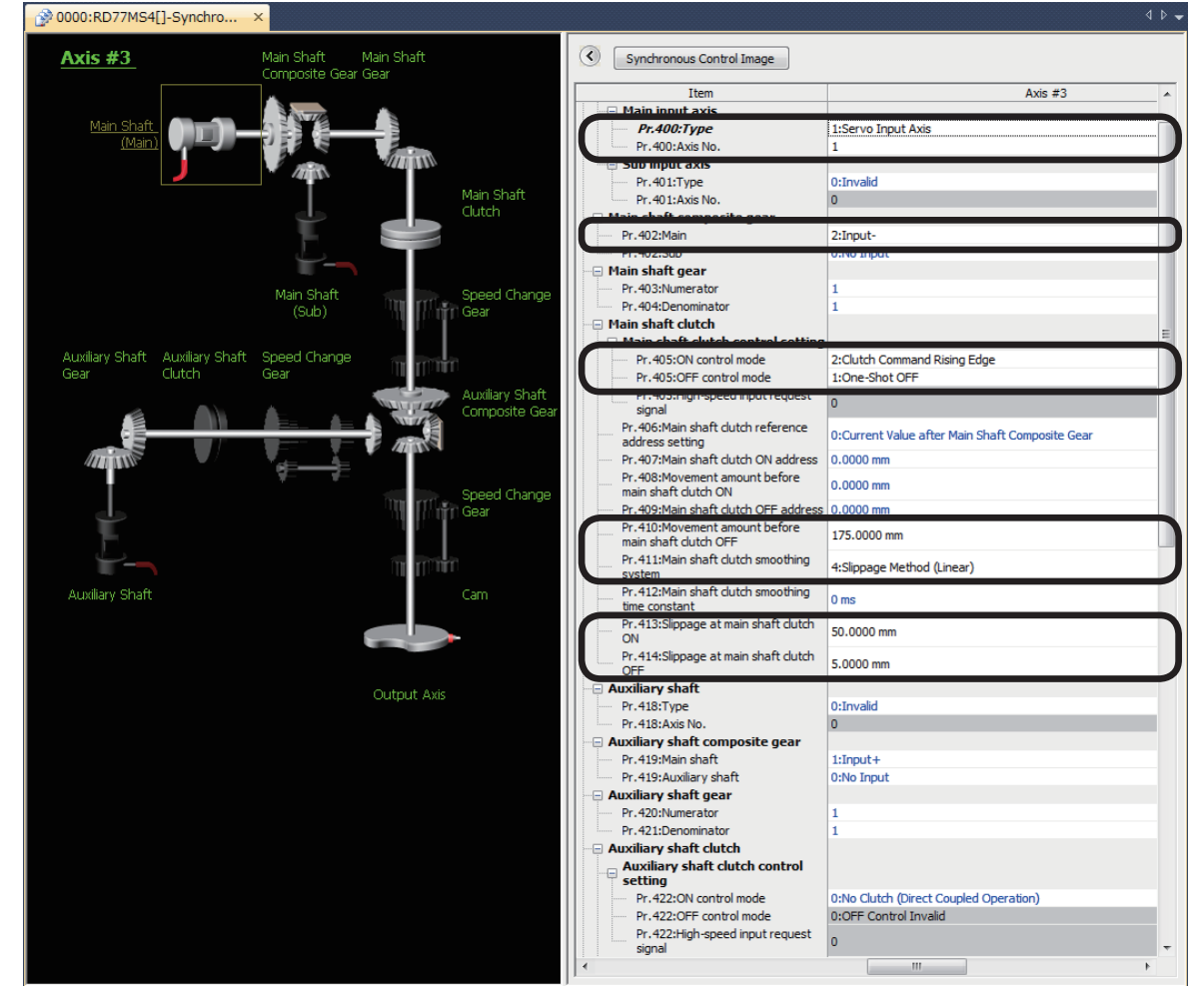

(9) Set the main shaft, the composite main shaft gear and the main shaft clutch as follows.

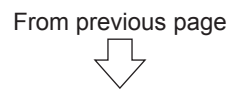

(10) Set the auxiliary shaft clutch as follows.

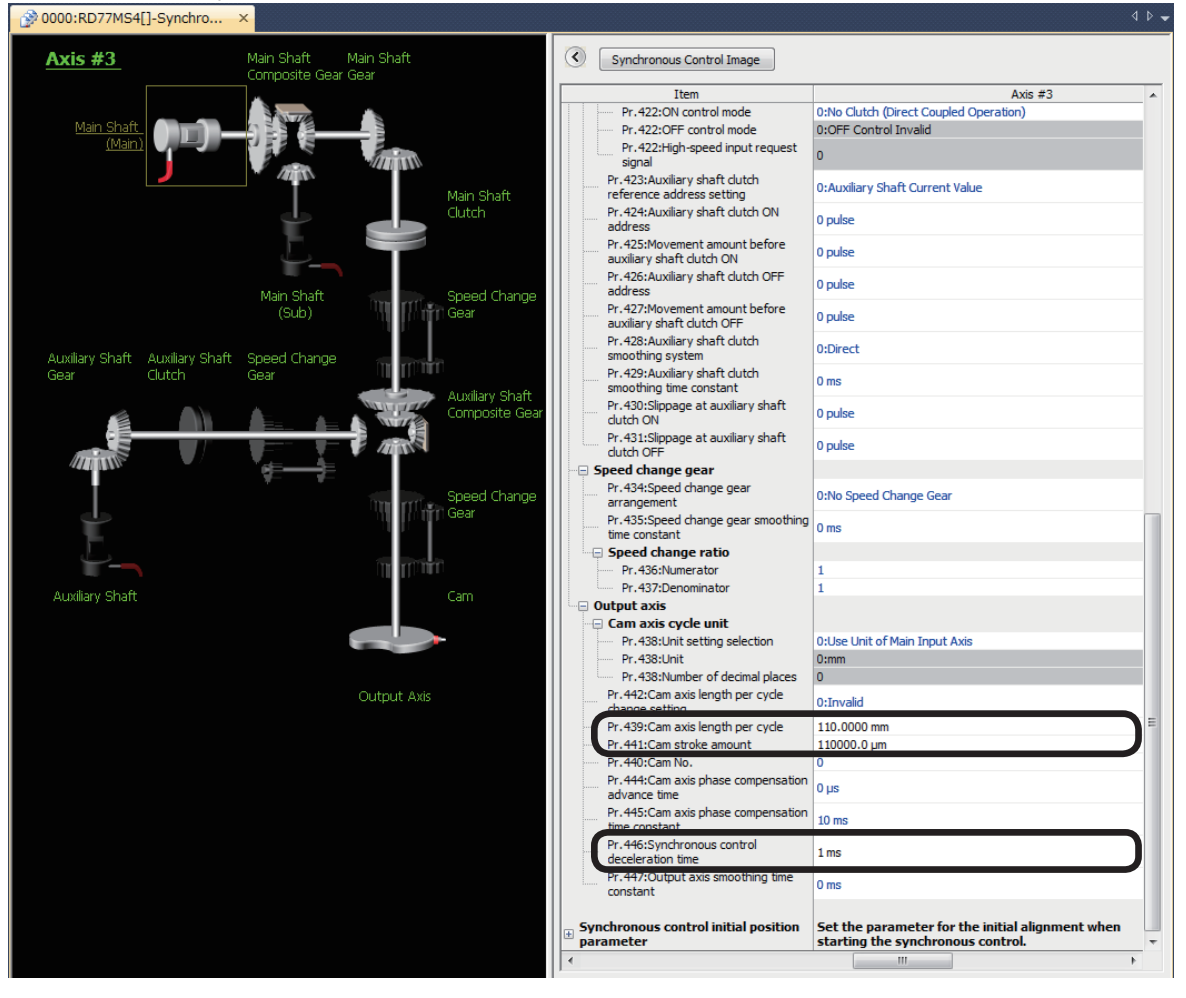

### 7.5.5 Cam data

New Data

Cam No.

Comment

1 🚔 (1 to 256)

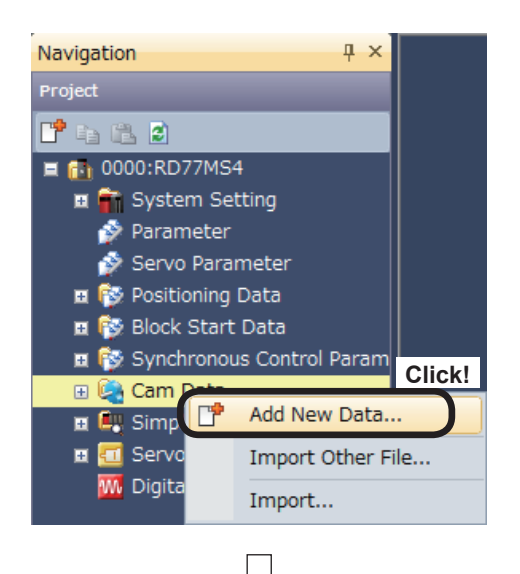

Setting Method

Set by Stroke Ratio

Cam Curve

Set by Coordinate

Auto-Generate

OK

 Create cam data for Axis 2.
 In the [Navigation window] of the Simple Motion setting tool, right-click [Cam Data], and click [Add New Data].

- (2) Specify the following settings at the New Data dialog box that appears.
  - Cam No.: 1

• Setting Method: Set by Stroke Ratio, and Cam Curve

Click the OK button after setting.

(3) Cam data is created. No. 0001 will be added to the navigation window, and the cam data No. 0001 screen will appear.

X

Free Curve

Cancel

Click on ">" at "Setting method."

Click!

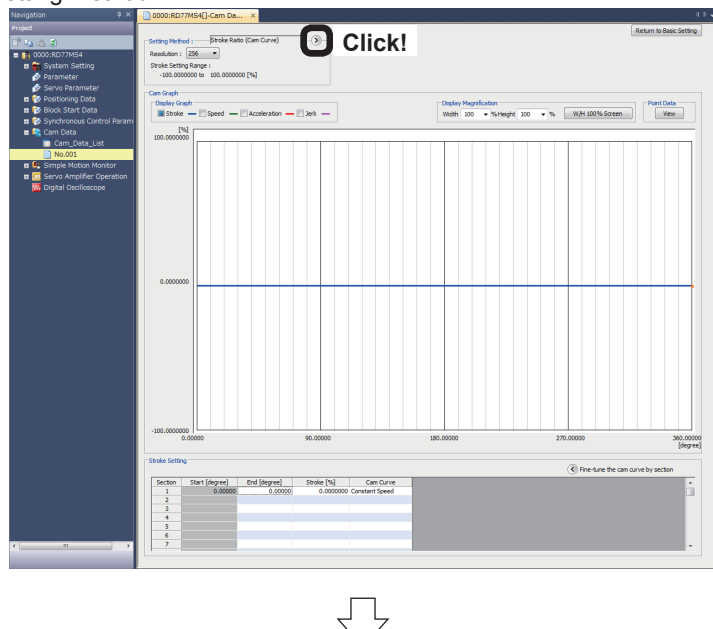

Go to next page

# From previous page Ļ (4) Display "Length per cycle setting" and "Stroke amount setting". Set them as shown on the

Len. per Cycle Setting Unit: mm Len. per Cycle: 70000.0 [µm]

Stroke Amount Setting Unit: degree Stroke Amount: 360.00000 [degree]

(5) Specify the setting screen stroke settings as follows.

right.

| Stroke Setti | ng         |          |                 | Setting!       |
|--------------|------------|----------|-----------------|----------------|
| Section      | Start [µm] | End [µm] | Stroke [degree] | Cam Curve      |
| 1            | 0.0        | 25000.0  | 0.00000         | Constant Speed |
| 2            | 25000.0    | 30000.0  | -180.00000      | Cycloid        |
| 3            | 30000.0    | 40000.0  | -180.00000      | Constant Speed |
| 4            | 40000.0    | 45000.0  | 0.00000         | Cycloid        |
| 5            | 45000.0    | 0.0      | 0.00000         | Constant Speed |
|              |            |          |                 |                |

(6) The set stroke graph will be displayed in the cam graph field. Change the "Display Graph" check box selections to change the graph display in order to view the Stroke, Speed, Acceleration, and Jerk relative to the movement position in a chart.

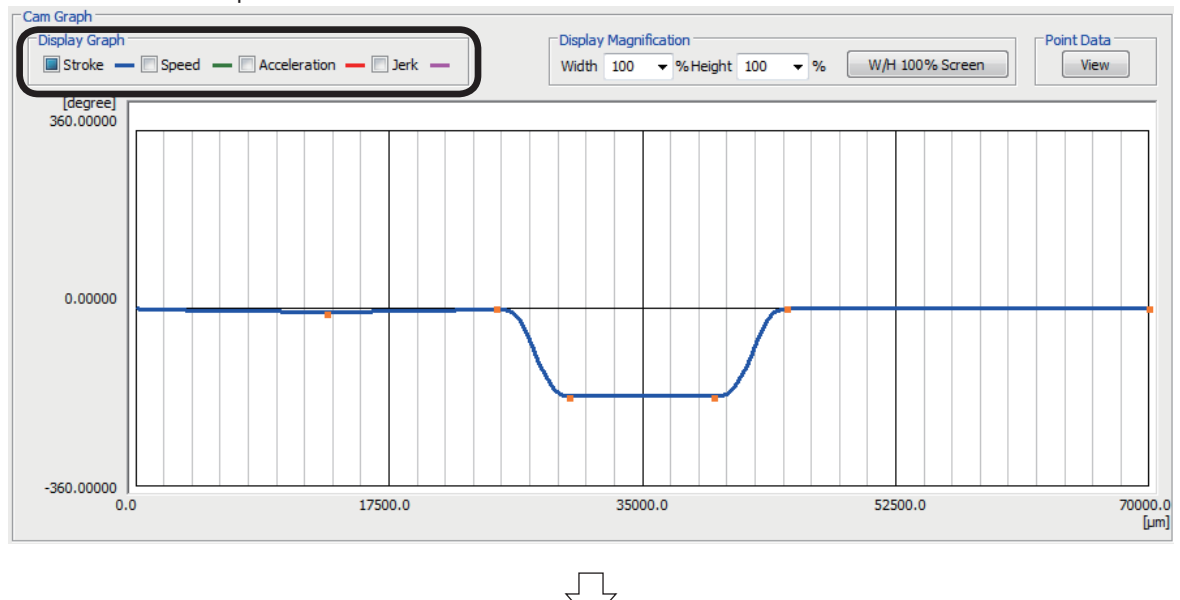

| Point Data |        |
|------------|--------|
| View       | Click! |

| Table No. | Length per Cycle [µm] | Stroke [degree] | Speed | Acceleration | Jerk | Cam Curve       |    |
|-----------|-----------------------|-----------------|-------|--------------|------|-----------------|----|
| 1         | 273.4                 | 0.00000         | 0.00  | 0.00         | 0.0  | Constant Speed  | 1  |
| 2         | 546.9                 | 0.00000         | 0.00  | 0.00         | 0.0  | Constant Speed  |    |
| 3         | 820.3                 | 0.00000         | 0.00  | 0.00         | 0.0  | Constant Speed  |    |
| 4         | 1093.8                | 0.00000         | 0.00  | 0.00         | 0.0  | Constant Speed  |    |
| 5         | 1367.2                | 0.00000         | 0.00  | 0.00         | 0.0  | Constant Speed  |    |
| 6         | 1640.6                | 0.00000         | 0.00  | 0.00         | 0.0  | Constant Speed  |    |
| 7         | 1914.1                | 0.00000         | 0.00  | 0.00         | 0.0  | Constant Speed  |    |
| 8         | 2187.5                | 0.00000         | 0.00  | 0.00         | 0.0  | Constant Speed  |    |
| 9         | 2460.9                | 0.00000         | 0.00  | 0.00         | 0.0  | Constant Speed  |    |
| 10        | 2734.4                | 0.00000         | 0.00  | 0.00         | 0.0  | Constant Speed  |    |
| 11        | 3007.8                | 0.00000         | 0.00  | 0.00         | 0.0  | Constant Speed  |    |
| 12        | 3281.3                | 0.00000         | 0.00  | 0.00         | 0.0  | Constant Speed  |    |
| 13        | 3554.7                | 0.00000         | 0.00  | 0.00         | 0.0  | Constant Speed  |    |
| 14        | 3828.1                | 0.00000         | 0.00  | 0.00         | 0.0  | Constant Speed  |    |
| 15        | 4101.6                | 0.00000         | 0.00  | 0.00         | 0.0  | Constant Speed  |    |
| 16        | 4375.0                | 0.00000         | 0.00  | 0.00         | 0.0  | Constant Consta |    |
| 17        | 4648.4                | 0.00000         | 0.00  | 0.00         | 0.0  | Constar Cli     | ck |
|           |                       |                 |       |              |      |                 | se |

(7) To view the stroke ratio, speed, acceleration, and jerk relative to the movement position in numerical values, click the "Point Data" View button.

There are tables from No. 1 to 256. Scroll to view all tables.

After checking, click the Close button.

(8) Create cam data for cam No. 0002 using the same procedure as that for cam No. 0001. Specify the setting screen stroke settings shown below.

| Stroke Setti | ng         |          |                 |                |
|--------------|------------|----------|-----------------|----------------|
|              |            |          |                 | Setting!       |
| Section      | Start [µm] | End [µm] | Stroke [degree] | Cam Curve      |
| 1            | 0.0        | 20000.0  | 0.00000         | Constant Speed |
| 2            | 20000.0    | 25000.0  | -180.00000      | Cycloid        |
| 3            | 25000.0    | 30000.0  | -120.00000      | Cycloid        |
| 4            | 30000.0    | 40000.0  | -70.00000       | Cycloid        |
| 5            | 40000.0    | 45000.0  | 0.00000         | Cycloid        |
| 6            | 45000.0    | 0.0      | 0.00000         | Constant Speed |

From previous page

(9) Cam data creation is now complete.

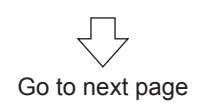

From previous page

#### Cam No. 1

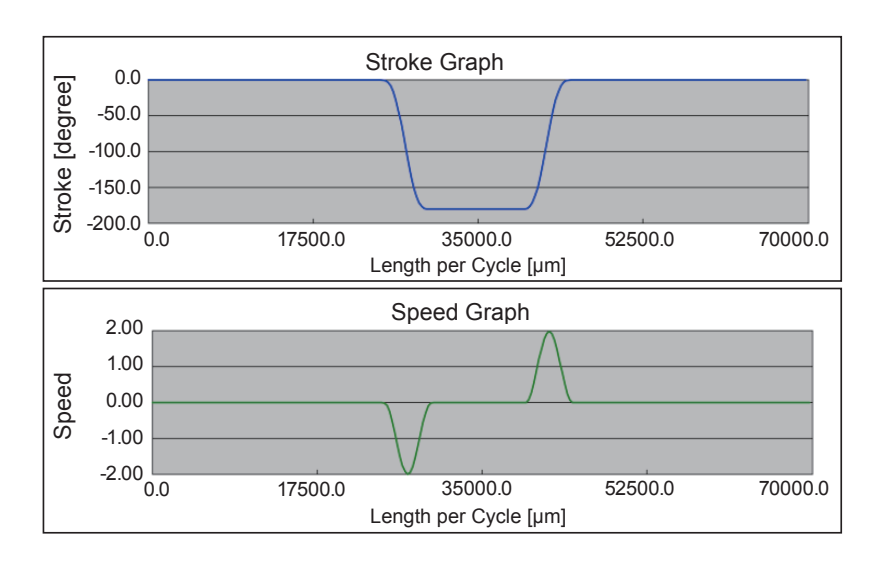

Cam No. 2

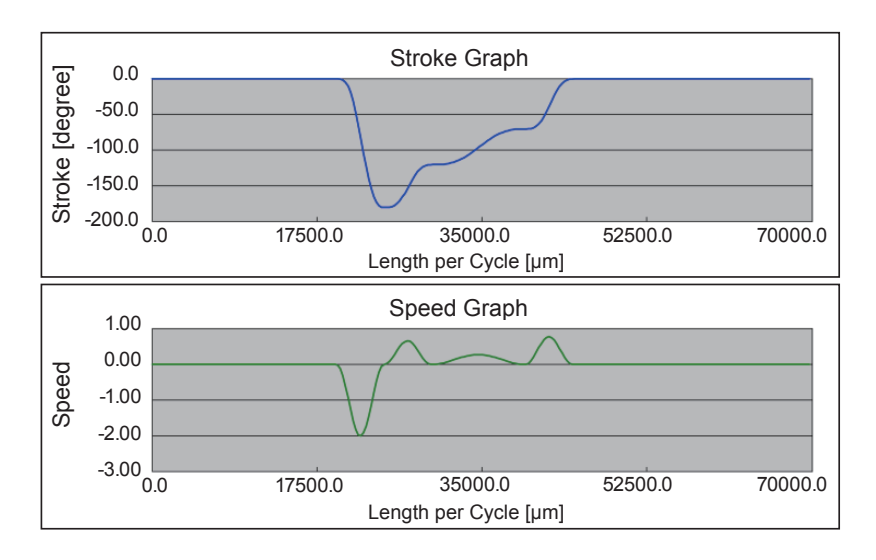

# 7.6 Advanced Synchronous Control Programs

# 7.6.1 Advanced synchronous control 1: Travel cutter program

The sequence program used with advanced synchronous control 1 is shown in the following table.

| *** [Advance | ed 1] Advance | d synchronous control | operation 1 oper | ation main ***** |                          |                      |                |                |         |               |                          |
|--------------|---------------|-----------------------|------------------|------------------|--------------------------|----------------------|----------------|----------------|---------|---------------|--------------------------|
|              | M6002         |                       |                  |                  |                          |                      |                |                |         |               |                          |
|              |               |                       |                  |                  |                          |                      |                |                |         | D3001         | U0¥G36674                |
|              |               |                       |                  |                  |                          |                      |                |                |         |               |                          |
| (1577)       |               |                       |                  |                  |                          |                      |                |                | MOV     |               |                          |
| (1577)       |               |                       |                  |                  |                          |                      |                |                | I NOT   | Advanced 1    | Axis 2 Cam No.           |
|              | Advanced      |                       |                  |                  |                          |                      |                |                |         | Specification |                          |
|              | Control 1     |                       |                  |                  |                          |                      |                |                |         | opcomodelori  |                          |
|              |               |                       |                  |                  |                          |                      |                |                |         |               |                          |
|              | M6002         |                       |                  |                  |                          |                      |                |                |         |               |                          |
|              | 100002        |                       |                  |                  |                          |                      |                |                |         | K700000       | U0¥G36672                |
|              |               |                       |                  |                  |                          |                      |                |                |         |               |                          |
|              | - Iti         | 1                     |                  |                  |                          |                      |                |                |         |               |                          |
| (1583)       |               |                       |                  |                  |                          |                      |                |                | DMOVP   |               | Axis 2 Cam axis length   |
|              | Advanced      |                       |                  |                  |                          |                      |                |                |         |               | per cycle (L)            |
|              | control 1     |                       |                  |                  |                          |                      |                |                |         |               |                          |
|              |               |                       |                  |                  |                          |                      |                |                |         |               |                          |
|              |               |                       |                  |                  |                          |                      |                |                |         |               |                          |
|              |               |                       |                  |                  |                          |                      |                |                |         | KO            | LIOXG44109               |
|              |               |                       |                  |                  |                          |                      |                |                |         | NU            | 00#G44103                |
|              |               |                       |                  |                  |                          |                      |                |                |         |               |                          |
|              |               |                       |                  |                  |                          |                      |                |                | MOVE    |               |                          |
|              |               |                       |                  |                  |                          |                      |                |                | 1010/01 |               | Axis 2 auxiliary shaft   |
|              |               |                       |                  |                  |                          |                      |                |                |         |               | clutch command           |
|              |               |                       |                  |                  |                          |                      |                |                |         |               |                          |
|              |               |                       |                  |                  |                          |                      |                |                |         |               |                          |
|              |               |                       |                  |                  |                          |                      |                |                |         |               |                          |
|              |               |                       |                  |                  |                          |                      |                |                |         | K0            | U0¥G44101                |
|              |               |                       |                  |                  |                          |                      |                |                |         |               |                          |
|              |               |                       |                  |                  |                          |                      |                |                |         |               |                          |
|              |               |                       |                  |                  |                          |                      |                |                | MOVP    |               | Avia O main aboft        |
|              |               |                       |                  |                  |                          |                      |                |                |         |               | clutch control invalid   |
|              |               |                       |                  |                  |                          |                      |                |                |         |               | command                  |
|              |               |                       |                  |                  |                          |                      |                |                |         |               |                          |
|              |               |                       |                  |                  |                          |                      |                |                |         |               |                          |
|              |               |                       |                  |                  |                          |                      |                |                |         |               |                          |
|              |               |                       |                  |                  |                          |                      |                |                |         | K300000       | D4417                    |
|              |               |                       |                  |                  |                          |                      |                |                |         |               |                          |
|              |               |                       |                  |                  |                          |                      |                |                |         |               |                          |
|              |               |                       |                  |                  |                          |                      |                |                | DMOVP   |               | Advanced common          |
|              |               |                       |                  |                  |                          |                      |                |                |         |               | Axis 1 speed change      |
|              |               |                       |                  |                  |                          |                      |                |                |         |               | speed specification      |
|              |               |                       |                  |                  |                          |                      |                |                |         |               | storage                  |
|              |               |                       |                  |                  |                          |                      |                |                |         |               |                          |
|              | M6002         | M31                   | RD77_1.bnBusy_   | RD77_1.bnBusy_   | RD77_1.bnBu              | U0¥G2417.3           |                |                |         |               | 14004                    |
|              |               |                       | D[0]             | D[1]             | sy_D[2]                  |                      |                |                |         |               | M301                     |
|              |               | I <b>A</b> I          | DATO             |                  |                          |                      |                |                |         |               |                          |
| (1605)       |               |                       |                  |                  |                          |                      |                |                |         | SET           |                          |
| (1005)       |               | r 1 -                 |                  |                  |                          |                      |                |                |         | OC I          | [Advanced 1 status]      |
|              | Advanced      | PB for GOT Start      | R:BUSY(Axis#1    | R:BUSY(Axis#1    | R:BUSY                   | Axis 1 home position |                |                |         |               | Home position return     |
|              | control I     | up advanced I         | -#16(Uirect)     | -#16/(Direct)    | (Axis#1-#16)<br>(Direct) | return request       |                |                |         |               | starting                 |
|              |               |                       |                  |                  | (Direct)                 |                      |                |                |         |               |                          |
|              |               |                       |                  |                  |                          |                      |                |                |         |               |                          |
|              |               | M301                  |                  |                  |                          | 00¥G2517.3           |                |                |         |               |                          |
|              |               |                       |                  |                  |                          |                      |                |                |         |               |                          |
|              |               |                       |                  |                  |                          | ₋                    | -              |                |         |               |                          |
|              |               |                       |                  |                  |                          |                      |                |                |         |               |                          |
|              |               | [Advanced 1 status]   |                  |                  |                          | Axis 2 home position |                |                |         |               |                          |
|              |               | Home position return  |                  |                  |                          | return request       |                |                |         |               |                          |
|              |               | command when          |                  |                  |                          |                      |                |                |         |               |                          |
|              |               | starting              |                  |                  |                          |                      |                |                |         |               |                          |
|              |               |                       |                  |                  |                          | U0¥G2617.3           | 1              |                |         |               |                          |
|              |               |                       |                  |                  |                          |                      |                |                |         |               |                          |
|              |               |                       |                  |                  |                          |                      |                |                |         |               |                          |
|              | 1             |                       |                  |                  |                          |                      |                |                |         |               |                          |
|              |               |                       |                  |                  |                          |                      |                |                |         |               |                          |
|              |               |                       |                  |                  |                          | Axis 3 home position |                |                |         |               |                          |
|              |               |                       |                  |                  |                          | return request       |                |                |         |               |                          |
|              | 1             |                       |                  |                  |                          | 1                    |                |                |         |               |                          |
|              | 1             |                       |                  |                  |                          | 1.000000000          |                | 110200077.5    |         |               |                          |
|              |               |                       |                  |                  |                          | 00#G2417.3           | 00#G2517.3     | 00#G2617.3     |         |               | M302                     |
|              |               |                       |                  |                  |                          |                      |                |                |         |               |                          |
|              | 1             |                       |                  |                  |                          | <u>├</u>             | -11            |                |         | -             |                          |
|              | 1             |                       |                  |                  |                          |                      |                |                |         | SET           | [Advanced 1 otatus]      |
|              |               |                       |                  |                  |                          | Axis 1 home position | Axis 2 home    | Axis 3 home    |         |               | Start command            |
|              |               |                       |                  |                  |                          | return request       | position       | position       |         |               | areas a substitution for |
|              |               |                       |                  |                  |                          |                      | return request | return request |         |               |                          |
|              |               |                       |                  |                  |                          |                      |                |                |         |               |                          |
|              | 1             |                       |                  |                  |                          |                      |                |                |         |               |                          |
|              | 1             |                       |                  |                  |                          |                      |                |                |         |               | M36                      |
|              |               |                       |                  |                  |                          |                      |                |                |         |               |                          |
|              |               |                       |                  |                  |                          |                      |                |                |         |               |                          |
|              |               |                       |                  |                  |                          |                      |                |                |         | SET           | Command during           |
|              |               |                       |                  |                  |                          |                      |                |                |         |               | Advanced 1 operation     |
|              |               |                       |                  |                  |                          |                      |                |                |         |               |                          |
|              | 1             |                       |                  |                  |                          |                      |                |                |         |               |                          |
|              |               |                       |                  |                  |                          |                      |                |                |         |               |                          |

|        | M36                               | M302                                                      | RD77_1.bnBusy_<br>D[0]                                              | RD77_1.bnBusy_<br>D[1]                                              | RD77_1.bnBu<br>sy_D[2]   |      | К1   | D4328                                                                   |
|--------|-----------------------------------|-----------------------------------------------------------|---------------------------------------------------------------------|---------------------------------------------------------------------|--------------------------|------|------|-------------------------------------------------------------------------|
| (1641) | Command                           | [Advanced 1 status]                                       | R:BUSY(Axis#1                                                       | R:BUSY(Axis#1                                                       |                          | MOVP |      | Axis 2 advanced 1 FB<br>positioning No. storage                         |
|        | during<br>Advanced 1<br>operation | Start command                                             | -#16)(Direct)                                                       | -#16)(Direct)                                                       | (Axis#1-#16)<br>(Direct) |      |      |                                                                         |
|        |                                   |                                                           |                                                                     |                                                                     |                          |      | K1   | D4338                                                                   |
|        |                                   |                                                           |                                                                     |                                                                     |                          | MOVP |      | Axis 3 advanced 1 FB<br>positioning No. storage                         |
|        |                                   |                                                           |                                                                     |                                                                     |                          |      |      | L (5001                                                                 |
|        |                                   |                                                           |                                                                     |                                                                     |                          |      |      | MB021                                                                   |
|        |                                   |                                                           |                                                                     |                                                                     |                          |      | SET  | FB start standby point<br>traveling (Axis 2)                            |
|        |                                   |                                                           |                                                                     |                                                                     |                          |      |      | M5031                                                                   |
|        |                                   |                                                           |                                                                     |                                                                     |                          |      | SET  | FB start standby point<br>traveling (Axis 3)                            |
|        |                                   |                                                           |                                                                     |                                                                     |                          |      |      |                                                                         |
|        |                                   |                                                           |                                                                     |                                                                     |                          |      |      | M303                                                                    |
|        |                                   |                                                           |                                                                     |                                                                     |                          |      | SET  | [Advanced 1 status]<br>Standby point<br>traveling command               |
|        |                                   |                                                           |                                                                     |                                                                     |                          |      |      | M301                                                                    |
|        |                                   |                                                           |                                                                     |                                                                     |                          |      | RST  | [Advanced 1 status]<br>Home position return<br>command when<br>starting |
|        |                                   |                                                           |                                                                     |                                                                     |                          |      |      | 1/000                                                                   |
|        |                                   |                                                           |                                                                     |                                                                     |                          |      |      | M302                                                                    |
|        |                                   |                                                           |                                                                     |                                                                     |                          |      | RST  | [Advanced 1 status]<br>Start command                                    |
|        |                                   | M303                                                      | U0¥G2517.F                                                          | RD77_1.bnBusy_<br>D[1]                                              |                          |      |      | M5021                                                                   |
|        |                                   |                                                           |                                                                     |                                                                     |                          |      | RST  |                                                                         |
|        |                                   | [Advanced 1 status]<br>Standby point<br>traveling command | Axis 2<br>positioning<br>complete                                   | R:BUSY(Axis#1<br>-#16)(Direct)                                      |                          |      | Nor  | FB start standby point<br>traveling (Axis 2)                            |
|        |                                   |                                                           | U0¥G2517.D                                                          |                                                                     |                          |      |      | M202                                                                    |
|        |                                   |                                                           | Axis 2 error<br>detection                                           |                                                                     |                          |      | SET  | [Operating completion<br>flag] Axis 2 standby<br>point traveling        |
|        |                                   | 0                                                         | U0¥G2617.F                                                          | RD77_1.bnBusy_<br>D[2]<br>DX12                                      |                          |      |      | M5031                                                                   |
|        |                                   |                                                           | Axis 3<br>positioning<br>complete                                   | R:BUSY(Axis#1<br>-#16)(Direct)                                      |                          |      | RST  | FB start standby point<br>traveling (Axis 3)                            |
|        |                                   |                                                           | U0¥G2617.D                                                          |                                                                     |                          |      |      | M203                                                                    |
|        |                                   |                                                           |                                                                     | _                                                                   |                          |      |      | M203                                                                    |
|        |                                   |                                                           | Axis 3 error<br>detection                                           |                                                                     |                          |      | SET  | [Operating completion<br>flag] Axis 3 standby<br>point traveling        |
|        |                                   |                                                           | M202                                                                | M203                                                                |                          |      |      | M304                                                                    |
|        |                                   |                                                           | L                                                                   |                                                                     |                          |      | QCT. |                                                                         |
|        |                                   |                                                           | [Operating<br>completion flag]<br>Axis 2 standby<br>point traveling | [Operating<br>completion flag]<br>Axis 3 standby<br>point traveling |                          |      | OC I | [Advanced 1 status]<br>Conveyor start<br>command                        |

|                                            |                                             |                                |   |                                 |     |   |                                    |      |      | M303                                                             |
|--------------------------------------------|---------------------------------------------|--------------------------------|---|---------------------------------|-----|---|------------------------------------|------|------|------------------------------------------------------------------|
|                                            |                                             |                                |   |                                 |     |   |                                    |      | RST  | [Advanced 1 status]<br>Standby point<br>traveling command        |
| M304                                       | M303                                        |                                |   |                                 |     |   |                                    |      |      | M202                                                             |
| [Advanced 1 status]<br>Conveyor start      | Advanced 1<br>status] Standby               |                                |   |                                 |     |   |                                    |      | RST  | [Operating completion<br>flag] Axis 2 standby<br>point traveling |
| <br>command<br>M320                        | point traveling<br>command                  |                                |   |                                 |     |   |                                    |      |      |                                                                  |
|                                            |                                             |                                |   |                                 |     |   |                                    |      |      | M203                                                             |
| Advanced 1 1 cycle<br>start command        |                                             |                                |   |                                 |     |   |                                    |      | RST  | [Operating completion<br>flag] Axis 3 standby<br>point traveling |
|                                            |                                             | 1                              |   |                                 |     |   |                                    |      | K5   | D4318                                                            |
|                                            |                                             |                                |   |                                 |     |   |                                    | MOVP |      | Axis 1 advanced 1 FB<br>positioning No. storage                  |
|                                            |                                             |                                |   |                                 |     |   |                                    |      |      | M5012                                                            |
|                                            |                                             |                                |   |                                 |     |   |                                    |      | SET  |                                                                  |
|                                            |                                             |                                |   |                                 |     |   |                                    |      |      | start (Axis 1)                                                   |
|                                            |                                             | X20                            |   |                                 |     |   |                                    |      |      | M305                                                             |
|                                            |                                             | Sensor input<br>(SEN1)         |   |                                 |     |   |                                    |      | SET  | [Advanced 1 status]<br>Synchronous control<br>start              |
|                                            |                                             |                                |   |                                 |     |   |                                    |      |      | M304                                                             |
|                                            |                                             |                                |   |                                 |     |   |                                    |      | RST  | [Advanced 1 status]<br>Conveyor start<br>command                 |
|                                            |                                             |                                |   |                                 |     |   |                                    |      |      | M320                                                             |
|                                            |                                             |                                |   |                                 |     |   |                                    |      | RST  | Advanced 1 1 cycle<br>start command                              |
| M305                                       | RD77_1.bnBusy_<br>D[1]                      |                                |   |                                 |     |   |                                    |      |      | U0¥G36320.1                                                      |
| [Advanced 1 status]<br>Synchronous control | DX11<br>I<br>R:BUSY(Axis#1<br>-#16)(Direct) |                                |   |                                 |     |   |                                    |      | SET  | Axis 2 synchronous<br>control start                              |
| <br>start                                  | RD77_1.bnBusy_                              |                                |   |                                 |     |   |                                    |      |      | 108026220.2                                                      |
|                                            |                                             |                                |   |                                 |     |   |                                    |      | OCT. | 00+030320.2                                                      |
|                                            | R:BUSY(Axis#1<br>-#16)(Direct)              |                                |   |                                 |     |   |                                    |      | SET  | Axis 3 synchronous<br>control start                              |
|                                            | RD77_1.bnBusy_<br>D[1]<br>DX11              | RD77_1.bnBusy_<br>D[2]<br>DX12 |   | U0¥G2509                        | K15 |   | U0¥G2609                           | K15  |      | M5012                                                            |
|                                            | R:BUSY(Axis#1<br>-#16)(Direct)              | R:BUSY(Axis#1<br>-#16)(Direct) | = | Axis 2 axis operation<br>status |     | = | Axis 3 axis<br>operation<br>status |      | RST  | FB start conveyor<br>start (Axis 1)                              |
| <br>                                       |                                             |                                |   |                                 |     |   |                                    |      |      | M306                                                             |
|                                            |                                             |                                |   |                                 |     |   |                                    |      | SET  | [Advanced 1 status]<br>Sensor input wait                         |
|                                            |                                             |                                |   |                                 |     |   |                                    |      |      |                                                                  |

------

| <br>                                                 |                                              |                                                    |                                    |    |                                    |     |      | [   |                                                             |
|------------------------------------------------------|----------------------------------------------|----------------------------------------------------|------------------------------------|----|------------------------------------|-----|------|-----|-------------------------------------------------------------|
|                                                      |                                              |                                                    |                                    |    |                                    |     |      | RST | M305<br>[Advanced 1 status]<br>Synchronous control<br>start |
| <br>                                                 |                                              |                                                    |                                    |    |                                    |     |      |     |                                                             |
|                                                      |                                              |                                                    |                                    |    |                                    |     |      | RST | M320<br>Advanced 1.1 cycle<br>start command                 |
|                                                      |                                              |                                                    |                                    |    |                                    |     |      |     | l                                                           |
| <br>M306                                             | X20                                          |                                                    |                                    |    |                                    |     |      |     |                                                             |
| 101000                                               | 7.20                                         |                                                    |                                    |    |                                    |     |      | K1  | U0¥G44120                                                   |
| [Advanced 1 status]<br>Sensor input wait             | Sensor input<br>(SEN1)                       |                                                    |                                    |    |                                    |     | MOVP |     | Axis 3 main shaft<br>clutch command                         |
| <br>                                                 | 110000400000                                 |                                                    |                                    |    |                                    |     |      |     |                                                             |
|                                                      | 00#G42908.0                                  |                                                    |                                    |    |                                    |     |      |     | M307                                                        |
|                                                      | Axis 3 main<br>shaft clutch<br>ON/OFF status |                                                    |                                    |    |                                    |     |      | SET | [Advanced 1 status]<br>Synchronous<br>controlling           |
| <br>                                                 |                                              |                                                    |                                    |    |                                    |     |      |     |                                                             |
|                                                      |                                              |                                                    |                                    |    |                                    |     |      |     | M306                                                        |
|                                                      |                                              |                                                    |                                    |    |                                    |     |      | RST | [Advanced 1 status]<br>Sensor input wait                    |
| <br>M907                                             | 1108040009.0                                 | 1108040000.0                                       | RD77 1.bnBu                        |    |                                    |     |      |     |                                                             |
| M307                                                 | 00#G42908.0                                  | 00#G42909.0                                        | sy D[1]<br>DX11                    |    | U0¥G2509                           | K15 |      |     | U0¥G36320.1                                                 |
| [Advanced 1 status]<br>Synchronous<br>controllins    | Axis 3 main<br>shaft clutch<br>ON/OFF status | Axis 3 main<br>shaft clutch<br>smoothing<br>status | R:BUSY<br>(Axis#1-#16)<br>(Direct) | -  | Axis 2 axis<br>operation<br>status |     |      | RST | Axis 2 synchronous<br>control start                         |
| <br>                                                 |                                              |                                                    | RD77_1.bnBu                        |    |                                    |     |      |     |                                                             |
|                                                      |                                              |                                                    | sy_D[2]<br>DX12                    |    | U0¥G2609                           | K15 |      |     | U0¥G36320.2                                                 |
|                                                      |                                              |                                                    | R:BUSY<br>(Axis#1-#16)<br>(Direct) | -  | Axis 3 axis<br>operation<br>status |     |      | RST | Axis 3 synchronous<br>control start                         |
| <br>                                                 |                                              |                                                    |                                    |    |                                    |     |      |     |                                                             |
|                                                      |                                              |                                                    |                                    |    |                                    |     |      | K0  | U0¥G44120                                                   |
|                                                      |                                              |                                                    |                                    |    |                                    |     | MOVP |     | Axis 3 main shaft<br>clutch command                         |
| <br>                                                 |                                              |                                                    |                                    |    |                                    |     |      |     |                                                             |
|                                                      |                                              |                                                    |                                    |    |                                    |     |      |     | M308                                                        |
|                                                      |                                              |                                                    |                                    |    |                                    |     |      | SET | [Advanced 1 status]<br>Synchronous control<br>ending        |
| <br>                                                 |                                              |                                                    |                                    |    |                                    |     |      |     |                                                             |
|                                                      |                                              |                                                    |                                    |    |                                    |     |      |     | 101307                                                      |
|                                                      |                                              |                                                    |                                    |    |                                    |     |      | RST | [Advanced 1 status]<br>Synchronous<br>controlling           |
| <br>MOOR                                             |                                              |                                                    |                                    |    |                                    |     |      |     |                                                             |
| MOVO                                                 |                                              | U0¥G2509                                           | K15                                |    | U0¥G2609                           | K15 |      |     | M309                                                        |
| [Advanced 1 status]<br>Synchronous control<br>ending | <b>\$</b>                                    | Axis 2 axis<br>operation status                    |                                    | \$ | Axis 3 axis<br>operation<br>status |     |      | SET | [Advanced 1 status]<br>Return operation start               |
|                                                      |                                              |                                                    |                                    |    |                                    |     |      |     | M308                                                        |
|                                                      |                                              |                                                    |                                    |    |                                    |     |      |     | 10000                                                       |
|                                                      |                                              |                                                    |                                    |    |                                    |     |      | RST | [Advanced 1 status]<br>Synchronous control<br>ending        |
|                                                      |                                              |                                                    |                                    |    |                                    |     |      |     |                                                             |

| M309                                             |                                 |                             |  |  |      | K10 | D/220                                         |
|--------------------------------------------------|---------------------------------|-----------------------------|--|--|------|-----|-----------------------------------------------|
|                                                  |                                 |                             |  |  |      | KIU | D4330                                         |
| · · ·                                            |                                 |                             |  |  | MOVP |     | Axis 3 advanced 1 FB                          |
| [Advanced   status]<br>Return operation<br>start |                                 |                             |  |  |      |     | positioning No. storage                       |
| <br>                                             | RD77 1.bnBusy                   |                             |  |  |      |     |                                               |
|                                                  | D[2]<br>DX12                    |                             |  |  |      |     | M5032                                         |
|                                                  | /r                              |                             |  |  |      | SET | FB start standby point                        |
|                                                  | R:BUSY(Axis#1<br>-#16)(Direct)  |                             |  |  |      |     | traveling after end<br>(Axis 3)               |
|                                                  |                                 |                             |  |  |      |     |                                               |
|                                                  | M5032                           |                             |  |  |      |     | M310                                          |
|                                                  | <u> </u>                        |                             |  |  |      | OCT |                                               |
|                                                  | FB start                        |                             |  |  |      | 021 | [Advanced 1 status]<br>Return operating       |
|                                                  | traveling after<br>end (Axis 3) |                             |  |  |      |     |                                               |
|                                                  |                                 |                             |  |  |      |     | M309                                          |
|                                                  |                                 |                             |  |  |      |     |                                               |
|                                                  |                                 |                             |  |  |      | RST | [Advanced 1 status]<br>Return operation start |
|                                                  |                                 |                             |  |  |      |     |                                               |
| <br>M310                                         | U0¥G2617.F                      | RD77_1.bnBusy_              |  |  |      | 1   | 1/5000                                        |
|                                                  |                                 | DX12<br>DX12                |  |  |      |     | 105032                                        |
| [                                                | 1 I                             | 21<br>DDUSV(1-1+1           |  |  |      | RST | FB start standby point                        |
| Return operating                                 | positioning<br>complete         | -#16)(Direct)               |  |  |      |     | (Axis 3)                                      |
|                                                  |                                 |                             |  |  |      |     |                                               |
|                                                  |                                 |                             |  |  |      |     | M311                                          |
|                                                  |                                 |                             |  |  |      | SET | [Advanced 1 status] 1                         |
|                                                  | Axis 3 error<br>detection       |                             |  |  |      |     | cycle end                                     |
|                                                  |                                 |                             |  |  |      |     |                                               |
|                                                  |                                 |                             |  |  |      |     | M310                                          |
|                                                  |                                 |                             |  |  |      | RST | [Aduanced 1 status]                           |
|                                                  |                                 |                             |  |  |      |     | Return operating                              |
|                                                  |                                 |                             |  |  |      |     |                                               |
| M311                                             | M31                             |                             |  |  |      | К1  | U0¥G30100                                     |
| <br>                                             | / <b>r</b>                      |                             |  |  | MOVR |     |                                               |
| [Advanced 1 status]                              | [PB for GOT]                    |                             |  |  | MOVE |     | Axis 1 axis stop                              |
| I cycle end                                      | advanced 1                      |                             |  |  |      |     |                                               |
|                                                  |                                 | M4311                       |  |  |      |     | M312                                          |
|                                                  |                                 | /r                          |  |  |      |     |                                               |
|                                                  |                                 | Advanced 1                  |  |  |      | SET | [Advanced 1 status]<br>End processing         |
|                                                  |                                 | Axis 1 FB<br>operating flag |  |  |      |     |                                               |
|                                                  |                                 |                             |  |  |      |     | M011                                          |
|                                                  |                                 |                             |  |  |      |     | Matt                                          |
|                                                  |                                 |                             |  |  |      | RST | [Advanced 1 status] 1                         |
|                                                  |                                 |                             |  |  |      |     | cycle end                                     |
|                                                  | M31                             |                             |  |  |      |     |                                               |
|                                                  | NOT .                           |                             |  |  |      |     | M320                                          |
|                                                  |                                 |                             |  |  |      | SET | Advanced 1 1 cycle                            |
|                                                  | [PB for GOT]<br>Start up        |                             |  |  |      |     | start command                                 |
|                                                  | auvanced 1                      |                             |  |  |      |     |                                               |
|                                                  |                                 |                             |  |  |      |     | M311                                          |
|                                                  |                                 |                             |  |  |      | RST | [Advanced 1 status] 1                         |
|                                                  |                                 |                             |  |  |      |     | cycle end                                     |
|                                                  |                                 |                             |  |  |      |     |                                               |

|            |                             | M312                                   |                                      | К1                                                                       | U0¥G30100                                      | RD77_1.bnB  | Busy_D[0]                                   |                                         |                                                                          |   |       | K0      | U0¥G30100                                                                |
|------------|-----------------------------|----------------------------------------|--------------------------------------|--------------------------------------------------------------------------|------------------------------------------------|-------------|---------------------------------------------|-----------------------------------------|--------------------------------------------------------------------------|---|-------|---------|--------------------------------------------------------------------------|
|            |                             | [Advanced 1 st:                        | atus]                                |                                                                          | Axis 1 axis<br>stop                            | R:BUSY(Axis | 10<br>F                                     |                                         |                                                                          |   | MOVP  |         | Axis 1 axis stop                                                         |
|            |                             |                                        |                                      |                                                                          |                                                |             |                                             |                                         |                                                                          | L |       |         |                                                                          |
|            |                             |                                        |                                      |                                                                          |                                                |             |                                             |                                         |                                                                          |   |       |         | M312                                                                     |
|            |                             |                                        |                                      |                                                                          |                                                |             |                                             |                                         |                                                                          |   |       | RST     | [Advanced 1 status]<br>End processing                                    |
|            |                             |                                        |                                      |                                                                          |                                                |             |                                             |                                         |                                                                          |   |       |         |                                                                          |
|            |                             |                                        |                                      |                                                                          |                                                |             |                                             |                                         |                                                                          |   |       |         | M36                                                                      |
|            |                             |                                        |                                      |                                                                          |                                                |             |                                             |                                         |                                                                          |   |       | RST     | Command during<br>Advanced 1 operation                                   |
| *** [Advar | nced Commor                 | ] Conveyor speed (                     | change *****                         |                                                                          |                                                |             |                                             |                                         |                                                                          |   |       |         |                                                                          |
|            | M6002                       | M31                                    |                                      |                                                                          |                                                |             |                                             |                                         |                                                                          |   |       | K300000 | D4417                                                                    |
|            |                             | h                                      | -                                    |                                                                          |                                                |             |                                             |                                         |                                                                          |   | _     |         |                                                                          |
| (185       | 9)<br>Advanced<br>control 1 | [PB for GOT]<br>Start up<br>advanced 1 |                                      |                                                                          |                                                |             |                                             |                                         |                                                                          |   | DMOV  |         | Advanced common<br>Axis 1 speed change<br>speed specification<br>storage |
|            | M6003                       | M51                                    |                                      |                                                                          |                                                |             |                                             |                                         |                                                                          |   |       |         | M5040                                                                    |
|            |                             | m                                      |                                      |                                                                          |                                                |             |                                             |                                         |                                                                          |   |       | -       |                                                                          |
|            | Advanced<br>control 2       | [PB for GOT]<br>Start up<br>advanced 2 |                                      |                                                                          |                                                |             |                                             |                                         |                                                                          |   |       | SET     | FB start advanced<br>speed change setting<br>when starting               |
|            |                             | M33                                    | M34                                  | M4010                                                                    | M6802                                          |             | K7                                          | 20000                                   | D4417                                                                    |   |       | K60000  | D4417                                                                    |
|            |                             |                                        | /ī                                   | /r                                                                       |                                                |             |                                             |                                         |                                                                          |   | _     |         |                                                                          |
|            |                             | [PB for GOT]<br>Speed UP<br>change     | [PB for GOT]<br>Speed DOWN<br>change | Home position<br>return Axis 1 FB<br>start                               | Advanced<br>synchronous<br>control 1<br>switch | D>          |                                             |                                         | Advanced common<br>Axis 1 speed change<br>speed specification<br>storage |   | D+P   |         | Advanced common<br>Axis 1 speed change<br>speed specification<br>storage |
|            |                             | M53                                    | M54                                  |                                                                          | M6803                                          |             | K1:                                         | 200000                                  |                                                                          |   |       |         |                                                                          |
|            |                             |                                        | /r                                   |                                                                          |                                                | DV          |                                             |                                         |                                                                          |   |       |         |                                                                          |
|            |                             | [PB for GOT]<br>Speed UP<br>change     | [PB for GOT]<br>Speed DOWN<br>change |                                                                          | Advanced<br>synchronous<br>control 2<br>switch |             |                                             |                                         | Advanced common<br>Axis 1 speed change<br>speed specification<br>storage |   |       |         |                                                                          |
|            |                             |                                        |                                      |                                                                          |                                                |             |                                             |                                         |                                                                          |   |       |         | M5041                                                                    |
|            |                             |                                        |                                      |                                                                          |                                                |             |                                             |                                         |                                                                          |   |       | SET     | FB start advanced<br>speed change<br>acceleration                        |
|            |                             | M34                                    | M33                                  | M4010                                                                    |                                                | 140         |                                             | 4417                                    |                                                                          |   |       | 1/00000 | D.4.**->                                                                 |
|            |                             |                                        |                                      | /×                                                                       |                                                | κU          | Ľ                                           | 94417                                   |                                                                          |   |       | 100000  | U4417                                                                    |
|            |                             | [PB for GOT]<br>Speed DOWN<br>change   | [PB for GOT]<br>Speed UP<br>change   | Home position<br>return Axis 1 FB<br>start                               | D<                                             |             | Advance<br>Axis 1 sp<br>speed sp<br>storage | d common<br>beed change<br>becification |                                                                          |   | D-P   |         | Advanced common<br>Axis 1 speed change<br>speed specification<br>storage |
|            |                             | M54                                    | M53                                  |                                                                          |                                                |             |                                             |                                         |                                                                          |   |       |         | M5042                                                                    |
|            |                             |                                        | /ī                                   |                                                                          |                                                |             |                                             |                                         |                                                                          |   |       |         |                                                                          |
|            |                             | [PB for GOT]<br>Speed DOWN<br>change   | [PB for GOT]<br>Speed UP<br>change   |                                                                          |                                                |             |                                             |                                         |                                                                          |   |       | SET     | FB start advanced<br>speed change<br>deceleration                        |
|            |                             |                                        | K0                                   | D4417                                                                    | 1                                              |             |                                             |                                         |                                                                          |   |       | K0      | D4417                                                                    |
|            |                             | D>=                                    |                                      | Advanced common<br>Axis 1 speed change<br>speed specification<br>storage |                                                |             |                                             |                                         |                                                                          |   | DMOVP |         | Advanced common<br>Axis 1 speed change<br>speed specification<br>storage |
|            |                             |                                        |                                      |                                                                          | -                                              |             |                                             |                                         |                                                                          |   |       |         | -                                                                        |

|        | M5040                                                         |                                            |                           |                       |                   |     | M4410                                                        |
|--------|---------------------------------------------------------------|--------------------------------------------|---------------------------|-----------------------|-------------------|-----|--------------------------------------------------------------|
|        | 100040                                                        |                                            |                           |                       |                   |     | 1014410                                                      |
| (1929) |                                                               |                                            |                           |                       |                   |     |                                                              |
|        | FB start<br>advanced speed<br>change setting<br>when starting |                                            |                           |                       |                   |     | Advanced 1 Axis<br>1 speed change<br>FB start                |
|        | M5041                                                         |                                            |                           |                       |                   |     |                                                              |
|        |                                                               |                                            |                           |                       |                   |     |                                                              |
|        | ED atout                                                      |                                            |                           |                       |                   |     |                                                              |
|        | advanced speed                                                |                                            |                           |                       |                   |     |                                                              |
|        | acceleration                                                  |                                            |                           |                       |                   |     |                                                              |
|        | M5042                                                         |                                            |                           |                       |                   |     |                                                              |
|        |                                                               |                                            |                           |                       |                   |     |                                                              |
|        | FB start                                                      |                                            |                           |                       |                   |     |                                                              |
|        | advanced speed<br>change                                      |                                            |                           |                       |                   |     |                                                              |
|        | deceleration                                                  |                                            | M RD 77 ChangeSpeed 00E 3 | (M+RD77 ChangeSpeed ( | 3                 |     |                                                              |
| (1933) |                                                               |                                            | Speed o                   | hange FB              |                   |     |                                                              |
|        | M4410                                                         |                                            |                           |                       |                   |     | 644411                                                       |
|        | 1014410                                                       |                                            |                           |                       |                   |     | 1014411                                                      |
|        |                                                               |                                            | BijbEN                    | o_bENO:B              |                   |     |                                                              |
|        | Advanced 1 Axis                                               |                                            | Execution command         | Execution status      |                   |     | Advanced 1 Axis                                              |
|        | FB start                                                      |                                            |                           |                       |                   |     | FB operating flag                                            |
|        |                                                               |                                            |                           |                       |                   |     | M4412                                                        |
|        |                                                               | RD 77_1                                    | DUTS - MA-4-1-            | - 10/0                |                   |     |                                                              |
|        |                                                               |                                            |                           |                       |                   |     |                                                              |
|        |                                                               | Module label                               |                           | Normai completion     |                   |     | Advanced 1 Axis<br>1 speed change<br>FB operation OK<br>flag |
|        |                                                               |                                            |                           |                       |                   |     | M4413                                                        |
|        |                                                               | <br>-Г к1 ]                                | UW:i_uAxis                | o_bErr:B              |                   |     |                                                              |
|        |                                                               |                                            | Target axis               | Error completion      |                   |     | Adupped 1 Avia                                               |
|        |                                                               |                                            |                           |                       |                   |     | 1 speed change<br>NG operation<br>OK flag                    |
|        |                                                               |                                            |                           |                       |                   |     |                                                              |
|        |                                                               | <br>- [ D4417 ]                            | UD:i_udSpeedChangeValue   | o_uErrId:UW           | - D4419 ]         |     |                                                              |
|        |                                                               | Adupted common                             | Cd.14:New speed value     | Error code            | Aduppend          |     |                                                              |
|        |                                                               | Axis 1 speed change<br>speed specification |                           |                       | common Axis 1     |     |                                                              |
|        |                                                               | storage                                    |                           |                       | error No. storage |     |                                                              |
|        | M4411                                                         |                                            |                           |                       |                   |     | M5040                                                        |
| (0140) |                                                               |                                            |                           |                       |                   |     |                                                              |
| (2142) | Advanced 1 Axis                                               |                                            |                           |                       |                   | No1 | FB start<br>advanced speed                                   |
|        | 1 speed change<br>FB operating                                |                                            |                           |                       |                   |     | change setting<br>when starting                              |
|        |                                                               |                                            |                           |                       |                   |     |                                                              |
|        |                                                               |                                            |                           |                       |                   |     | M5041                                                        |
|        |                                                               |                                            |                           |                       |                   | RST | FB start                                                     |
|        |                                                               |                                            |                           |                       |                   |     | advanced speed<br>change                                     |
|        |                                                               |                                            |                           |                       |                   |     | acceleration                                                 |
|        |                                                               |                                            |                           |                       |                   |     | M5042                                                        |
|        |                                                               |                                            |                           |                       |                   | RST | FB start                                                     |
|        |                                                               |                                            |                           |                       |                   |     | advanced speed<br>change                                     |
|        |                                                               |                                            |                           |                       |                   |     | deceleration                                                 |
|        |                                                               |                                            |                           |                       |                   |     |                                                              |

| *** (Advanc  | ed 1] Axis 2 clutel                 | h control ***    | ***                     |                               |                               |                      |      |    |                            |
|--------------|-------------------------------------|------------------|-------------------------|-------------------------------|-------------------------------|----------------------|------|----|----------------------------|
|              | M6002                               | M32              |                         |                               |                               |                      |      |    |                            |
|              |                                     |                  |                         |                               |                               |                      |      | К1 | U0¥G44102                  |
|              | <u> </u>                            |                  |                         |                               |                               |                      | -    |    |                            |
| (2146)       |                                     |                  |                         |                               |                               |                      | MOVP |    | Axis 2 main                |
|              | Advanced                            | [PB for          |                         |                               |                               |                      |      |    | shaft clutch               |
|              | control 1                           | GOTJ<br>Clutch 1 |                         |                               |                               |                      |      |    | command                    |
|              |                                     |                  |                         |                               |                               |                      |      |    |                            |
|              |                                     | M32              |                         |                               |                               |                      |      | KO | 1102014100                 |
|              |                                     |                  |                         |                               |                               |                      |      | KU | 00#G44102                  |
|              |                                     |                  |                         |                               | <u>_</u>                      |                      | -    |    |                            |
|              |                                     | -                |                         |                               |                               |                      | MOVP |    | Axis 2 main                |
|              |                                     | [PB for<br>GOT]  |                         |                               |                               |                      |      |    | shaft clutch<br>forced OFF |
|              |                                     | Clutch 1         |                         |                               |                               |                      |      |    | command                    |
| *** [Aduppo  | <br>nd 1] Positioning               | CD *****         |                         |                               |                               |                      |      |    |                            |
| *** LAUVARIC |                                     |                  |                         |                               |                               |                      |      |    | 14040                      |
|              | M5012                               |                  |                         |                               |                               |                      |      |    | M4310                      |
|              |                                     |                  |                         |                               |                               |                      |      |    | ~                          |
| (2162)       |                                     |                  |                         |                               |                               |                      |      |    | 0                          |
|              | FB start conveyo                    | or               |                         |                               |                               |                      |      |    | Advanced 1                 |
|              | start (Axis 1)                      |                  |                         |                               |                               |                      |      |    | Axis 1 FB                  |
|              |                                     |                  |                         |                               |                               |                      |      |    | start                      |
|              | M5021                               |                  |                         |                               |                               |                      |      |    | M4320                      |
|              |                                     |                  |                         |                               |                               |                      |      |    |                            |
|              | <u> </u>                            | _                |                         |                               |                               |                      |      |    |                            |
| (2165)       |                                     |                  |                         |                               |                               |                      |      |    |                            |
|              | FB start standby                    |                  |                         |                               |                               |                      |      |    | Advanced 1                 |
|              | point traveling<br>(Axis 2)         |                  |                         |                               |                               |                      |      |    | Axis 2 FB<br>start         |
|              |                                     |                  |                         |                               |                               |                      |      |    |                            |
|              | M5031                               |                  |                         |                               |                               |                      |      |    | M4330                      |
|              |                                     |                  |                         |                               |                               |                      |      |    |                            |
| (            |                                     |                  |                         |                               |                               |                      |      |    |                            |
| (2167,       |                                     |                  |                         |                               |                               |                      |      |    |                            |
|              | FB start standby<br>point traveling |                  |                         |                               |                               |                      |      |    | Advanced I<br>Axis 3 FB    |
|              | (Axis 3)                            |                  |                         |                               |                               |                      |      |    | start                      |
|              |                                     |                  |                         |                               |                               |                      |      |    |                            |
|              | M5032                               |                  |                         |                               |                               |                      |      |    |                            |
|              | 1                                   |                  |                         |                               |                               |                      |      |    |                            |
|              |                                     | _                |                         |                               |                               |                      |      |    |                            |
|              | FB start standby                    |                  |                         |                               |                               |                      |      |    |                            |
|              | point traveling                     | ->               |                         |                               |                               |                      |      |    |                            |
|              | after end (Axis a                   | 3)               |                         |                               |                               |                      |      |    |                            |
|              |                                     |                  |                         | M_RD77_StartPositioning_00E_4 | (M+RD77_StartPositioning_00E) |                      |      |    |                            |
| (2170)       |                                     |                  |                         | Position                      | ing start FB                  |                      |      |    |                            |
|              |                                     |                  |                         |                               |                               |                      |      |    |                            |
|              | M4310                               |                  |                         |                               |                               |                      |      |    | M4311                      |
|              |                                     |                  |                         |                               |                               |                      |      |    |                            |
|              | <u>├</u> ──                         | _                |                         | BilbEN                        | o_bENO:                       | 3                    |      | -  | O                          |
|              |                                     |                  |                         | Execution command             | Execution status              |                      |      |    |                            |
|              | Advanced 1 Axis                     |                  |                         |                               |                               |                      |      |    | Advanced 1<br>Axis 1 FB    |
|              | The start                           |                  |                         |                               |                               |                      |      |    | operating flag             |
|              |                                     |                  |                         |                               |                               |                      |      |    |                            |
|              |                                     |                  |                         |                               |                               |                      |      |    | M4312                      |
|              |                                     |                  | RD77_1                  | DUT- NA LI                    | - 1.000                       |                      |      |    | _                          |
|              |                                     | _                |                         |                               | 0_BUK.E                       |                      |      |    | 0                          |
|              |                                     |                  | Module label            | Module label                  | Normal completion             |                      |      |    | Advanced 1                 |
|              |                                     |                  |                         |                               |                               |                      |      |    | Axis 1 FB                  |
|              |                                     |                  |                         |                               |                               |                      |      |    | operation OK<br>flag       |
|              |                                     |                  |                         |                               |                               |                      |      |    | M4313                      |
|              |                                     |                  |                         |                               |                               |                      |      |    | 104010                     |
|              | L                                   |                  | Г к1 7                  | UW:i uAxis                    | o bErri                       |                      |      |    |                            |
|              |                                     |                  | L ''' J                 | l                             |                               |                      |      |    | ~                          |
|              |                                     |                  |                         | Target axis                   | Error completion              |                      |      |    | Advanced 1                 |
|              |                                     |                  |                         |                               |                               |                      |      |    | Axis 1 FB                  |
|              |                                     |                  |                         |                               |                               |                      |      |    | flag                       |
|              |                                     |                  |                         |                               |                               |                      |      |    |                            |
|              |                                     |                  |                         |                               |                               |                      |      |    |                            |
|              |                                     | _                | [ D4318 ]               | UW:i_uStartNo                 | o_uErrId:UV                   | V { D4319 }          |      |    |                            |
|              |                                     |                  |                         | Cd.3:Positioning start No     | Error code                    |                      |      |    |                            |
|              | 1                                   |                  | Axis 1<br>advanced 1 FP |                               |                               | Axis 1<br>advanced 1 |      |    |                            |
|              |                                     |                  | positioning No.         |                               |                               | FB error No.         |      |    |                            |
|              | 1                                   |                  | storage                 | J                             |                               | storage              |      |    |                            |

| (2559)                        |                                                       | M_RD77_StartPositioning_00E_5<br>Positioni | (M+RD77_StartPositioning_00E)<br>ng start FB |                                                 |                                                 |
|-------------------------------|-------------------------------------------------------|--------------------------------------------|----------------------------------------------|-------------------------------------------------|-------------------------------------------------|
|                               |                                                       |                                            |                                              |                                                 |                                                 |
| M4320                         |                                                       |                                            |                                              |                                                 | M4321                                           |
|                               |                                                       | BijbEN                                     | o_bENO:B                                     |                                                 | O                                               |
| Advanced 1 Axis<br>2 FB start |                                                       | Execution command                          | Execution status                             |                                                 | Advanced 1<br>Axis 2 FB<br>operating flag       |
|                               | DD 77 1                                               |                                            |                                              |                                                 | M4322                                           |
|                               | {                                                     | DUT:i_stModule                             | o_bOK:B                                      |                                                 | O                                               |
|                               | Module label                                          | Module label                               | Normal completion                            |                                                 | Advanced 1<br>Axis 2 FB<br>operation OK<br>flag |
|                               |                                                       |                                            |                                              |                                                 | M4323                                           |
|                               | [ к2 ]                                                | UW:i_uAxis                                 | o_bErr:B                                     |                                                 |                                                 |
|                               |                                                       | Target axis                                | Error completion                             |                                                 | Advanced 1<br>Axis 2 FB<br>operation NG<br>flag |
|                               |                                                       |                                            |                                              |                                                 |                                                 |
|                               | [ D4328 ]                                             | UW:i_uStartNo                              | o_uErrId:UW                                  | -[ D4329 ]                                      |                                                 |
|                               | Axis 2<br>advanced 1 FB<br>positioning No.<br>storace | Cd.3:Positioning start No.                 | Error code                                   | Axis 2<br>advanced 1<br>FB error No.<br>storase |                                                 |
| (2948)                        |                                                       | M_RD77_StartPositioning_00E_6<br>Positioni | (M+RD77_StartPositioning_00E)<br>ng start FB |                                                 |                                                 |
| M4330                         |                                                       |                                            |                                              |                                                 | M4331                                           |
|                               |                                                       | DILEN                                      | - FENOR                                      |                                                 |                                                 |
| Advanced 1 Axis<br>3 FB start |                                                       | Execution command                          | Execution status                             |                                                 | Advanced 1<br>Axis 3 FB<br>operating flag       |
|                               |                                                       |                                            |                                              |                                                 | M4332                                           |
|                               | RD77_1                                                | DUT:istModule                              | o bOK B                                      |                                                 |                                                 |
|                               | L J<br>Module label                                   | Module label                               | Normal completion                            |                                                 | Advanced 1<br>Axis 3 FB<br>operation OK<br>flag |
|                               |                                                       |                                            |                                              |                                                 | M4333                                           |
|                               | { кз }                                                | UW:i_uAxis                                 | o bErr:B                                     |                                                 |                                                 |
|                               |                                                       | Target axis                                | Error completion                             |                                                 | Advanced 1<br>Axis 3 FB<br>operation NG<br>flag |
|                               |                                                       |                                            |                                              |                                                 |                                                 |
|                               | { D4338 }                                             | UW:i_uStartNo                              | o_uErrId:UW                                  | -[ D4339 ]                                      |                                                 |
|                               | Axis 3<br>advanced 1 FB<br>positioning No.            | Cd.3:Positioning start No.                 | Error code                                   | Axis 3<br>advanced 1<br>FB error No.            |                                                 |

| M6840<br>—<br>peed synchronizing |
|----------------------------------|
| peed synchronizing               |
|                                  |
|                                  |
|                                  |
| M6841                            |
| dvanced synchronizing            |
|                                  |
|                                  |
|                                  |

# 7.6.2 Advanced synchronous control 2: Rotary cutter program

The sequence program used with advanced synchronous control 2 is shown in the following table.

| *** [Advance | ed Common] Co             | nveyor speed o            | change *****               |                                |             | -  |                     |                                            |   |       |         |                                            |
|--------------|---------------------------|---------------------------|----------------------------|--------------------------------|-------------|----|---------------------|--------------------------------------------|---|-------|---------|--------------------------------------------|
|              | M6002                     | M31                       |                            |                                |             |    |                     |                                            |   |       | K300000 | D4417                                      |
|              |                           |                           |                            |                                |             |    |                     |                                            |   |       | K300000 | 04417                                      |
|              |                           | IN .                      | 1                          |                                |             |    |                     |                                            |   | -     |         |                                            |
| (1859)       |                           |                           |                            |                                |             |    |                     |                                            |   | DMOV  |         | Advanced common                            |
|              | control 1                 | Start up                  |                            |                                |             |    |                     |                                            |   |       |         | speed specification                        |
|              |                           | advanced 1                |                            |                                |             |    |                     |                                            |   |       |         | storage                                    |
|              | M6000                     | ME 1                      |                            |                                |             |    |                     |                                            |   |       |         |                                            |
|              | 1010003                   | I CIVI                    |                            |                                |             |    |                     |                                            |   |       |         | M5040                                      |
|              |                           | <b>M</b>                  |                            |                                |             |    |                     |                                            |   |       |         |                                            |
|              |                           | 111                       |                            |                                |             |    |                     |                                            |   |       | SET     | EB start advanced                          |
|              | Advanced                  | [PB for GOT]              |                            |                                |             |    |                     |                                            |   |       |         | speed change setting                       |
|              | control 2                 | Start up                  |                            |                                |             |    |                     |                                            |   |       |         | when starting                              |
|              |                           | auvariceu z               |                            |                                |             |    |                     |                                            |   |       |         |                                            |
|              |                           | M33                       | M34                        | M4010                          | M6802       |    |                     |                                            |   | -     |         |                                            |
|              |                           |                           |                            |                                |             |    | K720000             | D4417                                      |   |       | K60000  | D4417                                      |
|              |                           |                           | /ĭ                         | /ĭ                             |             |    |                     |                                            |   | -     |         |                                            |
|              |                           |                           |                            |                                |             | D> |                     | Advanced common                            |   | D+P   |         | Advanced common                            |
|              |                           | [PB for GOT]<br>Speed LIP | [PB for GOT]<br>Sneed DOWN | Home position                  | Advanced    |    |                     | Axis 1 speed change<br>speed specification |   |       |         | Axis I speed change<br>speed specification |
|              |                           | change                    | change                     | start                          | control 1   |    |                     | storage                                    |   |       |         | storage                                    |
|              |                           |                           |                            |                                | switch      |    |                     |                                            |   |       |         |                                            |
|              |                           | M53                       | M54                        |                                | M6803       |    | K1200000            | D4417                                      |   |       |         |                                            |
|              |                           |                           |                            |                                |             |    |                     |                                            |   |       |         |                                            |
|              |                           |                           |                            |                                |             |    |                     |                                            | 1 |       |         |                                            |
|              |                           | [PB for GOT]              | [PB for GOT]               |                                | Advanced    | 07 |                     | Advanced common<br>Axis 1 speed change     |   |       |         |                                            |
|              |                           | Speed UP                  | Speed DOWN                 |                                | synchronous |    |                     | speed specification                        |   |       |         |                                            |
|              |                           | change                    | change                     |                                | control 2   |    |                     | storage                                    |   |       |         |                                            |
|              |                           |                           |                            |                                | switch      |    |                     |                                            |   |       |         |                                            |
|              |                           |                           |                            |                                |             |    |                     |                                            |   |       |         | M5041                                      |
|              |                           |                           |                            |                                |             |    |                     |                                            |   |       |         |                                            |
|              |                           |                           |                            |                                |             |    |                     |                                            |   |       | SET     | EB start advanced                          |
|              |                           |                           |                            |                                |             |    |                     |                                            |   |       |         | speed change                               |
|              |                           |                           |                            |                                |             |    |                     |                                            |   |       |         | acceleration                               |
|              |                           |                           |                            |                                |             |    |                     |                                            |   |       |         |                                            |
|              |                           | M34                       | M33                        | M4010                          |             |    |                     | -                                          |   |       |         |                                            |
|              |                           |                           |                            |                                |             | KÜ | D4417               |                                            |   |       | K60000  | D4417                                      |
|              |                           |                           |                            |                                | -           |    |                     |                                            |   | -     |         |                                            |
|              |                           |                           |                            |                                | D<          |    | Advanced common     |                                            |   | D-P   |         | Advanced common                            |
|              |                           | [PB for GOT]              | [PB for GOT]               | Home position                  |             |    | Axis 1 speed change |                                            |   |       |         | Axis 1 speed change                        |
|              |                           | Speed DOWN<br>change      | change                     | return Axis TFB<br>start       |             |    | storage             |                                            |   |       |         | storage                                    |
|              |                           |                           |                            |                                |             |    |                     |                                            |   |       |         |                                            |
|              |                           | M54                       | M53                        |                                |             |    |                     |                                            |   |       |         | M5042                                      |
|              |                           |                           |                            |                                |             |    |                     |                                            |   |       |         |                                            |
|              |                           |                           |                            | -1                             |             |    |                     |                                            |   |       | SET     |                                            |
|              |                           | [PB for GOT]              | [PB for GOT]               |                                |             |    |                     |                                            |   |       | 001     | FB start advanced<br>sneed change          |
|              |                           | Speed DOWN                | Speed UP                   |                                |             |    |                     |                                            |   |       |         | deceleration                               |
|              |                           | change                    | change                     |                                |             |    |                     |                                            |   |       |         |                                            |
|              |                           |                           |                            |                                |             |    |                     |                                            |   |       |         |                                            |
|              |                           |                           | K0                         | D4417                          |             |    |                     |                                            |   |       | K0      | D4417                                      |
|              |                           |                           |                            |                                |             |    |                     |                                            |   | _     |         |                                            |
|              |                           | D>=                       |                            | Advanced common                |             |    |                     |                                            |   | DMOVP |         | Advanced common                            |
|              |                           |                           |                            | Axis 1 speed change            |             |    |                     |                                            |   |       |         | Axis 1 speed change                        |
|              |                           |                           |                            | speed specification<br>storage |             |    |                     |                                            |   |       |         | speed specification<br>storage             |
|              |                           |                           |                            |                                | 1           |    |                     |                                            |   |       |         |                                            |
|              | M5040                     |                           |                            |                                |             |    |                     |                                            |   |       |         | M4410                                      |
|              |                           |                           |                            |                                |             |    |                     |                                            |   |       |         |                                            |
| (            |                           | -                         |                            |                                |             |    |                     |                                            |   |       |         | O                                          |
| (1929)       |                           |                           |                            |                                |             |    |                     |                                            |   |       |         |                                            |
|              | FB start<br>advanced snee | 4                         |                            |                                |             |    |                     |                                            |   |       |         | Advanced 1 Axis<br>1 speed change          |
|              | change setting            |                           |                            |                                |             |    |                     |                                            |   |       |         | FB start                                   |
|              | when starting             |                           |                            |                                |             |    |                     |                                            |   |       |         |                                            |
|              | M5041                     |                           |                            |                                |             |    |                     |                                            |   |       |         |                                            |
|              |                           |                           |                            |                                |             |    |                     |                                            |   |       |         |                                            |
|              |                           |                           |                            |                                |             |    |                     |                                            |   |       |         |                                            |
|              | FB start                  |                           |                            |                                |             |    |                     |                                            |   |       |         |                                            |
|              | advanced spee             | ± E                       |                            |                                |             |    |                     |                                            |   |       |         |                                            |
|              | change<br>acceleration    |                           |                            |                                |             |    |                     |                                            |   |       |         |                                            |
|              | M5042                     |                           |                            |                                |             |    |                     |                                            |   |       |         |                                            |
|              |                           |                           |                            |                                |             |    |                     |                                            |   |       |         |                                            |
|              |                           |                           |                            |                                |             |    |                     |                                            |   |       |         |                                            |
|              |                           |                           |                            |                                |             |    |                     |                                            |   |       |         |                                            |
|              | FB start                  |                           |                            |                                |             |    |                     |                                            |   |       |         |                                            |
|              | advanced spee<br>change   | 1                         |                            |                                |             |    |                     |                                            |   |       |         |                                            |
|              | deceleration              |                           |                            |                                |             |    |                     |                                            |   |       |         |                                            |

|              |                                                           |                   |                |                                            | M_RD77_ChangeSpeed_00E_3              | (M+RD77_ChangeSpeed | q                                |       |         |                                   |                                                              |
|--------------|-----------------------------------------------------------|-------------------|----------------|--------------------------------------------|---------------------------------------|---------------------|----------------------------------|-------|---------|-----------------------------------|--------------------------------------------------------------|
| (1933)       |                                                           |                   |                |                                            | Speed c                               | nange FB            |                                  |       |         |                                   |                                                              |
|              | M4410                                                     |                   |                |                                            |                                       |                     |                                  |       |         |                                   | M4411                                                        |
|              |                                                           |                   |                |                                            |                                       |                     |                                  |       |         |                                   | _                                                            |
|              |                                                           |                   |                |                                            | BIDEN                                 | o_bENO:E            |                                  |       |         |                                   | 0                                                            |
|              | Advanced 1 Axis<br>1 speed change<br>FB start             |                   |                |                                            | Execution command                     | Execution status    |                                  |       |         |                                   | Advanced 1 Axis<br>1 speed change<br>FB operating flag       |
|              |                                                           |                   |                |                                            |                                       |                     |                                  |       |         |                                   | M4412                                                        |
|              |                                                           |                   |                | RD77_1                                     | DUT: at failule                       |                     |                                  |       |         |                                   | ~                                                            |
|              |                                                           |                   |                | -L J                                       |                                       | Normal completion   |                                  |       |         |                                   | 0                                                            |
|              |                                                           |                   |                | Module label                               |                                       | Normal completion   |                                  |       |         |                                   | Advanced 1 Axis<br>1 speed change<br>FB operation OK<br>flag |
|              |                                                           |                   |                |                                            |                                       |                     |                                  |       |         |                                   | M4413                                                        |
|              |                                                           |                   |                | -{ к1 ]                                    | UW:i_uAxis                            | ojbErr:E            |                                  |       |         |                                   |                                                              |
|              |                                                           |                   |                |                                            | Target axis                           | Error completion    |                                  |       |         |                                   | Advanced 1 Axis<br>1 speed change<br>NG operation<br>OK flag |
|              |                                                           |                   |                |                                            |                                       |                     |                                  |       |         |                                   |                                                              |
|              |                                                           |                   |                | [ D4417 ]                                  | UD:i_udSpeedChangeValue               | o_uErrId:UW         | -[ D4419 ]                       |       |         |                                   | -                                                            |
|              |                                                           |                   |                | Advanced common                            | Cd.14:New speed value                 | Error code          | Advanced                         |       |         |                                   |                                                              |
|              |                                                           |                   |                | Axis 1 speed change<br>speed specification |                                       |                     | common Axis 1<br>speed change FB |       |         |                                   |                                                              |
|              |                                                           |                   |                | storage                                    |                                       |                     | error No. storage                |       |         |                                   |                                                              |
|              | 1014411                                                   |                   |                |                                            |                                       |                     |                                  |       |         |                                   | M5040                                                        |
| (2142)       |                                                           |                   |                |                                            |                                       |                     |                                  |       |         | RST                               | EP otort                                                     |
|              | Advanced 1 Axis<br>1 speed change<br>FB operating<br>flag |                   |                |                                            |                                       |                     |                                  |       |         |                                   | advanced speed<br>change setting<br>when starting            |
|              |                                                           |                   |                |                                            |                                       |                     |                                  |       |         |                                   | M5041                                                        |
|              |                                                           |                   |                | 1<br>1                                     |                                       |                     |                                  |       |         | _                                 |                                                              |
|              |                                                           |                   |                |                                            |                                       |                     |                                  |       |         | RST                               | FB start<br>advanced speed<br>change<br>acceleration         |
|              |                                                           |                   |                |                                            |                                       |                     |                                  |       |         |                                   | M5042                                                        |
|              |                                                           |                   |                |                                            |                                       |                     |                                  |       |         | RST                               | FB start<br>advanced speed                                   |
|              |                                                           |                   |                |                                            |                                       |                     |                                  |       |         |                                   | deceleration                                                 |
| *** [Advance | ed 2] Advanced syr                                        | nchronous contro  | ol operation 2 | operation main *****                       | · · · · · · · · · · · · · · · · · · · |                     |                                  | 1     | 1       | 1                                 |                                                              |
|              | M6803                                                     | M261              |                |                                            |                                       |                     |                                  |       | K10000  |                                   | D6050                                                        |
| (3337)       | Advanced [Op                                              | perating          |                |                                            |                                       |                     |                                  | MOVP  |         | [GOT set<br>Cam gene<br>accelerat | ting] Automatic<br>eration<br>ion rate over                  |
|              | control 2 Ca<br>switch                                    | m initial setting |                |                                            |                                       |                     |                                  |       |         | synchron                          | ous section                                                  |
|              |                                                           |                   |                |                                            |                                       |                     |                                  |       | K500    |                                   | D6052                                                        |
|              |                                                           |                   |                |                                            |                                       |                     |                                  |       |         |                                   |                                                              |
|              |                                                           |                   |                |                                            |                                       |                     |                                  | MOVP  |         | [GOT set<br>Cam gene<br>length    | ting] Automatic<br>eration Sheet                             |
|              |                                                           |                   |                |                                            |                                       |                     |                                  |       |         |                                   |                                                              |
|              |                                                           |                   |                |                                            |                                       |                     |                                  |       | K100    |                                   | D6054                                                        |
|              |                                                           |                   |                |                                            |                                       |                     |                                  | MOVP  |         | [GOT set<br>Cam gene<br>synchron  | ting] Automatic<br>aration Sheet<br>ous width                |
|              |                                                           |                   |                |                                            |                                       |                     |                                  |       |         |                                   |                                                              |
|              |                                                           |                   |                |                                            |                                       |                     |                                  |       | K5      | U                                 | J0¥G36674                                                    |
|              |                                                           |                   |                |                                            |                                       |                     |                                  | MOVP  |         | Axis 2 Ca                         | m No.                                                        |
|              |                                                           |                   |                |                                            |                                       |                     |                                  |       |         |                                   |                                                              |
|              |                                                           |                   |                |                                            |                                       |                     |                                  |       | K500000 | U                                 | J0¥G36672                                                    |
|              |                                                           |                   |                |                                            |                                       |                     |                                  | DMOVP |         | Axis 2 Ca<br>cycle (L)            | m axis length per                                            |
|              |                                                           |                   |                |                                            |                                       |                     |                                  |       |         |                                   |                                                              |

|  | 1 |  |  |      |       |         |                                                                       |
|--|---|--|--|------|-------|---------|-----------------------------------------------------------------------|
|  |   |  |  |      |       | K1      | U0¥G44101                                                             |
|  |   |  |  |      | MOVP  |         | Axis 2 main shaft clutch<br>control invalid command                   |
|  |   |  |  |      |       |         |                                                                       |
|  |   |  |  |      |       | K300000 | D4417                                                                 |
|  |   |  |  |      | DMOVP |         | Advanced common Axis 1<br>speed change speed<br>specification storage |
|  |   |  |  |      |       |         |                                                                       |
|  |   |  |  |      |       | K5      | U0¥G53201                                                             |
|  |   |  |  |      | MOVP  |         | Auto-generation Cam No.                                               |
|  |   |  |  |      |       |         |                                                                       |
|  |   |  |  |      |       | K1      | UU#G53202                                                             |
|  |   |  |  |      | MOVP  |         | Cam auto-generation type                                              |
|  |   |  |  |      |       | KE10    | LIOKOE2204                                                            |
|  |   |  |  |      |       | N312    | 00#053204                                                             |
|  |   |  |  |      | MOVP  |         | Auto-generation parameter<br>value: Cam resolution                    |
|  |   |  |  |      |       | KŪ      | LI0¥653214                                                            |
|  |   |  |  |      | MOVP  |         | Auto-generation parameter                                             |
|  |   |  |  |      |       |         | value: Acceleration rate<br>over synchronous section                  |
|  |   |  |  |      |       | K500    | U0¥G53206                                                             |
|  |   |  |  |      | DMOVP |         | Auto-generation parameter<br>value: Sheet length (L)                  |
|  |   |  |  |      |       |         |                                                                       |
|  |   |  |  |      |       | K100    | U0¥G53208                                                             |
|  |   |  |  |      | DMOVP |         | Auto-generation parameter<br>value: Sheet synchronous<br>width (L)    |
|  |   |  |  |      |       | K2519   | LI0¥653210                                                            |
|  |   |  |  |      |       | 102010  | 004038210                                                             |
|  |   |  |  |      | DMOVP |         | Auto-generation parameter<br>value: Synchronous axis<br>length (L)    |
|  |   |  |  |      |       | K450    | U0¥G53212                                                             |
|  |   |  |  |      | DMOVP |         | Auto-seneration parameter                                             |
|  |   |  |  |      |       |         | position (L)                                                          |
|  |   |  |  |      |       | К1      | U0¥G53200                                                             |
|  |   |  |  | <br> | MOVP  |         | Cam auto-seneration<br>request                                        |
|  |   |  |  |      |       |         | Moor                                                                  |
|  |   |  |  |      |       |         | M261                                                                  |
|  |   |  |  |      |       | SET     | [Operating completion flag]<br>Cam initial setting                    |
|  |   |  |  |      |       |         |                                                                       |

|        | 1                       |                                                        |                                |                                |                                |                                           |                                           |                                           |     |     |                                                                      |
|--------|-------------------------|--------------------------------------------------------|--------------------------------|--------------------------------|--------------------------------|-------------------------------------------|-------------------------------------------|-------------------------------------------|-----|-----|----------------------------------------------------------------------|
|        | M6803                   |                                                        |                                |                                |                                |                                           |                                           |                                           |     |     | M261                                                                 |
| (3419) | Advanced                |                                                        |                                |                                |                                |                                           |                                           |                                           |     | RST | [Operating completion flag]<br>Cam initial setting                   |
|        | control 2               |                                                        |                                |                                |                                |                                           |                                           |                                           |     |     |                                                                      |
|        | M6003                   | M51                                                    | RD77_1.bnBusy_                 | RD77_1.bnBusy_                 | RD77_1.bnBusy_                 | U0¥G2417.3                                |                                           |                                           |     | r   | MAD1                                                                 |
|        |                         | <b>M</b>                                               | DX10                           | DX11                           | DX12                           |                                           |                                           |                                           |     |     | 101401                                                               |
| (3421) | Advanced<br>control 2   | [PB for GOT] Start<br>up advanced 2                    | R:BUSY(Axis#1-<br>#16)(Direct) | R:BUSY(Axis#1-<br>#16)(Direct) | R:BUSY(Axis#1-<br>#16)(Direct) | Axis 1 home<br>position return            |                                           |                                           |     | SET | [Advanced 2 status] Home<br>position return command<br>when starting |
|        |                         | M401                                                   |                                |                                |                                | U0¥G2517.3                                |                                           |                                           |     |     |                                                                      |
|        |                         |                                                        |                                |                                |                                |                                           |                                           |                                           |     |     |                                                                      |
|        |                         | [Advanced 2 status]<br>Home position<br>return command |                                |                                |                                | Axis 2 home<br>position return<br>request |                                           |                                           |     |     |                                                                      |
|        | 27                      | when starting                                          |                                |                                |                                | U0¥G2617.3                                |                                           |                                           |     |     |                                                                      |
|        |                         |                                                        |                                |                                |                                |                                           |                                           |                                           |     |     |                                                                      |
|        |                         |                                                        |                                |                                |                                | Axis 3 home<br>position return<br>request |                                           |                                           |     |     |                                                                      |
|        |                         |                                                        |                                |                                |                                | U0¥G2417.3                                | U0¥G2517.3                                | U0¥G2617.3                                |     |     | M402                                                                 |
|        |                         |                                                        |                                |                                |                                | <u> </u> /ſ                               | /ī                                        |                                           |     | SET | [Aduanced 2 status] Start                                            |
|        |                         |                                                        |                                |                                |                                | Axis 1 home<br>position return<br>request | Axis 2 home<br>position return<br>request | Axis 3 home<br>position return<br>request |     |     | command                                                              |
|        |                         |                                                        |                                |                                |                                |                                           |                                           |                                           |     |     | M56                                                                  |
|        |                         |                                                        |                                |                                |                                |                                           |                                           |                                           |     | _   |                                                                      |
|        |                         |                                                        |                                |                                |                                |                                           |                                           |                                           |     | SET | Advanced 2 operation<br>command                                      |
|        | M56                     | M402                                                   | RD77_1.bnBusy_                 | RD77_1.bnBusy_                 | RD77_1.bnBusy_                 |                                           |                                           |                                           |     |     |                                                                      |
|        |                         |                                                        | DX10                           | DX11                           | DX12                           |                                           |                                           |                                           |     | K20 | D4528                                                                |
| (3457) | Advanced 2<br>operation | [Advanced 2 status]<br>Start command                   | R:BUSY(Axis#1-<br>#16)(Direct) | R:BUSY(Axis#1-<br>#16)(Direct) | R:BUSY(Axis#1-<br>#16)(Direct) |                                           |                                           |                                           | MOV | P   | Axis 2 advanced 2 FB<br>positioning No. storage                      |
|        | command                 |                                                        |                                |                                |                                |                                           |                                           |                                           |     |     |                                                                      |
|        |                         |                                                        |                                |                                |                                |                                           |                                           |                                           |     | K20 | D4538                                                                |
|        |                         |                                                        |                                |                                |                                |                                           |                                           |                                           | MOV | P   | Axis 3 advanced 2 FB<br>positioning No. storage                      |
|        | 7                       |                                                        |                                |                                |                                |                                           |                                           |                                           |     |     | M5521                                                                |
|        |                         |                                                        |                                |                                |                                |                                           |                                           |                                           |     | _   |                                                                      |
|        |                         |                                                        |                                |                                |                                |                                           |                                           |                                           |     | SET | FB start standby point<br>traveling (Axis 2)                         |
|        |                         |                                                        |                                |                                |                                |                                           |                                           |                                           |     |     | ) (FEO)                                                              |
|        |                         |                                                        |                                |                                |                                |                                           |                                           |                                           |     |     | M5531                                                                |
|        |                         |                                                        |                                |                                |                                |                                           |                                           |                                           |     | SET | FB start standby point<br>traveling (Axis 3)                         |
|        |                         |                                                        |                                |                                |                                |                                           |                                           |                                           |     |     |                                                                      |
|        |                         |                                                        |                                |                                |                                |                                           |                                           |                                           |     |     | M403                                                                 |
|        |                         |                                                        |                                |                                |                                |                                           |                                           |                                           |     | SET | [Advanced 2 status]<br>Standby point traveling<br>command            |
|        |                         |                                                        |                                |                                |                                |                                           |                                           |                                           |     |     | M401                                                                 |
|        |                         |                                                        |                                |                                |                                |                                           |                                           |                                           |     | RST | F                                                                    |
|        |                         |                                                        |                                |                                |                                |                                           |                                           |                                           |     |     | [Advanced 2 status] Home<br>position return command<br>when starting |

| 1                                     |                                   |                        |   | 1 |      |      |      |                                                     |
|---------------------------------------|-----------------------------------|------------------------|---|---|------|------|------|-----------------------------------------------------|
|                                       |                                   |                        |   |   |      |      |      | M402                                                |
|                                       |                                   |                        |   |   |      |      | RST  | [Aduanced 2 status] Start                           |
|                                       |                                   |                        |   |   |      |      |      | command                                             |
|                                       |                                   |                        |   |   |      |      |      |                                                     |
| M403                                  | U0¥G2517.F                        | RD77_1.bnBusy_<br>D[1] |   |   |      |      |      | M5521                                               |
|                                       |                                   | DX11                   |   |   |      | <br> |      | 100021                                              |
| [                                     | a                                 | D-DUSV(1#1             |   |   |      |      | RST  | FB start standby point                              |
| Standby point<br>traveling command    | positioning                       | #16)(Direct)           |   |   |      |      |      | u avening (Axis 2)                                  |
|                                       |                                   |                        |   |   |      |      |      |                                                     |
|                                       | 00#G2517.D                        |                        |   |   |      |      |      | M252                                                |
|                                       |                                   | _                      |   |   |      |      | SET  | Operating completion flag                           |
|                                       | Axis 2 error                      |                        |   |   |      |      |      | Axis 2 standby point<br>traveling                   |
|                                       |                                   |                        |   |   |      |      |      |                                                     |
|                                       | U0¥G2617.F                        | RD77_1.bnBusy_<br>D[2] |   |   |      |      |      | M5531                                               |
|                                       |                                   | DX12                   | 1 |   |      |      |      |                                                     |
|                                       | Axis 3                            | R:BUSY(Axis#1-         |   |   |      |      | RST  | FB start standby point<br>traveling (Axis 3)        |
|                                       | positioning<br>complete           | #16)(Direct)           |   |   |      |      |      |                                                     |
| <br>                                  | U0¥G2617.D                        |                        |   |   |      |      |      |                                                     |
|                                       |                                   |                        |   |   |      |      |      | M253                                                |
|                                       |                                   | -                      |   |   |      |      | SET  | [Operating completion flag]                         |
|                                       | Axis 3 error<br>detection         |                        |   |   |      |      |      | Axis 3 standby point<br>traveling                   |
| <br>                                  |                                   |                        |   |   |      |      |      |                                                     |
|                                       | M252                              | M253                   |   |   |      |      |      | M404                                                |
|                                       | L                                 |                        |   |   |      |      | SET  | []                                                  |
|                                       | [Operating                        | [Operating             |   |   |      |      | OL I | [Advanced 2 status]<br>Conveyor start command       |
|                                       | Axis 2 standby<br>point traveling | Axis 3 standby         |   |   |      |      |      |                                                     |
|                                       |                                   |                        |   |   |      |      |      | M403                                                |
|                                       |                                   |                        |   |   | <br> | <br> |      |                                                     |
|                                       |                                   |                        |   |   |      |      | RST  | [Advanced 2 status]<br>Standby point traveling      |
|                                       |                                   |                        |   |   |      |      |      | command                                             |
| <br>MAGA                              | M409                              |                        |   |   |      |      |      |                                                     |
| 100404                                | 101400                            |                        |   |   |      |      |      | M252                                                |
|                                       | //                                |                        |   |   |      |      | RST  | [Operating completion flag]                         |
| [Advanced 2 status]<br>Conveyor start | [Advanced 2<br>status] Standby    |                        |   |   |      |      |      | Axis 2 standby point<br>traveling                   |
| <br>command                           | point traveling<br>command        |                        |   |   |      |      |      |                                                     |
|                                       |                                   |                        |   |   |      |      |      | M253                                                |
|                                       |                                   |                        |   |   |      | <br> | DOT  |                                                     |
|                                       |                                   |                        |   |   |      |      | RST  | [Operating completion flag]<br>Axis 3 standby point |
|                                       |                                   |                        |   |   |      |      |      | ur aveiing                                          |
| <br>                                  |                                   |                        |   |   |      |      | K.E  | D/518                                               |
|                                       |                                   |                        |   |   |      |      | 1.5  | 54010                                               |
|                                       |                                   |                        |   |   |      | MOVP |      | Axis 1 advanced 2 FB                                |
|                                       |                                   |                        |   |   |      |      |      | positioning No. storage                             |
| <br>                                  |                                   |                        |   |   |      |      |      |                                                     |
|                                       |                                   |                        |   |   |      |      |      | M5512                                               |
|                                       |                                   |                        |   |   |      |      | SET  | FB start conveyor start                             |
|                                       |                                   |                        |   |   |      |      |      | (Axis 1)                                            |
| <br>                                  |                                   |                        |   |   |      |      |      |                                                     |
|                                       |                                   | X20                    |   |   |      |      |      | M405                                                |
|                                       |                                   | L/F                    |   |   |      |      | SET. |                                                     |
|                                       |                                   | Sensor input           |   |   |      |      | OCT  | LAdvanced 2 status]<br>Sensor input wait            |
|                                       |                                   | (SENT)                 |   |   |      |      |      |                                                     |
| <br>1                                 |                                   |                        | L |   |      |      |      | å                                                   |

| 1                                                                                          |                                                     |                                                                        |                                 |                                                                                                 |     |         |                                     |                                                                                                    |
|--------------------------------------------------------------------------------------------|-----------------------------------------------------|------------------------------------------------------------------------|---------------------------------|-------------------------------------------------------------------------------------------------|-----|---------|-------------------------------------|----------------------------------------------------------------------------------------------------|
|                                                                                            |                                                     |                                                                        |                                 |                                                                                                 |     |         |                                     | M404                                                                                                    |
|                                                                                            |                                                     |                                                                        |                                 |                                                                                                 |     | <br>    |                                     |                                                                                                    |
|                                                                                            |                                                     |                                                                        |                                 |                                                                                                 |     |         | RST                                 | [Advanced 2 status]                                                                                                    |
|                                                                                            |                                                     |                                                                        |                                 |                                                                                                 |     |         |                                     | Conveyor start command                                                                                                    |
|                                                                                            |                                                     |                                                                        |                                 |                                                                                                 |     |         |                                     |                                                                                                    |
| <br>                                                                                       |                                                     | RD77.1 boBuey                                                          |                                 |                                                                                                 |     |         |                                     |                                                                                                    |
| M405                                                                                       | X20                                                 | D[1]                                                                   |                                 |                                                                                                 |     |         |                                     | U0¥G36320.1                                                                                                    |
|                                                                                            |                                                     | DX11                                                                   |                                 |                                                                                                 |     |         |                                     |                                                                                                    |
|                                                                                            |                                                     | *                                                                      |                                 |                                                                                                 |     |         | SET                                 | Axis 2 synchronous control                                                                                                    |
| [Advanced 2 status]                                                                        | Sensor input                                        | R:BUSY(Axis#1-                                                         |                                 |                                                                                                 |     |         |                                     | start                                                                                                    |
| Sensor input wait                                                                          | (SEN1)                                              | #16)(Direct)                                                           |                                 |                                                                                                 |     |         |                                     |                                                                                                    |
| <br>                                                                                       |                                                     |                                                                        |                                 |                                                                                                 |     |         |                                     |                                                                                                    |
|                                                                                            | RD77_1.bnBusy_<br>D[1]                              | r                                                                      | U0¥G2509                        | K15                                                                                             |     |         | К1                                  | U0¥G44103                                                                                                    |
|                                                                                            | DX11                                                |                                                                        | 00102000                        |                                                                                                 |     |         |                                     | ourdinito                                                                                                    |
|                                                                                            | └ <u></u>                                           |                                                                        |                                 |                                                                                                 |     | MOVE    |                                     |                                                                                                    |
|                                                                                            | R'BUSV(Avis#1-                                      |                                                                        | Axis 2 axis<br>operation status |                                                                                                 |     | 1010-01 |                                     | Axis 2 auxiliary shaft clutch<br>command                                                                                                    |
|                                                                                            | #16)(Direct)                                        |                                                                        |                                 |                                                                                                 |     |         |                                     |                                                                                                    |
|                                                                                            |                                                     |                                                                        |                                 |                                                                                                 |     |         |                                     |                                                                                                    |
|                                                                                            |                                                     |                                                                        |                                 |                                                                                                 |     |         |                                     |                                                                                                    |
|                                                                                            |                                                     |                                                                        |                                 |                                                                                                 |     |         |                                     | M5512                                                                                                    |
|                                                                                            |                                                     |                                                                        |                                 |                                                                                                 |     | <br>    |                                     |                                                                                                    |
|                                                                                            |                                                     |                                                                        |                                 |                                                                                                 |     |         | RST                                 | FB start conveyor start                                                                                                    |
|                                                                                            |                                                     |                                                                        |                                 |                                                                                                 |     |         |                                     | (Axis I)                                                                                                    |
|                                                                                            |                                                     |                                                                        |                                 |                                                                                                 |     |         |                                     |                                                                                                    |
| <br>                                                                                       |                                                     |                                                                        |                                 |                                                                                                 |     |         |                                     |                                                                                                    |
|                                                                                            |                                                     |                                                                        |                                 |                                                                                                 |     |         |                                     | M406                                                                                                    |
|                                                                                            |                                                     |                                                                        |                                 |                                                                                                 |     |         |                                     |                                                                                                    |
|                                                                                            |                                                     |                                                                        |                                 |                                                                                                 |     |         | SET                                 | [Advanced 2 status]                                                                                                    |
|                                                                                            |                                                     |                                                                        |                                 |                                                                                                 |     |         |                                     | Synchronous operating                                                                                                    |
|                                                                                            |                                                     |                                                                        |                                 |                                                                                                 |     |         |                                     |                                                                                                    |
| <br>                                                                                       |                                                     |                                                                        |                                 |                                                                                                 |     |         |                                     |                                                                                                    |
|                                                                                            |                                                     |                                                                        |                                 |                                                                                                 |     |         |                                     | M405                                                                                                    |
|                                                                                            |                                                     |                                                                        |                                 |                                                                                                 |     |         |                                     |                                                                                                    |
|                                                                                            |                                                     |                                                                        |                                 |                                                                                                 |     |         | RST                                 | r                                                                                                    |
|                                                                                            |                                                     |                                                                        |                                 |                                                                                                 |     |         | 1101                                | [Advanced 2 status]<br>Sensor input wait                                                                                                    |
|                                                                                            |                                                     |                                                                        |                                 |                                                                                                 |     |         |                                     |                                                                                                    |
|                                                                                            |                                                     |                                                                        |                                 |                                                                                                 |     |         |                                     |                                                                                                    |
| 1                                                                                          |                                                     |                                                                        |                                 |                                                                                                 |     |         |                                     |                                                                                                    |
| <br>M406                                                                                   | M51                                                 | RD77_1_bnBusy_                                                         |                                 |                                                                                                 |     |         |                                     |                                                                                                    |
| M406                                                                                       | M51                                                 | RD77_1.bnBusy_<br>D[1]<br>DX11                                         |                                 | U0¥G2509                                                                                        | K15 |         |                                     | U0¥G36320.1                                                                                                    |
| M406                                                                                       | M51                                                 | RD77_1.bnBusy_<br>D[1]<br>DX11                                         |                                 | U0¥G2509                                                                                        | K15 |         |                                     | U0¥G36320.1                                                                                                    |
| M406                                                                                       | M51                                                 | RD77_1.bnBusy_<br>D[1]<br>DX11                                         | =                               | U0¥G2509<br>Axis 2 axis                                                                         | K15 |         | RST                                 | U0¥G36320.1<br>Axis 2 synchronous control                                                                                                    |
| M406                                                                                       | M51                                                 | RD77_1.bnBusy_<br>D[1]<br>DX11<br>H<br>R:BUSY(Axis#1-<br>#16)(Direct)  | - =                             | U0¥G2509<br>Axis 2 axis<br>operation<br>status                                                  | K15 |         | RST                                 | U0¥G36320.1<br>Axis 2 synchronous control<br>start                                                                                                    |
| M406<br>[Advanced 2 status]<br>Synchronous<br>operating                                    | M51<br>//<br>[PB for GOT]<br>Start up<br>advanced 2 | RD77_1 bnBusy_<br>D[1]<br>DX11<br>R:BUSY(Axis#1-<br>#16)(Direct)       | -                               | U0¥G2509<br>Axis 2 axis<br>operation<br>status                                                  | K15 |         | RST                                 | U0¥G36320.1<br>Axis 2 synchronous control<br>start                                                                                                    |
| M406<br>[Advanced 2 status]<br>Synchronous<br>operating                                    | M51<br>//<br>[PB for GOT]<br>Start up<br>advanced 2 | RD77_1 bnBusy_<br>D[1]<br>DX11<br>H<br>R:BUSY(Axis#1-<br>#16)(Direct)  | =                               | U0¥G2509<br>Axis 2 axis<br>operation<br>status                                                  | K15 |         | RST                                 | U0¥G36320.1<br>Axis 2 synchronous control<br>start                                                                                                    |
| M406<br>[Advanced 2 status]<br>Synchronous<br>operating                                    | M51<br>/f<br>[PB for GOT]<br>Start up<br>advanced 2 | RD77_1.bnBusy_<br>D[1]<br>DX11<br>H<br>R:BUSY(Axis#1-<br>#16)(Direct)  | =                               | U0¥G2509<br>Axis 2 axis<br>operation<br>status                                                  | K15 |         | RST<br>K1                           | U0¥G36320.1<br>Avis 2 synchronous control<br>start<br>U0¥G30100                                                                                                    |
| M406<br>[Advanced 2 status]<br>Synchronous<br>operating                                    | M51<br>/f<br>[PB for GOT]<br>Start up<br>advanced 2 | RD77_1.bnBusy_<br>D[1]<br>DX11<br>H<br>R:BUSY(Axis#1-<br>#16)(Direct)  |                                 | U0¥G2509<br>Axis 2 axis<br>operation<br>status                                                  | K15 |         | RST<br>K1                           | U0¥G36320.1<br>Axis 2 synchronous control<br>start<br>U0¥G30100                                                                                                    |
| M406<br>[Advanced 2 status]<br>Synchronous<br>operating                                    | M51<br>//<br>[PB for GOT]<br>Start up<br>advanced 2 | RD77_1.bnBusy_<br>D[1]<br>DX11<br>H<br>R:BUSY(Axis#1-<br>#16)(Direct)  | =                               | U0¥G2509<br>Axis 2 axis<br>operation<br>status                                                  | K15 | MOVP    | RST<br>K1                           | U0¥G36320.1<br>Axis 2 synchronous control<br>start<br>U0¥G30100<br>Axis 1 axis stan                                                                                                    |
| M406<br>                                                                                   | M51<br>[PB for GOT]<br>Start up<br>advanced 2       | RD77_1bnBusy_<br>D[1]<br>DX11<br>RBUSY(Axis#1-<br>#16)(Direct)         | =                               | U0¥G2509<br>Axis 2 axis<br>operation<br>status                                                  | K15 | MOVP    | RST<br>K1                           | U0¥G36320.1<br>Axis 2 synchronous control<br>start<br>U0¥G30100<br>Axis 1 axis stop                                                                                                    |
| M406<br>                                                                                   | M51<br>//<br>[PB for GOT]<br>Start up<br>advanced 2 | RD77_1bnBusy_<br>D(1]<br>DX11<br>I<br>RBUSY(Axis#1-<br>#16)(Direct)    | -                               | U0¥G2509<br>Axis 2 axis<br>operation<br>status                                                  | K15 | MOVP    | RST<br>K1                           | U0¥G36320.1<br>Axis 2 synchronous control<br>start<br>U0¥G30100<br>Axis 1 axis stop                                                                                                    |
| M406<br>                                                                                   | M51<br>Jr<br>[PB for GOT]<br>Start up<br>advanced 2 | RD77_1bnBusy_<br>D(1]<br>DX11<br>H<br>RBUSY(Axis#1-<br>#16)(Direct)    | -                               | U0¥G2509<br>Axis 2 axis<br>operation<br>status                                                  | K15 | MOVP    | RST<br>K1                           | U0¥G36320.1<br>Axis 2 synchronous control<br>start<br>U0¥G30100<br>Axis 1 axis stop                                                                                                    |
| M406                                                                                       | M51<br>[PB for GOT]<br>Start up<br>advanced 2       | RD77_1bnBusy_<br>D(1)<br>DX11<br>+ H<br>RBUSY(Axis#1-<br>#16(XDirect)  | Ξ                               | U0¥G2509<br>Axis 2 axis<br>operation<br>status                                                  | K15 | MOVP    | RST<br>K1                           | U0¥G36320.1<br>Axis 2 synchronous control<br>start<br>U0¥G30100<br>Axis 1 axis stop                                                                                                    |
| M406<br>                                                                                   | M51<br>[PB for GOT]<br>Start up<br>advanced 2       | RD77_1bnBusy_<br>D[1]<br>DX11<br>H<br>RBUSY(Axis#1-<br>#16)(Direct)    | =                               | U0¥G2509<br>Axis 2 axis<br>operation<br>status                                                  | K15 | MOVP    | RST<br>K1                           | U0¥G36320.1<br>Axis 2 synchronous control<br>start<br>U0¥G30100<br>Axis 1 axis stop<br>U0¥G4103                                                                                                    |
| M406<br>                                                                                   | M51<br>[PB for GOT]<br>Start up<br>advanced 2       | RD77_1bnBusy_<br>D(1]<br>DX11<br>                                      | =                               | U0¥G2509<br>Axis 2 axis<br>operation<br>status                                                  | K15 | MOVP    | RST<br>K1                           | U0¥G36320.1<br>Axis 2 synchronous control<br>start<br>U0¥G30100<br>Axis 1 axis stop<br>U0¥G44103                                                                                                    |
| M406                                                                                       | M51<br>[PB for GOT]<br>Start up<br>advanced 2       | RD77_1bnBusy_<br>D(1]<br>DX11<br>H<br>RBUSY(Axis#1-<br>#16)(Direct)    | -                               | U0¥G2509<br>Axis 2 axis<br>operation<br>status                                                  | K15 | MOVP    | RST<br>K1                           | U0¥G36320.1<br>Axis 2 synchronous control<br>start<br>U0¥G30100<br>Axis 1 axis stop<br>U0¥G41103<br>Axis 2 auxiliary shaft clutch<br>command                                                                                                    |
| M406                                                                                       | M51<br>[PB for GOT]<br>Start up<br>advanced 2       | RD77_1brBusy_<br>D(1)<br>DX11<br>+ H<br>R BUSY(Axia#1-<br>#16)(Direct) | =                               | U0¥G2509<br>Axis 2 axis<br>operation<br>status                                                  | K15 | MOVP    | RST<br>K1                           | U0¥G36320.1<br>Axis 2 synchronous control<br>start<br>U0¥G30100<br>Axis 1 axis stop<br>U0¥G44103<br>Axis 2 auxiliary shaft clutch<br>command                                                                                                    |
| M406                                                                                       | M51<br>[PB for GOT]<br>Start up<br>advanced 2       | RD77_1bnBusy_<br>D[1]<br>DX11<br>+  <br>RBUSY(Axis#1-<br>#16)(Direct)  | =                               | U0¥G2509<br>Axis 2 axis<br>operation<br>status                                                  | K15 | MOVP    | RST<br>K1                           | U0¥G36320.1<br>Axis 2 synchronous control<br>start<br>U0¥G30100<br>Axis 1 axis stop<br>U0¥G44103<br>Axis 2 auxiliary shaft clutch<br>command                                                                                                    |
| M406<br>                                                                                   | M51<br>[PB for GOT]<br>Start up<br>advanced 2       | RD77_1bnBusy_<br>D[1]<br>DX11<br>H<br>RBUSY(Axis#1-<br>#16)(Direct)    | -                               | U0¥G2509<br>Axis 2 axis<br>operation<br>status                                                  | K15 | MOVP    | RST<br>K1                           | U0¥G36320.1<br>Axis 2 synchronous control<br>start<br>U0¥G30100<br>Axis 1 axis stop<br>U0¥G44103<br>Axis 2 auxiliary shaft clutch<br>command                                                                                                    |
| M406                                                                                       | M51<br>[PB for GOT]<br>Start up<br>advanced 2       | RD77_1bnBusy_<br>D(1]<br>DX11<br>                                      | -                               | U0¥G2509<br>Axis 2 axis<br>operation<br>status                                                  | K15 | MOVP    | RST<br>K1                           | U0¥G36320.1<br>Axis 2 synchronous control<br>start<br>U0¥G30100<br>Axis 1 axis stop<br>U0¥G44103<br>Axis 2 auxillary shaft clutch<br>command<br>M407                                                                                                    |
| M406                                                                                       | M51<br>[PB for GOT]<br>Start up<br>advanced 2       | RD77_1brBusy_<br>D(1)<br>D(1)<br>H<br>RBUSY(Axia#1-<br>#16)(Direct)    | =                               | U0¥G2509<br>Axis 2 axis<br>operation<br>status                                                  | K15 | MOVP    | RST<br>K1                           | U0¥G36320.1<br>Axis 2 synchronous control<br>start<br>U0¥G30100<br>Axis 1 axis stop<br>U0¥G44103<br>Axis 2 auxiliary shaft clutch<br>command<br>M407                                                                                                    |
| M406                                                                                       | M51<br>[PB for GOT]<br>Start up<br>advanced 2       | RD77_1bnBusy_<br>D(1]<br>DX11<br>H<br>RBUSY(Axis#1-<br>#16)(Direct)    |                                 | U0¥G2509<br>Axis 2 axis<br>operation<br>status                                                  | K15 | MOVP    | RST<br>K1<br>K0                     | U0¥G36320.1<br>Axis 2 synchronous control<br>start<br>U0¥G30100<br>Axis 1 axis stop<br>U0¥G44103<br>Axis 2 auxiliary shaft clutch<br>command<br>M407<br>[Advanced 2 stutus]                                                                                                    |
| M406<br>[Advanced 2 status]<br>Synchronous<br>operating                                    | M51<br>[PB for GOT]<br>Start up<br>advanced 2       | RD77_1bnBusy_<br>D[1]<br>DX11<br>H<br>RBUSY(Axis#1-<br>#16)(Direct)    |                                 | U0¥G2509<br>Axis 2 axis<br>operation<br>status                                                  | K15 | MOVP    | RST<br>K1<br>K0                     | U0¥G36320.1<br>Axis 2 synchronous control<br>start<br>U0¥G30100<br>Axis 1 axis stop<br>U0¥G4103<br>Axis 2 auxiliary shaft clutch<br>command<br>M407<br>[Advanced 2 status]<br>Synchronous ending                                                                                          |
| M406                                                                                       | M51<br>[PB for GOT]<br>Start up<br>advanced 2       | RD77_1bnBusy_<br>D(1]<br>DX11<br>+  -<br>RBUSY(Axis#1-<br>#16)(Direct) | -                               | U0¥G2509<br>Axis 2 axis<br>operation<br>status                                                  | K15 | MOVP    | RST<br>K1<br>K0                     | U0¥G36320.1<br>Axis 2 synchronous control<br>start<br>U0¥G30100<br>Axis 1 axis stop<br>U0¥G44103<br>Axis 2 auxillary shaft clutch<br>command<br>M407<br>[Advanced 2 status]<br>Synchronous ending                                                                                         |
| M406                                                                                       | M51<br>[PB for GOT]<br>Start up<br>advanced 2       | RD77_1brBusy_<br>D[1]<br>D[1]<br>H<br>RBUSY(Axia#1-<br>#16)(Direct)    |                                 | U0¥G2509<br>Axis 2 axis<br>operation<br>status                                                  | K15 | MOVP    | RST<br>K1<br>K0                     | U0¥G36320.1<br>Axis 2 synchronous control<br>start<br>U0¥G30100<br>Axis 1 axis stop<br>U0¥G44103<br>Axis 2 auxiliary shaft clutch<br>command<br>M407<br>[Advanced 2 status]<br>Synchronous ending                                                                                         |
| M406                                                                                       | M51<br>[PB for GOT]<br>Start up<br>advanced 2       | RD77_1bnBusy_<br>D(1]<br>DX11<br>+  -<br>RBUSY(Axis#1-<br>#16(Direct)  |                                 | U0¥G2509<br>Axis 2 axis<br>operation<br>status                                                  | K15 | MOVP    | RST<br>K1<br>K0                     | U0¥G36320.1<br>Axis 2 synchronous control<br>start<br>U0¥G30100<br>Axis 1 axis stop<br>U0¥G44103<br>Axis 2 auxiliary shaft clutch<br>command<br>M407<br>[Advanced 2 status]<br>Synchronous ending<br>M406                                                                                 |
| M406                                                                                       | M51<br>[PB for GOT]<br>Start up<br>advanced 2       | RD77_1bnBusy_<br>D[1]<br>D[1]<br>H<br>RBUSY(Axis#1-<br>#16)(Direct)    |                                 | U0¥G2509<br>Axis 2 axis<br>operation<br>status                                                  | K15 | MOVP    | RST<br>K1<br>K0                     | U0¥G36320.1<br>Axis 2 synchronous control<br>start<br>U0¥G30100<br>Axis 1 axis stop<br>U0¥G4103<br>Axis 2 auxiliary shaft clutch<br>command<br>M407<br>[Advanced 2 status]<br>Synchronous ending<br>M406                                                                                  |
| M406                                                                                       | M51<br>[PB for GOT]<br>Start up<br>advanced 2       | RD77_1bnBusy_<br>D(1)<br>D(1)<br>D(1)<br>RBUSY(Axis#1-<br>#16)(Direct) |                                 | U0¥G2509<br>Axis 2 axis<br>operation<br>status                                                  | K15 | MOVP    | RST<br>K1<br>K0<br>SET              | U0¥G36320.1<br>Axis 2 synchronous control<br>start<br>U0¥G30100<br>Axis 1 axis stop<br>U0¥G4103<br>Axis 2 auxillary shaft clutch<br>command<br>M407<br>[Advanced 2 status]<br>Synchronous ending<br>M406<br>[Advanced 2 status]                                                           |
| M406                                                                                       | M51<br>[PB for GOT]<br>Start up<br>advanced 2       | RD77_1brBusy_<br>D[1]<br>D[1]<br>H<br>RBUSY(Axia#1-<br>#16)(Direct)    |                                 | U0¥G2509<br>Axis 2 axis<br>operation<br>status                                                  | K15 | MOVP    | RST<br>K1<br>K0<br>SET              | U0¥G36320.1<br>Axis 2 synchronous control<br>start<br>U0¥G30100<br>Axis 1 axis stop<br>U0¥G44103<br>Axis 2 auxiliary shaft clutch<br>command<br>M407<br>[Advanced 2 status]<br>Synchronous ending<br>M406<br>[Advanced 2 status]<br>Synchronous operating                                 |
| M406                                                                                       | M51<br>[PB for GOT]<br>Start up<br>advanced 2       | RD77_1brBusy_<br>D(1)<br>D(1)<br>H<br>RBUSY(Axis#1-<br>#16(XDirect)    |                                 | U0¥G2509<br>Axis 2 axis<br>operation<br>status                                                  | K15 | MOVP    | RST<br>K1<br>K0<br>SET              | U0¥G36320.1<br>Axis 2 synchronous control<br>start<br>U0¥G30100<br>Axis 1 axis stop<br>U0¥G44103<br>Axis 2 auxiliary shaft clutch<br>command<br>M407<br>[Advanced 2 status]<br>Synchronous ending<br>M406<br>[Advanced 2 status]<br>Synchronous operating                                 |
| M406                                                                                       | M51<br>[PB for GOT]<br>Start up<br>advanced 2       | RD77_1bnBusy_<br>D(1]<br>DX11<br>+  -<br>RBUSY(Axis#1-<br>#16)(Direct) |                                 | U0¥G2509<br>Axis 2 axis<br>operation<br>status                                                  | K15 | MOVP    | RST<br>K1<br>K0<br>SET<br>RST       | U0¥G36320.1<br>Axis 2 synchronous control<br>start<br>U0¥G30100<br>Axis 1 axis stop<br>U0¥G4103<br>Axis 2 auxiliary shaft clutch<br>command<br>M407<br>[Advanced 2 status]<br>Synchronous ending<br>M406<br>[Advanced 2 status]<br>Synchronous operating                                  |
| M406<br>[Advanced 2 status]<br>Synchronous<br>operating                                    | M51<br>[PB for GOT]<br>Start up<br>advanced 2       | RD77_1bnBusy_<br>D[1]<br>D[1]<br>RBUSY(Axis#1-<br>#16)(Direct)         |                                 | U0¥G2509<br>Axis 2 axis<br>operation<br>status                                                  | K15 | MOVP    | RST<br>K1<br>K0<br>SET<br>RST       | U0¥G36320.1<br>Axis 2 synchronous control<br>start<br>U0¥G30100<br>Axis 1 axis stop<br>U0¥G44103<br>Axis 2 auxiliary shaft clutch<br>command<br>M407<br>[Advanced 2 status]<br>Synchronous ending<br>[Advanced 2 status]<br>Synchronous operating<br>U0¥G30100                            |
| M406 [Advanced 2 status] operating M407                                                    | M51<br>[PB for GOT]<br>Start up<br>advanced 2       | RD77_1brBusy_<br>D[1]<br>D[1]<br>RBUSY(Axis#1-<br>#16\Direct)          | E                               | U0¥G2509<br>Axis 2 axis<br>operation<br>status<br>RD 77,1 brBus<br>y D(0)<br>DX10               | K15 | MOVP    | RST<br>K1<br>K0<br>SET<br>RST       | U0¥G36320.1<br>Axis 2 synchronous control<br>start<br>U0¥G30100<br>Axis 1 axis stop<br>U0¥G4103<br>Axis 2 auxillary shaft clutch<br>command<br>M407<br>[Advanced 2 status]<br>Synchronous ending<br>M406<br>[Advanced 2 status]<br>Synchronous operating<br>U0¥G30100                     |
| M406  Advanced 2 status] operating  M407                                                   | M51                                                 | RD77_1brBusy_<br>D(1)<br>D(1)<br>RBUSY(Axis#1-<br>#16\Direct)          |                                 | U0¥G2509<br>Axis 2 axis<br>operation<br>status                                                  | K15 | MOVP    | RST<br>K1<br>K0<br>SET<br>RST<br>K0 | U0¥G36320.1<br>Axis 2 synchronous control<br>start<br>U0¥G30100<br>Axis 1 axis stop<br>U0¥G4103<br>Axis 2 auxiliary shaft clutch<br>command<br>M407<br>[Advanced 2 status]<br>Synchronous ending<br>M406<br>[Advanced 2 status]<br>Synchronous operating<br>U0¥G30100                     |
| M406 [Advanced 2 status] Synchronous operating M407 [Advanced 2 status]                    | M51<br>[PB for GOT]<br>Start up<br>advanced 2       | RD77_1bnBusy_<br>D(1]<br>D(1)<br>H<br>RBUSY(Axis#1-<br>#16)(Direct)    | =                               | U0¥G2509<br>Axis 2 axis<br>operation<br>status<br>RD77_1 bnBus<br>y_D(0)<br>DX10<br>UT<br>RBUSY | K15 | MOVP    | RST<br>K1<br>K0<br>SET<br>RST       | U0¥G36320.1<br>Axis 2 synchronous control<br>start<br>U0¥G30100<br>Axis 1 axis stop<br>U0¥G4103<br>Axis 2 auxiliary shaft clutch<br>command<br>M407<br>[Advanced 2 status]<br>Synchronous ending<br>M406<br>[Advanced 2 status]<br>Synchronous operating<br>U0¥G30100<br>Axis 1 axis stop |
| M406 [Advanced 2 status] Synchronous operating M407 [Advanced 2 status] Synchronous ending | M51<br>[PB for GOT]<br>Start up<br>advanced 2       | RD77_1bnBusy_<br>D[1]<br>D[1]<br>RBUSY(Axis#1-<br>#16)(Direct)         |                                 | U0¥G2509<br>Axis 2 axis<br>operation<br>status                                                  | K15 | MOVP    | RST<br>K1<br>K0<br>SET<br>RST<br>K0 | U0¥G36320.1<br>Axis 2 synchronous control<br>start<br>U0¥G30100<br>Axis 1 axis stop<br>U0¥G4103<br>Axis 2 auxiliary shaft clutch<br>command<br>M407<br>[Advanced 2 status]<br>Synchronous ending<br>M406<br>[Advanced 2 status]<br>Synchronous operating<br>U0¥G30100<br>Axis 1 axis stop |

|                                                                                                    |                                                                                                    | 1                                                                                                    |                                                                                                    |                                |   |                                                                                                    | 1                                            |      |     |                            |                                                                                                    |
|----------------------------------------------------------------------------------------------------|----------------------------------------------------------------------------------------------------|----------------------------------------------------------------------------------------------------|----------------------------------------------------------------------------------------------------|--------------------------------|---|----------------------------------------------------------------------------------------------------|----------------------------------------------|------|-----|----------------------------|----------------------------------------------------------------------------------------------------|
|                                                                                                    |                                                                                                    |                                                                                                    |                                                                                                    |                                |   |                                                                                                    |                                              |      | RST | FB sta<br>(Axis            | M5512<br>art conveyor start<br>1)                                                                                                    |
|                                                                                                    |                                                                                                    |                                                                                                    |                                                                                                    |                                |   |                                                                                                    |                                              |      |     | _                          |                                                                                                    |
|                                                                                                    |                                                                                                    |                                                                                                    |                                                                                                    |                                |   |                                                                                                    |                                              |      |     |                            |                                                                                                    |
|                                                                                                    |                                                                                                    |                                                                                                    |                                                                                                    |                                |   |                                                                                                    |                                              |      |     |                            | M5522                                                                                                    |
|                                                                                                    |                                                                                                    |                                                                                                    |                                                                                                    |                                |   |                                                                                                    |                                              |      | SET | FB sti<br>travel           | art standby point<br>ling after end (Axis 2)                                                                                                    |
|                                                                                                    |                                                                                                    |                                                                                                    |                                                                                                    |                                |   |                                                                                                    |                                              |      |     |                            |                                                                                                    |
|                                                                                                    |                                                                                                    |                                                                                                    |                                                                                                    |                                |   |                                                                                                    | M5522                                        |      |     |                            | M407                                                                                                    |
|                                                                                                    |                                                                                                    |                                                                                                    |                                                                                                    |                                |   |                                                                                                    |                                              |      |     |                            |                                                                                                    |
|                                                                                                    |                                                                                                    |                                                                                                    |                                                                                                    |                                |   |                                                                                                    | FB start<br>standby point<br>traveling after |      | RST | [Adva<br>Synct             | nced 2 status]<br>nronous ending                                                                                                    |
|                                                                                                    |                                                                                                    |                                                                                                    |                                                                                                    |                                |   |                                                                                                    | end (Axis 2)                                 |      |     |                            |                                                                                                    |
|                                                                                                    |                                                                                                    |                                                                                                    |                                                                                                    |                                |   |                                                                                                    |                                              |      |     | _                          | M408                                                                                                    |
|                                                                                                    |                                                                                                    |                                                                                                    |                                                                                                    |                                |   |                                                                                                    |                                              |      | SET | [Adva<br>Stand<br>after    | nced 2 status]<br>Iby point traveling<br>end                                                                                                    |
|                                                                                                    |                                                                                                    |                                                                                                    |                                                                                                    | PD77 1 hpPupy                  |   |                                                                                                    |                                              |      |     |                            |                                                                                                    |
|                                                                                                    |                                                                                                    | M408                                                                                                    | U0¥G2517.F                                                                                                    | D[1]                           |   |                                                                                                    |                                              |      |     | _                          | M5522                                                                                                    |
|                                                                                                    |                                                                                                    |                                                                                                    |                                                                                                    | DX11                           |   |                                                                                                    |                                              |      |     |                            |                                                                                                    |
|                                                                                                    |                                                                                                    | [Advanced 2 status]<br>Standby point<br>traveling after end                                                                    | Axis 2<br>positioning<br>complete                                                                                                    | R:BUSY(Axis#1-<br>#16)(Direct) |   |                                                                                                    |                                              |      | RST | FB sti<br>travel           | art standby point<br>ling after end (Axis 2)                                                                                                    |
|                                                                                                    |                                                                                                    |                                                                                                    | U0¥G2517.D                                                                                                    |                                |   |                                                                                                    |                                              |      |     |                            |                                                                                                    |
|                                                                                                    |                                                                                                    |                                                                                                    |                                                                                                    |                                |   |                                                                                                    |                                              |      |     |                            | M56                                                                                                    |
|                                                                                                    |                                                                                                    |                                                                                                    |                                                                                                    |                                |   |                                                                                                    |                                              | <br> |     |                            |                                                                                                    |
|                                                                                                    |                                                                                                    |                                                                                                    | Axis 2 error<br>detection                                                                                                    |                                |   |                                                                                                    |                                              |      | RST | Advar<br>comm              | nced 2 operation<br>nand                                                                                                    |
|                                                                                                    |                                                                                                    |                                                                                                    |                                                                                                    |                                | 1 |                                                                                                    |                                              |      |     |                            |                                                                                                    |
|                                                                                                    |                                                                                                    |                                                                                                    |                                                                                                    |                                | 4 |                                                                                                    |                                              |      |     |                            |                                                                                                    |
|                                                                                                    |                                                                                                    |                                                                                                    |                                                                                                    |                                |   |                                                                                                    |                                              |      |     | _                          | M408                                                                                                    |
|                                                                                                    |                                                                                                    |                                                                                                    |                                                                                                    |                                |   |                                                                                                    |                                              |      | RST | [Adva<br>Stand<br>after    | M408<br>Inced 2 status]<br>Iby point traveling<br>end                                                                                                  |
| Protect Inc.                                                                                                    |                                                                                                    |                                                                                                    |                                                                                                    |                                |   |                                                                                                    |                                              |      | RST | [Adva<br>Stand<br>after    | M408<br>Inced 2 status]<br>Iby point traveling<br>end                                                                                                  |
| *** [Con                                                                                                    | mon] Synchronou                                                                                                    | us start/speed synchro                                                                                                    | onization monitor                                                                                                    | ****                           |   |                                                                                                    |                                              |      | RST | [Adva<br>Stand<br>after    | M408<br>Inced 2 status]<br>Iby point traveling<br>end                                                                                                  |
| *** [Con                                                                                                    | mon] Synchronou<br>M6002                                                                                                    | is start/speed synchro                                                                                                    | onization monitor<br>U0¥G42908                                                                                                    | *****<br>K1                    |   | U0¥G42909                                                                                                    | КО                                           |      | RST | [Adva<br>Stand<br>after    | M408<br>inced 2 status]<br>iby point traveling<br>end<br>M6840                                                                                         |
| *** [Con                                                                                                    | mon] Synchronou<br>M6002                                                                                                    | is start/speed synchri                                                                                                    | onization monitor<br>U0¥G42908                                                                                                    | *****<br>K1                    |   | U0¥G42909                                                                                                    | K0                                           |      | RST | [Adva<br>Stand<br>after    | M408<br>Inced 2 status]<br>Iby point traveling<br>end<br>M6840                                                                                         |
| *** [Con                                                                                                    | mon] Synchronou<br>M6002<br>02)<br>Advanced<br>control 1                                                                                                    | is start/speed synchri<br>==                                                                                                   | U0¥G42508<br>200¥G42508<br>Axis 3 main<br>shaft clutch<br>ON/OFF status                                                                                                    | K1                             | = | U0¥G42909<br>Axis 3 main<br>shaft clutch<br>smoothing<br>status                                                   | KO                                           |      | RST | [Adva<br>Stand<br>after    | M408 noced 2 status] Iby point traveling end M6840                                                                                                    |
| *** [Con                                                                                                    | 02) Advanced control 1                                                                                                    | s start/speed synchr<br>=<br>=                                                                                                 | UV#G42908<br>Axis 3 main<br>shaft clutch<br>ON/OFF status                                                                                                    | к1                             | = | U0¥G42909<br>Axis 3 main<br>shaft clutch<br>smoothing<br>status                                                   | KO                                           |      | RST | [Adva<br>Stand<br>after    | M408 Inced 2 status] Iby point traveling end M6840 O d synchronizing                                                                                   |
| *** [Con                                                                                                    | mon] Synchronou<br>M6002<br>(2)<br>Advanced<br>control 1<br>M6003                                                                                                    | is start/speed synchri<br>=<br>=<br>=                                                                                          | U0¥G42908<br>Axis 3 main<br>shaft clutch<br>ON/OFF status<br>U0¥G42868                                                                                                    | к1                             | = | U0¥G42909<br>Axis 3 main<br>shaft clutch<br>emoothing<br>status                                                   | KO                                           |      | RST | [Adva<br>Stand<br>after    | M408<br>nced 2 status]<br>Iby point traveling<br>end<br>M6840<br>O<br>d synchronizing                                                                  |
| *** [Con                                                                                                    | M6002<br>02)<br>Advanced<br>control 1<br>M6003                                                                                                    | is start/speed synchri<br>=<br>=                                                                                               | U0¥G42908<br>Axis 3 main<br>shaft clutch<br>ON/OFF status<br>U0¥G42868                                                                                                    | K1                             | - | U0¥G42909<br>Axis 3 main<br>shaft clutch<br>smoothing<br>status                                                   | KO                                           |      | RST | [Adva<br>Stand<br>after of | M408<br>Inced 2 status]<br>Iby point traveling<br>end<br>M6840<br>O                                                                                    |
| *** [Con<br>(36                                                                                                    | M6002<br>M6002<br>Advanced<br>control 1<br>M6003<br>Advanced<br>control 2                                                                                                    | is start/speed synchri<br>==<br>==                                                                                             | U0¥G42908<br>Axis 3 main<br>shaft chutch<br>ON/OFF status<br>U0¥G42868<br>Axis 2 main<br>shaft chutch<br>ON/OFF status                                                                                               | К1                             | = | U0¥G42909<br>Axis 3 main<br>shaft clutch<br>smoothing<br>status                                                   | KO                                           |      | RST | [Adva<br>Stand<br>after    | M408<br>nced 2 status]<br>Iby point traveling<br>end<br>M6840<br>O                                                                                     |
| *** [Con                                                                                                    | M6002<br>Advanced<br>control 1<br>M6003<br>Advanced<br>control 2                                                                                                    | - = = = = =                                                                                                    | U0¥G42908<br>Axis 3 msin<br>shaft clutch<br>ON/OFF status<br>U0¥G42968<br>Axis 2 msin<br>oN/OFF status                                                                                                    | K1                             | = | U0¥G42909<br>Axis 3 main<br>shaft clutch<br>smoothing<br>status                                                   | KO                                           |      | RST | [Adva<br>Stand<br>after    | M408<br>nced 2 status]<br>Iby point traveling<br>end<br>M6840<br>O                                                                                     |
| *** [Con                                                                                                    | M6002<br>Advanced<br>control 1<br>M6003<br>Advanced<br>control 2<br>M6003<br>M6003                                                                                                    | - = =                                                                                                    | U0¥G42908<br>Axis 3 main<br>shaft clutch<br>ON/OFF status<br>U0¥G42968<br>Axis 2 main<br>shaft clutch<br>ON/OFF status                                                                                               | K1<br>K1                       | - | U0¥G42909<br>Axis 3 main<br>shaft clutch<br>smoothing<br>status                                                   | K0                                           |      | RST | [Adva<br>Stand<br>after    | M408 Inced 2 status] Iby point traveling end M6840 G M6841                                                                                             |
| *** [Con                                                                                                    | M6002<br>M6002<br>Advanced<br>control 1<br>Advanced<br>control 2<br>M6002                                                                                                    | e start/speed synchr<br>=<br>=<br>=                                                                                            | U0¥G42908<br>Axis 3 main<br>shaft clutch<br>ON/OFF status<br>U0¥G42968<br>Axis 2 main<br>shaft clutch<br>ON/OFF status<br>U0¥G42969                                                                                  | ктт<br>К1<br>К1<br>К1<br>К15   | = | Axis 3 main<br>shaft clutch<br>smoothing<br>status                                                                | К0                                           |      | RST | [Adva<br>Stand<br>after    | M408 nced 2 status] Iby point traveling end M6840                                                                                                    |
| *** [Con                                                                                                    | M6002<br>M6002<br>Advanced<br>control 1<br>M6003<br>Advanced<br>control 2<br>M6002                                                                                                    | <pre>is start/speed synchri = = = = = = = = = = = = = = = = = = =</pre>                                                        | U0¥G42908<br>Axis 3 main<br>shaft chutch<br>ON/OFF status<br>U0¥G42868<br>Axis 2 main<br>shaft chutch<br>ON/OFF status<br>U0¥G42509                                                                                  | к1<br>К1<br>К1<br>К15          | - | U0¥G42909<br>Axis 3 main<br>shaft clutch<br>smoothing<br>status                                                   | K0<br>K15                                    |      | RST | [Adva<br>Stand<br>after    | M408 nced 2 status] Iby point traveling end M6840 O d synchronizing M6841 O                                                                            |
| *** [Con<br>(36                                                                                                    | mon J Synchronou<br>M6002<br>Advanced<br>control 1<br>M6003<br>                                                                                                    | - = = = = = = = = = = = = = = = = = = =                                                                                        | U0¥G42908<br>Axis 3 msin<br>shaft clutch<br>ON/OFF status<br>U0¥G42968<br>Axis 2 msin<br>shaft clutch<br>ON/OFF status<br>U0¥G2509<br>Axis 2 axis<br>mearation status                                                | K1<br>K1<br>K1                 | = | U0¥G42909<br>Axis 3 main<br>shaft clutch<br>smoothing<br>status<br>U0¥G2609<br>Axis 3 axis<br>operation           | K0                                           |      | RST | [Adua                      | M408 Inced 2 status] Iby point traveling end M6840 O d synchronizing M6841 O Dead subclosed interviewed                                                |
| (36                                                                                                    | M6002<br>M6002<br>Advanced<br>control 1<br>M6003<br>Advanced<br>control 2<br>M6002<br>Advanced<br>control 1                                                                                                    | <pre>is start/speed synchri<br/>=</pre>                                                                                        | U0¥G42908<br>Axis 3 main<br>shaft clutch<br>ON/OFF status<br>U0¥G42968<br>Axis 2 main<br>shaft clutch<br>ON/OFF status<br>U0¥G2509<br>Axis 2 axis<br>operation status                                                | K1<br>K1<br>K1<br>K15          | - | U0¥G42909<br>Axis 3 main<br>shaft clutch<br>smoothing<br>status<br>U0¥G2609<br>Axis 3 axis<br>operation<br>status | K0<br>K15                                    |      | RST | Advar                      | M408 nced 2 status] Iby point traveling end M6840 d synchronizing M6841 O nced synchronizing                                                           |
| (36                                                                                                    | M6002<br>M6002<br>Advanced<br>control 1<br>M6003<br>H<br>Advanced<br>control 2<br>M6002<br>19)<br>Advanced<br>control 1                                                                                                    | 2 start/speed synchr<br>=<br>=<br>=<br>=<br>=                                                                                  | U0¥G42908<br>Axis 3 main<br>shaft chutch<br>ON/OFF status<br>U0¥G42868<br>Axis 2 main<br>shaft chutch<br>ON/OFF status<br>U0¥G2509<br>Axis 2 axis<br>operation status                                                | K1<br>K1<br>K1<br>K15          | = | U0¥G42909<br>Axis 3 main<br>shaft clutch<br>smoothing<br>status<br>U0¥G2609<br>Axis 3 axis<br>operation<br>status | K0<br>K15                                    |      | RST | Advar                      | M408 nced 2 status] Iby point traveling end M6840 O d synchronizing M6841 O nced synchronizing                                                         |
| (36                                                                                                    | M6002<br>M6002<br>Advanced<br>control 1<br>M6003<br>H<br>Advanced<br>control 2<br>M6002<br>M6002<br>19<br>Advanced<br>control 1                                                                                                    | <pre>is start/speed synchri = = = = = = = = = = = = = = = = = = =</pre>                                                        | U0¥G42908<br>Axis 3 main<br>shaft chutch<br>ON/OFF status<br>U0¥G42968<br>Axis 2 main<br>shaft chutch<br>ON/OFF status<br>U0¥G42909<br>Axis 2 axis<br>operation status                                               | K1<br>K1<br>K15                | - | U0¥G42909<br>Axis 3 main<br>shaft clutch<br>smoothing<br>status<br>U0¥G2609<br>Axis 3 axis<br>operation<br>status | K0                                           |      | RST | Advar                      | M408 nced 2 status] Iby point traveling end M6840 O d synchronizing M6841 O nced synchronizing                                                         |
| (36<br>(36)                                                                                                    | mon J Synchronou<br>M6002<br>Advanced<br>control 1<br>Advanced<br>control 2<br>Advanced<br>control 2<br>M6002<br>Advanced<br>control 1<br>M6002<br>M6002<br>M6003                                                                                                    | as start/speed synchro                                                                                                    | U0¥G42908<br>Axis 3 msin<br>shaft clutch<br>ON/OFF status<br>U0¥G42968<br>Axis 2 msin<br>shaft clutch<br>ON/OFF status<br>U0¥G2509<br>Axis 2 axis<br>operation status                                                | K1<br>K1<br>K15<br>K15         | = | U0¥G42909<br>Axis 3 main<br>shaft clutch<br>smoothing<br>status<br>U0¥G2609<br>Axis 3 axis<br>operation<br>status | K0                                           |      | RST | Advar                      | M408 nnced 2 status] Iby point traveling end M6840Od synchronizing M6841O                                                                              |
| (36<br>(36                                                                                                    | M6002<br>M6002<br>Advanced<br>control 1<br>Advanced<br>control 2<br>M6002<br>III<br>Advanced<br>control 1<br>M6003<br>IIII<br>M6002<br>M6002<br>IIIII<br>M6002<br>IIIIIIIIIIIIIIIIIIIIIIIIIIIIIIIIIII                                                                                                    | s start/speed synchr<br>=<br>=<br>=<br>=                                                                                       | U0¥G42908<br>Axis 3 main<br>shaft clutch<br>ON/OFF status<br>U0¥G42968<br>Axis 2 main<br>shaft clutch<br>ON/OFF status<br>U0¥G2509<br>Axis 2 axis<br>operation status<br>U0¥G2509                                    | K1<br>K1<br>K15<br>K15         | - | U0¥G42909<br>Axis 3 main<br>shaft clutch<br>smoothing<br>status<br>U0¥G2609<br>Axis 3 axis<br>operation<br>status | K0                                           |      | RST | Advar                      | M408 nced 2 status] Iby point traveling end M6840  d synchronizing M6841  ced synchronizing                                                            |
| (36                                                                                                    | mon1 Synchronov<br>M6002<br>Advanced<br>control 1<br>Advanced<br>control 2<br>M6002<br>19)<br>Advanced<br>control 1<br>M6002<br>19)<br>Advanced<br>control 1                                                                                                    | <pre>start/speed synchr = = = = = = = = = = = = = = = = = = =</pre>                                                            | U0¥G42908<br>Axis 3 main<br>shaft chutch<br>ON/OFF status<br>U0¥G42868<br>Axis 2 main<br>shaft chutch<br>ON/OFF status<br>U0¥G2509<br>Axis 2 axis<br>U0¥G2509<br>Axis 2 axis                                         | K1<br>K1<br>K15<br>K15         | = | U0¥G42909<br>Axis 3 main<br>shaft clutch<br>smoothing<br>status<br>U0¥G2609<br>Axis 3 axis<br>operation<br>status | K0<br>K15                                    |      | RST | Advar                      | M408 nced 2 status] Iby point traveling end M6840 O d synchronizing M6841 O nced synchronizing                                                         |
| (36                                                                                                    | mon I Synchronou<br>M6002<br>Advanced<br>control 1<br>M6003<br>H<br>Advanced<br>control 2<br>M6002<br>19)<br>Advanced<br>control 1<br>M6003<br>H<br>Advanced                                                                                                    | <pre>s start/speed synchri = = = = = = = = = = = = = = = = = = =</pre>                                                         | U0¥G42908<br>Axis 3 main<br>shaft chutch<br>ON/OFF status<br>U0¥G42968<br>Axis 2 main<br>shaft chutch<br>ON/OFF status<br>U0¥G2509<br>Axis 2 axis<br>operation status<br>U0¥G2509<br>Axis 2 axis<br>operation status | K1<br>K1<br>K15<br>K15         | - | U0¥G42909<br>Axis 3 main<br>shaft clutch<br>smoothing<br>status<br>U0¥G2609<br>Axis 3 axis<br>operation<br>status | K0                                           |      | RST | Advar                      | M408 nced 2 status] Iby point traveling end M6840 O d synchronizing M6841 O nced synchronizing                                                         |
| (36<br>(36                                                                                                    | mon Synchronou<br>M6002<br>Advanced<br>control 1<br>M6003<br>H<br>Advanced<br>control 2<br>M6002<br>H<br>Advanced<br>control 1<br>M6003<br>H<br>Advanced<br>control 1                                                                                                    | is start/speed synchro       =       =       =       =       =       =       =       =       =       =       =       =       = | U0¥G42908<br>Axis 3 main<br>shaft clutch<br>ON/OFF status<br>U0¥G42968<br>Axis 2 main<br>shaft clutch<br>ON/OFF status<br>U0¥G2509<br>Axis 2 axis<br>operation status<br>U0¥G2509<br>Axis 2 axis<br>operation status | K1<br>K1<br>K15                | = | U0¥G42909<br>Axis 3 main<br>shaft clutch<br>smoothing<br>status<br>U0¥G2609<br>Axis 3 axis<br>operation<br>status | K0                                           |      | RST | Advar                      | M408 nced 2 status] Iby point traveling end M6840O d synchronizing M6841O                                                                              |
| (36                                                                                                    | M6002<br>M6002<br>Advanced<br>control 1<br>Advanced<br>control 2<br>M6003<br>H<br>Advanced<br>control 1<br>M6003<br>H<br>Advanced<br>control 1                                                                                                    | e start/speed synchr                                                                                                    | U0¥G42908<br>Axis 3 main<br>shaft clutch<br>ON/OFF status<br>U0¥G42968<br>Axis 2 main<br>shaft clutch<br>ON/OFF status<br>U0¥G2509<br>Axis 2 axis<br>operation status<br>U0¥G2509<br>Axis 2 axis<br>operation status | K1<br>K1<br>K15<br>K15         | = | U0¥G42909<br>Axis 3 main<br>shaft clutch<br>smoothing<br>status<br>U0¥G2609<br>Axis 3 axis<br>operation<br>status | K0                                           |      | RST | Advar                      | M408 Inced 2 status] Iby point traveling end M6840 G synchronizing M6841 Co                                                                            |
| (36)                                                                                                    | mon1 Synchronov<br>M6002<br>dvanced<br>control 1<br>Advanced<br>control 2<br>M6003<br>H<br>Advanced<br>control 1<br>M6003<br>H<br>Advanced<br>control 1<br>M6003<br>M6003 | e start/speed synchri<br>= = = = = = = = = = = = = = = = = = =                                                                 | U0¥G42908<br>Axis 3 main<br>shaft chutch<br>ON/OFF status<br>U0¥G42868<br>Axis 2 main<br>shaft chutch<br>ON/OFF status<br>U0¥G2509<br>Axis 2 axis<br>operation status<br>U0¥G2509<br>Axis 2 axis                     | K1<br>K1<br>K15<br>K15         | = | U0¥G42909<br>Axis 3 main<br>shaft clutch<br>smoothing<br>status<br>U0¥G2609<br>Axis 3 axis<br>operation<br>status | K0<br>K15                                    |      | RST | Advar                      | M408 nced 2 status] Iby point traveling end M6840 O d synchronizing M6841 O nced synchronizing                                                         |
| (36)<br>(36)                                                                                                    | mon I Synchronou<br>M6002<br>dvanced<br>control 1<br>Advanced<br>control 2<br>M6003<br>H<br>Advanced<br>control 1<br>M6003<br>H<br>Advanced<br>control 1<br>M6003<br>H<br>Advanced<br>control 1<br>M6003<br>H<br>Advanced<br>control 1                                                                                                    | <pre>## start/speed synchri = = = = = = = = = = = = = = = = = = =</pre>                                                        | U0¥G42908<br>Axis 3 main<br>shaft chutch<br>ON/OFF status<br>U0¥G42968<br>Axis 2 main<br>shaft chutch<br>ON/OFF status<br>U0¥G2509<br>Axis 2 axis<br>operation status<br>U0¥G2509<br>Axis 2 axis<br>operation status | K1<br>K1<br>K15<br>K15         | - | U0¥G42909<br>Axis 3 main<br>shaft clutch<br>smoothing<br>status<br>U0¥G2609<br>Axis 3 axis<br>operation<br>status | K0                                           |      | RST | Advar                      | M408 nced 2 status] Iby point traveling end M6840 O d synchronizing M6841 O nced synchronizing M6841                                                   |
| (36<br>(36<br>(36                                                                                                    | mon Synchronou<br>M6002<br>                                                                                                    | as start/speed synchro                                                                                                    | U0¥G42908<br>Axis 3 msin<br>shaft clutch<br>ON/OFF status<br>U0¥G42968<br>Axis 2 msin<br>shaft clutch<br>ON/OFF status<br>U0¥G2509<br>Axis 2 axis<br>operation status<br>U0¥G2509<br>Axis 2 axis<br>operation status | K1<br>K1<br>K15<br>K15         | - | U0¥G42909<br>Axis 3 main<br>shaft clutch<br>smoothing<br>status<br>U0¥G2609<br>Axis 3 axis<br>operation<br>status | K0                                           |      | RST | Advar                      | M408 nced 2 status] Iby point traveling end M6840 G d synchronizing M6841 G nced synchronizing M4510                                                   |
| *** [Con<br>(36)                                                                                                    | mon] Synchronou<br>M6002<br>()<br>Advanced<br>control 1<br>Advanced<br>control 2<br>()<br>Advanced<br>control 1<br>()<br>Advanced<br>control 1<br>()<br>Advanced<br>control 1<br>()<br>()<br>()<br>()<br>()<br>()<br>()<br>()<br>()<br>()                                                                                                    | e start/speed synchr                                                                                                    | U0¥G42908<br>Axis 3 main<br>shaft clutch<br>ON/OFF status<br>U0¥G42968<br>Axis 2 main<br>shaft clutch<br>ON/OFF status<br>U0¥G2509<br>Axis 2 axis<br>operation status<br>U0¥G2509<br>Axis 2 axis<br>operation status | K1 K1 K1 K15 K15               | = | U0¥G42909<br>Axis 3 main<br>shaft clutch<br>smoothing<br>status<br>U0¥G2609<br>Axis 3 axis<br>operation<br>status | K0                                           |      | RST | Advar                      | M408 nced 2 status] Iby point traveling end M6840 d synchronizing M6841 O nced synchronizing M4510 O O O O O O O O O O O O O O O O O O O               |
| (36)<br>(36)<br>(36)<br>(36)<br>(36)<br>(36)<br>(36)<br>(36)                                                                  | mon I Synchronov<br>M6002<br>Advanced<br>control 1<br>Advanced<br>control 2<br>M6003<br>H<br>Advanced<br>control 1<br>M6003<br>H<br>Advanced<br>control 1<br>M6003<br>H<br>Advanced<br>control 1<br>M6003<br>H<br>Advanced<br>control 1<br>M6003<br>H<br>B start conv<br>FB start conv                                                                                                    | e start/speed synchri<br>= = = = = = = = = = = = = = = = = = =                                                                 | U0¥G42908<br>Axis 3 main<br>shaft chutch<br>ON/OFF status<br>U0¥G42868<br>Axis 2 main<br>shaft chutch<br>ON/OFF status<br>U0¥G2509<br>Axis 2 axis<br>operation status<br>U0¥G2509<br>Axis 2 axis<br>operation status | K1 K1 K1 K15 K15               | = | U0¥G42909<br>Axis 3 main<br>shaft clutch<br>smoothing<br>status<br>U0¥G2609<br>Axis 3 axis<br>operation<br>status | K0                                           |      | RST | Advar                      | M408  nced 2 status]  lby point traveling end  M6840                                                                                                   |
| ***         Con           (36)         (36)           (36)         (36)           ***         Edu           (36)         (36) | mon] Synchronov<br>M6002<br>Advanced<br>control 1<br>Advanced<br>control 2<br>M6003<br>H<br>Advanced<br>control 1<br>M6003<br>Advanced<br>control 1<br>M6003<br>H<br>Advanced<br>control 1<br>F8 start conv<br>start (Axis 1)                                                                                                    | es start/speed synchri<br>= = = = = = = = = = = = = = = = = = =                                                                | U0¥G42908<br>Axis 3 main<br>shaft chutch<br>ON/OFF status<br>U0¥G42868<br>Axis 2 main<br>shaft chutch<br>ON/OFF status<br>U0¥G2509<br>Axis 2 axis<br>operation status<br>U0¥G2509<br>Axis 2 axis<br>operation status | K1 K1 K1 K1 K15 K15            | - | U0¥G42909<br>Axis 3 main<br>shaft clutch<br>smoothing<br>status<br>U0¥G2609<br>Axis 3 axis<br>operation<br>status | K0                                           |      | RST | Advar                      | M408  nced 2 status]  lby point traveling end  M6840  d synchronizing  M6841  ced synchronizing  M4510  Advanced 2  Advanced 2  Advanced 2  Advanced 2 |

|        | M5521                                                     |                                                       |                                             |                                              |                                                 | M4520                                                    |
|--------|-----------------------------------------------------------|-------------------------------------------------------|---------------------------------------------|----------------------------------------------|-------------------------------------------------|----------------------------------------------------------|
|        |                                                           |                                                       |                                             |                                              |                                                 | o                                                        |
| (3638) | FB start standby<br>point traveling<br>(Axis 2)           |                                                       |                                             |                                              |                                                 | Advanced 2<br>Axis 2 FB<br>start                         |
|        | M5522                                                     |                                                       |                                             |                                              |                                                 |                                                          |
|        | FB start standby<br>point traveling<br>after end (Axis 2) |                                                       |                                             |                                              |                                                 |                                                          |
|        | M5531                                                     |                                                       |                                             |                                              |                                                 | M4530                                                    |
| (3641) | FB start standby<br>point traveling<br>(Axis 3)           |                                                       |                                             |                                              |                                                 | Advanced 2<br>Axis 3 FB<br>start                         |
| (3643) |                                                           |                                                       | M_RD77_StartPositioning_00E_7<br>Positioni  | (M+RD77_StartPositioning_00E)<br>ng start FB |                                                 |                                                          |
|        | M4510                                                     |                                                       | D: LEN                                      | - 1510-0                                     |                                                 | M4511                                                    |
|        | Advanced 2 Axis<br>1 FB start                             |                                                       | Execution command                           | Execution status                             |                                                 | Advanced 2<br>Axis 1 FB<br>operating flag                |
|        |                                                           |                                                       | DUT:i_stModule                              | o_bOK:B                                      |                                                 | M4512                                                    |
|        |                                                           | Module label                                          | Module label                                | Normal completion                            |                                                 | Advanced 2<br>Axis 1 FB<br>operation OK<br>flag<br>M4513 |
|        |                                                           | [ к1 ]                                                | UW:i_uAxis<br>Target axis                   | o_bErr:B<br>Error completion                 |                                                 | Advanced 2<br>Axis 1 FB<br>operation NG                  |
|        |                                                           | {D4518 }                                              | UW:LuStartNo<br>Cd.3:Positioning start No.  | o_uErrId:UW<br>Error code                    | -[ D4519 ]                                      | tlag                                                     |
|        |                                                           | advanced 2<br>FB positioning<br>No. storage           | M RD77 StartPositioning 00E 8               | (M+RD77 StartPositioning 00E)                | advanced 2<br>FB error No.<br>storage           |                                                          |
| (4032) | MI520                                                     |                                                       | Positioni                                   | ng start FB                                  |                                                 | M521                                                     |
|        |                                                           |                                                       | B:i_bEN                                     | o_bENO:B                                     |                                                 | 0                                                        |
|        | Advanced 2 Axis<br>2 FB start                             |                                                       | Execution command                           | Execution status                             |                                                 | Advanced 2<br>Axis 2 FB<br>operating flag                |
|        |                                                           | RD77_1                                                | DUT:i_stModule                              | o_bOK:B                                      |                                                 | M4522                                                    |
|        |                                                           | Module label                                          | Module label                                | Normal completion                            |                                                 | Advanced 2<br>Axis 2 FB<br>operation OK<br>flag          |
|        |                                                           | [ к2 ]                                                | UW:i_uAxis                                  | o_bErr:8                                     |                                                 | M4523                                                    |
|        |                                                           |                                                       | Target axis                                 | Error completion                             |                                                 | Advanced 2<br>Axis 2 FB<br>operation NG<br>flag          |
|        |                                                           | [ D4528 ]                                             | UW∷i_uStartNo<br>Cd.3:Positioning start No. | o_uErrId:UW<br>Error code                    | -[ D4529 ]                                      |                                                          |
|        |                                                           | Axis 2<br>advanced 2<br>FB positioning<br>No. storage |                                             |                                              | Axis 2<br>advanced 2<br>FB error No.<br>storage |                                                          |

| (4421)       |                                        |                     |             |                                                                         | M_RD77_StartF                                        | Positioning_00E<br>Posit | _9 (<br>ioning s | M+RD77_St<br>tart FB | artPositior | ning_OOE)                     |                                                 |                                                                         |                                                                       |
|--------------|----------------------------------------|---------------------|-------------|-------------------------------------------------------------------------|------------------------------------------------------|--------------------------|------------------|----------------------|-------------|-------------------------------|-------------------------------------------------|-------------------------------------------------------------------------|-----------------------------------------------------------------------|
|              | M4530                                  |                     |             |                                                                         | _                                                    | _                        |                  | _                    |             |                               |                                                 |                                                                         | M4531                                                                 |
|              | —————————————————————————————————————— |                     |             |                                                                         | B:i_bEN                                              |                          |                  |                      |             | o_bENO:B                      |                                                 |                                                                         |                                                                       |
|              | Advanced 2<br>3 FB start               | Axis                |             |                                                                         | Execution comm                                       | hand                     |                  | Execution s          | tatus       |                               |                                                 |                                                                         | Advanced 2<br>Axis 3 FB<br>operating flag                             |
|              |                                        |                     |             | BD77 1                                                                  |                                                      |                          |                  |                      |             |                               |                                                 |                                                                         | M4532                                                                 |
|              |                                        |                     |             | —( <sup></sup> )                                                        | DUT:i_stModule                                       |                          |                  | Normal com           |             | o_bOK:B                       |                                                 |                                                                         | O                                                                     |
|              |                                        |                     |             | Module label                                                            |                                                      |                          |                  | Normar com           | piecion     |                               |                                                 |                                                                         | Advanced 2<br>Axis 3 FB<br>operation OK<br>flag                       |
|              |                                        |                     |             |                                                                         |                                                      |                          |                  |                      |             |                               |                                                 |                                                                         | M4533                                                                 |
|              |                                        |                     |             | —-L K3 F                                                                | UW:i_uAxis<br>Target axis                            |                          |                  | Error compl          | etion       | o_bErr:B                      |                                                 |                                                                         | Advanced 2<br>Axis 3 FB<br>operation NG<br>flag                       |
|              |                                        |                     |             |                                                                         | UW:i_uStartNo                                        |                          |                  |                      | oju         | uErrId:UW                     | -[ D4539 ]-                                     |                                                                         |                                                                       |
|              |                                        |                     |             | Axis 3<br>advanced 2<br>FB positioning<br>No. storage                   | Cd.3:Positionine                                     | start No.                |                  | Error code           |             |                               | Axis 3<br>advanced 2<br>FB error No.<br>storage |                                                                         |                                                                       |
| *** LAdvanci | M6003                                  | M55                 | ogram ***** |                                                                         |                                                      |                          |                  |                      |             |                               | D6052                                           | K1000                                                                   | D6060                                                                 |
| (4810)       | Advanced control 2                     | [PB for GOT]<br>Cam |             |                                                                         |                                                      |                          |                  |                      | D*P         | [GOT set<br>Cam gen<br>length | ting] Automatic<br>eration Sheet                |                                                                         | Length per cycle initial<br>calculated value                          |
|              |                                        | generation          |             |                                                                         |                                                      |                          |                  |                      |             |                               |                                                 |                                                                         |                                                                       |
|              |                                        |                     |             |                                                                         |                                                      |                          |                  |                      |             | _                             |                                                 | D6060                                                                   | U0¥G36672                                                             |
|              |                                        |                     |             |                                                                         |                                                      |                          |                  |                      |             |                               | DMOVP                                           | Length per cycle<br>initial calculated<br>value                         | Axis 2 Cam axis length<br>per cycle (L)                               |
|              |                                        |                     |             |                                                                         |                                                      |                          |                  |                      |             |                               |                                                 | K5                                                                      | U0¥G53201                                                             |
|              |                                        |                     |             |                                                                         |                                                      |                          |                  |                      |             | -                             | MOVP                                            |                                                                         | Auto-seneration Cam<br>No.                                            |
|              |                                        |                     |             |                                                                         |                                                      |                          |                  |                      |             |                               |                                                 |                                                                         |                                                                       |
|              |                                        |                     |             |                                                                         |                                                      |                          |                  |                      |             |                               | MOVP                                            | κı                                                                      | Cam auto-generation                                                   |
|              |                                        |                     |             |                                                                         |                                                      |                          |                  |                      |             |                               |                                                 |                                                                         |                                                                       |
|              |                                        |                     |             |                                                                         |                                                      |                          |                  |                      |             | -                             | MOVE                                            | K512                                                                    | U0¥G53204                                                             |
|              |                                        |                     |             |                                                                         |                                                      |                          |                  |                      |             |                               | MOVE                                            |                                                                         | Auto-generation<br>parameter value: Cam<br>resolution                 |
|              |                                        |                     |             |                                                                         |                                                      |                          |                  |                      |             |                               |                                                 | D6052                                                                   | U0¥G53206                                                             |
|              |                                        |                     |             |                                                                         |                                                      |                          |                  |                      |             |                               | DMOVP                                           | [GOT setting]<br>Automatic Cam<br>generation Sheet<br>length            | Auto-generation<br>parameter value:<br>Sheet length (L)               |
|              |                                        |                     |             |                                                                         |                                                      |                          |                  |                      |             |                               | D6052                                           | К2                                                                      | D5062                                                                 |
|              |                                        |                     |             |                                                                         |                                                      |                          |                  |                      | D/P         | [GOT set<br>Cam gen<br>length | ting] Automatic<br>eration Sheet                |                                                                         | Sheet length 50%<br>calculated value<br>(D6052/2)                     |
|              |                                        |                     |             | DEOEA                                                                   | D5069                                                | 1                        |                  |                      |             |                               |                                                 | DEOEA                                                                   | LIOXOE2202                                                            |
|              |                                        |                     | D<=         | [GOT setting]<br>Automatic Cam<br>generation Sheet<br>synchronous width | Sheet length<br>50% calculated<br>value<br>(D6052/2) |                          |                  |                      |             | -                             | DMOVP                                           | [GOT setting]<br>Automatic Cam<br>generation Sheet<br>synchronous width | Auto-generation<br>parameter value:<br>Sheet synchronous<br>width (L) |

| 1 | 1                                     | [  |                                                                         |                                                      | 1 |     |                                                                                            |                                                                                     |                                                                                      |
|---|---------------------------------------|----|-------------------------------------------------------------------------|------------------------------------------------------|---|-----|--------------------------------------------------------------------------------------------|-------------------------------------------------------------------------------------|--------------------------------------------------------------------------------------|
|   |                                       |    |                                                                         |                                                      |   |     | D6054                                                                                      | К2                                                                                  | D5064                                                                                |
|   |                                       |    |                                                                         |                                                      |   | D/P | [GOT setting] Automatic<br>Cam generation Sheet<br>synchronous width                       |                                                                                     | Sheet synchronous<br>width 50% (D6054/2)                                             |
|   |                                       |    |                                                                         |                                                      |   |     |                                                                                            |                                                                                     |                                                                                      |
|   |                                       |    |                                                                         |                                                      |   |     | D6052                                                                                      | D5064                                                                               | U0¥G53212                                                                            |
|   |                                       |    |                                                                         |                                                      |   | D-P | [GOT setting] Automatic<br>Cam generation Sheet<br>length                                  | Sheet synchronous<br>width 50%<br>(D6054/2)                                         | Auto-generation<br>parameter value:<br>Synchronous start<br>position (L)             |
|   |                                       |    |                                                                         |                                                      |   |     |                                                                                            |                                                                                     |                                                                                      |
|   |                                       |    | D6054                                                                   | D5062                                                |   |     |                                                                                            | D5062                                                                               | U0¥G53208                                                                            |
|   |                                       | D> | [GOT setting]<br>Automatic Cam<br>generation Sheet<br>synchronous width | Sheet length<br>50% calculated<br>value<br>(D6052/2) |   |     | DMOVP                                                                                      | Sheet length 50%<br>calculated value<br>(D6052/2)                                   | Auto-generation<br>parameter value:<br>Sheet synchronous<br>width (L)                |
|   |                                       |    |                                                                         |                                                      |   |     |                                                                                            |                                                                                     |                                                                                      |
|   |                                       |    |                                                                         |                                                      |   |     | D5062                                                                                      | K2                                                                                  | D5072                                                                                |
|   |                                       |    |                                                                         |                                                      |   | D/P | Sheet length 50%<br>calculated value<br>(D6052/2)                                          |                                                                                     | Sheet synchronous<br>width 50% (D6052/2)                                             |
|   |                                       |    |                                                                         |                                                      |   |     |                                                                                            |                                                                                     |                                                                                      |
|   |                                       |    |                                                                         |                                                      |   |     | D6052                                                                                      | D5072                                                                               | U0¥G53212                                                                            |
|   |                                       |    |                                                                         |                                                      |   | D-P | [GOT setting] Automatic<br>Cam generation Sheet<br>length                                  | Sheet synchronous<br>width 50%<br>(D6052/2)                                         | Auto-generation<br>parameter value:<br>Synchronous start<br>position (L)             |
|   |                                       |    |                                                                         |                                                      |   |     |                                                                                            |                                                                                     | pooreion (a)                                                                         |
|   |                                       |    |                                                                         |                                                      |   |     |                                                                                            | K2513                                                                               | U0¥G53210                                                                            |
|   |                                       |    |                                                                         |                                                      |   |     | DMOVP                                                                                      |                                                                                     | Auto-generation<br>parameter value:<br>Synchronous axis<br>length (L)                |
|   |                                       |    |                                                                         |                                                      |   |     |                                                                                            |                                                                                     |                                                                                      |
|   |                                       |    |                                                                         |                                                      |   |     | D6050                                                                                      | K10000                                                                              | D5050                                                                                |
|   |                                       |    |                                                                         |                                                      |   | D-P | [GOT setting] Automatic<br>Cam generation<br>acceleration rate over<br>synchronous section |                                                                                     | Acceleration rate over<br>synchronous section<br>calculated value<br>(change value)  |
|   |                                       |    |                                                                         |                                                      |   |     |                                                                                            | DECEO                                                                               | LIAVOFOOTA                                                                           |
|   |                                       |    |                                                                         |                                                      |   |     |                                                                                            | D5050                                                                               | UU#G53214                                                                            |
|   |                                       |    |                                                                         |                                                      |   |     | MOVP                                                                                       | Acceleration rate<br>over synchronous<br>section calculated<br>value (change value) | Auto-generation<br>parameter value:<br>Acceleration rate over<br>synchronous section |
|   |                                       |    |                                                                         |                                                      |   |     |                                                                                            |                                                                                     |                                                                                      |
|   |                                       |    |                                                                         |                                                      |   |     |                                                                                            |                                                                                     | M500                                                                                 |
|   |                                       |    |                                                                         |                                                      |   |     |                                                                                            | SET                                                                                 | Advanced 2 Cam auto<br>-seneration command                                           |
|   | M500                                  |    |                                                                         |                                                      |   |     |                                                                                            |                                                                                     | Liouossoo                                                                            |
|   |                                       |    |                                                                         |                                                      |   |     |                                                                                            | К1                                                                                  | U0¥G53200                                                                            |
|   | Advanced 2<br>Cam auto-<br>generation |    |                                                                         |                                                      |   |     | MOVP                                                                                       |                                                                                     | Cam auto-generation<br>request                                                       |
|   | command                               |    |                                                                         |                                                      |   |     |                                                                                            |                                                                                     |                                                                                      |
|   |                                       |    |                                                                         |                                                      |   |     |                                                                                            |                                                                                     | M500                                                                                 |
|   |                                       | 1  |                                                                         |                                                      |   |     |                                                                                            | RST                                                                                 | Advanced 2 Cam auto<br>-generation command                                           |
|   |                                       |    |                                                                         |                                                      |   |     |                                                                                            |                                                                                     |                                                                                      |

| *** (Advan | ced 2] Cam data | a reference program *****             |         |      |                      |
|------------|-----------------|---------------------------------------|---------|------|----------------------|
|            | M59             |                                       |         |      |                      |
|            |                 |                                       |         | K1   | U0¥G45000            |
|            | th .            |                                       |         |      |                      |
| (4916)     |                 |                                       | MOVP    |      |                      |
| (4010)     |                 |                                       | 1010 11 |      | Cam data operation   |
|            | Cam data        |                                       |         |      | request              |
|            | reference       |                                       |         |      |                      |
|            |                 |                                       |         |      |                      |
|            |                 |                                       |         | 1.05 | 11010045004          |
|            |                 |                                       |         | К5   | 00#G45001            |
|            |                 |                                       |         |      |                      |
|            |                 |                                       | MOVP    |      | On emotions Cours Ma |
|            |                 |                                       |         |      | Operation Camino.    |
|            |                 |                                       |         |      |                      |
|            |                 |                                       |         |      |                      |
|            |                 |                                       |         |      |                      |
|            |                 |                                       |         | 121  | LIONOVEDOD           |
|            |                 |                                       |         | KI   | 00#G45002            |
|            |                 |                                       |         |      |                      |
|            |                 |                                       | MOVP    |      | Com data start       |
|            |                 |                                       |         |      | nosition             |
|            |                 |                                       |         |      |                      |
|            |                 |                                       |         |      |                      |
|            |                 |                                       |         |      |                      |
|            |                 | E E E E E E E E E E E E E E E E E E E |         | KE10 | LIONGAE002           |
|            |                 |                                       |         | N312 | 00+0+0000            |
|            |                 |                                       |         |      |                      |
|            |                 |                                       | MOVP    |      | Cam data operation   |
|            |                 |                                       |         |      | points               |
|            |                 |                                       |         |      |                      |
|            |                 |                                       |         | l    |                      |
|            |                 |                                       |         |      |                      |
|            |                 | E E E E E E E E E E E E E E E E E E E |         | K1   | LI0¥G45004           |
|            |                 |                                       |         |      | 001010004            |
|            |                 |                                       |         |      |                      |
|            | 1               |                                       | MOVP    |      | Cam data format      |
|            |                 |                                       |         |      |                      |
|            |                 |                                       |         |      |                      |
|            |                 |                                       |         |      |                      |
|            | 1               |                                       |         |      |                      |

# 7.7 Writing to the PLC

Write settings data to the CPU module.

(1) Connect the personal computer and CPU module with the USB cable, and set the RUN/STOP/RESET switch of the CPU module to STOP.

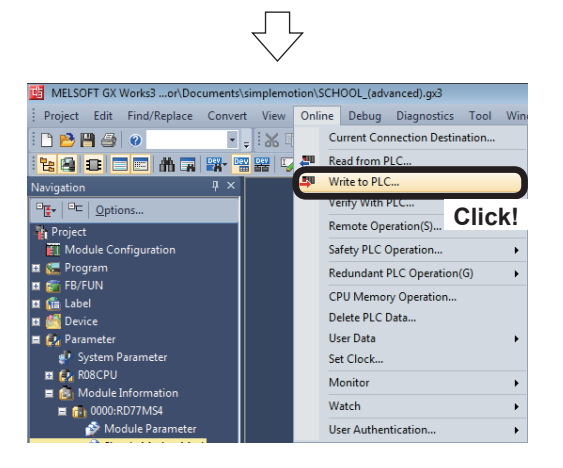

(2) Click [Online]  $\rightarrow$  [Write to PLC...] of GX Works3.

Cherry Samp Advances Programmer Provide Provide Provid

 $\neg$ 

- (3) An Online Data Operation dialog box appears. Check the "Parameter " and the "Simple Motion Module Setting:0000:RD77MS".
- (4) Click the Execute button.

- (5) WELSOFT GX Works3
  (5) Mismatch in CPU parameter between project and PLC. Do you want to continue writing to PLC?
  Caution
  Please make it in RUN status after writing CPU parameter and all program files and then RESET CPU.
  Unable to execute the device memory writing. Please write device memory again after writing CPU parameter and then RESET CPU.
  Please write device memory again after writing CPU parameter and then RESET CPU.
  Please write device memory again after writing CPU parameter and then RESET CPU.
  Please write device memory again after writing CPU parameter set.
  Reade device memory of the range set in latch.
  Write device memory.
  Hake it in RUN status after RESET CPU. **Click!**Ves
  No
- (5) The message shown on the left appears, press Yes.

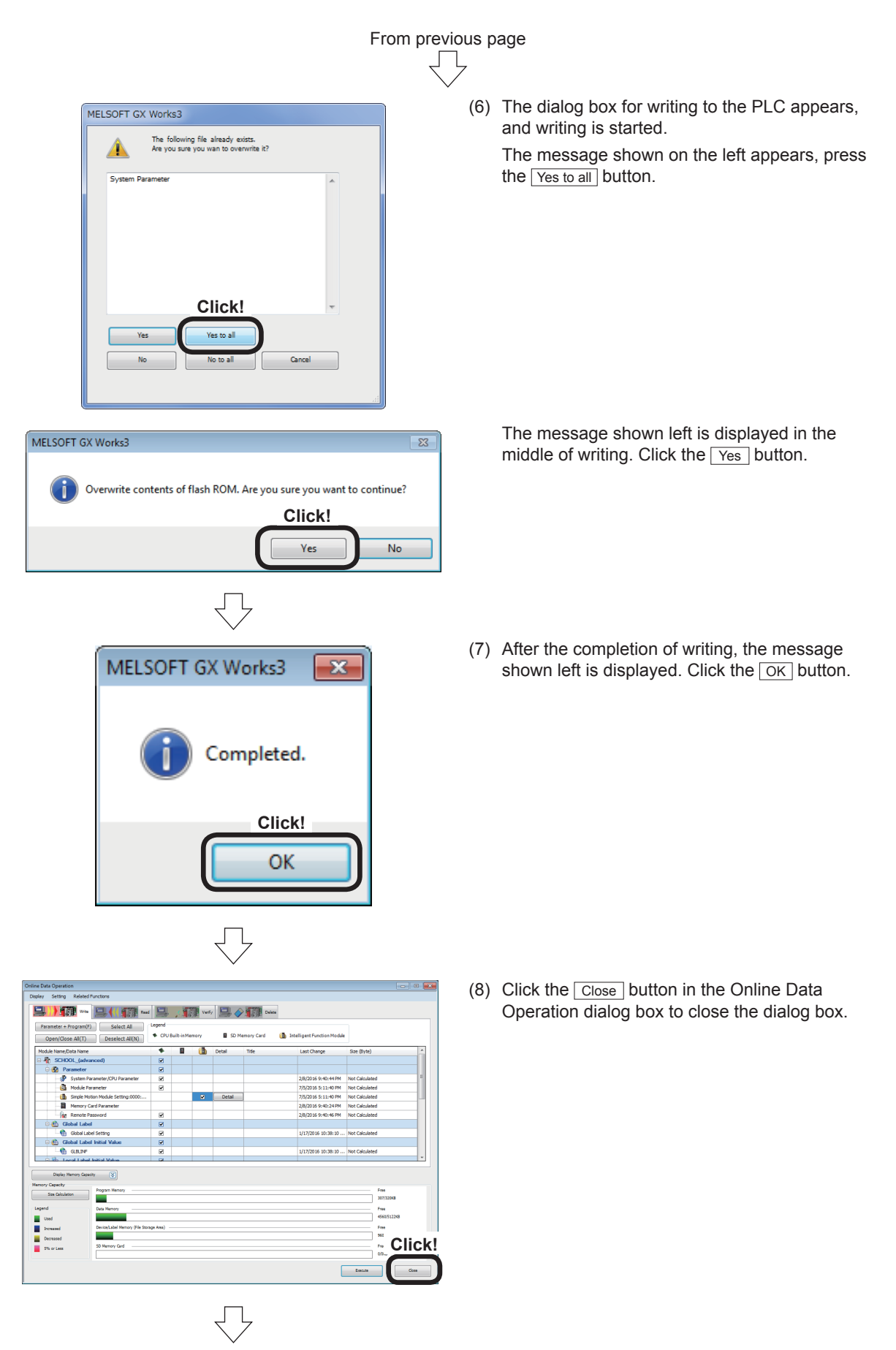

(9) Reset the CPU module. (Hold the RUN/STOP/RESET switch on the RESET side.)

#### 7.8 **Demonstration Machine Operation**

#### 7.8.1 Advanced synchronous control 1: Travel cutter

Demonstration machine operation panel Advanced synchronous control 1 screen

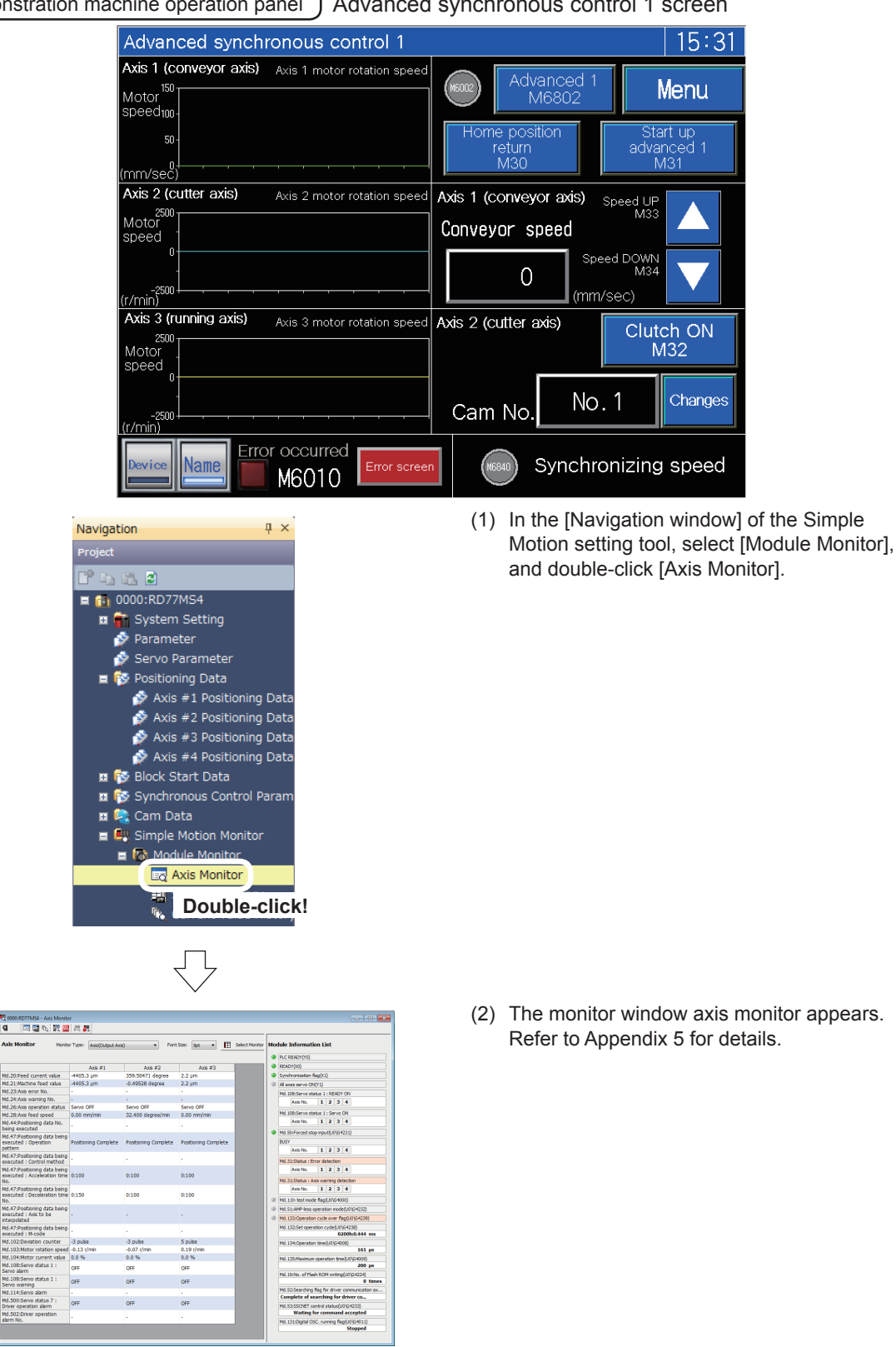

| From previous page |                                                                                                    |  |  |  |  |  |  |  |  |
|--------------------|----------------------------------------------------------------------------------------------------|--|--|--|--|--|--|--|--|
|                    | $\overline{\nabla}$                                                                                                    |  |  |  |  |  |  |  |  |
| (3)                | Set the CPU module to "RUN".                                                                                                    |  |  |  |  |  |  |  |  |
|                    | $\bigtriangledown$                                                                                                    |  |  |  |  |  |  |  |  |
| [Sei               | rvo ON]                                                                                                    |  |  |  |  |  |  |  |  |
| (4)                | If the servo is not on, touch Servo ON At the Demonstration machine Servo ON                                                                                                    |  |  |  |  |  |  |  |  |
|                    | demonstration machine operation panel. operation panel M1000<br>The servo status for axes 1 to 3 changes to ready.                                                                           |  |  |  |  |  |  |  |  |
|                    |                                                                                                    |  |  |  |  |  |  |  |  |
|                    | $\bigvee$                                                                                                    |  |  |  |  |  |  |  |  |
| (5)                | Touch Advanced synchronous control 1                                                                                                    |  |  |  |  |  |  |  |  |
|                    | $\overline{\nabla}$                                                                                                    |  |  |  |  |  |  |  |  |
| [Sw                | ritching to advanced synchronous control 1 and clutch operation]                                                                                                    |  |  |  |  |  |  |  |  |
| (6)                | Touch $\begin{bmatrix} Advanced 1 \\ M6802 \end{bmatrix}$ on the Advanced synchronous control 1 screen. And the, touch $\begin{bmatrix} Home \text{ position return} \\ M30 \end{bmatrix}$ . |  |  |  |  |  |  |  |  |
|                    | Next, touch $\frac{\text{Start up advanced 1}}{M31}$ to start up the demonstration machine.                                                                                                  |  |  |  |  |  |  |  |  |
|                    | Touch <b>T</b> to ensure that conveyor speed change operation is possible.                                                                                                    |  |  |  |  |  |  |  |  |
|                    | Touch $\begin{bmatrix} Clutch ON \\ M32 \end{bmatrix}$ , and ensure that clutch operation is possible.                                                                                       |  |  |  |  |  |  |  |  |
|                    | Touch Clutch ON M32 during operation with advanced synchronous control.                                                                                                    |  |  |  |  |  |  |  |  |
|                    | This turns off the clutch and the cutting movement (the rotation of the disc) stops.                                                                                                    |  |  |  |  |  |  |  |  |
|                    | Touching the switch for $\begin{vmatrix} Clutch OFF \\ M32 \end{vmatrix}$ again causes the disc to start the cutting movement again.                                                         |  |  |  |  |  |  |  |  |
|                    | * The clutch can turn on and off the cutter shaft only. (It does not turn on and off the travel shaft.)                                                                                      |  |  |  |  |  |  |  |  |

| or check operation       | Sta          | arting            | g hist            | ory               |                         |                         |              |     |                                                                              |
|--------------------------|--------------|-------------------|-------------------|-------------------|-------------------------|-------------------------|--------------|-----|------------------------------------------------------------------------------|
|                          | ■Щ 000<br>BA | RD77MS4 - Sta     | rting History     |                   |                         |                         |              |     |                                                                              |
| nple Motion setting tool | Start        | ing History       |                   | Create CSV File   | •                       |                         |              |     | Module Information List                                                      |
| vigation windowl         | No.          | Start information | Start information | Start information | Start No. / Type        | Starting time           | Warning flag |     | @ PLC READY(Y0)                                                              |
| 3                        | 1            | Kestart nag       | GK Works3         | Axis #1           | 1                       | 7/6/2016 9:22:35.279 AM | 011          | or  | @ READY(X0)                                                                  |
|                          | 2            | 246               | GK Works3         | Axis #1           | 1                       | 7/6/2016 9:22:36-289 AM | OFF          | OF  | Synchronization flag(X1)                                                     |
|                          | 3            | 266               | GK Works3         | Axis #1           | Simultaneously<br>Start | 7/6/2016 9:23:27.831 AM | OFF          | or  | M All AXES SERVE CIV(T1)                                                     |
| le monitor]              | 4            | )FF               | GK Works3         | Axis #1           | Simultaneously<br>Start | 7/6/2016 9:23:29.893 AM | OFF          | OF  | Axis No. 1 2 3 4                                                             |
|                          | s            | 2FF               | GX Works3         | Axis #1           | Simultaneously          | 7/6/2016 9:23:32.439 AM | OFF          | OF  | Md. 108:Servo status 1 : Servo ON                                            |
|                          |              |                   | Cit Marked        | Auto #1           | Simultaneously          | 78/2016 0-22-20 262 84  |              | ~   | Axis No. 1 2 3 4                                                             |
|                          | 2            | ×17               | GK WORDS          | A00 #1            | Start                   | 1012010 91231391003 MH  | UPP          | -   | Md. 50:Porced stop input(U0/G4231)                                           |
| na history]              | 8            |                   |                   |                   |                         |                         |              |     | BUSY                                                                         |
|                          | 9            |                   |                   |                   |                         |                         |              | _   | Axis No. 1 2 3 4                                                             |
|                          | 11           |                   |                   |                   |                         |                         |              |     | Md.31:Status : Error detection                                               |
|                          | 12           |                   |                   |                   |                         |                         |              |     | Axis No. 1 2 3 4                                                             |
|                          | 13           |                   |                   |                   |                         |                         |              | - 1 | Md.31:Status : Axis warning detection                                        |
|                          | 15           |                   |                   |                   |                         |                         |              |     |                                                                              |
|                          | 16           |                   |                   |                   |                         |                         |              |     | Mo. 11in test mode Rag(U0(SH000)     Md 51(AMD law coveration model 0)Cd2220 |
|                          | 17           |                   |                   |                   |                         |                         |              |     | Md. 133:Operation cycle gyer faolU0/64239)                                   |
|                          | 19           |                   |                   |                   |                         |                         |              |     | Md. 132:Set operation cycle(U0\G4238)                                        |
|                          | 20           |                   |                   |                   |                         |                         |              |     | 0200h:0.444 ms                                                               |
|                          | 21 22        |                   |                   |                   |                         |                         |              |     | Md. 134:Operation time(U0/G4008)<br>164 us                                   |
|                          | 23           |                   |                   |                   |                         |                         |              |     | Md. 135:Maximum operation time(U0)(G4009)                                    |
|                          | 24           |                   |                   |                   |                         |                         |              |     | 221 µs                                                                       |
|                          | 26           |                   |                   |                   |                         |                         |              |     | Md. 19:No. of Plash ROM writing(U0)(54224)<br>0 times                        |
|                          | 27           |                   |                   |                   |                         |                         |              |     | Md. 52:Searching flag for driver communication ax                            |
|                          | 29           |                   |                   |                   |                         |                         |              |     | Complete of searching for driver co                                          |
|                          | 30           |                   |                   |                   |                         |                         |              |     | Md. 53:SSCNET control status(U0)(64233)<br>Waiting for command accented      |
|                          | 31           |                   |                   |                   |                         |                         |              |     | Md. 131:Digital OSC. running Reg(U0\G4011)                                   |
|                          | 33           |                   |                   |                   |                         |                         |              | -   | Stopped                                                                      |
|                          |              |                   |                   |                   |                         |                         |              |     |                                                                              |

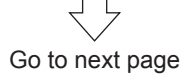

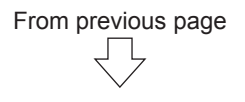

#### [Set cam No. to "2"]

(7) Press Changes of the "Cam No.". The numerical input screen appears. There, change "1" to "2".

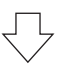

#### [Contents to be checked]

(8) Confirm that the disc moves differently from the cam No. 1.
 Refer to the following cam data graphs.
 (Note that the disc rotates in one step with the cam No. 1 while it rotates in two steps with the cam No. 2.)

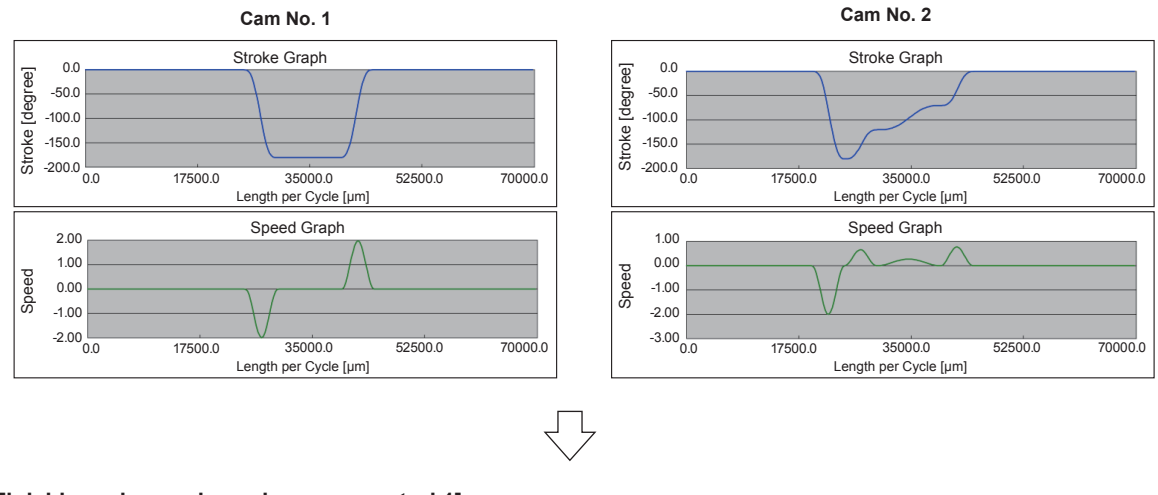

#### [Finishing advanced synchronous control 1]

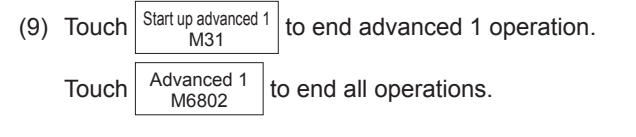

(10)Practice of the advanced control 1 is complete when all of these operations are finished.

#### POINT

- Check that the clutch controls to turn ON/OFF the cutting movement.
- · Change the conveyor speed to see that the travel shaft synchronizes with the conveyor shaft.
- Observe that the disc rotates according to the cam data "No. 1" and "No. 2" and it rotates differently between the two.

## 7.8.2 Advanced synchronous control 2: Rotary cutter

(Demonstration machine operation panel) Advanced synchronous control 2 screen

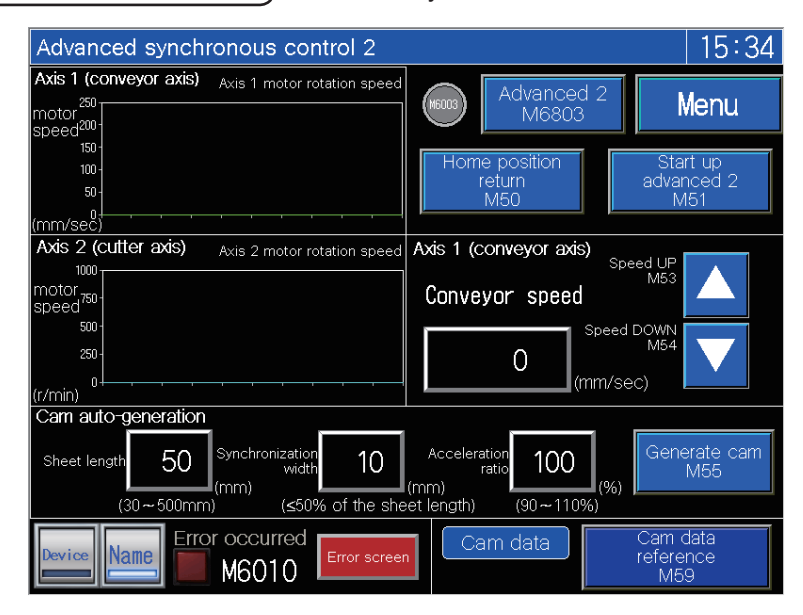

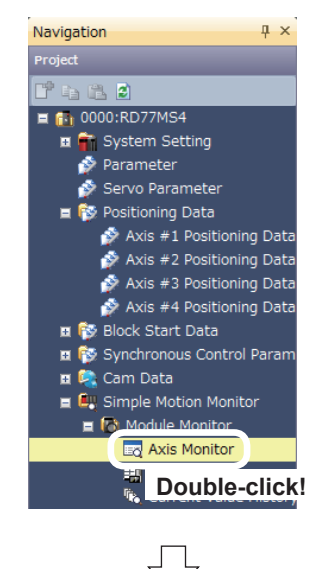

 In the [Navigation window] of the Simple Motion setting tool, select [Module Monitor], and double-click [Axis Monitor].

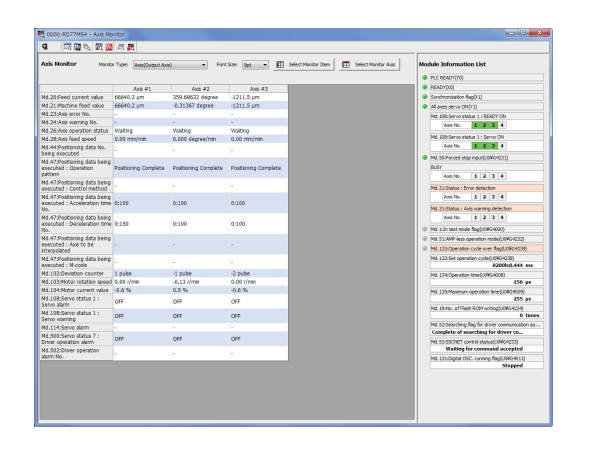

(2) The monitor window axis monitor appears. Refer to Appendix 5 for details.

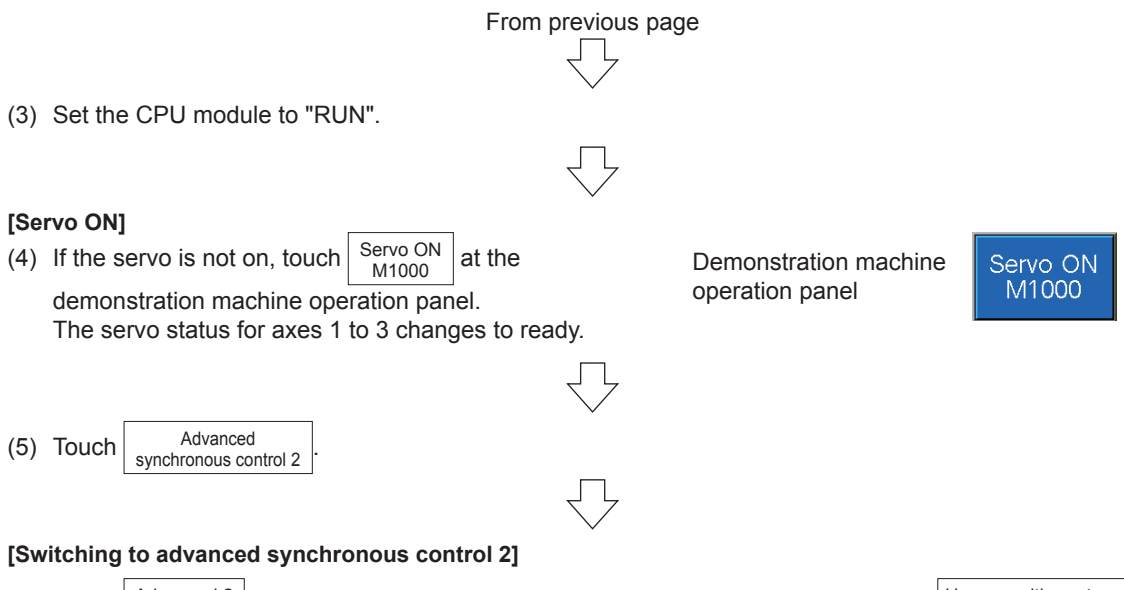

(6) Touch Advanced 2 M6803 on the Advanced synchronous control 2 screen. And then, touch Home position return M50

Next, touch  $\begin{vmatrix} \text{Start up advanced 2} \\ M51 \end{vmatrix}$  to start up the demonstration machine.

The initial setting of the cam automatic generation parameters is such that the demonstration machine carries out the cutting movement on workpieces that are laid out 50 mm apart from the others. Now, check this operation.

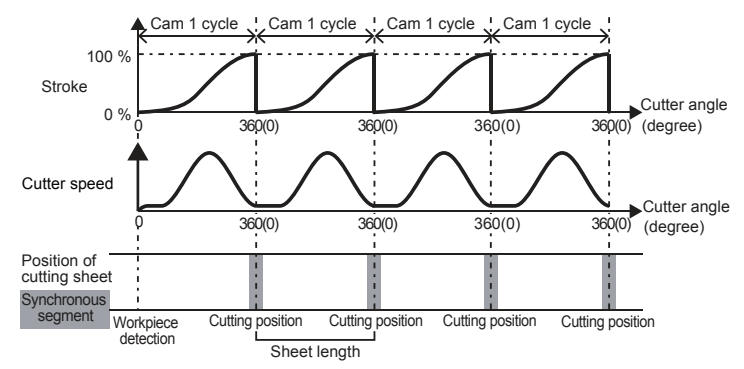

You may change the sheet length as you like. Note, however, that making it a multiple of 50 mm makes it easy for you to check the operation.

The initial settings of the cam automatic generation parameters on the demonstration machine motion are as follows.

- · Type of cam automatic generation: Cam for rotary cutter
- Acceleration rate over synchronous section: 100 % (Reaches the same speed as the conveyor speed at the rate of 100 %)
- Sheet length: 50.0 mm
- · Sheet synchronous width: 10.0 mm
- · Synchronous axis length: 251.3 mm (circumference)
- Synchronization start position: 45.0 mm

Next, change the conveyor speed.

- Touch **T** to ensure that conveyor speed change operation is possible.
- · Check that the synchronous cutting movement continues even if the conveyor speed changes.

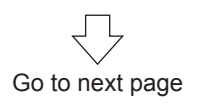

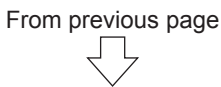

| ror check operation                                                                                                    | Starti                            | ng hi                                | story                           |                  |                              |              |            |           |                                                                                          |  |  |  |
|----------------------------------------------------------------------------------------------------|-----------------------------------|--------------------------------------|---------------------------------|------------------|------------------------------|--------------|------------|-----------|------------------------------------------------------------------------------------------|--|--|--|
|                                                                                                    | R 0000:RD77M54                    | 💐 0000:R077MS4 - Starting Hetory     |                                 |                  |                              |              |            |           |                                                                                          |  |  |  |
| mula Matian aatting taal                                                                                                    |                                   | s 🖾 🖾 🗸                              |                                 |                  |                              |              |            |           |                                                                                          |  |  |  |
| mple motion setting tool                                                                                                    | Starting History                  |                                      | Create CSV Fi                   | e                |                              |              |            |           | Module Information List                                                                  |  |  |  |
| avigation window]                                                                                                    | No. Start informat<br>Restart fla | on Start information<br>Start origin | Start information<br>Start axis | Start No. / Type | Starting time                | Warning flag | Error flag | Error No. | PLC READY(YII)                                                                           |  |  |  |
| igation window]                                                                                                    | 1 077                             | PLC OPU                              | Axis #1                         | 30G Operation    | 2017/07/28 1:25:56.693<br>PM | 077          | orr        |           | Synchronization flag((1)                                                                 |  |  |  |
|                                                                                                    | 2 OFF                             | PLC OPU                              | Axis #1                         | 30G Operation    | 2017/07/28 1-25-57.083<br>PM | OFF          | OFF        |           | All axes serve ON(Y1)                                                                    |  |  |  |
|                                                                                                    | 3 017                             | PLC CPU                              | Axis #1                         | 30G Operation    | 2017/07/28 1:25:57.366<br>PM | 017          | 017        |           | Axis No. 1 2 3 4                                                                         |  |  |  |
| dule monitorj                                                                                                    | 4 OFF                             | PLC OPU                              | Axis #1                         | 30G Operation    | 2017/07/28 1-25:58.513<br>PM | OFF          | OFF        |           | Md. 100:Servo status 1 : Servo CN                                                        |  |  |  |
| -                                                                                                    | s ore                             | PLC CPU                              | Axis #1                         | 30G Operation    | 2017/07/28 1/25/58/532<br>PM | 017          | ore        |           | Md. SDiForced stop input(U0464231)                                                       |  |  |  |
| h de la construcción de la construcción de la const | 6 OFF                             | PLC OPU                              | Axis #1                         | 30G Operation    | PM<br>2017/07/28 1/26/02 058 | OFF          | OFF        |           | BUSY                                                                                     |  |  |  |
| rting history]                                                                                                    | 7 017                             | PLC CPU                              | Axis #2                         | 30G Operation    | PM<br>2017/07/25 1:26:03.893 | 011          | 011        |           | Axis No. 1 2 3 4                                                                         |  |  |  |
|                                                                                                    | 8 OFF                             | AC 00                                | AX6 #2                          | 30G Operation    | PM<br>2017/07/28 1/26/04.603 | 0++          | 0++        |           | Axis No. 1 2 3 4                                                                         |  |  |  |
|                                                                                                    | 10 OFF                            | B C CBU                              | Avis 22                         | 106 Operation    | PM<br>2017/07/28 1:26:04.843 | OFF          | OFF        |           | Md. 31:Status I Axis warning detection                                                   |  |  |  |
|                                                                                                    | 11 077                            | PLC CPU                              | Ann #2                          | 20G Operation    | 2017/07/28 1/26:05:306       | orr          | orr        |           | Md. 1:1n test mode flag(U0WG4000)                                                        |  |  |  |
|                                                                                                    | 12 OFF                            | PLC OPU                              | Axis #2                         | JOG Operation    | 2017/07/28 1:26:05.793       | OFF          | OFF        |           | Md. 51:ANP-less operation mode(J.04G4232)                                                |  |  |  |
|                                                                                                    | 13 077                            | PLC CPU                              | Axis #2                         | 30G Operation    | 2017/07/28 1/26:07.213       | orr          | orr        |           | Md. 132: Operation cycle over flag(U04G4229)<br>Md. 132: Set operation cycle(U04G4238)   |  |  |  |
|                                                                                                    | 14 OFF                            | PLC OPU                              | Axis #1                         | 306 Operation    | 2017/07/28 1:26:08.504<br>PM | OFF          | OFF        |           | 0200h:0.444 ms<br>Md. 134: Operation time(J.04G4003)                                     |  |  |  |
|                                                                                                    | 15 OFF                            | PLC CPU                              | Axis #1                         | 30G Operation    | 2017/07/28 1:26:09.765<br>PM | orr          | orr        |           | 157 µs                                                                                   |  |  |  |
|                                                                                                    | 56 OFF                            | PLC OPU                              | Axis #1                         | 306 Operation    | 2017/07/28 1:26:11.757<br>PM | OFF          | OFF        |           | Mc. Locowasimum operation time(LOW-MCOV)<br>255 pr                                       |  |  |  |
|                                                                                                    | 17 OFF                            | PLC CPU                              | Axis #1                         | Mechine HPR      | 2017/07/28 1:28:40.799<br>PM | OPP          | orr        |           | Md. 19:No. of Plash RDM writing(UDWG4224)<br>0 times                                     |  |  |  |
|                                                                                                    | \$9 OFF                           | PLC OPU                              | Axis #2                         | Machine HPR      | 2017/07/28 1:28:40.799<br>PM | OFF          | OFF        |           | Md. S2:Searching flag for driver communication ax<br>Complete of searching for driver co |  |  |  |
|                                                                                                    | 29 GPF                            | PLC CPU                              | Axis #3                         | Machine HPR      | 2017/07/28 1:28:40.799<br>PM | 011          | 011        |           | Md. 53:55CNET control statue(J.0WG4233)<br>Wallian for command accented                  |  |  |  |
|                                                                                                    | 20 OFF                            | PLC OPU                              | Axis #1                         | 1                | 2017/07/28 1:31:46.029<br>PM | OFF          | OFF        |           | Md. 131:Digital OSC. running flag(J.04G4011)                                             |  |  |  |
|                                                                                                    | 21 OFF                            | PLC CPU                              | Axis #1                         | 30G Operation    | 2017/07/28 1/35/04 433<br>PM | 011          | 011        |           | Stopped                                                                                  |  |  |  |
|                                                                                                    | 22 OFF                            | PLC OPU                              | Axis #1                         | 30G Operation    | PM 2017/07/28 1/35/09/798    | OFF          | OFF        |           |                                                                                          |  |  |  |
|                                                                                                    | 23 000                            | PLC CPU                              | Axis #1                         | 30G Operation    | PM 2017/07/28 1:35:21.918    | orr          | ore<br>ore |           |                                                                                          |  |  |  |
|                                                                                                    | 24 OFF<br>*                       | MCO/U                                | Ax6 #1                          | JOG Operation    | PM .                         | 0#           | 000        |           |                                                                                          |  |  |  |

#### [Change cam automatic generation parameters]

- (7) Change the three parameters as follows.
  - Sheet length: (Length of sheet to be cut off)
  - Sheet synchronous width: (The width of segment where the conveyor speed and the angular speed synchronize with the other when the cutter carries out the cutting movement)
  - Acceleration rate over synchronous section: (The rate of increase in the angular speed of the disc with reference to the conveyor speed over the synchronous width. It reaches the same speed as the conveyor speed at the rate of 100 %.)

The initial parameter settings are 50.0 mm for the sheet length, 10.0 mm for the synchronous width and 100 % for the acceleration rate.

Touch Start up advanced 2 M51 to stop the demonstration machine motion. Change the sheet length to 100.0 mm and synchronous width to 30.0 mm.

In each case, touch the numeric figure to call up the numerical input screen and change the parameters.

| Touch                  | Generate cam<br>M55 | to generate the cam data | . Next, to | ch Start | up advanced 2<br>M51 | once again to start up the |  |  |  |
|------------------------|---------------------|--------------------------|------------|----------|----------------------|----------------------------|--|--|--|
| demonstration machine. |                     |                          |            |          |                      |                            |  |  |  |

#### [Contents to be checked]

(8) Check that the demonstration machine carries out the cutting movement on every other workpiece which is aligned with an interval of 50 mm (skipping one every time). Also, check that the synchronous section is extended.

| [Finishing adv | vanced synchr | onous control 2] |
|----------------|---------------|------------------|

(9) Touch  $\begin{vmatrix} \text{Start up advanced 2} \\ M51 \end{vmatrix}$  to end advanced synchronous control 2 operation.

Touch Advanced 2 M6803 to end all operations.

| Ĺ | 7            |  |
|---|--------------|--|
| ) | $\checkmark$ |  |

(10) Practice of the advanced control 2 is complete when all of these operations are finished.

### POINT

- · Check that the disc follows the rotary cutter movement as motion diagram in (6).
- Change the conveyor speed to see that the cutter synchronizes with the conveyor.
- Change the cam automatic generation parameters to see that the motion of the cutter shaft changes accordingly.

# 7.9 Sequence Program List

This shows a list of the sequence programs.

| *** Initial pro | cessing ****         |                                               |                 |      |      |         |     |                                               |
|-----------------|----------------------|-----------------------------------------------|-----------------|------|------|---------|-----|-----------------------------------------------|
|                 | SM403                |                                               |                 |      |      |         |     |                                               |
|                 |                      |                                               |                 |      |      |         |     |                                               |
|                 |                      |                                               |                 | <br> |      |         |     | _                                             |
| (0)             |                      |                                               |                 |      |      |         |     | EI                                            |
|                 | 1 scan OFF after RUN |                                               |                 |      |      |         |     |                                               |
|                 |                      |                                               |                 |      |      |         |     |                                               |
|                 |                      |                                               |                 |      |      |         |     |                                               |
|                 | SM403                |                                               |                 |      |      |         |     | BD77.1 bBLC Beady                             |
|                 |                      |                                               |                 |      |      |         |     | Y0                                            |
|                 |                      |                                               |                 | <br> |      |         |     | O                                             |
| (3)             |                      |                                               |                 |      |      |         |     |                                               |
|                 | 1 scan OFF after RUN |                                               |                 |      |      |         |     | RW:PLC READY                                  |
|                 |                      |                                               |                 |      |      |         |     |                                               |
|                 |                      |                                               |                 |      |      |         |     |                                               |
|                 |                      | M1000                                         | RD77 1.bReady D |      |      |         |     | RD77 1.bAllAxisServoOn                        |
|                 |                      |                                               | DX0             |      |      |         |     | -<br>Y1                                       |
|                 |                      | <u>├ -                                   </u> |                 | <br> | <br> |         |     | O                                             |
|                 |                      |                                               |                 |      |      |         |     |                                               |
|                 |                      | [PB for GOT]                                  | R:READY(Direct) |      |      |         |     | RW:All axis servo ON                          |
|                 |                      | Servo UN                                      |                 |      |      |         |     |                                               |
|                 |                      |                                               |                 |      |      |         |     |                                               |
|                 |                      |                                               |                 |      |      |         | KO  |                                               |
|                 |                      |                                               |                 |      |      |         | KU  | RD77_1.stnAxGtr11_D<br>[0].uRequestServoOff D |
|                 |                      |                                               |                 | <br> | <br> |         |     | U0¥G4351                                      |
|                 |                      |                                               |                 |      |      | MOVP    |     | RW:Servo OFF command(Direct)                  |
|                 |                      |                                               |                 |      |      |         |     |                                               |
|                 |                      |                                               |                 |      |      |         |     |                                               |
|                 |                      |                                               |                 |      |      |         |     |                                               |
|                 |                      |                                               |                 |      |      |         | ΚÛ  | PD77.1 aterAvCtel1.D                          |
|                 |                      |                                               |                 |      |      |         | 1.0 | [1].uRequestServoOff_D                        |
|                 |                      |                                               |                 |      |      |         |     | U0¥G4451                                      |
|                 |                      |                                               |                 |      |      | MOVP    |     | RW:Servo OFF command(Direct)                  |
|                 |                      |                                               |                 |      |      |         |     |                                               |
|                 |                      |                                               |                 |      |      |         |     |                                               |
|                 |                      |                                               |                 |      |      |         |     |                                               |
|                 |                      |                                               |                 |      |      |         | K0  | RD77.1 stnAxCtrl1.D                           |
|                 |                      |                                               |                 |      |      |         |     | [2].uRequestServoOff_D                        |
|                 |                      |                                               |                 |      |      | MOVIP   |     | U0¥G4551                                      |
|                 |                      |                                               |                 |      |      | 1010/01 |     | RW:Servo OFF command(Direct)                  |
|                 |                      |                                               |                 |      |      |         |     |                                               |
|                 |                      |                                               |                 |      |      |         |     |                                               |
|                 |                      |                                               |                 |      |      |         |     |                                               |
|                 |                      | M1000                                         |                 |      |      |         | K1  | RD77_1.stnAxCtrl1_D                           |
|                 |                      |                                               |                 |      |      |         |     | [0].uRequestServoOff_D                        |
|                 |                      |                                               |                 |      |      | MOVP    |     | 00#G4351                                      |
|                 |                      | [PB for GOT]                                  |                 |      |      | 1010-01 |     | RW:Servo OFF command(Direct)                  |
|                 |                      | Servo ON                                      |                 |      |      |         |     |                                               |
|                 |                      |                                               |                 |      |      |         |     |                                               |
|                 |                      |                                               |                 |      |      |         |     |                                               |
|                 |                      |                                               |                 |      |      |         | K1  | RD77_1.stnAxOtrI1_D                           |
|                 |                      |                                               |                 |      |      |         |     | [1].uRequestServoOff_D                        |
|                 |                      |                                               |                 |      |      | MOVP    |     | DW-Same OFF annual (Direct)                   |
|                 |                      |                                               |                 |      |      |         |     | RW-Servo OFF command(Direct)                  |
|                 |                      |                                               |                 |      |      |         |     |                                               |
|                 |                      |                                               |                 |      |      |         |     |                                               |
|                 |                      |                                               |                 |      |      |         |     |                                               |
|                 |                      |                                               |                 |      |      |         | K1  | RD77_1.stnAxCtrl1_D                           |
|                 |                      |                                               |                 | <br> |      |         |     | U0¥G4551                                      |
|                 |                      |                                               |                 |      |      | MOVP    |     | RW:Servo OFF command(Direct)                  |
|                 |                      |                                               |                 |      |      |         |     |                                               |
|                 |                      |                                               |                 |      |      |         |     |                                               |
|                 |                      |                                               |                 |      |      |         |     |                                               |
| *** [F | For GOT | ] Current val       | ue monitor *****    |                   |             |                               |                               |                               |                                                             |               |                                      |              |                                                          |
|--------|---------|---------------------|---------------------|-------------------|-------------|-------------------------------|-------------------------------|-------------------------------|-------------------------------------------------------------|---------------|--------------------------------------|--------------|----------------------------------------------------------|
|        |         | SM40                | 3                   |                   |             |                               |                               |                               |                                                             |               |                                      |              |                                                          |
|        |         |                     |                     |                   |             |                               |                               |                               |                                                             |               | RD77_1.stnAxMr                       | ntr<br>ion   | D0                                                       |
|        |         |                     |                     |                   |             |                               |                               |                               |                                                             |               | Eo].dHotdali Osic                    |              |                                                          |
|        | (42)    |                     |                     |                   |             |                               |                               |                               |                                                             | DMOV P        | Real current valu                    | e Axis       | 1 Feed current value                                     |
|        |         | 1 scan OFF a        | fter RUN            |                   |             |                               |                               |                               |                                                             |               |                                      |              |                                                          |
|        |         |                     |                     |                   |             |                               |                               |                               |                                                             |               |                                      |              |                                                          |
|        |         |                     |                     |                   |             |                               |                               |                               |                                                             |               |                                      |              |                                                          |
|        |         |                     |                     |                   |             |                               |                               |                               |                                                             |               | 00334                                |              | D.00                                                     |
|        |         |                     |                     |                   |             |                               |                               |                               |                                                             |               | RD / /_1.stnAxMr<br>[1] dActualPosit | ntr<br>ion   | D20                                                      |
|        |         |                     |                     |                   |             |                               |                               |                               |                                                             |               | 213.01.01.000                        |              |                                                          |
|        |         |                     |                     |                   |             |                               |                               |                               |                                                             | DMOV P        | Real current valu                    | e Axis       | 2 Feed current value                                     |
|        |         |                     |                     |                   |             |                               |                               |                               |                                                             |               |                                      |              |                                                          |
|        |         |                     |                     |                   |             |                               |                               |                               |                                                             |               |                                      |              |                                                          |
|        |         |                     |                     |                   |             |                               |                               |                               |                                                             |               |                                      |              |                                                          |
|        |         |                     |                     |                   |             |                               |                               |                               |                                                             |               | DD 77 1 0.44                         |              | D.40                                                     |
|        |         |                     |                     |                   |             |                               |                               |                               |                                                             |               | [2].dActualPosit                     | ion          | D40                                                      |
|        |         |                     |                     |                   |             |                               |                               |                               |                                                             |               |                                      |              |                                                          |
|        |         |                     |                     |                   |             |                               |                               |                               |                                                             | DMOV F        | Real current valu                    | e Axis       | 3 Feed current value                                     |
|        |         |                     |                     |                   |             |                               |                               |                               |                                                             | _             |                                      |              |                                                          |
|        |         |                     |                     |                   |             |                               |                               |                               |                                                             |               |                                      |              |                                                          |
|        | _       |                     |                     |                   |             |                               |                               |                               |                                                             |               |                                      |              |                                                          |
| *** [( | Commor  | n] Switch oper<br>I | ration mode *****   |                   | 1           |                               | 1                             | 1                             | 1                                                           | 1             |                                      |              |                                                          |
|        |         | U0¥G2477.0          | U0¥G2577.0          | U0¥G2677.0        | M6800       | M6801                         | M6802                         | M6803                         |                                                             |               |                                      |              | M6000                                                    |
|        |         |                     |                     |                   |             |                               |                               |                               |                                                             |               |                                      |              |                                                          |
|        | (50)    |                     |                     |                   |             |                               |                               |                               |                                                             |               |                                      |              | O                                                        |
|        | (53)    | Auto 1 annua        | Aula O samua nasali | Auto O comun      | IOC harma   | <b>Desitionies</b>            | المحمد ماري                   | 8 dumment                     |                                                             |               |                                      |              | IOO: have a solition made                                |
|        |         | ready ON            | ON Servo reauy      | ready ON          | position    | control switch                | synchronous                   | synchronous                   |                                                             |               |                                      |              | ood-nome position mode                                   |
|        |         | -                   |                     |                   | switch      |                               | control 1                     | control 2                     |                                                             |               |                                      |              |                                                          |
|        |         |                     |                     |                   |             |                               | switch                        | switch                        |                                                             |               |                                      |              |                                                          |
|        |         |                     |                     |                   | M6800       | M6801                         | M6802                         | M6803                         |                                                             |               |                                      |              | M6002                                                    |
|        |         |                     |                     |                   |             |                               |                               |                               |                                                             |               |                                      |              |                                                          |
|        |         |                     |                     |                   |             |                               |                               |                               |                                                             |               |                                      |              | 0                                                        |
|        |         |                     |                     |                   | JOG home    | Positioning                   | Advanced                      | Advanced                      |                                                             |               |                                      |              | Advanced control 1                                       |
|        |         |                     |                     |                   | position    | control switch                | synchronous                   | synchronous                   |                                                             |               |                                      |              |                                                          |
|        |         |                     |                     |                   | switch      |                               | control 1                     | control 2                     |                                                             |               |                                      |              |                                                          |
|        |         |                     |                     |                   | Menno       | MEDOI                         | MEDOO                         | MCOOD                         |                                                             |               |                                      |              | Menon                                                    |
|        |         |                     |                     |                   | 1010000     | 100001                        | 100002                        | NUOVO                         |                                                             |               |                                      |              | NIOUOS                                                   |
|        |         |                     |                     |                   |             | 11                            | 11                            |                               |                                                             |               |                                      |              |                                                          |
|        |         |                     |                     |                   | *1          | *1                            | *1                            |                               |                                                             |               |                                      |              | U U                                                      |
|        |         |                     |                     |                   | JOG home    | Positioning                   | Advanced                      | Advanced                      |                                                             |               |                                      |              | Advanced control 2                                       |
|        |         |                     |                     |                   | position    | control switch                | synchronous                   | synchronous                   |                                                             |               |                                      |              |                                                          |
|        |         |                     |                     |                   | switch      |                               | switch                        | switch                        |                                                             |               |                                      |              |                                                          |
| *** [( | Commor  | h] JOG operat       | ion and home posit  | tion return ***** |             |                               |                               |                               |                                                             |               |                                      |              |                                                          |
|        |         | M6000               |                     |                   |             |                               |                               |                               |                                                             |               |                                      | D640         | PD77.1 statuOtal1.D                                      |
|        |         |                     |                     |                   |             |                               |                               |                               |                                                             |               |                                      | 0040         | [0].udJOG_Speed_D                                        |
|        | ()      |                     | 1                   |                   |             |                               |                               |                               |                                                             |               | -                                    |              | U0¥G4318                                                 |
|        | (81)    |                     |                     |                   |             |                               |                               |                               |                                                             |               | DMOV                                 | Axis 1       | RW:JOG speed(Direct)                                     |
|        |         | JOG*home            |                     |                   |             |                               |                               |                               |                                                             |               |                                      | JUG<br>speed |                                                          |
|        |         | mode                |                     |                   |             |                               |                               |                               |                                                             |               |                                      |              |                                                          |
|        |         |                     |                     |                   |             |                               |                               |                               |                                                             |               |                                      |              |                                                          |
|        |         | M6002               |                     |                   |             |                               |                               |                               |                                                             |               |                                      | D642         | BD77.1 stnAxCtrl1.D                                      |
|        |         |                     |                     |                   |             |                               |                               |                               |                                                             |               |                                      |              | [1].udJOG_Speed_D                                        |
|        |         |                     |                     |                   |             |                               |                               |                               |                                                             |               | - DMOV                               |              | U0¥G4418                                                 |
|        |         | 0.4                 |                     |                   |             |                               |                               |                               |                                                             |               | DIVIOV                               | Axis 2       | RW:JOG speed(Direct)                                     |
|        |         | control 1           |                     |                   |             |                               |                               |                               |                                                             |               |                                      | speed        |                                                          |
|        |         |                     |                     |                   |             |                               |                               |                               |                                                             |               |                                      |              |                                                          |
|        |         |                     |                     |                   |             |                               |                               |                               |                                                             |               |                                      |              |                                                          |
|        |         | M6003               |                     |                   |             |                               |                               |                               |                                                             |               |                                      | D644         | RD77_1.stnAxCtrl1_D                                      |
|        |         |                     |                     |                   |             |                               |                               |                               |                                                             |               |                                      |              | [2].udJOG_Speed_D                                        |
|        |         |                     |                     |                   |             |                               |                               |                               |                                                             |               | DMOV                                 | 0            | 00#G4518                                                 |
|        |         | Advanced            |                     |                   |             |                               |                               |                               |                                                             |               |                                      | JOG          | RW-JOG speed(Direct)                                     |
|        |         | control 2           |                     |                   |             |                               |                               |                               |                                                             |               |                                      | speed        |                                                          |
|        |         |                     |                     |                   |             |                               |                               |                               |                                                             |               |                                      |              |                                                          |
|        |         |                     | M1022               | M1023             | M1024       | M4011                         | M4021                         | M4031                         | M1011                                                       | M1010         |                                      |              | LI0¥G30101.0                                             |
|        |         |                     | INTOLL              | 1011020           | 1011024     | 1014011                       | 101-1021                      | 1014001                       | 1011011                                                     | 1011010       |                                      |              | 000000000                                                |
|        |         |                     |                     |                   | /r          | /r                            |                               | /r                            |                                                             | /r            |                                      |              |                                                          |
|        |         |                     |                     | A 1               |             |                               |                               |                               |                                                             | A 1           |                                      |              | Ŭ                                                        |
|        |         |                     | Axis 1 home         | Axis 2 home       | Axis 3 home | Home position                 | Home position                 | Home position                 | [PB for GOT]                                                | [PB for GOT   | 1                                    |              | Axis 1 forward rotation                                  |
|        |         |                     | position return sta | art position      | position    | return Axis 1<br>FB operation | return Axis 2<br>FB operation | return Axis 3<br>FB operation | Axis 1<br>forward                                           | Axis 1 rever: | e                                    |              | JOG start                                                |
|        |         |                     |                     | reconnistant      | reconnacore | flag                          | flag                          | flag                          | rotation JOG                                                | 1 otacion voc |                                      |              |                                                          |
|        |         |                     |                     |                   |             |                               |                               |                               | M1010                                                       | M1011         |                                      |              | U0¥G30102.0                                              |
|        |         |                     |                     |                   |             |                               |                               |                               |                                                             |               |                                      |              |                                                          |
|        |         |                     |                     |                   |             |                               |                               |                               | $\vdash$                                                    |               |                                      |              | 0                                                        |
|        |         |                     |                     |                   |             |                               |                               |                               | L                                                           | _             |                                      |              |                                                          |
|        |         |                     |                     |                   |             |                               |                               |                               | [PB for GOT]                                                | [PB for GOT   | 1                                    |              | Axis 1 reverse rotation                                  |
|        |         |                     |                     |                   |             |                               |                               |                               | reverse                                                     | rotation JOC  | u<br>i                               |              | ood start                                                |
|        |         |                     |                     |                   |             |                               |                               |                               | Instation JOG                                               |               |                                      |              |                                                          |
|        |         |                     |                     |                   |             |                               |                               |                               | 1                                                           |               |                                      |              |                                                          |
|        |         |                     |                     |                   |             |                               |                               |                               | M1013                                                       | M1012         |                                      |              | U0¥G30111.0                                              |
|        |         |                     |                     |                   |             |                               |                               |                               | M1013                                                       | M1012         |                                      |              | U0¥G30111.0                                              |
|        |         |                     |                     |                   |             |                               |                               |                               | M1013                                                       | M1012         |                                      |              | U0¥G30111.0                                              |
|        |         |                     |                     |                   |             |                               |                               |                               |                                                             |               | 1                                    |              | U0¥G30111.0                                              |
|        |         |                     |                     |                   |             |                               |                               |                               | M1013                                                       | M1012         |                                      |              | U0¥G30111.0<br>O<br>Axis 2 forward rotation<br>JOG start |
|        |         |                     |                     |                   |             |                               |                               |                               | M1013<br>[PB for GOT]<br>Axis 2<br>forward<br>rotation .IOG | M1012         | ]<br>je                              |              | U0¥G30111.0<br>                                          |

|                                                                             |                                   |                                   |                                               |  | M1012                                             | M1013                                          |     | U0¥G30112.0                                                          |
|-----------------------------------------------------------------------------|-----------------------------------|-----------------------------------|-----------------------------------------------|--|---------------------------------------------------|------------------------------------------------|-----|----------------------------------------------------------------------|
|                                                                             |                                   |                                   |                                               |  | $\vdash$                                          | /r                                             |     | o                                                                    |
|                                                                             |                                   |                                   |                                               |  | [PB for GOT]<br>Axis 2<br>reverse                 | [PB for GOT]<br>Axis 2 forward<br>rotation JOG |     | Axis 2 reverse rotation<br>JOG start                                 |
|                                                                             |                                   |                                   |                                               |  | M1014                                             | M1015                                          |     | U0¥G30121.0                                                          |
|                                                                             |                                   |                                   |                                               |  |                                                   | /r                                             |     | o                                                                    |
|                                                                             |                                   |                                   |                                               |  | [PB for GOT]<br>Axis 3<br>forward<br>rotation JOG | [PB for GOT]<br>Axis 3 reverse<br>rotation JOG |     | Axis 3 forward rotation<br>JOG start                                 |
|                                                                             |                                   |                                   |                                               |  | M1015                                             | M1014                                          |     | U0¥G30122.0                                                          |
|                                                                             |                                   |                                   |                                               |  |                                                   | /r                                             |     | o                                                                    |
|                                                                             |                                   |                                   |                                               |  | [PB for GOT]<br>Axis 3<br>reverse<br>rotation JOG | [PB for GOT]<br>Axis 3 forward<br>rotation JOG |     | Axis 3 reverse rotation<br>JOG start                                 |
| M1020                                                                       |                                   |                                   |                                               |  |                                                   |                                                |     | M1021                                                                |
| PB for GOT] Home                                                            |                                   |                                   |                                               |  |                                                   |                                                | PLS | JOG screen home position<br>return trigger                           |
| <br>Mao                                                                     |                                   |                                   |                                               |  |                                                   |                                                |     |                                                                      |
| 1000                                                                        |                                   |                                   |                                               |  |                                                   |                                                |     | M1031                                                                |
| [PB for GOT] Home<br>position return start<br>(Advanced 1)                  |                                   |                                   |                                               |  |                                                   |                                                | PLS | Home position return<br>trisser for advanced                         |
| <br>M50                                                                     |                                   |                                   |                                               |  |                                                   |                                                |     |                                                                      |
|                                                                             | _                                 |                                   |                                               |  |                                                   |                                                |     |                                                                      |
| [PB for GOT] Home<br>position return start<br>(Advanced 2)                  |                                   |                                   |                                               |  |                                                   |                                                |     |                                                                      |
| M301                                                                        |                                   |                                   |                                               |  |                                                   |                                                |     |                                                                      |
|                                                                             | -                                 |                                   |                                               |  |                                                   |                                                |     |                                                                      |
| <br>[Advanced 1 status]<br>Home position<br>return command<br>when starting |                                   |                                   |                                               |  |                                                   |                                                |     |                                                                      |
| M401                                                                        |                                   |                                   |                                               |  |                                                   |                                                |     |                                                                      |
|                                                                             | _                                 |                                   |                                               |  |                                                   |                                                |     |                                                                      |
| <br>[Advanced 2 status]<br>Home position<br>return command<br>when starting | 100000117.4                       |                                   | 100000017.4                                   |  |                                                   |                                                |     |                                                                      |
| MIU21                                                                       | 50+62417.4                        | 50+62517.4                        | 50+G2017.4                                    |  |                                                   |                                                |     | M1022                                                                |
| JOG screen home<br>position return<br>trigger                               | Axis 1 home<br>position<br>return | Axis 2 home<br>position<br>return | Axis 3 home<br>position<br>return<br>complete |  |                                                   |                                                | SET | Axis 1 home position<br>return start                                 |
| <br>M1031                                                                   | -ompioto                          |                                   | - somp is to                                  |  |                                                   |                                                |     | M1023                                                                |
|                                                                             |                                   |                                   |                                               |  |                                                   |                                                |     |                                                                      |
| Home position<br>return trigger for<br>advanced                             |                                   |                                   |                                               |  |                                                   |                                                | SET | Axis 2 home position<br>return start                                 |
| <br>                                                                        |                                   |                                   |                                               |  |                                                   |                                                |     | M1024                                                                |
|                                                                             |                                   |                                   |                                               |  |                                                   |                                                | SET | Axis 3 home position<br>return start                                 |
| <br>                                                                        |                                   |                                   |                                               |  |                                                   |                                                |     |                                                                      |
|                                                                             |                                   |                                   |                                               |  |                                                   |                                                |     | M301                                                                 |
|                                                                             |                                   |                                   |                                               |  |                                                   |                                                | RST | [Advanced 1 status] Home<br>position return command<br>when starting |
|                                                                             |                                   |                                   |                                               |  |                                                   |                                                | -   |                                                                      |

|                                                            |                                               |                                                        |                                                        |   |                                    |    |   |                                    | Axis 1 hom | e position return FB start              |
|------------------------------------------------------------|-----------------------------------------------|--------------------------------------------------------|--------------------------------------------------------|---|------------------------------------|----|---|------------------------------------|------------|-----------------------------------------|
| M1022                                                      | RD77_1.bnBus<br>y D[0]<br>DX10                | M4011                                                  | U0¥G2477.1                                             |   |                                    |    |   |                                    |            | M4010                                   |
| Axis 1 home<br>position return start                       | R:BUSY<br>(Axis#1-#16)<br>(Direct)            | Home position<br>return Axis 1<br>FB operating<br>flag | Axis 1 servo<br>ON                                     |   |                                    |    |   |                                    | SET        | Home position return Axis<br>1 FB start |
| M4010                                                      | U0¥G2417.4                                    | RD77_1.bnBus<br>y D[0]<br>DX10                         | M4011                                                  |   |                                    |    |   |                                    |            | M1022                                   |
|                                                            |                                               |                                                        |                                                        |   |                                    |    |   |                                    | RST        | Axis 1 home position                    |
| Home position<br>return Axis 1 FB<br>start                 | Axis 1 home<br>position<br>return<br>complete | R:BUSY<br>(Axis#1-#16)<br>(Direct)                     | Home position<br>return Axis 1<br>FB operating<br>flag |   |                                    |    |   |                                    |            | return start                            |
|                                                            | U0¥G2417.D                                    |                                                        |                                                        |   |                                    |    |   |                                    |            | M4010                                   |
|                                                            |                                               |                                                        |                                                        |   |                                    |    |   |                                    | RST        | Home position return Axis               |
|                                                            | detection                                     |                                                        |                                                        |   |                                    |    |   |                                    |            |                                         |
|                                                            |                                               |                                                        |                                                        |   |                                    |    |   |                                    | Axis 2 hom | e position return FB start              |
| M1023                                                      | RD77_1.bnBus<br>y_D[1]<br>DX11                | M4021                                                  | U0¥G2577.1                                             |   |                                    |    |   |                                    |            | M4020                                   |
|                                                            | -11                                           | -11                                                    |                                                        |   |                                    |    |   |                                    | SET        |                                         |
| Axis 2 home<br>position return start                       | R:BUSY<br>(Axis#1-#16)<br>(Direct)            | Home position<br>return Axis 2<br>FB operating<br>flag | Axis 2 servo<br>ON                                     |   |                                    |    |   |                                    | 021        | Home position return Axis<br>2 FB start |
| M4020                                                      | U0¥G2517.4                                    | RD77_1.bnBus<br>y_D[1]<br>DX11                         | M4021                                                  |   |                                    |    |   |                                    |            | M1023                                   |
|                                                            |                                               |                                                        | — I I —                                                |   |                                    |    |   |                                    |            |                                         |
| Home position<br>return Axis 2 FB<br>start                 | Axis 2 home<br>position<br>return<br>complete | R:BUSY<br>(Axis#1-#16)<br>(Direct)                     | Home position<br>return Axis 2<br>FB operating<br>flag |   |                                    |    |   |                                    | RST        | Axis 2 home position<br>return start    |
|                                                            | U0¥G2517.D                                    |                                                        |                                                        |   |                                    |    |   |                                    |            | 14000                                   |
|                                                            |                                               |                                                        |                                                        |   |                                    |    |   |                                    |            | M4020                                   |
|                                                            | Axis 2 error<br>detection                     |                                                        |                                                        |   |                                    |    |   |                                    | RST        | Home position return Axis<br>2 FB start |
|                                                            |                                               |                                                        |                                                        |   |                                    |    |   |                                    | Axis 3 hom | e position return FB start              |
| M1024                                                      | RD77_1.bnBus<br>y_D[2]<br>DX12                | M4031                                                  | U0¥G2677.1                                             |   |                                    |    |   |                                    |            | M4030                                   |
|                                                            | //                                            | //                                                     |                                                        |   |                                    |    |   |                                    | SET        | Home position return Axis               |
| Axis 3 nome<br>position return start                       | (Axis#1-#16)<br>(Direct)                      | Home position<br>return Axis 3<br>FB operating<br>flag | ON                                                     |   |                                    |    |   |                                    |            |                                         |
| M4030                                                      | U0¥G2617.4                                    | RD77_1.bnBus<br>y_D[2]<br>DX12                         | M4031                                                  |   |                                    |    |   |                                    |            | M1024                                   |
|                                                            |                                               | -1/F                                                   | 1                                                      |   |                                    |    |   |                                    | RST        | Axis 3 home position                    |
| Home position<br>return Axis 3 FB<br>start                 | Axis 3 home<br>position<br>return             | R:BUSY<br>(Axis#1-#16)<br>(Direct)                     | Home position<br>return Axis 3<br>FB operating         |   |                                    |    |   |                                    |            | return start                            |
| <br>                                                       | Luovocciac                                    |                                                        | IIdg                                                   |   |                                    |    |   |                                    |            |                                         |
|                                                            |                                               |                                                        |                                                        |   |                                    |    |   |                                    |            | M4030                                   |
|                                                            | Axis 3 error<br>detection                     |                                                        |                                                        |   |                                    |    |   |                                    | RST        | Home position return Axis<br>3 FB start |
| <br>M30                                                    |                                               |                                                        |                                                        |   |                                    |    |   |                                    |            |                                         |
|                                                            |                                               | U0¥G2409                                               | K7                                                     |   | U0¥G2509                           | K7 |   | U0¥G2609                           | K7         |                                         |
| [PB for GOT] Home<br>position return start<br>(Advanced 1) | =                                             | Axis 1 axis<br>operation<br>status                     |                                                        | = | Axis 2 axis<br>operation<br>status |    | = | Axis 3 axis<br>operation<br>status |            | —К0 —>                                  |
| <br>M50                                                    |                                               |                                                        |                                                        |   |                                    |    |   |                                    |            |                                         |
|                                                            |                                               |                                                        |                                                        |   |                                    |    |   |                                    |            |                                         |
| [PB for GOT] Home<br>position return start<br>(Advanced 2) |                                               |                                                        |                                                        |   |                                    |    |   |                                    |            |                                         |

|       |                                               | M211                                                            | U0¥G2417.4                                    | U0¥G                                  | 2517.4                | U0¥G2617.4                                    | RD77_1.bnBus<br>v D[0]             | RD77_1.bnBus<br>v D[1]             | RD77_1.bnBus<br>v D[2]             |                                                           | -       |                                     | M30                                                         |
|-------|-----------------------------------------------|-----------------------------------------------------------------|-----------------------------------------------|---------------------------------------|-----------------------|-----------------------------------------------|------------------------------------|------------------------------------|------------------------------------|-----------------------------------------------------------|---------|-------------------------------------|-------------------------------------------------------------|
|       |                                               |                                                                 |                                               |                                       | <u> </u>              |                                               | DX10                               | DX11                               | DX12                               |                                                           | _       |                                     |                                                             |
|       |                                               | [Operating<br>completion flag]<br>Home position<br>return start | Axis 1 home<br>position<br>return<br>complete | Axis 2<br>positio<br>return<br>comple | home<br>n             | Axis 3 home<br>position<br>return<br>complete | R:BUSY<br>(Axis#1-#16)<br>(Direct) | R:BUSY<br>(Axis#1-#16)<br>(Direct) | R:BUSY<br>(Axis#1-#16)<br>(Direct) |                                                           | RST     | [PB for G<br>position r<br>(Advance | OT] Home<br>eturn start<br>d 1)                             |
|       |                                               |                                                                 | U0¥G2417.D                                    | U0¥G                                  | 2517.D                | U0¥G2617.D                                    |                                    |                                    |                                    |                                                           |         |                                     | 160                                                         |
|       |                                               |                                                                 | L                                             |                                       | <u>н</u>              |                                               |                                    |                                    |                                    |                                                           | RST     | (nn / n                             |                                                             |
|       |                                               |                                                                 | Axis 1 error<br>detection                     | Axis 2<br>detect                      | error<br>ion          | Axis 3 error<br>detection                     |                                    |                                    |                                    |                                                           | Nor     | [PB for G<br>position r<br>(Advance | OT] Home<br>eturn start<br>d 2)                             |
|       |                                               |                                                                 |                                               |                                       |                       |                                               |                                    |                                    |                                    |                                                           |         |                                     | M211                                                        |
|       |                                               |                                                                 |                                               |                                       |                       |                                               |                                    |                                    |                                    |                                                           | <br>RST | [Operatin<br>Home po:               | s completion flag]<br>sition return start                   |
|       |                                               |                                                                 |                                               |                                       |                       |                                               |                                    |                                    |                                    |                                                           |         |                                     |                                                             |
|       |                                               |                                                                 |                                               |                                       |                       |                                               |                                    |                                    |                                    |                                                           |         |                                     | M211                                                        |
|       | —K0 →                                         |                                                                 |                                               |                                       |                       |                                               |                                    |                                    |                                    |                                                           | SET     | [Operatin<br>Home po:               | s completion flas]<br>sition return start                   |
| (401) |                                               |                                                                 |                                               |                                       | M_RD77                | 7_StartPositioni                              | ng_00E_1 (1<br>Positioning st      | M+RD77_StartPo<br>art FB           | ositioning_OOE)                    |                                                           |         |                                     |                                                             |
|       | M4010                                         |                                                                 |                                               |                                       |                       |                                               |                                    |                                    |                                    |                                                           |         |                                     | M4011                                                       |
|       |                                               |                                                                 |                                               |                                       | 3:i_bEN               |                                               |                                    |                                    | o_bENO:B                           |                                                           |         |                                     | O                                                           |
|       | Home<br>position<br>return Axis<br>1 FB start |                                                                 |                                               | 1                                     | Executio              | n command                                     | E                                  | xecution status                    |                                    |                                                           |         |                                     | Home position<br>return Axis 1 FB<br>operating flag         |
|       |                                               |                                                                 | RD7.                                          | <sup>7_1</sup>                        | DUT:istl              | Module                                        |                                    |                                    | o bOK B                            |                                                           |         |                                     | M4012                                                       |
|       |                                               |                                                                 | L<br>Modu<br>label                            | le I                                  | Module I              | abel                                          | ٨                                  | lormal completi                    | on                                 |                                                           |         |                                     | Home position<br>return Axis 1 FB<br>operation OK flag      |
|       |                                               |                                                                 |                                               |                                       |                       |                                               |                                    |                                    |                                    |                                                           |         |                                     | M4013                                                       |
|       |                                               |                                                                 | ——-[ к                                        | 1 ]                                   | JW:i_uAx<br>Target a: | is<br>xis                                     | E                                  | rror completion                    | o_bErr:B                           |                                                           |         |                                     | O<br>Home position<br>return Axis 1 FB<br>operation NG flag |
|       |                                               |                                                                 | ——-[ кэс                                      | )01 <u>}</u>                          | JW:ijuSt              | artNo                                         |                                    |                                    | o_uErrId:UW                        | -[ D4019 ]                                                |         |                                     |                                                             |
|       |                                               |                                                                 |                                               | ľ                                     | Jd.3:Po:              | sitioning start h                             | чо. E                              | rror code                          |                                    | Axis 1 home<br>position return<br>FB error No.<br>storage |         |                                     |                                                             |

| ()       |                                               |                              | M_RD77_StartPositioning_00E_2            | 2 (M+RD77_StartPos                  | itioning_00E) |                                                           |       |                                        |                                                             |
|----------|-----------------------------------------------|------------------------------|------------------------------------------|-------------------------------------|---------------|-----------------------------------------------------------|-------|----------------------------------------|-------------------------------------------------------------|
| (793)    |                                               |                              | Positio                                  | ning start FB                       |               |                                                           |       |                                        |                                                             |
|          | M4020                                         |                              |                                          |                                     |               |                                                           |       |                                        | M4021                                                       |
|          |                                               |                              | B:i_bEN                                  |                                     | o_bENO:B      |                                                           |       |                                        |                                                             |
|          | Home<br>position<br>return Axis<br>2 FB start |                              | Execution command                        | Execution status                    |               |                                                           |       |                                        | Home position<br>return Axis 2 FB<br>operating flag         |
|          |                                               | RD77_1                       | DUT: and a dute                          |                                     | - LOKP        |                                                           |       |                                        | M4022                                                       |
|          |                                               | L J<br>Module                | Module label                             | Normal completion                   | 0,000.8       |                                                           |       |                                        | Home position                                               |
|          |                                               | laber                        |                                          |                                     |               |                                                           |       |                                        | operation OK flag<br>M4023                                  |
|          |                                               | [ к2 ]                       | UW:i_uAxis                               |                                     | o_bErr:B      |                                                           |       |                                        | o                                                           |
|          |                                               |                              | Target axis                              | Error completion                    |               |                                                           |       |                                        | Home position<br>return Axis 2 FB<br>operation NG flag      |
|          |                                               | { K9001 }                    | UW:i_uStartNo                            |                                     | o_uErrId:UW   | -{ D4029 }                                                |       |                                        |                                                             |
|          |                                               |                              | Cd.3:Positioning start No.               | Error code                          |               | Axis 2 home<br>position return<br>FB error No.            |       |                                        |                                                             |
| (1185)   |                                               |                              | M_RD77_StartPositioning_00E_3<br>Positio | 3 (M+RD77_StartPos<br>ning start FB | itioning_00E) |                                                           |       |                                        |                                                             |
|          | M4030                                         |                              |                                          |                                     |               |                                                           |       |                                        | M4031                                                       |
|          |                                               |                              | BijbEN                                   |                                     | o_bENO:B      |                                                           |       |                                        |                                                             |
|          | Home<br>position<br>return Axis<br>3 FB start |                              | Execution command                        | Execution status                    |               |                                                           |       |                                        | Home position<br>return Axis 3 FB<br>operating flag         |
|          |                                               | RD77_1                       | DUT:i_stModule                           |                                     | o_bOK:B       |                                                           |       |                                        | M4032                                                       |
|          |                                               | Module<br>label              | Module label                             | Normal completion                   | 1             |                                                           |       |                                        | Home position<br>return Axis 3 FB<br>operation OK flag      |
|          |                                               |                              |                                          |                                     |               |                                                           |       |                                        | M4033                                                       |
|          |                                               | ( K3 )                       | UW:i_uAxis<br>Target axis                | Error completion                    | o_bErr:B      |                                                           |       |                                        | O<br>Home position<br>return Axis 3 FB<br>operation NG flag |
|          |                                               | [ K9001 ]                    | UW:iuStartNo                             |                                     | o uErrid 1.1W | -F D4039                                                  |       |                                        |                                                             |
|          |                                               |                              | Cd.3:Positioning start No.               | Error code                          |               | Axis 3 home<br>position return<br>FB error No.<br>storage |       |                                        |                                                             |
| [Advance | ed 1] Advanced synchronous<br>M6002           | control operation 1 operatio | on main *****                            |                                     |               |                                                           |       |                                        |                                                             |
|          | MOODE                                         |                              |                                          |                                     |               |                                                           |       | D3001                                  | U0¥G36674                                                   |
| (1577)   | Advanced<br>control 1                         |                              |                                          |                                     |               |                                                           | MOV   | Advanced 1<br>Cam No.<br>specification | Axis 2 Cam No.                                              |
|          | M6002                                         |                              |                                          |                                     |               |                                                           |       |                                        |                                                             |
|          | 10002                                         |                              |                                          |                                     |               |                                                           |       | K700000                                | U0¥G36672                                                   |
| (1583)   | Advanced<br>control 1                         |                              |                                          |                                     |               |                                                           | DMOVP |                                        | Axis 2 Cam axis length<br>per cycle (L)                     |
|          |                                               |                              |                                          |                                     |               |                                                           |       | K0                                     | U0¥G44103                                                   |
|          |                                               |                              |                                          |                                     |               |                                                           | MOVP  |                                        | Axis 2 auxiliary shaft<br>clutch command                    |
|          |                                               |                              |                                          |                                     |               |                                                           |       |                                        |                                                             |

|        |                                 |                                                                         |                                |                                |                                    |                                        |                                           |                                           |          | К0      | U0¥G44101                                                                |
|--------|---------------------------------|-------------------------------------------------------------------------|--------------------------------|--------------------------------|------------------------------------|----------------------------------------|-------------------------------------------|-------------------------------------------|----------|---------|--------------------------------------------------------------------------|
|        |                                 |                                                                         |                                |                                |                                    |                                        |                                           |                                           | MOVP     |         | Axis 2 main shaft<br>clutch control invalid<br>command                   |
|        |                                 |                                                                         |                                |                                |                                    |                                        |                                           |                                           |          | K300000 | D4417                                                                    |
|        |                                 |                                                                         |                                |                                |                                    |                                        |                                           |                                           | DMOVP    |         | Advanced common<br>Axis 1 speed change<br>speed specification<br>storage |
|        | M6002                           | M31                                                                     | RD77_1.bnBusy_<br>D[0]         | RD77_1.bnBusy_<br>D[1]         | RD77_1.bnBu<br>sv D[2]             | U0¥G2417.3                             |                                           |                                           |          |         | M301                                                                     |
|        |                                 | - M                                                                     | DX10                           | DX11                           |                                    |                                        |                                           |                                           |          |         | 101001                                                                   |
| (1605) | Advanced<br>control 1           | [PB for GOT] Start<br>up advanced 1                                     | R:BUSY(Axis#1<br>-#16)(Direct) | R:BUSY(Axis#1<br>-#16)(Direct) | R:BUSY<br>(Axis#1-#16)<br>(Direct) | Axis 1 home position<br>return request |                                           |                                           |          | SET     | [Advanced 1 status]<br>Home position return<br>command when<br>starting  |
|        |                                 | M301                                                                    |                                |                                |                                    | U0¥G2517.3                             |                                           |                                           |          |         |                                                                          |
|        |                                 |                                                                         |                                |                                |                                    |                                        |                                           |                                           |          |         |                                                                          |
|        |                                 | L1                                                                      |                                |                                |                                    |                                        | -                                         |                                           |          |         |                                                                          |
|        |                                 | [Advanced 1 status]<br>Home position return<br>command when<br>starting |                                |                                |                                    | Axis 2 home position<br>return request |                                           |                                           |          |         |                                                                          |
|        |                                 |                                                                         |                                |                                |                                    | U0¥G2617.3                             |                                           |                                           |          |         |                                                                          |
|        |                                 |                                                                         |                                |                                |                                    | i                                      |                                           |                                           |          |         |                                                                          |
|        |                                 |                                                                         |                                |                                |                                    | Axis 3 home position<br>return request |                                           |                                           |          |         |                                                                          |
|        |                                 |                                                                         |                                |                                |                                    | 100000417.9                            | LIOXO0E17.9                               | 110800617.9                               |          |         |                                                                          |
|        |                                 |                                                                         |                                |                                |                                    | 00#62417.3                             | 00#02517.5                                | 00#02017.3                                |          |         | M302                                                                     |
|        |                                 |                                                                         |                                |                                |                                    | <u> </u>                               |                                           |                                           |          | SET     | [0.1                                                                     |
|        |                                 |                                                                         |                                |                                |                                    | Axis 1 home position<br>return request | Axis 2 home<br>position<br>return request | Axis 3 home<br>position<br>return request |          |         | [Advanced   status]<br>Start command                                     |
|        |                                 |                                                                         |                                |                                |                                    | -                                      |                                           |                                           |          |         | M26                                                                      |
|        |                                 |                                                                         |                                |                                |                                    |                                        |                                           |                                           |          |         | 10100                                                                    |
|        |                                 |                                                                         |                                |                                |                                    |                                        |                                           |                                           |          | SET     | Command during<br>Advanced 1 operation                                   |
|        |                                 |                                                                         | PD77.1 boBuey                  | RD77.1 boBuey                  | RD77 1 boBu                        |                                        |                                           |                                           |          |         |                                                                          |
|        | M36                             | M302                                                                    | D[0]<br>DX10                   | D[1]                           | sy D[2]<br>DX12                    |                                        |                                           |                                           |          | К1      | D4328                                                                    |
| (1641) | Command<br>during<br>Advanced 1 | [Advanced 1 status]<br>Start command                                    | R:BUSY(Axis#1<br>-#16)(Direct) | R:BUSY(Axis#1<br>-#16)(Direct) | R:BUSY<br>(Axis#1-#16)<br>(Direct) |                                        |                                           |                                           | <br>MOVP |         | Axis 2 advanced 1 FB<br>positioning No. storage                          |
|        | operation                       |                                                                         |                                |                                |                                    |                                        |                                           |                                           |          |         |                                                                          |
|        |                                 |                                                                         |                                |                                |                                    |                                        |                                           |                                           |          | К1      | D4338                                                                    |
|        |                                 |                                                                         |                                |                                |                                    |                                        |                                           |                                           | MOVP     |         | Axis 3 advanced 1 FB<br>positioning No. storage                          |
|        |                                 |                                                                         |                                |                                |                                    |                                        |                                           |                                           |          |         |                                                                          |
|        |                                 |                                                                         |                                |                                |                                    |                                        |                                           |                                           |          |         | M5021                                                                    |
|        |                                 |                                                                         |                                |                                |                                    |                                        |                                           |                                           |          | SET     | FB start standby point<br>traveling (Axis 2)                             |
|        |                                 |                                                                         |                                |                                |                                    |                                        |                                           |                                           |          |         |                                                                          |
|        |                                 |                                                                         |                                |                                |                                    |                                        |                                           |                                           |          |         | M5031                                                                    |
|        |                                 |                                                                         |                                |                                |                                    |                                        |                                           |                                           |          | SET     | FB start standby point<br>traveling (Axis 3)                             |
|        |                                 |                                                                         |                                |                                |                                    |                                        |                                           |                                           |          |         | M303                                                                     |
|        |                                 |                                                                         |                                |                                |                                    |                                        |                                           |                                           |          |         | Mada                                                                     |
|        |                                 |                                                                         |                                |                                |                                    |                                        |                                           |                                           |          | SET     | [Advanced 1 status]<br>Standby point<br>traveling command                |
|        | 1                               | 1                                                                       |                                |                                |                                    | L                                      |                                           |                                           |          |         |                                                                          |

|                                                           |                                                              |                                                       |  |      |     | M301                                                                    |
|-----------------------------------------------------------|--------------------------------------------------------------|-------------------------------------------------------|--|------|-----|-------------------------------------------------------------------------|
|                                                           |                                                              |                                                       |  |      | RST | [Advanced 1 status]<br>Home position return<br>command when<br>starting |
|                                                           |                                                              |                                                       |  |      |     | M302                                                                    |
|                                                           |                                                              |                                                       |  |      | RST | [Advanced 1 status]<br>Start command                                    |
| <br>M303                                                  | U0¥G2517.F                                                   | RD77_1.bnBusy_                                        |  |      |     |                                                                         |
|                                                           |                                                              | D[1]<br>DX11                                          |  |      |     | M5021                                                                   |
| [Advanced 1 status]<br>Standby point<br>traveling command | Axis 2<br>positioning<br>complete                            | R:BUSY(Axis#1<br>-#16)(Direct)                        |  |      | RST | FB start standby point<br>traveling (Axis 2)                            |
| <br>                                                      | U0¥G2517.D                                                   |                                                       |  |      |     | M202                                                                    |
|                                                           |                                                              |                                                       |  |      | OCT |                                                                         |
|                                                           | Axis 2 error<br>detection                                    |                                                       |  |      | SET | [Operating completion<br>flag] Axis 2 standby<br>point traveling        |
|                                                           | U0¥G2617.F                                                   | RD77_1.bnBusy_<br>D[2]<br>DX12                        |  |      |     | M5031                                                                   |
|                                                           | Axis 3<br>positioning<br>complete                            | R:BUSY(Axis#1<br>-#16)(Direct)                        |  |      | RST | FB start standby point<br>traveling (Axis 3)                            |
| <br>                                                      | U0¥G2617.D                                                   |                                                       |  |      |     |                                                                         |
|                                                           |                                                              |                                                       |  | <br> |     | M203                                                                    |
|                                                           | Axis 3 error<br>detection                                    |                                                       |  |      | SET | [Operating completion<br>flag] Axis 3 standby<br>point traveling        |
|                                                           | M202                                                         | M203                                                  |  |      |     | M304                                                                    |
|                                                           | Operating                                                    | [Operating                                            |  |      | SET | [Advanced 1 status]<br>Conveyor start                                   |
|                                                           | completion flag]<br>Axis 2 standby<br>point traveling        | completion flag]<br>Axis 3 standby<br>point traveling |  |      |     | command                                                                 |
|                                                           |                                                              |                                                       |  |      |     | M303                                                                    |
|                                                           |                                                              |                                                       |  |      | RST | [Advanced 1 status]<br>Standby point<br>traveling command               |
| M304                                                      | M303                                                         |                                                       |  |      |     |                                                                         |
|                                                           | /r                                                           |                                                       |  |      | RST |                                                                         |
| [Advanced 1 status]<br>Conveyor start<br>command          | [Advanced 1<br>status] Standby<br>point traveling<br>command |                                                       |  |      | hai | [Operating completion<br>flag] Axis 2 standby<br>point traveling        |
| M320                                                      |                                                              |                                                       |  |      |     | M203                                                                    |
|                                                           |                                                              |                                                       |  |      | RST | [0+i                                                                    |
| Advanced 1 1 cycle<br>start command                       |                                                              |                                                       |  |      |     | flag] Axis 3 standby<br>point traveling                                 |
|                                                           |                                                              |                                                       |  |      | К5  | D4318                                                                   |
|                                                           |                                                              |                                                       |  | MOVP |     | Axis 1 advanced 1 FB<br>positioning No. storage                         |
|                                                           |                                                              |                                                       |  |      |     | M5012                                                                   |
|                                                           |                                                              |                                                       |  |      | SET | FB start conveyor<br>start (Axis 1)                                     |
|                                                           |                                                              |                                                       |  |      |     |                                                                         |

|                                            |                                | X20                    |   |                       |     |   |             |      |      | M305                                       |
|--------------------------------------------|--------------------------------|------------------------|---|-----------------------|-----|---|-------------|------|------|--------------------------------------------|
|                                            |                                | /r                     |   |                       |     |   |             |      | SET  |                                            |
|                                            |                                | Sensor input           |   |                       |     |   |             |      | SET  | [Advanced 1 status]<br>Synchronous control |
|                                            |                                | (SENT)                 |   |                       |     |   |             |      |      |                                            |
|                                            |                                |                        |   |                       |     |   |             |      |      | M304                                       |
|                                            |                                |                        |   |                       |     |   |             |      |      |                                            |
|                                            |                                |                        |   |                       |     |   |             |      | RST  | [Advanced 1 status]<br>Conveyor start      |
|                                            |                                |                        |   |                       |     |   |             |      |      | command                                    |
|                                            |                                |                        |   |                       |     |   |             |      |      |                                            |
|                                            |                                |                        |   |                       |     |   |             |      |      | M320                                       |
|                                            |                                |                        |   |                       |     |   |             |      | RST  | Advanced 1 1 cycle                         |
|                                            |                                |                        |   |                       |     |   |             |      |      | start command                              |
| <br>                                       | PD77.1 boBuoy                  |                        |   |                       |     |   |             |      |      |                                            |
| M305                                       | D[1]<br>DX11                   |                        |   |                       |     |   |             |      |      | U0¥G36320.1                                |
|                                            |                                |                        |   |                       |     |   |             |      | SET  | Avia 2 augubropous                         |
| [Advanced 1 status]<br>Synchronous control | R:BUSY(Axis#1<br>-#16)(Direct) |                        |   |                       |     |   |             |      |      | control start                              |
| start                                      |                                |                        |   |                       |     |   |             |      |      |                                            |
|                                            | RD77_1.bnBusy_<br>D[2]         |                        |   |                       |     |   |             |      |      | U0¥G36320.2                                |
|                                            |                                |                        |   |                       |     |   |             |      | 05.7 |                                            |
|                                            | R:BUSY(Axis#1                  |                        |   |                       |     |   |             |      | SET  | Axis 3 synchronous<br>control start        |
|                                            | -#16)(Direct)                  |                        |   |                       |     |   |             |      |      |                                            |
| <br>                                       | RD77_1.bnBusy_                 | RD77_1.bnBusy_<br>D[2] |   | U0¥G2509              | K15 |   | U0¥G2609    | K15  |      | M5012                                      |
|                                            | DX11                           | DX12                   |   |                       |     |   |             |      |      |                                            |
|                                            | R'BUSV(Avie#1                  | R'BUSV(Avio#1          | = | Axis 2 axis operation |     | = | Axis 3 axis |      | RST  | FB start conveyor<br>start (Axis 1)        |
|                                            | -#16)(Direct)                  | -#16)(Direct)          |   |                       |     |   | status      |      |      |                                            |
| <br>                                       |                                |                        |   |                       |     |   |             |      |      |                                            |
|                                            |                                |                        |   |                       |     |   |             |      |      | M306                                       |
|                                            |                                |                        |   |                       |     |   |             |      | SET  | [Advanced 1 status]                        |
|                                            |                                |                        |   |                       |     |   |             |      |      | Sensor input wait                          |
| <br>                                       |                                |                        |   |                       |     |   |             |      |      |                                            |
|                                            |                                |                        |   |                       |     |   |             |      |      | M305                                       |
|                                            |                                |                        |   |                       |     |   |             |      | RST  | [Adupped 1 status]                         |
|                                            |                                |                        |   |                       |     |   |             |      |      | Synchronous control                        |
|                                            |                                |                        |   |                       |     |   |             |      |      |                                            |
|                                            |                                |                        |   |                       |     |   |             |      |      | M320                                       |
|                                            |                                |                        |   |                       |     |   |             |      |      |                                            |
|                                            |                                |                        |   |                       |     |   |             |      | RST  | Advanced 1 1 cycle<br>start command        |
|                                            |                                |                        |   |                       |     |   |             |      |      |                                            |
| <br>M306                                   | X20                            |                        |   |                       |     |   |             |      | k1   | LI0¥G44120                                 |
|                                            |                                |                        |   |                       |     |   |             | _    | IXI  | 001011120                                  |
| [Adupped 1 status]                         | Sensor input                   |                        |   |                       |     |   |             | MOVP |      | Axis 3 main shaft                          |
| Sensor input wait                          | (SEN1)                         |                        |   |                       |     |   |             |      |      | Clatch Command                             |
| <br>                                       | U0¥G42908.0                    |                        |   |                       |     |   |             |      |      | ·                                          |
|                                            |                                |                        |   |                       |     |   |             |      |      | M307                                       |
|                                            |                                |                        |   |                       |     |   |             |      | SET  | [Advanced 1 status]                        |
|                                            | Axis 3 main<br>shaft clutch    |                        |   |                       |     |   |             |      |      | Synchronous<br>controlling                 |
| <br>                                       | UN/UFF status                  |                        |   |                       |     |   |             |      |      | <b>I</b>                                   |
|                                            |                                |                        |   |                       |     |   |             |      |      | M306                                       |
|                                            |                                | L                      |   |                       |     |   |             |      | RST  | [Advanced 1 status]                        |
| 1                                          |                                |                        |   |                       |     |   |             |      |      | ∠imuvariucu I StatuS]                      |
|                                            |                                |                        |   |                       |     |   |             |      |      | Sensor input wait                          |
|                                            |                                |                        |   |                       |     |   |             |      |      | Sensor input wait                          |

| <br>                          | ·                                |                     | RD77.1 boBu  |            |              |        |          |      | 1                                               |
|-------------------------------|----------------------------------|---------------------|--------------|------------|--------------|--------|----------|------|-------------------------------------------------|
| M307                          | U0¥G42908.0                      | U0¥G42909.0         | sy D[1]      |            | U0¥G2509     | K15    |          |      | U0¥G36320.1                                     |
|                               | /r                               | //                  |              |            |              | -      | <br>     |      |                                                 |
| [ad                           | A. Ja O. anda                    | Auto Ourocha        | DOLLOV       | =          | Axis 2 axis  |        |          | RST  | Axis 2 synchronous                              |
| Synchronous                   | shaft clutch                     | shaft clutch        | (Axis#1-#16) |            | status       |        |          |      | Control start                                   |
| controlling                   | ON/OFF status                    | smoothing<br>status | (Direct)     |            |              |        |          |      |                                                 |
|                               |                                  |                     | RD77_1.bnBu  |            | U0¥G2609     | K15    |          |      | LI0¥G36320.2                                    |
|                               |                                  |                     | DX12         |            | CONGLOOD     |        |          |      | 00100002012                                     |
|                               |                                  |                     |              | =          | Avio 3 avio  | -      |          | RST  | Axis 3 synchronous                              |
|                               |                                  |                     | RIBUSY       |            | operation    |        |          |      | control start                                   |
|                               |                                  |                     | (Direct)     |            | status       |        |          |      |                                                 |
| <br>                          |                                  |                     |              |            |              |        |          |      |                                                 |
|                               |                                  |                     |              |            |              |        |          | K0   | U0¥G44120                                       |
|                               |                                  |                     |              |            |              |        |          |      |                                                 |
|                               |                                  |                     |              |            |              |        | MOVP     |      | Axis 3 main shaft                               |
|                               |                                  |                     |              |            |              |        |          |      | ciatori commana                                 |
|                               |                                  |                     |              |            |              |        |          |      |                                                 |
|                               |                                  |                     |              |            |              |        |          |      | M308                                            |
|                               |                                  |                     |              |            |              |        |          |      | 10000                                           |
|                               |                                  |                     |              |            |              |        |          | SET  | [Adupped 1 status]                              |
|                               |                                  |                     |              |            |              |        |          |      | Synchronous control                             |
|                               |                                  |                     |              |            |              |        |          |      | ending                                          |
| <br>                          |                                  |                     |              |            |              |        |          |      |                                                 |
|                               |                                  |                     |              |            |              |        |          |      | M307                                            |
|                               |                                  |                     |              |            |              |        |          |      |                                                 |
|                               |                                  |                     |              |            |              |        |          | RST  | [Advanced 1 status]                             |
|                               |                                  |                     |              |            |              |        |          |      | controlling                                     |
|                               |                                  |                     |              |            |              |        |          |      |                                                 |
| M308                          |                                  | LIONOGEOD           | L/1E         |            | 110200000    | L/IE ] |          |      | M000                                            |
|                               |                                  | 00#02509            | NI0          |            | 00#02009     | NIS    |          |      | Mada                                            |
| 1                             | -                                | Auto O auto         |              | $\diamond$ | Ander Olende | ľ      |          | SET  | [0.4                                            |
| [Advanced 1 status]           | -                                | operation status    |              |            | operation    |        |          |      | Return operation start                          |
| Synchronous control<br>ending |                                  |                     |              |            | status       |        |          |      |                                                 |
| <br>                          |                                  |                     |              |            |              |        |          |      |                                                 |
|                               |                                  |                     |              |            |              |        |          |      | M308                                            |
|                               |                                  |                     |              |            |              | l      | <br>     |      |                                                 |
|                               |                                  |                     |              |            |              |        |          | RST  | [Advanced 1 status]                             |
|                               |                                  |                     |              |            |              |        |          |      | Synchronous control<br>ending                   |
|                               |                                  |                     |              |            |              |        |          |      |                                                 |
| M309                          |                                  |                     |              |            |              |        |          | 1/10 | D. 4000                                         |
|                               |                                  |                     |              |            |              |        |          | KIU  | D4338                                           |
|                               |                                  |                     |              |            |              |        | <br>MOVE |      |                                                 |
| [Advanced 1 status]           |                                  |                     |              |            |              |        | 1010 01  |      | Axis 3 advanced 1 FB<br>positioning No. storage |
| Return operation<br>start     |                                  |                     |              |            |              |        |          |      |                                                 |
|                               | DD 77 1 h = D ===                |                     |              |            |              |        |          |      |                                                 |
|                               | D[2]                             |                     |              |            |              |        |          |      | M5032                                           |
|                               |                                  |                     |              |            |              |        | <br>     |      |                                                 |
|                               |                                  |                     |              |            |              |        |          | SET  | FB start standby point                          |
|                               | R:BUSY(Axis#1<br>-#16)(Direct)   |                     |              |            |              |        |          |      | (Axis 3)                                        |
|                               |                                  |                     |              |            |              |        |          |      |                                                 |
|                               | M5032                            |                     |              |            |              |        |          |      |                                                 |
|                               |                                  |                     |              |            |              |        |          |      | M310                                            |
|                               | └ <u></u>                        |                     |              |            |              |        |          | SET  | [ed                                             |
|                               | FB start                         |                     |              |            |              |        |          | 021  | [Advanced 1 status]<br>Return operating         |
|                               | standby point<br>traveling after |                     |              |            |              |        |          |      |                                                 |
| <br>                          | end (Axis 3)                     |                     |              |            |              |        |          |      |                                                 |
|                               |                                  |                     |              |            |              |        |          |      | M309                                            |
|                               |                                  |                     |              |            |              |        |          |      |                                                 |
|                               |                                  |                     |              |            |              |        |          | RST  | [Advanced 1 status]                             |
|                               |                                  |                     |              |            |              |        |          |      | Return operation start                          |
|                               |                                  |                     |              |            |              |        |          |      |                                                 |
|                               |                                  |                     |              |            |              |        |          |      |                                                 |

| 1 |                     |              | DD77.1 h-D              |             |                    |      |      |      |                                     |
|---|---------------------|--------------|-------------------------|-------------|--------------------|------|------|------|-------------------------------------|
|   | M310                | U0¥G2617.F   | D[2]                    |             |                    |      |      |      | M5032                               |
|   |                     |              | DX12                    |             |                    |      |      |      |                                     |
|   |                     |              |                         |             |                    |      |      | RST  | FB start standby point              |
|   | [Advanced 1 status] | Axis 3       | R:BUSY(Axis#1           |             |                    |      |      |      | traveling after end                 |
|   | Return operating    | complete     | -#16(Direct)            |             |                    |      |      |      | (MAIS U)                            |
|   |                     |              |                         |             |                    |      |      |      |                                     |
|   |                     | U0¥G2617.D   |                         |             |                    |      |      |      | M311                                |
|   |                     |              |                         |             |                    |      |      |      |                                     |
|   |                     | 11           |                         |             |                    |      |      | SET  | [Advanced 1 status] 1               |
|   |                     | Axis 3 error |                         |             |                    |      |      |      | cycle end                           |
|   |                     | detection    |                         |             |                    |      |      |      |                                     |
|   |                     |              |                         |             |                    |      |      |      |                                     |
|   |                     |              |                         |             |                    |      |      |      | M310                                |
|   |                     |              |                         |             |                    |      |      |      |                                     |
|   |                     |              |                         |             |                    |      |      | RST  | [a                                  |
|   |                     |              |                         |             |                    |      |      |      | Return operating                    |
|   |                     |              |                         |             |                    |      |      |      |                                     |
|   |                     |              |                         |             |                    |      |      |      |                                     |
|   | M311                | M31          |                         |             |                    |      |      | - F1 | 1000000100                          |
|   |                     |              |                         |             |                    |      |      | NI   | 00#G30100                           |
|   |                     | /ī           |                         |             |                    |      | NOVE |      |                                     |
|   | Advanced 1 status]  | [PP for COT] |                         |             |                    |      | NOVE |      | Axis 1 axis stop                    |
|   | 1 cycle end         | Start up     |                         |             |                    |      |      |      |                                     |
|   |                     | advanced 1   |                         |             |                    |      |      |      | -                                   |
|   |                     |              | M4311                   |             |                    |      |      |      |                                     |
|   |                     |              |                         |             |                    |      |      |      | M312                                |
|   |                     |              | L/T                     |             |                    | <br> |      |      |                                     |
|   |                     |              |                         |             |                    |      |      | SET  | [Advanced 1 status]                 |
|   |                     |              | Advanced 1<br>Avis 1 FB |             |                    |      |      |      | End processing                      |
|   |                     |              | operating flag          |             |                    |      |      |      |                                     |
|   |                     |              |                         |             |                    |      |      |      |                                     |
|   |                     |              |                         |             |                    |      |      |      | M311                                |
|   |                     |              |                         |             |                    |      |      |      |                                     |
|   |                     |              |                         |             |                    |      |      | RST  | [Advanced 1 status] 1               |
|   |                     |              |                         |             |                    |      |      |      | cycle end                           |
|   |                     |              |                         |             |                    |      |      |      |                                     |
|   |                     |              |                         |             |                    |      |      |      |                                     |
|   |                     | M31          |                         |             |                    |      |      |      | M320                                |
|   |                     |              |                         |             |                    |      |      |      |                                     |
|   |                     |              |                         |             |                    |      |      | SET  |                                     |
|   |                     | [PB for GOT] |                         |             |                    |      |      | 021  | Advanced 1 1 cycle<br>start command |
|   |                     | Start up     |                         |             |                    |      |      |      |                                     |
|   |                     | advanced 1   |                         |             |                    |      |      |      |                                     |
|   |                     |              |                         |             |                    |      |      |      |                                     |
|   |                     |              |                         |             |                    |      |      |      | M311                                |
|   |                     |              |                         |             |                    | <br> |      |      |                                     |
|   |                     |              |                         |             |                    |      |      | RST  | [Advanced 1 status] 1               |
|   |                     |              |                         |             |                    |      |      |      | cycle end                           |
|   |                     |              |                         |             |                    |      |      |      | l                                   |
|   | 1010                |              |                         |             |                    |      |      |      |                                     |
|   | M312                |              | К1                      | U0¥G30100   | RD77_1.bnBusy_D[0] |      |      | K0   | U0¥G30100                           |
|   |                     |              |                         |             | DX10               |      |      |      |                                     |
|   | 11                  | =            |                         | Avie 1 avie | *                  |      | MOVP |      | Avie 1 avie stop                    |
|   | [Advanced 1 status] |              |                         | stop        | R:BUSY(Axis#1-#16) |      |      |      |                                     |
|   | End processing      |              |                         |             | (Direct)           |      |      |      |                                     |
|   |                     |              |                         |             |                    |      |      |      |                                     |
|   |                     |              |                         |             |                    |      |      |      | M312                                |
|   |                     |              |                         |             |                    |      |      |      |                                     |
|   |                     |              |                         |             |                    |      |      | RST  |                                     |
|   |                     |              |                         |             |                    |      |      | nor  | [Advanced 1 status]                 |
|   |                     |              |                         |             |                    |      |      |      | and proceeding                      |
|   |                     |              |                         |             |                    |      |      |      | l                                   |
|   |                     |              |                         |             |                    |      |      |      |                                     |
|   |                     |              |                         |             |                    |      |      |      | M36                                 |
|   |                     |              |                         |             |                    |      |      |      |                                     |
|   |                     |              |                         |             |                    |      |      | RST  | Command during                      |
|   |                     |              |                         |             |                    |      |      |      | Advanced 1 operation                |
|   |                     |              |                         |             |                    |      |      |      |                                     |
|   |                     |              |                         |             |                    |      |      |      | 1                                   |

| *** [Advance | :d Common] Co              | nveyor speed o             | change *****               |                                   |           |    |                     |                     |        |         |                                        |
|--------------|----------------------------|----------------------------|----------------------------|-----------------------------------|-----------|----|---------------------|---------------------|--------|---------|----------------------------------------|
|              | M6002                      | M31                        |                            |                                   |           |    |                     |                     |        | K300000 | D/417                                  |
|              |                            |                            |                            |                                   |           |    |                     |                     |        | K300000 | D441)                                  |
| (1950)       | — I I —                    | h.                         |                            |                                   |           |    |                     |                     | DMOV   |         |                                        |
| (1659)       | Advanced                   | [PB for GOT]               |                            |                                   |           |    |                     |                     | DIVIOT |         | Advanced common<br>Axis 1 speed change |
|              | control 1                  | Start up                   |                            |                                   |           |    |                     |                     |        |         | speed specification                    |
|              |                            | advanced                   |                            |                                   |           |    |                     |                     |        |         | storage                                |
|              | M6003                      | M51                        |                            |                                   |           |    |                     |                     |        |         | MEGAG                                  |
|              |                            |                            |                            |                                   |           |    |                     |                     |        |         | M5040                                  |
|              | — I I —                    | h.                         |                            |                                   |           |    |                     |                     | <br>   | -       |                                        |
|              | Aduppond                   |                            |                            |                                   |           |    |                     |                     |        | SET     | FB start advanced                      |
|              | control 2                  | Start up                   |                            |                                   |           |    |                     |                     |        |         | when starting                          |
|              |                            | advanced 2                 |                            |                                   |           |    |                     |                     |        |         |                                        |
|              |                            | M33                        | M34                        | M4010                             | M6802     |    |                     |                     |        |         |                                        |
|              |                            |                            |                            |                                   |           |    | K720000             | D4417               |        | K60000  | D4417                                  |
|              |                            |                            | /r                         |                                   | <b>⊢</b>  |    |                     |                     | -      |         |                                        |
|              |                            |                            |                            |                                   |           | D> |                     | Advanced common     | D+P    |         | Advanced common                        |
|              |                            | [PB for GUT]<br>Speed UP   | [PB for GUT]<br>Speed DOWN | Home position<br>return Axis 1 FB | Advanced  |    |                     | speed specification |        |         | speed specification                    |
|              |                            | change                     | change                     | start                             | control 1 |    |                     | storage             |        |         | storage                                |
|              |                            | MED                        | MEA                        |                                   | M6000     |    |                     |                     |        |         |                                        |
|              |                            | IND3                       | W04                        |                                   | 100003    |    | K1200000            | D4417               |        |         |                                        |
|              |                            |                            | /ī                         | ]                                 |           |    |                     |                     |        |         |                                        |
|              |                            |                            |                            |                                   |           | D> |                     | Advanced common     |        |         |                                        |
|              |                            | [PB for GOT]               | [PB for GOT]               |                                   | Advanced  |    |                     | Axis 1 speed change |        |         |                                        |
|              |                            | change                     | change                     |                                   | control 2 |    |                     | storage             |        |         |                                        |
|              |                            |                            |                            |                                   | switch    |    |                     |                     |        |         |                                        |
|              |                            |                            |                            |                                   |           |    |                     |                     |        |         | M5041                                  |
|              |                            |                            |                            |                                   |           |    |                     |                     |        |         |                                        |
|              |                            |                            |                            |                                   |           |    |                     |                     |        | SET     | EB start advanced                      |
|              |                            |                            |                            |                                   |           |    |                     |                     |        |         | speed change                           |
|              |                            |                            |                            |                                   |           |    |                     |                     |        |         | acceleration                           |
|              |                            |                            |                            |                                   |           |    |                     |                     |        |         |                                        |
|              |                            | M34                        | M33                        | M4010                             |           | KO | D 4417              | -                   |        | Keoooo  | D 4417                                 |
|              |                            |                            |                            |                                   |           | NU | D4417               |                     |        | K00000  | D4417                                  |
|              |                            |                            |                            |                                   | D/        |    |                     |                     |        |         |                                        |
|              |                            |                            |                            | 11                                | UK        |    | Advanced common     |                     | U-P    |         | Advanced common                        |
|              |                            | Speed DOWN                 | Speed UP                   | return Axis 1 FB                  |           |    | speed specification |                     |        |         | speed specification                    |
|              |                            | change                     | change                     | start                             |           |    | storage             |                     |        |         | storage                                |
|              |                            | MEA                        | MEQ                        |                                   |           |    |                     |                     |        |         |                                        |
|              |                            | 10124                      | 10100                      |                                   |           |    |                     |                     |        |         | M5042                                  |
|              |                            |                            | /ī                         | ]                                 |           |    |                     |                     | <br>   | -       |                                        |
|              |                            |                            |                            |                                   |           |    |                     |                     |        | SET     | FB start advanced                      |
|              |                            | [PB for GOT]<br>Speed DOWN | [PB for GOT]               |                                   |           |    |                     |                     |        |         | speed change<br>deceleration           |
|              |                            | change                     | change                     |                                   |           |    |                     |                     |        |         |                                        |
|              |                            |                            |                            |                                   |           |    |                     |                     |        |         |                                        |
|              |                            |                            | K0                         | D4417                             |           |    |                     |                     |        | K0      | D4417                                  |
|              |                            |                            |                            |                                   |           |    |                     |                     |        |         |                                        |
|              |                            | D>=                        |                            | Advanced common                   |           |    |                     |                     | DMOVP  |         | Advanced common                        |
|              |                            |                            |                            | Axis 1 speed change               |           |    |                     |                     |        |         | Axis 1 speed change                    |
|              |                            |                            |                            | speed specification<br>storage    |           |    |                     |                     |        |         | speed specification<br>storage         |
|              |                            |                            |                            | 1                                 | 1         |    |                     |                     | [      |         |                                        |
|              | M5040                      |                            |                            |                                   |           |    |                     |                     |        |         | M4410                                  |
|              |                            |                            |                            |                                   |           |    |                     |                     |        |         | _                                      |
| (1929)       |                            |                            |                            |                                   |           |    |                     |                     |        | Ì       | 0                                      |
| (            | FB start                   |                            |                            |                                   |           |    |                     |                     |        |         | Advanced 1 Axis                        |
|              | advanced speer             | 1                          |                            |                                   |           |    |                     |                     |        |         | 1 speed change                         |
|              | when starting              |                            |                            |                                   |           |    |                     |                     |        |         | FD Start                               |
|              | M5041                      |                            |                            |                                   |           |    |                     |                     |        |         |                                        |
|              |                            |                            |                            |                                   |           |    |                     |                     |        |         |                                        |
|              |                            | -                          |                            |                                   |           |    |                     |                     |        |         |                                        |
|              |                            |                            |                            |                                   |           |    |                     |                     |        |         |                                        |
|              | FB start<br>advanced sneer |                            |                            |                                   |           |    |                     |                     |        |         |                                        |
|              | change                     |                            |                            |                                   |           |    |                     |                     |        |         |                                        |
|              | acceleration               |                            |                            |                                   |           |    |                     |                     |        |         |                                        |
|              | M5042                      |                            |                            |                                   |           |    |                     |                     |        |         |                                        |
|              |                            |                            |                            |                                   |           |    |                     |                     |        |         |                                        |
|              |                            |                            |                            |                                   |           |    |                     |                     |        |         |                                        |
|              | FB start                   |                            |                            |                                   |           |    |                     |                     |        |         |                                        |
|              | advanced speer             | ±                          |                            |                                   |           |    |                     |                     |        |         |                                        |
|              | deceleration               |                            |                            |                                   |           |    |                     |                     |        |         |                                        |

| (1000)       |                                                           |                             |                                                                                       | M_RD77_ChangeSpeed_00E_3                         | (M+RD77_ChangeSpeed_<br>hange FB | 1                                                                              |      |     |                                                               |
|--------------|-----------------------------------------------------------|-----------------------------|---------------------------------------------------------------------------------------|--------------------------------------------------|----------------------------------|--------------------------------------------------------------------------------|------|-----|---------------------------------------------------------------|
| (1933)       |                                                           |                             |                                                                                       | opeca c                                          | nungo r D                        |                                                                                |      |     |                                                               |
|              | M4410                                                     |                             |                                                                                       |                                                  |                                  |                                                                                |      |     | M4411                                                         |
|              |                                                           |                             |                                                                                       | - B:I_bEN                                        | o_bENO:B                         |                                                                                |      |     |                                                               |
|              | Advanced 1 Axis<br>1 speed change<br>FB start             |                             |                                                                                       | Execution command                                | Execution status                 |                                                                                |      |     | Advanced 1 Axis<br>1 speed change<br>FB operating flag        |
|              |                                                           |                             |                                                                                       |                                                  |                                  |                                                                                |      |     | M4412                                                         |
|              |                                                           |                             | _RD77_1                                                                               |                                                  |                                  |                                                                                |      |     |                                                               |
|              |                                                           |                             | -1 _                                                                                  | DUT:i_stModule                                   | o_bOK:B                          |                                                                                |      |     |                                                               |
|              |                                                           |                             | Module label                                                                          | Module label                                     | Normal completion                |                                                                                |      |     | Advanced 1 Axis<br>1 speed change<br>FB operation OK<br>flag  |
|              |                                                           |                             |                                                                                       |                                                  |                                  |                                                                                |      |     | M4413                                                         |
|              |                                                           |                             | <br>-{ к1 ]                                                                           | UW:i_uAxis                                       | o_bErr:B                         |                                                                                |      |     | o                                                             |
|              |                                                           |                             |                                                                                       | Target axis                                      | Error completion                 |                                                                                |      |     | Advanced 1 Axis<br>1 speed change<br>NG operation<br>OK flag  |
|              |                                                           |                             |                                                                                       |                                                  |                                  |                                                                                |      |     |                                                               |
|              |                                                           |                             | [ D4417 ]<br>Advanced common<br>Axis 1 speed change<br>speed specification<br>storace | UD:i_udSpeedChangeValue<br>Cd.14:New speed value | o_uErrId:UW<br>Error code        | -[ D4419 ]<br>Advanced<br>common Axis 1<br>speed change FB<br>error No storage |      |     |                                                               |
|              | M4411                                                     |                             | 3101066                                                                               |                                                  |                                  |                                                                                |      |     | M5040                                                         |
|              |                                                           |                             |                                                                                       |                                                  |                                  |                                                                                |      |     | 100040                                                        |
| (2142)       | Advanced 1 Axis<br>1 speed change<br>FB operating<br>flag |                             |                                                                                       |                                                  |                                  |                                                                                |      | RST | FB start<br>advanced speed<br>change setting<br>when starting |
|              |                                                           |                             |                                                                                       |                                                  |                                  |                                                                                |      |     | M5041                                                         |
|              |                                                           |                             |                                                                                       |                                                  |                                  |                                                                                |      | RST | FB start<br>advanced speed<br>change<br>acceleration          |
|              |                                                           |                             |                                                                                       |                                                  |                                  |                                                                                |      |     | M5042                                                         |
|              |                                                           |                             |                                                                                       |                                                  |                                  |                                                                                |      | RST | FB start<br>advanced speed<br>change                          |
|              |                                                           |                             |                                                                                       |                                                  |                                  |                                                                                |      |     | deceleration                                                  |
| *** [Advanc: | ed 1] Axis 2 clutch<br>M6002                              | M32                         |                                                                                       |                                                  |                                  |                                                                                |      |     |                                                               |
| (2146)       |                                                           |                             |                                                                                       |                                                  |                                  |                                                                                | MOVE | K1  | U0¥G44102                                                     |
| (2140)       | Advanced<br>control 1                                     | [PB for<br>GOT]<br>Clutch 1 |                                                                                       |                                                  |                                  |                                                                                |      |     | Axis 2 main<br>shaft clutch<br>forced OFF<br>command          |
|              |                                                           | M32                         |                                                                                       |                                                  |                                  |                                                                                |      | К0  | U0¥G44102                                                     |
|              |                                                           | _//                         |                                                                                       |                                                  |                                  |                                                                                | MOVP |     | Axis 2 main                                                   |
|              |                                                           | [PB for<br>GOT]<br>Clutch 1 |                                                                                       |                                                  |                                  |                                                                                |      |     | shaft clutch<br>forced OFF<br>command                         |
| *** (Advanci | ed 1] Positioning FB                                      | 3 ****                      | <br><u>.</u>                                                                          |                                                  | <u>.</u>                         | <u>.</u>                                                                       |      |     |                                                               |
|              | M5012                                                     |                             |                                                                                       |                                                  |                                  |                                                                                |      |     | M4310                                                         |
| (2162)       |                                                           |                             |                                                                                       |                                                  |                                  |                                                                                |      |     | 0                                                             |
|              | FB start conveyor<br>start (Axis 1)                       |                             |                                                                                       |                                                  |                                  |                                                                                |      |     | Advanced 1<br>Axis 1 FB<br>start                              |
|              | M5021                                                     |                             |                                                                                       |                                                  |                                  |                                                                                |      |     | M4320                                                         |
| (2165)       |                                                           |                             |                                                                                       |                                                  |                                  |                                                                                |      |     |                                                               |
|              | FB start standby<br>point traveling<br>(Axis 2)           |                             |                                                                                       |                                                  |                                  |                                                                                |      |     | Advanced 1<br>Axis 2 FB<br>start                              |

|        | M5031                                                     |                                                       |                                             |                                                  |                                                    | M4330                                           |
|--------|-----------------------------------------------------------|-------------------------------------------------------|---------------------------------------------|--------------------------------------------------|----------------------------------------------------|-------------------------------------------------|
|        |                                                           |                                                       |                                             |                                                  |                                                    |                                                 |
| (2167) | FB start standby<br>point traveling<br>(Axis 3)           |                                                       |                                             |                                                  |                                                    | Advanced 1<br>Axis 3 FB<br>start                |
|        | M5032                                                     |                                                       |                                             |                                                  |                                                    |                                                 |
|        |                                                           |                                                       |                                             |                                                  |                                                    |                                                 |
|        | FB start standby<br>point traveling<br>after end (Axis 3) |                                                       |                                             |                                                  |                                                    |                                                 |
| (2170) |                                                           |                                                       | M_RD77_StartPositioning_00E_4<br>Positio    | 4 (M+RD77_StartPositioning_00E)<br>ning start FB |                                                    |                                                 |
|        | M4310                                                     |                                                       |                                             |                                                  |                                                    | M4311                                           |
|        |                                                           |                                                       | B:i_bEN                                     | o_bENO:B                                         |                                                    |                                                 |
|        | Advanced 1 Axis<br>1 FB start                             |                                                       | Execution command                           | Execution status                                 |                                                    | Advanced 1<br>Axis 1 FB<br>operating flag       |
|        |                                                           |                                                       |                                             |                                                  |                                                    | M4312                                           |
|        |                                                           | {RD77_1<br>{[ }                                       | DUT:i_stModule                              | o_bOK:B                                          |                                                    |                                                 |
|        |                                                           | Module label                                          | Module label                                | Normal completion                                |                                                    | Advanced 1<br>Axis 1 FB<br>operation OK<br>flag |
|        |                                                           |                                                       |                                             |                                                  |                                                    | M4313                                           |
|        |                                                           | [ к1 ]                                                | UW:i_uAxis                                  | o_bErr:B                                         |                                                    |                                                 |
|        |                                                           |                                                       | Target axis                                 | Error completion                                 |                                                    | Advanced 1<br>Axis 1 FB<br>operation NG<br>flag |
|        |                                                           |                                                       |                                             |                                                  | F                                                  |                                                 |
|        |                                                           | Axis 1<br>advanced 1 FB<br>positioning No.            | UW:i_uStartNo<br>Cd.3:Positioning start No. | o_uErrId:UW<br>Error code                        | -L D4319 J<br>Axis 1<br>advanced 1<br>FB error No. |                                                 |
| (2559) |                                                           | storage                                               | M_RD77_StartPositioning_00E_5<br>Positio    | 5 (M+RD77_StartPositioning_00E)<br>ning start FB | storage                                            |                                                 |
|        | M4320                                                     |                                                       |                                             |                                                  |                                                    | M4321                                           |
|        |                                                           |                                                       | BILDEN                                      | o_bENO:B                                         |                                                    |                                                 |
|        | Advanced 1 Axis<br>2 FB start                             |                                                       | Execution command                           | Execution status                                 |                                                    | Advanced 1<br>Axis 2 FB<br>operating flag       |
|        |                                                           | RD77_1                                                | DUT:i stModule                              | o bOK:B                                          |                                                    | M4322                                           |
|        |                                                           | L J                                                   | Module label                                | Normal completion                                |                                                    | Advanced 1                                      |
|        |                                                           |                                                       |                                             |                                                  |                                                    | Axis 2 FB<br>operation OK<br>flag               |
|        |                                                           | F 7                                                   |                                             |                                                  |                                                    | -                                               |
|        |                                                           | K2 _                                                  | UW:I_uAxis<br>Target axis                   | ojbErr:B<br>Error completion                     |                                                    | Advanced 1<br>Axis 2 FB<br>operation NG<br>flag |
|        |                                                           |                                                       |                                             |                                                  |                                                    |                                                 |
|        |                                                           | {D4328 ]                                              | UW:i_uStartNo                               | o_uErrId:UW                                      | -{ D4329 }                                         |                                                 |
|        |                                                           | Axis 2<br>advanced 1 FB<br>positioning No.<br>storage | Cd.3:Positioning start No.                  | Error code                                       | Axis 2<br>advanced 1<br>FB error No.<br>storage    |                                                 |

| (00.49)      | 1                          |                       |                |                                                                          | M_RD77_StartPos     | itioning_00E_6<br>Positioning | (M+RD77_Start<br>start EB | Positioning_00E) |                                             |         |         |                                              |                                                 |
|--------------|----------------------------|-----------------------|----------------|--------------------------------------------------------------------------|---------------------|-------------------------------|---------------------------|------------------|---------------------------------------------|---------|---------|----------------------------------------------|-------------------------------------------------|
| (2948)       |                            |                       |                |                                                                          |                     | 1 Osteloring                  | start D                   | _                |                                             |         |         |                                              |                                                 |
|              | M4330                      |                       |                |                                                                          |                     |                               |                           |                  |                                             |         |         |                                              | M4331                                           |
|              |                            |                       |                |                                                                          | BijbEN              |                               |                           | o_bENO:B         |                                             | _       |         |                                              |                                                 |
|              | Advanced 1 A<br>3 FB start | Axis                  |                |                                                                          | Execution comman    | d                             | Execution stat            | us               |                                             |         |         |                                              | Advanced 1<br>Axis 3 FB<br>operating flag       |
|              |                            |                       |                | RD77_1                                                                   | DUT: atModule       |                               |                           |                  |                                             |         |         |                                              | M4332                                           |
|              |                            |                       |                | 1. J<br>Module label                                                     | Module label        |                               | Normal comple             | tion             |                                             |         |         |                                              | Advanced 1<br>Axis 3 FB<br>operation OK<br>flag |
|              |                            |                       |                | Г кз Т                                                                   | - UW:i uAxis        |                               |                           | o bErr:B         |                                             |         |         |                                              | M4333                                           |
|              |                            |                       |                |                                                                          | Target axis         |                               | Error completi            | on               |                                             |         |         |                                              | Advanced 1<br>Axis 3 FB<br>operation NG<br>flag |
|              |                            |                       |                | [ D4338 ]                                                                | - UW:i_uStartNo     |                               |                           | o_uErrId:UW      | -{ D4339                                    | ]       |         |                                              | -                                               |
| *** [Aduance | ad 2] Advance              | d synchronous control | operation 2 op | Axis 3<br>advanced 1 FB<br>positioning No.<br>storage<br>eration main ** | Cd.3:Positioning st | tart No.                      | Error code                |                  | Axis 3<br>advanced<br>FB error N<br>storage | 1<br>o. |         |                                              |                                                 |
| www.[Advario | M6803                      | M261                  | operation 2 op | eration main ***                                                         |                     |                               |                           |                  |                                             |         | K10000  | De                                           | 6050                                            |
| (3337)       | Advanced                   | [Operating            |                |                                                                          |                     |                               |                           |                  |                                             | MOVP    |         | [GOT setting<br>Cam generat<br>acceleration  | ] Automatic<br>ion<br>rate over                 |
|              | control 2<br>switch        | Cam initial setting   |                |                                                                          |                     |                               |                           |                  |                                             |         | KEAA    | synchronous                                  | section                                         |
|              |                            |                       |                |                                                                          |                     |                               |                           |                  |                                             | MOVP    | 1,300   | [GOT setting<br>Cam generat<br>length        | ] Automatic<br>ion Sheet                        |
|              |                            |                       |                |                                                                          |                     |                               |                           |                  |                                             |         |         |                                              |                                                 |
|              |                            |                       |                |                                                                          |                     |                               |                           |                  |                                             | MOVP    | KIUU    | [GOT setting<br>Cam generat<br>synchronous   | ] Automatic<br>ion Sheet<br>width               |
|              |                            |                       |                |                                                                          |                     |                               |                           |                  |                                             |         |         |                                              |                                                 |
|              |                            |                       |                |                                                                          |                     |                               |                           |                  |                                             | MOVP    | KS      | UU#(<br>Axis 2 Cam N                         | :36674<br>Io.                                   |
|              |                            |                       |                |                                                                          |                     |                               |                           |                  |                                             |         |         |                                              |                                                 |
|              |                            |                       |                |                                                                          |                     |                               |                           |                  |                                             | DMOVP   | K500000 | U0¥0<br>Axis 2 Cam a                         | 336672<br>xis length per                        |
|              |                            |                       |                |                                                                          |                     |                               |                           |                  |                                             |         |         | cycle (L)                                    | -                                               |
|              |                            |                       |                |                                                                          |                     |                               |                           |                  |                                             |         | К1      | UO¥C                                         | 344101                                          |
|              |                            |                       |                |                                                                          |                     |                               |                           |                  |                                             | MOVP    |         | Axis 2 main s<br>control invali              | haft clutch<br>d command                        |
|              |                            |                       |                |                                                                          |                     |                               |                           |                  |                                             |         | K300000 | D                                            | 4417                                            |
|              |                            |                       |                |                                                                          |                     |                               |                           |                  |                                             | DMOVP   |         | Advanced co<br>speed change<br>specification | mmon Axis 1<br>e speed<br>storage               |
|              |                            |                       |                |                                                                          |                     |                               |                           |                  |                                             |         |         |                                              |                                                 |

|        | 1                   | 1 |   |   |  |         |        |                                                       |
|--------|---------------------|---|---|---|--|---------|--------|-------------------------------------------------------|
|        |                     |   |   |   |  |         | K5     | U0¥G53201                                             |
|        |                     |   |   |   |  | MOUR    |        |                                                       |
|        |                     |   |   |   |  | MOUT    |        | Auto-generation Cam No.                               |
|        |                     |   |   |   |  |         |        |                                                       |
|        |                     |   |   |   |  |         | 1/4    |                                                       |
|        |                     |   |   |   |  |         | К1     | U0¥G53202                                             |
|        |                     |   |   |   |  | MOVP    |        | Cam auto-generation type                              |
|        |                     |   |   |   |  |         |        |                                                       |
|        |                     |   |   |   |  |         |        |                                                       |
|        |                     |   |   |   |  |         | K512   | U0¥G53204                                             |
|        |                     |   |   |   |  | _       |        |                                                       |
|        |                     |   |   |   |  | MOVP    |        | Auto-generation parameter<br>value: Cam resolution    |
|        |                     |   |   |   |  |         |        |                                                       |
|        |                     |   |   |   |  |         |        |                                                       |
|        |                     |   |   |   |  |         | К0     | U0¥G53214                                             |
|        |                     |   |   |   |  | MOVP    |        | Auto-reperation parameter                             |
|        |                     |   |   |   |  |         |        | value: Acceleration rate                              |
|        |                     |   |   |   |  |         |        |                                                       |
|        |                     |   |   |   |  |         | K500   | LI0¥653206                                            |
|        |                     |   |   |   |  |         | 10000  | 000000000                                             |
|        |                     |   |   |   |  | DMOVP   |        | Auto-generation parameter                             |
|        |                     |   |   |   |  |         |        | value: Sheet length (L)                               |
|        |                     |   |   |   |  |         |        |                                                       |
|        |                     |   |   |   |  |         | K100   | U0¥G53208                                             |
|        |                     |   |   |   |  | -       |        |                                                       |
|        |                     |   |   |   |  | DIVIOVE |        | Auto-generation parameter<br>value: Sheet synchronous |
|        |                     |   |   |   |  |         |        | width (L)                                             |
|        |                     |   |   |   |  |         | 1/0540 |                                                       |
|        |                     |   |   |   |  |         | K2513  | 00#G53210                                             |
|        |                     |   |   |   |  | DMOVP   |        | Auto-generation parameter                             |
|        |                     |   |   |   |  |         |        | value: Synchronous axis<br>length (L)                 |
|        |                     |   |   |   |  |         |        |                                                       |
|        |                     |   |   |   |  |         | K450   | U0¥G53212                                             |
|        |                     |   |   |   |  | _       |        |                                                       |
|        |                     |   |   |   |  | DMOVP   |        | Auto-generation parameter<br>value: Synchronous start |
|        |                     |   |   |   |  |         |        | position (L)                                          |
|        |                     |   |   |   |  |         |        |                                                       |
|        |                     |   |   |   |  |         | K1     | U0¥G53200                                             |
|        |                     |   | 1 | 1 |  | MOVP    |        | Cam auto-seneration                                   |
|        |                     |   |   |   |  |         |        | request                                               |
|        |                     |   |   |   |  |         |        |                                                       |
|        |                     |   |   |   |  |         |        | M261                                                  |
|        |                     |   |   |   |  |         |        |                                                       |
|        |                     |   |   |   |  |         | SET    | [Operating completion flag]<br>Cam initial setting    |
|        |                     |   |   |   |  |         |        |                                                       |
|        | Megono              |   |   |   |  |         |        |                                                       |
|        | 1/1080/3            |   |   |   |  |         |        | M261                                                  |
| (3419) | -14                 |   |   |   |  |         | RST    | Opportion correlation /1                              |
| (0110) | Advanced            |   |   |   |  |         |        | Cam initial setting                                   |
|        | control 2<br>switch |   |   |   |  |         |        |                                                       |
|        | 1                   |   |   |   |  |         |        |                                                       |

|        | M6003                              | M51                                  | RD / /_1.bnBusy_<br>D[0]       | RD77_1.bnBusy_<br>D[1]         | RD / /_1.bnBusy_<br>D[2]       | U0¥G2417.3                                |                                           |                                           |      |      | M401                                                                 |
|--------|------------------------------------|--------------------------------------|--------------------------------|--------------------------------|--------------------------------|-------------------------------------------|-------------------------------------------|-------------------------------------------|------|------|----------------------------------------------------------------------|
|        | <u> </u>                           |                                      |                                |                                |                                |                                           |                                           |                                           |      | -    |                                                                      |
| (3421) | Advanced<br>control 2              | [PB for GOT] Start<br>up advanced 2  | R:BUSY(Axis#1-<br>#16)(Direct) | R:BUSY(Axis#1–<br>#16)(Direct) | R:BUSY(Axis#1-<br>#16)(Direct) | Axis 1 home<br>position return<br>request |                                           |                                           |      | SET  | [Advanced 2 status] Home<br>position return command<br>when starting |
|        |                                    | M401                                 |                                |                                |                                | U0¥G2517.3                                |                                           |                                           |      |      |                                                                      |
|        |                                    |                                      |                                |                                |                                |                                           |                                           |                                           |      |      |                                                                      |
|        |                                    | [Advanced 2 status]<br>Home position |                                |                                |                                | Axis 2 home<br>position return            |                                           |                                           |      |      |                                                                      |
|        |                                    | when starting                        |                                |                                |                                | LIOXG2617.3                               |                                           |                                           |      |      |                                                                      |
|        |                                    |                                      |                                |                                |                                |                                           |                                           |                                           |      |      |                                                                      |
|        |                                    |                                      |                                |                                |                                | Axis 3 home<br>position return            |                                           |                                           |      |      |                                                                      |
|        |                                    |                                      |                                |                                |                                | LIO¥G2417.3                               | LI0¥G2517.3                               | LI0¥G2617.3                               |      |      |                                                                      |
|        |                                    |                                      |                                |                                |                                |                                           |                                           | 1.4                                       |      |      | M402                                                                 |
|        |                                    |                                      |                                |                                |                                | Axis 1 home<br>position return<br>request | Axis 2 home<br>position return<br>request | Axis 3 home<br>position return<br>request |      | SET  | [Advanced 2 status] Start<br>command                                 |
|        |                                    |                                      |                                |                                |                                |                                           |                                           |                                           |      |      | MEG                                                                  |
|        |                                    |                                      |                                |                                |                                |                                           |                                           |                                           |      | -    | WOO                                                                  |
|        |                                    |                                      |                                |                                |                                |                                           |                                           |                                           |      | SET  | Advanced 2 operation<br>command                                      |
|        | M56                                | M402                                 | RD77_1.bnBusy_                 | RD77_1.bnBusy_                 | RD77_1.bnBusy_                 |                                           |                                           |                                           |      | K20  | D4528                                                                |
|        |                                    |                                      | DX10                           | DX11                           |                                |                                           |                                           |                                           |      | 1020 | 54325                                                                |
| (3457) | Advanced 2<br>operation<br>command | [Advanced 2 status]<br>Start command | R:BUSY(Axis#1-<br>#16)(Direct) | R:BUSY(Axis#1-<br>#16)(Direct) | R:BUSY(Axis#1-<br>#16)(Direct) |                                           |                                           |                                           | MOVP |      | Axis 2 advanced 2 FB<br>positioning No. storage                      |
|        |                                    |                                      |                                |                                |                                |                                           |                                           |                                           |      |      | D. 4500                                                              |
|        |                                    |                                      |                                |                                |                                |                                           |                                           |                                           |      | K20  | D4538                                                                |
|        |                                    |                                      |                                |                                |                                |                                           |                                           |                                           | MOVP |      | Axis 3 advanced 2 FB<br>positioning No. storage                      |
|        |                                    |                                      |                                |                                |                                |                                           |                                           |                                           |      |      |                                                                      |
|        |                                    |                                      |                                |                                |                                |                                           |                                           |                                           |      |      | M5521                                                                |
|        |                                    |                                      |                                |                                |                                |                                           |                                           |                                           |      | SET  | FB start standby point<br>traveling (Axis 2)                         |
|        |                                    |                                      |                                |                                |                                |                                           |                                           |                                           |      |      |                                                                      |
|        |                                    |                                      |                                |                                |                                |                                           |                                           |                                           |      |      | M5531                                                                |
|        |                                    |                                      |                                |                                |                                |                                           |                                           |                                           |      | SET  | FB start standby point<br>traveling (Axis 3)                         |
|        | 2                                  |                                      |                                |                                |                                |                                           |                                           |                                           |      |      | MACO                                                                 |
|        |                                    |                                      |                                |                                |                                |                                           |                                           |                                           |      | _    | W403                                                                 |
|        |                                    |                                      |                                |                                |                                |                                           |                                           |                                           |      | SET  | [Advanced 2 status]<br>Standby point traveling<br>command            |
|        |                                    |                                      |                                |                                |                                |                                           |                                           |                                           |      |      | h4404                                                                |
|        |                                    |                                      |                                |                                |                                |                                           |                                           |                                           |      |      | 101401                                                               |
|        |                                    |                                      |                                |                                |                                |                                           |                                           |                                           |      | RST  | [Advanced 2 status] Home<br>position return command<br>when starting |
|        |                                    |                                      |                                |                                |                                |                                           |                                           |                                           |      |      |                                                                      |
|        |                                    |                                      |                                |                                |                                |                                           |                                           |                                           |      | RST  | [Advanced 2 status] Start                                            |
|        |                                    |                                      |                                |                                |                                |                                           |                                           |                                           |      |      | command                                                              |
|        |                                    | .1                                   |                                |                                |                                |                                           |                                           |                                           |      |      |                                                                      |

| M403                                                             | U0¥G2517.F                                                                 | RD77_1.bnBusy_                              |  |      |                                |                                                                                                    |
|------------------------------------------------------------------|----------------------------------------------------------------------------|---------------------------------------------|--|------|--------------------------------|----------------------------------------------------------------------------------------------------|
|                                                                  |                                                                            | DX11                                        |  |      |                                | M5521                                                                                                    |
|                                                                  | <u></u> ↓⊢                                                                 |                                             |  |      | RST                            | FB start standby point                                                                                                    |
| [Advanced 2 status]<br>Standby point                             | Axis 2<br>positioning                                                      | R:BUSY(Axis#1-<br>#16)(Direct)              |  |      |                                | traveling (Axis 2)                                                                                                    |
| traveling command                                                | complete                                                                   |                                             |  |      |                                |                                                                                                    |
|                                                                  | U0¥G2517.D                                                                 |                                             |  |      |                                | M252                                                                                                    |
|                                                                  | <u> </u>                                                                   |                                             |  |      |                                |                                                                                                    |
|                                                                  | Avia Q arrar                                                               |                                             |  |      | SET                            | [Operating completion flag]                                                                                                    |
|                                                                  | detection                                                                  |                                             |  |      |                                | traveling                                                                                                    |
| <br>                                                             |                                                                            | RD77.1 boBusy                               |  |      |                                |                                                                                                    |
|                                                                  | 00¥G2617.F                                                                 | D[2]<br>DX12                                |  |      |                                | M5531                                                                                                    |
|                                                                  | <u>├</u> ─-1 └──                                                           | /r                                          |  |      | RST                            |                                                                                                    |
|                                                                  | Axis 3                                                                     | R:BUSY(Axis#1-                              |  |      |                                | traveling (Axis 3)                                                                                                    |
|                                                                  | complete                                                                   | # 16)(Direct)                               |  |      |                                |                                                                                                    |
| <br>                                                             | U0¥G2617.D                                                                 |                                             |  |      |                                | M053                                                                                                    |
|                                                                  |                                                                            |                                             |  |      |                                | 101200                                                                                                    |
|                                                                  |                                                                            |                                             |  |      | SET                            | [Operating completion flag]                                                                                                    |
|                                                                  | Axis 3 error<br>detection                                                  |                                             |  |      |                                | traveling                                                                                                    |
|                                                                  |                                                                            |                                             |  |      |                                |                                                                                                    |
|                                                                  | M252                                                                       | M253                                        |  |      |                                | M404                                                                                                    |
|                                                                  | L                                                                          |                                             |  |      | 9ET                            |                                                                                                    |
|                                                                  | [Operating                                                                 | [Operating                                  |  |      | OL I                           | [Advanced 2 status]<br>Conveyor start command                                                                                                    |
|                                                                  | Axis 2 standby                                                             | Axis 3 standby                              |  |      |                                |                                                                                                    |
| <br>                                                             | point travening                                                            |                                             |  |      |                                |                                                                                                    |
|                                                                  |                                                                            |                                             |  |      |                                | M403                                                                                                    |
|                                                                  |                                                                            |                                             |  |      | RST                            | [Advanced 2 status]                                                                                                    |
|                                                                  |                                                                            |                                             |  |      |                                | Standby point traveling<br>command                                                                                                    |
|                                                                  |                                                                            |                                             |  |      |                                |                                                                                                    |
| <br>                                                             |                                                                            |                                             |  |      |                                |                                                                                                    |
| M404                                                             | M403                                                                       |                                             |  |      |                                | M252                                                                                                    |
| M404                                                             | M403                                                                       |                                             |  |      | DOT                            | M252                                                                                                    |
| M404                                                             | M403                                                                       |                                             |  |      | RST                            | M252<br>[Operating completion flag]<br>Axis 2 standby point                                                                                                    |
| M404                                                             | M403<br>//<br>[Advanced 2<br>status] Standby<br>point traveling            |                                             |  |      | RST                            | M252<br>[Operating completion flag]<br>Axis 2 standby point<br>traveling                                                                                                    |
| M404<br>                                                         | M403<br>//<br>[Advanced 2<br>status] Standby<br>point traveling<br>command |                                             |  |      | RST                            | M252<br>[Operating completion flag]<br>Axis 2 standby point<br>traveling                                                                                                    |
| M404<br>                                                         | M403<br>Advanced 2<br>Status] Standby<br>point traveling<br>command        |                                             |  |      | RST                            | M252<br>[Operating completion flag]<br>Axis 2 standby point<br>traveling<br>M253                                                                                                    |
| M404<br>[Advanced 2 status]<br>Conveyor start<br>command         | M403<br>//<br>[Advanced 2<br>status] Standby<br>point traveling<br>command |                                             |  |      | RST                            | M252<br>[Operating completion flag]<br>Axis 2 standby point<br>traveling<br>M253<br>[Operating completion flag]                                                                                                    |
| M404<br>I  -<br>[Advanced 2 status]<br>Conveyor start<br>command | M403                                                                       |                                             |  |      | RST                            | M252<br>[Operating completion flag]<br>Axis 2 standby point<br>traveling<br>M253<br>[Operating completion flag]<br>Axis 3 standby point<br>traveling                                                                                                    |
| M404                                                             | M403<br>//<br>[Advanced 2<br>Status] Standby<br>point traveling<br>command |                                             |  |      | RST                            | M252<br>[Operating completion flag]<br>Axis 2 standby point<br>traveling<br>M253<br>[Operating completion flag]<br>Axis 3 standby point<br>traveling                                                                                                    |
| M404                                                             | M403<br>//<br>[Advanced 2<br>statue] Standby<br>point traveling<br>command |                                             |  |      | RST<br>RST<br>K5               | M252<br>[Operating completion flag]<br>Axis 2 standby point<br>traveling<br>M253<br>[Operating completion flag]<br>Axis 3 standby point<br>traveling<br>D4518                                                                                                    |
| M404                                                             | M403<br>//<br>[Advanced 2<br>statue] Standby<br>point traveling<br>command |                                             |  |      | RST<br>RST<br>K5               | M252<br>[Operating completion flag]<br>Axis 2 standby point<br>traveling<br>M253<br>[Operating completion flag]<br>Axis 3 standby point<br>traveling<br>D4518                                                                                                    |
| M404                                                             | M403<br>//<br>[Advanced 2<br>statue] Standby<br>point traveling<br>command |                                             |  | MOVP | RST<br>RST<br>K5               | M252<br>[Operating completion flag]<br>Axis 2 standby point<br>traveling<br>M253<br>[Operating completion flag]<br>Axis 3 standby point<br>traveling<br>D4518<br>Axis 1 advanced 2 FB<br>positioning No. storage                                                                                                    |
| M404<br>[Advanced 2 status]<br>Conveyor start<br>command         | M403<br>//<br>[Advanced 2<br>status] Standby<br>point traveling<br>command |                                             |  | MOVP | RST<br>RST<br>K5               | M252<br>[Operating completion flag]<br>Axis 2 standby point<br>traveling<br>M253<br>[Operating completion flag]<br>Axis 3 standby point<br>traveling<br>D4518<br>Axis 1 advanced 2 FB<br>positioning No. storage                                                                                                    |
| M404<br>[Advanced 2 status]<br>Conveyor start<br>command         | M403<br>//<br>[Advanced 2<br>status] Standby<br>point traveling<br>command |                                             |  | MOVP | RST<br>RST<br>K5               | M252<br>[Operating completion flag]<br>Axis 2 standby point<br>traveling<br>M253<br>[Operating completion flag]<br>Axis 3 standby point<br>traveling<br>D4518<br>Axis 1 advanced 2 FB<br>positioning No. storage                                                                                                    |
| M404 [Advanced 2 status] Comveyor start command                  | M403                                                                       |                                             |  | MOVP | RST<br>RST<br>K5               | M252 [Operating completion flag] Axis 2 standby point traveling M253 [Operating completion flag] Axis 3 standby point traveling D4518 Axis 1 advanced 2 FB positioning No. storage M5512                                                                                                    |
| M404 [Advanced 2 status] Comveyor start command                  | M403<br>//<br>(Advanced 2<br>statue] Standby<br>point traveling<br>command |                                             |  | MOVP | RST<br>RST<br>K5               | M252<br>[Operating completion flag]<br>Axis 2 standby point<br>traveling<br>M253<br>[Operating completion flag]<br>Axis 3 standby point<br>traveling<br>D4518<br>Axis 1 advanced 2 FB<br>positioning No. storage<br>M5512<br>FB start conveyor start                                                                                                    |
| M404 [Advanced 2 status] Comveyor start command                  | M403<br>//<br>[Advanced 2<br>status] Standby<br>point traveling<br>command |                                             |  | MOVP | RST<br>RST<br>K5               | M252<br>[Operating completion flag]<br>Axis 2 standby point<br>traveling<br>M253<br>[Operating completion flag]<br>Axis 3 standby point<br>traveling<br>D4518<br>Axis 1 advanced 2 FB<br>positioning No. storage<br>M5512<br>FB start conveyor start<br>(Axis 1)                                                                                                    |
| M404                                                             | M403<br>//<br>[Advanced 2<br>status] Standby<br>point traveling<br>command |                                             |  | MOVP | RST<br>RST<br>K5<br>SET        | M252<br>[Operatins completion flag]<br>Axis 2 standby point<br>traveling<br>M253<br>[Operatins completion flag]<br>Axis 3 standby point<br>traveling<br>D4518<br>Axis 1 advanced 2 FB<br>positioning No. storage<br>M5512<br>FB start conveyor start<br>(Axis 1)                                                                                                    |
| M404                                                             | M403<br>//<br>[Advanced 2<br>statue] Standby<br>point traveling<br>command | X20                                         |  | MOVP | RST<br>RST<br>K5<br>SET        | M252<br>[Operating completion flag]<br>Axis 2 standby point<br>traveling<br>M253<br>[Operating completion flag]<br>Axis 3 standby point<br>traveling<br>D4518<br>Axis 1 advanced 2 FB<br>positioning No. storage<br>M5512<br>FB start conveyor start<br>(Axis 1)<br>M405                                                                                                    |
| M404                                                             | M403<br>//<br>[Advanced 2<br>statue] Standby<br>point traveling<br>command | X20                                         |  | MOVP | RST<br>RST<br>K5<br>SET        | M252<br>[Operating completion flag]<br>Axis 2 standby point<br>traveling<br>M253<br>[Operating completion flag]<br>Axis 3 standby point<br>traveling<br>D4518<br>Axis 1 advanced 2 FB<br>positioning No. storage<br>M5512<br>FB start conveyor start<br>(Axis 1)<br>M405<br>[bit is a bar in the start of the start of the start |
| M404                                                             | M403<br>//<br>[Advanced 2<br>statue] Standby<br>point traveling<br>command | X20                                         |  | MOVP | RST<br>RST<br>K5<br>SET        | M252<br>[Operating completion flag]<br>Axis 2 standby point<br>traveling<br>M253<br>[Operating completion flag]<br>Axis 3 standby point<br>traveling<br>D4518<br>Axis 1 advanced 2 FB<br>positioning No. storage<br>M5512<br>FB start conveyor start<br>(Axis 1)<br>M405<br>[Advanced 2 status]<br>Sensor input wait                                                                                                    |
| M404                                                             | M403<br>//<br>[Advanced 2<br>statue] Standby<br>point traveling<br>command | X20<br>X20<br>JF<br>Sensor input<br>(SEN1)  |  | MOVP | RST<br>RST<br>K5<br>SET<br>SET | M252<br>[Operating completion flag]<br>Axis 2 standby point<br>traveling<br>M253<br>[Operating completion flag]<br>Axis 3 standby point<br>traveling<br>D4518<br>Axis 1 advanced 2 FB<br>positioning No. storage<br>M5512<br>FB start conveyor start<br>(Axis 1)<br>M405<br>[Advanced 2 status]<br>Sensor input wait                                                                                                    |
| M404                                                             | M403<br>//<br>[Advanced 2<br>statue] Standby<br>point traveling<br>command | X20<br>X20<br>Sensor input<br>(SEN1)        |  | MOVP | RST<br>RST<br>K5<br>SET<br>SET | M252<br>[Operating completion flag]<br>Axis 2 standby point<br>traveling<br>M253<br>[Operating completion flag]<br>Axis 3 standby point<br>traveling<br>D4518<br>Axis 1 advanced 2 FB<br>positioning No. storage<br>M5512<br>FB start conveyor start<br>(Axis 1)<br>M405<br>[Advanced 2 status]<br>Sensor input wait                                                                                                    |
| M404                                                             | M408<br>//<br>[Advanced 2<br>status] Standby<br>point traveling<br>command | X20<br>X20<br>X21<br>Sensor hput<br>(SEN1)  |  | MOVP | RST<br>RST<br>K5<br>SET<br>SET | M252 [Operating completion flag] Axis 2 standby point traveling M253 [Operating completion flag] Axis 3 standby point traveling D4518 Axis 1 advanced 2 FB positioning No. storage M5512 FB start conveyor start (Axis 1) M405 [Advanced 2 status] Sensor input wait M404                                                                                                    |
| M404                                                             | M408<br>//<br>[Advanced 2<br>status] Standby<br>point traveling<br>command | X20<br>X20<br>X21<br>Sensor input<br>(SEN1) |  | MOVP | RST<br>RST<br>K5<br>SET<br>SET | M252<br>[Operating completion flag]<br>Axis 2 standby point<br>traveling<br>M253<br>[Operating completion flag]<br>Axis 3 standby point<br>traveling<br>D4518<br>Axis 1 advanced 2 FB<br>positioning No. storage<br>M5512<br>FB start conveyor start<br>(Axis 1)<br>M405<br>[Advanced 2 status]<br>Sensor input wait<br>M404<br>[Advanced 2 status]                                                                                                    |
| M404 I L Advanced 2 status] Comeyor start command                | M403                                                                       | X20<br>X20<br>X21<br>Sensor input<br>(SEN1) |  | MOVP | RST<br>RST<br>K5<br>SET<br>SET | M252<br>[Operating completion flag]<br>Axis 2 standby point<br>traveling<br>M253<br>[Operating completion flag]<br>Axis 3 standby point<br>traveling<br>D4518<br>Axis 1 advanced 2 FB<br>positioning No. storage<br>M5512<br>FB start conveyor start<br>(Axis 1)<br>M405<br>[Advanced 2 status]<br>Sensor input wait<br>M404<br>[Advanced 2 status]<br>Conveyor start command                                                                                                    |

| M405                                     | X20                            | D[1]<br>DX11                   |                                 |                                    |     |              |                 | U0¥G36320.1                                                                                                    |
|------------------------------------------|--------------------------------|--------------------------------|---------------------------------|------------------------------------|-----|--------------|-----------------|----------------------------------------------------------------------------------------------------|
| [Advanced 2 status]<br>Sensor input wait | Sensor input<br>(SEN1)         | R:BUSY(Axis#1-<br>#16)(Direct) |                                 |                                    |     |              | SET             | Axis 2 synchronous control<br>start                                                                                                    |
| <br>                                     |                                |                                |                                 |                                    |     |              |                 |                                                                                                    |
|                                          | RD77_1.bnBusy_                 |                                | 10802509                        | K15                                | 1   |              | K1              | LIO¥G44103                                                                                                    |
|                                          | DX11                           |                                | 00+02005                        | K15                                |     |              | IX1             | 00+044103                                                                                                    |
|                                          | R:BUSY(Axis#1-<br>#16)(Direct) | =                              | Axis 2 axis<br>operation status |                                    |     | MOVP         |                 | Axis 2 auxiliary shaft clutch<br>command                                                                                                    |
|                                          |                                |                                |                                 |                                    | 1   |              |                 |                                                                                                    |
|                                          |                                |                                |                                 |                                    |     |              |                 |                                                                                                    |
|                                          |                                |                                |                                 |                                    |     |              | RST             | Mb512<br>FB start conveyor start<br>(Axis 1)                                                                                                    |
|                                          |                                |                                |                                 |                                    |     |              |                 |                                                                                                    |
|                                          |                                |                                |                                 |                                    |     |              |                 |                                                                                                    |
|                                          |                                |                                |                                 |                                    |     |              |                 |                                                                                                    |
|                                          |                                |                                |                                 |                                    |     |              |                 | M406                                                                                                    |
|                                          |                                |                                |                                 |                                    |     |              | SET             | [Advanced 2 status]<br>Synchronous operating                                                                                                    |
|                                          |                                |                                |                                 |                                    |     |              |                 |                                                                                                    |
| <br>                                     |                                |                                |                                 |                                    |     |              |                 |                                                                                                    |
|                                          |                                |                                |                                 |                                    |     |              |                 | M405                                                                                                    |
|                                          |                                |                                |                                 |                                    |     |              | RST             | [Advanced 2 status]<br>Sensor input wait                                                                                                    |
|                                          |                                |                                |                                 |                                    |     |              |                 |                                                                                                    |
| M406                                     | M51                            | RD77_1.bnBusy_                 |                                 |                                    |     |              |                 |                                                                                                    |
|                                          |                                | D[1]                           |                                 | U0¥G2509                           | K15 |              |                 | U0¥G36320.1                                                                                                    |
| [Advanced 2 status]                      | PB for GOT]                    | R:BUSY(Axis#1-                 | =                               | Axis 2 axis<br>operation<br>status |     |              | RST             | Axis 2 synchronous control<br>start                                                                                                    |
| operating                                | advanced 2                     |                                |                                 |                                    |     |              |                 |                                                                                                    |
| <br>                                     |                                | 1                              |                                 |                                    |     |              |                 |                                                                                                    |
|                                          |                                |                                |                                 |                                    |     |              |                 |                                                                                                    |
|                                          |                                |                                |                                 |                                    |     |              |                 | LI0¥G30100                                                                                                    |
|                                          |                                | •                              |                                 |                                    |     |              | К1              | U0¥G30100                                                                                                    |
|                                          |                                |                                |                                 |                                    |     | MOVP         | K1              | UO¥G30100<br>Axis 1 axis stop                                                                                                    |
|                                          |                                |                                |                                 |                                    |     | MOVP         | K1              | UOWG30100<br>Axis 1 axis stop                                                                                                    |
|                                          |                                |                                |                                 |                                    |     | MOVP         | K1<br>K0        | UO¥G30100<br>Axis 1 axis stop<br>UO¥G44103                                                                                                    |
|                                          |                                |                                |                                 |                                    |     | MOVP         | K1<br>K0        | U0¥G30100<br>Axis 1 axis stop<br>U0¥G44103                                                                                                    |
|                                          |                                |                                |                                 |                                    |     | MOVP<br>MOVP | К1              | U0¥G30100<br>Axis 1 axis stop<br>U0¥G44103<br>Axis 2 auxiliary shaft clutch<br>command                                                                                                    |
|                                          |                                |                                |                                 |                                    |     | MOVP         | К1              | U0¥G30100<br>Axis 1 axis stop<br>U0¥G44103<br>Axis 2 auxiliary shaft clutch<br>command                                                                                                    |
|                                          |                                |                                |                                 |                                    |     | MOVP         | K1<br>K0        | U0¥G30100<br>Axis 1 axis stop<br>U0¥G44103<br>Axis 2 auxiliary shaft clutch<br>command                                                                                                    |
|                                          |                                |                                |                                 |                                    |     | MOVP         | K1<br>K0        | U0¥G30100<br>Axis 1 axis stop<br>U0¥G44103<br>Axis 2 auxiliary shaft clutch<br>command<br>M407                                                                                                    |
|                                          |                                |                                |                                 |                                    |     | MOVP         | K1<br>K0        | U0¥G30100<br>Axis 1 axis stop<br>U0¥G44103<br>Axis 2 auxiliary shaft clutch<br>command<br>M407<br>[Advanced 2 status]<br>Synchronous ending                                                         |
|                                          |                                |                                |                                 |                                    |     | MOVP<br>MOVP | K1<br>K0<br>SET | U0¥G30100<br>Axis 1 axis stop<br>U0¥G44103<br>Axis 2 auxiliary shaft clutch<br>command<br>M407<br>[Advanced 2 status]<br>Synchronous ending                                                         |
|                                          |                                |                                |                                 |                                    |     | MOVP         | K1<br>K0<br>SET | U0¥G30100<br>Axis 1 axis stop<br>U0¥G44103<br>Axis 2 auxiliary shaft clutch<br>command<br>M407<br>[Advanced 2 status]<br>Synchronous ending                                                         |
|                                          |                                |                                |                                 |                                    |     | MOVP<br>MOVP | K0<br>SET       | U0¥G30100<br>Axis 1 axis stop<br>U0¥G44103<br>Axis 2 auxiliary shaft clutch<br>command<br>M407<br>[Advanced 2 status]<br>Synchronous ending<br>M406                                                 |
|                                          |                                |                                |                                 |                                    |     | MOVP         | K1<br>K0<br>SET | U0¥G30100<br>Axis 1 axis stop<br>U0¥G44103<br>Axis 2 auxiliary shaft clutch<br>command<br>M407<br>[Advanced 2 status]<br>Synchronous ending<br>M406<br>[Advanced 2 status]<br>Synchronous operating |

|            | 1                     | M407                  |                                             |                |                  | RD77_1.bnBus              |                                  |   |      |     |                                                        |
|------------|-----------------------|-----------------------|---------------------------------------------|----------------|------------------|---------------------------|----------------------------------|---|------|-----|--------------------------------------------------------|
|            |                       | 101407                |                                             | К1             | U0¥G30100        | y D[0]<br>DX10            |                                  |   |      | K0  | U0¥G30100                                              |
|            |                       |                       |                                             |                |                  | <u> </u> ,r               |                                  |   | -    |     |                                                        |
|            |                       | [Advanced 2 status]   | -                                           |                | Axis 1 axis stop | R:BUSY                    |                                  |   | MOVP |     | Axis 1 axis stop                                       |
|            |                       | Synchronous ending    |                                             |                |                  | (Axis#1-#16)              |                                  |   |      |     |                                                        |
|            |                       |                       |                                             |                |                  | 1(0)(800)                 |                                  |   |      |     |                                                        |
|            |                       |                       |                                             |                |                  |                           |                                  |   |      |     | M5512                                                  |
|            |                       |                       |                                             |                |                  |                           |                                  |   |      |     |                                                        |
|            |                       |                       |                                             |                |                  |                           |                                  |   |      | RST | EB start conveyor start                                |
|            |                       |                       |                                             |                |                  |                           |                                  |   |      |     | (Axis 1)                                               |
|            |                       |                       |                                             |                |                  |                           |                                  |   |      |     |                                                        |
|            |                       |                       |                                             |                |                  |                           |                                  |   |      |     |                                                        |
|            |                       |                       |                                             |                |                  |                           |                                  |   |      |     | M5522                                                  |
|            |                       |                       |                                             |                |                  |                           |                                  |   |      |     |                                                        |
|            |                       |                       |                                             |                |                  |                           |                                  |   |      | SET | FB start standby point                                 |
|            |                       |                       |                                             |                |                  |                           |                                  |   |      |     | (raveling after end (Akis 2)                           |
|            |                       |                       |                                             |                |                  |                           |                                  |   |      |     |                                                        |
|            |                       |                       |                                             |                |                  |                           | M5522                            |   |      |     |                                                        |
|            |                       |                       |                                             |                |                  |                           |                                  |   |      |     | 101407                                                 |
|            |                       |                       |                                             |                |                  |                           |                                  |   |      | RST | [educed Control]                                       |
|            |                       |                       |                                             |                |                  |                           | FB start                         |   |      |     | Synchronous ending                                     |
|            |                       |                       |                                             |                |                  |                           | standby point<br>traveling after |   |      |     |                                                        |
|            |                       |                       |                                             |                |                  |                           | end (Axis 2)                     |   |      |     |                                                        |
|            |                       |                       |                                             |                |                  |                           |                                  |   |      |     | M408                                                   |
|            |                       |                       |                                             |                |                  |                           |                                  |   |      |     |                                                        |
|            |                       |                       |                                             |                |                  |                           |                                  |   |      | SET | [Advanced 2 status]                                    |
|            |                       |                       |                                             |                |                  |                           |                                  |   |      |     | Standby point traveling<br>after end                   |
|            |                       |                       |                                             |                |                  |                           |                                  |   |      |     |                                                        |
|            |                       | M408                  | U0¥G2517.F                                  | RD77_1_bnBusy_ |                  |                           |                                  |   |      |     |                                                        |
|            |                       |                       |                                             | DL1J<br>DX11   |                  |                           |                                  |   |      |     | M5522                                                  |
|            |                       |                       | · · · · · · · · · · · · · · · · · · ·       | 11             | 1                |                           |                                  |   |      | DOT |                                                        |
|            |                       | [Advanced 2 status]   | Axis 2                                      | R:BUSY(Axis#1- |                  |                           |                                  |   |      | Rol | FB start standby point<br>traveling after end (Axis 2) |
|            |                       | Standby point         | positioning                                 | #16)(Direct)   |                  |                           |                                  |   |      |     |                                                        |
|            |                       | traveling after enu   | complete                                    |                |                  |                           |                                  |   |      |     |                                                        |
|            |                       |                       | U0¥G2517.D                                  |                |                  |                           |                                  |   |      |     | M56                                                    |
|            |                       |                       |                                             |                |                  |                           |                                  |   |      |     |                                                        |
|            |                       |                       | 11                                          |                |                  |                           |                                  |   |      | RST | Advanced 2 operation                                   |
|            |                       |                       | Axis 2 error                                |                |                  |                           |                                  |   |      |     | command                                                |
|            |                       |                       | detection                                   |                |                  |                           |                                  |   |      |     |                                                        |
|            |                       |                       |                                             |                |                  |                           |                                  |   |      |     |                                                        |
|            |                       |                       |                                             |                |                  |                           |                                  |   |      |     | M408                                                   |
|            |                       |                       |                                             |                | L                |                           |                                  |   |      |     |                                                        |
|            |                       |                       |                                             |                |                  |                           |                                  |   |      | RST | [Advanced 2 status]                                    |
|            |                       |                       |                                             |                |                  |                           |                                  |   |      |     | after end                                              |
|            |                       |                       |                                             |                |                  |                           |                                  |   |      |     |                                                        |
| *** [Commo | n] Synchronous        | s start/speed synchro | onization monitor                           | ****           |                  |                           |                                  | 1 | 1    |     | 1                                                      |
|            | M6002                 |                       | U0¥G42908                                   | К1             |                  | U0¥G42909                 | K0                               |   |      |     | M6840                                                  |
|            |                       |                       |                                             |                |                  |                           |                                  |   |      |     |                                                        |
| (3602)     |                       | =                     | Axis 3 main                                 |                | =                | Axis 3 main               |                                  |   |      |     |                                                        |
|            | Advanced<br>control 1 |                       | shaft clutch<br>ON/OFF status               |                |                  | shaft clutch<br>smoothing |                                  |   |      |     | Speed synchronizing                                    |
|            |                       |                       |                                             |                |                  | status                    |                                  |   |      |     |                                                        |
|            | M6003                 |                       |                                             |                |                  |                           |                                  |   |      |     |                                                        |
|            |                       |                       | 00¥G42868                                   | КI             |                  |                           |                                  |   |      |     |                                                        |
|            |                       | =                     |                                             |                |                  |                           |                                  |   |      |     |                                                        |
|            | Advanced              | _                     | Axis 2 main<br>shaft clutch                 |                |                  |                           |                                  |   |      |     |                                                        |
|            | control 2             |                       | ON/OFF status                               |                |                  |                           |                                  |   |      |     |                                                        |
|            |                       |                       |                                             |                |                  |                           |                                  |   |      |     |                                                        |
|            | M6002                 |                       | U0¥G2509                                    | K15            |                  | U0¥G2609                  | K15                              |   |      |     | M6841                                                  |
|            |                       |                       |                                             |                |                  |                           |                                  |   |      |     |                                                        |
| (3619)     |                       | =                     | Axis 2 axis                                 |                | =                | Axis 3 axis               |                                  |   |      |     |                                                        |
|            | Advanced              |                       | operation status                            |                |                  | operation                 |                                  |   |      |     | Advanced synchronizing                                 |
|            | control 1             |                       |                                             |                |                  |                           |                                  |   |      |     |                                                        |
|            |                       |                       |                                             |                |                  |                           |                                  |   |      |     |                                                        |
|            | M6003                 |                       |                                             |                |                  |                           |                                  |   |      |     |                                                        |
|            | M6003                 |                       | U0¥G2509                                    | K15            | 1                |                           |                                  |   |      |     |                                                        |
|            | M6003                 | _                     | U0¥G2509                                    | K15            |                  |                           |                                  |   |      |     |                                                        |
|            |                       | =                     | U0¥G2509<br>Axis 2 axis                     | K15            |                  |                           |                                  |   |      |     |                                                        |
|            | M6003                 | =                     | UO¥G2509<br>Axis 2 axis<br>operation status | K15            |                  |                           |                                  |   |      |     |                                                        |

| *** (Advance | ed 2] Positioning FB ****                                 |                                        |                                             |                                             |                                      |                                                 |
|--------------|-----------------------------------------------------------|----------------------------------------|---------------------------------------------|---------------------------------------------|--------------------------------------|-------------------------------------------------|
|              | M5512                                                     |                                        |                                             |                                             |                                      | M4510                                           |
|              |                                                           |                                        |                                             |                                             |                                      |                                                 |
| (3635)       | FB start conveyor<br>start (Axis 1)                       |                                        |                                             |                                             |                                      | Advanced 2<br>Axis 1 FB<br>start                |
|              | M5521                                                     |                                        |                                             |                                             |                                      | M4520                                           |
| (3638)       | FB start standby<br>point traveling                       |                                        |                                             |                                             |                                      | Advanced 2<br>Axis 2 FB                         |
|              | (AXIS 2)<br>M5522                                         |                                        |                                             |                                             |                                      | start                                           |
|              |                                                           |                                        |                                             |                                             |                                      |                                                 |
|              | FB start standby<br>point traveling<br>after end (Axis 2) |                                        |                                             |                                             |                                      |                                                 |
|              | M5531                                                     |                                        |                                             |                                             |                                      | M4530                                           |
| (3641)       |                                                           |                                        |                                             |                                             |                                      |                                                 |
|              | FB start standby<br>point traveling<br>(Axis 3)           |                                        |                                             |                                             |                                      | Advanced 2<br>Axis 3 FB<br>start                |
| (3643)       |                                                           |                                        | M_RD77_StartPositioning_00E_7<br>Positionin | (M+RD77_StartPositioning_00E)<br>g start FB |                                      |                                                 |
|              | M4510                                                     |                                        |                                             |                                             |                                      | M4511                                           |
|              |                                                           |                                        | BijbEN                                      | o_bENO:B                                    |                                      |                                                 |
|              | Advanced 2 Axis<br>1 FB start                             |                                        | Execution command                           | Execution status                            |                                      | Advanced 2<br>Axis 1 FB<br>operating flag       |
|              |                                                           |                                        |                                             |                                             |                                      | M4512                                           |
|              |                                                           |                                        | DUT:i_stModule                              | 0_BOK:B                                     |                                      | 0                                               |
|              |                                                           | Module label                           | Module label                                | Normal completion                           |                                      | Advanced 2<br>Axis 1 FB<br>operation OK<br>flag |
|              |                                                           | _                                      |                                             |                                             |                                      | M4513                                           |
|              |                                                           | ——-[ к1 ]                              | UW:i_uAxis                                  | o_bErr:B                                    |                                      | 0                                               |
|              |                                                           |                                        | larget axis                                 | Error completion                            |                                      | Advanced 2<br>Axis 1 FB<br>operation NG<br>flag |
|              |                                                           | { D4518 ]                              | UW:i_uStartNo                               | o_uErrId:UW                                 | f D4519 }                            |                                                 |
|              |                                                           | Axis 1<br>advanced 2<br>FB positioning | Cd.3:Positioning start No.                  | Error code                                  | Axis 1<br>advanced 2<br>FB error No. |                                                 |

| (4032) |                            |                     |               |                                                       | M_RD77_StartPositioning_00E_8<br>Positionin | (M+RD77_StartPositi<br>∉ start FB | ioning_00E)                   |                                                 |                             |                                                 |
|--------|----------------------------|---------------------|---------------|-------------------------------------------------------|---------------------------------------------|-----------------------------------|-------------------------------|-------------------------------------------------|-----------------------------|-------------------------------------------------|
|        | M4520                      |                     |               |                                                       |                                             | _                                 | _                             |                                                 |                             | M4521                                           |
|        |                            |                     |               |                                                       | BijbEN                                      |                                   | o_bENO:B                      |                                                 |                             |                                                 |
|        | Advanced 2 A<br>2 FB start | xis                 |               |                                                       | -<br>Execution command                      | Execution status                  | -                             |                                                 |                             | Advanced 2<br>Axis 2 FB<br>operating flag       |
|        |                            |                     |               |                                                       |                                             |                                   |                               |                                                 |                             | M4522                                           |
|        |                            |                     |               | {[ ]                                                  | DUT:i_stModule                              |                                   | о_ЬОК:В                       |                                                 |                             | O                                               |
|        |                            |                     |               | Module label                                          | Module label                                | Normal completion                 |                               |                                                 |                             | Advanced 2<br>Axis 2 FB<br>operation OK<br>flag |
|        |                            |                     |               | F K0 ]                                                | 1002.4.2                                    |                                   | - 15                          |                                                 |                             | 014523                                          |
|        |                            |                     |               |                                                       | Target axis                                 | Error completion                  | ojerris                       |                                                 |                             | Advanced 2<br>Axis 2 FB<br>operation NG<br>flag |
|        |                            |                     |               |                                                       |                                             |                                   |                               |                                                 |                             |                                                 |
|        |                            |                     |               | [ D4528 ]                                             | UW:i_uStartNo                               | Error code                        | ojuErrId:UW                   | -{ D4529 }-                                     |                             |                                                 |
|        |                            |                     |               | Axis 2<br>advanced 2<br>FB positioning<br>No. storage |                                             |                                   |                               | Axis 2<br>advanced 2<br>FB error No.<br>storage |                             |                                                 |
| (4421) |                            |                     |               |                                                       | M_RD77_StartPositioning_00E_9<br>Positionin | (M+RD77_StartPositi<br>≰start FB  | ioning_00E)                   |                                                 |                             |                                                 |
|        | M4530                      |                     |               |                                                       |                                             |                                   | _                             |                                                 |                             | M4531                                           |
|        |                            |                     |               |                                                       | BijbEN                                      |                                   | o_bENO:B                      |                                                 |                             |                                                 |
|        | Advanced 2 A<br>3 FB start | xis                 |               |                                                       | Execution command                           | Execution status                  |                               |                                                 |                             | Advanced 2<br>Axis 3 FB<br>operating flag       |
|        |                            |                     |               | BD77 1                                                |                                             |                                   |                               |                                                 |                             | M4532                                           |
|        |                            |                     |               | -[ ]                                                  | DUT:i_stModule                              | NI 1 1.1                          | o_bOK:B                       |                                                 |                             |                                                 |
|        |                            |                     |               | Module label                                          | Module label                                | Normal completion                 |                               |                                                 |                             | Advanced 2<br>Axis 3 FB<br>operation OK<br>flag |
|        |                            |                     |               |                                                       |                                             |                                   |                               |                                                 |                             | M4533                                           |
|        |                            |                     |               | —-[ кз ]                                              | - UW:i_uAxis<br>Target axis                 | Error completion                  | o_bErr:8                      |                                                 |                             | Advanced 2<br>Axis 3 FB<br>operation NG         |
|        |                            |                     |               |                                                       |                                             |                                   |                               |                                                 |                             | Tiag                                            |
|        |                            |                     |               | [ D4538 ]                                             | UW:i_uStartNo                               |                                   | o_uErrId:UW                   | -{ D4539 }-                                     |                             |                                                 |
|        |                            |                     |               | Axis 3<br>advanced 2<br>FB positioning<br>No. storage | Cd.3:Positioning start No.                  | Error code                        |                               | Axis 3<br>advanced 2<br>FB error No.<br>storage |                             |                                                 |
|        | M6003                      | M55                 | APIGIII ANAAA |                                                       |                                             |                                   |                               | D6052                                           | K1000                       | D6060                                           |
| (4810) | Advanced control 2         | [PB for GOT]<br>Cam |               |                                                       |                                             | D*P                               | [GOT set<br>Cam gen<br>length | ting] Automatic<br>eration Sheet                |                             | Length per cycle initial<br>calculated value    |
|        |                            |                     |               |                                                       |                                             |                                   |                               |                                                 |                             |                                                 |
|        |                            |                     |               |                                                       |                                             |                                   | -                             | DMOVP                                           | D6060<br>Length per cycle   | U0¥G36672<br>Axis 2 Cam axis length             |
|        |                            |                     |               |                                                       |                                             |                                   |                               |                                                 | initial calculated<br>value | per cycle (L)                                   |
|        |                            |                     |               |                                                       |                                             |                                   |                               | MOVP                                            | КS                          | U0¥G53201<br>Auto-seneration Cam<br>No.         |
|        |                            |                     |               |                                                       |                                             |                                   |                               |                                                 |                             |                                                 |

| 1    |        |                                                                                  |                                                               |   |            |                                                                                                    |                                                                                                    |                                                                                                    |
|------|--------|----------------------------------------------------------------------------------|---------------------------------------------------------------|---|------------|----------------------------------------------------------------------------------------------------|----------------------------------------------------------------------------------------------------|----------------------------------------------------------------------------------------------------|
|      |        |                                                                                  |                                                               |   |            |                                                                                                    | К1                                                                                                    | U0¥G53202                                                                                                    |
|      |        |                                                                                  |                                                               |   |            |                                                                                                    |                                                                                                    |                                                                                                    |
|      |        |                                                                                  |                                                               |   |            | MOVP                                                                                                    |                                                                                                    | Cam auto-veneration                                                                                                    |
|      |        |                                                                                  |                                                               |   |            |                                                                                                    |                                                                                                    | type                                                                                                    |
|      |        |                                                                                  |                                                               |   |            |                                                                                                    |                                                                                                    |                                                                                                    |
|      |        |                                                                                  |                                                               |   |            |                                                                                                    |                                                                                                    |                                                                                                    |
|      |        |                                                                                  |                                                               |   |            |                                                                                                    | KE10                                                                                                    | LIOVOEDO04                                                                                                    |
|      |        |                                                                                  |                                                               |   |            |                                                                                                    | KOTZ                                                                                                    | 00¥G53204                                                                                                    |
|      |        |                                                                                  |                                                               |   |            |                                                                                                    |                                                                                                    |                                                                                                    |
|      |        |                                                                                  |                                                               |   |            | MOVP                                                                                                    |                                                                                                    | Auto-generation                                                                                                    |
|      |        |                                                                                  |                                                               |   |            |                                                                                                    |                                                                                                    | resolution                                                                                                    |
|      |        |                                                                                  |                                                               |   |            |                                                                                                    |                                                                                                    |                                                                                                    |
| <br> |        |                                                                                  |                                                               |   |            |                                                                                                    |                                                                                                    |                                                                                                    |
|      |        |                                                                                  |                                                               |   |            |                                                                                                    | D6052                                                                                                    | U0¥G53206                                                                                                    |
|      |        |                                                                                  |                                                               |   |            | _                                                                                                    |                                                                                                    |                                                                                                    |
|      |        |                                                                                  |                                                               |   |            | DMOVP                                                                                                    | [GOT setting]                                                                                                    | Auto-seneration                                                                                                    |
|      |        |                                                                                  |                                                               |   |            |                                                                                                    | Automatic Cam                                                                                                    | parameter value:                                                                                                    |
|      |        |                                                                                  |                                                               |   |            |                                                                                                    | length                                                                                                    | Sneet lengtri (L)                                                                                                    |
| <br> |        |                                                                                  |                                                               |   |            |                                                                                                    |                                                                                                    |                                                                                                    |
|      |        |                                                                                  |                                                               |   |            | D6052                                                                                                    | K2                                                                                                    | D5062                                                                                                    |
|      |        |                                                                                  |                                                               |   |            | 20002                                                                                                    |                                                                                                    | 20002                                                                                                    |
|      |        |                                                                                  |                                                               |   |            |                                                                                                    |                                                                                                    |                                                                                                    |
|      |        |                                                                                  |                                                               |   | 071        | [GOT setting] Automatic                                                                                                    |                                                                                                    | Sheet length 50%                                                                                                    |
|      |        |                                                                                  |                                                               |   |            | length                                                                                                    |                                                                                                    | (D6052/2)                                                                                                    |
|      |        |                                                                                  |                                                               |   |            |                                                                                                    |                                                                                                    |                                                                                                    |
| <br> |        |                                                                                  |                                                               |   |            |                                                                                                    |                                                                                                    |                                                                                                    |
|      |        | D6054                                                                            | D5062                                                         |   |            |                                                                                                    | D6054                                                                                                    | U0¥G53208                                                                                                    |
|      |        |                                                                                  |                                                               |   |            | -                                                                                                    |                                                                                                    |                                                                                                    |
|      | D<=    | [GOT setting]                                                                    | Sheet length                                                  |   |            | DMOVP                                                                                                    | [GOT setting]                                                                                                    | Auto-generation                                                                                                    |
|      |        | generation Sheet                                                                 | 50% calculated<br>value                                       |   |            |                                                                                                    | generation Sheet                                                                                                    | Sheet synchronous                                                                                                    |
|      |        | synchronous width                                                                | (D6052/2)                                                     |   |            |                                                                                                    | synchronous width                                                                                                    | width (L)                                                                                                    |
| <br> |        |                                                                                  |                                                               |   |            |                                                                                                    |                                                                                                    |                                                                                                    |
|      |        |                                                                                  |                                                               |   |            | D6054                                                                                                    | К2                                                                                                    | D5064                                                                                                    |
|      |        |                                                                                  |                                                               |   |            |                                                                                                    |                                                                                                    |                                                                                                    |
|      |        |                                                                                  |                                                               |   | D/P        | [GOT setting] Automatic                                                                                                    |                                                                                                    | Sheet synchronous                                                                                                    |
|      |        |                                                                                  |                                                               |   |            | Cam generation Sheet                                                                                                    |                                                                                                    | width 50% (D6054/2)                                                                                                    |
|      |        |                                                                                  |                                                               |   |            | synchronous width                                                                                                    |                                                                                                    |                                                                                                    |
|      |        |                                                                                  |                                                               |   |            |                                                                                                    |                                                                                                    |                                                                                                    |
|      |        |                                                                                  |                                                               |   |            | D6052                                                                                                    | D5064                                                                                                    | LI0¥053212                                                                                                    |
|      |        |                                                                                  |                                                               |   |            | 20002                                                                                                    | 20004                                                                                                    | 0000212                                                                                                    |
|      |        |                                                                                  |                                                               |   |            |                                                                                                    |                                                                                                    |                                                                                                    |
|      |        |                                                                                  |                                                               |   | DT         | [GOT setting] Automatic                                                                                                    | Sheet synchronous<br>width 50%                                                                                                    | Auto-generation                                                                                                    |
|      |        |                                                                                  |                                                               |   |            | length                                                                                                    | (D6054/2)                                                                                                    | Synchronous start                                                                                                    |
|      |        |                                                                                  |                                                               |   |            |                                                                                                    |                                                                                                    | position (L)                                                                                                    |
| <br> |        |                                                                                  |                                                               |   |            |                                                                                                    |                                                                                                    |                                                                                                    |
|      |        |                                                                                  |                                                               | - |            |                                                                                                    |                                                                                                    |                                                                                                    |
|      | <br>   | D6054                                                                            | D5062                                                         |   |            |                                                                                                    | D5062                                                                                                    | U0¥G53208                                                                                                    |
|      |        | D6054                                                                            | D5062                                                         |   |            | _                                                                                                    | D5062                                                                                                    | U0¥G53208                                                                                                    |
|      | <br>D> | D6054<br>[GOT setting]                                                           | D5062<br>Sheet length                                         |   |            | DMOVP                                                                                                    | D5062<br>Sheet length 50%                                                                                                    | U0¥G53208<br>Auto-generation                                                                                                    |
|      | D>     | D6054<br>[GOT setting]<br>Automatic Cam<br>generation Sheet                      | D5062<br>Sheet length<br>50% calculated<br>value              |   |            | DMOVP                                                                                                    | D5062<br>Sheet length 50%<br>calculated value<br>(D6052/2)                                                                                 | U0¥G53208<br>Auto-seneration<br>parameter value:<br>Sheet synchronous                                                                                                    |
|      | D>     | D6054<br>[GOT setting]<br>Automatic Cam<br>generation Sheet<br>synchronous width | D5062<br>Sheet length<br>50% calculated<br>value<br>(D6052/2) |   |            | DMOVP                                                                                                    | D5062<br>Sheet length 50%<br>calculated value<br>(D6052/2)                                                                                 | U0¥G53208<br>Auto-generation<br>parameter value:<br>Sheet synchronous<br>width (L)                                                                                                    |
|      | D>     | D6054<br>[GOT setting]<br>Automatic Cam<br>generation Sheet<br>synchronous width | D5062<br>Sheet length<br>50% calculated<br>value<br>(D6052/2) |   |            | DMOVP                                                                                                    | D5062<br>Sheet length 50%<br>calculated value<br>(D6052/2)                                                                                 | U0¥G53208<br>Auto-generation<br>parameter value:<br>Sheet synchronous<br>width (L)                                                                                                    |
|      | D>     | D6054<br>[GOT setting]<br>Automatic Cam<br>generation Sheet<br>synchronous width | D5062<br>Sheet length<br>50% calculated<br>value<br>(D6052/2) |   |            | DMOVP<br>D5062                                                                                                    | D5062<br>Sheet length 50%<br>calculated value<br>(D6052/2)<br>K2                                                                           | U0¥G53208<br>Auto-seneration<br>parameter value:<br>Sheet synchronous<br>width (L)<br>D5072                                                                                                    |
|      | D>     | D6054<br>[GOT setting]<br>Automatic Cam<br>generation Sheet<br>synchronous width | D5062<br>Sheet length<br>50% calculated<br>value<br>(D6052/2) |   |            | DMOVP<br>D5062                                                                                                    | D5062<br>Sheet length 50%<br>calculated value<br>(D6052/2)<br>K2                                                                           | U0¥G53208<br>Auto-seneration<br>parameter value:<br>Sheet synchronous<br>width (L)<br>D5072                                                                                                    |
|      | D>     | D6054<br>[GOT setting]<br>Automatic Cam<br>seneration Sheet<br>synchronous width | D5062<br>Sheet length<br>50% calculated<br>value<br>(D6052/2) |   | D/P        | DMOVP<br>D5062<br>Sheet length 50%                                                                                                    | D5062<br>Sheet length 50%<br>calculated value<br>(06052/2)<br>K2                                                                           | U0¥G53208<br>Auto-seneration<br>parameter value:<br>Sheet synchronous<br>width (L)<br>D5072<br>Sheet synchronous                                                                                                    |
|      | D>     | D6054<br>[GOT setting]<br>Automatic Cam<br>generation Sheet<br>synchronous width | D5062<br>Sheet length<br>50% calculated<br>value<br>(D6052/2) |   | D/P        | DMOVP<br>D5062<br>Sheet length 50%<br>(calculated value<br>(figeoper/d)                                                                                                    | D5062<br>Sheet length 50%<br>calculated value<br>(D6052/2)<br>K2                                                                           | U0¥G53208<br>Auto-seneration<br>parameter value:<br>Sheet synchronous<br>width (L)<br>D5072<br>Sheet synchronous<br>width 50% (D6052/2)                                                                                                    |
|      | D>     | D6054<br>[GOT setting]<br>Automatic Cam<br>seneration Sheet<br>synchronous width | D5062<br>Sheet length<br>50% calculated<br>value<br>(D6052/2) |   | D/P        | DMOVP<br>D5062<br>Sheet length 50%<br>calculated value<br>(D6052/2)                                                                                                    | D5062<br>Sheet length 50%<br>calculated value<br>(D6052/2)<br>K2                                                                           | U04G53208<br>Auto-seneration<br>parameter value:<br>Sheet synchronous<br>width (L)<br>D5072<br>Sheet synchronous<br>width 50% (D6052/2)                                                                                                    |
|      | D>     | D6054<br>[GOT setting]<br>Automatic Cam<br>generation Sheet<br>synchronous width | D5062<br>Sheet length<br>50% calculated<br>value<br>(D6052/2) |   | D/P        | DMOVP<br>D5062<br>Sheet length 50%<br>calculated value<br>(D6052/2)                                                                                                    | D5062<br>Sheet length 50%<br>calculated value<br>(06052/2)<br>K2                                                                           | U04G53208<br>Auto-seneration<br>parameter value:<br>Sheet synchronous<br>width (L)<br>D5072<br>Sheet synchronous<br>width 50% (D6052/2)                                                                                                    |
|      | D>     | D6054<br>[GOT setting]<br>Automatic Cam<br>generation Sheet<br>synchronous width | D5062<br>Sheet length<br>50% calculated<br>(D6052/2)          |   | D/P        | DMOVP<br>D5062<br>Sheet length 50%<br>calculated value<br>(D6052/2)<br>D6052                                                                                                    | D5062<br>Sheet length 50%<br>calculated value<br>(06052/2)<br>K2<br>D5072                                                                  | U04G53208<br>Auto-seneration<br>parameter value:<br>Sheet synchronous<br>width (L)<br>D5072<br>Sheet synchronous<br>width 50% (D6052/2)<br>U04G53212                                                                                                    |
|      | D>     | D6054<br>[GOT settins]<br>Automatic Cam<br>generation Sheet<br>synchronous width | D5062<br>Sheet length<br>50% calculated<br>(D6052/2)          |   | D/P        | DMOVP<br>D5062<br>Sheet length 50%<br>calculated value<br>(D6052/2)<br>D6052                                                                                                    | D5062<br>Sheet length 50%<br>calculated value<br>(D6052/2)<br>K2<br>D5072                                                                  | U04G53208<br>Auto-seneration<br>parameter value:<br>Sheet synchronous<br>width (L)<br>D5072<br>Sheet synchronous<br>width 50% (D6052/2)<br>U04G53212                                                                                                    |
|      | D>     | D6054<br>[GOT setting]<br>Automatic Cam<br>seneration Sheet<br>synchronous width | D5062<br>Sheet length<br>50% calculated<br>value<br>(D6052/2) |   | D/P        | DMOVP<br>D5062<br>Sheet length 50%<br>calculated value<br>(D6052/2)<br>D6052                                                                                                    | D5062<br>Sheet length 50%<br>calculated value<br>(D6052/2)<br>K2<br>D5072                                                                  | U04G53208<br>Auto-teneration<br>parameter value:<br>Sheet synchronous<br>width (L)<br>D5072<br>Sheet synchronous<br>width 50% (D6052/2)<br>U04G53212                                                                                                    |
|      | D>     | D6054<br>[GOT setting]<br>Automatic Cam<br>seneration Sheet<br>synchronous width | D5062<br>Sheet length<br>50% calculated<br>value<br>(D6052/2) |   | D/P<br>D-P | DMOVP<br>D5062<br>Sheet length 50%<br>(D6052/2)<br>D6052<br>[GOT setting] Automatic<br>Cam generation Sheet                                                                                         | D5062<br>Sheet length 50%<br>calculated value<br>(D6052/2)<br>K2<br>D5072<br>Sheet synchronous<br>width 50%                                | U04G53208<br>Auto-seneration<br>parameter value:<br>Sheet synchronous<br>width (L)<br>D5072<br>Sheet synchronous<br>width 50% (D6052/2)<br>U04G53212<br>Auto-generation<br>parameter value:                                                                                                    |
|      | D>     | D6054<br>[GOT setting]<br>Automatic Cam<br>generation Sheet<br>synchronous width | D5062<br>Sheet length<br>50% calculated<br>(D6052/2)          |   | D/F        | DMOVP<br>D5062<br>Sheet length 50%<br>calculated value<br>(D6052/2)<br>D6052<br>[GOT settins] Automatic<br>Cam generation Sheet<br>length                                                           | D5062<br>Sheet length 50%<br>calculated value<br>(D6052/2)<br>K2<br>D5072<br>Sheet synchronous<br>width 50%<br>(D6052/2)                   | U04G53208<br>Auto-seneration<br>parameter value:<br>Sheet synchronous<br>width (L)<br>D5072<br>Sheet synchronous<br>width 50% (D6052/2)<br>U04G53212<br>Auto-seneration<br>parameter value:<br>Synchronous start<br>nostion (1)                                                                                                    |
|      | D>     | D6054<br>[GOT setting]<br>Automatic Cam<br>generation Sheet<br>synchronous width | D5062<br>Sheet length<br>50% calculated<br>(D6052/2)          |   | D/P<br>D-P | DMOVP<br>D5062<br>Sheet length 50%<br>calculated value<br>(Calculated value<br>D6052<br>D6052<br>[GOT setting] Automatic<br>Cam generation Sheet<br>length                                          | D5062<br>Sheet length 50%<br>calculated value<br>(06052/2)<br>K2<br>D5072<br>Sheet synchronous<br>width 50%<br>(06052/2)                   | U04G53208<br>Auto-seneration<br>parameter value:<br>Sheet synchronous<br>width (L)<br>D5072<br>Sheet synchronous<br>width 50% (D6052/2)<br>U04G53212<br>Auto-seneration<br>parameter value:<br>Synchronous start<br>position (L)                                                                                                    |
|      | D>     | D6054<br>[GOT setting]<br>Automatic Cam<br>generation Sheet<br>synchronous width | D5062<br>Sheet length<br>50% calculated<br>(D6052/2)          |   | D/P<br>D-P | DMOVP<br>D5062<br>Sheet length 50%<br>calculated value<br>(D6052/2)<br>D6052<br>[GOT setting] Automatic<br>Cam generation Sheet<br>length                                                           | D5062<br>Sheet length 50%<br>calculated value<br>(D6052/2)<br>K2<br>D5072<br>Sheet synchronous<br>width 50%<br>(D6052/2)                   | U04G53208<br>Auto-seneration<br>parameter value:<br>Sheet synchronous<br>width (L)<br>D5072<br>Sheet synchronous<br>width 50% (D6052/2)<br>U04G53212<br>Auto-seneration<br>parameter value:<br>Synchronous start<br>position (L)                                                                                                    |
|      | D>     | D6054<br>[GOT setting]<br>Automatic Cam<br>seneration Sheet<br>synchronous width | D5062<br>Sheet length<br>50% calculated<br>value<br>(D6052/2) |   | D/P<br>D-P | DMOVP<br>D5062<br>Sheet length 50%<br>(D6052/2)<br>D6052<br>(GOT setting) Automatic<br>Cam generation Sheet<br>length                                                                               | D5062<br>Sheet length 50%<br>calculated value<br>(D6052/2)<br>K2<br>D5072<br>Sheet synchronous<br>width 50%<br>(D6052/2)<br>K2513          | U04G53208<br>Auto-seneration<br>parameter value:<br>Sheet synchronous<br>wildth (L)<br>D5072<br>Sheet synchronous<br>wildth 50% (D6052/2)<br>U04G53212<br>Auto-seneration<br>parameter value:<br>Synchronous start<br>position (L)<br>U04G53210                                                                                                    |
|      | D>     | D6054<br>[GOT setting]<br>Automatic Cam<br>seneration Sheet<br>synchronous width | D5062<br>Sheet length<br>50% calculated<br>(D6052/2)          |   | D/P        | DMOVP<br>D5062<br>Sheet length 50%<br>(D6052/2)<br>D6052<br>[GOT setting] Automatic<br>Cam generation Sheet<br>length                                                                               | D5062<br>Sheet length 50%<br>calculated value<br>(D6052/2)<br>K2<br>D5072<br>Sheet synchronous<br>width 50%<br>(D6052/2)<br>K2513          | U04G53208<br>Auto-seneration<br>parameter value:<br>Sheet synchronous<br>width (L)<br>D5072<br>Sheet synchronous<br>width 50% (D6052/2)<br>U04G53212<br>Auto-generation<br>parameter value:<br>Synchronous start<br>position (L)<br>U04G53210                                                                                                    |
|      | D>     | D6054<br>[GOT setting]<br>Automatic Cam<br>seneration Sheet<br>synchronous width | D5062<br>Sheet length<br>50% calculated<br>(D6052/2)          |   | D/P        | DMOVP<br>D5062<br>Sheet length 50%<br>(26052/2)<br>D6052<br>[GOT setting] Automatic<br>Cam generation Sheet<br>length<br>DMOVP                                                                      | D5062<br>Sheet length 50%<br>(D6052/2)<br>K2<br>D5072<br>Sheet synchronous<br>width 50%<br>(D6052/2)<br>K2513                              | U04G53208<br>Auto-seneration<br>parameter value:<br>Sheet synchronous<br>width (L)<br>D5072<br>Sheet synchronous<br>width 50% (D6052/2)<br>U04G53212<br>Auto-seneration<br>parameter value:<br>Synchronous start<br>position (L)<br>U04G53210<br>Auto-seneration<br>parameter (sheet)                                                                                                    |
|      | D>     | D6054<br>[GOT settins]<br>Automatic Cam<br>generation Sheet<br>synchronous width | D5062<br>Sheet length<br>50% calculated<br>(D6052/2)          |   | D/P        | DMOVP D5062 D5062 Sheet length 50% calculated value (D6052/2) D6052 [GOT setting] Automatic Cam seneration Sheet length DMOVP                                                                       | D5062<br>Sheet length 50%<br>calculated value<br>(D6052/2)<br>K2<br>D5072<br>Sheet synchronous<br>width 50%<br>(D6052/2)<br>K2513          | U04G53208<br>Auto-seneration<br>parameter value:<br>Sheet synchronous<br>width (L)<br>D5072<br>Sheet synchronous<br>width 50% (D6052/2)<br>U04G53212<br>Auto-seneration<br>parameter value:<br>Synchronous start<br>position (L)<br>U04G53210<br>Auto-seneration<br>parameter value:<br>Synchronous axis                                                                                           |
|      | D>     | D6054<br>[GOT setting]<br>Automatic Cam<br>generation Sheet<br>synchronous width | D5062<br>Sheet length<br>50% calculated<br>(D6052/2)          |   | D/P        | DMOVP<br>D5062<br>Sheet length 50%<br>calculated value<br>(D6052/2)<br>D6052<br>[GOT setting] Automatic<br>Carn generation Sheet<br>length<br>DMOVP                                                 | D5062<br>Sheet length 50%<br>calculated value<br>(D6052/2)<br>K2<br>D5072<br>Sheet synchronous<br>width 50%<br>(D6052/2)<br>K2513          | U04G53208<br>Auto-seneration<br>parameter value:<br>Sheet synchronous<br>width (L)<br>D5072<br>Sheet synchronous<br>width 50% (D6052/2)<br>U04G53212<br>Auto-seneration<br>parameter value:<br>Synchronous start<br>parking (L)<br>U04G53210<br>Auto-seneration<br>parameter value:<br>Synchronous axis<br>length (L)                                                                              |
|      | D>     | D6054<br>[GOT setting]<br>Automatic Cam<br>seneration Sheet<br>synchronous width | D5062<br>Sheet length<br>50% calculated<br>(D6052/2)          |   | D/P        | DMOVP D5062 D5062 Sheet length 50% (D6052/2) D6052 GOT setting] Automatic Care seneration Sheet length DMOVF DMOVF                                                                                  | D5062<br>Sheet length 50%<br>calculated value<br>(D6052/2)<br>K2<br>D5072<br>Sheet synchronous<br>width 50%<br>(D6052/2)<br>K2513          | U04G53208<br>Auta-seneration<br>parameter value:<br>Sheet synchronous<br>width (L)<br>D5072<br>Sheet synchronous<br>width 50% (D6052/2)<br>U04G53212<br>Auta-seneration<br>parameter value:<br>Synchronous start<br>position (L)<br>U04G53210<br>Auta-seneration<br>parameter value:<br>Synchronous start<br>position (L)                                                                          |
|      | D>     | D6054<br>[GOT setting]<br>Automatic Cam<br>seneration Sheet<br>synchronous width | D5062<br>Sheet length<br>50% calculated<br>(D6052/2)          |   | DP         | DMOVP<br>D5062<br>Sheet length 50%<br>(D6052/2)<br>D6052<br>(GOT setting) Automatic<br>Cam generation Sheet<br>length<br>DMOVP<br>D6050                                                             | D5062<br>Sheet length 50%<br>calculated value<br>(D6052/2)<br>K2<br>D5072<br>Sheet synchronous<br>width 50%<br>(D6052/2)<br>K2513<br>K2513 | U04G53208<br>Auto-seneration<br>parameter value:<br>Sheet synchronous<br>width (L)<br>D5072<br>Sheet synchronous<br>width 50% (D6052/2)<br>U04G53212<br>Auto-seneration<br>parameter value:<br>Synchronous start<br>position (L)<br>U04G53210<br>Auto-seneration<br>parameter value:<br>Synchronous axis<br>length (L)<br>D5050                                                                    |
|      | D>     | D6054<br>[GOT settins]<br>Automatic Cam<br>generation Sheet<br>synchronous width | D5062<br>Sheet length<br>50% calculated<br>(D6052/2)          |   | D/P        | DMOVP D5062 D5062 D5062 D6052 D6052 D6052 D6052 D6052 DMOVP DMOVP D6050 D6050                                                                                                    | D5062<br>Sheet length 50%<br>calculated value<br>(D6052/2)<br>K2<br>D5072<br>Sheet synchronous<br>width 50%<br>(D6052/2)<br>K2513<br>K2513 | U04G53208<br>Auto-seneration<br>parameter value:<br>Sheet synchronous<br>width (L)<br>D5072<br>Sheet synchronous<br>width 50% (D6062/2)<br>U04G53212<br>U04G53212<br>Auto-seneration<br>parameter value:<br>Synchronous start<br>position (L)<br>U04G53210<br>Auto-seneration<br>parameter value:<br>Synchronous axis<br>length (L)<br>D5050                                                       |
|      | D>     | D6054<br>[GOT setting]<br>Automatic Cam<br>generation Sheet<br>synchronous width | D5062<br>Sheet length<br>50% calculated<br>(D6052/2)          |   | D-P<br>D-P | DMOVP D5062 D5062 D5062 D6052 D6052 D6052 D6052 D6052 D6052 D6050 D6050 D6050 G00000 D6050 G000000 D6050 D6050                                                                                      | D5062<br>Sheet length 50%<br>calculated value<br>(D6052/2)<br>K2<br>D5072<br>Sheet synchronous<br>width 50%<br>(D6052/2)<br>K2513<br>K2513 | U04G53208<br>Auto-seneration<br>parameter value:<br>Sheet synchronous<br>width (L)<br>D5072<br>Sheet synchronous<br>width 50% (D6052/2)<br>U04G53212<br>Auto-seneration<br>parameter value:<br>Synchronous axis<br>length (L)<br>D5050<br>Acceleration rate over                                                                                                    |
|      | D>     | D6054<br>[GOT setting]<br>Automatic Cam<br>generation Sheet<br>synchronous width | D5062<br>Sheet length<br>50% calculated<br>(D6052/2)          |   | D-P        | DMOVP D5062 D5062 D5062 D6052 D6052 D6052 D6052 D6052 D6052 D6052 D6052 D6050 D6050 D6050 D6050 D6050 D6050 D6050                                                                                   | D5062<br>Sheet length 50%<br>(D6052/2)<br>K2<br>D5072<br>Sheet synchronous<br>width 50%<br>(D6052/2)<br>K2513<br>K10000                    | U04G53208<br>Auta-seneration<br>parameter value:<br>Sheet synchronous<br>wildth (L)<br>D5072<br>Sheet synchronous<br>wildth 50% (D6052/2)<br>U04G53212<br>Auta-seneration<br>parameter value:<br>Synchronous start<br>position (L)<br>U04G53210<br>Auta-seneration<br>parameter value:<br>Synchronous start<br>position<br>D5050<br>Acceleration rate over<br>synchronous section                  |
|      | D>     | D6054<br>[GOT settins]<br>Automatic Cam<br>seneration Sheet<br>synchronous width | D5062<br>Sheet length<br>50% calculated<br>(D6052/2)          |   | D-P        | DMOVP D5062 D5062 Sheet length 50% (D6052/2) D6052 GOT setting] Automatic Cam generation Sheet length DMOVP D6050 [GOT setting] Automatic Cam generation acceleration rate over synchronous section | D5062 Sheet length 50% calculated value (D6052/2) K2 D5072 Sheet synchronous width 50% (D6052/2) K2513 K10000                              | U04G53208<br>Auto-seneration<br>Sheet synchronous<br>width (L)<br>D5072<br>Sheet synchronous<br>width 50% (D6052/2)<br>U04G53212<br>Auto-seneration<br>parameter value:<br>Synchronous start<br>position (L)<br>U04G53210<br>Auto-seneration<br>parameter value:<br>Synchronous axis<br>length (L)<br>D5050<br>Acceleration rate over<br>synchronous section<br>calculated value<br>(change value) |

|            | [                         | 1               | 1         |      |    |      |      |                                        |                                            |
|------------|---------------------------|-----------------|-----------|------|----|------|------|----------------------------------------|--------------------------------------------|
|            |                           |                 |           |      |    |      |      | D5050                                  | U0¥G53214                                  |
|            |                           |                 |           | <br> |    | <br> |      |                                        |                                            |
|            |                           |                 |           |      |    |      | MOVP | Acceleration rate                      | Auto-generation                            |
|            |                           |                 |           |      |    |      |      | over synchronous<br>section calculated | parameter value:<br>Acceleration rate over |
|            |                           |                 |           |      |    |      |      | value (change value)                   | synchronous section                        |
|            |                           |                 |           |      |    |      |      |                                        |                                            |
|            |                           |                 |           |      |    |      |      |                                        | M500                                       |
|            |                           |                 |           |      |    | <br> |      | -                                      |                                            |
|            |                           |                 |           |      |    |      |      | SET                                    | Advanced 2 Cam auto                        |
|            |                           |                 |           |      |    |      |      |                                        | -generation command                        |
|            |                           |                 |           |      |    |      |      |                                        |                                            |
|            |                           |                 |           |      |    |      |      |                                        |                                            |
|            |                           | MDUU            |           |      |    |      |      | К1                                     | U0¥G53200                                  |
|            |                           | L               |           |      |    | <br> |      |                                        |                                            |
|            |                           |                 |           |      |    |      | MOVP |                                        | Cam auto-generation                        |
|            |                           | Advanced 2      |           |      |    |      |      |                                        | request                                    |
|            |                           | generation      |           |      |    |      |      |                                        |                                            |
|            |                           | command         |           |      |    |      |      |                                        |                                            |
|            |                           |                 |           |      |    |      |      |                                        | M500                                       |
|            |                           |                 |           |      |    |      |      | -                                      |                                            |
|            |                           |                 |           |      |    |      |      | RST                                    | Advanced 2 Cam auto                        |
|            |                           |                 |           |      |    |      |      |                                        | -generation command                        |
|            |                           |                 |           |      |    |      |      |                                        |                                            |
| k∗ [∆duani | ed 2 Cam data             | a reference pro | sram **** |      |    |      |      |                                        | <u></u>                                    |
| L'IN CAL   | M59                       |                 |           |      |    |      |      |                                        |                                            |
|            |                           |                 |           |      |    |      |      | К1                                     | U0¥G45000                                  |
|            |                           | ·               |           | <br> |    | <br> | <br> |                                        |                                            |
| (4916)     |                           |                 |           |      |    |      | MOVP |                                        | Cam data operation                         |
|            | Cam data                  |                 |           |      |    |      |      |                                        | request                                    |
|            | reference                 |                 |           |      |    |      |      |                                        |                                            |
|            |                           |                 |           |      |    |      |      | 1                                      |                                            |
|            |                           |                 |           |      |    |      |      | K5                                     | U0¥G45001                                  |
|            |                           |                 |           | <br> |    | <br> |      |                                        |                                            |
|            |                           |                 |           |      |    |      | MOVP |                                        | Operation Cam No.                          |
|            |                           |                 |           |      |    |      |      |                                        |                                            |
|            |                           |                 |           |      |    |      |      |                                        |                                            |
|            |                           |                 |           |      |    |      |      |                                        |                                            |
|            |                           |                 |           |      |    |      |      | К1                                     | U0¥G45002                                  |
|            |                           |                 |           | <br> |    | <br> |      |                                        |                                            |
|            |                           |                 |           |      |    |      | MOVP |                                        | Cam data start                             |
|            |                           |                 |           |      |    |      |      |                                        | position                                   |
|            |                           |                 |           |      |    |      |      |                                        |                                            |
|            |                           |                 |           |      |    |      |      |                                        |                                            |
|            |                           |                 |           |      |    |      |      | K512                                   | U0¥G45003                                  |
|            |                           |                 |           | <br> |    | <br> |      |                                        |                                            |
|            |                           |                 |           |      |    |      | MOVP |                                        | Cam data operation                         |
|            |                           |                 |           |      |    |      |      |                                        | points                                     |
|            |                           |                 |           |      |    |      |      |                                        | 1                                          |
|            |                           |                 |           |      |    |      |      |                                        |                                            |
|            |                           |                 |           |      |    |      |      | К1                                     | U0¥G45004                                  |
|            |                           |                 |           |      |    | <br> |      |                                        |                                            |
|            |                           |                 |           |      |    |      | MOVP |                                        | Cam data format                            |
|            |                           |                 |           |      |    |      |      |                                        |                                            |
|            |                           |                 |           |      |    |      |      |                                        |                                            |
| ** [Comm   | on]Error detec            | tion program *  | ****      |      | [] | <br> |      | <u> </u>                               | <u> </u>                                   |
|            | U0¥G2417.D                |                 |           |      |    |      |      |                                        | M6010                                      |
|            |                           |                 |           |      |    |      |      |                                        |                                            |
| (10.14)    | <u> </u>                  |                 |           |      |    |      |      |                                        | ~~~~~                                      |
| (4944)     | Avia 1 error              |                 |           |      |    |      |      |                                        | Error detected                             |
|            | detection                 |                 |           |      |    |      |      |                                        | Entir detected                             |
|            |                           |                 |           |      |    |      |      |                                        |                                            |
|            | U0¥G2477.7                |                 |           |      |    |      |      |                                        |                                            |
|            |                           |                 |           |      |    |      |      |                                        |                                            |
|            |                           | -               |           |      |    |      |      |                                        |                                            |
|            |                           |                 |           |      |    |      |      |                                        |                                            |
|            | alarm                     |                 |           |      |    |      |      |                                        |                                            |
|            | occurring                 |                 |           |      |    |      |      |                                        |                                            |
|            | U0¥G2517 D                |                 |           |      |    |      |      |                                        |                                            |
|            |                           |                 |           |      |    |      |      |                                        |                                            |
|            |                           | -               |           |      |    |      |      |                                        |                                            |
|            |                           |                 |           |      |    |      |      |                                        |                                            |
|            | Axis 2 error<br>detection |                 |           |      |    |      |      |                                        |                                            |
|            |                           |                 |           |      |    |      |      |                                        |                                            |
|            |                           |                 |           |      |    |      |      |                                        |                                            |

|       |         | U0¥G2577.7                 |                              |
|-------|---------|----------------------------|------------------------------|
|       |         |                            |                              |
|       |         | Jarm<br>Jacurring          |                              |
|       |         | U0¥G2617.D                 |                              |
|       |         |                            |                              |
|       |         | Axis 3 error<br>Jetection  |                              |
|       |         | U0¥G2677.7                 |                              |
|       |         |                            |                              |
|       |         | Axis 3 servo<br>Jarm       |                              |
| *** [ | For GO  | T] For GOT interlock ***** |                              |
|       |         | U0¥G2477.1                 | M2000                        |
|       | (4964)  | Axis 1 servo               | All axis servo ON            |
|       |         | DN                         |                              |
|       |         | U0¥G2577.1                 |                              |
|       |         |                            |                              |
|       |         | xis 2 servo<br>DN          |                              |
|       |         | U0¥G2677.1                 |                              |
|       |         |                            |                              |
|       |         | Axis 3 servo<br>N          |                              |
|       |         | R077_1bnBus<br>vD[0]       | M2001                        |
|       | (/1975) | DX10                       | o                            |
|       | (4070)  | RBUSY<br>Avis#1#16)        | Axis 1 BUSY signal           |
|       |         | 1777,1 brBus               | M2002                        |
|       | (       |                            | o                            |
|       | (4978)  | RBUSY<br>Axis≇1=#16)       | Axis 2 BUSY signal           |
|       |         | Direct)<br>3077_1bnBus     | M2003                        |
|       |         | y.D[2]<br>DX12<br>         |                              |
| 1     | (4981)  | RBUSY                      | Axis 3 BUSY signal           |
|       |         | Direct                     |                              |
|       |         | 004324770                  | M2011                        |
| (     | (4984)  | Axis 1 servo               | Axis 1 servo ready           |
|       |         | eady ON                    | signal                       |
|       |         | U0¥G2577.0                 | M2012                        |
|       | (4988)  | Avis 2 serun               | Axis 2 servo ready           |
|       |         | eady CN                    | signal                       |
|       |         | U0¥G2677.0                 | M2013                        |
|       | (4992)  |                            |                              |
|       |         | txis 3 servo<br>eady ON    | Axis 3 servo ready<br>signal |
|       |         |                            |                              |

-----r

| *** Progran | n starting setting      | **** |  |      |      |     |                                                     |
|-------------|-------------------------|------|--|------|------|-----|-----------------------------------------------------|
|             | SM403                   |      |  |      |      |     | M6855                                               |
|             | r                       |      |  | <br> |      |     |                                                     |
| (4996)      | 1 scan OFF<br>after RUN |      |  |      |      |     | Advanced program<br>start                           |
|             |                         |      |  |      |      |     |                                                     |
|             |                         |      |  |      |      | K29 | D3900                                               |
|             |                         |      |  |      | MOVP |     | JOG/Home position<br>return screen change<br>device |
|             |                         |      |  |      |      |     |                                                     |
|             |                         |      |  |      |      |     |                                                     |
| (5002)      |                         |      |  |      |      |     | END-                                                |
|             |                         |      |  |      |      |     |                                                     |
|             |                         |      |  |      |      |     |                                                     |

| **** [Adv | anced Con | nmon] Dis | play rotation count | graph ***** |      |                                                            |                                                                    |                                                               |
|-----------|-----------|-----------|---------------------|-------------|------|------------------------------------------------------------|--------------------------------------------------------------------|---------------------------------------------------------------|
|           |           |           |                     | -           |      |                                                            |                                                                    |                                                               |
|           |           | KO        | D8480               |             |      | D7000                                                      | D7001                                                              | K299                                                          |
| (0)       | =         |           | For trend display   |             | BMOV | Axis 1 motor rotation speed waveform data<br>(Start point) | Axis 1 motor rotation<br>speed waveform data<br>(Middle)           |                                                               |
|           |           | L         |                     | 1           |      |                                                            |                                                                    |                                                               |
|           |           |           |                     |             |      |                                                            | U0¥G2478                                                           | D7000                                                         |
|           |           |           |                     |             |      | -                                                          |                                                                    |                                                               |
|           |           |           |                     |             |      | MOV                                                        | Axis 1 regenerative load<br>rate/optional data<br>monitor output 1 | Axis 1 motor rotation<br>speed waveform data<br>(Start point) |
|           |           |           |                     |             |      |                                                            |                                                                    |                                                               |
|           |           |           |                     |             |      | D7500                                                      | D7501                                                              | K299                                                          |
|           |           |           |                     |             | BMOV | Axis 2 motor rotation speed waveform data<br>(Start point) | Axis 2 motor rotation<br>speed waveform data<br>(Middle)           |                                                               |
|           |           |           |                     |             |      |                                                            |                                                                    |                                                               |
|           |           |           |                     |             |      | RD77_1.stnAxMntr[1].dMotorRotationSpeed                    | K100                                                               | D7950                                                         |
|           |           |           |                     |             | D/   | R:Motor rotation speed                                     |                                                                    | For Axis 2 motor<br>rotation speed waveform<br>calculation    |
|           |           |           |                     |             |      |                                                            |                                                                    |                                                               |
|           |           |           |                     |             |      |                                                            | D 7950                                                             | D7500                                                         |
|           |           |           |                     |             |      | DINT2INT                                                   | For Axis 2 motor<br>rotation speed waveform<br>calculation         | Axis 2 motor rotation<br>speed waveform data<br>(Start point) |
|           | 1         |           |                     |             |      |                                                            |                                                                    |                                                               |
|           |           |           |                     |             |      | D8000                                                      | D8001                                                              | K299                                                          |
|           |           |           |                     |             | BMOV | Axis 3 motor rotation speed waveform data<br>(Start point) | Axis 3 motor rotation<br>speed waveform data<br>(Middle)           |                                                               |
|           |           |           |                     |             |      |                                                            |                                                                    |                                                               |
|           |           |           |                     |             |      | RD77 1.stnAxMntr[2].dMotorRotationSpeed                    | K100                                                               | D8450                                                         |
|           |           |           |                     |             | D/   | R:Motor rotation speed                                     |                                                                    | For Axis 3 motor<br>rotation speed waveform<br>calculation    |
|           |           |           |                     |             |      |                                                            |                                                                    |                                                               |
|           |           |           |                     |             |      | [                                                          | D8450                                                              | D8000                                                         |
|           |           |           |                     |             |      | DINT2INT                                                   | For Axis 3 motor<br>rotation speed waveform<br>calculation         | Axis 3 motor rotation<br>speed waveform data<br>(Start point) |
|           |           |           |                     |             |      |                                                            |                                                                    |                                                               |
|           |           |           |                     |             |      |                                                            | К1                                                                 | D8480                                                         |
|           |           |           |                     |             |      | +P                                                         |                                                                    | For trend display                                             |
|           |           |           |                     |             |      |                                                            |                                                                    |                                                               |
|           |           | K1        | D8480               | 1           |      |                                                            | К2                                                                 | D8480                                                         |
| (38)      | =         |           | For trend display   |             |      | +P                                                         |                                                                    | For trend display                                             |
|           |           |           |                     | 1           |      |                                                            |                                                                    |                                                               |
|           |           | К2        | D8480               | 1           |      |                                                            | КО                                                                 | D8480                                                         |
| (45)      | <=        |           | For trend display   |             |      | MOVP                                                       |                                                                    | For trend display                                             |
|           |           |           |                     |             |      |                                                            |                                                                    | [END 1                                                        |
| (51)      |           |           |                     |             |      |                                                            |                                                                    |                                                               |

## Appendices

## Appendix 1 Sequence Program List

A list of sequence programs for project "SCHOOL\_(positioning)" is shown below.

| *** Initial pro | ocessing ****                    |                          |                        |  |  |      |    |                                                            |
|-----------------|----------------------------------|--------------------------|------------------------|--|--|------|----|------------------------------------------------------------|
|                 | SM403                            |                          |                        |  |  |      |    | RD77_1.bPLC_Ready<br>Y0                                    |
|                 | <u> </u>                         | 1                        |                        |  |  | -    |    |                                                            |
| (0)             | OFF for only 1<br>scan after RUN |                          |                        |  |  |      |    | RW:PLC READY                                               |
|                 |                                  | M1000                    | RD77_1.bReady_D<br>DX0 |  |  |      |    | RD77_1.bAllAxisServoOn<br>Y1                               |
|                 |                                  | [PB for GOT]<br>Servo ON | R:READY(Direct)        |  |  |      |    | RW:All axis servo ON                                       |
|                 |                                  |                          |                        |  |  |      | KO | PD77.1 ster & Chrill D                                     |
|                 |                                  |                          |                        |  |  | MOVE |    | [0].uRequestServoOff_D<br>U0¥G4351<br>BW:Servo OFF command |
|                 |                                  |                          |                        |  |  |      |    | (Direct)                                                   |
|                 |                                  |                          |                        |  |  |      | КО | RD77_1.stnAxCtrl1_D<br>[1].uReguestServoOff D              |
|                 |                                  |                          |                        |  |  | MOVE |    | U0¥G4451<br>RW:Servo OFF command<br>(Direct)               |
|                 |                                  |                          |                        |  |  |      | K0 | RD77_1.stnAxCtrl1_D<br>[2].uRequestServoOff_D              |
|                 |                                  |                          |                        |  |  | MOVE |    | RW:Servo OFF command<br>(Direct)                           |
|                 |                                  |                          |                        |  |  |      | ļ  |                                                            |
|                 |                                  | м1000                    |                        |  |  |      | К1 | RD77_1.stnAxCtrl1_D<br>[0].uRequestServoOff_D<br>U0¥G4351  |
|                 |                                  | [PB for GOT]<br>Servo ON |                        |  |  | MOVE |    | RW:Servo OFF command<br>(Direct)                           |
|                 |                                  |                          |                        |  |  |      |    |                                                            |
|                 |                                  |                          |                        |  |  |      | К1 | RD77_1.stnAxCtrl1_D<br>[1].uRequestServoOff_D<br>U0¥G4451  |
|                 |                                  |                          |                        |  |  | MOVE |    | RW:Servo OFF command<br>(Direct)                           |
|                 |                                  |                          | _                      |  |  |      |    |                                                            |
|                 |                                  |                          |                        |  |  |      | К1 | RD77_1.stnAxCtrl1_D<br>[2].uRequestServoOff_D<br>U0¥G4551  |
|                 |                                  |                          |                        |  |  | MOVE |    | RW:Servo OFF command<br>(Direct)                           |
|                 |                                  |                          |                        |  |  |      |    |                                                            |

| *** [For GO  | T] Current value    | e monitor ****           | *                        |                 |            |              |              |                                    |                         |                         |          |                     |                                         |
|--------------|---------------------|--------------------------|--------------------------|-----------------|------------|--------------|--------------|------------------------------------|-------------------------|-------------------------|----------|---------------------|-----------------------------------------|
|              | SM403               |                          |                          |                 |            |              |              |                                    |                         |                         | PD 7     | 77 1 atur Aud Antor | Dû                                      |
|              |                     |                          |                          |                 |            |              |              |                                    |                         |                         | [0].d    | ActualPosition      | 00                                      |
| (40)         |                     |                          |                          |                 |            |              |              |                                    |                         |                         | /        |                     |                                         |
| (40,         | OFE for only 1      |                          |                          |                 |            |              |              |                                    |                         | DIMO                    | ' R:Real | current value       | Axis 1 Feed current value               |
|              | scan after RUN      | 1                        |                          |                 |            |              |              |                                    |                         |                         |          |                     |                                         |
|              |                     |                          |                          |                 |            |              |              |                                    |                         |                         | _        |                     |                                         |
|              |                     |                          |                          |                 |            |              |              |                                    |                         |                         |          |                     |                                         |
|              |                     |                          |                          |                 |            |              |              |                                    |                         |                         | RD7      | 7_1.stnAxMntr       | D20                                     |
|              |                     |                          |                          |                 |            |              |              |                                    |                         |                         | [1].0    | ActualFosition      |                                         |
|              |                     |                          |                          |                 |            |              |              |                                    |                         | DMO.                    | / R:Real | current value       | Axis 2 Feed current value               |
|              |                     |                          |                          |                 |            |              |              |                                    |                         |                         |          |                     |                                         |
|              |                     |                          |                          |                 |            |              |              |                                    |                         |                         |          |                     |                                         |
|              |                     |                          |                          |                 |            |              |              |                                    |                         |                         |          |                     |                                         |
|              |                     |                          |                          |                 |            |              |              |                                    |                         |                         | RD7      | 7_1.stnAxMntr       | D40                                     |
|              |                     |                          |                          |                 |            |              |              |                                    |                         |                         | [2].d    | ActualPosition      |                                         |
|              |                     |                          |                          | ĺ               |            |              |              | [                                  |                         | DMO.                    | / D.D    | ourront unlug       | Avia 2 Each ourreast uplue              |
|              |                     |                          |                          |                 |            |              |              |                                    |                         |                         | IN INCOM | Current value       | Axis 31 eeu current value               |
|              |                     |                          |                          |                 |            |              |              |                                    |                         |                         |          |                     |                                         |
|              |                     |                          |                          |                 |            |              |              |                                    |                         |                         |          |                     |                                         |
| *** Switch o | peration mode       | ****                     |                          |                 |            |              |              |                                    |                         | :                       |          |                     |                                         |
|              | U0¥G2477.0          | U0¥G257                  | 7.0 U0¥G267              | 7.0             | M6800      | M6801        | M6802        | M6803                              |                         |                         |          |                     | M6000                                   |
|              |                     |                          |                          |                 |            |              |              |                                    |                         |                         |          |                     |                                         |
| (51)         |                     |                          |                          |                 |            |              |              |                                    |                         | Î                       |          |                     | 0                                       |
| (01)         | Axis 1 servo        | Axis 2 serve             | Axis 3 servo             | readv           | JOG•home   | Positioning  | Advanced     | Advanced                           |                         |                         |          |                     | JOG • home position mode                |
|              | ready ON            | ready ON                 | ON                       | ŕ               | position   | control      | synchronous  | synchronous                        |                         |                         |          |                     |                                         |
|              |                     |                          |                          |                 | switch     | switch       | switch       | switch                             |                         |                         |          |                     |                                         |
|              |                     |                          |                          |                 | M6800      | M6801        | M6802        | M6803                              |                         |                         |          |                     | M6001                                   |
|              |                     |                          |                          |                 |            |              |              |                                    |                         |                         |          |                     |                                         |
|              |                     |                          |                          |                 |            |              | /ĭ           | /r                                 |                         |                         |          |                     | 0                                       |
|              |                     |                          |                          |                 |            |              |              |                                    |                         |                         |          |                     |                                         |
|              |                     |                          |                          |                 | JOG•home   | Positioning  | Advanced     | Advanced                           |                         |                         |          |                     | Positioning control 1                   |
|              |                     |                          |                          |                 | switch     | switch       | control 1    | control 2                          |                         |                         |          |                     |                                         |
| *** JOG ope  | <br>eration and hom | e position retu          | rn ****                  |                 |            |              | switch       | switch                             |                         |                         |          |                     |                                         |
|              | M6000               |                          |                          |                 |            |              |              |                                    |                         |                         | 1        |                     |                                         |
|              |                     |                          |                          |                 |            |              |              |                                    |                         |                         |          | D640                | RD77_1.stnAxCtrl1_D<br>[0]udJOG Sneed D |
|              |                     |                          |                          | _               |            |              |              |                                    |                         |                         |          |                     | U0¥G4318                                |
| (73)         |                     |                          |                          |                 |            |              |              |                                    |                         |                         | DMOV     | Axis 1 JOG sp       | eed RW:JOG speed                        |
|              | JOG•home            |                          |                          |                 |            |              |              |                                    |                         |                         |          |                     | (Direct)                                |
|              | mode                |                          |                          |                 |            |              |              |                                    |                         |                         |          |                     |                                         |
|              |                     |                          |                          |                 |            |              |              |                                    |                         |                         |          |                     |                                         |
|              |                     |                          |                          |                 |            |              |              |                                    |                         |                         |          | D642                | RD77_1.stnAxCtrl1_D                     |
|              |                     |                          |                          |                 |            |              |              |                                    |                         |                         |          |                     | [1].udJOG_Speed_D                       |
|              |                     |                          |                          |                 |            |              |              |                                    |                         |                         | DMOV     | Axis 2, IOG en      | eed RW: IOG speed                       |
|              |                     |                          |                          |                 |            |              |              |                                    |                         |                         |          | HAIS 2 000 sp       | (Direct)                                |
|              |                     |                          |                          |                 |            |              |              |                                    |                         |                         |          |                     |                                         |
|              |                     |                          |                          |                 |            |              |              |                                    |                         |                         |          |                     |                                         |
|              |                     |                          |                          |                 |            |              |              |                                    |                         |                         |          | DEM                 | DD77.1.etraluOtal1.D                    |
|              |                     |                          |                          |                 |            |              |              |                                    |                         |                         |          | 0044                | [2].udJOG_Speed_D                       |
|              |                     |                          |                          | -               |            |              |              |                                    |                         |                         | DIMON    |                     | U0¥G4518                                |
|              |                     |                          |                          |                 |            |              |              |                                    |                         |                         | DIVIOV   | Axis 3 JOG sp       | eed RW:JOG speed                        |
|              |                     |                          |                          |                 |            |              |              |                                    |                         |                         |          |                     | (01800)                                 |
|              |                     |                          |                          |                 |            |              |              |                                    |                         |                         |          |                     |                                         |
|              |                     | M1022                    | M1002                    |                 | M1024      | M4011        | M4021        | N44091                             | M1011                   | M1010                   |          |                     | LI0¥G90101.0                            |
|              |                     | M1022                    | W1023                    |                 | M1024      | MHOTT        | 1014021      | M4031                              | MIOTI                   | MINIO                   |          |                     | 00+030101.0                             |
|              |                     | r                        | /¥                       |                 | _/*        | /r           | /r           | /r                                 |                         | /r                      |          |                     |                                         |
|              |                     |                          |                          |                 |            |              |              |                                    |                         |                         |          |                     |                                         |
|              |                     | Axis 1 home              | Axis 2 home              | Axis 3          | 3 home     | Axis 1 home  | Axis 2 home  | Axis 3 home                        | [PB for GOT]            | [PB for GOT]            |          |                     | Axis 1 forward                          |
|              |                     | position<br>return start | position return<br>start | positi<br>start | ion return | FB operating | FB operating | rn position return<br>FB operating | forward                 | Axis 1<br>reverse       |          |                     | rotation JUG start                      |
|              |                     | •                        |                          |                 |            | flag         | flag         | flag                               | rotation JOG            | rotation JOG            |          |                     |                                         |
|              |                     |                          |                          |                 |            |              |              |                                    | M1010                   | M1011                   |          |                     | U0¥G30102.0                             |
|              |                     |                          |                          |                 |            |              |              |                                    |                         |                         |          |                     |                                         |
|              |                     |                          |                          |                 |            |              |              |                                    |                         | -11-                    |          |                     |                                         |
|              |                     |                          |                          |                 |            |              |              |                                    | [PB for GOT]            | [PB for GOT]            |          |                     | Axis 1 reverse                          |
|              |                     |                          |                          |                 |            |              |              |                                    | Axis 1                  | Axis 1                  |          |                     | rotation JOG start                      |
|              |                     |                          |                          |                 |            |              |              |                                    | reverse<br>rotation JOG | torward<br>rotation JOG |          |                     |                                         |
|              |                     |                          |                          |                 |            |              |              |                                    | M1013                   | M1012                   |          |                     | U0¥G30111.0                             |
|              |                     |                          |                          |                 |            |              |              |                                    |                         | 1011012                 |          |                     | 004000111.0                             |
|              |                     |                          |                          |                 |            |              |              |                                    |                         | /ī                      |          |                     |                                         |
|              |                     |                          |                          |                 |            |              |              |                                    | 1                       |                         |          |                     | Ŭ                                       |
|              |                     |                          |                          |                 |            |              |              |                                    | [PB for GOT]            | [PB for GOT]            |          |                     | Axis 2 forward                          |
|              |                     |                          |                          |                 |            |              |              |                                    | forward                 | everse                  |          |                     | rotation JUG start                      |
|              |                     |                          |                          |                 |            |              |              |                                    | rotation JOG            | rotation JOG            |          |                     |                                         |
|              |                     |                          |                          |                 |            |              |              |                                    | M1012                   | M1013                   |          |                     | U0¥G30112.0                             |
|              |                     |                          |                          |                 |            |              |              |                                    | 1                       | 4                       |          |                     | ~                                       |
|              |                     |                          |                          |                 |            |              |              |                                    |                         |                         |          |                     |                                         |
|              |                     |                          |                          |                 |            |              |              |                                    | [PB for GOT]            | [PB for GOT]            |          |                     | Axis 2 reverse                          |
|              |                     |                          |                          |                 |            |              |              |                                    | Axis 2                  | Axis 2<br>forward       |          |                     | rotation JOG start                      |
|              |                     |                          |                          |                 |            |              |              |                                    | p over se               | ror ward                |          |                     |                                         |

|                                                                                                    |                                                                                                    |                                                                                                    |                                                                                                    |  |                                                   | M1015                                             |   |                                          | U0¥G30121.0                                                                                                    |
|----------------------------------------------------------------------------------------------------|----------------------------------------------------------------------------------------------------|----------------------------------------------------------------------------------------------------|----------------------------------------------------------------------------------------------------|--|---------------------------------------------------|---------------------------------------------------|---|------------------------------------------|----------------------------------------------------------------------------------------------------|
|                                                                                                    |                                                                                                    |                                                                                                    |                                                                                                    |  | [PB for GOT]<br>Axis 3<br>forward                 | PB for GOT]<br>Axis 3<br>reverse                  |   |                                          | Axis 3 forward<br>rotation JOG start                                                                                                    |
|                                                                                                    |                                                                                                    |                                                                                                    |                                                                                                    |  | rotation JOG<br>M1015                             | rotation JOG<br>M1014                             |   |                                          | U0¥G30122.0                                                                                                    |
|                                                                                                    |                                                                                                    |                                                                                                    |                                                                                                    |  |                                                   | /r                                                |   |                                          | O                                                                                                    |
|                                                                                                    |                                                                                                    |                                                                                                    |                                                                                                    |  | [PB for GOT]<br>Axis 3<br>reverse<br>rotation JOG | [PB for GOT]<br>Axis 3<br>forward<br>rotation JOG |   |                                          | Axis 3 reverse<br>rotation JOG start                                                                                                    |
| M1020                                                                                                    |                                                                                                    |                                                                                                    |                                                                                                    |  |                                                   |                                                   |   |                                          | M1021                                                                                                    |
| [PB for<br>GOT] Home<br>position                                                                                                    |                                                                                                    |                                                                                                    |                                                                                                    |  |                                                   |                                                   |   | PLS                                      | Home position return<br>trigger                                                                                                    |
| M1021                                                                                                    | U0¥G2417.4                                                                                                    |                                                                                                    |                                                                                                    |  |                                                   |                                                   | [ |                                          | M1022                                                                                                    |
| Home<br>position<br>return trigger                                                                                                    | Axis 1 home<br>position return<br>complete                                                                                                    |                                                                                                    |                                                                                                    |  |                                                   |                                                   |   | SET                                      | Axis 1 home position<br>return start                                                                                                    |
|                                                                                                    | U0¥G2517.4                                                                                                    |                                                                                                    |                                                                                                    |  |                                                   |                                                   | Γ |                                          | M1023                                                                                                    |
|                                                                                                    | Axis 2 home<br>position return<br>complete                                                                                                    |                                                                                                    |                                                                                                    |  |                                                   |                                                   |   | SET                                      | Axis 2 home position<br>return start                                                                                                    |
| <br>                                                                                                    | U0¥G2617.4                                                                                                    |                                                                                                    |                                                                                                    |  |                                                   |                                                   | Г |                                          | M1024                                                                                                    |
|                                                                                                    | Axis 3 home<br>position return<br>complete                                                                                                    |                                                                                                    |                                                                                                    |  |                                                   |                                                   |   | SET                                      | Axis 3 home position<br>return start                                                                                                    |
| <br>                                                                                                    |                                                                                                    |                                                                                                    |                                                                                                    |  |                                                   |                                                   |   |                                          | n wak wa ED -t-st                                                                                                    |
| <br>                                                                                                    | DD 33 11 D D                                                                                                    |                                                                                                    |                                                                                                    |  |                                                   |                                                   | k | Axis 1 home positio                      | n return FB start                                                                                                    |
| M1022                                                                                                    | RD77_1.bnBusy_D<br>[0]<br>DX10                                                                                                    | M4011                                                                                                    | U0¥G2477.1                                                                                                    |  |                                                   |                                                   |   | Axis 1 home positio                      | M4010                                                                                                    |
| M1022<br>Axis 1 home<br>position<br>return start                                                                                                    | RD77_1.bnBusy_D<br>[0]<br>DX10<br>//<br>R:BUSY(Axis#1-<br>#16)(Direct)                                                                                                    | M4011<br>Jr<br>Axis 1 home<br>position return FB<br>operating flag                                                                                                    | U0¥G2477.1<br>H<br>Axis 1 servo<br>ON                                                                                                    |  |                                                   |                                                   |   | Axis 1 home positio                      | M4010<br>Axis 1 home position<br>return FB start                                                                                                    |
| M1022<br>Axis 1 home<br>position<br>return start<br>M4010                                                                                                    | RD77_1bnBusy_D<br>[0]<br>DX10<br>                                                                                                    | M4011<br>J:T<br>Axis 1 home<br>position return FB<br>operating flag<br>RD77_1bnBusy_D<br>[0]<br>DX10                                                                                                    | U0¥G2477.1<br>H Axis 1 servo<br>ON<br>M4011                                                                                                    |  |                                                   |                                                   |   | SET                                      | Axis 1 home position<br>return FB start<br>M1022                                                                                                    |
| M1022<br>Axis 1 home<br>position<br>return start<br>M4010                                                                                                    | RD77_1bnBusy_D<br>[0]<br>DX10<br>                                                                                                    | M4011<br>Axis 1 home<br>position return FB<br>operating flag<br>RD77_1bnBusy_D<br>[0]<br>DX10<br>JT                                                                                                    | U0¥G2477.1<br>Axis 1 servo<br>ON<br>M4011                                                                                                    |  |                                                   |                                                   |   | SET<br>RST                               | M4010<br>Axis 1 home position<br>return FB start<br>M1022<br>Axis 1 home position                                                                                                    |
| M1022<br>Axis 1 home<br>position<br>return start<br>M4010<br>Axis 1 home<br>position<br>return FB<br>start                                                                        | RD77_1hrBusy_D<br>DX10<br>DX10<br>REUSY(Axis#1-<br>#16/Direct)<br>U0¥G2417.4<br>Axis 1 home<br>position return<br>complete                                                                                                    | M4011<br>J/<br>Axis 1 home<br>position neturn FB<br>operating flag<br>RD77_1bnBusy_D<br>DX10<br>J/f<br>RBUSY(Axis#1-<br>#16)(Direct)                                                                                                    | U0¥G2477.1<br>Axis 1 servo<br>ON<br>M4011<br>Axis 1 home<br>position return<br>FB operating<br>flag                                                                                                    |  |                                                   |                                                   |   | SET                                      | M4010<br>Axis 1 home position<br>return FB start<br>M1022<br>Axis 1 home position<br>return start                                                                                                    |
| M1022<br>Axis 1 home<br>position<br>return start<br>M4010<br>Axis 1 home<br>position<br>return FB<br>start                                                                        | RD 77_1 brBusy_D<br>DX10<br>DX10<br>REUSY(Axis#1-<br>#16)(Direct)<br>U0WG2417.4<br>Axis 1 home<br>position return<br>complete<br>U0WG2417.D                                                                                                    | M4011<br>Axis 1 home<br>position return FB<br>coerating flag<br>RD 77, 1 bnBusy,D<br>DX10<br>Jf<br>REUSY(Axis#1-<br>#16)(Direct)                                                                                                    | U0¥G2477.1<br>Axis 1 servo<br>ON<br>M4011<br>Axis 1 home<br>position return<br>FB operating<br>flag                                                                                                    |  |                                                   |                                                   |   | SET                                      | M4010<br>Axis 1 home position<br>return FB start<br>M1022<br>Axis 1 home position<br>return start<br>M4010                                                                                                    |
| M1022<br>Axis 1 home<br>position<br>return start<br>M4010<br>Axis 1 home<br>position<br>return FB<br>start                                                                        | RD 77. 1 brBusy.D<br>DX10<br>X10<br>REUSY(Axis#1-<br>#16)(Direct)<br>U0WG2417.4<br>Axis 1 home<br>position return<br>complete<br>U0WG2417.D<br>U0WG2417.D<br>Axis 1 error<br>detection                                                                                                    | M4011<br>Axis 1 home<br>position return FB<br>operatins flag<br>RD 77, 1 hrBusy, D<br>DX10<br>J T<br>R:BUSY(Axis#1-<br>#16)(Direct)                                                                                                    | U0¥G2477.1<br>Axis 1 servo<br>ON<br>M4011<br>Axis 1 home<br>position return<br>FB operating<br>flag                                                                                                    |  |                                                   |                                                   |   | SET<br>RST<br>RST                        | M4010<br>Axis 1 home position<br>return FB start<br>M1022<br>Axis 1 home position<br>return start<br>M4010<br>Axis 1 home position<br>return FB start                                                                                                    |
| M1022 Axis 1 home position return start M4010 Axis 1 home position return FB start                                                                                                | RD 77_1 hrBusy D<br>DX10<br>VT<br>RBUSY(Axis#1-<br>#16)(Direct)<br>U0\00000000000000000000000000000000000                                                                                                    | M4011<br>Jr<br>Axis 1 home<br>position return FB<br>operating flag<br>RD77.1 bnBusy.D<br>DX10<br>Jr<br>REUSY(Axis#1-<br>#16/(Direct)                                                                                                    | U0¥G2477.1<br>Axis 1 servo<br>ON<br>M4011<br>Axis 1 home<br>position return<br>FB operating<br>flag                                                                                                    |  |                                                   |                                                   |   | RST<br>RST                               | M4010<br>Axis 1 home position<br>return FB start<br>M1022<br>Axis 1 home position<br>return start<br>M4010<br>Axis 1 home position<br>return FB start                                                                                                    |
| M1022                                                                                                    | RD77_1hrBusy_D<br>DX10<br>X<br>RBUSY(Axis#1-<br>#16/Direct)<br>U0WG2417.4<br><br>U0WG2417.4<br><br>U0WG2417.0<br><br>U0WG2417.D<br><br>U0WG2417.D<br><br>D0WG2417.D<br><br>D0WG2417.D<br><br>D0WG241.D<br><br>D0WG241.D<br> | M4011<br>J/F<br>Axis 1 home<br>position return FB<br>operating flag<br>RD77_1bnRusy_D<br>DX10<br>JX7<br>RBUSY(Axis#1-<br>#16\/Direct)<br>M4021                                                                                                    | U0¥G2477.1<br>Axis 1 servo<br>ON<br>M4011<br>Axis 1 home<br>position return<br>FB operating<br>flag                                                                                                    |  |                                                   |                                                   |   | SET<br>RST<br>RST<br>Axis 2 home positio | M4010<br>Axis 1 home position<br>return FB start<br>M1022<br>Axis 1 home position<br>return start<br>M4010<br>Axis 1 home position<br>return FB start<br>M4020                                                                                             |
| M1022 Axis 1 home position return start M4010 I I Start M4010 I I Axis 1 home position return FB start Axis 2 home position return start                                          | RD 77.1 hrBusy.D<br>DX10<br>X10<br>REUSY(Axis#1-<br>#16)(Direct)<br>U0WG2417.4<br>U0WG2417.4<br>U0WG2417.4<br>U0WG2417.D<br>U0WG2417.D<br>U0WG2417.D<br>U0WG2417.D<br>U0WG2417.D<br>U0WG2417.D<br>U0WG2417.D<br>U0WG2417.D<br>U0WG2417.D<br>U0WG2417.D<br>U0WG2417.A<br>REUSY(Axis#1-<br>#16)(Direct)                                                                                                    | M4011<br>Jr<br>Axis 1 home<br>position return FB<br>operating flag<br>RD77.1 hrBasy.D<br>DX10<br>Jr<br>REUSY(Axis#1-<br>#16)(Direct)<br>M4021<br>Jr<br>Axis 2 home<br>position return FB<br>poerating flag                                                                                                    | U0¥G2477.1<br>Axis 1 servo<br>ON<br>M4011<br>Axis 1 home<br>position return<br>FB operating<br>flag<br>U0¥G2577.1<br>U0¥G2577.1<br>Axis 2 servo<br>ON                                                                                     |  |                                                   |                                                   |   | SET<br>RST<br>RST<br>Axis 2 home positio | M4010<br>Axis 1 home position<br>return FB start<br>M1022<br>Axis 1 home position<br>return start<br>M4010<br>Axis 1 home position<br>return FB start<br>M4020<br>Axis 2 home position<br>return FB start                                                  |
| M1022 Axis 1 home position return start M4010 Axis 1 home position return FB start M1023 Axis 2 home position return start M4020                                                  | RD77_1brBusy_D<br>DX10<br>JX1<br>REUSY(Axis#1-<br>#16/kDirect)<br>U0WG2417.4<br>JU0WG2417.4<br>U0WG2417.4<br>U0WG2417.D<br>JU0WG2417.D<br>JU0WG2417.D<br>LF<br>REUSY(Axis#1-<br>#16/kDirect)<br>U0WG2517.4                                                                                                    | M4011<br>J/F<br>Axis 1 home<br>position return FB<br>operating flag<br>RD77_11nFBusy_D<br>DX10<br>J/F<br>REBUSY(Axis#1-<br>#16)(Direct)<br>M4021<br>J/F<br>Axis 2 home<br>position return FB<br>operating flag<br>RD77_11nFBusy_D<br>[1]                                                                           | U0¥G2477.1<br>Axis 1 servo<br>ON<br>M4011<br>Axis 1 home<br>position return<br>FB operating<br>fbg<br>U0¥G2577.1<br>U0¥G2577.1<br>Axis 2 servo<br>ON                                                                                      |  |                                                   |                                                   |   | SET<br>RST<br>RST<br>Axis 2 home positio | M4010<br>Axis 1 home position<br>return FB start<br>M1022<br>Axis 1 home position<br>return start<br>M4010<br>Axis 1 home position<br>return FB start<br>M4020<br>Axis 2 home position<br>return FB start                                                  |
| M1022 Axis 1 home position return start M4010 Axis 1 home position return FB start M1023 Axis 2 home position return start M4020 I I I I I I I I I I I I I I I I I I              | RD 77. 1 brBusy.D<br>DX10<br>X10<br>X10<br>X10<br>X10<br>X10<br>X10<br>X10<br>X11<br>X10<br>X11<br>X10<br>X11<br>X10<br>X11<br>X11                                                                                                    | M4011<br>Jr<br>Axis 1 home<br>position return FB<br>operating flag<br>RD77.1 hrBusy.D<br>DX10<br>Jr<br>REUSY(Axis#1-<br>#16)(Direct)<br>M4021<br>Jr<br>Axis 2 home<br>position return FB<br>RD77.1 hrBusy.D<br>[1]<br>DX11<br>Jr                                                                                   | U0¥G2477.1<br>Axis 1 servo<br>ON<br>M4011<br>Axis 1 home<br>position return<br>FB operating<br>flag<br>U0¥G2577.1<br>U0¥G2577.1<br>Axis 2 servo<br>ON<br>M4021<br>                                                                        |  |                                                   |                                                   |   | RST<br>RST<br>Axis 2 home positio        | M4010<br>Axis 1 home position<br>return FB start<br>M1022<br>Axis 1 home position<br>return start<br>M4010<br>Axis 1 home position<br>return FB start<br>M4020<br>Axis 2 home position<br>return FB start                                                  |
| M1022 Axis 1 home position return start M4010 Axis 1 home position return FB start M1023 M1023 M1023 Axis 2 home position return start M4020 Axis 2 home position return FB start | RD 77, 1 brBusy,D<br>DX10<br>X10<br>X10<br>X10<br>X10<br>X10<br>X10<br>X10<br>X10<br>X10                                                                                                    | M4011<br>Axis 1 home<br>position return FB<br>operating flag<br>RD77.1 bnBusy.D<br>DX10<br>JT<br>RBUSY(Axis#1-<br>#16)(Direct)<br>M4021<br>Axis 2 home<br>position return FB<br>position return FB<br>position return FB<br>position return FB<br>RD77.1 bnBusy.D<br>DX11<br>DX11<br>RBUSY(Axis#1-<br>#16)(Direct) | UOWG2477.1<br>Axis 1 servo<br>ON<br>M4011<br>Axis 1 home<br>position return<br>FB operating<br>flag<br>UOWG2577.1<br>Axis 2 servo<br>ON<br>M4021<br>Axis 2 servo<br>ON<br>M4021<br>Axis 2 home<br>position return<br>FB operating<br>flag |  |                                                   |                                                   |   | RST RST RST RST RST RST RST RST          | M4010<br>Axis 1 home position<br>return FB start<br>M1022<br>Axis 1 home position<br>return start<br>M4010<br>Axis 1 home position<br>return FB start<br>M4020<br>Axis 2 home position<br>return FB start<br>M1023<br>Axis 2 home position<br>return start |
| M1022 Axis 1 home position return start M4010 Axis 1 home position return FB start M1023 Axis 2 home position return start M4020 Axis 2 home position return FB start             | RD77_1brBusy_D<br>DX10<br>                                                                                                    | M4011<br>J/F<br>Axis 1 home<br>position return FB<br>operating flag<br>RD77_1hrBusy_D<br>DX10<br>J/F<br>RBUSY(Axis#1-<br>#16)(Direct)<br>Axis 2 home<br>position return FB<br>operating flag<br>RD77_1hrBusy_D<br>[1]<br>DX11<br>J/F<br>RBUSY(Axis#1-<br>#16)(Direct)                                              | U0¥G2477.1<br>Axis 1 servo<br>ON<br>M4011<br>Axis 1 home<br>position return<br>FB operating<br>flag<br>U0¥G2577.1<br>U0¥G2577.1<br>Axis 2 servo<br>ON<br>M4021<br>Axis 2 home<br>position return<br>FB operating<br>flag                  |  |                                                   |                                                   |   | SET RST Axis 2 home positio SET RST RST  | M4010<br>Axis 1 home position<br>return FB start<br>M1022<br>Axis 1 home position<br>return start<br>M4010<br>Axis 1 home position<br>return FB start<br>M4020<br>Axis 2 home position<br>return FB start<br>M1023<br>Axis 2 home position<br>return start |
| M1022 Axis 1 home position return start M4010 Axis 1 home position return fB start M1023 Axis 2 home position return start M4020 Axis 2 home position return FB start             | RD77_1brBusy_D<br>DX10<br>                                                                                                    | M4011<br>Jr<br>Axis 1 home<br>position return FB<br>poerating flag<br>RD77_11nFLuxy_D<br>DX10<br>Jr<br>REUSY(Axis#1-<br>#16)(Direct)<br>Axis 2 home<br>position return FB<br>operating flag<br>RD77_11nFLuxy_D<br>CT<br>REUSY(Axis#1-<br>#16)(Direct)                                                              | U0¥G2477.1<br>Axis 1 servo<br>ON<br>M4011<br>Axis 1 home<br>position return<br>FB operating<br>fbg<br>U0¥G2577.1<br>U0¥G2577.1<br>Axis 2 servo<br>ON<br>M4021<br>Axis 2 home<br>position return<br>FB operating<br>flag                   |  |                                                   |                                                   |   | RST RST RST RST RST RST RST RST RST      | M4010<br>Axis 1 home position<br>return FB start<br>M1022<br>Axis 1 home position<br>return start<br>M4010<br>Axis 1 home position<br>return FB start<br>M4020<br>Axis 2 home position<br>return FB start<br>M1023<br>Axis 2 home position<br>return start |

|       |                                            |                                               | DD 77 1 k - D D                            |                                        |                        |                                                        |                          |                               |              |                                                           | Axis 3 home po | osition return FB start                                   |
|-------|--------------------------------------------|-----------------------------------------------|--------------------------------------------|----------------------------------------|------------------------|--------------------------------------------------------|--------------------------|-------------------------------|--------------|-----------------------------------------------------------|----------------|-----------------------------------------------------------|
|       |                                            | M1024                                         | [2]                                        | M40                                    | 31                     | U0¥G2677.1                                             |                          |                               |              |                                                           |                | M4030                                                     |
|       |                                            | <u> </u>                                      | 1/12                                       |                                        | r                      |                                                        |                          |                               |              |                                                           | _              |                                                           |
|       |                                            | Axis 3 home<br>position<br>return start       | R:BUSY(Axis#1-<br>#16)(Direct)             | Axis 3 hon<br>position re<br>operating | ne<br>sturn FB<br>flag | Axis 3 servo<br>ON                                     |                          |                               |              |                                                           | SET            | Axis 3 home position<br>return FB start                   |
|       |                                            | M4030                                         | U0¥G2617.4                                 | RD77_1.br                              | nBusy_D                | M4031                                                  |                          |                               |              |                                                           |                |                                                           |
|       |                                            | 1014000                                       | 00102017.4                                 | [2]<br>DX1                             | 2                      | 1014001                                                |                          |                               |              |                                                           |                | M1024                                                     |
|       |                                            |                                               |                                            |                                        | ·                      |                                                        |                          |                               |              |                                                           | RST            | Avic 3 home position                                      |
|       |                                            | Axis 3 home<br>position<br>return FB<br>start | Axis 3 home<br>position return<br>complete | R:BUSY(A:<br>#16)(Direc                | kis#1-<br>kt)          | Axis 3 home<br>position return<br>FB operating<br>flag |                          |                               |              |                                                           |                | return start                                              |
|       |                                            |                                               | U0¥G2617.D                                 |                                        |                        |                                                        |                          |                               |              |                                                           |                | M4030                                                     |
|       |                                            |                                               | Axis 3 error                               |                                        |                        |                                                        |                          |                               |              |                                                           | RST            | Axis 3 home position<br>return FB start                   |
|       |                                            |                                               |                                            |                                        | M_RD                   | 977_StartPosition                                      | ning_00E_1               | (M+RD77_StartPosi             | tioning_00E) | 1                                                         |                |                                                           |
| (334) |                                            |                                               |                                            |                                        |                        | _                                                      | Positioning              | start FB                      | _            |                                                           |                |                                                           |
|       | M4010                                      |                                               |                                            |                                        |                        |                                                        |                          |                               |              |                                                           |                | M4011                                                     |
|       | <u> </u>                                   |                                               |                                            |                                        | BILDEN                 | I                                                      |                          |                               | o_bENO:B     |                                                           |                |                                                           |
|       | Axis 1 home<br>position return<br>FB start | n                                             |                                            |                                        | Execut                 | ion command                                            |                          | Execution status              |              |                                                           |                | Axis 1 home<br>position return<br>FB operating<br>flag    |
|       |                                            |                                               |                                            |                                        |                        |                                                        |                          |                               |              |                                                           |                | M4012                                                     |
|       |                                            |                                               |                                            | RD77_1<br>-{}}                         | DUTILS                 | tModule                                                |                          |                               | o_bOK:B      |                                                           |                |                                                           |
|       |                                            |                                               |                                            | Module<br>label                        | Module                 | abel                                                   |                          | Normal completion             |              |                                                           |                | Axis 1 home<br>position return<br>FB operation            |
|       |                                            |                                               |                                            |                                        |                        |                                                        |                          |                               |              |                                                           |                | M4013                                                     |
|       |                                            |                                               |                                            | F 1/4 7                                |                        |                                                        |                          |                               |              |                                                           |                |                                                           |
|       |                                            |                                               |                                            | 1 KI J                                 | Target                 | axis                                                   |                          | Error completion              | ojbErr:B     |                                                           |                | Axis 1 home<br>position return<br>FB operation<br>NG flag |
|       |                                            |                                               |                                            |                                        |                        |                                                        |                          |                               |              |                                                           |                |                                                           |
|       |                                            |                                               |                                            | { K9001 }                              | UW:i_u8                | StartNo                                                |                          |                               | o_uErrId:UW  | -{ D4019 }                                                |                |                                                           |
|       |                                            |                                               |                                            |                                        | Cd.3:F                 | ositioning start l                                     | No.                      | Error code                    |              | Axis 1 home<br>position return<br>FB error No.<br>storage |                |                                                           |
| (726) |                                            |                                               |                                            |                                        | MJRD                   | 77_StartPosition                                       | ing_00E_2<br>Positioning | (M+RD77_StartPosi<br>start FB | tioning_00E) |                                                           |                |                                                           |
|       | M4020                                      |                                               |                                            |                                        |                        |                                                        |                          |                               |              |                                                           |                | M4021                                                     |
|       |                                            |                                               |                                            |                                        | BUNEN                  | I                                                      |                          |                               | o FENO:B     |                                                           |                |                                                           |
|       |                                            |                                               |                                            |                                        | Execut                 | '<br>ion command                                       |                          | Execution status              | 0_DENO.D     |                                                           |                |                                                           |
|       | Axis 2 home<br>position return<br>FB start | ۲<br>                                         |                                            |                                        |                        |                                                        |                          |                               |              |                                                           |                | Axis 2 home<br>position return<br>FB operating<br>flag    |
|       |                                            |                                               |                                            | RD77-1                                 |                        |                                                        |                          |                               |              |                                                           |                | M4022                                                     |
|       |                                            |                                               |                                            | - 3                                    | DUT:i_s                | tModule                                                |                          |                               | o_bOK:B      |                                                           |                | O                                                         |
|       |                                            |                                               |                                            | Module<br>label                        | Module                 | abel                                                   |                          | Normal completion             |              |                                                           |                | Axis 2 home<br>position return<br>FB operation<br>OK flag |
|       |                                            |                                               |                                            |                                        |                        |                                                        |                          |                               |              |                                                           |                | M4023                                                     |
|       |                                            |                                               |                                            | -[ K2 ]                                | UW:i_u/                | Axis                                                   |                          |                               | o_bErr:B     |                                                           |                | o                                                         |
|       |                                            |                                               |                                            | -                                      | Target                 | axis                                                   |                          | Error completion              |              |                                                           |                | Axis 2 home<br>position return<br>FB operation<br>NG flag |
|       |                                            |                                               |                                            |                                        |                        |                                                        |                          |                               |              |                                                           |                |                                                           |
|       |                                            |                                               |                                            | -{ K9001 }                             | UW:i_us                | StartNo                                                |                          |                               | o_uErrId:UW  | { D4029 }                                                 |                |                                                           |
|       |                                            |                                               |                                            | Ē                                      | Cd.3:F                 | ositioning start l                                     | No.                      | Error code                    |              | Axis 2 home<br>position return<br>FB error No.            |                |                                                           |
|       | .1                                         |                                               |                                            |                                        | L                      |                                                        |                          |                               |              | j storage                                                 |                |                                                           |

| (1118       | .)                                      |                                       |     |                                                                                        |                                      | M_RD77_StartPosi                 | tioning_00E<br>Posit | _3 (M+RD77_StartPositi<br>ioning start FB                                                                      | ioning_00E) |                                                   |                    |     |                                                                   |                                                                 |
|-------------|-----------------------------------------|---------------------------------------|-----|----------------------------------------------------------------------------------------|--------------------------------------|----------------------------------|----------------------|----------------------------------------------------------------------------------------------------|-------------|---------------------------------------------------|--------------------|-----|-------------------------------------------------------------------|-----------------------------------------------------------------|
|             | M40                                     | 30                                    |     |                                                                                        |                                      |                                  |                      | _                                                                                                    |             |                                                   |                    |     |                                                                   | M4031                                                           |
|             |                                         |                                       |     |                                                                                        |                                      | BILDEN                           |                      |                                                                                                    | o bENO:B    |                                                   |                    |     |                                                                   |                                                                 |
|             | Axis 3 ho<br>position<br>FB start       | me<br>return                          |     |                                                                                        |                                      | Execution command                |                      | Execution status                                                                                               | -           |                                                   |                    |     |                                                                   | Axis 3 home<br>position return<br>FB operating<br>flag          |
|             |                                         |                                       |     | Б                                                                                      | D77_1 _                              |                                  |                      |                                                                                                    |             |                                                   |                    |     |                                                                   | M4032                                                           |
|             |                                         |                                       |     | E<br>M<br>Ial                                                                          | odule<br>bel                         | - DUT:i_stModule<br>Module label |                      | Normal completion                                                                                              | o_bOK:B     | 1                                                 |                    |     |                                                                   | Axis 3 home<br>position return<br>FB operation<br>OK flag       |
|             |                                         |                                       |     | E                                                                                      | кз ]                                 | - UW:i_uAxis                     |                      |                                                                                                    | o_bErr:B    |                                                   |                    |     |                                                                   | M4033                                                           |
|             |                                         |                                       |     |                                                                                        |                                      | Target axis                      |                      | Error completion                                                                                               |             |                                                   |                    |     |                                                                   | Axis 3 home<br>position return<br>FB operation<br>NG flag       |
|             |                                         |                                       |     |                                                                                        | к9001]                               | - UW:i_uStartNo                  |                      |                                                                                                    | o_uErrId:UW | -{ D403                                           | 39 ]               |     |                                                                   |                                                                 |
|             |                                         |                                       |     |                                                                                        | _                                    | Cd.3:Positioning sta             | art No.              | Error code                                                                                                    |             | Axis 3 hor<br>position n<br>FB error 1<br>storage | ne<br>eturn<br>No. |     |                                                                   |                                                                 |
| *** Teachir | ng program                              | ****                                  | 1   | 1                                                                                      |                                      |                                  |                      |                                                                                                    | 1           |                                                   | 1                  | 1   |                                                                   |                                                                 |
|             | M6800                                   | M1100                                 |     |                                                                                        |                                      |                                  |                      |                                                                                                    |             |                                                   |                    |     | M                                                                 | 1101                                                            |
| (1510       | )<br>JOG•<br>home<br>position<br>switch | [PB for<br>GOT]<br>Teaching<br>switch |     |                                                                                        |                                      |                                  |                      |                                                                                                    |             |                                                   |                    | PLS | Teaching start t                                                  | rigger                                                          |
|             |                                         | M1101                                 |     |                                                                                        |                                      |                                  |                      |                                                                                                    |             |                                                   |                    |     | М                                                                 | 1102                                                            |
|             |                                         | Teaching<br>start<br>trigger          |     |                                                                                        |                                      |                                  |                      |                                                                                                    |             |                                                   |                    | SET | Teaching start n                                                  | equest                                                          |
|             |                                         | N1100                                 |     |                                                                                        |                                      |                                  |                      |                                                                                                    |             |                                                   |                    |     |                                                                   |                                                                 |
|             |                                         | Teaching                              |     |                                                                                        |                                      |                                  |                      |                                                                                                    |             |                                                   | MOVP               | KO  | RD77_1.s<br>[0].uTeaching<br>U0¥<br>RW:Teaching dat<br>(Direct)   | tnAxCtrl1_D<br>DataSelection_D<br>G4348<br>ra selection         |
|             |                                         | request                               |     |                                                                                        |                                      |                                  |                      |                                                                                                    |             |                                                   |                    |     |                                                                   |                                                                 |
|             |                                         |                                       |     |                                                                                        |                                      |                                  |                      |                                                                                                    |             |                                                   |                    | K0  | RD77_1.s                                                          | tnAxCtrl1_D                                                     |
|             |                                         |                                       |     |                                                                                        |                                      |                                  |                      |                                                                                                    |             |                                                   | MOVP               |     | [1].uTeaching<br>U0¥<br>RW:Teaching dat<br>(Direct)               | DataSelection_D<br>G4448<br>a selection                         |
|             |                                         |                                       |     |                                                                                        |                                      |                                  |                      |                                                                                                    |             |                                                   | MOVP               | K40 | RD77_1.s<br>[0].uTeachingPo<br>U0¥<br>RW:Teaching pos<br>(Direct) | tnAxCtrl1_D<br>sitioningDataNo_D<br>G4349<br>sitioning data No. |
|             |                                         |                                       |     |                                                                                        |                                      |                                  |                      |                                                                                                    |             |                                                   |                    |     |                                                                   |                                                                 |
|             |                                         |                                       |     |                                                                                        |                                      |                                  |                      |                                                                                                    |             |                                                   | MOVP               | κ40 | RD77_1.s<br>[1].uTeachingPo<br>U0¥<br>RW:Teaching pos<br>(Direct) | tnaxUtr11_D<br>sitioningDataNo_D<br>G4449<br>sitioning data No. |
|             |                                         |                                       |     |                                                                                        | . 14 m                               | 124                              |                      |                                                                                                    |             |                                                   |                    |     |                                                                   | 1100                                                            |
|             |                                         |                                       | =_U | RD77_1.stnAx0<br>[0].uTeachingPosi<br>U0¥G434<br>RW:Teaching posit<br>data No.(Direct) | >tri1_D<br>tioning***<br>9<br>ioning | К0                               | =_U                  | RD77_1.stnAxCtr11_D<br>[1].uTeachingPositioning ···<br>U0¥G4449<br>RW:Teaching positioning<br>data No.(Direct) | к0          |                                                   |                    | SET | M<br>Teaching memor                                               | i 103<br>y rewrite request                                      |
|             |                                         |                                       |     |                                                                                        |                                      |                                  |                      |                                                                                                    |             |                                                   |                    |     |                                                                   |                                                                 |

|              |                          | M1103                     | RD77_1 bPLC,Ready<br>Y0<br>I/F<br>RWPLC READY<br>=_U | RD77_1.stSysCtr1D.<br>uWriteFlashRom D<br>U0465900<br>RWFlash ROM write<br>request(Direct) | KO |  | OUT | T0<br>PLC<br>ready<br>OFF<br>check | RD77_1.st<br>RWFlash f<br>(Direct) | SysCtrLD uWriteFlashRo<br>mD<br>U04G5900<br>XOM write request<br>K2<br>K2<br>M1103<br>nemory rewrite request |
|--------------|--------------------------|---------------------------|------------------------------------------------------|--------------------------------------------------------------------------------------------|----|--|-----|------------------------------------|------------------------------------|----------------------------------------------------------------------------------------------------|
|              |                          |                           |                                                      |                                                                                            |    |  |     | RST                                | Teaching :                         | M1102<br>start request                                                                                       |
| *** Speed cł | nange progra<br>M6001    | m *****<br>M4211          | M23                                                  |                                                                                            |    |  |     |                                    |                                    |                                                                                                    |
| (1573)       | Positioning<br>control 1 | Axis 1 speed<br>change FB | [PB for GOT]<br>Speed change (0)                     |                                                                                            |    |  | וס  | WOVP                               | ко                                 | D4217<br>Axis 1 speed change<br>FB speed storage                                                             |
|              |                          |                           |                                                      |                                                                                            |    |  |     |                                    |                                    |                                                                                                    |
|              |                          |                           |                                                      |                                                                                            |    |  |     |                                    |                                    | M4913                                                                                                    |
|              |                          |                           |                                                      |                                                                                            |    |  |     |                                    | SET                                | FB start Axis 1 speed<br>change (0)                                                                          |
|              |                          |                           | M22                                                  |                                                                                            |    |  |     |                                    |                                    |                                                                                                    |
|              |                          |                           | [PB for GOT]<br>Speed change (500)                   |                                                                                            |    |  | D   | WOVP                               | K50000                             | D4217<br>Axis 1 speed change<br>FB speed storage                                                             |
|              |                          |                           |                                                      |                                                                                            |    |  |     |                                    |                                    |                                                                                                    |
|              |                          |                           |                                                      |                                                                                            |    |  |     |                                    |                                    | M4912                                                                                                    |
|              |                          |                           |                                                      |                                                                                            |    |  |     |                                    | SET                                | FB start Axis 1 speed<br>change (500)                                                                        |
|              |                          |                           | M21                                                  |                                                                                            |    |  |     |                                    | K100000                            | D 4017                                                                                                    |
|              |                          |                           | [PB for GOT]<br>Speed change<br>(1000)               |                                                                                            |    |  | D   | WOVP                               | K100000                            | D4217<br>Axis 1 speed change<br>FB speed storage                                                             |
|              |                          |                           |                                                      |                                                                                            |    |  |     |                                    |                                    | M4011                                                                                                    |
|              |                          |                           |                                                      |                                                                                            |    |  |     |                                    |                                    | M4911                                                                                                    |
|              |                          |                           |                                                      |                                                                                            |    |  |     |                                    | SET                                | FB start Axis 1 speed<br>change (1000)                                                                       |
|              |                          |                           | M20                                                  |                                                                                            |    |  |     |                                    | K200000                            | D/017                                                                                                    |
|              |                          |                           | [PB for GOT]<br>Speed change<br>(2000)               |                                                                                            |    |  | D   | VIOVP                              | 1200000                            | Axis 1 speed change<br>FB speed storage                                                                      |
|              |                          |                           |                                                      |                                                                                            |    |  |     |                                    |                                    |                                                                                                    |
|              |                          |                           |                                                      |                                                                                            |    |  |     |                                    |                                    | M4910                                                                                                    |
|              |                          |                           |                                                      |                                                                                            |    |  |     |                                    | SET                                | FB start Axis 1 speed<br>change (2000)                                                                       |
|              | I                        |                           |                                                      |                                                                                            |    |  |     |                                    |                                    |                                                                                                    |

| Position | ing operation : | ****                              |                                |                                |                                |                    |                          |     |    |                          |     |                                        |
|----------|-----------------|-----------------------------------|--------------------------------|--------------------------------|--------------------------------|--------------------|--------------------------|-----|----|--------------------------|-----|----------------------------------------|
|          | M6001           | MO                                | RD77_1.bnBusy_D                | RD77_1.bnBusy_D                | M10                            |                    |                          |     |    |                          | K1  | D4119                                  |
|          |                 |                                   | DX10                           | DX11                           |                                |                    |                          |     |    |                          |     | 04118                                  |
| (1604)   |                 | <u>∤</u> I ⊨                      |                                |                                | //                             |                    |                          |     |    | MOVP                     |     | Avia 1 positionina                     |
|          | Positioning     | [PB for GOT]                      | R:BUSY(Axis#1-                 | R:BUSY(Axis#1-                 | [Operating flag]               |                    |                          |     |    |                          |     | FB positioning No                      |
|          | control 1       | Standby point                     | #16)(Direct)                   | #16)(Direct)                   | Standby point                  |                    |                          |     |    |                          |     | storage                                |
|          |                 |                                   |                                |                                |                                |                    |                          |     |    |                          |     |                                        |
|          |                 |                                   |                                |                                |                                |                    |                          |     |    |                          |     | M10                                    |
|          |                 |                                   |                                |                                |                                |                    |                          |     |    |                          |     |                                        |
|          |                 |                                   |                                |                                |                                |                    |                          |     |    |                          | SET | [Operating flag]<br>Standby point      |
|          |                 |                                   |                                |                                |                                |                    |                          |     |    |                          |     | otanab) point                          |
|          |                 |                                   |                                |                                |                                |                    |                          |     |    |                          |     |                                        |
|          |                 | M10                               | M4110                          | RD77_1.bnBusy_D<br>[0]         | RD77_1.bnBusy_D<br>[1]         | U0¥G2417.F         | M4111                    |     |    |                          |     | M4800                                  |
|          |                 |                                   | 1.4                            | DX10                           | DX11                           | 1.8                | L.P.                     |     |    |                          |     |                                        |
|          |                 |                                   | *                              | *                              | *                              | *1                 | *                        |     |    |                          | SET | FB start Standby                       |
|          |                 | [Operating flag]<br>Standby point | Axis 1 positioning<br>FB start | R:BUSY(Axis#1-<br>#16)(Direct) | R:BUSY(Axis#1-<br>#16)(Direct) | Axis 1 positioning | Axis 1<br>positioning FB |     |    |                          |     | point                                  |
|          |                 | otanab) point                     | - D otal                       |                                | 110,010000                     | 00110100           | operating flag           |     |    |                          |     |                                        |
|          |                 | M4800                             | U0¥G2417.F                     | RD77_1_bnBusy_D                |                                |                    |                          |     |    |                          |     |                                        |
|          |                 |                                   |                                | LOJ<br>DX10                    |                                |                    |                          |     |    |                          |     | M10                                    |
|          |                 |                                   |                                | /f                             |                                |                    |                          |     |    |                          | RST |                                        |
|          |                 | FB start Standby                  | Axis 1 positioning             | R:BUSY(Axis#1-                 |                                |                    |                          |     |    |                          | Not | [Operating flag]<br>Standby point      |
|          |                 | point                             | complete                       | #16)(Direct)                   |                                |                    |                          |     |    |                          |     |                                        |
|          |                 |                                   |                                |                                |                                |                    |                          |     |    |                          |     |                                        |
|          |                 |                                   | U0¥G2417.D                     |                                |                                |                    |                          |     |    |                          |     | M4800                                  |
|          |                 |                                   |                                |                                |                                |                    |                          |     |    |                          |     |                                        |
|          |                 |                                   |                                |                                |                                |                    |                          |     |    |                          | RST | FB start Standby                       |
|          |                 |                                   | Axis 1 error<br>detection      |                                |                                |                    |                          |     |    |                          |     | point                                  |
|          |                 |                                   |                                |                                |                                |                    |                          |     |    |                          |     |                                        |
|          |                 | M1                                | RD77_1.bnBusy_D                | RD77_1.bnBusy_D                | M11                            |                    |                          |     | _  |                          |     |                                        |
|          |                 |                                   | DX10                           | DX11                           |                                |                    | D2000                    | K30 |    |                          | К2  | D4118                                  |
|          |                 |                                   |                                |                                | /f                             | =                  | 007                      |     |    | MOVP                     |     | e                                      |
|          |                 | [PB for GOT]                      | R:BUSY(Axis#1-                 | R:BUSY(Axis#1-                 | [Operating flag]               |                    | specification            |     |    |                          |     | FB positioning No                      |
|          |                 | Position selection                | #16)(Direct)                   | #16)(Direct)                   | Position selection             |                    |                          |     |    |                          |     | storage                                |
|          |                 |                                   |                                |                                |                                |                    |                          |     |    |                          |     |                                        |
|          |                 |                                   |                                |                                |                                |                    | D2000                    | K31 | 1  |                          | КЗ  | D4118                                  |
|          |                 |                                   |                                |                                |                                |                    |                          |     |    |                          |     |                                        |
|          |                 |                                   |                                |                                |                                | =                  | GOT value                |     |    | MOVP                     |     | Axis 1 positioning                     |
|          |                 |                                   |                                |                                |                                |                    | specification            |     |    |                          |     | storage                                |
|          |                 |                                   |                                |                                |                                |                    |                          |     | ]  |                          |     |                                        |
|          |                 |                                   |                                |                                |                                |                    | D2000                    | 120 | 1  |                          | KA. | D/119                                  |
|          |                 |                                   |                                |                                |                                |                    | 02000                    | 102 |    |                          | 114 | Darrio                                 |
|          |                 |                                   |                                |                                |                                | =                  | GOT value                |     |    | MOVP                     |     | Avis 1 positioning                     |
|          |                 |                                   |                                |                                |                                |                    | specification            |     |    |                          |     | FB positioning No                      |
|          |                 |                                   |                                |                                |                                |                    |                          |     |    |                          |     | storage                                |
|          |                 |                                   |                                |                                |                                |                    |                          |     |    |                          |     |                                        |
|          |                 |                                   |                                |                                |                                |                    | D4118                    | K2  |    | D4118                    | K4  | 1                                      |
|          |                 |                                   |                                |                                |                                |                    |                          |     |    |                          |     | —ко –                                  |
|          |                 |                                   |                                |                                |                                | >=                 | Axis 1<br>positioning FB |     | <= | Axis 1<br>positioning FB |     |                                        |
|          |                 |                                   |                                |                                |                                |                    | positioning No.          |     |    | positioning No.          |     |                                        |
|          |                 |                                   |                                |                                |                                |                    | storage                  |     | 1  | storage                  |     |                                        |
|          |                 | M11                               | M4110                          | RD77_1.bnBusy_D<br>[0]         | RD77_1.bnBusy_D<br>[1]         | U0¥G2417.F         | M4111                    |     |    |                          |     | M4801                                  |
|          |                 |                                   | x                              | DX10                           | DX11                           | X                  | ×                        |     |    |                          |     |                                        |
|          |                 |                                   | *1                             | *1                             | J 1                            | *1                 | *1                       |     |    |                          | SET | FB start Position                      |
|          |                 | [Operating flag]                  | Axis 1 positioning             | R:BUSY(Axis#1-<br>#16)(Direct) | R:BUSY(Axis#1-<br>#16)(Direct) | Axis 1 positioning | Axis 1<br>positioning FB |     |    |                          |     | selection                              |
|          |                 |                                   | , D otare                      |                                | 10,01000                       | oompioto           | operating flag           |     |    |                          |     |                                        |
|          |                 | M4801                             | M11                            | U0¥G2417 F                     | RD77_1.bnBusy_D                |                    |                          |     |    |                          |     |                                        |
|          |                 |                                   |                                |                                | [0]<br>DX10                    |                    |                          |     |    |                          |     | M11                                    |
|          |                 |                                   |                                |                                | <u>н</u> и                     |                    |                          |     |    |                          | RST | fa                                     |
|          |                 | FB start Position                 | [Operating flag]               | Axis 1 positioning             | R:BUSY(Axis#1-                 |                    |                          |     |    |                          | 101 | [Operating flag]<br>Position selection |
|          |                 | selection                         | Position selection             | complete                       | #16)(Direct)                   |                    |                          |     |    |                          |     |                                        |
|          |                 |                                   |                                |                                | ļ                              |                    |                          |     |    |                          |     |                                        |
|          |                 |                                   |                                | U0¥G2417.D                     |                                |                    |                          |     |    |                          |     | M4801                                  |
|          |                 |                                   |                                |                                |                                |                    |                          |     |    |                          |     |                                        |
|          |                 |                                   |                                |                                |                                |                    |                          |     |    |                          | RST | FB start Position                      |
|          |                 |                                   |                                | Axis 1 error<br>detection      |                                |                    |                          |     |    |                          |     | selection                              |
|          |                 |                                   |                                |                                |                                |                    |                          |     |    |                          |     |                                        |
|          | .1              | .1                                |                                |                                |                                |                    |                          |     |    |                          |     |                                        |

|        | r                        | 1                                           |                                |                                |                                             |                                |                          |   |    |                            |                                   |                                                            |
|--------|--------------------------|---------------------------------------------|--------------------------------|--------------------------------|---------------------------------------------|--------------------------------|--------------------------|---|----|----------------------------|-----------------------------------|------------------------------------------------------------|
|        |                          |                                             |                                |                                |                                             |                                |                          | [ |    | D2000                      | K10000                            | D2002                                                      |
|        |                          |                                             |                                |                                |                                             |                                |                          |   | D* | GOT value<br>specification |                                   | GOT value after<br>calculation                             |
|        |                          |                                             | RD77.1 boBusy D                | BD77 1 boBusy D                |                                             |                                |                          |   |    |                            |                                   |                                                            |
|        |                          | M2                                          | [0]<br>DX10                    | [1]<br>DX11                    | M12                                         |                                |                          |   |    |                            | К5                                | D4118                                                      |
|        |                          | PB for GOT]<br>Indirect<br>desimation       | R:BUSY(Axis#1-<br>#16)(Direct) | R:BUSY(Axis#1-<br>#16)(Direct) | [Operating flag]<br>Indirect<br>designation |                                |                          |   |    | MOVP                       |                                   | Axis 1 positioning<br>FB positioning No.<br>storage        |
|        |                          |                                             |                                |                                |                                             |                                |                          |   |    |                            |                                   |                                                            |
|        |                          |                                             |                                |                                |                                             |                                |                          |   |    |                            | D2002                             | U0¥G6046                                                   |
|        |                          |                                             |                                |                                |                                             |                                |                          |   |    | DMOVP                      | GOT value<br>after<br>calculation | Axis 1 No. 5<br>positioning<br>data/positioning<br>address |
|        |                          |                                             |                                |                                |                                             |                                |                          |   |    |                            | D2002                             | 10¥G7046                                                   |
|        |                          |                                             |                                |                                |                                             |                                |                          |   |    | _                          | 02002                             | 0010/045                                                   |
|        |                          |                                             |                                |                                |                                             |                                |                          |   |    | DMOVP                      | GOT value<br>after<br>calculation | Axis 2 No. 5<br>positioning<br>data/positioning<br>address |
|        |                          |                                             |                                |                                |                                             |                                |                          |   |    |                            |                                   | M12                                                        |
|        |                          |                                             |                                |                                |                                             |                                |                          |   |    |                            | SET                               | [Operating flag]<br>Indirect<br>designation                |
|        |                          |                                             |                                | DD7711-D                       | PD 77 1 1 - P P                             |                                |                          |   |    |                            |                                   |                                                            |
|        |                          | M12                                         | M4110                          | [0]<br>[0]<br>DX10             | [1]<br>DX11                                 | U0¥G2417.F                     | M4112                    |   |    |                            |                                   | M4802                                                      |
|        |                          | [Operating flag]<br>Indirect<br>designation | Axis 1 positioning<br>FB start | R:BUSY(Axis#1-<br>#16)(Direct) | LT<br>R:BUSY(Axis#1-<br>#16)(Direct)        | Axis 1 positioning<br>complete | Axis 1<br>positioning FB |   |    |                            | SET                               | FB start Indirect<br>designation                           |
|        |                          | MARCON                                      | 1000000175                     | RD77 1 bnBusy D                |                                             |                                | flag                     |   |    |                            |                                   |                                                            |
|        |                          | 1014802                                     | 00¥G2417.F                     | [0]<br>DX10                    |                                             |                                |                          |   |    |                            |                                   | M12                                                        |
|        |                          | FB start Indirect<br>designation            | Axis 1 positioning<br>complete | R:BUSY(Axis#1-<br>#16)(Direct) |                                             |                                |                          |   |    |                            | RST                               | [Operating flag]<br>Indirect<br>designation                |
|        |                          |                                             | U0¥G2417.D                     |                                |                                             |                                |                          |   |    |                            |                                   |                                                            |
|        |                          |                                             |                                |                                |                                             |                                |                          |   |    |                            |                                   | M4802                                                      |
|        |                          |                                             | Axis 1 error<br>detection      |                                |                                             |                                |                          |   |    |                            | RST                               | FB start Indirect<br>designation                           |
|        |                          |                                             |                                |                                |                                             |                                |                          |   |    |                            |                                   | N/11                                                       |
|        | _ко _                    | ,                                           |                                |                                |                                             |                                |                          |   |    |                            |                                   | 10111                                                      |
|        |                          |                                             |                                |                                |                                             |                                |                          |   |    |                            | SET                               | [Operating flag]<br>Position selection                     |
|        | M6001                    | M3                                          | RD77_1.bnBusy_D<br>[0]         | RD77_1.bnBusy_D<br>[1]         | M13                                         |                                |                          |   |    |                            | К11                               | D4118                                                      |
|        |                          |                                             |                                | DX11                           | /ī                                          |                                |                          |   |    | _                          |                                   |                                                            |
| (1755) | Positioning<br>control 1 | [PB for GOT]<br>Continuous (1)              | R:BUSY(Axis#1-<br>#16)(Direct) | R:BUSY(Axis#1-<br>#16)(Direct) | [Operating flag]<br>Continuous (1)          |                                |                          |   |    | MOVP                       |                                   | Axis 1 positioning<br>FB positioning No.<br>storage        |
|        |                          |                                             |                                |                                |                                             |                                |                          |   |    |                            |                                   | M101                                                       |
|        |                          |                                             |                                |                                |                                             |                                |                          |   |    |                            | _                                 |                                                            |
|        |                          |                                             |                                |                                |                                             |                                |                          |   |    |                            | SET                               | Start trigger<br>continuous (1)                            |
|        |                          |                                             |                                |                                |                                             |                                |                          |   |    |                            |                                   | M13                                                        |
|        |                          |                                             |                                |                                |                                             |                                |                          |   |    |                            | _                                 |                                                            |
|        |                          |                                             |                                |                                |                                             |                                |                          |   |    |                            | SET                               | [Operating flag]<br>Continuous (1)                         |
|        | l                        | 1                                           |                                |                                |                                             |                                |                          |   |    |                            |                                   |                                                            |

| M101                                                | M4110                                               | RD77_1.bnBusy_D<br>[0]                              | RD77_1.bnBusy_D<br>[1]         | U0¥G2417.F                                 | M4111                                      |      |      |       | M4811                                                        |
|-----------------------------------------------------|-----------------------------------------------------|-----------------------------------------------------|--------------------------------|--------------------------------------------|--------------------------------------------|------|------|-------|--------------------------------------------------------------|
|                                                     | /                                                   | DX10                                                | DX11                           | /i                                         | /F                                         |      |      |       |                                                              |
| Start trigger                                       | Axis 1 positioning                                  | R:BUSY(Axis#1-                                      | R:BUSY(Axis#1-                 | Axis 1 positioning                         | Axis 1                                     |      |      | SET   | FB start<br>Continuous (1) 1                                 |
| continuous (1)                                      | FB start                                            | #16)(Direct)                                        | #16)(Direct)                   | complete                                   | positioning FB<br>operating flag           |      | l    |       |                                                              |
| <br>                                                |                                                     |                                                     |                                |                                            |                                            |      |      |       | M101                                                         |
|                                                     |                                                     |                                                     |                                |                                            |                                            |      |      |       |                                                              |
|                                                     |                                                     |                                                     |                                |                                            |                                            |      |      | RST   | Start trigger<br>continuous (1)                              |
| <br>M/811                                           | M101                                                | LI0¥G2417 E                                         | RD77_1.bnBusy_D                |                                            |                                            |      |      |       |                                                              |
| 10140111                                            | 101101                                              | 001024173                                           | [0]<br>DX10                    |                                            |                                            |      |      |       | M111                                                         |
|                                                     |                                                     |                                                     |                                |                                            |                                            |      |      | SET   | [Operating                                                   |
| FB start<br>Continuous (1) 1                        | Start trigger<br>continuous (1)                     | Axis 1 positioning<br>complete                      | R:BUSY(Axis#1-<br>#16)(Direct) |                                            |                                            |      |      |       | completion flag]<br>Axis 1 continuous<br>(1) 1               |
|                                                     |                                                     | U0¥G2417.D                                          |                                |                                            |                                            |      | [    |       | M4811                                                        |
|                                                     |                                                     |                                                     |                                |                                            |                                            | <br> |      |       |                                                              |
|                                                     |                                                     | Axis 1 error<br>detection                           |                                |                                            |                                            |      |      | RSI   | FB start<br>Continuous (1) 1                                 |
| <br>M111                                            | M4811                                               | RD77_1.bnBusy_D                                     | RD77_1.bnBusy_D                | M4                                         |                                            |      |      | K7000 | D/118                                                        |
|                                                     | /r                                                  | DX10                                                | םג'וֹז<br>דעד                  |                                            |                                            |      |      |       | 04110                                                        |
| [Operating<br>completion flag]<br>Axis 1 continuous | FB start<br>Continuous (1) 1                        | R:BUSY(Axis#1-<br>#16)(Direct)                      | R:BUSY(Axis#1-<br>#16)(Direct) | [PB for GOT]<br>Continuous (1)<br>stepping |                                            |      | MOVP |       | Axis 1 positioning<br>FB positioning No.<br>storage          |
| (1) 1                                               |                                                     |                                                     |                                |                                            |                                            |      |      |       |                                                              |
|                                                     |                                                     |                                                     |                                |                                            |                                            |      |      |       | M4812                                                        |
|                                                     |                                                     |                                                     |                                |                                            |                                            |      |      | SET   | FB start<br>Continuous (1) 2-<br>1                           |
|                                                     |                                                     |                                                     | RD77_1.bnBusy_D                | RD77_1.bnBusy_D                            |                                            |      |      |       |                                                              |
|                                                     | K7000                                               | D4118                                               | DX10                           | [1]<br>DX11                                |                                            |      |      |       | M111                                                         |
| =                                                   |                                                     | Axis 1 positioning<br>FB positioning<br>No. storage | R:BUSY(Axis#1-<br>#16)(Direct) | R:BUSY(Axis#1-<br>#16)(Direct)             |                                            |      |      | RST   | [Operating<br>completion flag]<br>Axis 1 continuous<br>(1) 1 |
| <br>M/812                                           | 64111                                               | LI0¥G2/17 F                                         | RD77_1.bnBusy_D                |                                            |                                            |      |      |       |                                                              |
| 1014012                                             | 101111                                              | 001024171                                           | [0]<br>DX10                    |                                            |                                            |      |      |       | M113                                                         |
| FB start<br>Continuous (1) 2-<br>1                  | [Operating<br>completion flag]<br>Axis 1 continuous | Axis 1 positioning<br>complete                      | R:BUSY(Axis#1-<br>#16)(Direct) |                                            |                                            |      |      | SET   | [Operating<br>completion flag]<br>Axis 1 continuous<br>(1) 3 |
| <br>                                                |                                                     | U0¥G2417.D                                          |                                |                                            |                                            |      |      |       |                                                              |
|                                                     |                                                     |                                                     |                                |                                            |                                            |      |      |       | 1014812                                                      |
|                                                     |                                                     | Axis 1 error<br>detection                           |                                |                                            |                                            |      |      | RST   | FB start<br>Continuous (1) 2-<br>1                           |
| <br>M113                                            | M4812                                               | M4814                                               | RD77_1.bnBusy_D                | RD77_1.bnBusy_D                            | M4                                         |      |      | KJ001 | DATTO                                                        |
|                                                     | 4                                                   |                                                     | DX10                           | DX11                                       |                                            |      |      | K7001 | U4118                                                        |
|                                                     |                                                     |                                                     |                                |                                            | 117                                        |      | MOVP |       | Axis 1 positioning                                           |
| [Operating<br>completion flag]<br>Axis 1 continuous | FB start<br>Continuous (1) 2-<br>1                  | FB start<br>Continuous (1) 4-<br>1                  | #16)(Direct)                   | #16)(Direct)                               | [PB for GOT]<br>Continuous (1)<br>stenning |      |      |       | FB positioning No.<br>storage                                |
| <br>(1) 3                                           | •                                                   | •                                                   |                                |                                            |                                            |      |      |       |                                                              |
|                                                     |                                                     |                                                     |                                |                                            |                                            |      | [    |       | M4814                                                        |
|                                                     |                                                     |                                                     |                                |                                            |                                            |      |      | SET   | FB start<br>Continuous (1) 4–<br>1                           |
| <br>                                                | 1.488.2.2.2                                         |                                                     | RD77_1.bnBusy_D                | RD77_1.bnBusy_D                            |                                            |      |      |       |                                                              |
|                                                     | K/001                                               | D4118                                               | DX10                           | DX11                                       |                                            |      |      |       | M113                                                         |
| =                                                   |                                                     | Axis 1 positioning<br>FB positioning<br>No. storage | R:BUSY(Axis#1-<br>#16)(Direct) | R:BUSY(Axis#1-<br>#16)(Direct)             |                                            |      |      | RST   | [Operating<br>completion flag]<br>Axis 1 continuous<br>(1) 3 |
|                                                     | 1                                                   |                                                     |                                |                                            |                                            |      |      |       |                                                              |

| M4814                                                          | M113                                                           | U0¥G2417.F                                          | RD77_1.bnBusy_D<br>[0]<br>DX10             |                                |  |      |        | M114                                                           |
|----------------------------------------------------------------|----------------------------------------------------------------|-----------------------------------------------------|--------------------------------------------|--------------------------------|--|------|--------|----------------------------------------------------------------|
| FB start<br>Continuous (1) 4–<br>1                             | [Operating<br>completion flag]<br>Axis 1 continuous<br>(1) 3   | Axis 1 positioning<br>complete                      | R:BUSY(Axis#1-<br>#16)(Direct)             |                                |  |      | SET    | [Operating<br>completion flag]<br>Axis 1 continuous<br>(1) 4-1 |
|                                                                |                                                                | U0¥G2417.D                                          |                                            |                                |  |      |        | M4814                                                          |
|                                                                |                                                                | Axis 1 error<br>detection                           |                                            |                                |  |      | RST    | FB start<br>Continuous (1) 4-<br>1                             |
| M114                                                           | RD77_1.bnBusy_D                                                | RD77_1.bnBusy_D                                     | M4                                         |                                |  |      | K7002  | D4118                                                          |
| I                                                              | DX10<br>↓/ĭ                                                    | DX11<br>──↓∕ĭ──                                     |                                            |                                |  | _    | 111002 | 51110                                                          |
| [Operating<br>completion flag]<br>Axis 1 continuous<br>(1) 4-1 | R:BUSY(Axis#1-<br>#16)(Direct)                                 | R:BUSY(Axis#1-<br>#16)(Direct)                      | [PB for GOT]<br>Continuous (1)<br>stepping |                                |  | MOVP |        | Axis 1 positioning<br>FB positioning No.<br>storage            |
| <br>(1) 4-1                                                    |                                                                |                                                     |                                            |                                |  |      |        | M4815                                                          |
|                                                                |                                                                |                                                     |                                            |                                |  |      | OFT    |                                                                |
|                                                                |                                                                |                                                     |                                            |                                |  |      | 361    | FB start<br>Continuous (1) 5-<br>1                             |
|                                                                | K7002                                                          | D4118                                               | RD77_1.bnBusy_D<br>[0]<br>DX10             | RD77_1.bnBusy_D<br>[1]<br>DX11 |  |      |        | M114                                                           |
| =                                                              |                                                                | Axis 1 positioning<br>FB positioning<br>No. storage | R:BUSY(Axis#1-<br>#16)(Direct)             | R:BUSY(Axis#1-<br>#16)(Direct) |  |      | RST    | [Operating<br>completion flag]<br>Axis 1 continuous<br>(1) 4-1 |
| M4815                                                          | M114                                                           | U0¥G2417.F                                          | RD77_1.bnBusy_D<br>[0]<br>DX10             |                                |  |      |        | M115                                                           |
| FB start<br>Continuous (1) 5–<br>1                             | [Operating<br>completion flag]<br>Axis 1 continuous<br>(1) 4-1 | Axis 1 positioning<br>complete                      | R:BUSY(Axis#1-<br>#16)(Direct)             |                                |  |      | SET    | [Operating<br>completion flag]<br>Axis 1 continuous<br>(1) 5-1 |
|                                                                |                                                                | U0¥G2417.D                                          |                                            |                                |  |      |        | M4815                                                          |
|                                                                |                                                                | Axis 1 error<br>detection                           |                                            |                                |  |      | RST    | FB start<br>Continuous (1) 5-<br>1                             |
| <br>M115                                                       |                                                                |                                                     |                                            |                                |  |      |        | M13                                                            |
| Operating                                                      |                                                                |                                                     |                                            |                                |  |      | RST    | [Operating flag]<br>Continuous (1)                             |
| <br>Axis 1 continuous<br>(1) 5–1                               |                                                                |                                                     |                                            |                                |  |      |        |                                                                |
|                                                                |                                                                |                                                     |                                            |                                |  |      |        | M115                                                           |
|                                                                |                                                                |                                                     |                                            |                                |  |      | RST    | [Operating<br>completion flag]<br>Axis 1 continuous<br>(1) 5-1 |
|                                                                |                                                                |                                                     |                                            |                                |  |      |        | M125                                                           |
|                                                                |                                                                |                                                     |                                            |                                |  |      | RST    | [Operating<br>completion flag]<br>Axis 1 continuous<br>(2) 5-2 |
|                                                                |                                                                |                                                     |                                            |                                |  |      |        |                                                                |
|       | M6001                    | M5                              | RD77_1.bnBusy_D<br>[0]         | RD77_1.bnBusy_D<br>[1]               |                                |                                |                                            |      | K20  | D4118                                               |
|-------|--------------------------|---------------------------------|--------------------------------|--------------------------------------|--------------------------------|--------------------------------|--------------------------------------------|------|------|-----------------------------------------------------|
|       |                          |                                 |                                |                                      |                                |                                |                                            |      |      | 0.110                                               |
| 1908) | Positioning<br>control 1 | [PB for GOT]<br>Continuous (2)  | R:BUSY(Axis#1-<br>#16)(Direct) | ₽1<br>R:BUSY(Axis#1-<br>#16)(Direct) |                                |                                |                                            | MOVP |      | Axis 1 positioning<br>FB positioning No.<br>storage |
|       |                          |                                 |                                |                                      |                                |                                |                                            |      |      |                                                     |
|       |                          |                                 |                                |                                      |                                |                                |                                            |      |      | M15                                                 |
|       |                          |                                 |                                |                                      |                                |                                |                                            |      | SET  | [Operating flag]<br>Continuous (2)                  |
|       |                          |                                 |                                |                                      |                                |                                |                                            | Г    |      | M102                                                |
|       |                          |                                 |                                |                                      |                                |                                |                                            |      |      | MITOZ                                               |
|       |                          |                                 |                                |                                      |                                |                                |                                            |      | SET  | Start trigger<br>continuous (2)                     |
|       |                          | M102                            | M4110                          | RD77_1.bnBusy_D                      | RD77_1.bnBusy_D                | U0¥G2417.F                     | M4111                                      |      |      | MADOE                                               |
|       |                          |                                 |                                | DX10                                 | DX11                           | /                              |                                            |      |      | 1014605                                             |
|       |                          | Start trigger<br>continuous (2) | Axis 1 positioning<br>FB start | R:BUSY(Axis#1-<br>#16)(Direct)       | R:BUSY(Axis#1-<br>#16)(Direct) | Axis 1 positioning<br>complete | Axis 1<br>positioning FB<br>operating flag |      | SET  | FB start<br>Continuous (2)                          |
|       |                          | M4805                           | U0¥G2417.F                     | RD77_1.bnBusy_D<br>[0]               |                                |                                |                                            | Г    |      | M102                                                |
|       |                          |                                 | I                              | DX10                                 |                                |                                |                                            |      |      |                                                     |
|       |                          | FB start<br>Continuous (2)      | Axis 1 positioning<br>complete | R:BUSY(Axis#1-<br>#16)(Direct)       |                                |                                |                                            |      | RST  | Start trigger<br>continuous (2)                     |
|       |                          |                                 | U0¥G2417.D                     |                                      |                                |                                |                                            | Г    |      | M15                                                 |
|       |                          |                                 | L                              |                                      |                                |                                |                                            |      |      |                                                     |
|       |                          |                                 | Axis 1 error<br>detection      |                                      |                                |                                |                                            |      | RST  | [Operating flag]<br>Continuous (2)                  |
|       |                          |                                 |                                |                                      |                                |                                |                                            | Г    |      | M4805                                               |
|       |                          |                                 |                                |                                      |                                |                                |                                            | <br> |      |                                                     |
|       |                          |                                 |                                |                                      |                                |                                |                                            |      | RST  | FB start<br>Continuous (2)                          |
|       |                          | M6                              | RD77_1.bnBusy_D<br>[0]         | RD77_1.bnBusy_D<br>[1]               |                                |                                |                                            |      | K40  | D4118                                               |
|       |                          |                                 |                                |                                      |                                |                                |                                            |      | 1140 | 04110                                               |
|       |                          | [PB for GOT]<br>Teaching        | R:BUSY(Axis#1-<br>#16)(Direct) | R:BUSY(Axis#1-<br>#16)(Direct)       |                                |                                |                                            | MOVP |      | Axis 1 positioning<br>FB positioning No.<br>storage |
|       |                          |                                 |                                |                                      |                                |                                |                                            | Г    |      | M16                                                 |
|       |                          |                                 |                                |                                      |                                |                                |                                            |      |      | NITS .                                              |
|       |                          |                                 |                                |                                      |                                |                                |                                            |      | SET  | [Operating flag]<br>Teaching                        |
|       |                          | M16                             | M4110                          | RD77_1.bnBusy_D                      | RD77_1.bnBusy_D                | U0¥G2417.F                     | M4111                                      | F    |      | M4806                                               |
|       |                          |                                 | /r                             |                                      |                                | /r                             | r                                          |      |      | IVIHOUU                                             |
|       |                          | [Operating flag]<br>Teaching    | Axis 1 positioning<br>FB start | R:BUSY(Axis#1-<br>#16)(Direct)       | R:BUSY(Axis#1-<br>#16)(Direct) | Axis 1 positioning<br>complete | Axis 1<br>positioning FB<br>operating flag |      | SET  | FB start Teaching                                   |
|       |                          | M4806                           | U0¥G2417.F                     | RD77_1.bnBusy_D                      |                                |                                |                                            |      |      | M16                                                 |
|       |                          | <u> </u>                        |                                | 0×10                                 | 1                              |                                |                                            |      |      | WID                                                 |
|       |                          | FB start Teaching               | Axis 1 positioning<br>complete | R:BUSY(Axis#1-<br>#16)(Direct)       |                                |                                |                                            |      | RST  | [Operating flag]<br>Teaching                        |
|       |                          |                                 | U0¥G2417.D                     |                                      |                                |                                |                                            |      |      |                                                     |
|       |                          |                                 |                                |                                      |                                |                                |                                            |      |      | 1014806                                             |
|       |                          |                                 | Axis 1 error<br>detection      |                                      |                                |                                |                                            |      | RST  | FB start Teaching                                   |
|       |                          |                                 |                                |                                      |                                |                                |                                            | -    |      |                                                     |

|             |                                     | M7                                     | M17                                    | RD77_1.bnBusy_D                | RD77_1.bnBusy_D                |                                |                                   |                                               |       |                                   |                                                             |
|-------------|-------------------------------------|----------------------------------------|----------------------------------------|--------------------------------|--------------------------------|--------------------------------|-----------------------------------|-----------------------------------------------|-------|-----------------------------------|-------------------------------------------------------------|
|             |                                     |                                        |                                        | DX10                           | DX11                           |                                |                                   |                                               |       | K50                               | D4118                                                       |
|             |                                     | [PB for GOT]<br>Enable fixed pitch     | [Operating flag]<br>Enable fixed pitch | R:BUSY(Axis#1-<br>#16)(Direct) | R:BUSY(Axis#1-<br>#16)(Direct) |                                |                                   |                                               | MOVP  |                                   | Axis 1 positioning<br>FB positioning No.<br>storage         |
|             |                                     |                                        |                                        |                                |                                |                                |                                   |                                               |       |                                   |                                                             |
|             |                                     |                                        |                                        |                                |                                |                                |                                   |                                               |       | K0                                | D2080                                                       |
|             |                                     |                                        |                                        |                                |                                |                                |                                   |                                               | MOVP  |                                   | Fixed feed<br>stepping count                                |
|             |                                     |                                        |                                        |                                |                                |                                |                                   |                                               |       |                                   |                                                             |
|             |                                     |                                        |                                        |                                |                                |                                |                                   |                                               |       |                                   | M17                                                         |
|             |                                     |                                        |                                        |                                |                                |                                |                                   |                                               |       | SET                               | [Operating flag]<br>Enable fixed pitch                      |
|             |                                     | M17                                    | M8                                     | M4110                          | RD77_1.bnBusy_D                | RD77_1.bnBusy_D                | U0¥G2417.F                        | M4111                                         |       | D2002                             | LIO¥G6496                                                   |
|             |                                     |                                        |                                        | /r                             |                                |                                | /r                                |                                               |       | 02002                             | 00+00+00                                                    |
|             |                                     | [Operating flag]<br>Enable fixed pitch | [PB for GOT]<br>Execute fixed<br>pitch | Axis 1 positioning<br>FB start | R:BUSY(Axis#1-<br>#16)(Direct) | R:BUSY(Axis#1-<br>#16)(Direct) | Axis 1<br>positioning<br>complete | Axis 1<br>positioning<br>FB operating<br>flag | DMOVP | GOT value<br>after<br>calculation | Axis 1 No. 50<br>positioning<br>data/positioning<br>address |
|             |                                     |                                        |                                        |                                |                                |                                |                                   |                                               |       |                                   | M4807                                                       |
|             |                                     |                                        |                                        |                                |                                |                                |                                   |                                               |       | SET                               | FB start Enable<br>fixed pitch                              |
|             |                                     |                                        |                                        |                                |                                |                                |                                   |                                               |       |                                   |                                                             |
|             |                                     | M4807                                  | U0¥G2417.F                             | ED77_1.bnBusy_D<br>[0]<br>DX10 |                                |                                |                                   |                                               |       |                                   | M4807                                                       |
|             |                                     | FB start Enable<br>fixed pitch         | Axis 1 positioning<br>complete         | R:BUSY(Axis#1-<br>#16)(Direct) |                                |                                |                                   |                                               |       | RST                               | FB start Enable<br>fixed pitch                              |
|             |                                     |                                        | U0¥G2417.D                             |                                |                                |                                |                                   |                                               |       | 121                               | D.0080                                                      |
|             |                                     |                                        |                                        |                                |                                |                                |                                   |                                               |       | KI.                               | D2080                                                       |
|             |                                     |                                        | Axis 1 error<br>detection              |                                |                                |                                |                                   |                                               | +P    |                                   | Fixed feed<br>stepping count                                |
|             |                                     |                                        |                                        |                                |                                | K10                            | D2080                             |                                               |       |                                   | M17                                                         |
|             |                                     |                                        |                                        |                                | <=                             |                                | Fixed feed<br>stepping count      |                                               |       | RST                               | [Operating flag]<br>Enable fixed pitch                      |
|             |                                     |                                        |                                        |                                |                                |                                |                                   |                                               |       |                                   |                                                             |
| * Positioni | ne FB *****<br>M4800                |                                        |                                        |                                |                                |                                |                                   |                                               |       |                                   | M4110                                                       |
|             |                                     |                                        |                                        |                                |                                |                                |                                   |                                               |       |                                   |                                                             |
| (2033)      | FB start<br>Standby point           | t                                      |                                        |                                |                                |                                |                                   |                                               |       |                                   | Axis 1<br>positioning FB                                    |
|             | M4801                               |                                        |                                        |                                |                                |                                |                                   |                                               |       |                                   | start                                                       |
|             |                                     |                                        |                                        |                                |                                |                                |                                   |                                               |       |                                   |                                                             |
|             | FB start<br>Position<br>selection   |                                        |                                        |                                |                                |                                |                                   |                                               |       |                                   |                                                             |
|             | M4802                               |                                        |                                        |                                |                                |                                |                                   |                                               |       |                                   |                                                             |
|             |                                     |                                        |                                        |                                |                                |                                |                                   |                                               |       |                                   |                                                             |
|             | FB start<br>Indirect<br>designation |                                        |                                        |                                |                                |                                |                                   |                                               |       |                                   |                                                             |
|             | M4811                               |                                        |                                        |                                |                                |                                |                                   |                                               |       |                                   |                                                             |
|             |                                     |                                        |                                        |                                |                                |                                |                                   |                                               |       |                                   |                                                             |
|             | FB start<br>Continuous (*<br>1      | 1)                                     |                                        |                                |                                |                                |                                   |                                               |       |                                   |                                                             |

|        | M4812                      |                               |                              |                                 |                             |                                  |
|--------|----------------------------|-------------------------------|------------------------------|---------------------------------|-----------------------------|----------------------------------|
|        |                            |                               |                              |                                 |                             |                                  |
|        |                            |                               |                              |                                 |                             |                                  |
|        | FB start<br>Continuous (1) |                               |                              |                                 |                             |                                  |
|        | 2-1                        |                               |                              |                                 |                             |                                  |
|        | M4813                      |                               |                              |                                 |                             |                                  |
|        |                            |                               |                              |                                 |                             |                                  |
|        |                            |                               |                              |                                 |                             |                                  |
|        | FB start                   |                               |                              |                                 |                             |                                  |
|        | Continuous (1)<br>3        |                               |                              |                                 |                             |                                  |
|        |                            |                               |                              |                                 |                             |                                  |
|        | M4814                      |                               |                              |                                 |                             |                                  |
|        |                            |                               |                              |                                 |                             |                                  |
|        | CD -++                     |                               |                              |                                 |                             |                                  |
|        | Continuous (1)             |                               |                              |                                 |                             |                                  |
|        | 4-1                        |                               |                              |                                 |                             |                                  |
|        | M4815                      |                               |                              |                                 |                             |                                  |
|        |                            |                               |                              |                                 |                             |                                  |
|        |                            |                               |                              |                                 |                             |                                  |
|        | FB start<br>Continuous (1) |                               |                              |                                 |                             |                                  |
|        | 5-1                        |                               |                              |                                 |                             |                                  |
|        | M4805                      |                               |                              |                                 |                             |                                  |
|        |                            |                               |                              |                                 |                             |                                  |
|        |                            |                               |                              |                                 |                             |                                  |
|        | FB start<br>Continuous (2) |                               |                              |                                 |                             |                                  |
|        |                            |                               |                              |                                 |                             |                                  |
|        | M4806                      |                               |                              |                                 |                             |                                  |
|        |                            |                               |                              |                                 |                             |                                  |
|        |                            |                               |                              |                                 |                             |                                  |
|        | FB start                   |                               |                              |                                 |                             |                                  |
|        | leaching                   |                               |                              |                                 |                             |                                  |
|        | M4807                      |                               |                              |                                 |                             |                                  |
|        |                            |                               |                              |                                 |                             |                                  |
|        |                            |                               |                              |                                 |                             |                                  |
|        | FB start Enable            |                               |                              |                                 |                             |                                  |
|        | inxed pitteri              |                               |                              |                                 |                             |                                  |
|        |                            |                               | M_RD77_StartPositioning_00E_ | 4 (M+RD77_StartPositioning_00E) | 1                           |                                  |
| (2046) |                            |                               | Positio                      | oning start FB                  |                             |                                  |
|        | M4110                      |                               |                              |                                 |                             | M4111                            |
|        |                            |                               |                              |                                 |                             |                                  |
|        |                            |                               | BIJEN                        | o_bENO:B                        |                             |                                  |
|        | Axis 1                     |                               | Execution command            | Execution status                |                             | Axis 1                           |
|        | positioning FB<br>start    |                               |                              |                                 |                             | positioning FB<br>operating flag |
|        |                            |                               |                              |                                 |                             | M4112                            |
|        |                            | RD 77 1                       |                              |                                 |                             | 1014112                          |
|        |                            |                               | DUT:i_stModule               | o_bOK:B                         |                             |                                  |
|        |                            | Module label                  | Module label                 | Normal completion               |                             | Axis 1                           |
|        |                            |                               |                              |                                 |                             | positioning FB<br>operation OK   |
|        |                            |                               |                              |                                 |                             | tlag<br>144119                   |
|        |                            |                               |                              |                                 |                             | IVP#110                          |
|        |                            | {[ к1 ]                       | UW:i_uAxis                   | o_bErr:B                        |                             |                                  |
|        |                            |                               | Target axis                  | Error completion                |                             | Axis 1                           |
|        |                            |                               |                              |                                 |                             | positioning FB<br>operation NG   |
|        |                            |                               |                              |                                 |                             | flag                             |
|        |                            |                               |                              |                                 |                             |                                  |
|        |                            | { D4118 }                     | UW:i_uStartNo                | o_uErrId:UW                     | -[ D4119 ]                  |                                  |
|        |                            | Axis 1                        | Cd.3:Positioning start No.   | Error code                      | Axis 1                      |                                  |
|        |                            | positioning FB<br>positioning |                              |                                 | positioning<br>FB error No. |                                  |
|        |                            | No. storage                   |                              |                                 | storage                     |                                  |

| ** Speed c | inge program *****                     |     |                                           |
|------------|----------------------------------------|-----|-------------------------------------------|
|            | M4913                                  |     | M4210                                     |
| (0.495)    |                                        |     |                                           |
| (2435)     | B start Axis 1<br>peed change<br>0)    |     | Axis 1 speed<br>change FB start           |
|            | M4912                                  |     |                                           |
|            |                                        |     |                                           |
|            | B start Axis 1<br>peed change<br>500)  |     |                                           |
|            | M4911                                  |     |                                           |
|            |                                        |     |                                           |
|            | B start Axis 1<br>peed change<br>1000) |     |                                           |
|            | M4910                                  |     |                                           |
|            |                                        |     |                                           |
|            | B start Axis 1<br>peed change<br>2000) |     |                                           |
|            | M4211                                  |     | M4913                                     |
|            |                                        |     |                                           |
| (2441)     | vis 1 speed<br>hance FB<br>peratus fas | RST | FB start Axis 1<br>speed change<br>(0)    |
|            |                                        |     |                                           |
|            |                                        |     | M4912                                     |
|            |                                        | RST | FB start Axis 1<br>speed change<br>(500)  |
|            |                                        |     |                                           |
|            |                                        |     | M4911                                     |
|            |                                        | RST | FB start Axis 1<br>speed change<br>(1000) |
|            |                                        |     |                                           |
|            |                                        |     | M4910                                     |
|            |                                        | RST | FB start Axis 1<br>speed change<br>(2000) |
|            |                                        |     |                                           |

| (2446)       |                                 |                                            | M_RD77_ChangeSpeed_00E_1<br>Speed c | (M+RD77_ChangeSpeed_00E)<br>change FB |                                                   |                                                   |
|--------------|---------------------------------|--------------------------------------------|-------------------------------------|---------------------------------------|---------------------------------------------------|---------------------------------------------------|
|              |                                 |                                            |                                     |                                       |                                                   |                                                   |
|              | M4210                           |                                            |                                     |                                       |                                                   | M4211                                             |
|              |                                 |                                            | BilbEN                              | o_bENO:B                              |                                                   | o                                                 |
|              | Axis 1 speed<br>change FB start |                                            | Execution command                   | Execution status                      |                                                   | Axis 1 speed<br>change FB<br>operating flag       |
|              |                                 | RD77_1                                     |                                     |                                       |                                                   | M4212                                             |
|              |                                 |                                            | DUT:i_stModule                      | o_bOK:B                               |                                                   |                                                   |
|              |                                 | Module label                               | IVIOQUIE IADEI                      | Normal completion                     |                                                   | Axis 1 speed<br>change FB<br>operation OK<br>flag |
|              |                                 |                                            |                                     |                                       |                                                   | M4213                                             |
|              |                                 | { [ к1 ]                                   | UW:i_uAxis                          | o_bErr:B                              |                                                   | o                                                 |
|              |                                 |                                            | Target axis                         | Error completion                      |                                                   | Axis 1 speed<br>change FB<br>operation NG<br>flag |
|              |                                 |                                            |                                     |                                       |                                                   |                                                   |
|              |                                 | { D4217 ]                                  | UD:i_udSpeedChangeValue             | o_uErrId:UW                           | -{ D4219 }                                        |                                                   |
|              |                                 | Axis 1 speed<br>change FB<br>speed storage | Cd.14:New speed value               | Error code                            | Axis 1 speed<br>change FB<br>error No.<br>storare |                                                   |
| *** Error de | tection program *****           |                                            |                                     |                                       |                                                   |                                                   |
|              | U0¥G2417.D                      |                                            |                                     |                                       |                                                   | M6010                                             |
| (OREE)       |                                 |                                            |                                     |                                       |                                                   | o                                                 |
| (2000)       | Axis 1 error<br>detection       |                                            |                                     |                                       |                                                   | Error detected                                    |
|              | U0¥G2477.7                      |                                            |                                     |                                       |                                                   |                                                   |
|              |                                 |                                            |                                     |                                       |                                                   |                                                   |
|              | Axis 1 servo<br>alarm occurring |                                            |                                     |                                       |                                                   |                                                   |
|              | U0¥G2517.D                      |                                            |                                     |                                       |                                                   |                                                   |
|              |                                 |                                            |                                     |                                       |                                                   |                                                   |
|              | Axis 2 error<br>detection       |                                            |                                     |                                       |                                                   |                                                   |
|              | U0¥G2577.7                      |                                            |                                     |                                       |                                                   |                                                   |
|              | []                              |                                            |                                     |                                       |                                                   |                                                   |
|              | Axis 2 servo<br>alarm occurring |                                            |                                     |                                       |                                                   |                                                   |
|              | U0¥G2617.D                      |                                            |                                     |                                       |                                                   |                                                   |
|              | Axis 3 error<br>detection       |                                            |                                     |                                       |                                                   |                                                   |
|              | U0¥G2677.7                      |                                            |                                     |                                       |                                                   |                                                   |
|              | Axis 3 servo<br>alarm occurring |                                            |                                     |                                       |                                                   |                                                   |

| *** Positioni | ng ladder program                | starting s | etting *** | ** |  |  |  |      |     |                                                        |
|---------------|----------------------------------|------------|------------|----|--|--|--|------|-----|--------------------------------------------------------|
|               | SM403                            |            |            |    |  |  |  |      |     | M6850                                                  |
| (2675)        | OFF for only 1<br>scan after RUN |            |            |    |  |  |  |      |     | O<br>Positioning<br>program startup                    |
|               |                                  |            |            |    |  |  |  |      | K22 | D3900                                                  |
|               |                                  |            |            |    |  |  |  | MOVP |     | JOG/Home<br>position return<br>screen change<br>device |
|               |                                  |            |            |    |  |  |  |      |     |                                                        |
| (2681)        |                                  |            |            |    |  |  |  |      |     | (END )                                                 |

# **Appendix 2 Application Practice**

Here, we practice the continuous positioning, teaching/teaching playback and fixed-feed/ fixed-feed stepping.

Start the practice after writing the project "SCHOOL\_(positioning)" to the PLC. For the steps to the practical training, refer to Chapter 6 "Practice (2) Training in Positioning Control." If this training is performed after practice in advanced synchronous control (refer to Chapter 7), perform the home position return (refer to Section 6.8.3), and delete the project "SCHOOL\_(advanced)" in accordance with the following procedure.

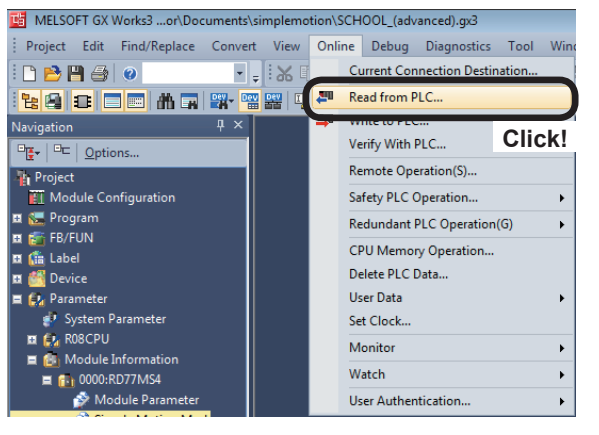

(1) Click [Online]  $\rightarrow$  [Read from PLC] on GX Works3 menu.

| av Setting Related Functions  Setting Related Functions  Read  Parameter + Program(P)  Select All  Ocen/Cless All(T)  Deselect All(N) | Legend<br>• CPU | , T | nory |        | emory Card | Click!              | Refresh(W)               |    |
|----------------------------------------------------------------------------------------------------|-----------------|-----|------|--------|------------|---------------------|--------------------------|----|
| Module Name/Data Name                                                                                                    | *               | 5   | (B)  | Detail | Tide       | Last Charge         | Size (Byte)              | -  |
| A R08                                                                                                    | П               |     |      |        |            |                     |                          |    |
| 🖯 🥸 Parameter                                                                                                    |                 |     |      |        |            |                     |                          |    |
| 🔮 System Parameter/CPU Parameter                                                                                                    |                 |     |      |        |            | 7/6/2016 9:14:07 AM | 1095                     |    |
| Module Parameter                                                                                                    |                 |     |      |        |            | 7/6/2016 9:14:08 AM | 1400                     | 1  |
| Simple Motion Module Setting:0000:                                                                                                    |                 |     |      | Detail |            |                     |                          |    |
| Remote Password                                                                                                    |                 |     |      |        |            | 7/6/2016 9:14:07 AM | 200                      |    |
| 🖯 🌐 Global Label                                                                                                    |                 |     |      |        |            |                     |                          | 14 |
| Global Label Setting                                                                                                    |                 |     |      |        |            | 7/6/2016 9:14:08 AM | 6044                     |    |
| 🖯 😘 Program                                                                                                    |                 |     |      | Detail |            |                     |                          |    |
| - AN MAIN                                                                                                    |                 |     |      |        |            | 7/6/2016 9:14:11 AM | 21736/54688(Data Memory) | _  |
| TREND                                                                                                    |                 |     |      |        |            | 7/6/2016 9:14:11 AM | 2232/3952(Data Memory)   |    |
| Display Memory Capacity                                                                                                    |                 |     |      |        |            |                     |                          |    |
| Size Calculation                                                                                                    |                 |     |      |        |            |                     | 296/32088                |    |
| geno Data Memory                                                                                                    |                 |     |      |        |            |                     | Free                     |    |
| Used                                                                                                    |                 |     |      |        |            |                     | 600,000 G                |    |
| Increased Device/Label Memory (He Store                                                                                               | ge með) -       |     |      |        |            |                     | 960/102448               |    |
| Decreased                                                                                                    |                 |     |      |        |            |                     |                          |    |
| 5% or Less SD Nemory Card                                                                                                    |                 |     |      |        |            |                     | 0/068                    |    |

(2) An Online Data Operation dialog box appears. Click the [Delete] tab.

Go to next page

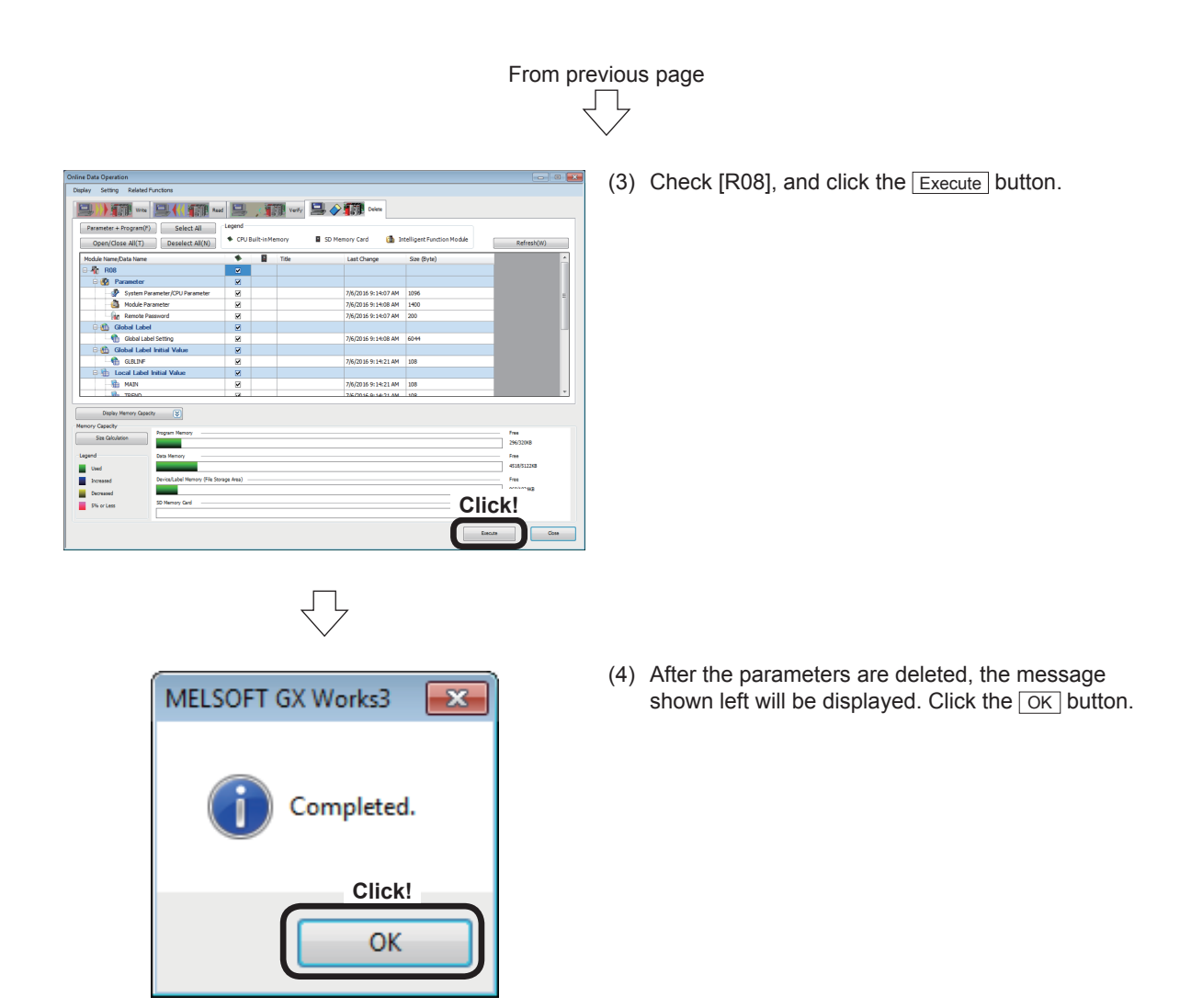

# **Appendix 2.1 Practice Content**

In this training, we practice not individual positioning operations stated in Chapter 6 "Practice (2) Training in Positioning Control," but a series of positioning operations.

- Continuous positioning (1): To perform stepping operation
- Continuous positioning (2): To continuously perform positioning operations (Continuous path control)
- Teaching, Teaching playback: To register any position and position the machine in the registered position
- Fixed-feed, Fixed-feed stepping: To perform fixed-feed operation in the stepping mode

# Appendix 2.2 Practice Program

#### Appendix 2.2.1 Continuous positioning (1)

This program is designed for stepping operation using the block start data.

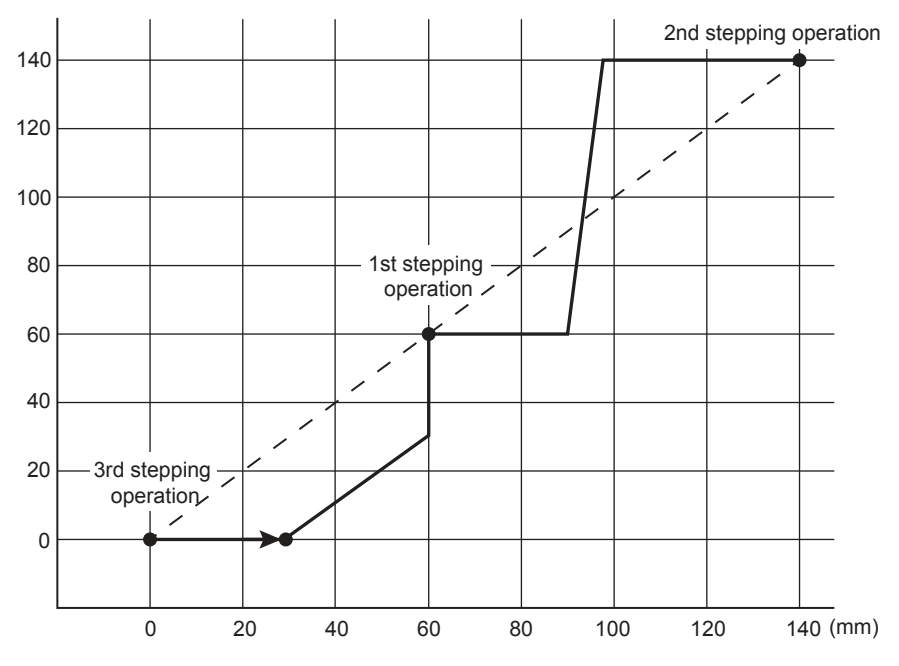

#### The outline of the program operation is shown below.

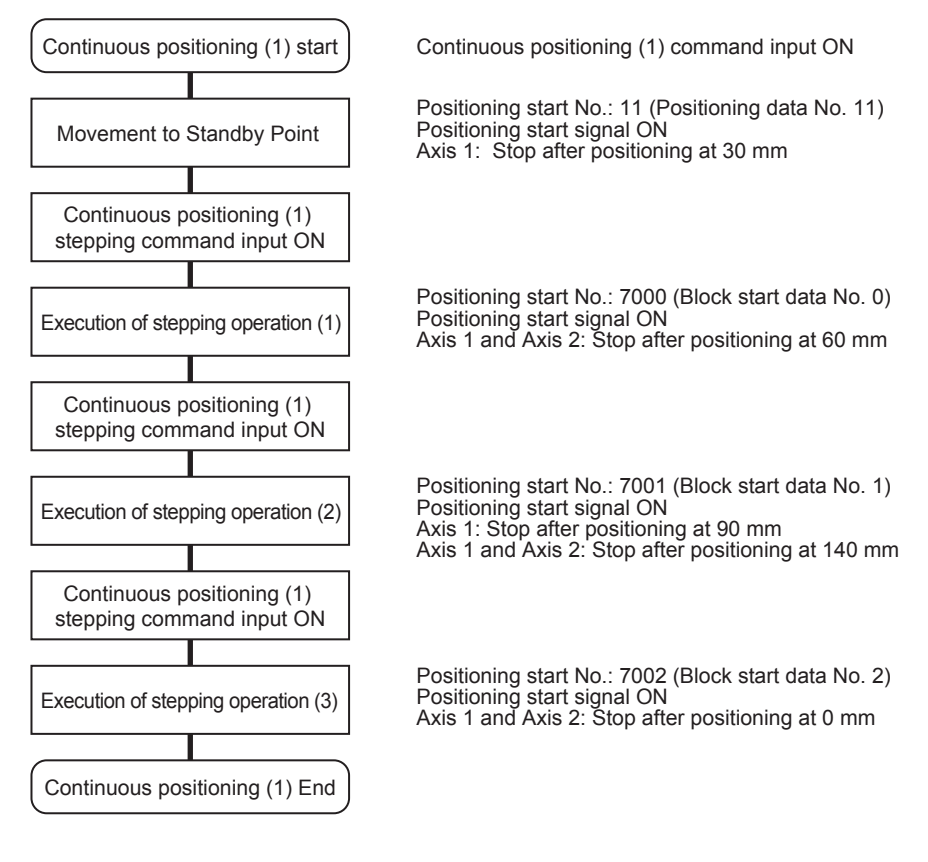

#### (1) Control data

| ltom                                                                                                    | Buffer mem                                                                                                    | ory address | Softing volve                                                                                                    |  |  |  |  |  |  |  |  |
|----------------------------------------------------------------------------------------------------|----------------------------------------------------------------------------------------------------|-------------|----------------------------------------------------------------------------------------------------|--|--|--|--|--|--|--|--|
| Item                                                                                                    | Axis 1 Axis 2                                                                                                    |             | Setting value                                                                                                    |  |  |  |  |  |  |  |  |
| [Cd.3] Positioning start No.                                                                            | 4300                                                                                                    | -           | 11 (Positioning data No. 11)<br>7000 (Block start data No. 0)<br>7001 (Block start data No. 1)<br>7002 (Block start data No. 2) |  |  |  |  |  |  |  |  |
| POINT<br>When the continuous position<br>StartPositioning" writes the<br>positioning start No. is not w | POINT         When the continuous positioning (1) command input turns on, the module FB "M+RD77_<br>StartPositioning" writes the positioning start No. in "[Cd.3] Positioning start No." The<br>positioning start No. is not written to the Avia 2 that will start according to the block start data |             |                                                                                                    |  |  |  |  |  |  |  |  |

# (2) Output signal

| ltem                                                                                                    |                                                 | Axis 1                                                                                 | Axis 2                                          |
|----------------------------------------------------------------------------------------------------|-------------------------------------------------|----------------------------------------------------------------------------------------|-------------------------------------------------|
| Positioning start signal                                                                                   |                                                 | Y10                                                                                    | -                                               |
| POINT<br>When the continuous positio<br>StartPositioning" turns on the<br>that will start according to the | ning (1) comn<br>positioning s<br>block start d | nand input turns on, the mo<br>start signal. The positioning<br>lata is not turned on. | dule FB "M+RD77_<br>start signal for the Axis 2 |

#### (3) Program example

[1] Continuous positioning (1) condition items

| Condition item                                    | Axis 1 | Axis 2 |
|---------------------------------------------------|--------|--------|
| Continuous positioning (1) command input          | МЗ     | -      |
| Continuous positioning (1) stepping command input | N      | 14     |

[2] Positioning data to be used (Positioning data Nos. 11 to 15)

Each of the Axes 1 and 2 is subject to 1-axis linear interpolation control (absolute method).

# Axis 1 Positioning data

| No.                                                        | Operation pattern                                                                                                    | Control method            | Axis to be<br>interpolated | Acceleration<br>time No. | Deceleration<br>time No. | Positioning address | Arc address |  |  |  |
|------------------------------------------------------------|----------------------------------------------------------------------------------------------------|---------------------------|----------------------------|--------------------------|--------------------------|---------------------|-------------|--|--|--|
| 11                                                         | 0:END                                                                                                    | 01h:ABS Linear 1          | -                          | 0:100                    | 0:150                    | 30000.0 µm          | 0.0 µm      |  |  |  |
|                                                            | <positioning comm<="" td=""><td>nent&gt;Continuous (1) (1)</td><td></td><td></td><td></td><td></td><td></td></positioning>   | nent>Continuous (1) (1)   |                            |                          |                          |                     |             |  |  |  |
| 12                                                         | 0:END                                                                                                    | 01h:ABS Linear 1          | -                          | 0:100                    | 0:150                    | 60000.0 µm          | 0.0 µm      |  |  |  |
| <positioning comment="">Continuous (1) (2-1)</positioning> |                                                                                                    |                           |                            |                          |                          |                     |             |  |  |  |
| 13                                                         | 0:END                                                                                                    | 01h:ABS Linear 1          | -                          | 1:50                     | 1:2000                   | 90000.0 µm          | 0.0 µm      |  |  |  |
|                                                            | <positioning comment="">Continuous (1) (3)</positioning>                                                                     |                           |                            |                          |                          |                     |             |  |  |  |
| 14                                                         | 0:END                                                                                                    | 01h:ABS Linear 1          | -                          | 0:100                    | 0:150                    | 140000.0 µm         | 0.0 µm      |  |  |  |
|                                                            | <positioning comm<="" td=""><td>nent&gt;Continuous (1) (4-1)</td><td></td><td></td><td></td><td></td><td></td></positioning> | nent>Continuous (1) (4-1) |                            |                          |                          |                     |             |  |  |  |
| 15                                                         | 0:END                                                                                                    | 01h:ABS Linear 1          | -                          | 0:100                    | 0:150                    | 0.0 µm              | 0.0 µm      |  |  |  |
|                                                            | <positioning comm<="" td=""><td>nent&gt;Continuous (1) (5-1)</td><td></td><td></td><td></td><td></td><td></td></positioning> | nent>Continuous (1) (5-1) |                            |                          |                          |                     |             |  |  |  |

| No. | Command speed  | Dwell time | M-code | M-code ON signal<br>output timing                               | ABS direction in degrees                              | Interpolation speed<br>designation method                               |  |  |  |  |
|-----|----------------|------------|--------|-----------------------------------------------------------------|-------------------------------------------------------|-------------------------------------------------------------------------|--|--|--|--|
| 11  | 1000.00 mm/min | 0 ms       | 0      | 0:Use the setting value<br>of M-code ON signal<br>output timing | 0:Use the setting value of<br>ABS direction at degree | 0:Use the setting value<br>of Interpolation speed<br>designation method |  |  |  |  |
|     |                |            |        |                                                                 |                                                       |                                                                         |  |  |  |  |
| 12  | 2000.00 mm/min | 0 ms       | 0      | 0:Use the setting value<br>of M-code ON signal<br>output timing | 0:Use the setting value of<br>ABS direction at degree | 0:Use the setting value<br>of Interpolation speed<br>designation method |  |  |  |  |
|     |                |            |        |                                                                 |                                                       |                                                                         |  |  |  |  |
| 13  | 3000.00 mm/min | 0 ms       | 0      | 0:Use the setting value<br>of M-code ON signal<br>output timing | 0:Use the setting value of<br>ABS direction at degree | 0:Use the setting value<br>of Interpolation speed<br>designation method |  |  |  |  |
|     |                |            |        |                                                                 |                                                       |                                                                         |  |  |  |  |
| 14  | 500.00 mm/min  | 0 ms       | 0      | 0:Use the setting value<br>of M-code ON signal<br>output timing | 0:Use the setting value of<br>ABS direction at degree | 0:Use the setting value<br>of Interpolation speed<br>designation method |  |  |  |  |
|     |                |            |        |                                                                 |                                                       |                                                                         |  |  |  |  |
| 15  | 2000.00 mm/min | 0 ms       | 0      | 0:Use the setting value<br>of M-code ON signal<br>output timing | 0:Use the setting value of<br>ABS direction at degree | 0:Use the setting value<br>of Interpolation speed<br>designation method |  |  |  |  |
|     |                |            |        |                                                                 |                                                       |                                                                         |  |  |  |  |

# Axis 2 Positioning data

| No. | Operation pattern                                                                                                    | Control method                                             | Axis to be<br>interpolated | Acceleration<br>time No. | Deceleration<br>time No. | Positioning address | Arc address |  |  |  |
|-----|----------------------------------------------------------------------------------------------------|------------------------------------------------------------|----------------------------|--------------------------|--------------------------|---------------------|-------------|--|--|--|
| 12  | 0:END                                                                                                    | 01h:ABS Linear 1                                           | -                          | 0:100                    | 0:150                    | 60000.0 µm          | 0.0 µm      |  |  |  |
|     | <positioning comm<="" th=""><th colspan="9"><positioning comment="">Continuous (1) (2-2)</positioning></th></positioning> | <positioning comment="">Continuous (1) (2-2)</positioning> |                            |                          |                          |                     |             |  |  |  |
| 14  | 0:END                                                                                                    | 01h:ABS Linear 1                                           | -                          | 0:100                    | 0:150                    | 140000.0 µm         | 0.0 µm      |  |  |  |
|     | <positioning comment="">Continuous (1) (4-2)</positioning>                                                                |                                                            |                            |                          |                          |                     |             |  |  |  |
| 15  | 0:END                                                                                                    | 01h:ABS Linear 1                                           | -                          | 0:100                    | 0:150                    | 0.0 µm              | 0.0 µm      |  |  |  |
|     | <positioning comm<="" th=""><th colspan="8"><positioning comment="">Continuous (1) (5-2)</positioning></th></positioning> | <positioning comment="">Continuous (1) (5-2)</positioning> |                            |                          |                          |                     |             |  |  |  |

| <positioning< th=""><th>Comment&gt;Continuous</th><th>(1)</th><th>) (5-2)</th><th></th></positioning<> | Comment>Continuous | (1) | ) (5-2) |  |
|----------------------------------------------------------------------------------------------------|--------------------|-----|---------|--|
|                                                                                                    |                    |     |         |  |

| No. | Command speed  | Dwell time | M-code | M-code ON signal<br>output timing                               | ABS direction in degrees                              | Interpolation speed<br>designation method                               |
|-----|----------------|------------|--------|-----------------------------------------------------------------|-------------------------------------------------------|-------------------------------------------------------------------------|
| 12  | 2000.00 mm/min | 0 ms       | 0      | 0:Use the setting value<br>of M-code ON signal<br>output timing | 0:Use the setting value of<br>ABS direction at degree | 0:Use the setting value<br>of Interpolation speed<br>designation method |
|     |                |            |        |                                                                 |                                                       |                                                                         |
| 14  | 5000.00 mm/min | 0 ms       | 0      | 0:Use the setting value<br>of M-code ON signal<br>output timing | 0:Use the setting value of<br>ABS direction at degree | 0:Use the setting value<br>of Interpolation speed<br>designation method |
|     |                |            |        |                                                                 |                                                       |                                                                         |
| 15  | 2000.00 mm/min | 0 ms       | 0      | 0:Use the setting value<br>of M-code ON signal<br>output timing | 0:Use the setting value of<br>ABS direction at degree | 0:Use the setting value<br>of Interpolation speed<br>designation method |

[3] Block start data to be used (block start data Nos. 0 to 2)

| Block start data                        | Details of operation                                                                                                    |
|-----------------------------------------|----------------------------------------------------------------------------------------------------|
| Block No. 0<br>(Stepping operation (1)) | The Axes 1 and 2 are simultaneously positioned according to the data No. 12 to complete the positioning.                                                                              |
| Block No. 1<br>(Stepping operation (2)) | The Axis 1 is positioned according to the data No. 13.<br>Continuously the Axes 1 and 2 are simultaneously<br>positioned according to the data No. 14 to complete the<br>positioning. |
| Block No. 2<br>(Stepping operation (3)) | The Axes 1 and 2 are simultaneously positioned according to the data No. 15 to complete the positioning.                                                                              |

# Axis 1 Block start data

#### Block No. 0

| Display Filter | Block No.0 | <b>•</b>       |                           |           |                |
|----------------|------------|----------------|---------------------------|-----------|----------------|
| Point No.      | Shape      | Start data No. | Special start instruction | Parameter | Condition data |
| 1              | 0:END      | 12             | 03h:Simultaneously Start  | 1         | Axis#2(No.12)  |
|                |            |                |                           |           |                |

#### Block No. 1

| Display Filter | Block No.1 | •              |                           |           |                |
|----------------|------------|----------------|---------------------------|-----------|----------------|
| Point No.      | Shape      | Start data No. | Special start instruction | Parameter | Condition data |
| 1              | 1:Continue | 13             | 00h:Normal Start          | 1         |                |
| 2              | 0.END      | 14             | 03h:Simultaneously Start  | 1         | Avis#2(No. 14) |

#### Block No. 2

| 1 | Display Filter | Block No.2 | -              |                           |           |                |
|---|----------------|------------|----------------|---------------------------|-----------|----------------|
|   | Point No.      | Shape      | Start data No. | Special start instruction | Parameter | Condition data |
|   | 1              | 0:END      | 15             | 03h:Simultaneously Start  | 3         | Axis#2(No.15)  |

| Remarks                                                  |                                                      |                                                       |                |                                                |  |  |  |
|----------------------------------------------------------|------------------------------------------------------|-------------------------------------------------------|----------------|------------------------------------------------|--|--|--|
| The settings in in accordance                            | the block start data car<br>with the following proce | n be displayed                                        | Navigation     | ų ×                                            |  |  |  |
| (1) Select [000<br>data] in the<br>Motion sett<br>data]. | Project                                              | 7MS4<br>n Setting<br>eter<br>Parameter                |                |                                                |  |  |  |
| Poublo-clickt Start Data                                 |                                                      |                                                       |                |                                                |  |  |  |
| (2) The 0000-E                                           | 0077MS4[1 Avia #1 Pla                                | ak Start Data                                         | Axi            | s #2 Block Start Data                          |  |  |  |
| setting scre<br>block No., a                             | en appears. Click the d<br>and the block No. can b   | isplay filter<br>e changed.                           | Axi 🕎 Axi      | s #3 Block Start Data<br>s #4 Block Start Data |  |  |  |
| Display Filter Block No.                                 | xis #1 ×                                             |                                                       |                |                                                |  |  |  |
| Point No.                                                | Shape Start data No.                                 | Special start instruction<br>03h:Simultaneously Start | Parameter<br>1 | Condition data<br>Axis#2(No. 12)               |  |  |  |

#### [4] Example of continuous positioning (1) program

To execute the following continuous positioning (1), the positioning execute program is required.

RD77\_1.bnBusy\_D RD77\_1.bnBusy\_D [0] [1] DX10 DX11 M13 M6001 мз D4118 K11 -1/F -11 MOVP (1755) Axis 1 positioning FB positioning No. storage ositioning ontrol 1 [PB for GOT] Continuous (1) R:BUSY(Axis#1-#16)(Direct) R:BUSY(Axis#1-#16)(Direct) [Operating flag] Continuous (1) M101 SET Start trigger continuous (1) M13 SET [Operating flag] Continuous (1) RD77\_1.bnBusy\_D [0] [1] DX10 DX11 M101 M4110 U0¥G2417.F M4111 M4811 -11--11 SET FB start Continuous (1) 1 Axis 1 positioning R:BUSY(Axis#1-FB start #16)(Direct) R:BUSY(Axis#1-#16)(Direct) Axis 1 positioning Axis 1 complete positioning FB operating flag Start trigger continuous (1) M101 RST Start trigger continuous (1) RD77\_1.bnBusy\_D [0] DX10 U0¥G2417.F M4811 M101 M111 -14 SET [Operating completion flag] Axis 1 continuous (1) 1 FB start Start trigger Continuous (1) 1 continuous (1) R:BUSY(Axis#1-#16)(Direct) Axis 1 positioning complete U0¥G2417.D M4811 4 F RST FB start Continuous (1) 1 Axis 1 error detection RD77\_1.bnBusy\_D [0] [1] DX10 DX11 M111 M4811 M4 K7000 D4118 -11 -11 MOVP Axis 1 positioning FB positioning No. storage [Operating FB start completion flag] Continuous (1) 1 Axis 1 continuous (1) 1 [PB for GOT] Continuous (1) stepping R:BUSY(Axis#1-#16)(Direct) R:BUSY(Axis#1-#16)(Direct) M4812 SET FB start Continuous (1) 2-RD77\_1.bnBusy\_D RD77\_1.bnBusy\_D [0] [1] DX10 DX11 M111 D4118 K7000 Axis 1 positioning FB positioning No. storage [Operating completion flag] Axis 1 continuous (1) 1 RST R:BUSY(Axis#1-#16)(Direct) R:BUSY(Axis#1-#16)(Direct)

Refer to Section 6.6.8 on positioning execute program.

|   | M4812                                               | M111                                                         | U0¥G2417.F                                          | RD77_1.bnBusy_D<br>[0]<br>DX10             |                                |                                            |      |        | M113                                                           |
|---|-----------------------------------------------------|--------------------------------------------------------------|-----------------------------------------------------|--------------------------------------------|--------------------------------|--------------------------------------------|------|--------|----------------------------------------------------------------|
|   | FB start<br>Continuous (1) 2-<br>1                  | [Operating<br>completion flag]<br>Axis 1 continuous<br>(1) 1 | Axis 1 positioning<br>complete                      | RBUSY(Axis#1-<br>#16)(Direct)              |                                |                                            |      | SET    | [Operating<br>completion flag]<br>Axis 1 continuous<br>(1) 3   |
|   |                                                     |                                                              | U0¥G2417.D                                          |                                            |                                |                                            |      |        | M4812                                                          |
|   |                                                     |                                                              | Axis 1 error<br>detection                           |                                            |                                |                                            |      | RST    | FB start<br>Continuous (1) 2-<br>1                             |
|   | M113                                                | M4812                                                        | M4814                                               | RD77_1.bnBusy_D                            | RD77_1.bnBusy_D                | M4                                         |      | K7001  | D4118                                                          |
|   | L                                                   | /F                                                           | /r                                                  | DX10                                       | DX11                           |                                            | <br> | 111001 | 54110                                                          |
|   | [Operating<br>completion flag]<br>Axis 1 continuous | FB start<br>Continuous (1) 2-<br>1                           | FB start<br>Continuous (1) 4-<br>1                  | R:BUSY(Axis#1-<br>#16)(Direct)             | R:BUSY(Axis#1-<br>#16)(Direct) | [PB for GOT]<br>Continuous (1)<br>stepping | MOVP |        | Axis 1 positioning<br>FB positioning No.<br>storage            |
|   | (1)3                                                |                                                              |                                                     |                                            |                                |                                            |      |        | 14014                                                          |
|   |                                                     |                                                              |                                                     |                                            |                                |                                            |      |        | 1014814                                                        |
|   |                                                     |                                                              |                                                     |                                            |                                |                                            |      | SET    | FB start<br>Continuous (1) 4-<br>1                             |
|   |                                                     | K7001                                                        | D4118                                               | RD77_1.bnBusy_D<br>[0]<br>DX10             | RD77_1.bnBusy_D<br>[1]<br>DX11 |                                            |      |        | M113                                                           |
|   | =                                                   |                                                              | Axis 1 positioning<br>FB positioning<br>No. storage | R:BUSY(Axis#1-<br>#16)(Direct)             | R:BUSY(Axis#1-<br>#16)(Direct) |                                            |      | RST    | [Operating<br>completion flag]<br>Axis 1 continuous<br>(1) 3   |
|   | M4814                                               | M113                                                         | U0¥G2417.F                                          | RD77_1.bnBusy_D<br>[0]<br>DX10             |                                |                                            |      |        | M114                                                           |
|   | FB start<br>Continuous (1) 4–<br>1                  | [Operating<br>completion flag]<br>Axis 1 continuous<br>(1) 3 | Axis 1 positioning<br>complete                      | RBUSY(Axis#1-<br>#16)(Direct)              |                                |                                            |      | SET    | [Operating<br>completion flag]<br>Axis 1 continuous<br>(1) 4-1 |
|   |                                                     |                                                              | U0¥G2417.D                                          |                                            |                                |                                            |      |        | M4814                                                          |
|   |                                                     |                                                              | Axis 1 error<br>detection                           |                                            |                                |                                            |      | RST    | FB start<br>Continuous (1) 4-<br>1                             |
|   |                                                     | PD77 1 heBusy D                                              | PD77 1 heBueu D                                     |                                            |                                |                                            |      |        |                                                                |
|   | M114                                                | [0]<br>DX10                                                  | [1]<br>DX11                                         | M4                                         |                                |                                            |      | K7002  | D4118                                                          |
|   | [Operating<br>completion flag]<br>Axis 1 continuous | R:BUSY(Axis#1-<br>#16)(Direct)                               | R:BUSY(Axis#1-<br>#16)(Direct)                      | [PB for GOT]<br>Continuous (1)<br>stepping |                                |                                            | MOVP |        | Axis 1 positioning<br>FB positioning No.<br>storage            |
|   | (1) 4-1                                             |                                                              |                                                     |                                            |                                |                                            |      |        | M4815                                                          |
|   |                                                     |                                                              |                                                     |                                            |                                |                                            |      | SET    | FB start<br>Continuous (1) 5-<br>1                             |
|   |                                                     | K7002                                                        | D4118                                               | RD77_1.bnBusy_D<br>[0]<br>DX10             | RD77_1.bnBusy_D<br>[1]<br>DX11 |                                            |      |        | M114                                                           |
|   | =                                                   |                                                              | Axis 1 positioning<br>FB positioning<br>No. storage | R:BUSY(Axis#1-<br>#16)(Direct)             | R:BUSY(Axis#1-<br>#16)(Direct) |                                            |      | RST    | [Operating<br>completion flag]<br>Axis 1 continuous<br>(1) 4-1 |
| l | t                                                   |                                                              |                                                     |                                            |                                |                                            |      |        | 1                                                              |

|        | M4815                                                          | M114                                                           | U0¥G2417.F                     | RD77_1.bnBusy_D<br>[0]<br>DX10 |  |  |     | M115                                                           |
|--------|----------------------------------------------------------------|----------------------------------------------------------------|--------------------------------|--------------------------------|--|--|-----|----------------------------------------------------------------|
|        | FB start<br>Continuous (1) 5–<br>1                             | [Operating<br>completion flag]<br>Axis 1 continuous<br>(1) 4-1 | Axis 1 positioning<br>complete | R:BUSY(Axis#1-<br>#16)(Direct) |  |  | SET | [Operating<br>completion flag]<br>Axis 1 continuous<br>(1) 5-1 |
|        |                                                                |                                                                | U0¥G2417.D                     |                                |  |  |     | M4815                                                          |
|        |                                                                |                                                                | Axis 1 error<br>detection      |                                |  |  | RST | FB start<br>Continuous (1) 5-<br>1                             |
|        | M115                                                           |                                                                |                                |                                |  |  |     | M13                                                            |
|        | [Operating<br>completion flag]<br>Axis 1 continuous<br>(1) 5–1 |                                                                |                                |                                |  |  | RST | [Operating flag]<br>Continuous (1)                             |
|        |                                                                |                                                                |                                |                                |  |  |     | M115                                                           |
|        |                                                                |                                                                |                                |                                |  |  | RST | [Operating<br>completion flag]<br>Axis 1 continuous<br>(1) 5-1 |
| ****** |                                                                |                                                                |                                |                                |  |  |     | M125                                                           |
|        |                                                                | 1                                                              |                                |                                |  |  | RST | [Operating<br>completion flag]<br>Axis 1 continuous<br>(2) 5-2 |

(4) Demonstration machine operation panel [Positioning operation screen]

M14: Continuous positioning (1) stepping executing flag

M13: Continuous positioning (1) executing flag Continuous (1) M3: Continuous positioning (1) command input

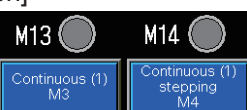

Continuous (1) stepping M4: Continuous positioning (1) stepping command input

#### (5) Timing chart

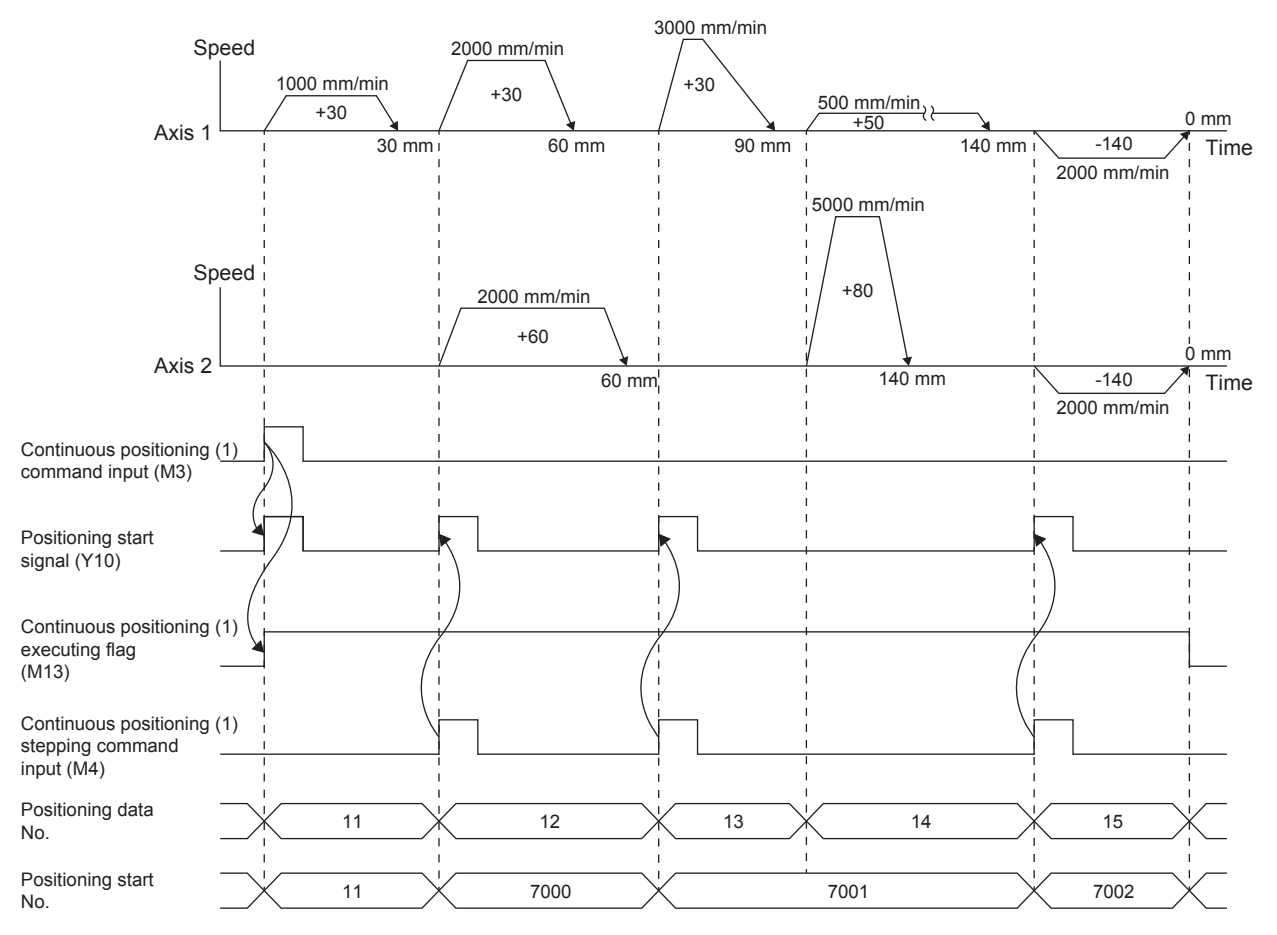

## Appendix 2.2.2 Continuous positioning (2)

This program is used to continuously execute positioning operations using continuous path control.

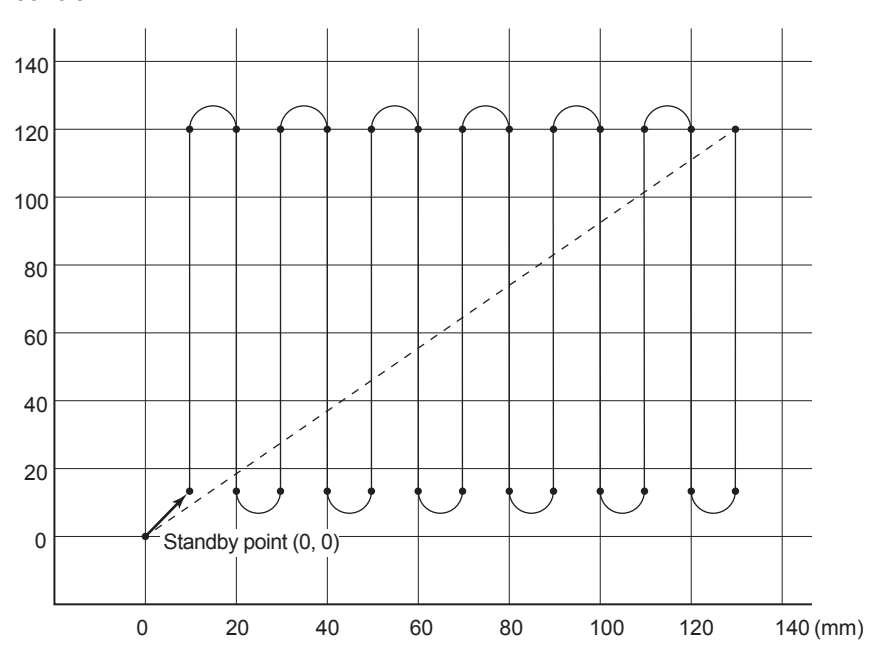

#### (1) Control data

| ltere                                                                                     |                           | Buffer mem                                           | ory address                                          | Softing value                                                                      |
|-------------------------------------------------------------------------------------------|---------------------------|------------------------------------------------------|------------------------------------------------------|------------------------------------------------------------------------------------|
| Item                                                                                      |                           | Axis 1                                               | Axis 2                                               | Setting value                                                                      |
| [Cd.3] Positioning start N                                                                | 0.                        | 4300                                                 | -                                                    | 20 (Positioning data No. 20)                                                       |
| POINT<br>When the continuous po<br>StartPositioning" writes<br>positioning start No. is r | ositio<br>the p<br>lot wi | ning (2) comr<br>positioning sta<br>ritten to the ax | nand input tur<br>rt No. in "[Cd.<br>xis (Axis 2) to | ns on, the module FB "M+RD77_<br>3] Positioning start No." The<br>be interpolated. |

# (2) Output signal

| II                                                                         | Item                                                                                 | Axis 1                                                       | Axis 2                                        |
|----------------------------------------------------------------------------|--------------------------------------------------------------------------------------|--------------------------------------------------------------|-----------------------------------------------|
| Positioning start sig                                                      | gnal                                                                                 | Y10                                                          | -                                             |
| POINT<br>When the continuc<br>StartPositioning" tu<br>(Axis 2) to be inter | ious positioning (2) comm<br>turns on the positioning s<br>prolated is not turned on | nand input turns on, the mo<br>start signal. The positioning | dule FB "M+RD77_<br>start signal for the axis |

#### (3) Program example

[1] Continuous positioning (2) condition item

| Condition item                           | Axis 1 | Axis 2 |
|------------------------------------------|--------|--------|
| Continuous positioning (2) command input | Μ      | 15     |

#### [2] Positioning data to be used (Positioning data Nos. 20 to 28)

The continuous path control of Axes 1 and 2 is performed in the following order. The interpolation speed is the composite speed calculated by RD77MS based on the command speed of Axis 1.

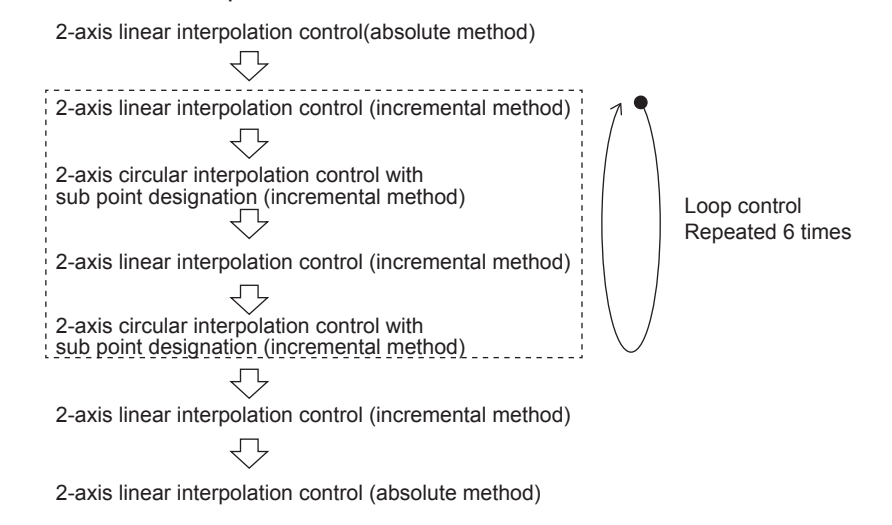

#### Axis 1 Positioning data

| No. | Operation pattern                                                                                                    | Control method                 | Axis to be<br>interpolated | Acceleration<br>time No. | Deceleration<br>time No. | Positioning address | Arc address |  |  |
|-----|----------------------------------------------------------------------------------------------------|--------------------------------|----------------------------|--------------------------|--------------------------|---------------------|-------------|--|--|
| 20  | 3:LOCATION                                                                                                    | 0Ah:ABS Linear 2               | #2                         | 0:100                    | 0:150                    | 10000.0 µm          | 0.0 µm      |  |  |
|     | <positioning comm<="" td=""><td></td><td></td></positioning>                                                                         |                                |                            |                          |                          |                     |             |  |  |
| 21  | 3:LOCATION                                                                                                    | 83h:LOOP                       | -                          | 0:100                    | 0:150                    | 0.0 µm              | 0.0 µm      |  |  |
|     | <positioning comm<="" td=""><td>ent&gt;Continuous (2) (LOOP sta</td><td>art)</td><td></td><td></td><td></td><td></td></positioning>  | ent>Continuous (2) (LOOP sta   | art)                       |                          |                          |                     |             |  |  |
| 22  | 3:LOCATION                                                                                                    | 0Bh:INC Linear 2               | #2                         | 0:100                    | 0:150                    | 0.0 µm              | 0.0 µm      |  |  |
|     | <positioning comm<="" td=""><td>nent&gt;</td><td></td><td></td><td></td><td></td><td></td></positioning>                             | nent>                          |                            |                          |                          |                     |             |  |  |
| 23  | 3:LOCATION                                                                                                    | 0Eh:INC ArcMP                  | #2                         | 0:100                    | 0:150                    | 10000.0 µm          | 5000.0 µm   |  |  |
|     | <positioning comment=""></positioning>                                                                                               |                                |                            |                          |                          |                     |             |  |  |
| 24  | 3:LOCATION                                                                                                    | 0Bh:INC Linear 2               | #2                         | 0:100                    | 0:150                    | 0.0 µm              | 0.0 µm      |  |  |
|     | <positioning comment=""></positioning>                                                                                               |                                |                            |                          |                          |                     |             |  |  |
| 25  | 3:LOCATION                                                                                                    | 0Eh:INC ArcMP                  | #2                         | 0:100                    | 0:150                    | 10000.0 µm          | 5000.0 µm   |  |  |
|     | <positioning comment=""></positioning>                                                                                               |                                |                            |                          |                          |                     |             |  |  |
| 26  | 3:LOCATION                                                                                                    | 84h:LEND                       | -                          | 0:100                    | 0:150                    | 0.0 µm              | 0.0 µm      |  |  |
|     | <positioning comm<="" td=""><td>nent&gt;Continuous (2) (LOOP en</td><td>d)</td><td></td><td></td><td></td><td></td></positioning>    | nent>Continuous (2) (LOOP en   | d)                         |                          |                          |                     |             |  |  |
| 27  | 3:LOCATION                                                                                                    | 0Bh:INC Linear 2               | #2                         | 0:100                    | 0:150                    | 0.0 µm              | 0.0 µm      |  |  |
|     | <positioning comm<="" td=""><td>nent&gt;Continuous (2) (End point</td><td>t)</td><td></td><td></td><td></td><td></td></positioning>  | nent>Continuous (2) (End point | t)                         |                          |                          |                     |             |  |  |
| 28  | 0:END                                                                                                    | 0Ah:ABS Linear 2               | #2                         | 0:100                    | 0:150                    | 0.0 µm              | 0.0 µm      |  |  |
|     | <positioning comm<="" th=""><th>ent&gt;Continuous (2) (Initial po</th><th>s.)</th><th></th><th></th><th></th><th></th></positioning> | ent>Continuous (2) (Initial po | s.)                        |                          |                          |                     |             |  |  |

| No. | Command speed  | Dwell time | M-code | M-code ON signal<br>output timing                               | ABS direction in degrees                              | Interpolation speed<br>designation method                               |
|-----|----------------|------------|--------|-----------------------------------------------------------------|-------------------------------------------------------|-------------------------------------------------------------------------|
| 20  | 2000.00 mm/min | 0 ms       | 0      | 0:Use the setting value<br>of M-code ON signal<br>output timing | 0:Use the setting value of<br>ABS direction at degree | 0:Use the setting value<br>of Interpolation speed<br>designation method |
|     |                |            |        |                                                                 |                                                       |                                                                         |
| 21  | 0.00 mm/min    | 0 ms       | 6      | 0:Use the setting value<br>of M-code ON signal<br>output timing | 0:Use the setting value of<br>ABS direction at degree | 0:Use the setting value<br>of Interpolation speed<br>designation method |
|     |                |            |        |                                                                 |                                                       |                                                                         |
| 22  | Current Speed  | 0 ms       | 0      | 0:Use the setting value<br>of M-code ON signal<br>output timing | 0:Use the setting value of<br>ABS direction at degree | 0:Use the setting value<br>of Interpolation speed<br>designation method |
|     |                |            |        |                                                                 |                                                       |                                                                         |
| 23  | Current Speed  | 0 ms       | 0      | 0:Use the setting value<br>of M-code ON signal<br>output timing | 0:Use the setting value of<br>ABS direction at degree | 0:Use the setting value<br>of Interpolation speed<br>designation method |
|     |                |            |        |                                                                 |                                                       |                                                                         |
| 24  | Current Speed  | 0 ms       | 0      | 0:Use the setting value<br>of M-code ON signal<br>output timing | 0:Use the setting value of<br>ABS direction at degree | 0:Use the setting value<br>of Interpolation speed<br>designation method |
|     |                |            |        |                                                                 |                                                       |                                                                         |
| 25  | Current Speed  | 0 ms       | 0      | 0:Use the setting value<br>of M-code ON signal<br>output timing | 0:Use the setting value of<br>ABS direction at degree | 0:Use the setting value<br>of Interpolation speed<br>designation method |
|     |                |            |        |                                                                 |                                                       |                                                                         |
| 26  | 0.00 mm/min    | 0 ms       | 0      | 0:Use the setting value<br>of M-code ON signal<br>output timing | 0:Use the setting value of<br>ABS direction at degree | 0:Use the setting value<br>of Interpolation speed<br>designation method |
|     |                |            |        |                                                                 |                                                       |                                                                         |
| 27  | Current Speed  | 0 ms       | 0      | 0:Use the setting value<br>of M-code ON signal<br>output timing | 0:Use the setting value of<br>ABS direction at degree | 0:Use the setting value<br>of Interpolation speed<br>designation method |
|     |                |            |        |                                                                 |                                                       |                                                                         |
| 28  | Current Speed  | 0 ms       | 0      | 0:Use the setting value<br>of M-code ON signal<br>output timing | 0:Use the setting value of<br>ABS direction at degree | 0:Use the setting value<br>of Interpolation speed<br>designation method |
|     |                |            |        |                                                                 |                                                       |                                                                         |

# Axis 2 Positioning data

| No. | Operation pattern                                                                                        | Control method                         | Axis to be<br>interpolated | Acceleration<br>time No. | Deceleration<br>time No. | Positioning address | Arc address |  |  |  |
|-----|----------------------------------------------------------------------------------------------------|----------------------------------------|----------------------------|--------------------------|--------------------------|---------------------|-------------|--|--|--|
| 20  |                                                                                                    |                                        |                            |                          |                          | 20000.0 µm          | 0.0 µm      |  |  |  |
| 20  | <positioning comment="">Continuous (2) (Initial pos.)</positioning>                                      |                                        |                            |                          |                          |                     |             |  |  |  |
| 22  |                                                                                                    |                                        |                            |                          |                          | 100000.0 µm         | 0.0 µm      |  |  |  |
| 22  | <positioning comm<="" td=""><td>ient&gt;</td><td></td><td></td><td></td><td></td><td></td></positioning> | ient>                                  |                            |                          |                          |                     |             |  |  |  |
| 22  |                                                                                                    |                                        |                            |                          |                          | 0.0 µm              | 5000.0 µm   |  |  |  |
| 25  | <positioning comm<="" td=""><td>ient&gt;</td><td></td><td></td><td></td><td></td><td></td></positioning> | ient>                                  |                            |                          |                          |                     |             |  |  |  |
| 24  |                                                                                                    |                                        |                            |                          |                          | -100000.0 µm        | 0.0 µm      |  |  |  |
| 24  | <positioning comm<="" td=""><td colspan="9"><positioning comment=""></positioning></td></positioning>    | <positioning comment=""></positioning> |                            |                          |                          |                     |             |  |  |  |
| 25  |                                                                                                    |                                        |                            |                          |                          | 0.0 µm              | -5000.0 µm  |  |  |  |
| 23  | <positioning comm<="" td=""><td>ient&gt;</td><td></td><td></td><td></td><td></td><td></td></positioning> | ient>                                  |                            |                          |                          |                     |             |  |  |  |
| 27  |                                                                                                    |                                        |                            |                          |                          | 100000.0 µm         | 0.0 µm      |  |  |  |
| 27  | <positioning comment="">Continuous (2) (End point)</positioning>                                         |                                        |                            |                          |                          |                     |             |  |  |  |
| 20  |                                                                                                    |                                        |                            |                          |                          | 0.0 µm              | 0.0 µm      |  |  |  |
| 20  | <positioning comment="">Continuous (2) (Initial pos.)</positioning>                                      |                                        |                            |                          |                          |                     |             |  |  |  |

| No. | Command speed | Dwell time | M-code | M-code ON signal<br>output timing | ABS direction in degrees | Interpolation speed<br>designation method |
|-----|---------------|------------|--------|-----------------------------------|--------------------------|-------------------------------------------|
| 20  | 0.00 mm/min   |            | 0      |                                   |                          |                                           |
| 22  | 0.00 mm/min   |            | 0      |                                   |                          |                                           |
| 22  | 0.00 mm/min   |            | 0      |                                   |                          |                                           |
| 23  | 0.00 mm/min   |            | 0      |                                   |                          |                                           |
| 24  | 0.00 mm/mm    |            | 0      |                                   |                          |                                           |
| 25  | 0.00 mm/min   |            | 0      |                                   |                          |                                           |
| 27  | 0.00 mm/min   |            | 0      |                                   |                          |                                           |
| 21  | 0.00 mm/min   |            | 0      |                                   |                          |                                           |
| 28  | oroo minghini |            |        |                                   |                          |                                           |

[3] Example of continuous positioning (2) program

To execute the following continuous positioning (2), the positioning execute program is required.

Refer to Section 6.6.8 on positioning execute program.

|      |           | M6001                  | М5                              | RD77_1.bnBusy_D<br>[0]<br>DX10 | RD77_1.bnBusy_D<br>[1]<br>DX11 |                                |                                |                                            |      | K20 | D4118                                               |
|------|-----------|------------------------|---------------------------------|--------------------------------|--------------------------------|--------------------------------|--------------------------------|--------------------------------------------|------|-----|-----------------------------------------------------|
| (190 | 08)<br>Pi | ositioning<br>ontrol 1 | [PB for GOT]<br>Continuous (2)  | R:BUSY(Axis#1-<br>#16)(Direct) | R:BUSY(Axis#1-<br>#16)(Direct) |                                |                                |                                            | MOVP |     | Axis 1 positioning<br>FB positioning No.<br>storage |
|      |           |                        |                                 |                                |                                |                                |                                |                                            |      |     | M15                                                 |
|      |           |                        |                                 |                                |                                |                                |                                |                                            | <br> |     | MIJ                                                 |
|      |           |                        |                                 |                                |                                |                                |                                |                                            |      | SET | [Operating flag]<br>Continuous (2)                  |
|      |           |                        |                                 |                                |                                |                                |                                |                                            |      |     | M102                                                |
|      |           |                        |                                 |                                |                                |                                |                                |                                            |      | SET | Start trigger<br>continuous (2)                     |
|      |           |                        | M102                            | M4110                          | RD77_1.bnBusy_D<br>[0]<br>DX10 | RD77_1.bnBusy_D<br>[1]<br>DX11 | U0¥G2417.F                     | M4111                                      |      |     | M4805                                               |
|      |           |                        | Start trigger<br>continuous (2) | Axis 1 positioning<br>FB start | R:BUSY(Axis#1-<br>#16)(Direct) | R:BUSY(Axis#1-<br>#16)(Direct) | Axis 1 positioning<br>complete | Axis 1<br>positioning FB<br>operating flag |      | SET | FB start<br>Continuous (2)                          |
|      |           |                        | M4805                           | U0¥G2417.F                     | RD77_1.bnBusy_D<br>[0]<br>DX10 |                                |                                |                                            |      |     | M102                                                |
|      |           |                        | FB start<br>Continuous (2)      | Axis 1 positioning<br>complete | R:BUSY(Axis#1-<br>#16)(Direct) |                                |                                |                                            |      | RST | Start trigger<br>continuous (2)                     |
|      |           |                        |                                 | U0¥G2417.D                     |                                |                                |                                |                                            |      |     | M15                                                 |
|      |           |                        |                                 | <u>└</u>                       |                                |                                |                                |                                            |      | DOT |                                                     |
|      |           |                        |                                 | Axis 1 error<br>detection      |                                |                                |                                |                                            |      | ROI | [Operating flag]<br>Continuous (2)                  |
|      |           |                        |                                 |                                |                                |                                |                                |                                            |      |     | M4805                                               |
|      |           |                        |                                 |                                |                                |                                |                                |                                            | <br> |     |                                                     |
|      |           |                        |                                 |                                |                                |                                |                                |                                            |      | RST | FB start<br>Continuous (2)                          |

(4) Demonstration machine operation panel [Positioning operation screen]
 M15: Continuous positioning (2) executing flag
 Continuous (2) M5: Continuous positioning (2) command input

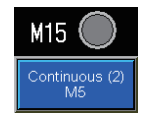

(5) Timing chart

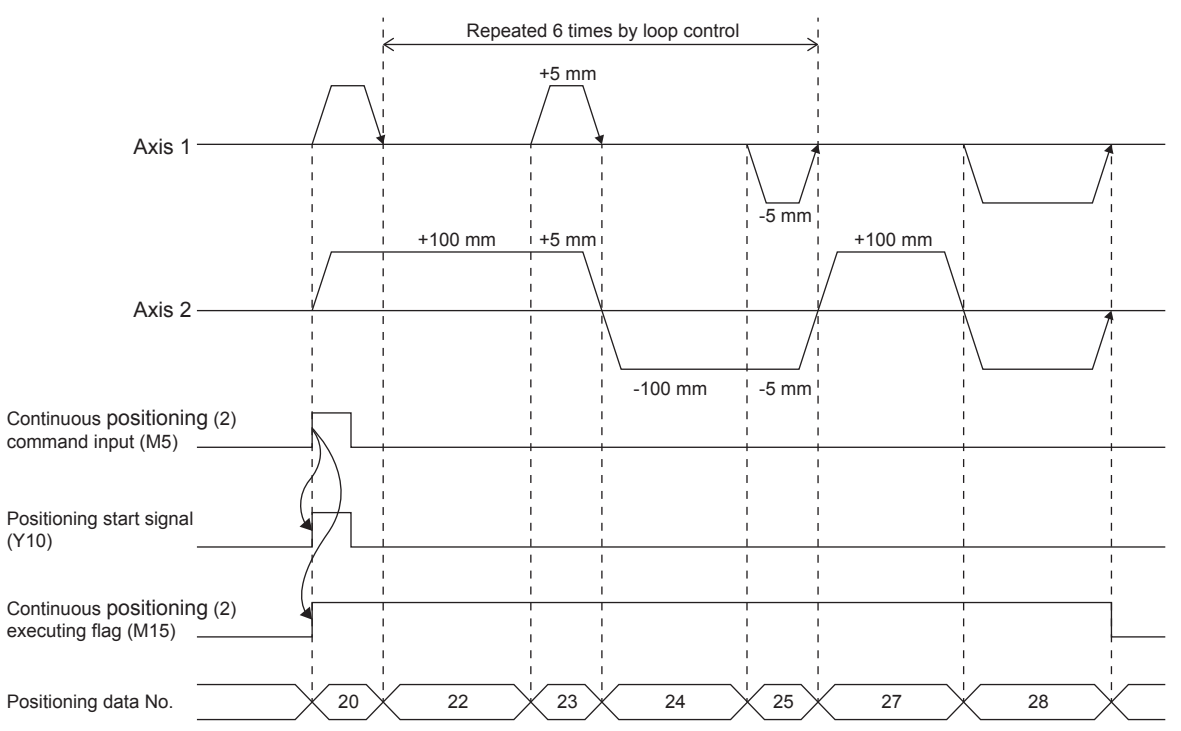

#### Appendix 2.2.3 Teaching, teaching playback

This program is designed to register the positioning addresses for the Axes 1 and 2 (teaching) using the teaching function and position the axes in the registered addresses (teaching playback).

#### (1) Control data

| ltom                                  | Buffer mem | ory address | Softing value                                               |  |
|---------------------------------------|------------|-------------|-------------------------------------------------------------|--|
| nem                                   | Axis 1     | Axis 2      | Setting value                                               |  |
| [Cd.1] Flash ROM write<br>request     | 5900       |             | 1 (Flash ROM write)                                         |  |
| [Cd.3] Positioning start No.          | 4300 -     |             | 40 (Positioning data No. 40)                                |  |
| [Cd.38] Teaching data selection       | 4348 4448  |             | 0 (written in "[Da.6] Positioning address/movement amount") |  |
| [Cd.39] Teaching positioning data No. | 4349 4449  |             | 40 (Positioning data No. 40)                                |  |
|                                       |            |             |                                                             |  |

#### POINT

When the teaching command input turns on, the module FB "M+RD77\_StartPositioning" writes the positioning start No. in "[Cd.3] Positioning start No." The positioning start No. is not written to the axis (Axis 2) to be interpolated.

#### (2) Output signal

|                                                              | Item                                                                              | Axis 1                                                      | Axis 2                                      |
|--------------------------------------------------------------|-----------------------------------------------------------------------------------|-------------------------------------------------------------|---------------------------------------------|
| Positioning star                                             | rt signal                                                                         | Y10                                                         | -                                           |
| POINT<br>When the tead<br>on the position<br>interpolated is | ching command input turns on<br>ning start signal. The position<br>not turned on. | on, the module FB "M+RD7'<br>ning start signal for the axis | 7_StartPositioning" turns<br>(Axis 2) to be |

#### (3) Program example

[1] Teaching, teaching playback condition items

| Condition item                  | Axis 1 Axis 2 |    |  |
|---------------------------------|---------------|----|--|
| Teaching command input          | M1100         |    |  |
| Teaching playback command input | N             | 16 |  |

[2] Positioning data to be used (Positioning data No. 40)

The Axes 1 and 2 are subject to 2-axis linear interpolation control (absolute method).

The interpolation speed is the composite speed calculated by RD77MS based on the command speed of Axis 1.

#### Axis 1 Positioning data

| No. | Operation pattern                         | Control method   | Axis to be<br>interpolated | Acceleration<br>time No. | Deceleration<br>time No. | Positioning address | Arc address |  |  |
|-----|-------------------------------------------|------------------|----------------------------|--------------------------|--------------------------|---------------------|-------------|--|--|
| 40  | 0:END                                     | 0Ah:ABS Linear 2 | #2                         | 0:100                    | 0:150                    | 0.0 µm              | 0.0 µm      |  |  |
|     | Positioning Comment Nearthing positioning |                  |                            |                          |                          |                     |             |  |  |

<Positioning Comment>Teaching positioning

| No. | Command speed  | Dwell time | M-code | M-code ON signal<br>output timing                               | ABS direction in degrees                              | Interpolation speed<br>designation method                               |
|-----|----------------|------------|--------|-----------------------------------------------------------------|-------------------------------------------------------|-------------------------------------------------------------------------|
| 40  | 2000.00 mm/min | 0 ms       | 0      | 0:Use the setting value<br>of M-code ON signal<br>output timing | 0:Use the setting value of<br>ABS direction at degree | 0:Use the setting value<br>of Interpolation speed<br>designation method |
|     |                |            |        |                                                                 |                                                       |                                                                         |

#### Axis 2 Positioning data

| No. | Operation pattern                                                                                                    | Control method           | Axis to be<br>interpolated | Acceleration<br>time No. | Deceleration<br>time No. | Positioning address | Arc address |
|-----|----------------------------------------------------------------------------------------------------|--------------------------|----------------------------|--------------------------|--------------------------|---------------------|-------------|
| 40  |                                                                                                    |                          |                            |                          |                          | 0.0 µm              | 0.0 µm      |
| 40  | <positioning comm<="" td=""><td>ent&gt;Teaching positioning</td><td></td><td></td><td></td><td></td><td></td></positioning> | ent>Teaching positioning |                            |                          |                          |                     |             |
| -   |                                                                                                    |                          |                            |                          |                          |                     |             |

| No. | Command speed | Dwell time | M-code | M-code ON signal<br>output timing | ABS direction in degrees | Interpolation speed<br>designation method |
|-----|---------------|------------|--------|-----------------------------------|--------------------------|-------------------------------------------|
| 40  | 0.00 mm/min   |            | 0      |                                   |                          |                                           |
| 40  |               |            |        |                                   |                          |                                           |

# [3] Example of teaching program

| *** leach | iing progra     | n ****           | 1            |                          | 1                   | 1   |                              |    |      | 1            |                                  |
|-----------|-----------------|------------------|--------------|--------------------------|---------------------|-----|------------------------------|----|------|--------------|----------------------------------|
|           | M680            | 0 M1100          |              |                          |                     |     |                              |    |      |              | M1101                            |
|           |                 |                  |              |                          |                     |     |                              |    |      |              |                                  |
| (15       | 10)             |                  |              |                          |                     |     |                              |    |      | PLS          | Teaching start trigger           |
|           | JOG             | [PB for          |              |                          |                     |     |                              |    |      |              |                                  |
|           | home<br>positio | n [Teaching      |              |                          |                     |     |                              |    |      |              |                                  |
|           | switch          | switch           |              |                          |                     |     |                              |    |      |              |                                  |
|           |                 | M1101            |              |                          |                     |     |                              |    |      |              | M1102                            |
|           |                 |                  |              |                          |                     |     |                              |    |      |              |                                  |
|           |                 |                  |              |                          |                     |     |                              |    |      | SET          | Teaching start request           |
|           |                 | Teaching         |              |                          |                     |     |                              |    |      |              |                                  |
|           |                 | start<br>trigger |              |                          |                     |     |                              |    |      |              |                                  |
|           |                 |                  |              |                          |                     |     |                              |    |      |              |                                  |
|           |                 | M1102            |              |                          |                     |     |                              |    |      | K0           | RD77 1.stnAxCtrl1 D              |
|           |                 |                  |              |                          |                     |     |                              |    |      |              | [0].uTeachingDataSelection_D     |
|           |                 |                  |              |                          |                     |     |                              |    | MOVE |              | RW:Teaching data selection       |
|           |                 | Teaching         |              |                          |                     |     |                              |    |      |              | (Direct)                         |
|           |                 | start<br>request |              |                          |                     |     |                              |    |      |              |                                  |
|           |                 |                  |              |                          |                     |     |                              |    |      |              |                                  |
|           |                 |                  |              |                          |                     |     |                              |    |      | K0           | RD77 1.stnAxCtrl1 D              |
|           |                 |                  |              |                          |                     |     |                              |    |      |              | [1].uTeachingDataSelection_D     |
|           |                 |                  |              |                          |                     |     |                              |    | MOVE | ,<br>,       | RW:Teaching data selection       |
|           |                 |                  |              |                          |                     |     |                              |    |      |              | (Direct)                         |
|           |                 |                  |              |                          |                     |     |                              |    |      |              |                                  |
|           |                 |                  |              |                          |                     |     |                              |    |      |              |                                  |
|           |                 |                  |              |                          |                     |     |                              |    |      | K40          | BD77.1 stnAvOtrl1.D              |
|           |                 |                  |              |                          |                     |     |                              |    |      |              | [0].uTeachingPositioningDataNo_D |
|           |                 |                  |              |                          |                     |     |                              |    | MOVE | ,            | UU#G4349                         |
|           |                 |                  |              |                          |                     |     |                              |    |      |              | (Direct)                         |
|           |                 |                  |              |                          |                     |     |                              |    |      |              |                                  |
|           |                 |                  |              |                          |                     |     |                              |    |      |              |                                  |
|           |                 |                  |              |                          |                     |     |                              |    |      | K40          | BD77.1 stpAyOtrl1.D              |
|           |                 |                  |              |                          |                     |     |                              |    |      |              | [1].uTeachingPositioningDataNo_D |
|           |                 |                  |              |                          |                     |     |                              |    | MOVE |              | UU#G4449                         |
|           |                 |                  |              |                          |                     |     |                              |    |      |              | (Direct)                         |
|           |                 |                  |              |                          |                     |     |                              |    |      |              |                                  |
|           |                 |                  |              |                          |                     |     |                              |    |      |              |                                  |
|           |                 |                  | L            | RD77 1 stnAvCtrl1 D      | ко                  | r   | RD77_1_stnAxCtrl1_D          | ко |      |              | M1103                            |
|           |                 |                  |              | [0].uTeachingPositioning |                     |     | [1].uTeachingPositioning ··· |    |      |              |                                  |
|           |                 |                  | = U          | DU#G4349                 |                     | = U | DW-Topobing positioning      |    |      | SET          | Topobios momoru rouurito roquest |
|           |                 |                  |              | data No.(Direct)         |                     | _   | data No.(Direct)             |    |      |              | reaching memory rewrite request  |
|           |                 |                  |              |                          |                     |     |                              |    |      |              |                                  |
|           |                 |                  |              |                          |                     |     |                              |    |      |              |                                  |
|           |                 |                  | M1103        | RD77_1.bPLC_Ready        |                     |     |                              |    |      | К1           | RD77 1 stSvsCtrl D uWriteFlashRo |
|           |                 |                  |              | YO                       |                     |     |                              |    |      |              | m_D                              |
|           |                 |                  |              | 1                        |                     |     |                              |    | MOVE |              | PW:Ebob POM write request        |
|           |                 |                  | Teaching     | RW:PLC READY             |                     |     |                              |    |      |              | (Direct)                         |
|           |                 |                  | memory       |                          |                     |     |                              |    |      |              |                                  |
|           |                 |                  | request      |                          |                     |     |                              |    |      |              |                                  |
|           |                 |                  |              |                          |                     |     |                              |    |      | то           | K2                               |
|           |                 |                  | 1            |                          |                     |     |                              |    |      |              |                                  |
|           |                 |                  |              |                          |                     |     |                              |    | OUT  | RIC          |                                  |
|           |                 |                  |              |                          |                     |     |                              |    |      | ready        |                                  |
|           |                 |                  |              |                          |                     |     |                              |    |      | OFF<br>check |                                  |
|           |                 |                  |              |                          |                     |     |                              |    |      |              |                                  |
|           |                 |                  | T0           |                          | RD77_1.stSysCtrl D. | K0  | 1                            |    |      |              | M1103                            |
|           |                 |                  |              |                          | uWriteFlashRom_D    |     |                              |    |      |              |                                  |
|           |                 |                  |              | =_U                      | RW:Elash ROM write  |     |                              |    |      | RST          | Teaching memory rewrite request  |
|           |                 |                  | PLC          |                          | request(Direct)     |     |                              |    |      |              | reaching memory rewrite request  |
|           |                 |                  | ready<br>OFF |                          |                     |     |                              |    |      |              |                                  |
|           |                 |                  | check        |                          |                     |     |                              |    |      |              |                                  |
|           |                 |                  |              |                          |                     |     |                              |    |      |              | M1102                            |
|           |                 |                  |              |                          |                     |     |                              |    |      |              |                                  |
|           |                 |                  |              |                          |                     |     |                              |    |      | RST          | Teaching start request           |
|           |                 |                  |              |                          |                     |     |                              |    |      |              |                                  |
|           |                 |                  |              |                          |                     |     |                              |    |      |              |                                  |
|           |                 |                  |              |                          |                     |     |                              |    |      |              |                                  |

| POINT                                                              |                                                                                                    |                                                            |
|--------------------------------------------------------------------|----------------------------------------------------------------------------------------------------|------------------------------------------------------------|
| To write the p<br>executed wh<br>To write the c<br>circuit near th | position data in the flash ROM while teaching, the flash ROM<br>ile the PLC READY signal [Y0] is off.<br>data in the flash ROM by this practice program, it is necessa<br>ne top of the program. | <i>I</i> write request must be<br>rry to add the following |
|                                                                    | SM403 M1103                                                                                                    | RD77_1.bPLC_Ready<br>Y0                                    |
| (0)<br>OFI<br>SC2                                                  | F for only 1<br>Teaching memory<br>an after RUN rewrite request                                                                                                    | RW.PLC READY                                               |

[4] Example of teaching playback program

To execute the following teaching playback, the positioning execute program is required.

Refer to Section 6.6.8 on positioning execute program.

|   | M6                           | RD77_1.bnBusy_D                | RD77_1.bnBusy_D                |                                |                                |                                            |      | K40  | D.4110                                   |
|---|------------------------------|--------------------------------|--------------------------------|--------------------------------|--------------------------------|--------------------------------------------|------|------|------------------------------------------|
|   |                              | DX10                           | DX11                           |                                |                                |                                            |      | r.40 | 04118                                    |
|   | [PB for GOT]                 | R:BUSY(Axis#1-                 | R:BUSY(Axis#1-                 |                                |                                |                                            | MOVP |      | Axis 1 positioning<br>FB positioning No. |
|   | reacring                     | #10/(Direct)                   | #10/(Direct)                   |                                |                                |                                            |      |      | storage                                  |
|   |                              |                                |                                |                                |                                |                                            |      |      | M16                                      |
|   |                              |                                |                                |                                |                                |                                            |      |      | MID                                      |
|   |                              |                                |                                |                                |                                |                                            |      | SET  | [Operating flag]<br>Teaching             |
|   | M16                          | M4110                          | RD77_1.bnBusy_D                | RD77_1.bnBusy_D                | U0¥G2417.F                     | M4111                                      |      |      | M4906                                    |
|   |                              | L#                             | DX10                           | DX11                           | L.P.                           | L.P.                                       |      |      | 1014000                                  |
|   | [Operating flag]<br>Teaching | Axis 1 positioning<br>FB start | R:BUSY(Axis#1-<br>#16)(Direct) | R:BUSY(Axis#1-<br>#16)(Direct) | Axis 1 positioning<br>complete | Axis 1<br>positioning FB<br>operating flag |      | SET  | FB start Teaching                        |
|   | M4806                        | U0¥G2417.F                     | RD77_1.bnBusy_D<br>[0]<br>DX10 |                                |                                |                                            |      |      | M16                                      |
|   | FB start Teaching            | Axis 1 positioning<br>complete | R:BUSY(Axis#1-<br>#16)(Direct) |                                |                                |                                            |      | RST  | (Operating flag)<br>Teaching             |
|   |                              | 10800417.0                     |                                |                                |                                |                                            |      |      |                                          |
|   |                              | 00#02417.0                     |                                |                                |                                |                                            |      |      | M4806                                    |
|   |                              | └── <b>┤</b>                   |                                |                                |                                |                                            |      | RST  | ED start Tarabian                        |
|   |                              | Axis 1 error<br>detection      |                                |                                |                                |                                            |      |      | rostart Teaching                         |
| 1 |                              |                                |                                |                                |                                |                                            |      |      |                                          |

#### (4) Demonstration machine operation panel

[1] JOG•home position return operation panel Teaching Memorize address M1100: Teaching command input

[2] Positioning operation screen

M16: Teaching playback executing flag

Teaching M6: Teaching playback command input

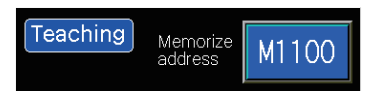

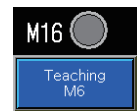

#### (5) Timing chart (Teaching play back)

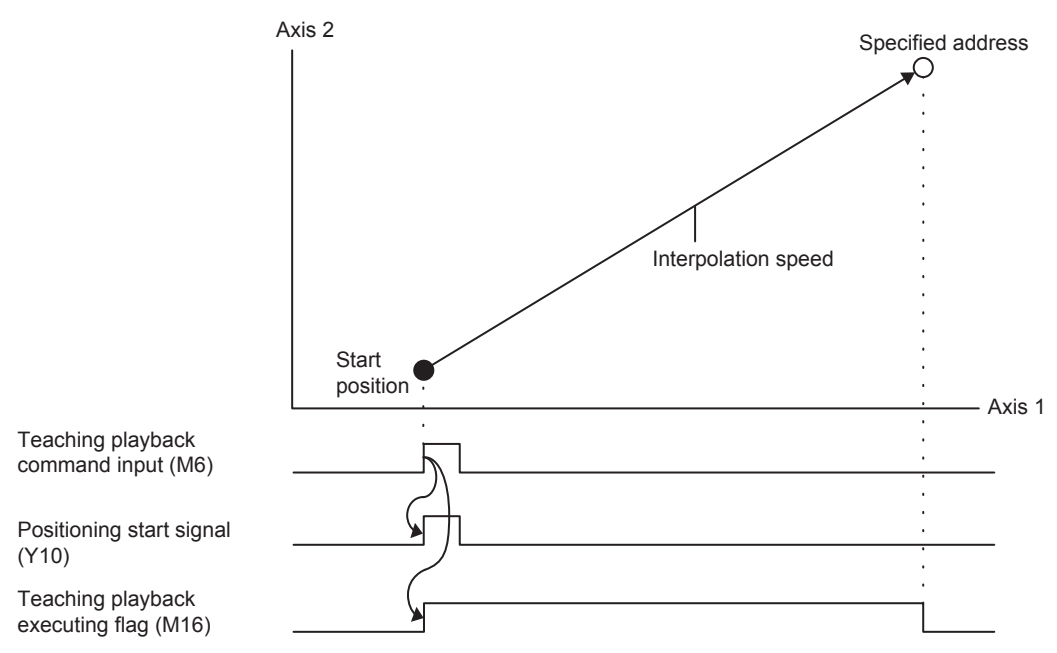

#### Appendix 2.2.4 Fixed-feed, fixed-feed stepping

This program is used for fixed-feed of Axis 1 in the stepping operation.

(1) Positioning data (Positioning data No. 50)

| ltem                        | Buffer memory address<br>Axis 1 | Setting value               |
|-----------------------------|---------------------------------|-----------------------------|
| [Da.6] Positioning address/ | 6496                            | -214748364.8 to 214748364.7 |
| movement amount             | 6497                            | μm <sup>*1</sup>            |

\*1. When the fixed-feed/fixed-feed stepping is executed, the value input on the demonstration machine operation panel (×10000) is set.

#### (2) Control data

| ltom                                                                 | Buffer memory address                                                                                                    | Softing volue                |  |  |  |  |  |  |  |
|----------------------------------------------------------------------|----------------------------------------------------------------------------------------------------|------------------------------|--|--|--|--|--|--|--|
| item                                                                 | Axis 1                                                                                                    | Setting value                |  |  |  |  |  |  |  |
| [Cd.3] Positioning start No.                                         | 4300                                                                                                    | 50 (Positioning data No. 50) |  |  |  |  |  |  |  |
| POINT                                                                | POINT                                                                                                    |                              |  |  |  |  |  |  |  |
| When the fixed-feed stepping co<br>StartPositioning" writes the posi | When the fixed-feed stepping command input turns on, the module FB "M+RD77_<br>StartPositioning" writes the positioning start No. in "[Cd.3] Positioning start No." |                              |  |  |  |  |  |  |  |

#### (3) Output signal

| Item                                                                                                    | Axis 1 |  |  |  |  |  |  |
|----------------------------------------------------------------------------------------------------|--------|--|--|--|--|--|--|
| Positioning start signal                                                                                                    | Y10    |  |  |  |  |  |  |
| POINT                                                                                                    |        |  |  |  |  |  |  |
| When the fixed-feed stepping command input turns on, the module FB "M+RD77_<br>StartPositioning" turns on the positioning start signal. |        |  |  |  |  |  |  |

#### (4) Program example

[1] Fixed-feed, fixed-feed stepping condition items

| Condition item                    | Axis 1 |
|-----------------------------------|--------|
| Fixed-feed enable command input   | M7     |
| Fixed-feed stepping command input | M8     |

[2] Positioning data to be used (Positioning data No. 50)

1-axis fixed-feed control of the Axis 1 is performed based on the following settings. The positioning address is changed to the current value of "[Da.6] Positioning address/movement amount" of positioning data No. 50 when the fixed-feed/fixedfeed stepping is executed.

#### Axis 1 Positioning data

| No. | Operation pattern                                | Control method | Axis to be<br>interpolated | Acceleration<br>time No. | Deceleration<br>time No. | Positioning address | Arc address |  |  |  |
|-----|--------------------------------------------------|----------------|----------------------------|--------------------------|--------------------------|---------------------|-------------|--|--|--|
| 50  | 0:END                                            | 03h:Feed 1     | -                          | 0:100                    | 0:150                    | 0.0 µm              | 0.0 µm      |  |  |  |
|     | <positioning comment="">Fixed feed</positioning> |                |                            |                          |                          |                     |             |  |  |  |

| No. | Command speed  | Dwell time | M-code | M-code ON signal<br>output timing                               | ABS direction in degrees                              | Interpolation speed<br>designation method                               |
|-----|----------------|------------|--------|-----------------------------------------------------------------|-------------------------------------------------------|-------------------------------------------------------------------------|
| 50  | 2000.00 mm/min | 0 ms       | 0      | 0:Use the setting value<br>of M-code ON signal<br>output timing | 0:Use the setting value of<br>ABS direction at degree | 0:Use the setting value<br>of Interpolation speed<br>designation method |

#### [3] Example of fixed-feed/fixed-feed stepping program

To execute the following fixed-feed/fixed-feed stepping, the positioning execute program is required.

Refer to Section 6.6.8 on positioning execute program.

| M7                                     | M17                                    | RD77_1.bnBusy_D<br>[0]         | RD77_1.bnBusy_D<br>_[1]        |                                |                                   |                                       |       | K50                               | D4118                                                       |
|----------------------------------------|----------------------------------------|--------------------------------|--------------------------------|--------------------------------|-----------------------------------|---------------------------------------|-------|-----------------------------------|-------------------------------------------------------------|
|                                        | /r                                     | DX10                           | DX11                           |                                |                                   |                                       |       |                                   |                                                             |
| [PB for GOT]<br>Enable fixed pitch     | [Operating flag]<br>Enable fixed pitch | R:BUSY(Axis#1-<br>#16)(Direct) | R:BUSY(Axis#1-<br>#16)(Direct) |                                |                                   |                                       | MOVP  |                                   | Axis 1 positioning<br>FB positioning No.<br>storage         |
|                                        |                                        |                                |                                |                                |                                   |                                       |       |                                   |                                                             |
|                                        |                                        |                                |                                |                                |                                   |                                       |       | KO                                | D2080                                                       |
|                                        |                                        |                                |                                |                                |                                   |                                       | MOVP  |                                   | Fixed feed<br>stepping count                                |
| <br>                                   |                                        |                                |                                |                                |                                   |                                       |       |                                   |                                                             |
|                                        |                                        |                                |                                |                                |                                   |                                       |       |                                   | M17                                                         |
|                                        |                                        |                                |                                |                                |                                   |                                       |       | SET                               | [Operating flag]<br>Enable fixed pitch                      |
| <br>M17                                | M8                                     | M4110                          | RD77_1.bnBusy_D                | RD77_1_bnBusy_D                | U0¥G2417 F                        | M4111                                 |       |                                   |                                                             |
|                                        |                                        |                                | LOJ<br>DX10                    | [1]<br>DX11                    |                                   |                                       |       | D2002                             | U0¥G6496                                                    |
| [Operating flag]<br>Enable fixed pitch | [PB for GOT]<br>Execute fixed          | Axis 1 positioning<br>FB start | R:BUSY(Axis#1-<br>#16)(Direct) | R:BUSY(Axis#1-<br>#16)(Direct) | Axis 1<br>positioning<br>complete | Axis 1<br>positioning<br>FB operating | DMOVP | GOT value<br>after<br>calculation | Axis 1 No. 50<br>positioning<br>data/positioning<br>address |
| <br>                                   |                                        |                                |                                |                                | •                                 | flag                                  |       |                                   |                                                             |
|                                        |                                        |                                |                                |                                |                                   |                                       |       |                                   | M4807                                                       |
|                                        |                                        |                                |                                |                                |                                   |                                       |       | SET                               | FB start Enable<br>fixed pitch                              |
| <br>M4807                              | U0¥G2417.F                             | RD77_1_bnBusy_D                |                                |                                |                                   |                                       |       |                                   |                                                             |
|                                        |                                        | L0]<br>DX10                    |                                |                                |                                   |                                       |       |                                   | M4807                                                       |
| FB start Enable<br>fixed pitch         | Axis 1 positioning<br>complete         | R:BUSY(Axis#1-<br>#16)(Direct) |                                |                                |                                   |                                       |       | RST                               | FB start Enable<br>fixed pitch                              |
|                                        | U0¥G2417.D                             |                                |                                |                                |                                   |                                       |       | 124                               | D.0000                                                      |
|                                        |                                        |                                |                                |                                |                                   |                                       |       | NI                                | D2080                                                       |
|                                        |                                        |                                |                                |                                |                                   |                                       | +P    |                                   | Fixed feed                                                  |
|                                        | detection                              |                                |                                |                                |                                   |                                       |       |                                   | stepping count                                              |
|                                        |                                        |                                |                                |                                |                                   |                                       |       |                                   |                                                             |
|                                        |                                        |                                |                                | K10                            | D2080                             |                                       |       |                                   | M17                                                         |
|                                        |                                        |                                | <=                             |                                | Fixed feed<br>stepping count      |                                       |       | RST                               | [Operating flag]<br>Enable fixed pitch                      |
|                                        |                                        |                                |                                |                                |                                   |                                       |       |                                   |                                                             |

# POINT

After the fixed-feed/fixed-feed stepping is started, fixed-feed stepping can be performed 10 times.

#### (4) Demonstration machine operation panel [Positioning operation screen]

Value specification Setting for D2000: movement

Input the movement amount (unit: mm) in the numeric input

window, and touch ENTER. The movement amount will be

The allowable input range of movement amount (0 to 140) is

amount input

input window will appear.

limited on the touch panel.

POINT

changed.

M17: Fixed-feed enable flag

Enable fixed pitch M7: Fixed-feed enable command input

Execute fixed pitch M8: Fixed-feed stepping command input

#### Touch the Value specification Setting for D2000, and the numeric 0 <= INPUT <= 140 9 Cance 4 ← DEL 2 3 AC 00 0 **ENTER** 0

Setting for D2000

M17

Enable fixed

0

Value checification

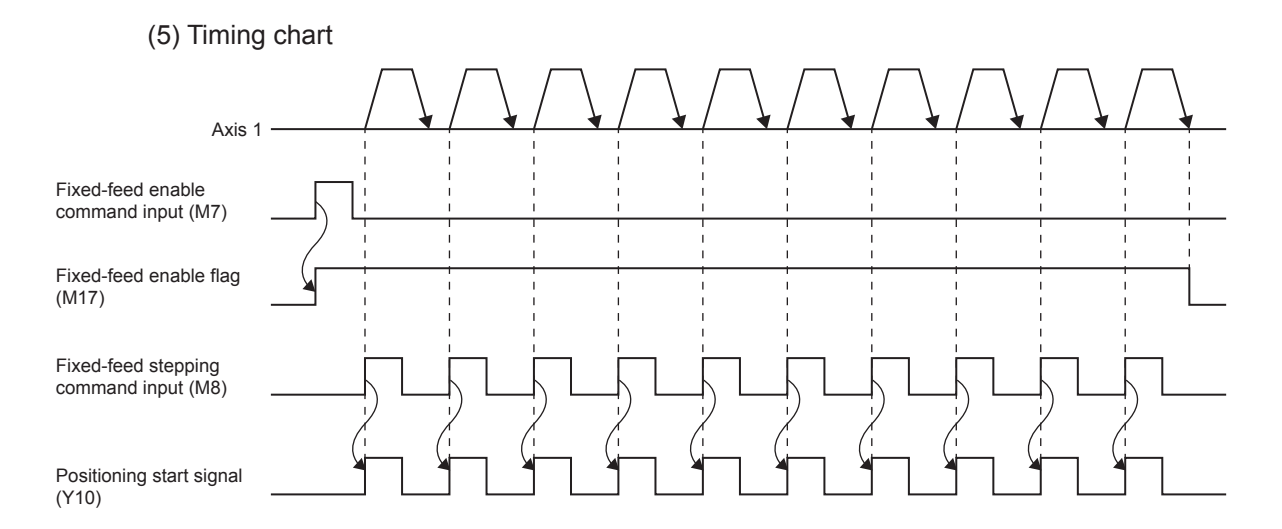

# Appendix 2.3 Demonstration Machine Operation

Execute the positioning operations in accordance with the programs stated in Appendix 1.2 operating the demonstration machine operation panel.

This practice is performed on the condition that (Axis 1, Axis 2) = (0, 0) after execution of the standby point positioning (refer to Section 6.8.4).

If any positioning operation cannot be performed, refer to the troubleshooting (Appendix 1.3.6).

To confirm the current value of each parameter, use the Simple Motion Monitor. (Refer to Appendix 4.)

#### Appendix 2.3.1 Preparation for positioning execution

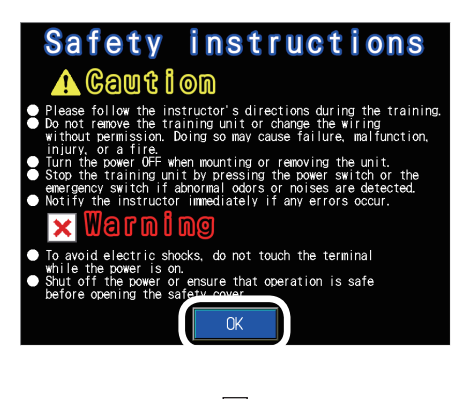

- (1) Set the CPU module RUN/STOP/RESET switch to "RUN".
- (2) The startup screen will appear. Touch OK to display the course selection screen.
   If the screen switching menu has appeared, this step is unnecessary.

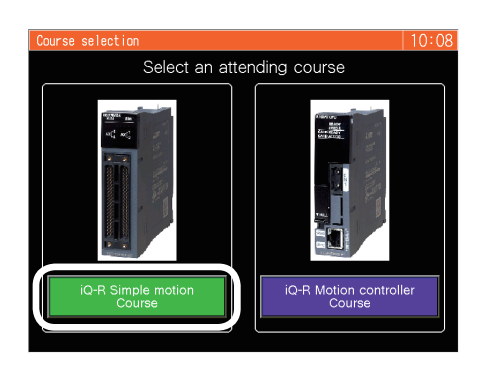

(3) Touch IQ-R Simple motion Course on the course selection screen to display the screen switching menu.

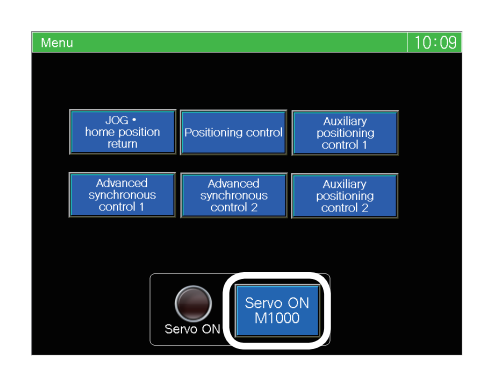

(4) Touch Servo ON M1000 on the screen switching menu, and the servo amplifiers of Axis 1 to Axis 3 will start.

# Appendix 2.3.2 Continuous positioning (1)

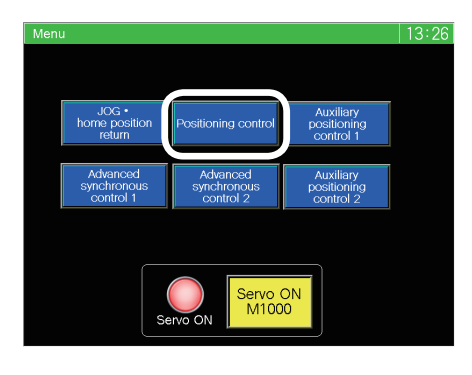

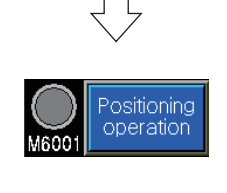

(1) Touch Positioning control on the screen switching menu.

Positioning operation screen appears.

(2) Touch Positioning on the positioning operation
 screen to enable the buttons on the positioning operation screen.

| Positioning operation                                                             | 16:16                                                                  |
|-----------------------------------------------------------------------------------|------------------------------------------------------------------------|
| 140-                                                                              |                                                                        |
| 120-                                                                              | M10 M11 M12 M12                                                        |
| 80-                                                                               | Standby Position Indirect<br>point selection specification<br>M0 M1 M2 |
| 40-                                                                               | M13 🔘 M14 🔘 M15 🔘                                                      |
| 0-                                                                                | Continuous (1)<br>M3 Continuous (1) Continuous (2) M5 Continuous (2)   |
| 0 20 40 60 80 100 120 140 Feed curr Positioning Enlarged Avis                     | Continuous<br>positioning (1)                                          |
| Axis         graph           0.0         mm         0.0         mm         Delete | Start 0                                                                |
| Device Name Error occurred M6010                                                  | n Speed 2000 1000 500 0 M22 M23                                        |

(3) Touch Continuous (1) / M3, and the Axis 1 will be moved from the current position to the standby position (30 mm) and stop.

M13 is on during Continuous positioning (1) operation.

The positioning trajectory obtained on the positioning operation screen is displayed in the positioning graph.

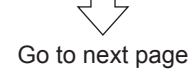

# From previous page

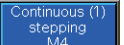

(4) Touch

M4

Continuous (1) stepping , and the Axes 1 and 2 will perform stepping operation.

After three times of stepping operation, the axes will be positioned at (Axis 1, Axis 2) = (0,0), and Continuous positioning (1) will end.

The trajectory of Continuous positioning (1) is as shown below.

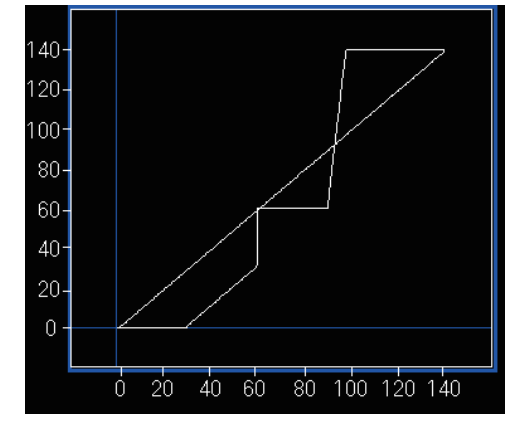

#### POINT

- The speed can be changed during positioning operation. For the speed change, refer to Section 6.8.7.
- · While M13 is on, it is impossible to perform any operation other than the stepping operation of Continuous positioning (1) except the speed change operation. To perform any other operation, perform the stepping operation three times to complete Continuous positioning (1).
- If the speed is changed during Continuous positioning (1), the command speed only of Axis 1 is changed.
- Even if the speed is changed, the change will be ineffective when the next stepping operation is performed. (The speed will be overwritten with the speed that has been set in the positioning data to be executed.)

# Appendix 2.3.3 Continuous positioning (2)

Perform operation on the positioning operation screen.

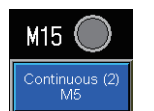

Touch  $\begin{bmatrix} Continuous (2) \\ M5 \end{bmatrix}$ , and Continuous positioning (2) will be started. M15 is on during Continuous positioning (2) operation. The trajectory of Continuous positioning (2) is as shown below.

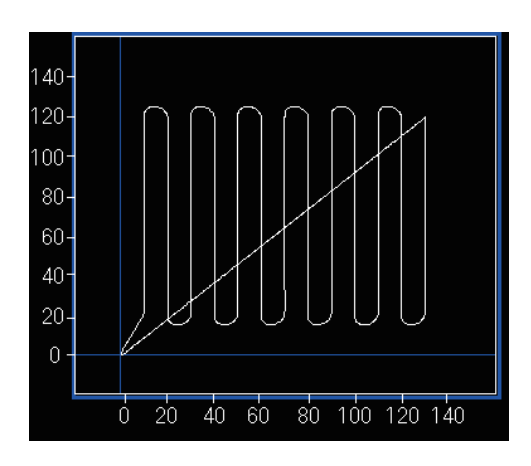

After positioning at the start point ((Axis 1, Axis 2) = (10, 20)), the following operation will be repeated 6 times.

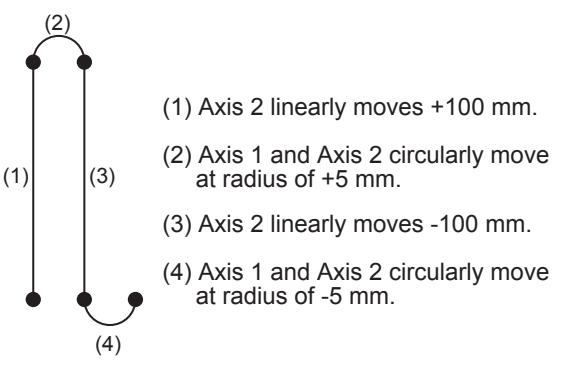

The Axis 2 moves +100 mm linearly, and the positioning ends after positioning at ((Axis 1, Axis 2) = (0, 0)).

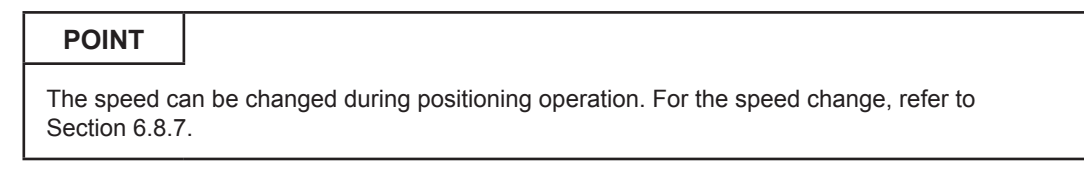

# Appendix 2.3.4 Teaching, teaching playback

Teach (register) the current position on the JOG•home position return operation screen, and perform the teaching playback operation on the positioning operation screen.

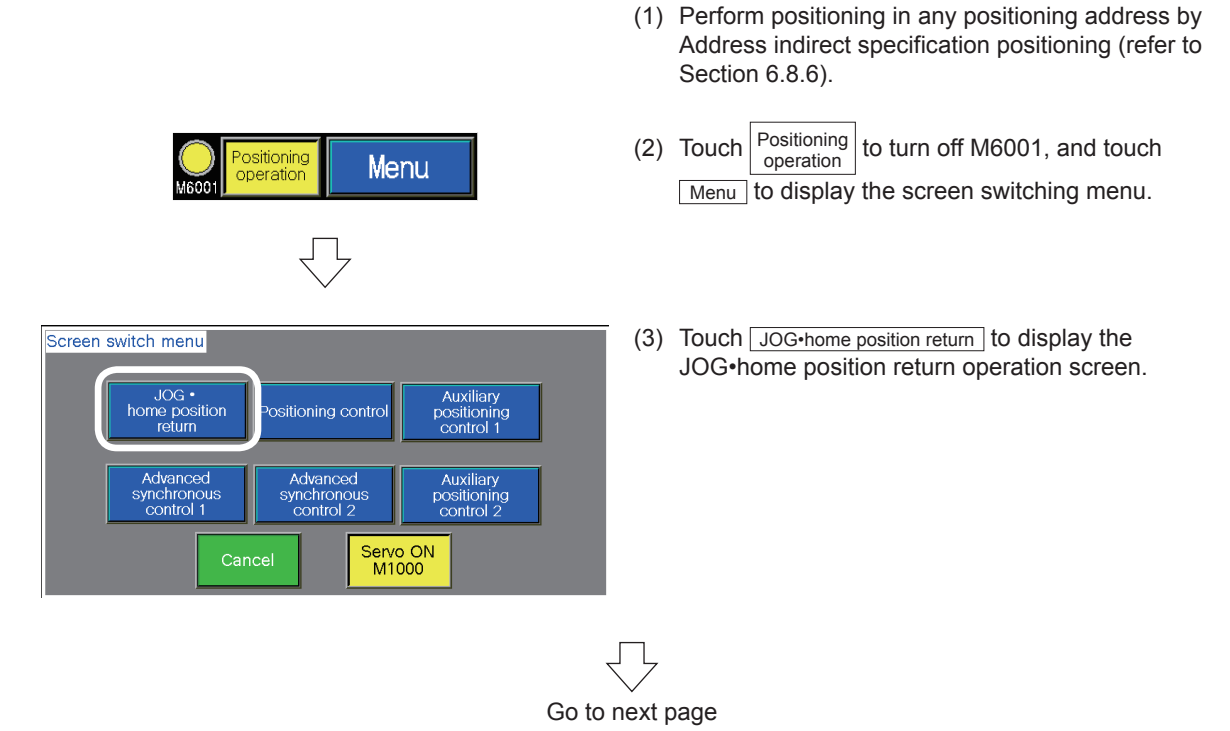

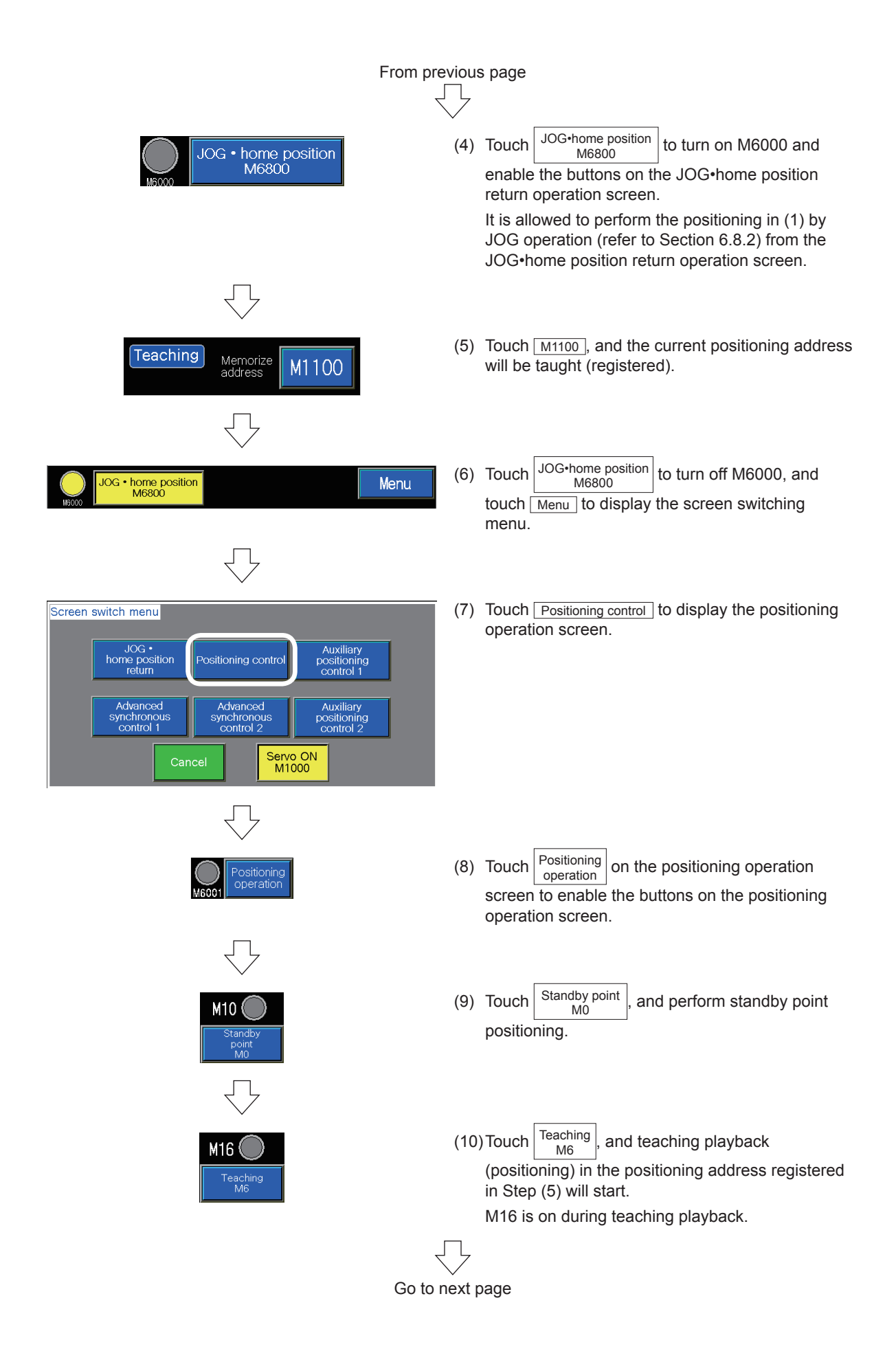

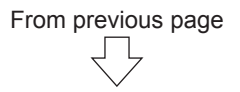

The trajectory of teaching playback is as shown below.

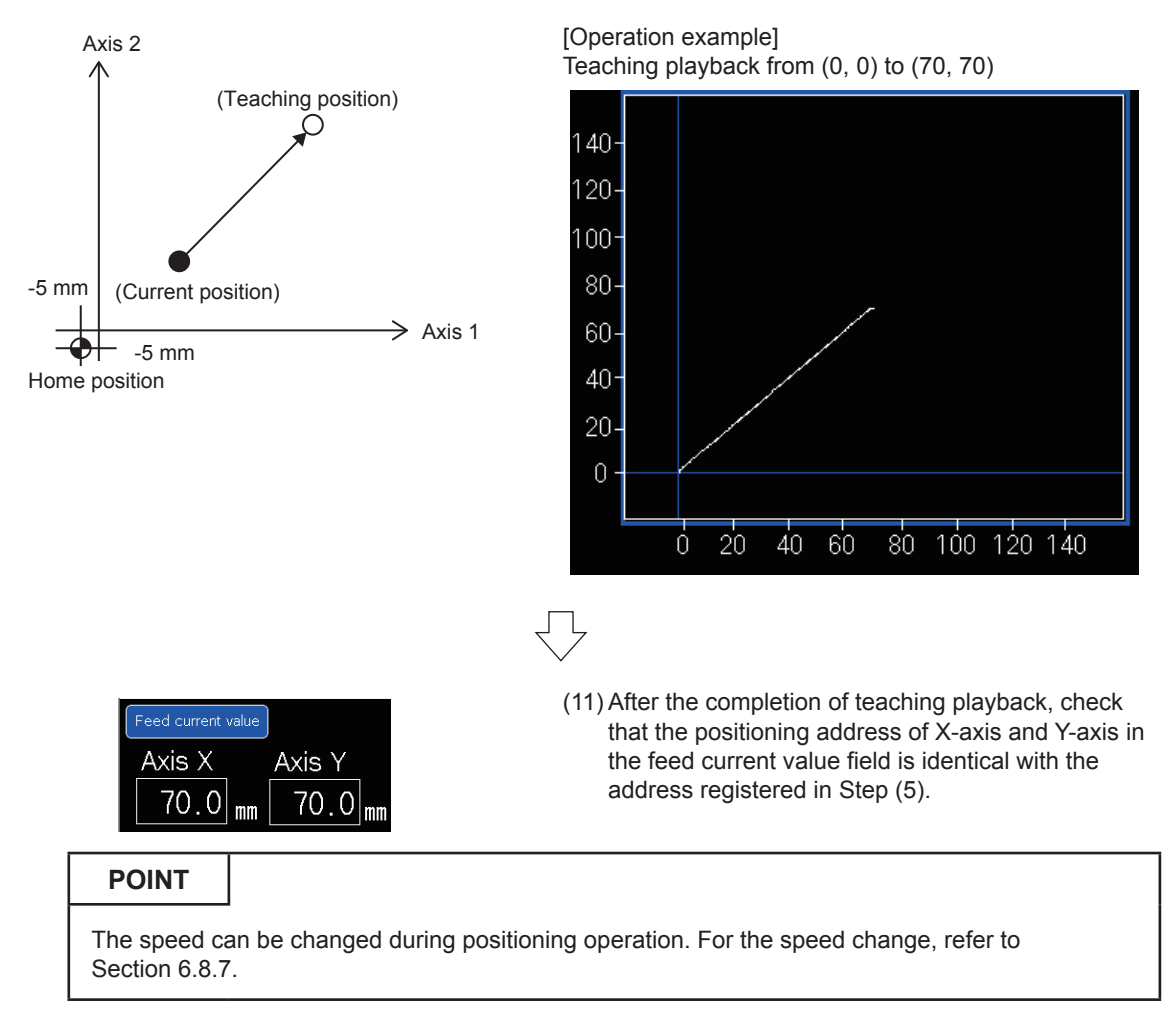

#### Appendix 2.3.5 Fixed-feed, fixed-feed stepping

Perform operation on the positioning operation screen.

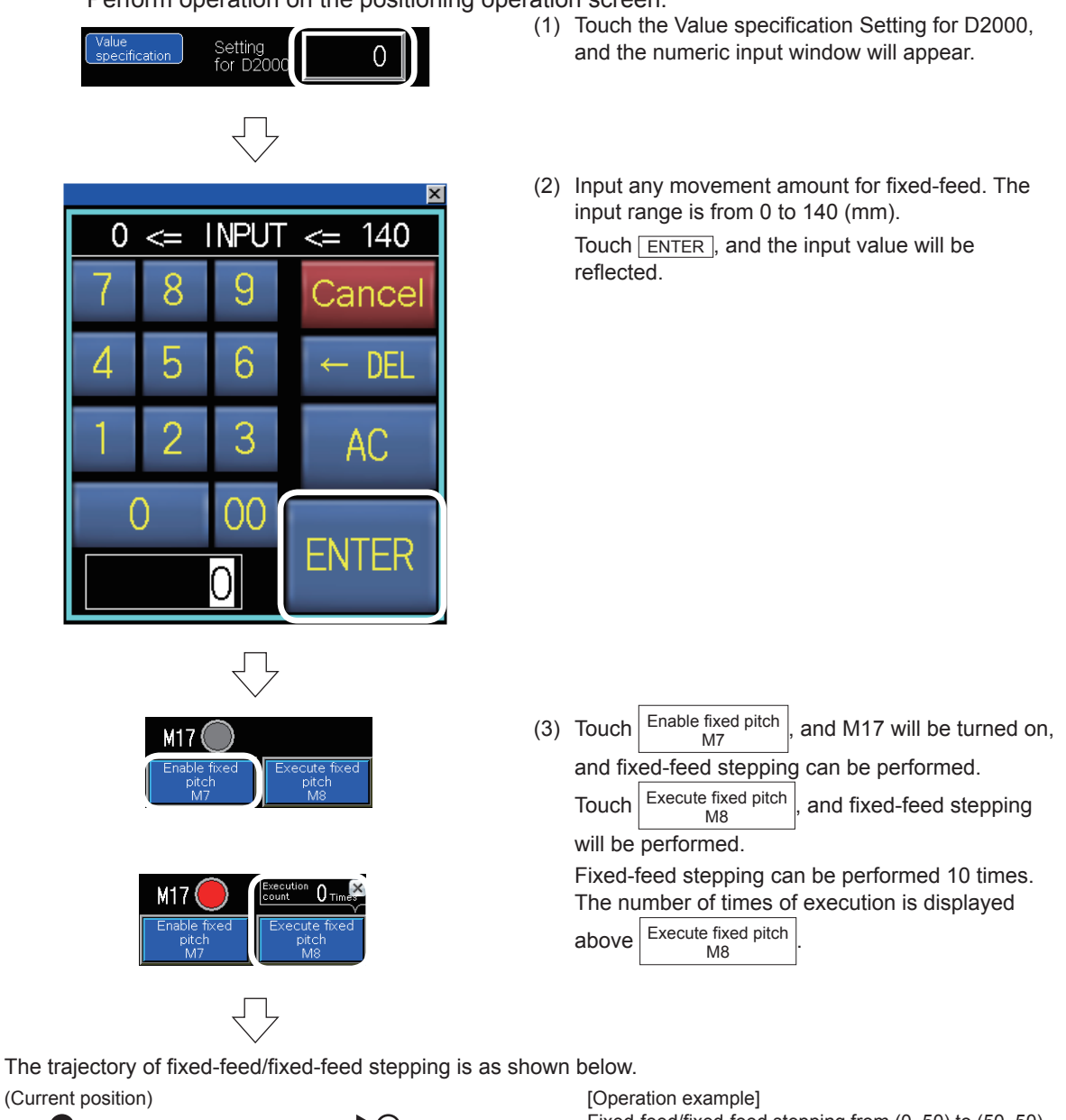

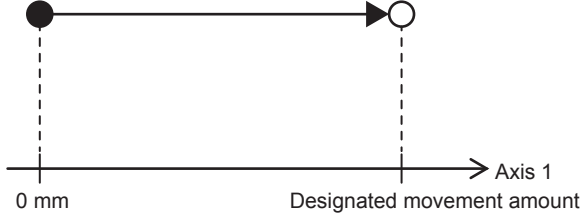

Axis 1 is fed by the movement amount specified in (2) from 0 mm in the fixed-feed mode. (When the start point is (50, 50), the fixed-feed starts from (0, 50).)

Fixed-feed/fixed-feed stepping from (0, 50) to (50, 50)

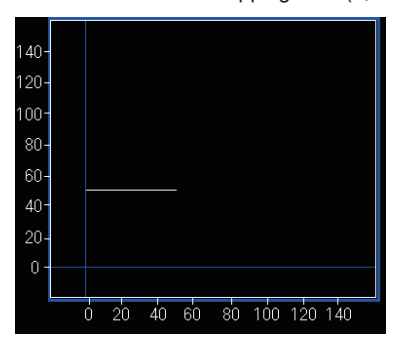

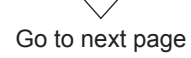
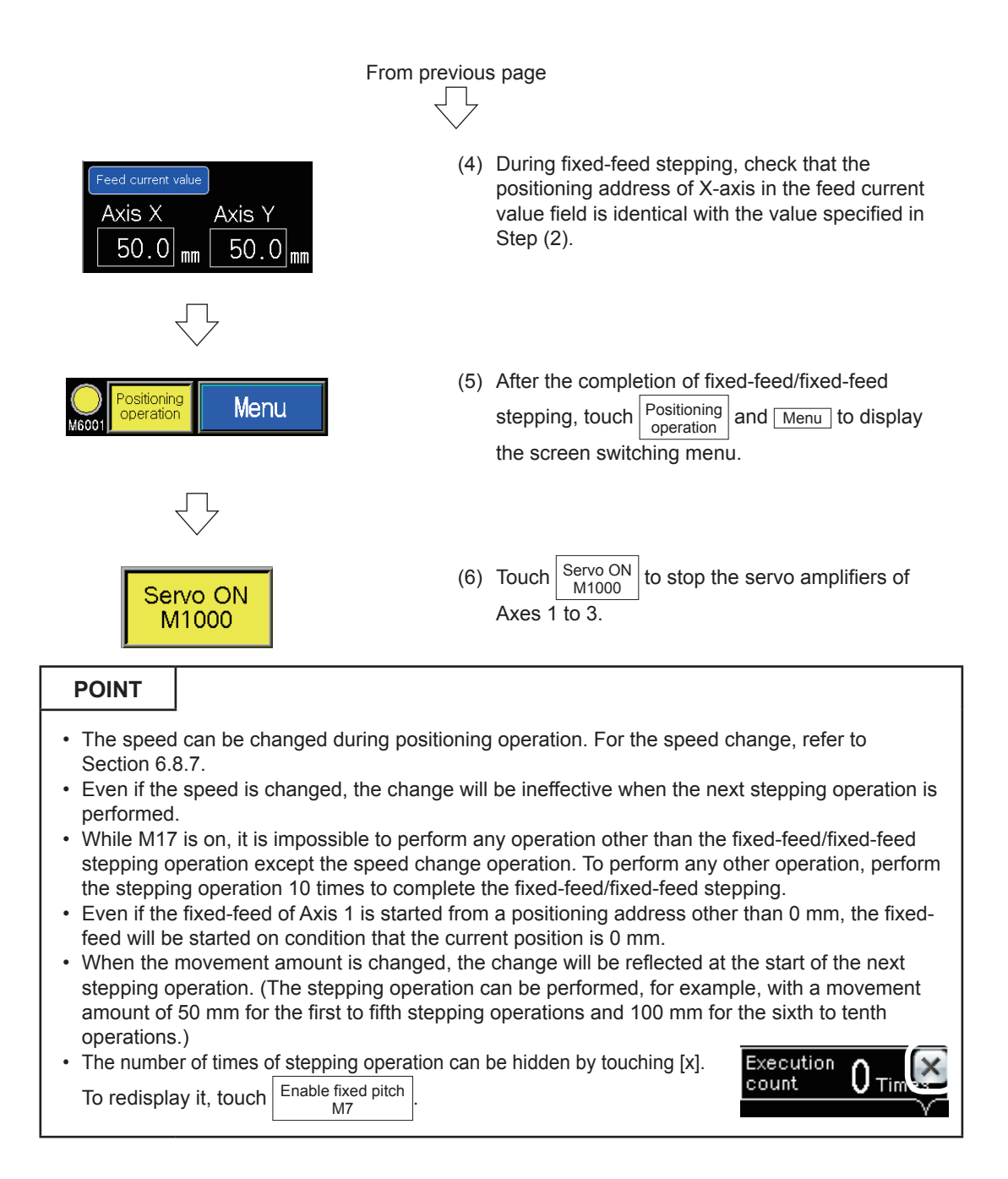

### Appendix 2.3.6 Troubleshooting

When the module does not work, check the following points.

On the GOT screen, the error codes are displayed in decimal notation.

| Check item                                                                                   | Countermeasures                                                                                                    |
|----------------------------------------------------------------------------------------------|----------------------------------------------------------------------------------------------------|
| Check that the servo amplifiers have started (all axes servo ON).                            | If the servo amplifiers have not started, touch M1000 on the screen switching menu.                                                                                                    |
| Check that the CPU module is running.                                                        | If it is not running, set the RUN/STOP/RESET switch to "RUN".                                                                                                    |
| Check that the module is not being tested by the Simple Motion setting tool.                 | If it is being tested, terminate the test. (Refer to Section 5.5.)                                                                                                    |
| Check that no errors have occurred.<br>(ERR.LED of RD77MS is on.)                            | If any error has occurred, cancel the error as stated below.  • Touch Error screen to display the error screen. Touch Error reset, and the error will be reset.  Error display screen  I 4:10  Error codes for each axis Error Servo Code Error Servo Code Error Code U0¥G2407 U0¥G2406 U0¥G2488  O 0 0 0 0 0 0 0 0 0 0 0 0 0 0 0 0 0                                                                                                    |
| Check that Error<br>occurred M6010 is<br>not on.                                             | <ul> <li>Axis 2</li></ul>                                                                                                    |
| Check that all necessary parameters<br>have been written to the<br>programmable controllers. | Re-write the project data referring to Section 5.4.2.                                                                                                    |
| Check that the positioning address of<br>Axis 2 is within the range of<br>positioning graph. | If positioning is performed when the positioning address of Axis 2 is<br>not within the range from 0 to 140 mm, the operation can be<br>performed normally, but the trajectory may not be displayed correctly<br>on the graph. Perform positioning from an address within the range<br>from 0 to 140 mm.                                                                                                    |
| Check that M13 or M17 is not on.                                                             | While M13 is on, Continuous positioning (1) cannot be performed.<br>While M17 is on, it is impossible to perform any operation other than<br>the fixed-feed/fixed-feed stepping operation. Perform the stepping<br>operation the specified number of times, and complete each<br>positioning. If the movement amount for fixed-feed/fixed-feed stepping<br>is set to 0, the number of times of stepping operation can be counted<br>up without movement. |

# **Appendix 3 Assistant Function**

For supporting the simple motion module setting, an assistant function is available. Examples of use of the function are shown below.

| MELSOFT Simple Motion Module Setting Functionor\Doc<br>Project Edit View Online Window Click!<br>Navigation P ×<br>Project<br>Project | (1) Click the tool bar option [Assistant] on the Simple<br>Motion Module setting tool.                                                                                                    |
|----------------------------------------------------------------------------------------------------|----------------------------------------------------------------------------------------------------|
| Assistant<br>Assistant<br>Setting Procedure of<br>Simple Motion Module<br>step 1 : Simple Motion Module<br>(3)<br>0000:RD77MS4<br>step 2 : Set the system configuration<br>(4)<br>System Setting<br>step 3 : Set the parameter<br>(5)<br>Parameter<br>step 4 : Set the servo parameter<br>Step 5 : Set the operation<br>Operation Setting<br>Operation Setting<br>Click!<br>Operation Setting<br>Operation Setting<br>Operation Setting<br>Operation Setting<br>Operation Setting<br>Operation Setting<br>Set Set Set Set Set Set Set Set Set Set                                                                                                    | <ul> <li>(2) The assistant window will appear just under the navigation window.</li> <li>(3) No setting is required in step 1: Simple Motion Module.</li> <li>(4) Click the <u>System Setting</u> button in step 2: Set the system configuration, and the system configuration. (Refer to Section 5.3.1.)</li> <li>(5) Click the <u>Parameters</u> button in step 3: Set the parameter.</li> </ul> |

Go to next page

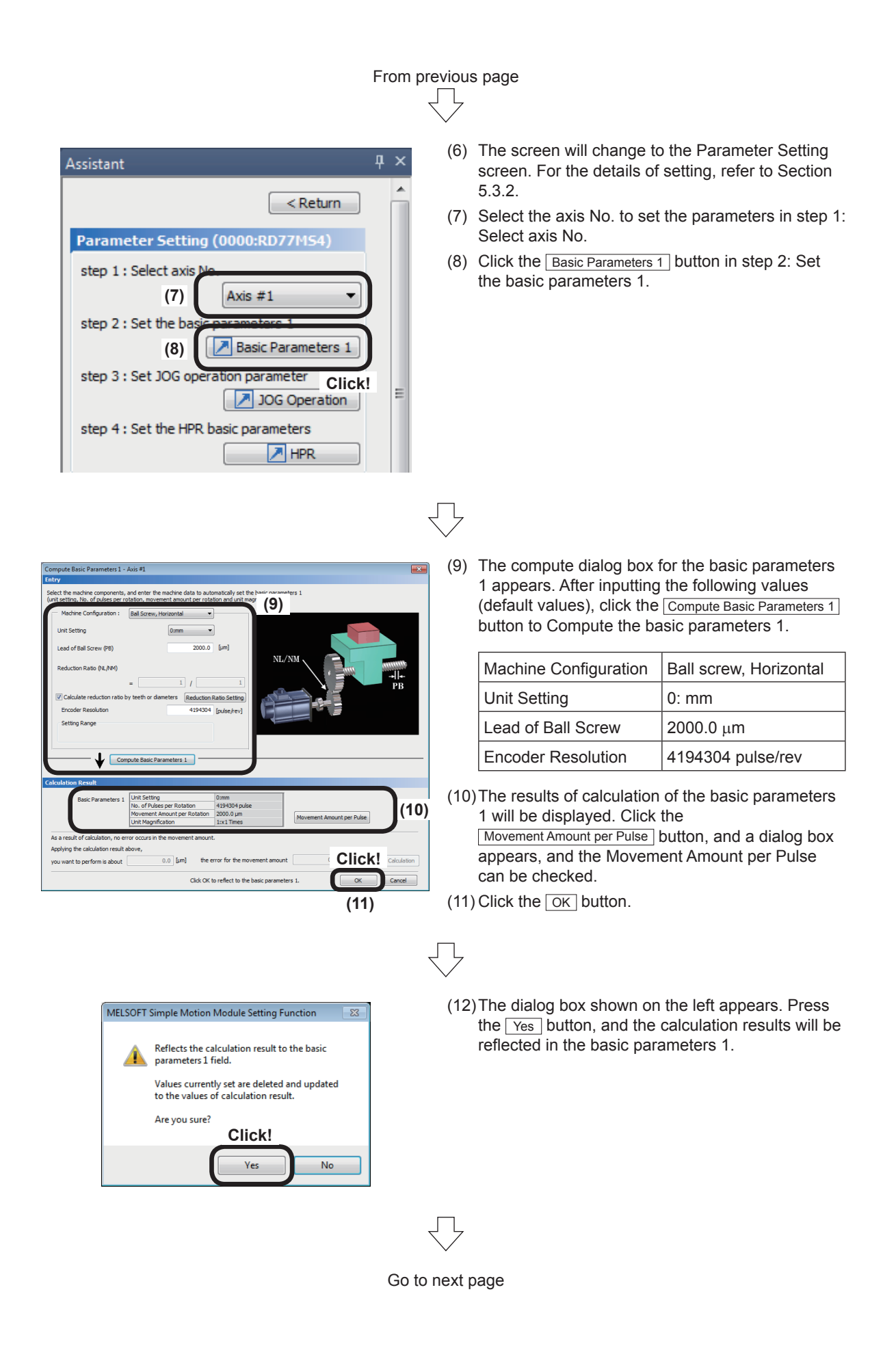

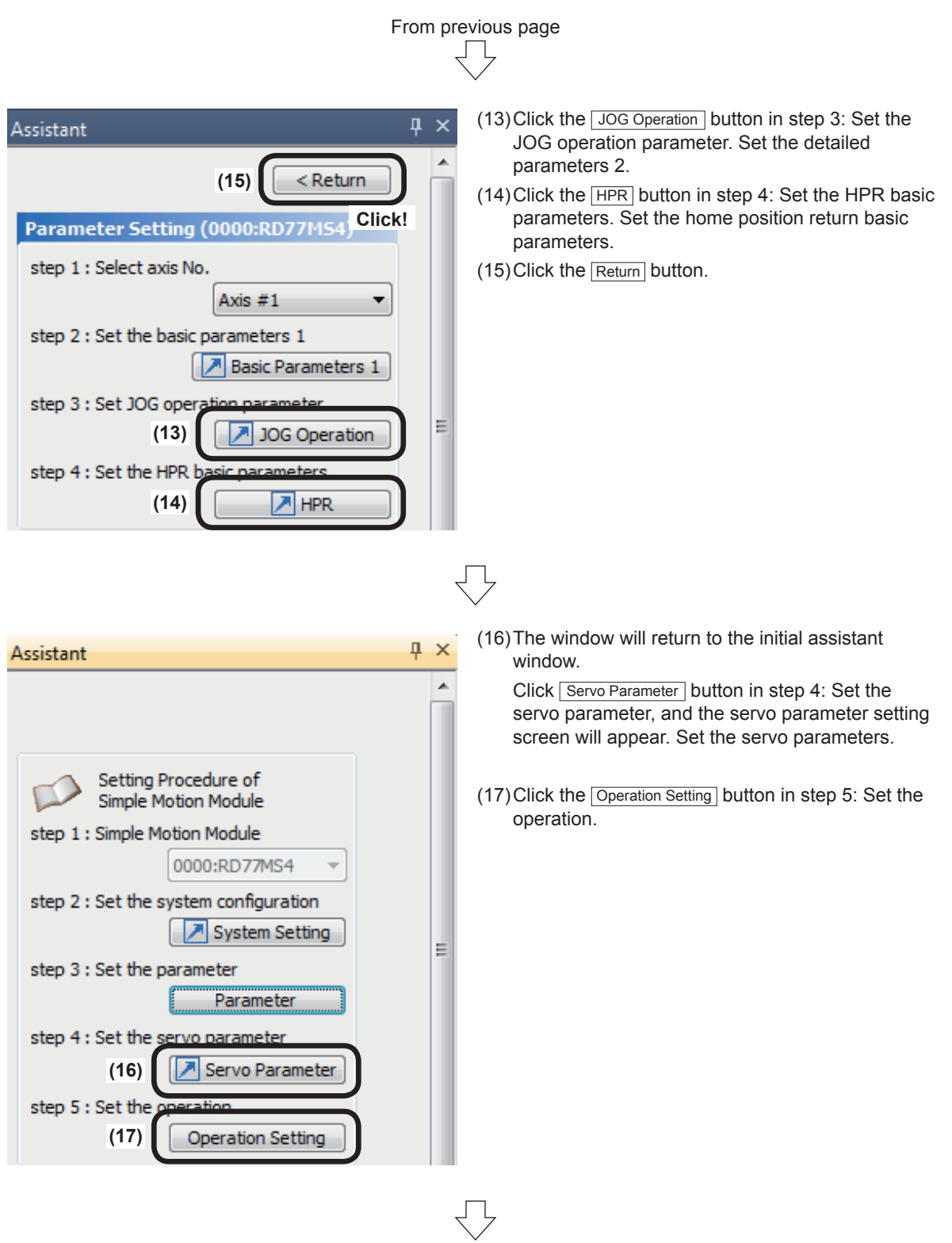

Go to next page

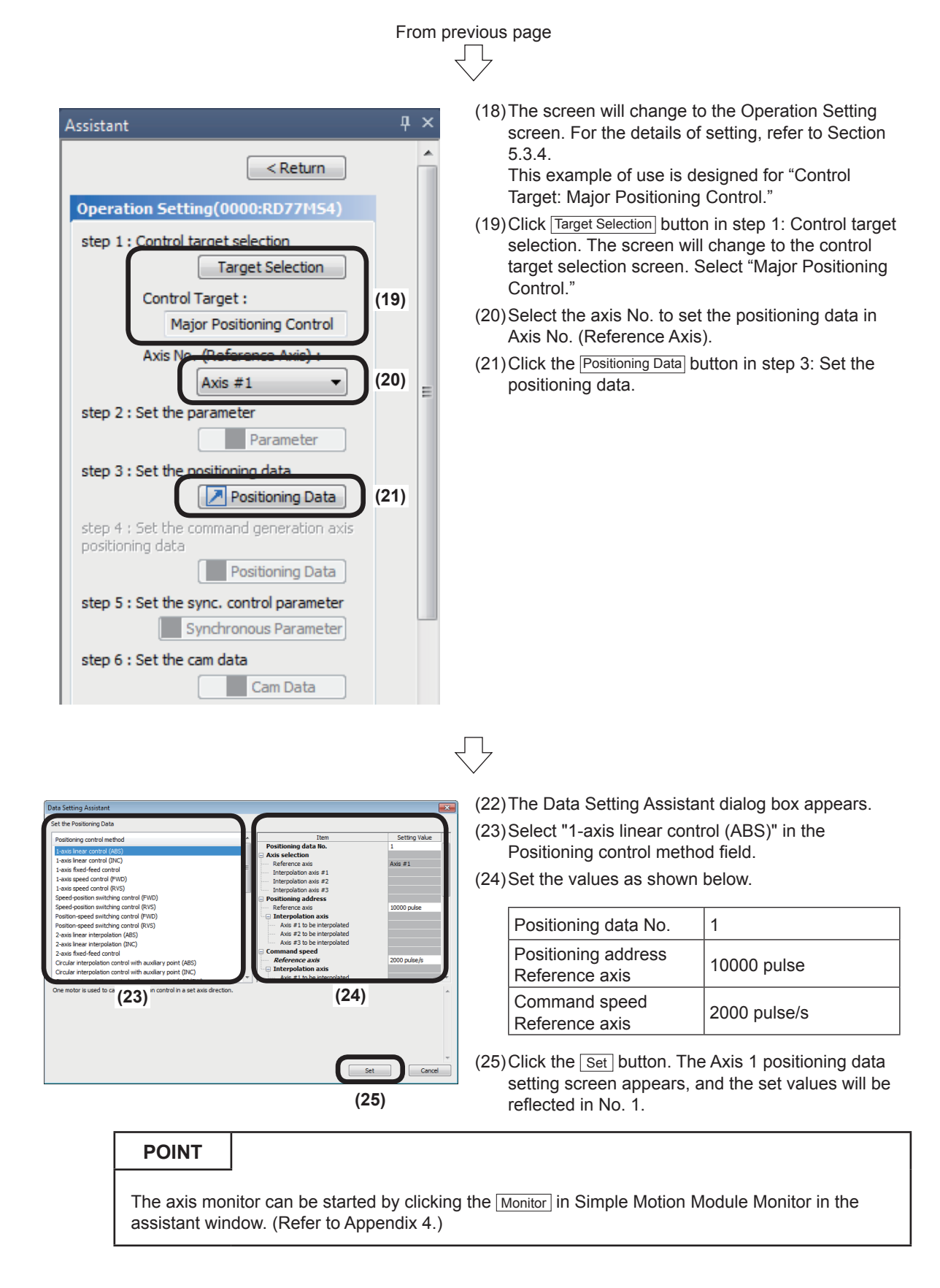

# Appendix 4 FB (function block) Insertion Procedure

The procedure for inserting FB is shown below.

| 1) Click [View] $\rightarrow$ [Docking Window] $\rightarrow$ [Element Selection]. |                                   |                                                                                 |  |  |  |
|-----------------------------------------------------------------------------------|-----------------------------------|---------------------------------------------------------------------------------|--|--|--|
| HELSOFT GX Works3 (Untitled Project) - [ProgPou [PRG] [LD] 2Step]                 |                                   |                                                                                 |  |  |  |
| : Project Edit Find/Replace Convert Vie                                           | w Online Debug Diagnostics Tool   | Window Help                                                                     |  |  |  |
| s 🔁 🔁 🕹 🛛 🚽 🕹                                                                     | Toolbar                           | > 🐘 🔊 🚚 🔗 🔜 🔜 🔂 🔾 🕀 100% 💌 🚽 🛤 🖬                                                |  |  |  |
| 12 🗈 🗉 🖬 🖬 🖼 - 🖼 🚟                                                                | Statusbar                         | 5 sfs 챥a 챥a \$7 \$1\$ \$17 \$18 \$27 \$28 \$27 \$28 \$1 \$25 \$25 \$26 \$10 @ 갑 |  |  |  |
|                                                                                   | Color and Font                    |                                                                                 |  |  |  |
| Navigation                                                                        | Docking Window                    | Navigation                                                                      |  |  |  |
| □ <sub>Ĕ</sub> , □⊏   <u>O</u> ptions                                             | Zoom                              | Connection Destination                                                          |  |  |  |
| 🕌 Project                                                                         | Switch Display Language           | Element Selection                                                               |  |  |  |
| Module Configuration                                                              | Multiple Comments Display Setting | Output                                                                          |  |  |  |
| E 🥵 Program                                                                       | Comment Display 0                 | Ctrl+F5 Progress                                                                |  |  |  |

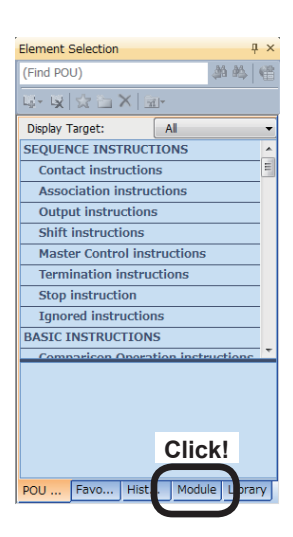

| Element Selection                                                                                                    | ų ×     |  |  |  |  |
|----------------------------------------------------------------------------------------------------|---------|--|--|--|--|
| (Find POU) 🎄 🍇 🔌                                                                                                    |         |  |  |  |  |
| ⊊- 🖳 ☆ 🗁 X   🔤-                                                                                                    |         |  |  |  |  |
| Module Label                                                                                                    | *       |  |  |  |  |
| Module FB                                                                                                    |         |  |  |  |  |
| 🗷 📗 R08CPU                                                                                                    |         |  |  |  |  |
| B RD77MS4                                                                                                    |         |  |  |  |  |
| The second second secon | ta set  |  |  |  |  |
| The second state of the second state of the se | art FB  |  |  |  |  |
| M+RD77_J( JOG/inching o                                                                                                    | perati  |  |  |  |  |
| M+RD77_M Manual pulse                                                                                                    | gener   |  |  |  |  |
| M+RD77_C Speed change                                                                                                    | FB      |  |  |  |  |
| The second second secon | e SV c  |  |  |  |  |
| M+RD77_C Target positio                                                                                                    | n chai  |  |  |  |  |
| The start FB                                                                                                    |         |  |  |  |  |
| M+RD77_O_Frror operation                                                                                                    | n FB    |  |  |  |  |
| Module FB                                                                                                    |         |  |  |  |  |
|                                                                                                    |         |  |  |  |  |
|                                                                                                    |         |  |  |  |  |
|                                                                                                    |         |  |  |  |  |
| POU Favo Hist Module                                                                                                    | Library |  |  |  |  |

(2) The Element Selection window will appear. Click the Module tab.

(3) Expand RD77MS4 of the displayed module FB, and the FB list will be displayed.

#### PRECAUTIONS

If RD77MS4 is not displayed by expanding Module FB, add RD77MS4 to the module configuration. (Refer to Section 5.2.2.) If the ladder editor is not displayed, it is impossible to use any data in the list.

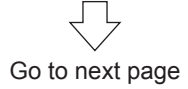

Д

# From previous page

(4) Drag "M+RD77\_StartPositioning\_00E," and drop it in the ladder editor.

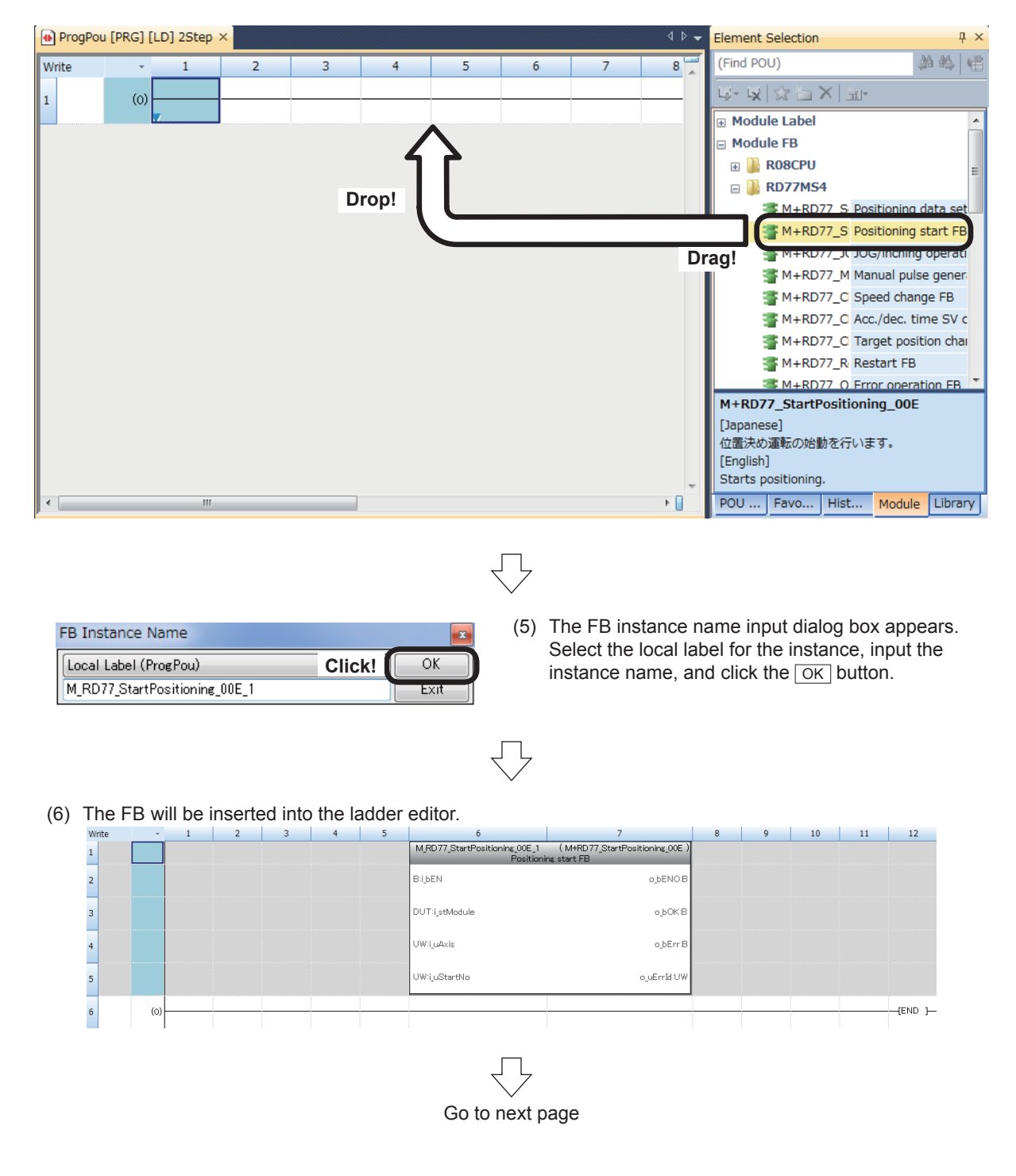

# From previous page

Create the input circuit and output circuit blocks of the FB instance as shown below.

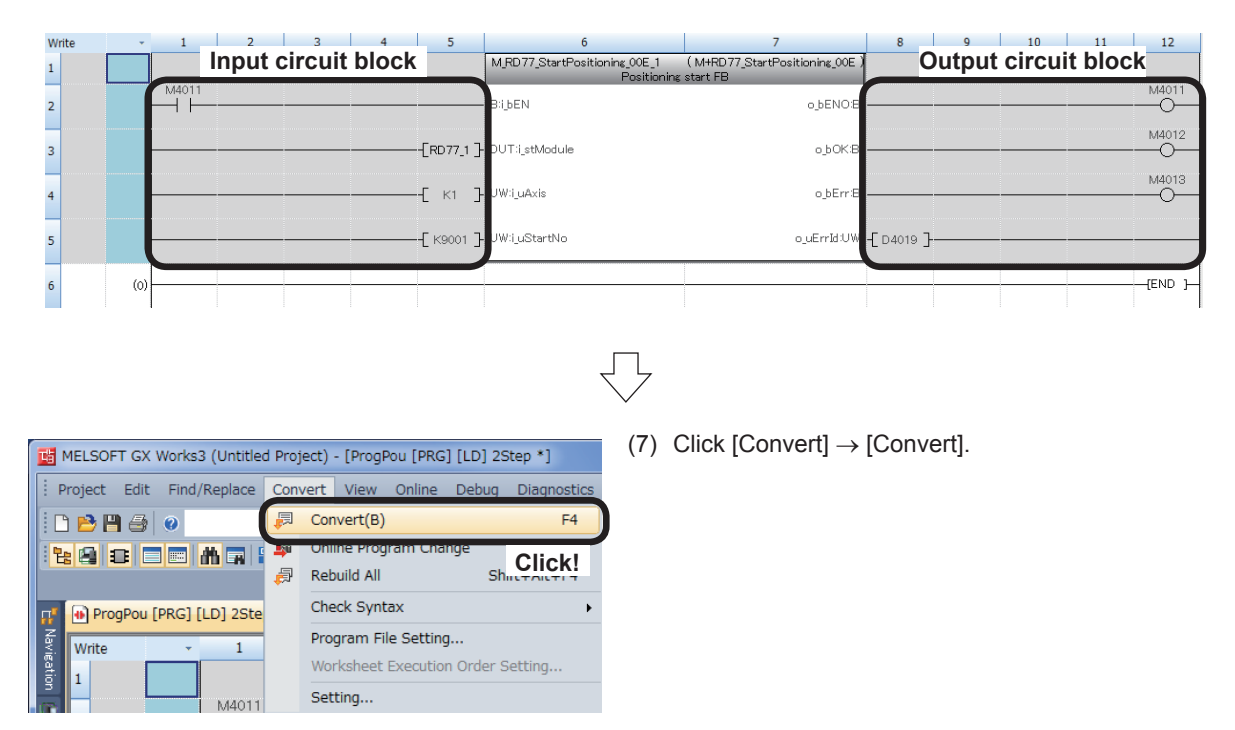

# **Appendix 5 Simple Motion Monitor**

The parameters and error codes relating to all operation axes can be collectively monitored from the Simple Motion setting tool. You can check the parameters and errors of each axis during system operation.

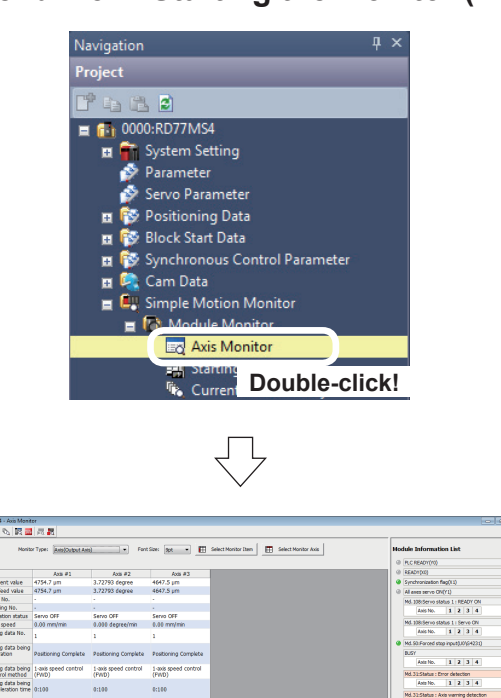

- Appendix 5.1 Starting the Monitor (in the case of Axis Monitor)
  - In the [Navigation window] of the Simple Motion setting tool, select [Module Monitor], and double-click [Axis Monitor].

|                                                  | v Type: AntolOutput An | t) • Fant            | Size: 3pt 🔹 🖽       | Hodule Information List                              |
|--------------------------------------------------|------------------------|----------------------|---------------------|------------------------------------------------------|
|                                                  |                        |                      |                     | @ (PLC READY(N))                                     |
|                                                  | 418.41                 | 6vis #2              | 6vis #3             | () READY(NO)                                         |
| Feed current value                               | 4754.7 um              | 3,72793 decree       | 4647.5 um           | Synchronization flag(13)                             |
| Machine feed value                               | 4754.7 um              | 3.72793 degree       | 4647.5 um           | (i) All even server (PA(Y1))                         |
| Axis error No.                                   |                        |                      |                     | Mil 178 Barro status 1 - BRATH CHI                   |
| txis warning No.                                 |                        |                      |                     | Aug 200 1 2 2 3 4                                    |
| kes operation status                             | Servo OFF              | Servo OFF            | Servo OFF           |                                                      |
| wis feed speed                                   | 0.00 mm/min            | 0.000 degree/min     | 0.00 mm/min         | Md. 108/Servo status 1   Servo ON                    |
| Positioning data No.<br>secuted                  | 1                      | 1                    | 1                   | Axis No. 1 2 3 4                                     |
| ostioning data being                             |                        |                      |                     | ALL REPORTED THE REPORTED IN                         |
| io: operación                                    | Pastoring Complete     | Pesconing Complete   | vesicoring Complete | territe 1 2 3 4                                      |
| ostinaine data beina                             | 1-axis speed control   | 1-axis speed control | 1-mis speed control | Pres 1 2 3 4                                         |
| ad : Control method                              | (PWD)                  | (PWD)                | (FWD)               | Md.32:Status : Error detection                       |
| Positioning data being<br>ed : Acceleration time | 0:100                  | 0:100                | 0:100               | Aste No. 1 2 3 4                                     |
|                                                  |                        |                      |                     | Mo. 32 Status : Axis varring detection               |
| ed : Deceleration time                           | 0:150                  | 0:100                | 0:100               | 0 Md.10h test wode feo(U010/0000                     |
| Postioning data being                            |                        |                      |                     | (i) MLS14MP less operation model.010-0122            |
| ed : Axis to be<br>lated                         |                        |                      |                     | Md. 132: Operation cycle over flag (30)/G4228        |
| Positioning data being<br>ed : M-code            |                        |                      |                     | Md. 132:5et operation cycle(U0/64238)<br>02008c0.444 |
| 2:Deviation counter                              | -2 pulse               | -1 pulse             | -22 pulse           | Md. 134:Operation time(U0(G4008)                     |
| 194otor rotation speed                           | 0.07 r/min             | -0.06 r/min          | -0.13 r/min         | 161                                                  |
| Hotor current value                              | 0.0 %                  | 0.0 %                | 0.0 %               | Md. 135:Maximum operation time(U0(04009)             |
| IServo status 1 :                                | OFF                    | OFF                  | OFF                 | 248                                                  |
| Servo status 1 :                                 | OFF                    | OFF                  | OFF                 | Md. 19 No. of Hosh ROM writing(UTI04224)<br>0        |
| Servo alarm                                      |                        |                      |                     | Md. 52:Searching flag for driver communication       |
| Servo status 7 :                                 | 077                    | 077                  | 077                 | Complete of searching for driver co                  |
| operation alarm                                  | UPP                    | Urr                  | UP                  | Md. S3.SSCHET control status[J07;64222]              |
| Driver operation                                 |                        |                      |                     | Waiting for command accepted                         |
|                                                  |                        |                      |                     | Md. 131:Digital OSC. running flag(U0)G4011           |

(2) The monitor starts up.

### Appendix 5.2 Stopping/starting the Monitor

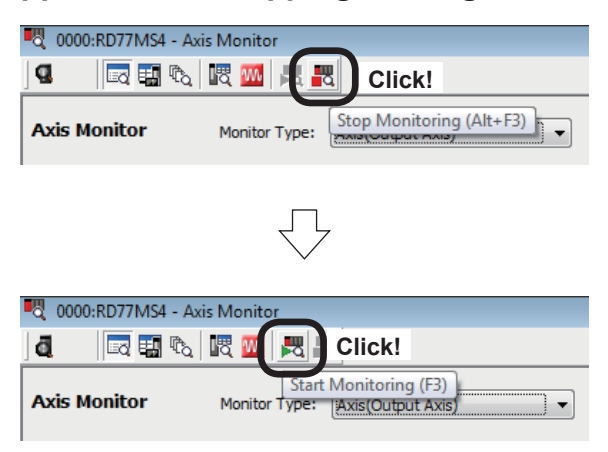

- (1) To stop the monitor, click the "Stop Monitoring" button on the Monitor screen toolbar.
- (2) To start the monitor again, click the "Start Monitoring" button on the Monitor screen toolbar.

### Appendix 5.3 Switching the Monitor

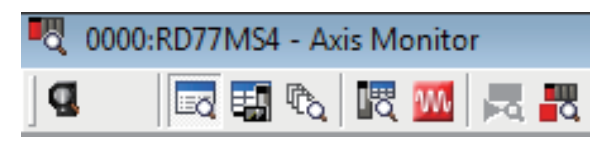

The monitor screen can be switched by clicking a button on the monitor screen tool bar.

| 🛃 : Axis | Monitor |
|----------|---------|
|----------|---------|

: Starting History

R : Current Value History

## Appendix 5.4 Types of Monitors

(1) Axis Monitor

The current values of positioning parameters (monitor data and control data) are displayed. Refer to MELSEC iQ-R Simple Motion Module User's Manual (Application) for details of monitor data and control data.

| A005 #1              | Axis #2                                                                                                    | Axis #3             | READY(0.0)                                                                                                    |
|----------------------|----------------------------------------------------------------------------------------------------|---------------------|----------------------------------------------------------------------------------------------------|
| 139904.4 µm          | 49999.1 µm                                                                                                    | 11.0 µm             | Syndworization flag(11)                                                                                                    |
| 39904.4 µm           | 49999.1 µm                                                                                                    | 11.0 µm             | All axes servo CN(Y1)                                                                                                    |
|                      |                                                                                                    |                     | Md. 108:Servo status 1 : READY ON                                                                                                    |
|                      |                                                                                                    |                     | Aviation 10 2 2 4                                                                                                    |
| Nating               | Wating                                                                                                    | Waiting             |                                                                                                    |
| 0.00 mm/min          | 0.00 mm/min                                                                                                    | 0.00 mm/min         | Md. 108:Servo status 1 : Servo ON                                                                                                    |
|                      |                                                                                                    |                     | Auto No. 1 2 3 4                                                                                                    |
| Positioning Complete | Positioning Complete                                                                                                    | Postioning Complete | BUSY                                                                                                    |
|                      |                                                                                                    |                     | MUSTIC: 1 2 3 4                                                                                                    |
| 1:100                | 0:100                                                                                                    | 0:100               | Arts No. 1 2 3 4                                                                                                    |
|                      |                                                                                                    |                     | Md.31:Status : Axis warning detection                                                                                                    |
| 1:150                | 0:150                                                                                                    | 0:150               | Aris No. 1 2 3 4                                                                                                    |
|                      |                                                                                                    |                     | <ul> <li>Md. con test mode flag(UO#G4000)</li> </ul>                                                                                                    |
|                      |                                                                                                    |                     | Md.51:AMP-less operation mode[J/04G423     Md.133:Operation cycle over flagJ/04G42                                                                                                    |
|                      |                                                                                                    |                     | Md. 132:Set operation cycle(J0W04238)<br>0200fc0.44                                                                                                    |
| t pulse              | 0 pulse                                                                                                    | -1 pulse            | Md 124/Coversitive New 109C40000                                                                                                    |
| .00 n/min            | 0.20 t/min                                                                                                    | 0.00 r/min          | 15                                                                                                    |
| 1.9 %                | 0.0 %                                                                                                    | -5.0 %              | Md 175 Maxim m controllers free/1080-000                                                                                                    |
| )FF                  | OFF                                                                                                    | OFF                 | 20                                                                                                    |
| DEE                  | OFF                                                                                                    | OFF                 | No. 1916. O Patri Non Intergrowthee                                                                                                    |
|                      |                                                                                                    |                     | Md.52/Searching flag for driver communica                                                                                                    |
| DEE                  | OFF                                                                                                    | OFF                 | Md.53/39ChET control status(J0404233)                                                                                                    |
|                      |                                                                                                    |                     | Waiting for command accepte                                                                                                    |
|                      |                                                                                                    |                     | Md. 13133g Sel OSC. Fuming Registeration                                                                                                    |
|                      | Nating<br>Leo mar/min<br>costaning Complete<br>cloo<br>public<br>cloo<br>public<br>cloo<br>public<br>cloo<br>public<br>cloo<br>public<br>cloo<br>public<br>cloo<br>public<br>cloo<br>public<br>cloo<br>public<br>cloo<br>public<br>cloo<br>cloo<br>public<br>cloo<br>public<br>cloo<br>cloo<br>public<br>cloo<br>public<br>cloo<br>c |                     | Image: Section (Section ( |

(2) Starting History

The flag, error and warning history information is displayed. The operations caused by errors and warnings can be checked.

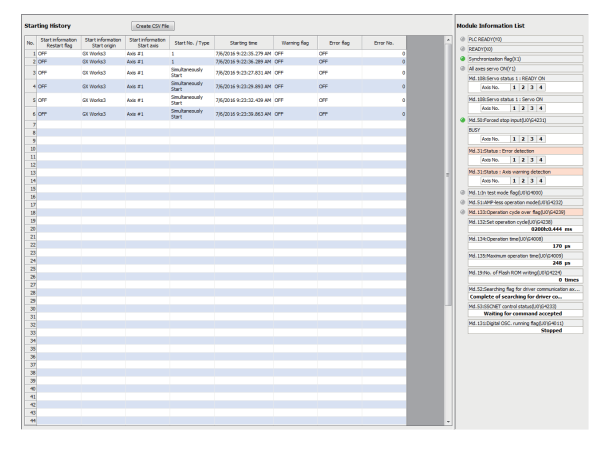

(3) Current Value HistoryThis screen shows the history of values monitored during home

position return and when the power supply is turned on/off.

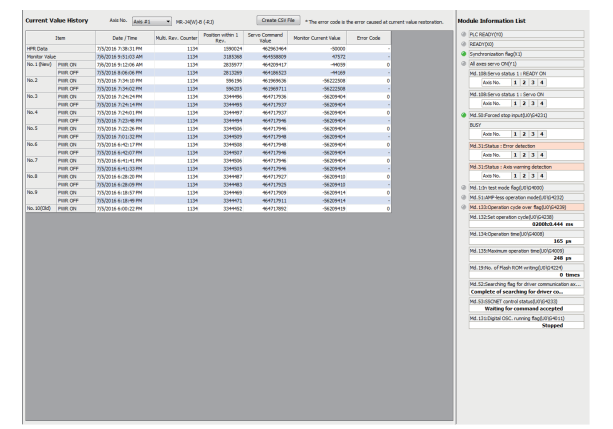

### Appendix 5.5 Adding/deleting Monitor Items

On the axis monitor, items to be monitored can be added and deleted.

(1) Click the Select Monitor Item button on the axis monitor.

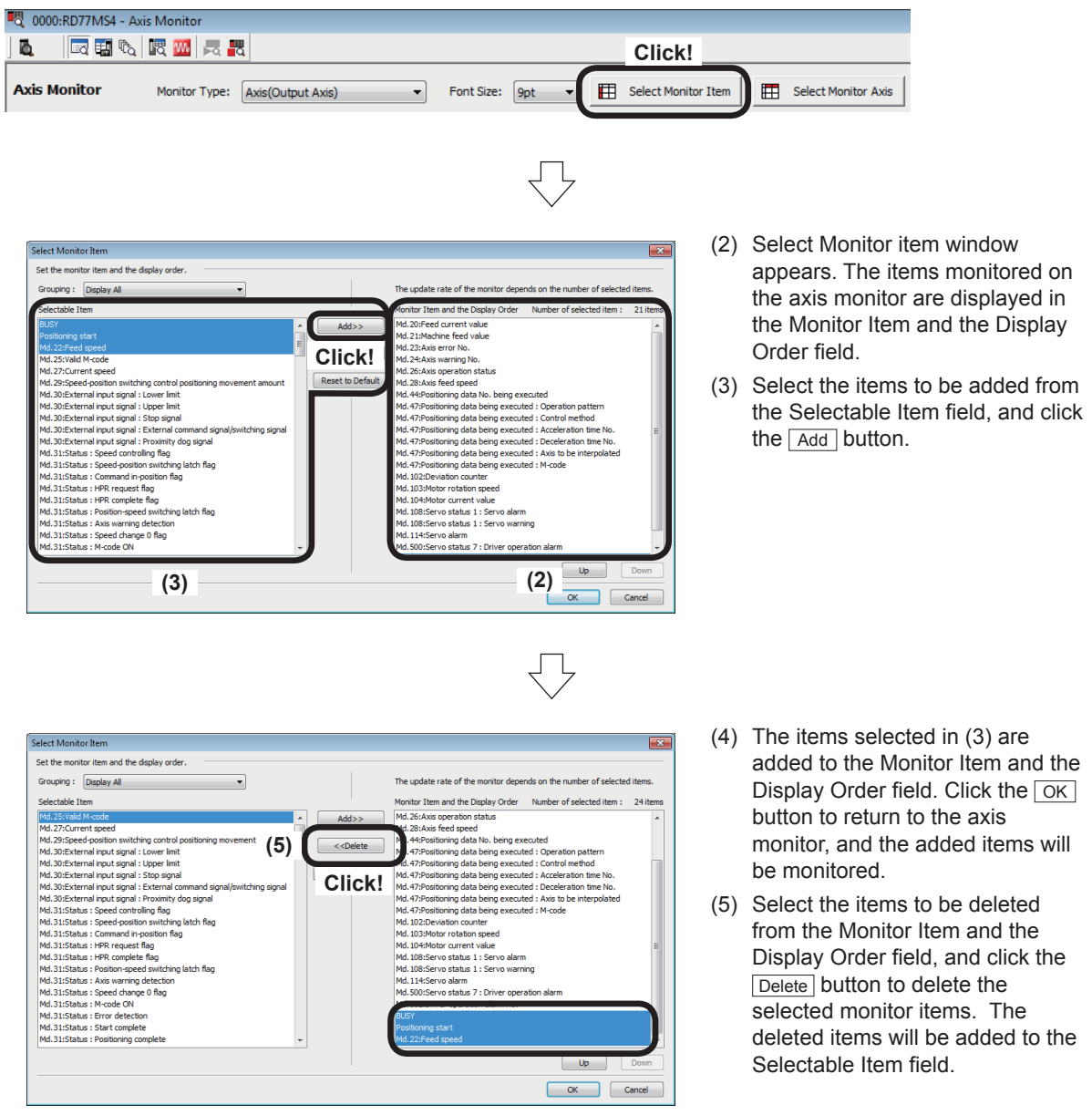

# **Appendix 6 Digital Oscilloscope**

Position commands, position droop, motor speed, motor current and speed commands and so on can be sampled by the digital oscilloscope of the Simple Motion Module setting tool (GX Works3).

For the performance and specifications, refer to the Help (digital oscilloscope) for the Simple Motion Module setting tool.

This appendix gives an example of measurement for address indirect specification positioning of Axis 1 (refer to Section 6.8.6).

#### (1) Starting the digital oscilloscope

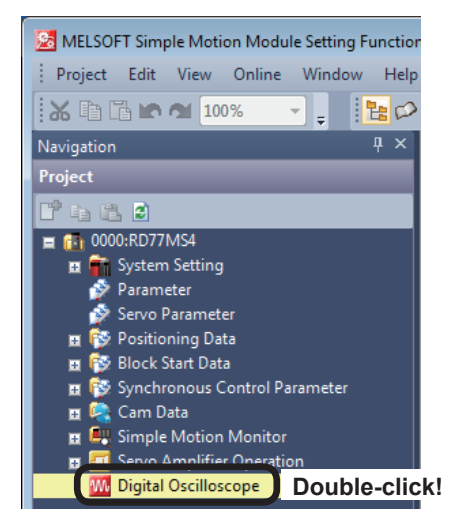

 In the [Navigation window] of the Simple Motion Module setting tool, double-click [Digital Oscilloscope].

(2) The assistant dialog box will appear. Click Close.

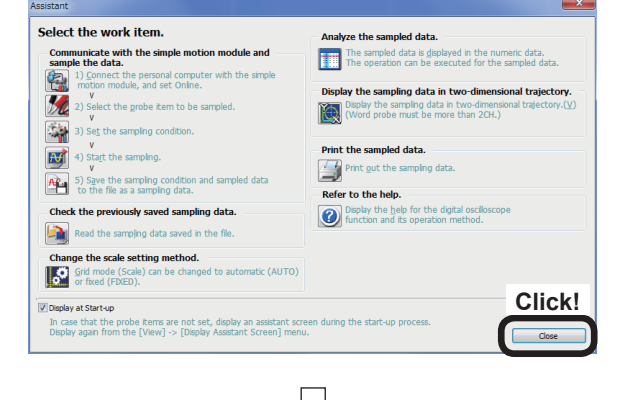

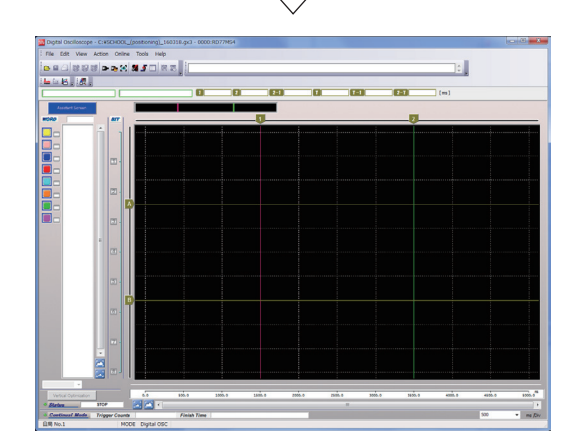

(3) A Digital Oscilloscope window appears.

#### (2) Digital Oscilloscope window

The digital oscilloscope window screen is configured as shown below. The screen in the time axis indication mode (FIXED grid mode) is shown below.

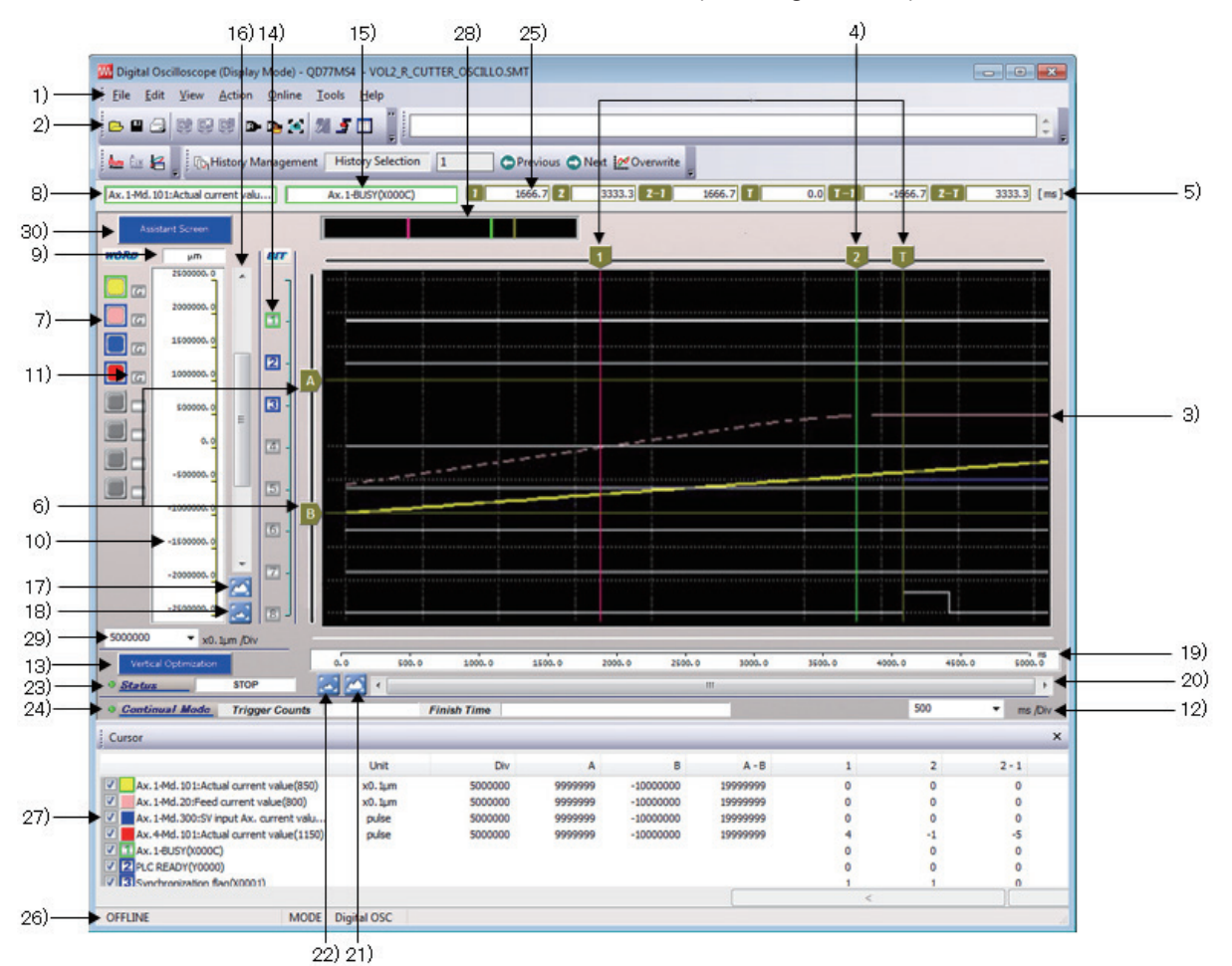

| No. | ltem                                                       | Details                                                                                                    |
|-----|------------------------------------------------------------|----------------------------------------------------------------------------------------------------|
| 1)  | Menu bar                                                   | This menu is used to perform each function.                                                                                                    |
| 2)  | Toolbar                                                    | Displays tool buttons used to perform each function.                                                                                                    |
|     | Waveform display area (time axis indication)               | Displays word data and bit data waveforms.                                                                                                    |
| 3)  | Waveform display area<br>(Two dimensional locus display)   | Two dimensional locus of X-axis and Y-axis appear.<br>If the mouse cursor is in the display area, the coordinate tool hint<br>appears at the cursor point. |
| 4)  | X-axis cursors [1], [2], [T]<br>(Time axis indication)     | Displays X-axis cursors [1] and [2], and trigger cursor[T].                                                                                                |
| 4)  | X-axis cursors [1], [2]<br>(Two dimensional locus display) | Displays X-axis cursors [1] and [2].                                                                                                    |
|     | X-axis cursor position<br>(Time axis indication)           | Displays X-axis cursors [1] and [2] and trigger cursor[T] position (time), and the time between cursors. (Unit: ms)                                        |
| 5)  | Cursor position<br>(Two dimensional locus display)         | Displays X-axis and Y-axis cursors [1], [2], [A], and [B] position, and the difference between the cursors.                                                |
| 6)  | Y-axis cursors [A], [B]                                    | Displays Y-axis cursors [A] and [B].                                                                                                    |
| 7)  | Word waveform selection button                             | Selects the word waveform subject to operation.                                                                                                    |

| No.                             | ltem                                                                                                    | Details                                                                                                 |  |
|---------------------------------|----------------------------------------------------------------------------------------------------|----------------------------------------------------------------------------------------------------|--|
|                                 | Word waveform item name (Time axis indication)                                                                                                    | Displays the probe name for the word waveform selected with the word waveform selection button.         |  |
|                                 | X-axis probe setting                                                                                                    | Displays the probe name selected for the X-axis.                                                        |  |
| 8)                              | (Two dimensional locus display)                                                                                                    | Axis X Ax. 1-Md. 101:Actual cu 🔻                                                                        |  |
|                                 | Y-axis probe setting                                                                                                    | Displays the probe name selected for the Y-axis.                                                        |  |
| (Two dimensional locus display) |                                                                                                    | Axis Y Ax. 1-Md. 101:Actual cu 🔻                                                                        |  |
| 9)                              | Word waveform item unit                                                                                                    | Displays the data unit for the word waveform selected with the word waveform selection button.          |  |
|                                 | Word waveform selection item scale (Time axis indication)                                                                                                    | Displays the data scale value for the word waveform selected with the word waveform selection button.   |  |
| 10)                             | Y-axis scale (Two dimensional locus display)                                                                                                    | Displays the scale (unit) of the probe specified for the Y-axis.                                        |  |
| 11)                             | ) GND level button Displays the GND(0) existence, and changes between the word waveform and GND level display.                                                                                |                                                                                                    |  |
| 12)                             | 2) X-axis 1 division setting field<br>(Displays only in FIXED grid mode.) Changes the X-axis 1 Division setting.                                                                              |                                                                                                    |  |
| 13)                             | Y-axis scale optimization button<br>(Displays only in FIXED grid mode.) Automatically adjusts Y-axis divisions so that the selected word<br>waveform can be displayed inside a single screen. |                                                                                                    |  |
| 14)                             | Bit waveform selection button (Time axis indication only)                                                                                                    | ion button<br>n only) Selects the bit waveform subject to operation                                     |  |
| 15)                             | Bit waveform selection item (Time axis indication only)                                                                                                    | Displays the probe name for the bit waveform selected with the word waveform selection button.          |  |
| 16)                             | Y-axis waveform scrollbar                                                                                                    | Scrolls the word waveform selected with the word waveform selection button in the Y-axis direction.     |  |
| 17)                             | Vertical waveform enlarge button (                                                                                                    | Enlarges the scale of the word waveform selected with the word waveform selection button.               |  |
| 18)                             | Vertical waveform reduce button (                                                                                                    | reduce Reduces the scale of the word waveform selected with the word waveform selection button.         |  |
|                                 | X-axis (time) scale<br>(Time axis indication)                                                                                                    | Displays the X-axis (time axis) scale.                                                                  |  |
| 19)                             | X-axis scale (Two dimensional locus display)                                                                                                    | Displays the scale of the X-axis probe.                                                                 |  |
| 20)                             | X-axis waveform scrollbar                                                                                                    | Scrolls through the entire waveform in the X-axis direction.                                            |  |
| 21)                             | Horizontal waveform enlarge button (                                                                                                    | Enlarges the entire waveform in the horizontal direction.                                               |  |
| 22)                             | Horizontal waveform reduce                                                                                                    | Reduces the entire waveform in the horizontal direction.                                                |  |
| 23)                             | Status                                                                                                    | Displays the status when sampling.                                                                      |  |
| 24)                             | Continual mode status                                                                                                    | Displays the status during execution in trigger type Continual mode.                                    |  |
| 25)                             | File comment                                                                                                    | Displays a comment for the currently displayed file.                                                    |  |
| 26)                             | Status bar                                                                                                    | Displays digital oscilloscope status information.                                                       |  |
| 27)                             | Docking window<br>(Cursor window)                                                                                                    | Displays cursor position data and the difference between cursors as the X-axis and Y-axis cursors move. |  |

| No. | ltem                                                                                                    | Details                                                                                                    |  |
|-----|----------------------------------------------------------------------------------------------------|----------------------------------------------------------------------------------------------------|--|
| 28) | MAP window (Time axis<br>indication)                                                                                | Displays which area of the 100 % sampling data is the data area<br>(X-axis range) displayed in the graph display field with a black band.<br>The display area is only the X-axis scale range.<br>The Y-axis scale display area is not applicable.<br>By left-clicking any position in the MAP window, a graph displays with<br>the clicked X-axis position as the center (vicinity).<br>(Enabled while sampling.)<br>Cursor [1] Cursor [T] Cursor [2]<br>All Sampling Area<br>Not Screen Display Screen Display Not Screen Display<br>Area(White) Area(Black) Area(White) |  |
|     | Two dimensional locus display<br>reproduction function (Two<br>dimensional locus display)                           | This item reproduces the locus when a sampling result is present.                                                                                                    |  |
|     | Word waveform scale mode<br>display/change field<br>(Time axis indication)<br>(Displays only in AUTO grid<br>mode.) | <ul> <li>Displays/changes the data scale mode for the word waveform selected with the word waveform selection button.</li> <li>Manual scale [FIX] button: <ul> <li>If the word waveform scale mode is changed to MANUAL, enlarge/reduce (range adjustment) the Y-axis scale, scroll the Y-axis (display area), and adjust the GND (0) position, and then press the FIX button to set the scale.</li> </ul> </li> </ul>                                                                                                    |  |
| 29) | Y-axis 1 Division setting<br>(Time axis indication)<br>(Displays only in FIXED grid<br>mode.)                       | Changes the Y-axis 1 division setting for the selected word waveform.                                                                                                    |  |
|     | Waveform scale mode display<br>(Two dimensional locus<br>display)                                                   | Displays only AUTO grid mode. (Indication is AUTO.)                                                                                                    |  |
| 30) | Assistant screen display button                                                                                     | Displays the Assistant screen.                                                                                                    |  |

(3) Probe Setting and Sampling Setting

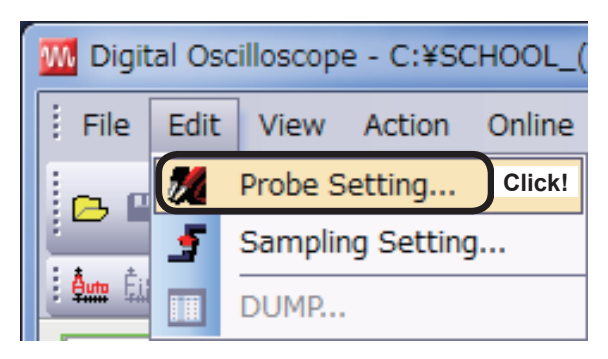

 $\Box$ 

Optic

Select!

(1) Select the item to be probed.

Click [Probe Setting...] on the [Edit] menu at the Digital Oscilloscope window.

(2) The Probe Setting screen will appear. Select "Output signal Y" from the "Input signal X" dropdown list.

 $\overline{\mathbf{n}}$ 

(3) Select "Positioning start" and click start in the Item column.

(4) Select "Buffer memory" from the "I/O Signal" dropdown list.

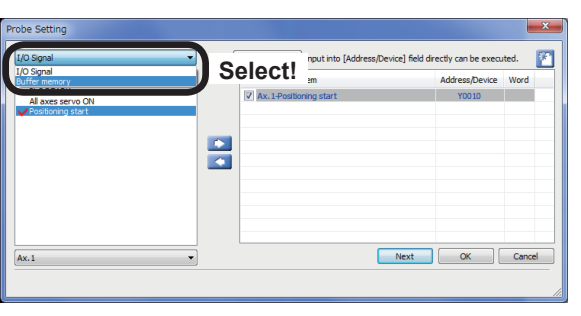

Л

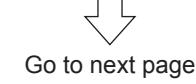

1

Next OK Cancel

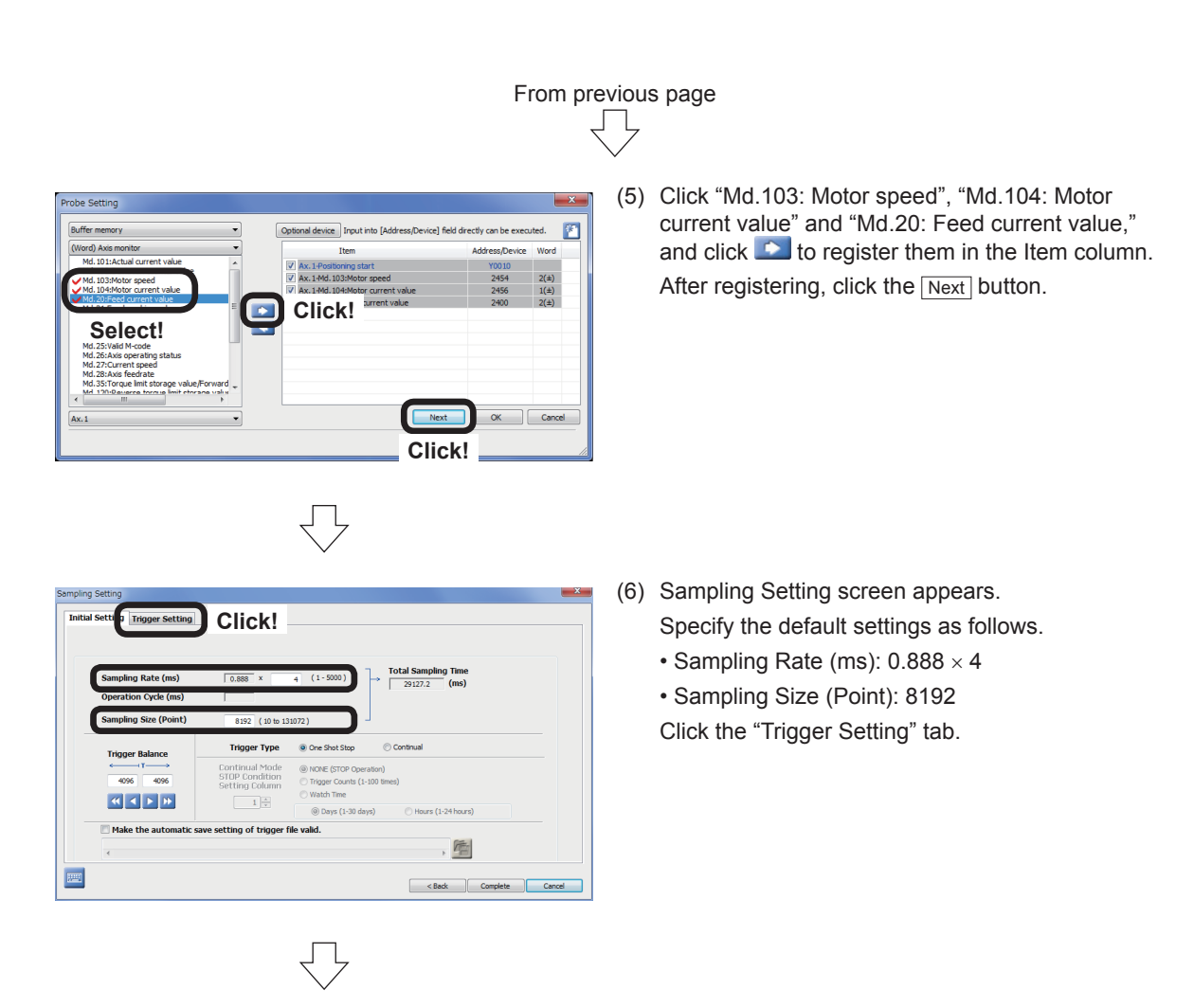

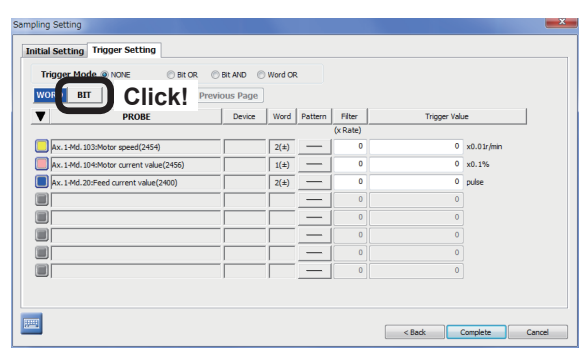

(7) The trigger setting items will be displayed. Click the BIT button.

|                   | ,,,                    |             |          |          |  |
|-------------------|------------------------|-------------|----------|----------|--|
| Trigger Mode      | NONE It OR Bit AND     | Word OR     |          |          |  |
| WORD BIT          | Next Page Previous Pag | 2           |          |          |  |
| ▼                 | PROBE                  | Device      | Pattern  | Filter   |  |
|                   |                        |             |          | (x Rate) |  |
| Ax. 1-Positioning | g start                | Y0010       | <b>F</b> | 0        |  |
| _                 |                        |             |          | 0        |  |
|                   |                        |             |          | 0        |  |
|                   |                        |             | —        | 0        |  |
|                   |                        |             | _        | 0        |  |
|                   |                        |             |          | 0        |  |
|                   |                        |             | 1 -      | 0        |  |
|                   |                        |             | -        | 0        |  |
| ,                 |                        | · · · · · · |          |          |  |

Д

- (8) Set the BIT trigger conditions as shown below.
  - Trigger Mode: Bit OR
  - Ax. 1-Positioning start Pattern:
     GFF to ON (startup))

Click the Complete button.

#### (4) Waveform measurement

(1) Execute the standby point positioning to set the positioning address to (0, 0). (Refer to Section 6.8.4)

| Digital Oscilloscope - C:¥SCHOOL_(positioning)_160318.gx3 - 0000:RD77MS4         File Edit View         Action Online Tools Help         Run         Image: Second Second Secon | <ul><li>(2) Select [Action] in the Digital oscilloscope window,<br/>and click [Run].</li><li>Sampling is started.</li></ul> |
|----------------------------------------------------------------------------------------------------|----------------------------------------------------------------------------------------------------|
|                                                                                                    | $\overline{\nabla}$                                                                                                    |
| (3) Execute the address indirect specification positio                                                                                                    | ning (refer to Section 6.8.6).                                                                                              |
| Set any positioning address, and touch M1                                                                                                    | election to execute the positioning.                                                                                        |
| A trigger is generated at the same time when botained.                                                                                                    | sition selection<br>M1 is touched, and data for sample size is                                                              |

(4) After the data is obtained, sampling will be automatically stopped, and the sampling data will be read. After the completion of reading, the waveforms of sampled word data and bit data will be displayed in the waveform display area.

The waveforms of address indirect designation positioning are shown after the trigger cursor [T].

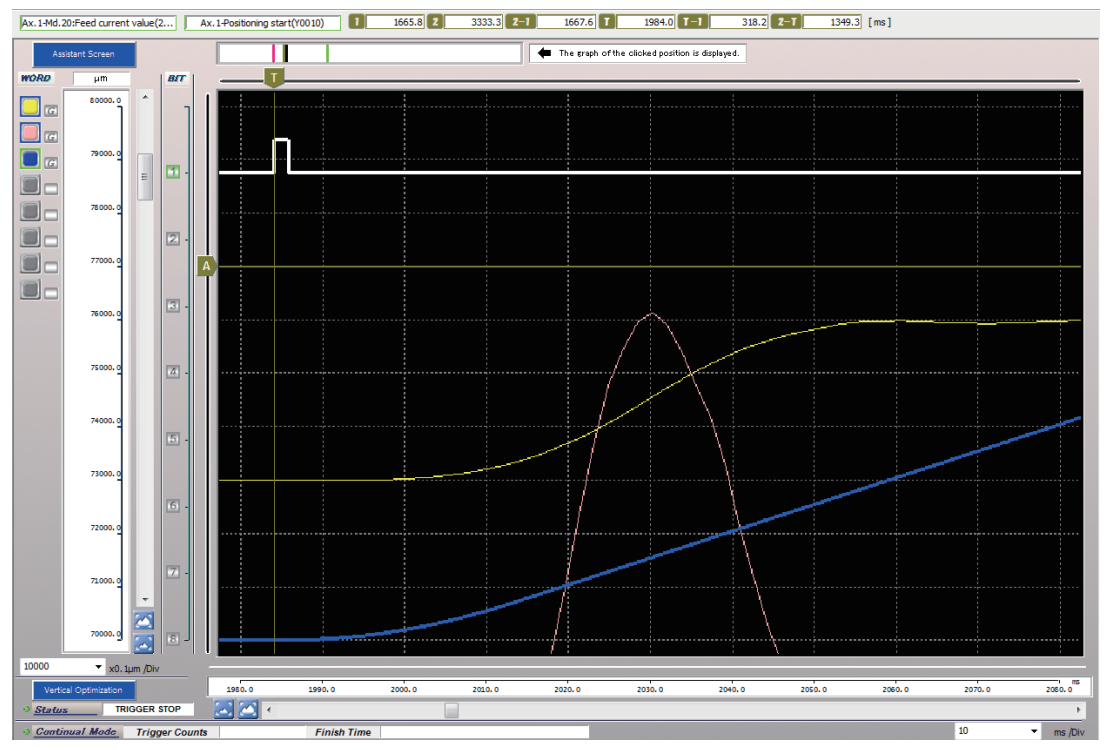

# Appendix 7 MELSEC iQ-F Series Simple Motion Module

### Appendix 7.1 Major Features of MELSEC iQ-F Series Simple Motion Module

#### (1) Modules for 4 axes and 8 axes are available.

iQ-F Simple Motion Modules for 4 axes and 8 axes are available.

- FX5-40SSC-S (for 4 axes)
- FX5-80SSC-S (for 8 axes)

#### (2) Basic positioning control

Positioning control can be realized by starting the point table type positioning data from the sequence program.

The modules with various types of positioning control, e.g. linear interpolation, 2-axis circular interpolation, fixed-feed and continuous path, are applicable to many uses.

#### (3) Synchronous/cam control

(a) Advanced synchronous control

This control uses software in place of mechanisms, such as gears, shafts, clutches, transmissions and cams.

The synchronous control can be realized only by setting the parameters on GX Works3.

Synchronous control output axes are moved with cams.

(b) Cam automatic generation

Cam data for rotary cutter is automatically generated. Optimum cam data can be generated only by inputting the sheet length, synchronous width and cam resolution to the device specified on the GOT screen.

#### (4) Mark detection function

The actual current position of servo motor can be obtained when the register mark on wrapping paper moving at a high speed is input to the sensor. Wrapping paper can be cut in the predetermined position by correcting the cutter shaft position when the register mark is input.

#### (5) Compatible with servo high-speed synchronous network SSCNETIII/H

(a) Communication speed is 3 times faster.
 The module can transmit data 3 times faster (bidirectional 150 Mbps (equivalent

to unidirectional 300 Mbps)) compared to the conventional modules. It realizes improved system responsibility, increased number of axes and wiring saving and contributes toward improvement of equipment performance.

- (b) Equipment performance improvement by synchronous communication SSCNETIII/H enables completely synchronous communication. It realizes improvement of performance of printers, food machinery, processing machinery, etc. that require high precision synchronization.
- (c) Connection of various drive units The module can be connected not only to rotary servo motors, but also to linear servo motors, direct drive motors, FR-A800 Series inverters and devices produced by partner manufacturers.

## Appendix 7.2 System Configuration

#### (1) System Configuration

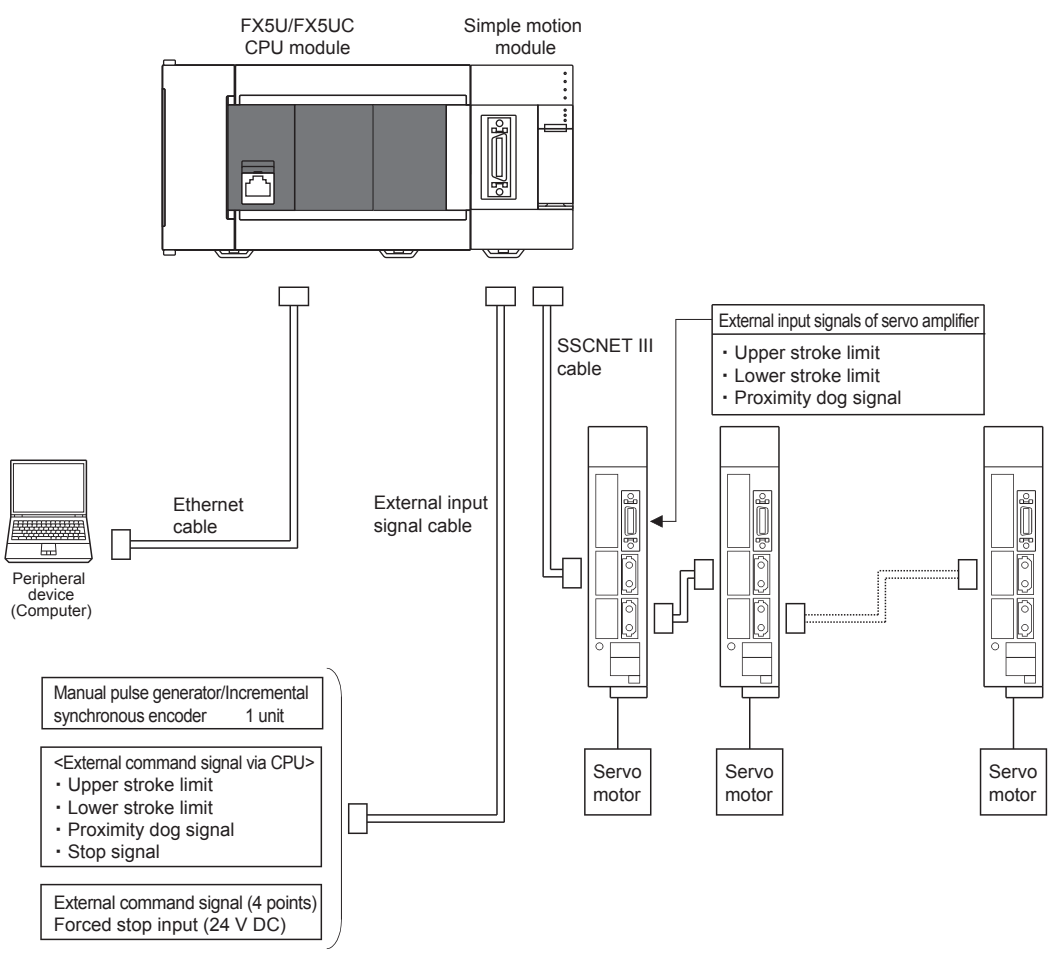

#### (2) Compatible modules

| Model name                     | Compatible versions                                                                            |  |  |  |  |
|--------------------------------|------------------------------------------------------------------------------------------------|--|--|--|--|
| FX5U CPU module                | <ul> <li>FX5-40SSC-S: Ver. 1.000 or later</li> <li>FX5-80SSC-S: Ver. 1.014 or later</li> </ul> |  |  |  |  |
| FX5UC CPU module <sup>*1</sup> | <ul> <li>FX5-40SSC-S: Ver. 1.000 or later</li> <li>FX5-80SSC-S: Ver. 1.014 or later</li> </ul> |  |  |  |  |

\*1. To connect with FX5UC CPU module, FX5-CNV-IF or FX5-C1PS-5V is required.

### Appendix 7.3 Major Differences from MELSEC iQ-R Series Simple Motion Module

The major difference between iQ-R simple motion module and iQ-F simple motion module are shown below.

For the details of iQ-F Simple Motion Module, refer to the following manuals.

- MELSEC iQ-F FX5 Simple Motion Module User's Manual (Startup)
- MELSEC iQ-F FX5 Simple Motion Module User's Manual (Application)
- MELSEC iQ-F FX5 Simple Motion Module User's Manual (Advanced Synchronous Control)

#### (1) Input/Output Signals with CPU Modules

- The iQ-R simple motion module uses 32 input points and 32 output points for exchanging data with the CPU module.
- The iQ-F simple motion module uses buffer memory (10 input points and 10 output points) for exchanging data with the CPU module.

The correspondence between the CPU modules and input/output signals is shown in the following table.

| iQ-R simple motion module $ ightarrow$ CPU module |                         |             | iQ-F simple motion module $ ightarrow$ CPU module |                          |                      |             |
|---------------------------------------------------|-------------------------|-------------|---------------------------------------------------|--------------------------|----------------------|-------------|
| Device No.                                        |                         | Signal name |                                                   | Buffer memory<br>address |                      | Signal name |
| X0                                                | READY                   |             |                                                   | 31500.b0                 | READY                |             |
| X1                                                | X1 Synchronization flag |             |                                                   | 31500.b1                 | Synchronization flag |             |
| X2 to XF                                          | Use prohibited          |             |                                                   | 31500.b2 to b15          | Use prohibited       |             |
| X10                                               | Axis 1                  |             | \$                                                | 31501.b0                 | Axis 1               |             |
| X11                                               | Axis 2                  | BUSY*1      |                                                   | 31501.b1                 | Axis 2               |             |
| X12                                               | Axis 3                  |             |                                                   | 31501.b2                 | Axis 3               |             |
| X13                                               | Axis 4                  |             |                                                   | 31501.b3                 | Axis 4               |             |
| X14                                               | Axis 5                  |             |                                                   | 31501.b4                 | Axis 5               | BUST        |
| X15                                               | Axis 6                  |             |                                                   | 31501.b5                 | Axis 6               |             |
| X16                                               | Axis 7                  |             |                                                   | 31501.b6                 | Axis 7               |             |
| X17                                               | Axis 8                  |             |                                                   | 31501.b7                 | Axis 8               |             |
| X18                                               | Axis 9                  |             |                                                   |                          |                      |             |
| X19                                               | Axis 10                 |             |                                                   |                          |                      |             |
| X1A                                               | Axis 11                 |             |                                                   |                          |                      |             |
| X1B                                               | Axis 12                 |             |                                                   |                          |                      |             |
| X1C                                               | Axis 13                 |             |                                                   | _                        |                      |             |
| X1D                                               | Axis 14                 |             |                                                   |                          |                      |             |
| X1E                                               | Axis 15                 |             |                                                   |                          |                      |             |
| X1F                                               | Axis 16                 |             |                                                   |                          |                      |             |

\*1. The BUSY signals and positioning start signals for the axis numbers larger than the number of controlled axes cannot be used.

| CPU module $\rightarrow$ iQ-R simple motion module |                    |                     | CPU module | $\rightarrow$ iQ-F simple motion module |                 |                     |
|----------------------------------------------------|--------------------|---------------------|------------|-----------------------------------------|-----------------|---------------------|
| Device No.                                         |                    | Signal name         |            | Buffer memory<br>address                | Signal name     |                     |
| Y0                                                 | PLC READY          |                     |            | 5950                                    | PLC READY       |                     |
| Y1                                                 | Y1 All ax servo ON |                     |            | 5951                                    | All ax servo ON |                     |
| Y2 to YF                                           | F Use prohibited   |                     |            | _                                       |                 | _                   |
| Y10                                                | Axis 1             |                     | \$         | 30104                                   | Axis 1          |                     |
| Y11                                                | Axis 2             | Positioning start*1 |            | 30114                                   | Axis 2          |                     |
| Y12                                                | Axis 3             |                     |            | 30124                                   | Axis 3          |                     |
| Y13                                                | Axis 4             |                     |            | 30134                                   | Axis 4          |                     |
| Y14                                                | Axis 5             |                     |            | 30144                                   | Axis 5          | Positioning start ' |
| Y15                                                | Axis 6             |                     |            | 30154                                   | Axis 6          |                     |
| Y16                                                | Axis 7             |                     |            | 30164                                   | Axis 7          |                     |
| Y17                                                | Axis 8             |                     |            | 30174                                   | Axis 8          |                     |
| Y18                                                | Axis 9             |                     |            |                                         |                 |                     |
| Y19                                                | Axis 10            |                     |            |                                         |                 |                     |
| Y1A                                                | Axis 11            |                     |            |                                         |                 |                     |
| Y1B                                                | Axis 12            |                     |            |                                         |                 |                     |
| Y1C                                                | Axis 13            |                     |            |                                         |                 |                     |
| Y1D                                                | Axis 14            |                     |            |                                         |                 |                     |
| Y1E                                                | Axis 15            |                     |            |                                         |                 |                     |
| Y1F                                                | Axis 16            |                     |            |                                         |                 |                     |

\*1. The BUSY signals and positioning start signals for the axis numbers larger than the number of controlled axes cannot be used.

#### (2) Connector for external input connection

- iQ-R simple motion module has a 40-pin connector.
- iQ-F simple motion module has a 26-pin connector.

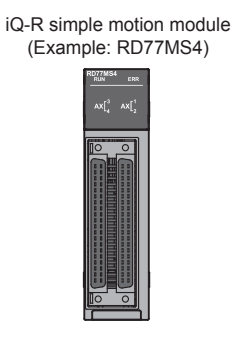

iQ-F simple motion module (Example: FX5-40SSC-S)

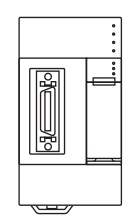

# **Appendix 8 Glossary**

- A

#### Absolute encoder

This is a detector that allows angular data contained in a single motor rotation to be output externally, and standard encoders allow 360 degrees to be extracted in 18 to 22 bits.

With incremental encoders, the axis position when a power outage occurs is lost, however, with absolute encoders, the axis position is retained, even in the event of a power outage.

Absolute encoders of various output types, such as binary code and BCD code types, are available. They are more expensive and have higher accuracy than incremental encoders.

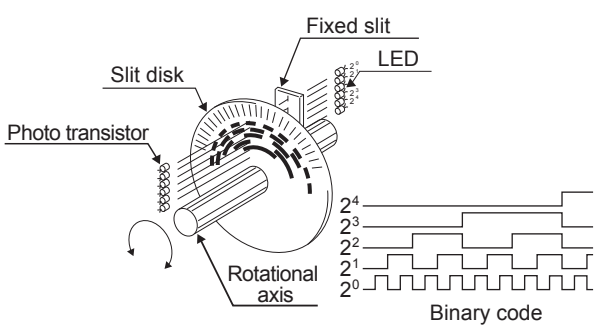

#### Absolute position detection system

If the machine is once returned to the home position when it is started up during positioning, the machine position is stored in the positioning module, and its current position is maintained even if the power supply is turned off. Machine displacements are compensated. Consequently, there is no need to perform home position return after restoring the power. This system configuration requires a motor with absolute position detector, a servo amplifier compatible with the absolute positioning system and a positioning module.

#### Absolute system

This is a method used to express the positioning address.

This is an absolute address method.

This method expresses the distance from the reference 0.

The positioning direction is determined automatically without being specified. There is also an incremental mode.

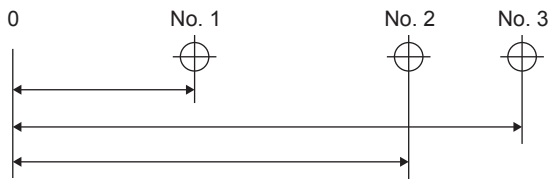

### Automatic trapezoidal acceleration/ deceleration

This is a movement in which the time and speed graph forms a trapezium.

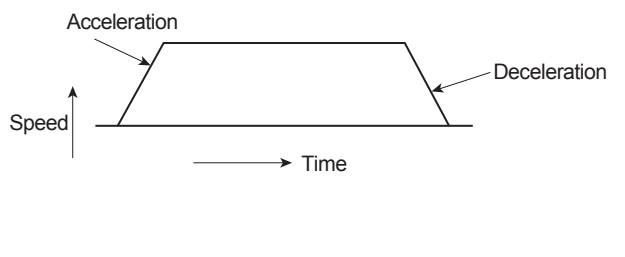

#### **Composite speed**

С

Moving speed of control object during interpolation operation. It is computed by vector calculation of X-axis and Y-axis speed.

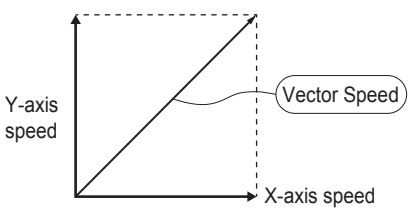

#### Creep speed

Speed of slow movement

It is difficult to stop the machine suddenly at a precise point when traveling at a high speed, and therefore the speed is once switched to the creep speed.

#### **Current feed value**

The current feed value is representing the current position of motor. The current feed value is getting updated, when motor is in running condition.

D

#### **Deviation counter**

This counter has two functions. It counts the command pulses from the simple motion module and sends the count value to the D/A converter.

The feedback pulses are subtracted from the command pulses, the motor is operated with the deviation (droop pulses) between command pulses and feedback pulses until the number of command pulses reaches 0.

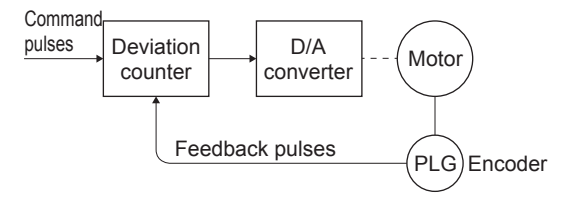

#### Differential output type

When one signal is output, another signal with reversed polarity is simultaneously output. This type is characterized by transmission at high frequency and high noise resistance and used for high-speed transmission of signals, such as pulse train input/output. Generally, the source and destination are called driver and receiver, respectively. A special IC is used.

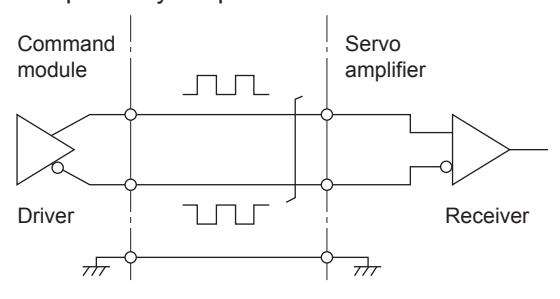

#### Drive unit

Commands (pulses, etc.) issued by the positioning module are of low voltage and current, resulting in insufficient energy to drive motors.

This module amplifies these commands to drive motors.

It may be attached to servo motors and stepping motors.

It is called also a servo amplifier.

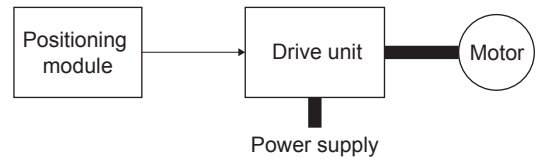

#### Drive unit ready

This signal indicates that the motor drive unit is ready.

The drive unit remains OFF if the power is OFF or if an accident occurs.

#### **Droop pulse**

As the machine has inertia

(GD<244>2</244>), if positioning module speed commands are issued as is, the machine becomes delayed and is therefore unable to keep up.

In the case of servo motors, speed command pulses are accumulated in the deviation counter to delay them.

Droop pulses are these accumulated pulses. When the machine stops, the deviation counter discharges all pulses to leave the count at 0.

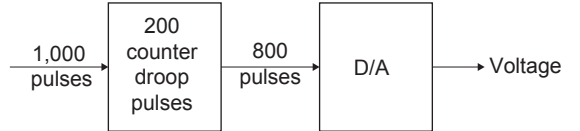

#### **Dynamic brake**

When the protective circuits are triggered by a power outage or emergency stop condition (EMG signal), the dynamic brake is used to short the circuit via a resistor between servo motor terminals, consume rotation energy as heat, and stop axes suddenly without coasting the motor.

Braking power is generated only while motors capable of obtaining brake torque greater than that of electromagnetic brakes are rotating, and as there is no holding power when motors are stopped, mechanical brakes are also used to prevent vertical axes from falling.

### Feed back pulse

F

A command is issued during automatic control, and the pulse train is returned to confirm whether the machine has operated in accordance with the command. If not, a correction command is issued. If a command with 10,000 pulses is issued, and 10,000 feedback pulses are returned, the balance should be 0. These are also referred to as return pulses.

#### Flash ROM

Parameters and positioning data are stored in the flash ROM and can be backed up without batteries.

Since it does not use batteries, it is unnecessary to maintain the batteries.

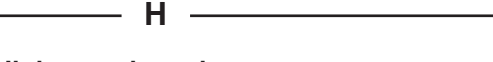

#### High speed zeroing

Return to machine home position at home position return speed without detection by dog switch.

(This function is enabled after home position return using the dog switch is performed at least once.)

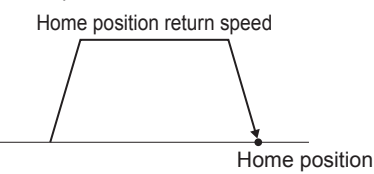

Dog switch

#### **Electronic gear**

— F —

With this function, the command pulses from the pulse command module can be electrically decreased and increased (1/10 to 4000 times) in the servo amplifier. Therefore, the positioning speed and movement amount can be controlled by the electronic gear ratio.

#### **Increment system**

This mode is used for indicating a position based on the specified direction and travel distance from the current value regarded as 0. This is a relative address method. This mode is used for fixed feeding, etc. There is also an absolute mode.

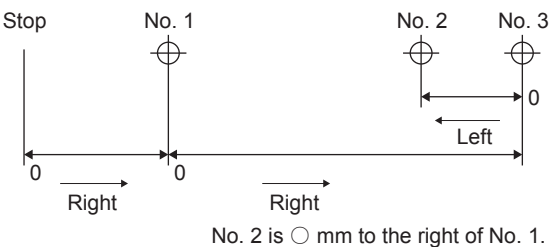

#### Incremental encoder

This is a device used simply to emit ON/OFF pulses as an axis rotates. Single-phase encoders emit only A pulses, and the axis rotation direction is unknown. Two phase encoders emit both A and B pulses, allowing the system to judge that the motor is rotating in the forward direction if B turns ON while A is ON, and in the reverse direction if A turns ON while B is ON.

There are also encoders with zero point signals. Incremental encoders emit between 100 and 10,000 pulses per axis rotation, and are the most commonly used encoders.

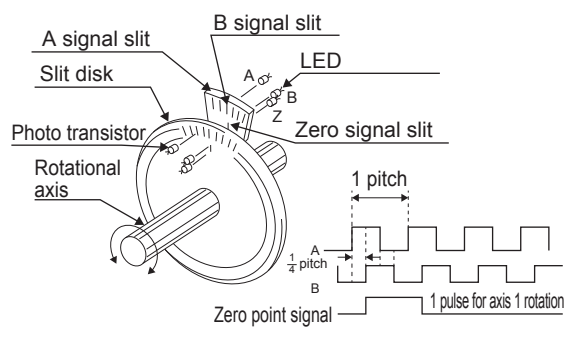

#### Interlock

Condition to block to prevent start of the next action until the current action is completed. The interlock is used to prevent equipment damage or runaway.

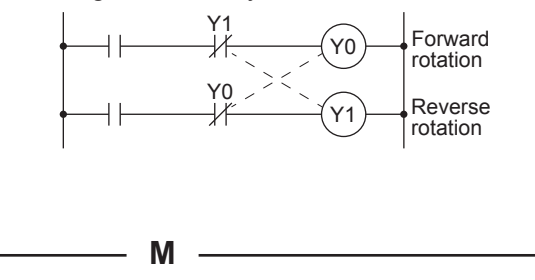

#### Machine feed value

The home position address is stored when the home position return is completed. The current position of the machine coordinates determined for each machine based on the home position address is stored.

The value is not changed even if the current value is changed.

#### Manual pulse generator

This is a device used to generate pulses by manually rotating a handle. It is used to manually perform precise positioning.

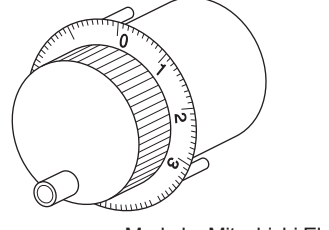

Made by Mitsubishi Electric Corporation (Model MR-HDP01)

#### Master axis

This is the side at which positioning data is prioritized when performing interpolation. For example, in the case of positioning on the X and Y-axes, the axis with larger travel distance is regarded as the master axis, and the speed on the axis is used. The speed on the slave axis is ignored. 0

#### **Override function**

Function to change the speed (current speed) during positioning in the range from 1 to 300 %.

During continuous positioning at different specified speeds, the speeds are changed at the same change rate.

#### Ρ

#### Programmable controller ready

Signal indicating that the PLC CPU is ready. Positioning cannot be performed if it is not in this state.

#### **Position control**

The position controls, such as fixed-feed, positioning and movement amount control, are performed based on position and movement amount.

They are controlled constantly by feed pulses.

#### Positioning

This refers to traveling from a certain point to the predetermined next point.

For positioning, the distance, direction and speed are specified.

Positioning is used in, for example, sheet cutting, plate drilling, mounting of components on printed boards and welding. Also robots perform positioning.

#### **Positioning data**

The data is used by the user to control the positioning system. The data for the number of positioning points (addresses) is specified based on the parameters. Up to 600 points can be specified. It is possible to write (alter) the data through a program during positioning.

#### Positioning parameter

The positioning parameters are the basic data used for positioning control and include the control unit, movement amount per rotation, speed limit value, upper and lower stroke limits, acceleration/deceleration time and positioning method. The parameters have the default values. Change the values according to the control conditions.

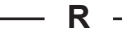

#### Reference axis speed

Axis speed used as the reference when performing interpolation.

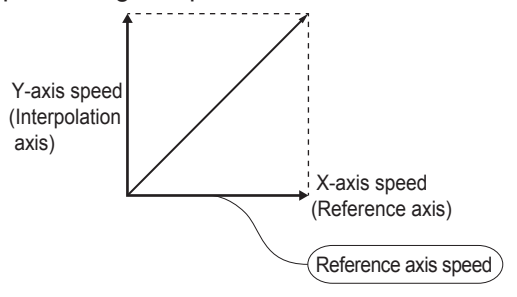

#### Regenerative brake option

This is an optional part, and is used to perform high-frequency acceleration and deceleration.

#### Resolver

This is a device used to resolve angle detection into two analog voltages. Also referred to as a two-phase synchro, as opposed to single phase voltage input, the resolver converts an axis rotation angle to a perpendicular two-phase voltage (analog voltage), and then outputs it.

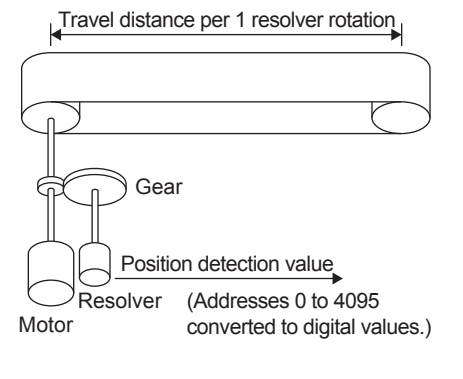

Servo on

S

Servo Control is performed only when drive is normal and servo on signal is in "ON" state.

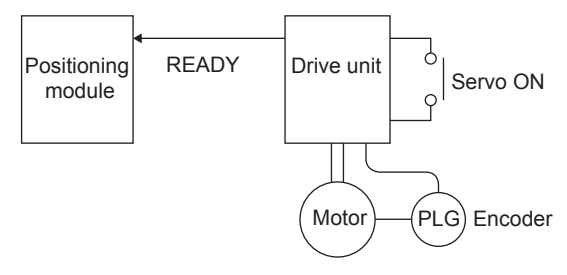

#### **Skip function**

This function stops the positioning being executed (decelerates to a stop) when the skip signal is input, and automatically carries out the next positioning.

#### **Speed control**

Control mainly of moving speed by servo motor. This control is used to control grinding stone rotation, welding speed, feed speed, etc. Unlike the position control, it does not control the current value (address).

#### Speed integral compensation

Frequency responses are issued when performing positioning control at item 1 in the positioning data servo parameters, and transient characteristics are improved. It is helpful to increase this value when the overshoot when accelerating or decelerating does not get any smaller even by adjusting the speed loop gain. The unit is ms.

#### Speed limit value

This is the maximum positioning speed. When this value has been set in the parameter, even if a higher speed is accidentally set in other data, the speed will be set to the speed limit value. Note that acceleration time and deceleration time are the speed limit value times.

#### Speed loop gain

Expresses the control response speed when performing speed control at item 1 in the positioning data servo parameters. If the control system responsiveness drops and operation becomes unstable as the load inertia moment ratio increases, stability can be improved by increasing this setting. If increased too much, the overshoot increases when accelerating, and motor vibration noises are emitted during operation or stoppages.

#### Step function

When some positioning data numbers have been specified for continuous operation, this function performs a test run with each data number.

#### Stroke limit

This is the range in which positioning can be performed, or the movement range beyond which the machine will be damaged. (In the JOG mode, the machine can be moved to the outside of this range.) When a feed screw is used, the limit is determined by the screw length, and in the case of fixed-feed, the limit is the maximum cut size. The upper and lower limits are set by parameters. Separately from them, limit switches are provided to form an electrical emergency stop circuit on the outside of the programmable controllers.

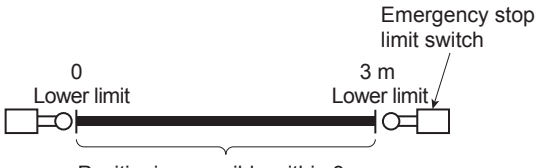

Positioning possible within 3 m

т

#### Teaching

This function is used to teach the positioning addresses determined by the operator when the addresses are unknown or must be set appropriately to the actual workpiece. For example, addresses on a complicated form like a graphic can be taught by tracing the model, and the positioning can be reproduced.

#### **Torque control**

This function places a limit to the resistance torque applied to the positioning motor and turns off the power supply when a torque larger than the limit is applied to the motor. If an excessive torque is applied to the motor, the current may suddenly increase, and the motor may be burnt out, or its life may be reduced due to the stress caused by the current.

The increase in torque during home position return is used as a motor stop command.

#### **Tracking function**

Travel values are entered from an external controller, and by adding these travel values to servo command values, positioning is performed at a relative speed with respect to the applicable object during travel.

#### Turntable

The turntable is rotating plate. Rotation is controlled by motor at specific angle as per requirement.

The positioning control unit is "degree".

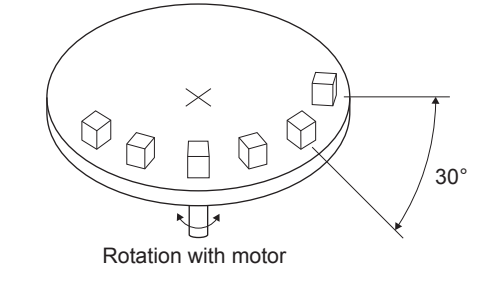

#### Unit setting

U

Х –

This refers to changing to the actual address or travel value unit for which positioning is to be performed.

The units, mm, inch, degree and pulse, are used appropriately. The default for the fixed parameters is pulse.

#### XY table

This is a table moved in the X (lateral) and Y (longitudinal) directions so that positioning can be performed easily.

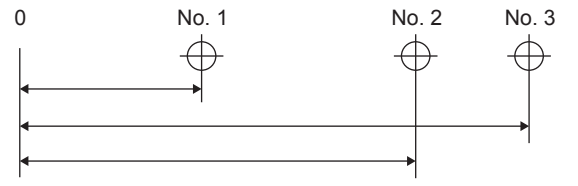

Ζ

#### Zero phase signal

One (or two) pulse(s) generated per rotation of pulse generator shaft.

This signal is used for home position return for positioning. It is expressed also as a Z signal or PG0.

Feedback pulses

#### Zero shift function

After execution of home position return, the home position can be shifted in the positive or negative direction by determining the shift amount to the position where the home position return is completed.

A position other than the zero point or out of the dog switch detection range can be defined as the home position.

#### Zeroing dog

Limit switch installed before the home position. When the proximity dog is turned on, the feed speed is switched to the creep speed. Therefore, the proximity dog signal must be kept for the time during which the speed is decelerated from the feed speed to the creep speed.

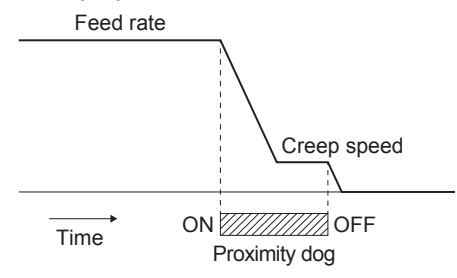

# MEMO

Mitsubishi Electric Programmable Controller Training Manual MELSEC iQ-R/iQ-F Simple Motion (for GX Works3)

MODEL MODEL CODE

SH(NA)-030278ENG-A(1712)MEE

# MITSUBISHI ELECTRIC CORPORATION

HEAD OFFICE: TOKYO BLDG., 2-7-3, MARUNOUCHI, CHIYODA-KU, TOKYO 100-8310, JAPAN NAGOYA WORKS: 1-14, YADA-MINAMI 5-CHOME, HIGASHI-KU, NAGOYA 461-8670, JAPAN

When exported from Japan, this manual does not require application to the Ministry of Economy, Trade and Industry for service transaction permission.

Specifications subject to change without notice.